## Aisys Anesthesia Machine Technical Reference Manual

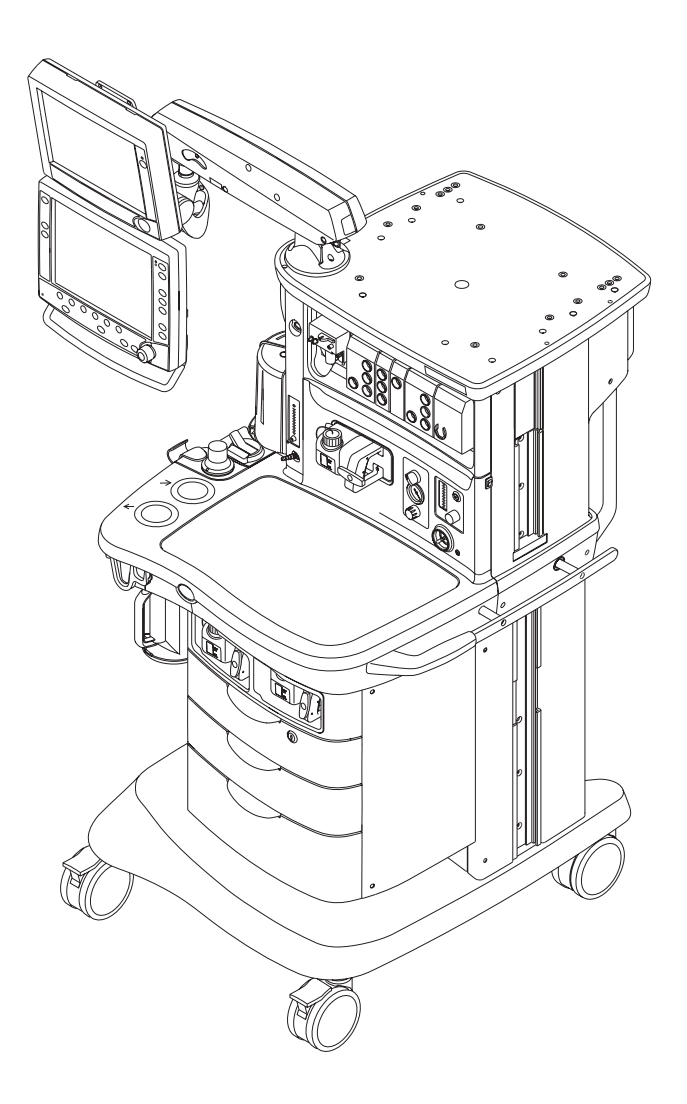

#### Datex-Ohmeda, Inc., a General Electric Company, doing business as GE Healthcare.

Datex-Ohmeda products have unit serial numbers with coded logic which indicates a product group code, the year of manufacture, and a sequential unit number for identification. The serial number can be in one of two formats.

| AAA <b>X</b> 11111                                                                                                    | AAA <b>XX</b> 111111AA                                                                                                    |
|----------------------------------------------------------------------------------------------------|----------------------------------------------------------------------------------------------------|
| The X represents an alpha character indicating the year the product was manufactured; $H = 2004$ , $J = 2005$ , etc. I and O are not used. | The <b>XX</b> represents a number indicating<br>the year the product was manufactured;<br><b>04</b> = 2004, <b>05</b> = 2005, etc. |

Aisys and Aladin<sub>2</sub> are registered trademarks of Datex-Ohmeda, Inc.

Other brand names or product names used in this manual are trademarks or registered trademarks of their respective holders.

## **Aisys Anesthesia Machine**

This document is not to be reproduced in any manner, nor are the contents to be disclosed to anyone, without the express authorization of the product service department, Datex-Ohmeda, Ohmeda Drive, PO Box 7550, Madison, Wisconsin, 53707.

 $^{\odot}$  2008 Datex-Ohmeda Inc.

## Important

The information contained in this Technical Reference manual pertains only to those models of products which are marketed by Datex-Ohmeda as of the effective date of this manual or the latest revision thereof. This Technical Reference manual was prepared for exclusive use by Datex-Ohmeda service personnel in light of their training and experience as well as the availability to them of parts, proper tools and test equipment. Consequently, Datex-Ohmeda provides this Technical Reference manual to its customers purely as a business convenience and for the customer's general information only without warranty of the results with respect to any application of such information. Furthermore, because of the wide variety of circumstances under which maintenance and repair activities may be performed and the unique nature of each individual's own experience, capacity, and gualifications, the fact that customer has received such information from Datex-Ohmeda does not imply in anyway that Datex-Ohmeda deems said individual to be gualified to perform any such maintenance or repair service. Moreover, it should not be assumed that every acceptable test and safety procedure or method, precaution, tool, equipment or device is referred to within, or that abnormal or unusual circumstances, may not warrant or suggest different or additional procedures or requirements.

This manual is subject to periodic review, update and revision. Customers are cautioned to obtain and consult the latest revision before undertaking any service of the equipment. Comments and suggestions on this manual are invited from our customers. Send your comments and suggestions to the Manager of Technical Communications, Datex-Ohmeda, Ohmeda Drive, PO Box 7550, Madison, Wisconsin 53707.

▲ CAUTION Servicing of this product in accordance with this Technical Reference manual should never be undertaken in the absence of proper tools, test equipment and the most recent revision to this service manual which is clearly and thoroughly understood.

### **Technical Competence**

The procedures described in this Technical Reference manual should be performed by trained and authorized personnel only. Maintenance should only be undertaken by competent individuals who have a general knowledge of and experience with devices of this nature. No repairs should ever be undertaken or attempted by anyone not having such qualifications.

Datex-Ohmeda strongly recommends using only genuine replacement parts, manufactured or sold by Datex-Ohmeda for all repair parts replacements.

Read completely through each step in every procedure before starting the procedure; any exceptions may result in a failure to properly and safely complete the attempted procedure.

## **Table of Contents**

|                | Important                                          | ii   |
|----------------|----------------------------------------------------|------|
|                | Technical Competence                               | ii   |
| 1 Introduction |                                                    |      |
|                | 1.1 What this manual includes                      | 1-2  |
|                | 1.2 User's Reference manuals                       | 1-2  |
|                | 1.3 Overview                                       | 1-3  |
|                | 1.4 Anesthesia system components                   | 1-4  |
|                | 1.5 Breathing system components                    | 1-6  |
|                | 1.5.1 Optional system components.                  | 1-7  |
|                | 1.6 Display controls                               | 1-8  |
|                | 1.7 Anesthesia system display                      | 1-9  |
|                | 1.7.1 Using menus                                  | 1-11 |
|                | 1.8 Symbols used in the manual or on the equipment | 1-12 |

#### **2** Theory of Operation

| 2.1 Electrical system                                         | .2-2          |  |
|---------------------------------------------------------------|---------------|--|
| 2.2 Power subsystem                                           |               |  |
| 2.2.1 U-Frame Power Supply                                    | .2-5          |  |
| 2.2.2 Power Controller board overview                         | .2-5          |  |
| 2.2.3 Power distribution                                      | .2-6          |  |
| 2.2.4 Power Controller Board                                  | .2-7          |  |
| 2.3 Display Unit                                              | 2-10          |  |
| 2.4 System communications                                     | 2-11          |  |
| 2.4.1 Software Power On Self Tests (POST) 2                   | 2-12          |  |
| 2.5 System connections                                        | 2-14          |  |
| 2.5.1 Display Unit                                            | 2-14          |  |
| 2.5.2 Display Connector board                                 | 2-14          |  |
| 2.6 Power Controller and Anesthesia Control board connections | 2-15          |  |
| 2.7 Anesthesia Control board                                  | 2-16          |  |
| 2.7.1 Overview                                                | 2-16          |  |
| 2.7.2 Anesthesia Control Board details                        | 2-18          |  |
| 2.8 Ventilator Interface board                                | 2-22          |  |
| 2.9 Electronic Gas Mixer                                      | 2-24          |  |
| 2.9.1 Electronic Gas Mixer (details) 2                        | 2-26          |  |
| 2.10 Electronic Vaporizer                                     | 2-28          |  |
| 2.10.1 Agent cassette 2                                       | 2-28          |  |
| 2.10.2 Electronic Vaporizer subsystem (eVap) 2                | 2-30          |  |
| 2.10.3 Agent Delivery board LED indicators                    | 2-34          |  |
| 2.11 Gas flow through the anesthesia machine                  | 2-36          |  |
| 2.11.1 Overview                                               | 2-36          |  |
| 2.11.2 Electronic vaporizer                                   | 2-38          |  |
| 2.11.3 Physical connections (O <sub>2</sub> supply)           | 2-42          |  |
| 2.11.4 Physical connections (N2O and Air supplies)            | 2-43          |  |
| 2.11.5 Suction regulators                                     | 2-44          |  |
| 2.12 Flow through the breathing system                        | 2-45          |  |
| 2.12.1 Overview of flow paths                                 | 2-45          |  |
| 2.12.2 Manual ventilation                                     | 2-46          |  |
| 2.12.5 Wechanical ventulation                                 | 2-49<br>2 E C |  |
| 2.12.4 FIGSH gas and $O_2$ Hugh flow (with ACCO)              | 2-00<br>2 50  |  |
|                                                               | 2-00          |  |

|                      | 2.13 Ventilator mechanical subsystems 2-60                |
|----------------------|-----------------------------------------------------------|
|                      | 2.13.1 Drive gas filter and Gas Inlet Valve               |
|                      | 2.13.2 Pressure regulator                                 |
|                      | 2.13.3 Flow control valve                                 |
|                      | 2.13.4 Drive Gas Check Valve (DGCV) 2-62                  |
|                      | 2.13.5 Bellows Pressure Relief Valve 2-62                 |
|                      | 2.13.6 Exhalation valve                                   |
|                      | 2.13.7 Mechanical Overpressure Valve 2-64                 |
|                      | 2.13.8 Reservoir and bleed resistor                       |
|                      | 2.13.9 Free breathing valve                               |
|                      | 2.13.10 Breathing circuit flow sensors 2-66               |
| 3 Checkout Procedure |                                                           |
|                      | 3.1 Inspect the system                                    |
|                      | 3.2 System checkout                                       |
|                      | 3.2.1 Leak < 250 ml                                       |
|                      | 3.2.2 Machine Check                                       |
|                      | 3.2.3 Machine Check - System (Ventilator Circuit Testing) |
|                      | 3.2.4 Machine Check - Circuit (Bag Circuit Testing)       |
|                      | 3.2.5 Machine Check - Circuit 023-4                       |
|                      | 3.3 Individual Checks                                     |
|                      | 3.3.1 System                                              |
|                      | 3.3.2 Circuit                                             |
|                      | 3.3.3 Circuit 02 Cell                                     |
|                      | 3.3.4 Low P Leak                                          |
|                      | 3.3.5 Low P Leak (machines with ACGO)3-6                  |
|                      | 3.3.6 Agent Delivery                                      |
|                      | 3.4 Bellows drop test                                     |
|                      | 3.5 Backlight test                                        |
|                      | 3.6 Pipeline and cylinder tests                           |
|                      | 3.6.1 O <sub>2</sub> supply alarm test                    |
|                      | 3.7 Flush Flow Test                                       |
|                      | 3.8 Alarm tests                                           |
|                      | 3.9 Alternate O2 flowmeter tests                          |
|                      | 3.10 Auxiliary 02 flowmeter tests                         |
|                      | 3.11 Integrated Suction Regulator tests                   |
|                      | 3.12 Power failure test                                   |
|                      | 3.13 Electrical safety tests                              |

#### 4 Install/Service Menus

| 4.1 Service and Installation menu structure | 4-2  |
|---------------------------------------------|------|
| 4.2 Install/Service Menu (Super User)       | 4-3  |
| 4.2.1 Trends Setup                          | 4-5  |
| 4.2.2 Colors and Units Menu                 | 4-6  |
| 4.2.3 Cumulative Usage                      | 4-7  |
| 4.2.4 Factory Defaults                      | 4-8  |
| 4.2.5 Parameter Settings                    | 4-10 |
| 4.2.6 Fresh Gas Controls                    | 4-10 |
| 4.2.7 VCV Cardiac Bypass                    | 4-10 |
| 4.3 Installation Menu                       | 4-11 |
| 4.3.1 Configuration                         | 4-12 |
| 4.3.2 Configuration Units                   | 4-13 |
| 4.3.3 Options Key                           | 4-13 |
| 4.3.4 Copy Configuration                    | 4-14 |
| 4.4 Service Menu                            | 4-15 |
| 4.4.1 Software/Hardware Ver Menu            | 4-16 |
| 4.4.2 Service Log Menu                      | 4-17 |
| 4.5 Calibration                             | 4-18 |
| 4.5.1 Spiro Calibration                     | 4-19 |
| 4.5.2 User Calibration menu                 | 4-20 |
| 4.5.3 Manifold P Span                       | 4-21 |
| 4.5.4 Insp Flow Zero                        | 4-22 |
| 4.5.5 Inspiratory Flow Valve                | 4-23 |
| 4.5.6 Bleed Resistor                        | 4-24 |
| 4.5.7 Paw Span                              | 4-25 |
| 4.5.8 Zero Gas Xducrs                       | 4-26 |
| 4.5.9 Cal Config                            | 4-27 |
| 4.5.10 Mixer P Zero                         | 4-28 |
|                                             |      |
| 5.1 Primary Regulators                      | 5-2  |
| 5.1.1 Test setup                            | 5-3  |
| 5.1.2 Testing Primary Regulators            | 5-3  |
| 5.1.3 Adjusting Primary Regulators          | 5-8  |
| 5.2 O <sub>2</sub> Flush Regulator          |      |
| 5.3 Adjust Drive Gas Regulator              | 5-10 |
| 5.4 Ventilator Calibrations                 |      |
| 5 / 1 Cal Config                            | 5-12 |
| 5.4.2 Manifold P Span                       | 5-13 |
| 5.4.3 Inspiratory Flow Valve Cal.           |      |
| 5.4.4 Insp Flow Zero                        | 5-16 |
| 5.4.5 Bleed Resistor Cal                    | 5-17 |
| 5.4.6 Paw Span                              | 5-18 |

**5** Calibration

#### **6 Installation and Maintenance**

| 6.1 Aisys Installation Checklist                                    | 6-2    |
|---------------------------------------------------------------------|--------|
| 6.2 Aisys Planned Maintenance                                       | 6-4    |
| 6.2.1 Every twelve (12) months                                      | 6-4    |
| 6.2.2 Every twenty-four (24) months                                 | 6-5    |
| 6.2.3 Every forty-eight (48) months                                 | 6-5    |
| 6.3 Free breathing valve maintenance                                | 6-6    |
| 6.4 MOPV pressure relief valve test                                 | 6-7    |
| 6.4.1 Test setup                                                    | 6-7    |
| 6.4.2 Test procedure                                                | 6-7    |
| 6.5 Pressure Limit Circuit test                                     | 6-8    |
| 6.6 Mixer test                                                      | . 6-10 |
| 6.6.1 Mixer outlet check valve leak test                            | . 6-10 |
| 6.6.2 Mixer flow verification                                       | . 6-10 |
| 6.7 Alternate O2 flowmeter tests                                    | . 6-11 |
| 6.8 Auxiliary 02 flowmeter tests                                    | . 6-12 |
| 6.9 Integrated Suction Regulator tests                              | . 6-13 |
| 6.10 Battery capacity test                                          | . 6-15 |
| 6.11 Cable routing, upper module rack                               | . 6-16 |
| 6.11.1 Display Unit and Anesthesia Monitor                          | . 6-17 |
| 6.11.2 Display arm                                                  | . 6-17 |
| 6.11.3 Left-side cable route                                        | . 6-18 |
| 6.11.4 Upper left-side cable route                                  | . 6-18 |
| 6.11.5 Front side of Display Connector Board                        | . 6-18 |
| 6.11.6 Upper module rack                                            | . 6-19 |
| 6.11.7 Rear cosmetic panel                                          | . 6-19 |
| 6.11.8 Additional cable access points to upper chassis              | . 6-19 |
| 6.12 Cable routing, lower module rack                               | . 6-20 |
| 6.12.1 Display Unit and Anesthesia Monitor                          | . 6-21 |
| 6.12.2 Display arm                                                  | . 6-21 |
| 6.12.3 Left-side cable route                                        | . 6-22 |
| 6.12.4 Front side of Display Connector Board and lower module rack. | . 6-22 |
| 6.12.5 Rear cable route                                             | . 6-23 |
| 6.12.6 Right-side cable route                                       | . 6-24 |

#### 7 Troubleshooting

| 7.1 Troubleshooting Guidelines                                       | 7-2   |
|----------------------------------------------------------------------|-------|
| 7.2 Troubleshooting high pressure and low pressure leaks             | 7-3   |
| 7.3 Troubleshooting Startup Screen (POST) messages - for HPDU        | 7-4   |
| 7.4 Troubleshooting the HPDU Display                                 | 7-5   |
| 7.5 Troubleshooting System Malfunction (safe-state) screen           | 7-6   |
| 7.6 Breathing System Leak Test Guide                                 | 7-7   |
| 7.6.1 Check Valves                                                   | 7-8   |
| 7.6.2 Breathing System Troubleshooting Flowcharts                    | . 7-9 |
| 7.6.3 Leak Isolation Tests                                           | 7-14  |
| 7.7 System Troubleshooting Flowcharts                                | 7-29  |
| 7.8 System Malfunction and Alt O2 Flowchart Table                    | 7-41  |
| 7.9 Technical Alarms                                                 | 7-43  |
| 7.10 Electronic Vaporizer (eVap) Troubleshooting                     | 7-78  |
| 7.10.1 Vaporizer Test Results                                        | 7-78  |
| 7.10.2 Vaporizer Test Results troubleshooting procedures             | 7-79  |
| 7.10.3 eVap Troubleshooting Flowchart                                | 7-83  |
| 7.10.4 eVap Error Log table                                          | 7-84  |
| 7.10.5 eVap Flow and Zero troubleshooting                            | 7-85  |
| 7.10.6 eVap Pressure troubleshooting                                 | 7-86  |
| 7.10.7 eVap Leak and Cassette troubleshooting                        | 7-87  |
| 7.10.8 eVap Communication troubleshooting                            | 7-88  |
| 7.10.9 eVap ADB troubleshooting                                      | 7-89  |
| 7.10.10 eVap Temperature troubleshooting                             | 7-90  |
| 7.10.11 eVap Power and Valves troubleshooting.                       | 7-91  |
| 7.10.12 Electronic vaporizer 10VA power interconnect fault isolation | 7-92  |
| 7.10.13 Vaporizer Checkout Troubleshooting                           | 7-93  |
| 7.11 eVap Therapy Cassette Leak Test                                 | 7-97  |
| 7.12 eVap Backpressure Valve Test                                    | 7-98  |
| 7.13 eVap Inflow Check Valve Test                                    | 7-100 |
| 7.14 eVap Scavenger Path Testing 7                                   | 7-102 |
| 7.15 Steps and Messages displayed during the System Checkout         | /-103 |
|                                                                      |       |

#### 8 Software Download and Special Functions

| 3.1 Overview                            | -2 |
|-----------------------------------------|----|
| 8.1.1 Main Menu and System Information8 | -2 |
| 3.2 Software Download                   | -3 |
| 3.3 Special Functions                   | -5 |
| 8.3.1 Display Diagnostics8              | -6 |
| 8.3.2 Test Keys and Battery8            | -7 |
| 8.3.3 System Download Log8              | -8 |

#### **9 Repair Procedures**

| 9.1 Circuit board replacement precautions             | 9-4            |
|-------------------------------------------------------|----------------|
| 9.2 How to bleed gas pressure from the machine        | 9-5            |
| 9.3 How to remove the rear panels                     | 9-6            |
| 9.3.1 To remove the rear upper panels                 | 9-6            |
| 9.3.2 To remove the lower access panels               | 9-6            |
| 9.4 How to remove the tabletop                        | 9-7            |
| 9.5 Servicing the pan electrical enclosure components | 9-8            |
| 9.5.1 Ventilator Interface board                      | 9-8            |
| 9.5.2 Electronic Gas Mixer assembly                   | 9-9            |
| 9.6 How to access dashboard components                | . 9-10         |
| 9.7 Replace electronic vaporizer and components       | 9-11           |
| 9.7.1 Remove the electronic vaporizer                 | . 9-12         |
| 9.7.2 Replacing eVap components                       | 9-13           |
| 9.8 Servicing Aladin <sub>2</sub> cassettes           | 9-16           |
| 9.8.1 Emptying an Aladin <sub>2</sub> cassette        | 9-16           |
| 9.8.2 Aladin <sub>2</sub> cassette parts replacement  | . 9-17         |
| 9.9 Replace Alt O2 components                         | 9-20           |
| 9.10 Replace system switch assembly                   | 9-21           |
| 9.11 Servicing the High Performance Display Unit      | 9-23           |
| 9.11.1 Remove the Display Unit                        | 9-23           |
| 9.11.2 Disassemble the Display Unit                   | 9-24           |
| 9.11.3 CPU Fan                                        | 9-24           |
| 9.11.4 To replace the CPU board                       | 9-25           |
| 9.11.5 To replace the LCD display                     | 9-26           |
| 9.11.6 To replace the backlights                      | . 9-28         |
| 9.11.7 To replace the Inverters                       | . 9-28         |
| 9.11.8 To replace the front enclosure of components   | 0 22           |
|                                                       | 0.00           |
| 9.12.1 Power Controller board                         | . 9-32<br>0.22 |
| 9.12.2 Fuwer Supply                                   | 0-31           |
| 9.12.4 Backup batteries                               | 9-35           |
| 9.13 Servicing the Vent Engine                        | . 9-36         |
| 9.13.1 To remove the Vent Engine                      | . 9-37         |
| 9.13.2 Replacing Vent Engine components               | . 9-38         |
| 9.13.3 Replacing GIV components                       | . 9-39         |
|                                                       |                |

|                      | 9.14 Servicing the pipeline inlet manifold components          |
|----------------------|----------------------------------------------------------------|
|                      | 9.14.1 Replace pipeline inlet filter                           |
|                      | 9.14.2 Replace pipeline inlet check valve                      |
|                      | 9.14.3 Replace the inlet manifold                              |
|                      | 9.15 Service the cylinder supply modules                       |
|                      | 9.15.1 Tightening procedure for high-pressure tube fittings    |
|                      | 9.15.2 Replace primary regulator module (complete replacement) |
|                      | 9.15.3 Replace cylinder inlet filter                           |
|                      | 9.15.4 Replace cylinder check valve                            |
|                      | 9.16 Replace gas-supply pressure transducers                   |
|                      | 9.17 Replace ACGO selector switch                              |
|                      | 9.18 Clean or replace ACGO port flapper valve                  |
|                      | 9.19 Replace the APL valve                                     |
|                      | 9.20 Replace the bag support arm                               |
|                      | 9.20.1 Servicing the bag support arm                           |
|                      | 9.20.2 Replace bag port housing                                |
|                      | 9.21 Replace ABS breathing system components                   |
|                      | 9.21.1 Replace Bag/Vent switch assembly                        |
|                      | 9.21.2 Replace bellows base latch assembly                     |
|                      | 9.21.3 EZchange Canister spring replacement                    |
|                      | 9.22 Replace casters                                           |
|                      | 9.23 Reconfigure sample gas return line                        |
|                      | 9.24 Change drive gas                                          |
|                      | 9.25 Display arm adjustments                                   |
|                      | 9.25.1 Display arm counterbalance adjustment                   |
|                      | 9.25.2 Wrist Casting adjustment                                |
|                      | 9.25.3 Clutch bearing adjustment                               |
| 10 Illustrated Parts |                                                                |
|                      | 10.1 Service tools                                             |
|                      | 10.1.1 Software tools 10-3                                     |
|                      | 10.1.2 Manifold pressure test adapter 10-3                     |
|                      | 10.1.3 Test Devices and service tools                          |
|                      | 10.1.4 Lubricants and Adhesives 10-4                           |
|                      | 10.1.5 Test Tools                                              |
|                      | 10.2 Components - front view 10-6                              |
|                      | 10.3 Components - front view references 10-7                   |
|                      | 10.4 Components - rear view 10-8                               |
|                      | 10.5 AC Power cords and AC Inlet 10-9                          |
|                      | 10.6 AC Inlet/Outlet Components 10-10                          |
|                      | 10.7 Lower electronic enclosure components 10-12               |

| 10.8 Upper (pan) electronic enclosure components                                   | 10-13 |
|------------------------------------------------------------------------------------|-------|
| 10.9 Electronic Gas Mixer                                                          | 10-14 |
| 10.10 Pipeline inlet fittings                                                      | 10-15 |
| 10.11 Cylinder Gas Supplies                                                        | 10-16 |
| 10.11.1 Power outlets and third cylinder high-pressure hoses                       | 10-17 |
| 10.11.2 Cylinder inlet fittings                                                    | 10-18 |
| 10.12 ABS to machine Interface Components (SCGO)                                   | 10-19 |
| 10.13 ABS to machine Interface Components (ACGO)                                   | 10-20 |
| 10.14 O <sub>2</sub> Flush Valve                                                   | 10-21 |
| 10.15 Front panel, Alt 02, and system switch                                       | 10-22 |
| 10.16 Vent Engine Housing                                                          | 10-23 |
| 10.17 Vent Engine                                                                  | 10-24 |
| 10.17.1 Vent Engine - under side                                                   | 10-25 |
| 10.18 Integrated Suction Regulator                                                 | 10-26 |
| 10.18.1 Components                                                                 | 10-26 |
| 10.18.2 Suction Control Module                                                     | 10-27 |
| 10.18.3 Venturi assembly                                                           | 10-28 |
| 10.19 Auxiliary $O_2$ Flowmeter and Sample Gas Return                              | 10-29 |
| 10.20 Rear panel components                                                        | 10-30 |
| 10.21 Panels, rear                                                                 | 10-31 |
| 10.22 Panel, cosmetic upper right-side                                             | 10-32 |
| 10.23 Panel, cosmetic lower right-side                                             | 10-33 |
| 10.24 Panel, cosmetic upper left-side                                              | 10-34 |
| 10.25 Panel, cosmetic lower left-side                                              | 10-35 |
| 10.26 Electronic Vaporizer                                                         | 10-36 |
| 10.26.1 Electronic Vaporizer Agent Delivery                                        | 10-37 |
| 10.26.2 Electronic Vaporizer - Valve Block                                         | 10-38 |
| 10.26.3 Electronic Vaporizer - Flowmeter Assembly                                  | 10-39 |
| 10.27 Aladin2 Cassette Components                                                  | 10-40 |
| 10.28 Anesthetic Gas Scavenging System – AGSS                                      | 10-42 |
| 10.28.1 Passive AGSS                                                               | 10-42 |
| 10.28.2 Adjustable AGSS                                                            | 10-44 |
| 10.28.3 Active AGSS                                                                | 10-46 |
| 10.29 Tabletop components                                                          | 10-48 |
| 10.30 Legris quick-release fittings                                                | 10-49 |
| 10.31 Vent Drive and low-pressure tubing                                           | 10-50 |
| 10.32 Tubing for use with Legris fittings (O $_2$ supplies) $\ldots \ldots \ldots$ | 10-52 |
| 10.33 Tubing for use with Legris fittings (3rd cylinder)                           | 10-54 |

| 10.34 Tubing for use with Legris fittings (Air and $N_2O$ supplies) $\ldots \ldots \ldots \ldots$ | 10-56 |
|---------------------------------------------------------------------------------------------------|-------|
| 10.35 Cables and harnesses                                                                        | 10-58 |
| 10.36 Cables and harnesses in lower electronic enclosure                                          | 10-60 |
| 10.37 Cables and harnesses in Pan enclosure                                                       | 10-62 |
| 10.38 Airway module (M-Gas) components                                                            | 10-64 |
| 10.39 Breathing system interface                                                                  | 10-65 |
| 10.40 Breathing System                                                                            | 10-66 |
| 10.40.1 APL Valve                                                                                 | 10-66 |
| 10.40.2 Bag/Vent Switch                                                                           | 10-67 |
| 10.40.3 Absorber canister                                                                         | 10-68 |
| 10.40.4 Flow Sensor Module                                                                        | 10-69 |
| 10.40.5 Breathing Circuit Module                                                                  | 10-70 |
| 10.40.6 Exhalation valve                                                                          | 10-71 |
| 10.40.7 Bellows                                                                                   | 10-72 |
| 10.40.8 Bellow base                                                                               | 10-73 |
| 10.40.9 Bag Arms                                                                                  | 10-74 |
| 10.40.10 EZchange Canister system (CO <sub>2</sub> Bypass)                                        | 10-75 |
| 10.41 Uigh Derformence Diapley Unit (UDDU)                                                        | 10-76 |
|                                                                                                   | 10-78 |
| 10.42 Display arm                                                                                 | 10-80 |
| 10.42.1 Display arm shroud and covers                                                             | 10-81 |
| 10.43 Wrist casting assembly mounting                                                             | 10-82 |
| 10.43.1 Wrist casting assembly                                                                    | 10-83 |
| 10.43.2 Wrist casting bearing caps.                                                               | 10-84 |
| 10.44 Display mounting solutions                                                                  | 10-85 |
| 10.44.1 Default mounting (DU only – no monitors).                                                 | 10-85 |
| 10.44.2 DU with 12-inch monitor (horizontal) option 1011-8361-000                                 | 10-85 |
| 10.44.3 DU with 15- or 17-inch monitor (horizontal) option 1011-8363-000                          | 10-86 |
| 10.44.4 DU with 12-, 15-, or 17-inch monitor (vertical) option 1011-8367-000                      | 10-86 |
| 10.45 Components - upper bay                                                                      | 10-87 |
| 10.46 Drawer packs                                                                                | 10-88 |
| 10.46.1 Drawer pack hardware                                                                      | 10-89 |
| 10.46.2 Drawers                                                                                   | 10-90 |
| 10.46.4 Clipboard                                                                                 | 10.02 |
| 10.46.5 Cable raceway                                                                             | 10-92 |
| 10.47 Side handle and flip-up shelf.                                                              | 10-94 |
| 10.48 Outboard cylinder mount                                                                     | 10.05 |
| 10.40 Outboald Gillingel Illoulit                                                                 | 10-90 |

#### **11** Schematics and Diagrams

#### **12 Service Application**

| 12.1 Aisys Service Application (PC based)                      | . 12-2 |
|----------------------------------------------------------------|--------|
| 12.1.1 PC Requirements                                         | . 12-2 |
| 12.2 Startup screen – System Status                            | . 12-3 |
| 12.3 System Schematics                                         | . 12-4 |
| 12.3.1 Power Schematic                                         | . 12-4 |
| 12.3.2 Gas Delivery Schematic                                  | . 12-5 |
| 12.3.3 Vent Schematic                                          | . 12-6 |
| 12.3.4 Vaporizer Schematic                                     | . 12-7 |
| 12.4 Menu Items                                                | . 12-8 |
| 12.5 File menu                                                 | . 12-9 |
| 12.5.1 File – Preferences                                      | . 12-9 |
| 12.6 Tools menu                                                | 12-10  |
| 12.6.1 Tools – Communication Status                            | 12-10  |
| 12.6.2 Tools – System Calibrations                             | 12-11  |
| 12.6.3 Tools – Transfer Logs                                   | 12-12  |
| 12.7 Power Diagnostics menu                                    | 12-13  |
| 12.7.1 Power Diagnostics – Power Board                         | 12-13  |
| 12.7.2 Power Diagnostics – Anesthesia Control Board Power      | 12-14  |
| 12.7.3 Power Diagnostics – Mixer Board Power                   | 12-15  |
| 12.7.4 Power Diagnostics – Vent Interface Board Power          | 12-16  |
| 12.7.5 Power Diagnostics – Display Unit Power                  | 12-17  |
| 12.7.6 Vaporizer Power.                                        | 12-18  |
| 12.8 Gas Delivery Subsystem menu                               | 12-19  |
| 12.8.1 Gas Delivery Subsystem – Gas Supply Status              | 12-19  |
| 12.8.2 Gas Delivery Subsystem – Mixer Output.                  | 12-20  |
| 12.8.3 Gas Delivery Subsystem – Mixer Pressure and Temperature | 12-21  |
| 12.0.4 Gas Delivery Subsystem — Gas Delivery Status            | 12-22  |
| 12.8.6 Gas Delivery Subsystem – Perform Mixer Tests            | 12-23  |
| 12.9 Vent Subsystem menu                                       | 12-26  |
| 12.9.1 Vent Subsystem – Vent Status                            | 12-26  |
| 12.9.2 Vent Subsystem – Vent Flow and Pressure                 | 12-27  |
| 12.10 Vaporizer Subsystem menu                                 | 12-28  |
| 12.10.1 Vaporizer Subsystem – Vaporizer Output                 | 12-28  |
| 12.10.2 Vaporizer Subsystem – Perform Vaporizer Test           | 12-29  |
| 12.11 Window menu                                              | 12-30  |
| 12.12 Help menu                                                | 12-30  |

Notes

## **1** Introduction

| In this section | This section provides a general overview of the Aisys anesthesia machine. |    |  |
|-----------------|---------------------------------------------------------------------------|----|--|
|                 | 1.1 What this manual includes1-                                           | .2 |  |
|                 | 1.2 User's Reference manuals1-                                            | .2 |  |
|                 | 1.3 Overview                                                              | .3 |  |
|                 | 1.4 Anesthesia system components1-                                        | -4 |  |
|                 | 1.5 Breathing system components1-                                         | -6 |  |
|                 | 1.5.1 Optional ABS components 1-                                          | .7 |  |
|                 | 1.6 Display controls1-                                                    | .8 |  |
|                 | 1.7 Anesthesia system display1-                                           | .9 |  |
|                 | 1.7.1 Using menus 1-1                                                     | .1 |  |
|                 | 1.8 Symbols used in the manual or on the equipment                        | .2 |  |

## **1.1** What this manual includes

This manual covers the service information for the Aisys line of anesthesia machines. It covers the following components:

- Display Unit
- Integral electronics
- · Gas delivery components
- Electronic vaporization
- Breathing system components
- Frame component
- Optional suction regulator
- Optional auxiliary O<sub>2</sub> flowmeter
- **Other equipment** Other equipment may be attached to the system on a display mount, the top shelf, or on the side dovetail rails. Consult separate documentation relative to these items for details.

## **1.2 User's Reference manuals**

Some sections of this manual refer you to the User's Reference manual for the Aisys Carestation. To expedite repairs, you must have, and be familiar with, the User's Reference manuals for this product.

Refer to the Aisys Carestation User's Reference manual if you need further information about the operation of the system.

### 1.3 Overview

The Aisys Carestation for anesthesia is a scalable, flexible, and functionally integrated system, featuring advanced design ventilation, respiratory monitoring, and breathing system.

Module bays allow for the integration of Datex-Ohmeda patient monitors. Optionally, the open architecture design supports mounting of non-Datex Ohmeda patient monitors, record keeping, and connections to the hospital information system.

Aisys Carestation uses SmartVent ventilation technology offering Volume Control Ventilation with tidal volume compensation, Pressure Control Ventilation, and electronic PEEP. It also features optional Pressure Support Ventilation with an Apnea Backup (PSVPro) that is used for spontaneously breathing patients, Synchronized Intermittent Mandatory Ventilation (SIMV), Pressure control ventilation-volume guarantee (PCV-VG), and VCV cardiac bypass.

The Aisys Carestation is not suitable for use in a MRI environment.

**Note** Configurations available for this product depend on local market and standards requirements. Illustrations in this manual may not represent all configurations of the product.

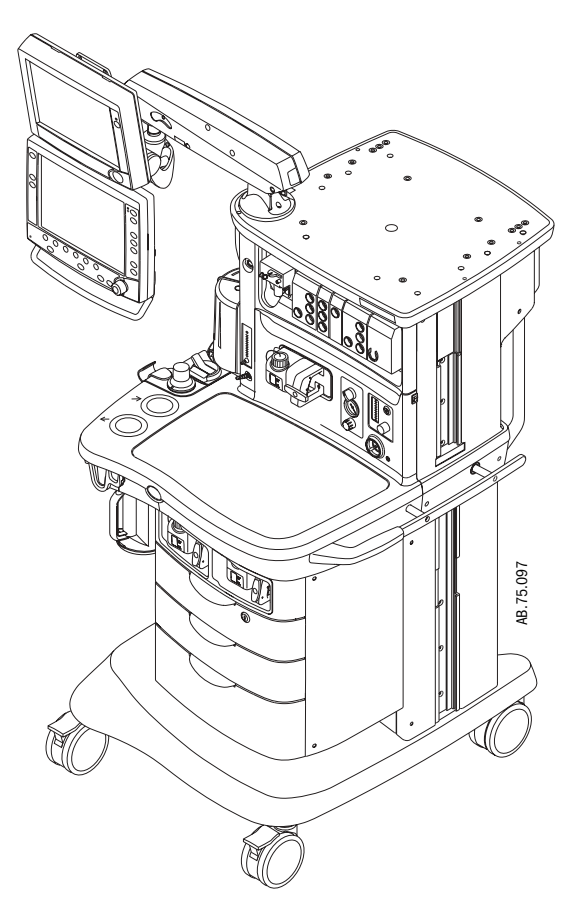

Figure 1-1 • Aisys Carestation

## **1.4 Anesthesia system components**

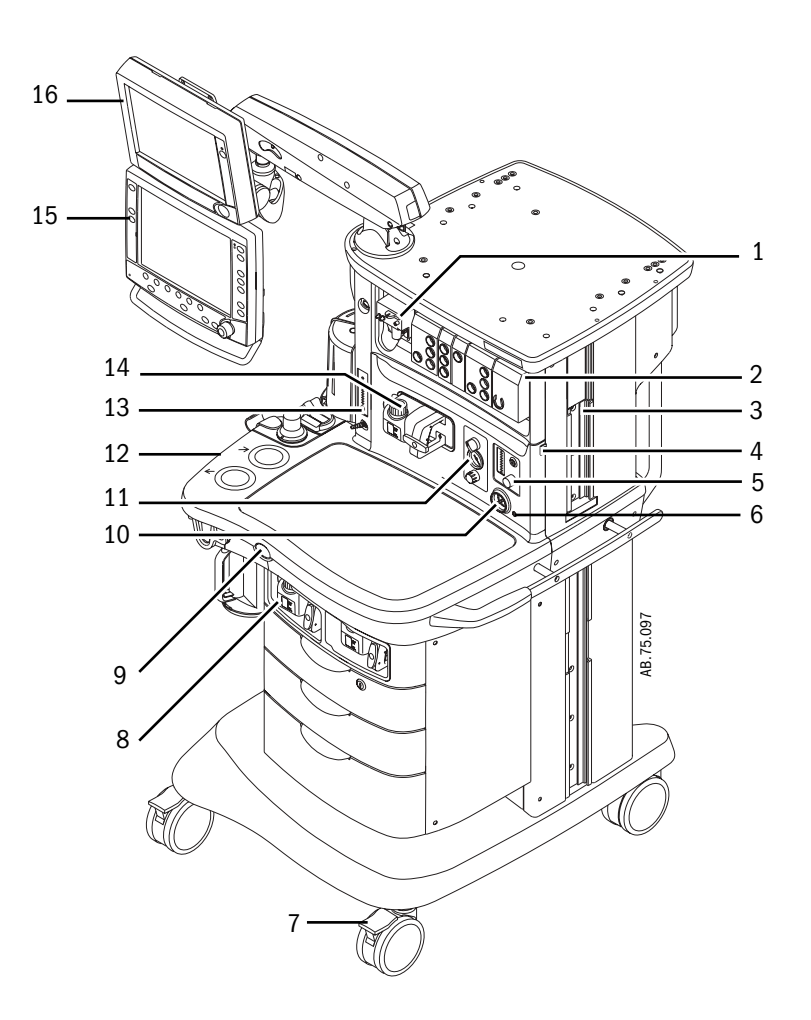

- 1. Airway module (optional)
- 2. Datex-Ohmeda patient monitoring modules (optional)
- 3. Dovetail rails
- 4. Light switch
- 5. Alternate  $O_2$  control
- 6. Mains indicator
- 7. Brake
- 8. Aladin cassette storage bay
- 9.  $O_2$  flush button
- 10. System switch
- 11. Integrated suction (optional)
- 12. Advanced breathing system
- 13. Auxiliary  $O_2$  flow control (optional)
- 14. Aladin cassette and bay
- 15. Anesthesia display
- 16. Datex-Ohmeda patient monitoring display (optional)
- Figure 1-2 Front view

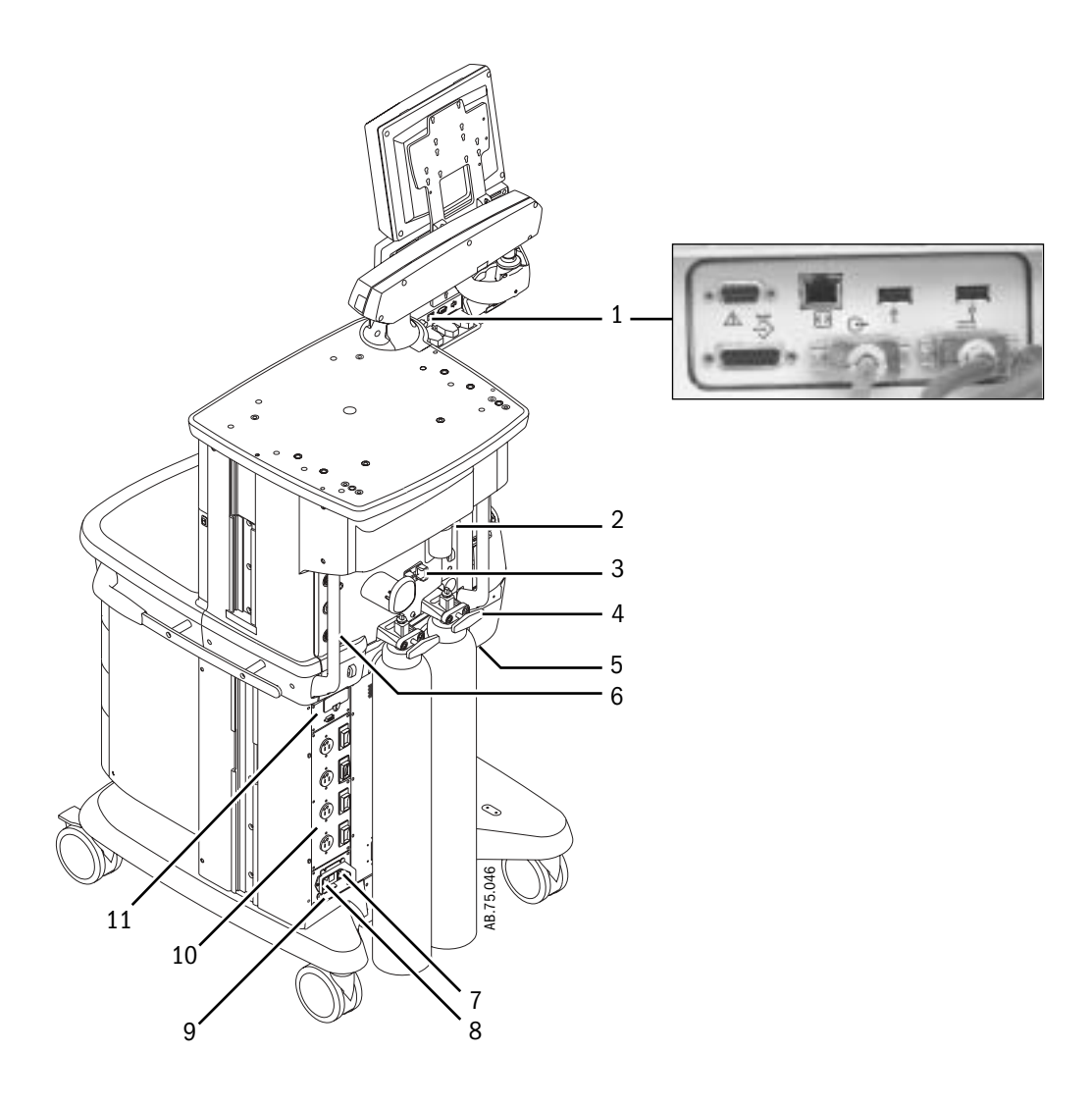

- 1. Display Unit system interface connections (refer to Section 2.5.1)
- 2. Collection bottle connection (optional)
- 3. Cylinder wrench (key) storage
- 4. Cylinder yoke
- 5. AGSS (Anesthesia Gas Scavenging System)
- 6. Pipeline connections
- 7. Mains inlet
- 8. System circuit breaker
- 9. Equipotential stud
- 10. Isolated electrical outlet
- 11. Auxiliary connector board

Figure 1-3 • Rear view

## **1.5 Breathing system components**

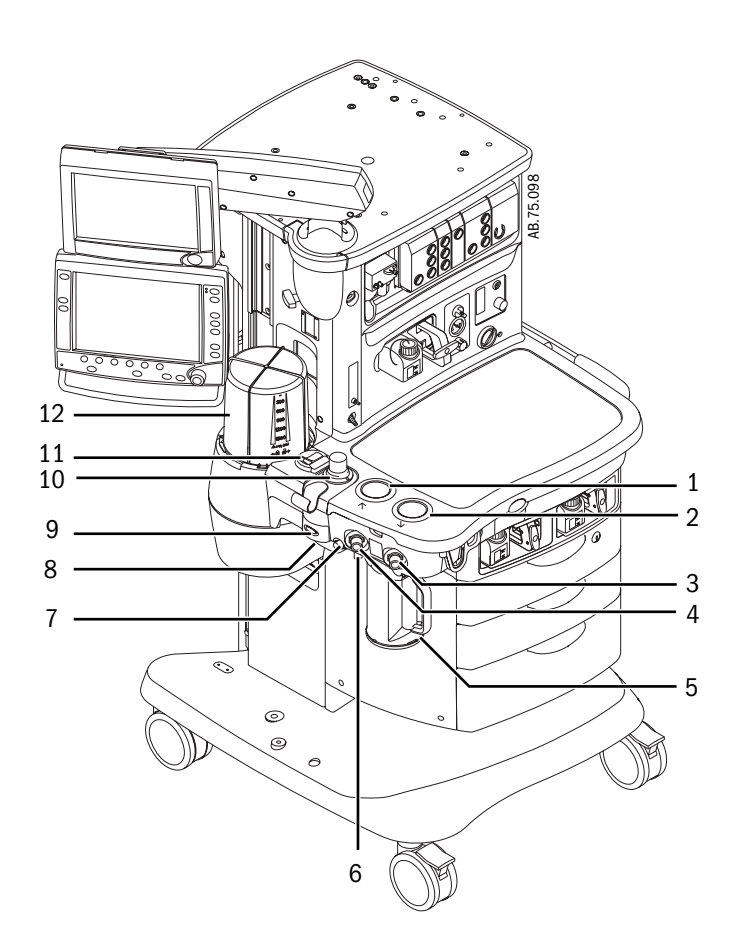

- 1. Expiratory check valve
- 2. Inspiratory check valve
- 3. Inspiratory flow sensor
- 4. Expiratory flow sensor
- 5. Absorber canister
- 6. Absorber canister release
- 7. Leak test plug
- 8. Manual bag port
- 9. Breathing system release
- 10. Adjustable pressure-limiting (APL) valve
- 11. Bag/Vent switch
- 12. Bellows assembly

Figure 1-4 • Advanced breathing system

### **1.5.1 Optional system components**

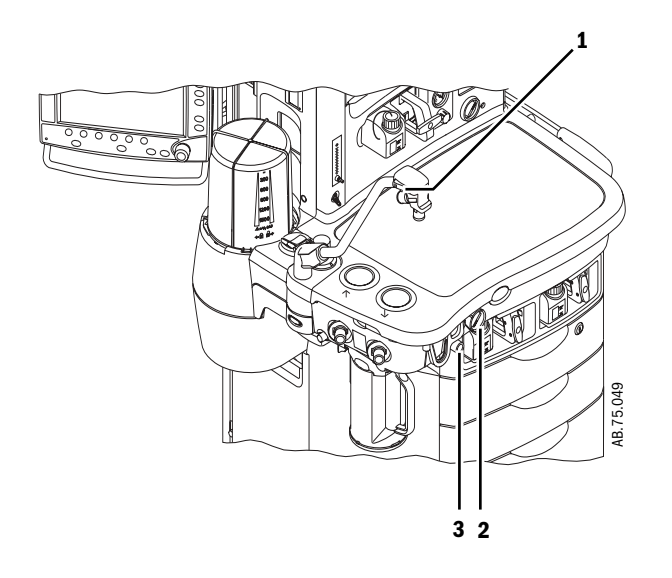

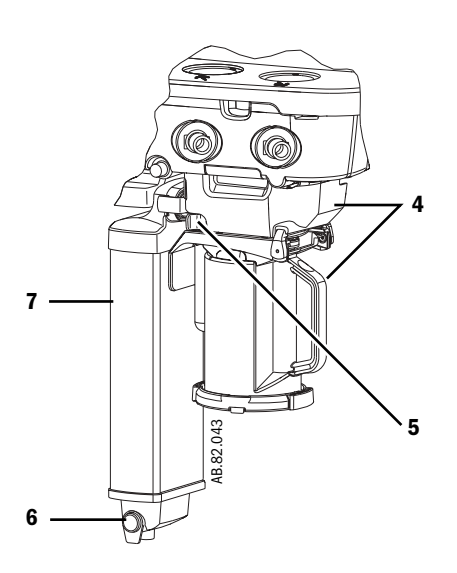

- 1. Bag support arm
- 2. Auxiliary Common Gas Outlet (ACGO) switch
- 3. ACGO port
- 4. EZchange Canister system (CO<sub>2</sub> bypass)
- 5. EZchange Canister release
- 6. Condenser drain button
- 7. Condenser

Figure 1-5 • Breathing system options

## **1.6 Display controls**

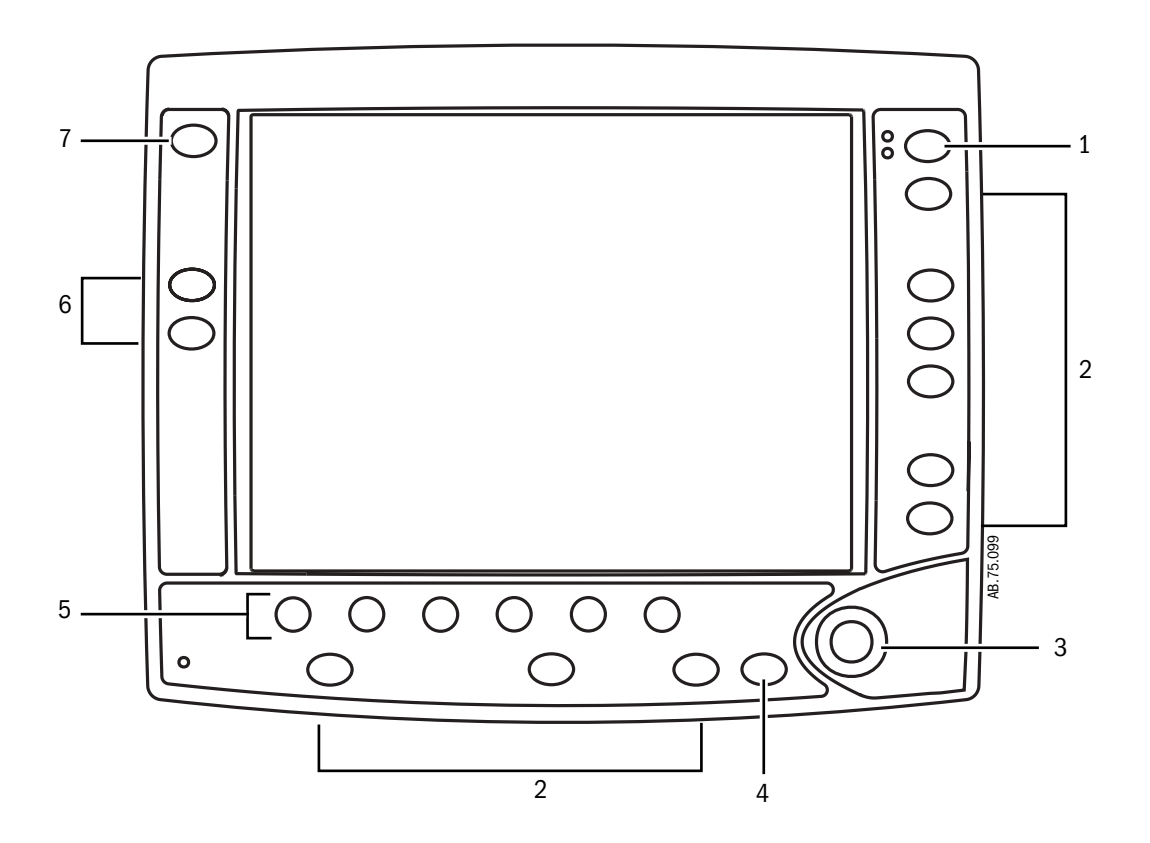

| 1. | Alarm Silence key | Push to silence any active, silenceable high and medium priority alarms or to suspend/acknowledge any non-active medium or high priority alarms. Alarm is silenced for 120 seconds or alarm is suspended for 90 seconds. |
|----|-------------------|----------------------------------------------------------------------------------------------------|
| 2. | Menu keys         | Push to show corresponding menu.                                                                                                    |
| 3. | ComWheel          | Push to select a menu item or confirm a setting. Turn clockwise or<br>counterclockwise to scroll menu items or change settings.                                                                                          |
| 4. | Normal Screen key | Push to remove all menus from the screen.                                                                                                    |
| 5. | Quick keys        | Push to change corresponding gas setting or ventilator setting. Turn the ComWheel to make a change. Push the ComWheel to activate the change.                                                                            |
| 6. | Timer keys        | Push to start or stop the timer. Push to reset the timer back to zero.                                                                                                    |
| 7. | MV/TV Alarms key  | Push to turn off the MV and TV alarms. Push again to turn the MV and TV alarms back on.                                                                                                    |

Figure 1-6 • Display controls

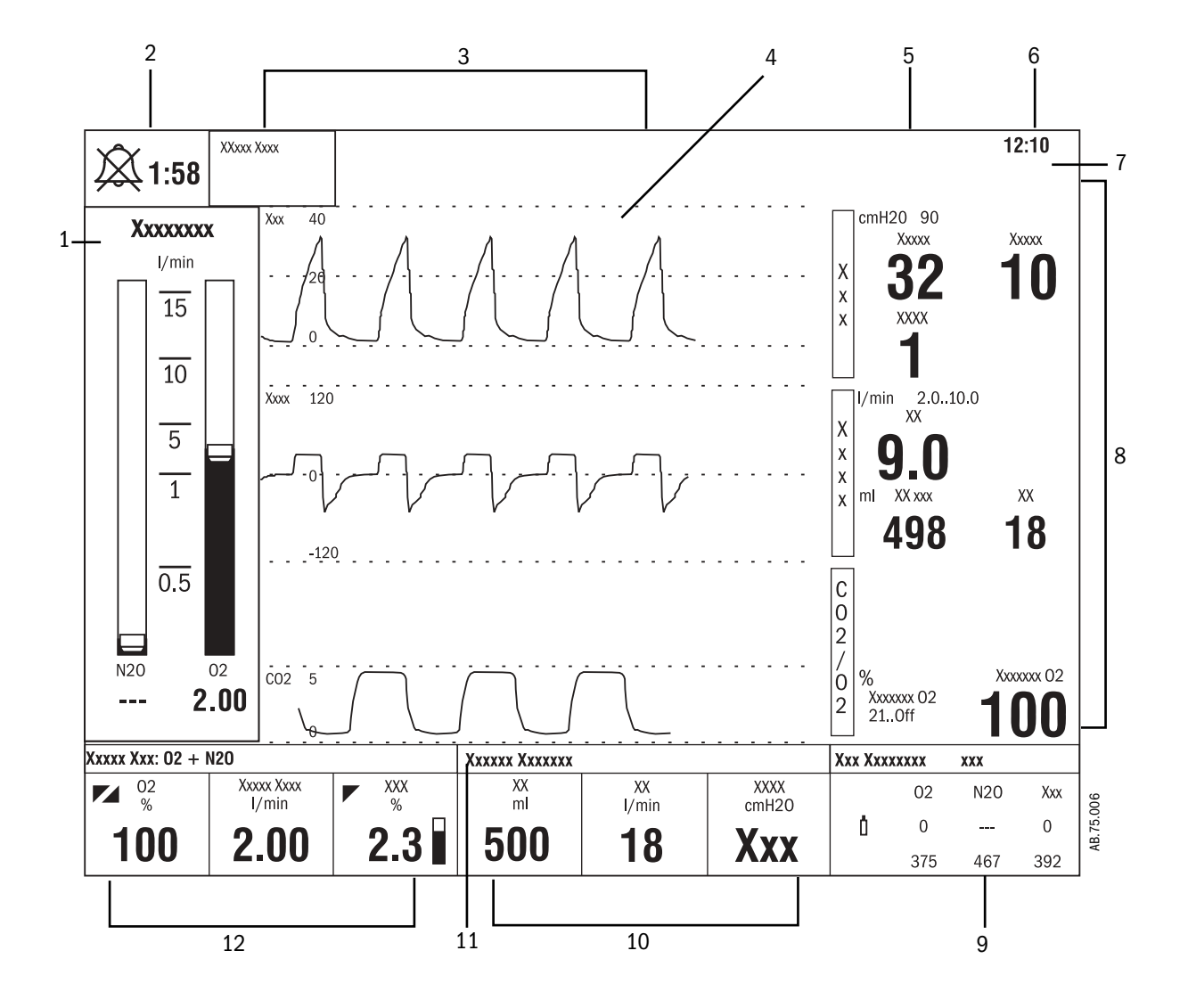

## **1.7 Anesthesia system display**

- 1. Electronic gas flow indicators
- 2. Alarm silence countdown
- 3. Alarm message fields
- 4. Waveform fields
- 5. General message field or timer field
- 6. Clock
- 7. Battery indicator field
- 8. Measured values field
- 9. Pipeline and cylinder supply or respiratory data
- 10. Ventilator settings
- 11. Ventilation mode
- 12. Gas and agent settings

Figure 1-7 • Normal view

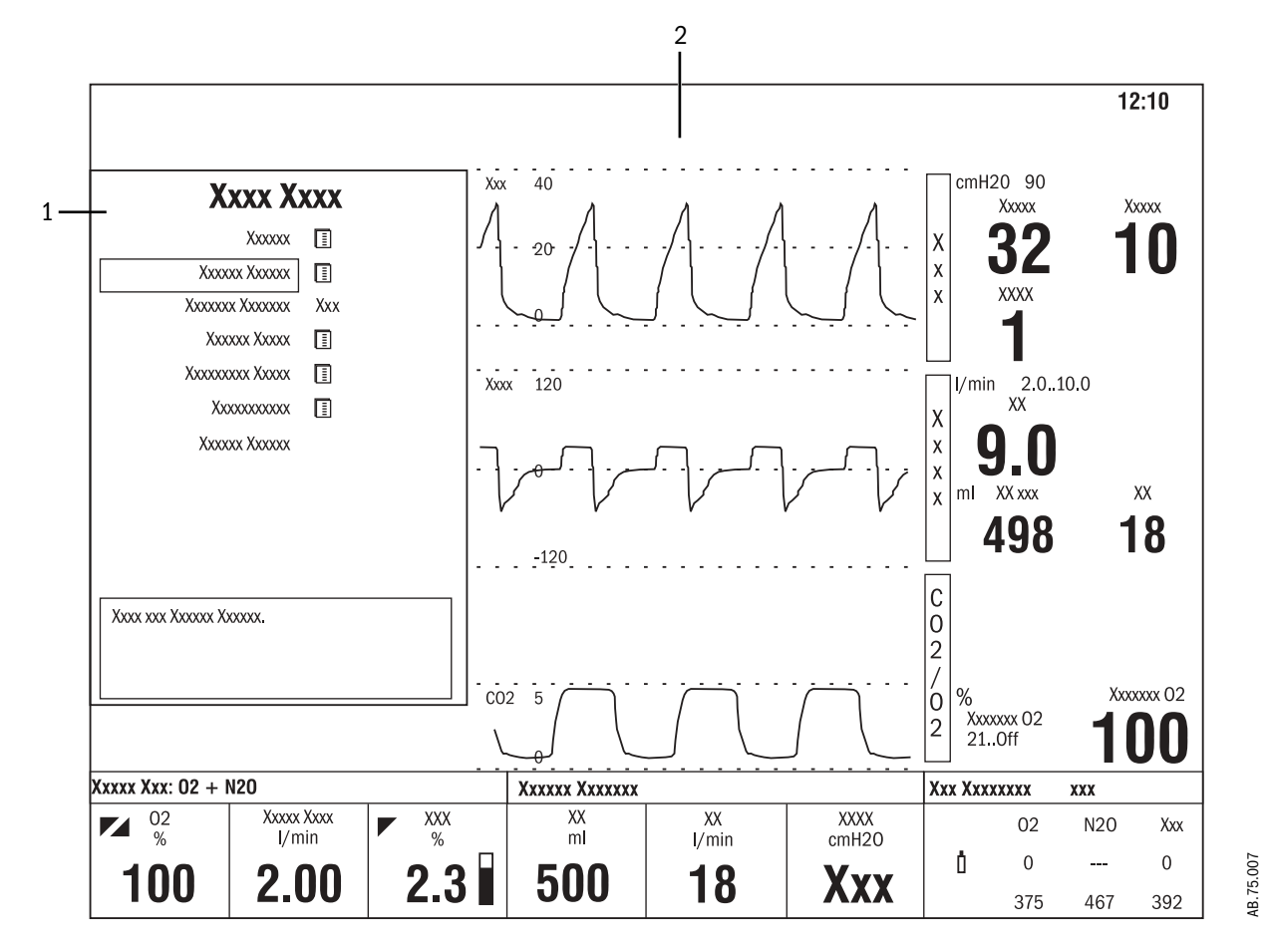

When a menu key is selected, the menu field overlays the gas flow tubes and the waveform fields start at the right edge of the menu.

- 1. Menu
- 2. Waveform fields

Figure 1-8 • Menu view

#### 1.7.1 Using menus

Push a menu key to display the corresponding menu. Use the ComWheel to navigate through the menu.

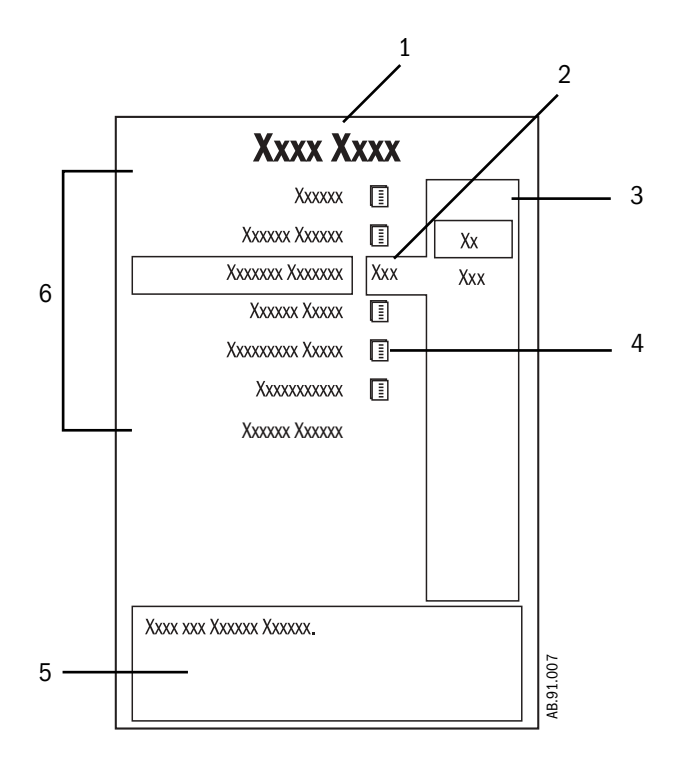

- 1. Menu title
- 2. Present selection
- 3. Adjustment window
- 4. Indicates submenu
- 5. Short instructions
- 6. Menu selections

Figure 1-9 • Example menu

- 1. Push the menu key to display the corresponding menu.
- 2. Turn the ComWheel counterclockwise to highlight the next menu item. (Turn the ComWheel clockwise to highlight the previous menu item.)
- 3. Push the ComWheel to enter the adjustment window or a submenu.
- 4. Turn the ComWheel clockwise or counterclockwise to highlight the desired selection.
- 5. Push the ComWheel to confirm the selection.
- 6. Select *Normal Screen* or push the **Normal Screen** key to exit the menu and return to the normal monitoring display. (Select *Previous Menu* to return to the last displayed menu, if available.)

## 1.8 Symbols used in the manual or on the equipment

Symbols replace words on the equipment, on the display, or in Datex-Ohmeda manuals. No one device or manual uses all of the symbols.

Warnings and Cautions tell you about dangerous conditions that can occur if you do not follow all instructions in this manual:

- Warnings tell about a condition that can cause injury to the operator or the patient.
- Cautions tell about a condition that can cause damage to the equipment.

Read and follow all warnings and cautions.

| I                  | On (power)                                             | ×            | Alarm silence                                         |
|--------------------|--------------------------------------------------------|--------------|-------------------------------------------------------|
| 0                  | Off (power)                                            | $\mathbf{X}$ | Alarm silence                                         |
|                    | Standby                                                | ά            | Type B equipment                                      |
| Ċ                  | Standby or preparatory state for part of the equipment | Ϊ            | Type BF equipment                                     |
| $\odot$            | "ON" only for part of the equipment                    | ¥            | Type CF equipment                                     |
| Ò                  | "OFF" only for part of the equipment                   | $\land$      | Caution, ISO 7000-0434                                |
|                    | Direct current                                         |              | Attention, refer to product instructions, IEC 60601-1 |
| $\sim$             | Alternating current                                    | 4            | Dangerous voltage                                     |
| (                  | Protective earth ground                                | (C)-         | Electrical input                                      |
| Ŧ                  | Earth ground                                           | $\bigcirc$   | Electrical output                                     |
| , <del> ,</del>    | Frame or chassis ground                                | <            | Pneumatic input                                       |
| $\bigtriangledown$ | Equipotential                                          | $\square$    | Pneumatic output                                      |

#### 1 Introduction

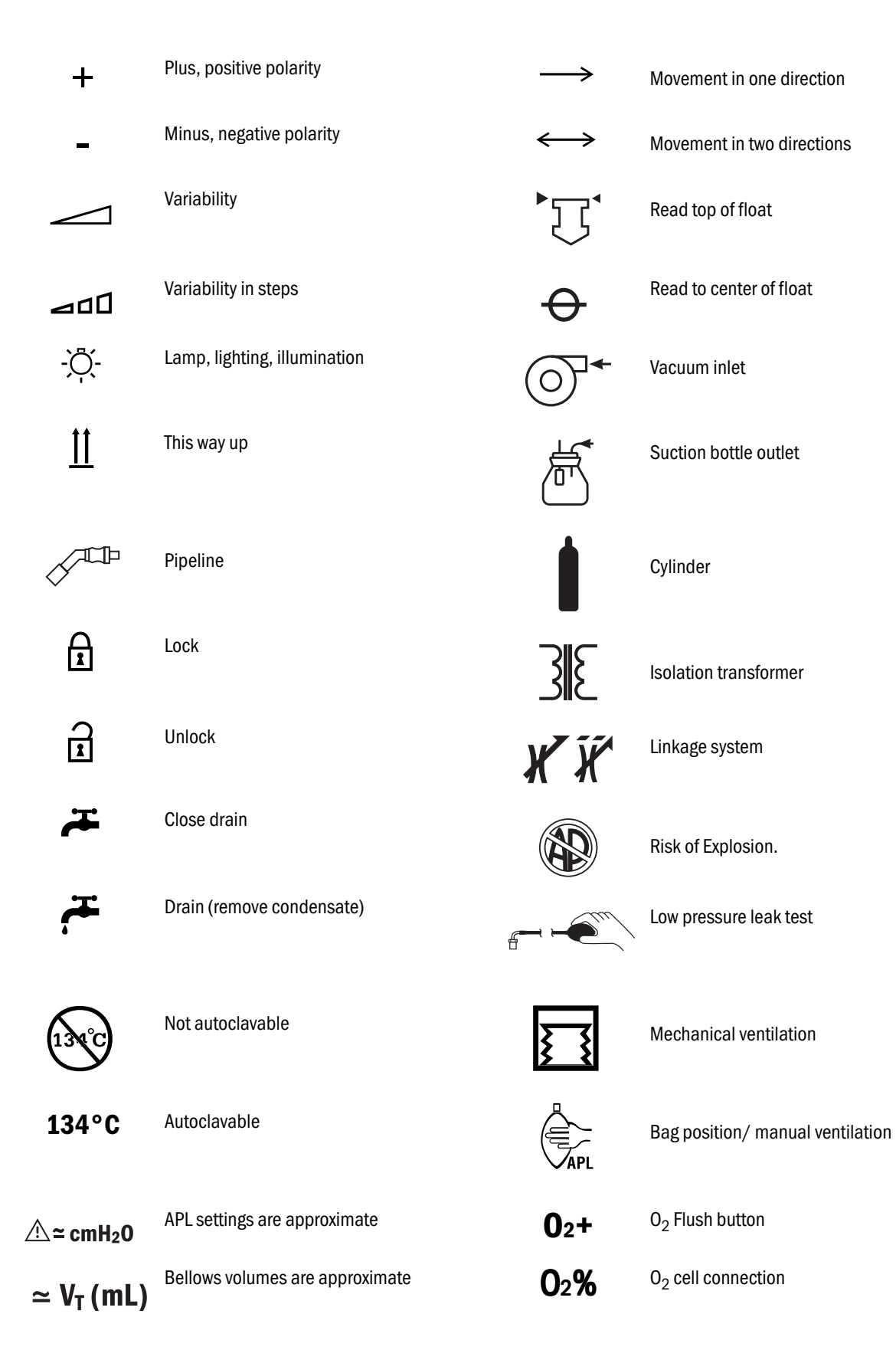

#### Aisys

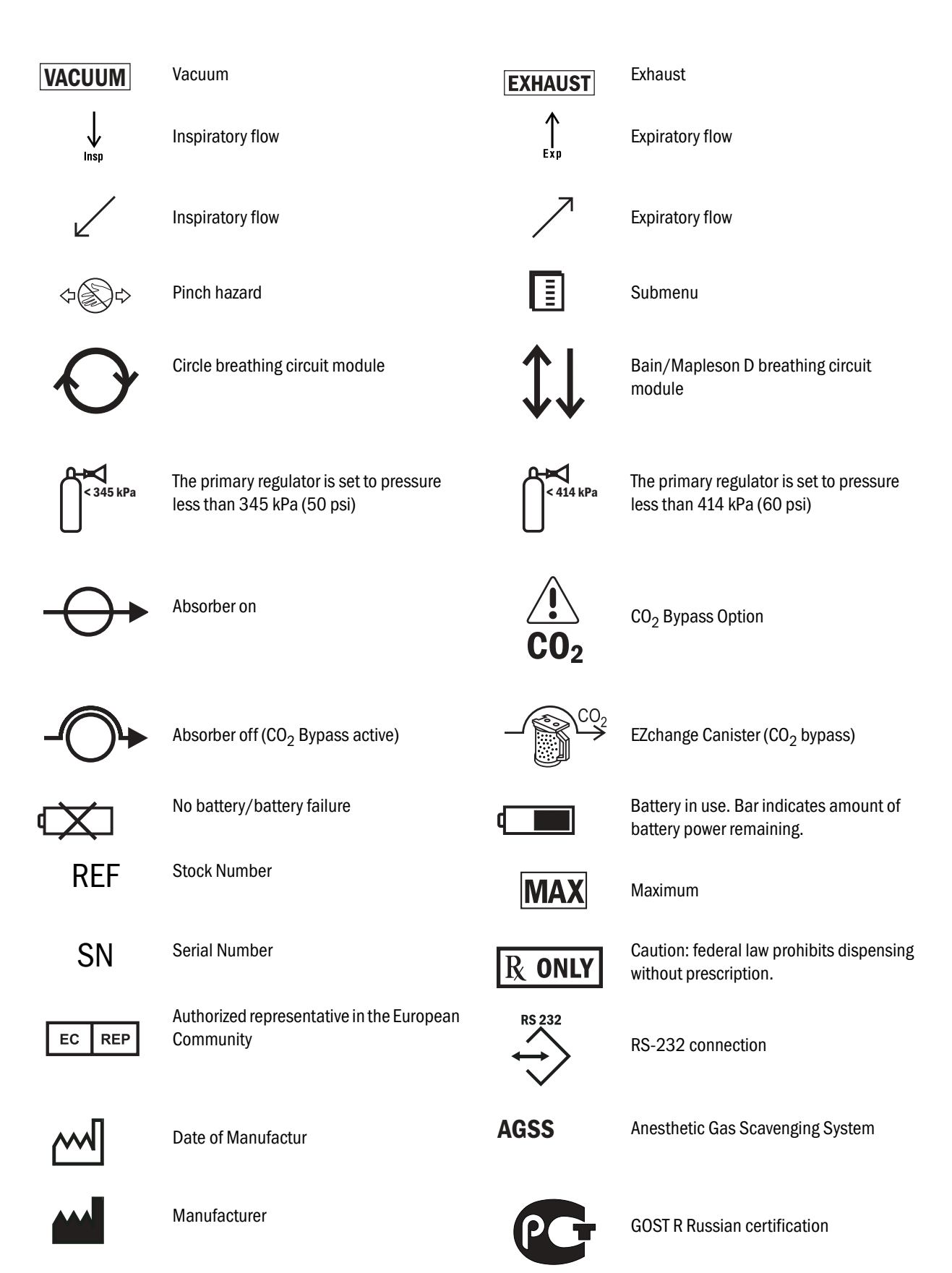

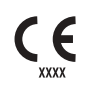

Systems with this mark agree with the European Council Directive (93/42/EEC) for Medical Devices when they are used as specified in their User's Reference manuals. The xxxx is the certification number of the Notified Body used by Datex-Ohmeda's Quality Systems.

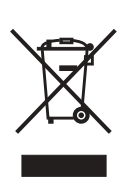

Indicates that the waste of electrical and electronic equipment must not be disposed as unsorted municipal waste and must be collected separately. Please contact an authorized representative of the manufacturer for information concerning the decommissioning of equipment.

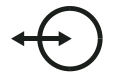

Electrical input/output

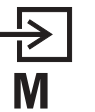

Sample gas inlet to scavenging

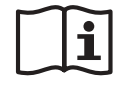

Refer to product instructions, ISO 15223

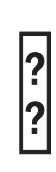

Agent level unknown

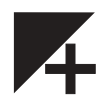

Enhanced temperature sensing

Notes

# **2** Theory of Operation

| In this section | 2.1 Electrical system                                         | .2-2         |
|-----------------|---------------------------------------------------------------|--------------|
|                 | 2.2 Power subsystem                                           | .2-4         |
|                 | 2.2.1 U-Frame Power Supply                                    | .2-5         |
|                 | 2.2.2 Power Controller board overview                         | .2-5         |
|                 | 2.2.3 Power distribution                                      | .2-6         |
|                 | 2.2.4 Power Controller Board                                  | .2-7         |
|                 | 2.3 Display Unit                                              | 2-10         |
|                 | 2.4 System communications                                     | 2-11         |
|                 | 2.4.1 Software Power On Self Tests (POST) 2                   | 2-12         |
|                 | 2.5 System connections 2                                      | 2-14         |
|                 | 2.5.1 Display Unit                                            | 2-14         |
|                 | 2.5.2 Display Connector board 2                               | 2-14         |
|                 | 2.6 Power Controller and Anesthesia Control board connections | 2-15         |
|                 | 2.7 Anesthesia Control board 2                                | 2-16         |
|                 | 2.7.1 Overview                                                | 2-16         |
|                 | 2.7.2 Anesthesia Control Board details 2                      | 2-18         |
|                 | 2.8 Ventilator Interface board 2                              | 2-22         |
|                 | 2.9 Electronic Gas Mixer 2                                    | 2-24         |
|                 | 2.9.1 Electronic Gas Mixer (details) 2                        | 2-26         |
|                 | 2.10 Electronic Vaporizer 2                                   | 2-28         |
|                 | 2.10.1 Agent cassette                                         | 2-28         |
|                 | 2.10.2 Electronic Vaporizer subsystem (eVap) 2                | 2-30         |
|                 | 2.10.3 Agent Delivery board LED indicators 2                  | 2-34         |
|                 | 2.11 Gas flow through the anesthesia machine 2                | 2-36         |
|                 | 2.11.1 Overview                                               | 2-36         |
|                 | 2.11.2 Electronic vaporizer 2                                 | 2-38         |
|                 | 2.11.3 Physical connections (O <sub>2</sub> supply) 2         | 2-42         |
|                 | 2.11.4 Physical connections (N2O and Air supplies)            | 2-43         |
|                 | 2.11.5 Suction regulators                                     | 2-44         |
|                 | 2.12 Flow through the breathing system                        | 2-45         |
|                 | 2.12.1 Overview of flow paths                                 | 2-45         |
|                 | 2.12.2 Manual ventilation                                     | 2-46         |
|                 | 2.12.3 Mechanical ventilation                                 | 2-49         |
|                 | 2.12.4 Fiesh gas and $O_2$ itush flow (with SOGO)             | 2-00<br>) 50 |
|                 | $2.12.5$ Fiesh gas and $0_2$ ilusif flow (with ACGO)          | 2-00         |
|                 | 2.13 Vendator methanical subsystems                           | 2 60         |
|                 | 2.13.1 Drive gas lifter and das lifter valve                  | 2-00         |
|                 | 2 13 3 Flow control valve                                     | 2-61         |
|                 | 2.13.4 Drive Gas Check Valve (DGCV)                           | 2-62         |
|                 | 2.13.5 Bellows Pressure Relief Valve                          | 2-62         |
|                 | 2.13.6 Exhalation valve                                       | 2-63         |
|                 | 2.13.7 Mechanical Overpressure Valve 2                        | 2-64         |
|                 | 2.13.8 Reservoir and bleed resistor 2                         | <u>2-64</u>  |
|                 | 2.13.9 Free breathing valve 2                                 | 2-65         |
|                 | 2.13.10 Breathing circuit flow sensors 2                      | 2-66         |

## 2.1 Electrical system

The electrical system consists of two main computing units: the Display Unit and the Anesthesia Control board. Additional subsystems interact with these computing hosts to perform various gas delivery, ventilation, and monitoring functions.

The Display Unit handles the main user interface functions and connections to external devices. The Display Unit software runs on the Windows CE operating system.

Therapy functions are handled by the Anesthesia Control board. The Anesthesia Control board is based on the Motorola Coldfire processor with a Nucleus operating system.

Embedded controllers are used to perform specific machine functions on subsystems like the Power Controller board and the Mixer board.

The processors communicate through serial bus channels.

The various functions of the electrical system are accomplished on the following:

- Display Unit (HPDU) CPU (A)
- Display Unit System Interconnect assembly (B)
- Display Connector board (C)
- Power Controller board (D)
- Anesthesia Control board (E)
- Pan Connector board (F)
- Electronic Mixer board (G)
- Electronic Vaporizer (H)
- Ventilator Interface board (I)
- ABS Filter board (J)
- Vent Engine Connector board (K)
- MGAS Power Supply board (L)
- Light Strip board (M)
- Auxiliary Connector board (N)
- Inrush board (0)
- Toroid (P)

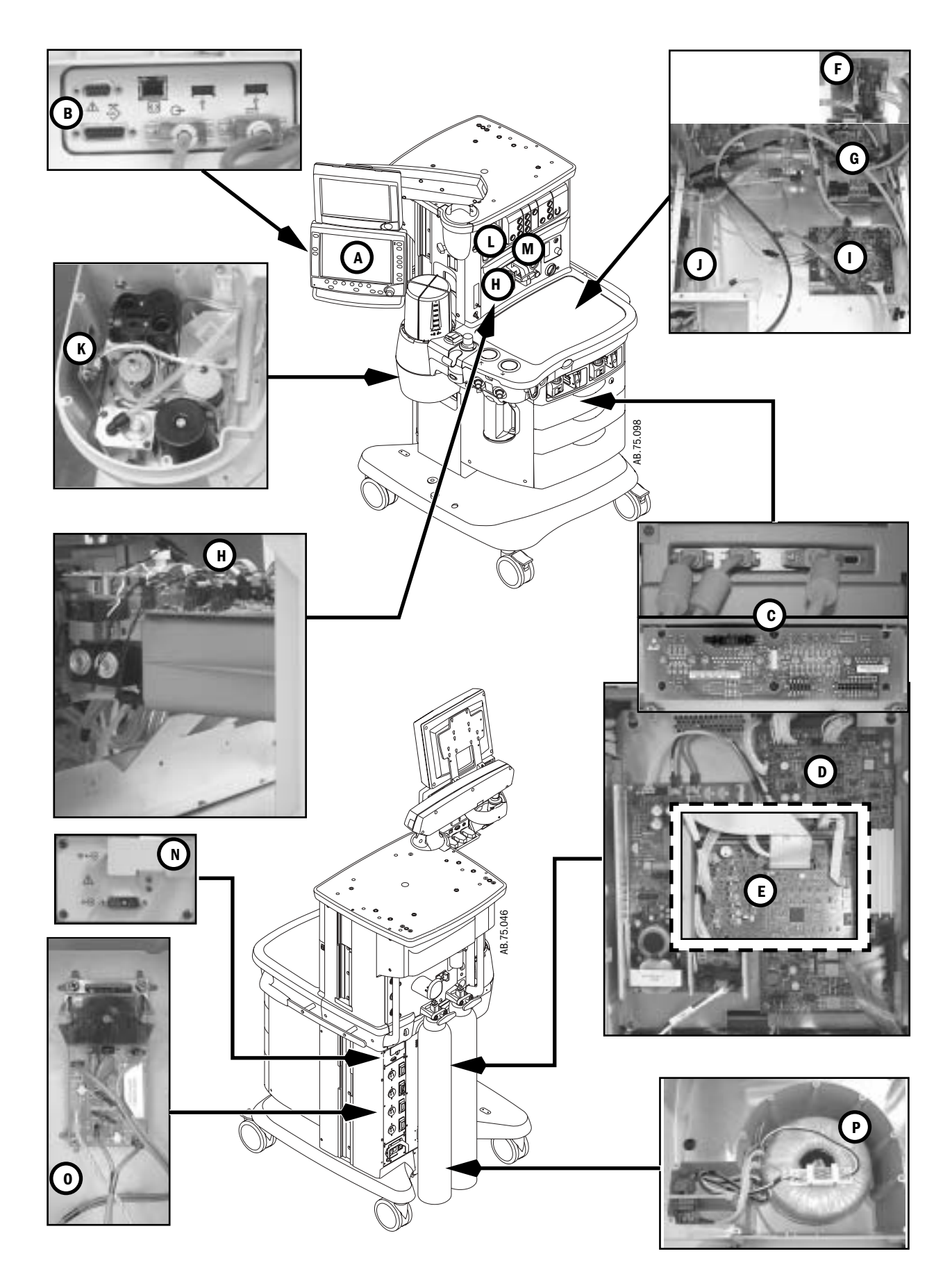

## **2.2 Power subsystem**

Mains power enters the system through the AC Inlet module (**A**), which includes a line filter and the system circuit breaker. Mains power is routed through the Inrush (**B**) board to the isolation transformer (**C**).

The Inrush board protects against voltage spikes and conditions the AC mains.

The isolated secondary output of the transformer (approximately 180 VAC) is routed through two, 5-amp fuses (**D**) to the universal power supply (**E**). The DC output of the power supply feeds into the Power Controller board (**F**). The transformer also supplies isolated power to the electrical outlets through individual circuit breakers.

The Power Controller board interfaces with the system through:

- the Anesthesia Control board connector (G),
- the Display Connector board connector (H),
- the battery connector (I) and fan connectors (J),
- the Auxiliary Connector board connector (K).

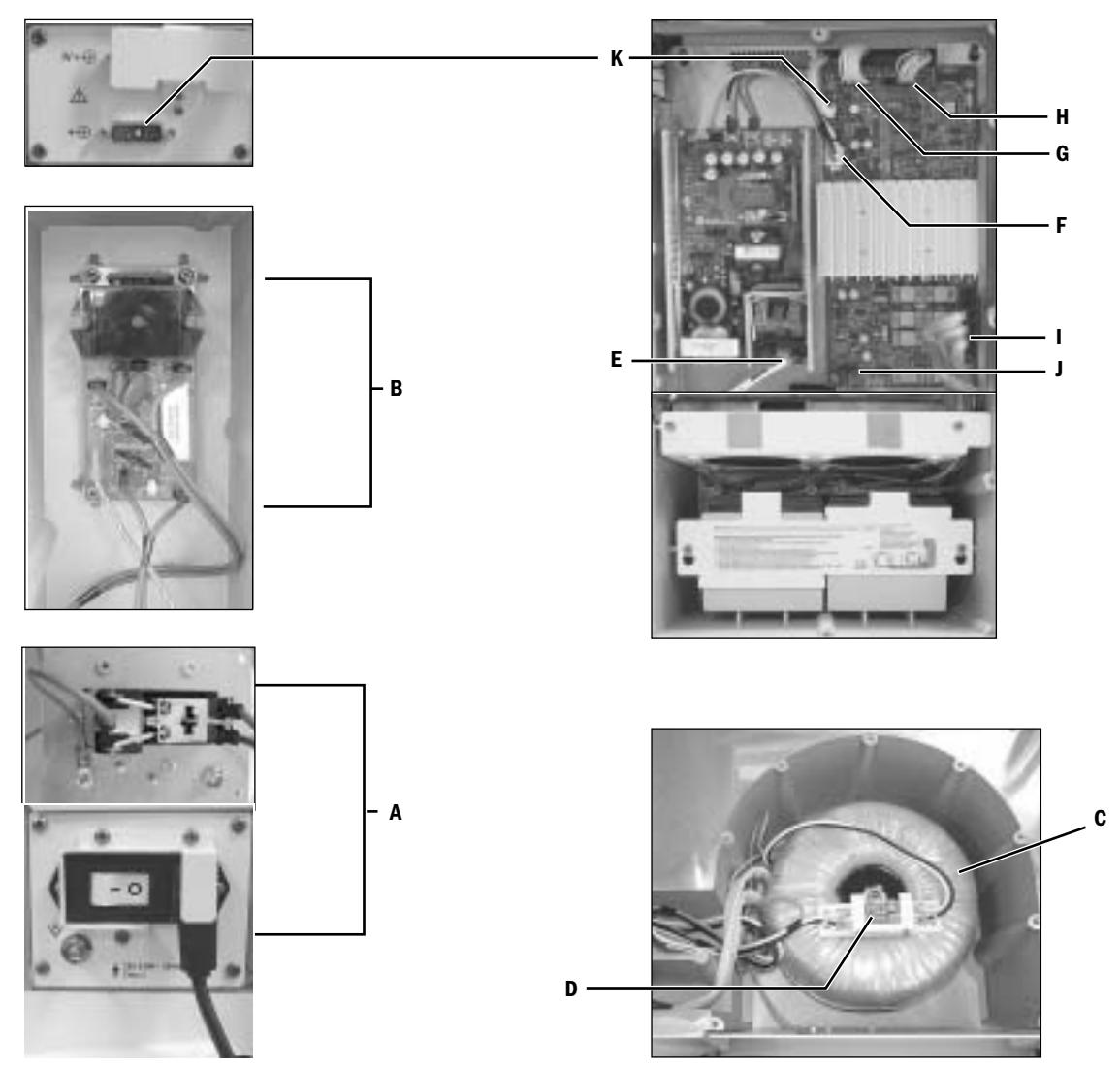

Figure 2-10 • Power subsystem
#### 2.2.1 U-Frame Power Supply

The power supply provides a regulated voltage of approximately 28 VDC input to the Power Controller board.

The supply has three electrical connections:

- P1 is the 180 VAC inlet,
- P2 is the output to the Power Controller board of approximately 28 VDC.
- P3 is a four conductor (white wires) that provides feedback between the U-Frame Power Supply and the Power Controller board.

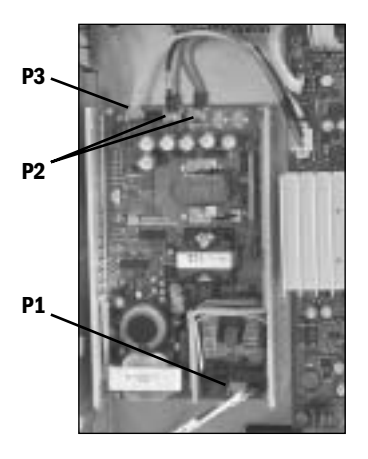

#### 2.2.2 Power Controller board overview

- The system uses a distributed power bus. The Power Controller board contains:
  - a DC/DC converter that converts the input from the universal power supply to the 12.5 VDC system bus voltage.

The Power Controller contains supervisory circuitry that performs:

- battery charge control (battery switch circuits provide a minimum of 30 minutes of system power in the event of AC power failure);
- current, voltage, and temperature monitoring;
- AC sensing;
- fan control;
- monitor battery backup.

Two 12-volt batteries, wired in series, provide the back-up power.

The Power Controller communicates with the Display Unit through a RS-422, 9.6 kB channel. It receives the On/Standby signal from the system switch through the Anesthesia Control board.

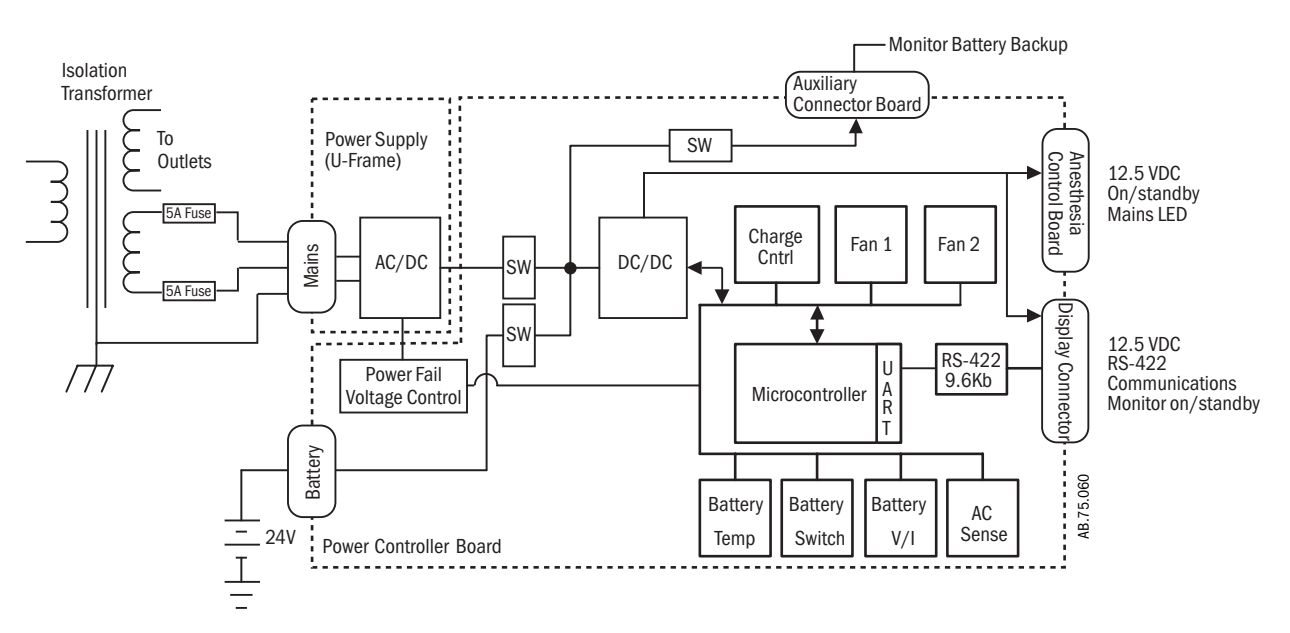

Figure 2-11 • Power subsystem

# **2.2.3 Power** The Power Controller board provides outputs to the Anesthesia Control board and the Display Connector board. These boards provide distribution of power supplies required by the system.

The Anesthesia Control board interfaces with the Mixer board, the Ventilator Interface board, and the Agent Delivery board through the Pan Connector board.

The Display Connector board interfaces with the Display Unit and the Module assembly.

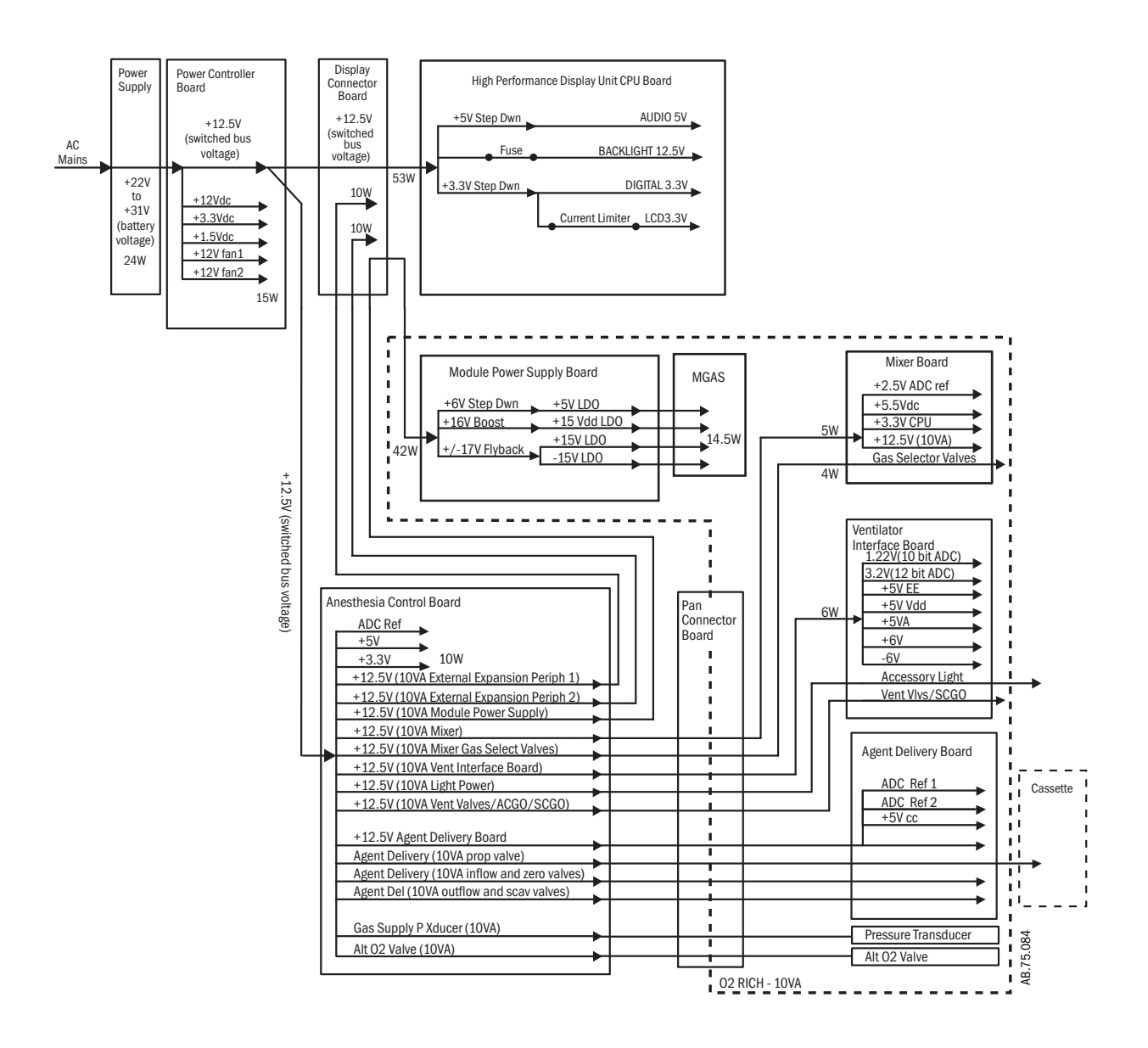

Figure 2-12 • Power distribution

#### 2.2.4 Power Controller Board

This board is a self-monitored and self-controlled by an on-board microcontroller. Much of its circuitry is used to monitor things like operating temperature of the board, battery status, battery charging, and communication to the Display Unit.

Its primary function is to distribute voltages to other subsystems and to keep the batteries charged.

The Power Controller Board has eight (8) connectors (populated):

- J1 is the battery connector
- J2 is not used
- J3 is Power Out to the Display Controller (Display Unit)
- J4 is the Power Out to the Anesthesia Control Board
- J5 is Fan 2
- J6 is the 28 VDC in from the U-Frame Power Supply
- J7 is Fan 1
- J8 is the optional Battery Backup for the Anesthesia Monitor
- J9 is the voltage adjust connector for the U-Frame Power Supply

Connector J9 connects the U-Frame Power Supply to the Power Controller

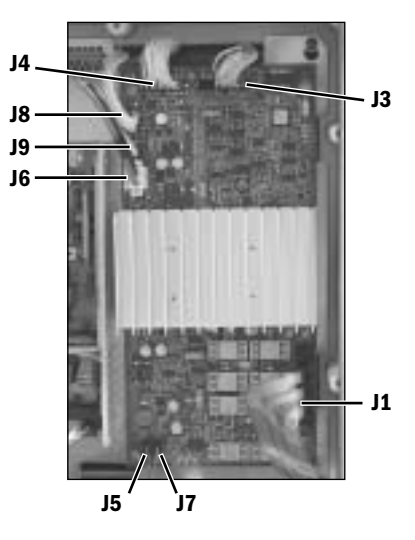

Board where circuits on the Power Controller Board monitor the battery charge requirements. Signals sent through J9 can "boost" or "reduce" (adjust) the 28VDC output of the U-Frame Power Supply when the batteries need charge or they are fully charged.

The Power Controller Board has seven LEDs: three indicate battery charge status:

- OVER: When in "Over Charge" mode, a high voltage (+ 16 VDC), but current limited, is applied to the batteries. This is used to 'top-off' the batteries. This also breaks-down the oxidation that happens with lead acid batteries.
- FLOAT: Trickle charge used to maintain fully charged batteries.
- CHG: Also known as Bulk Charge. Used to charge the batteries with constant current.

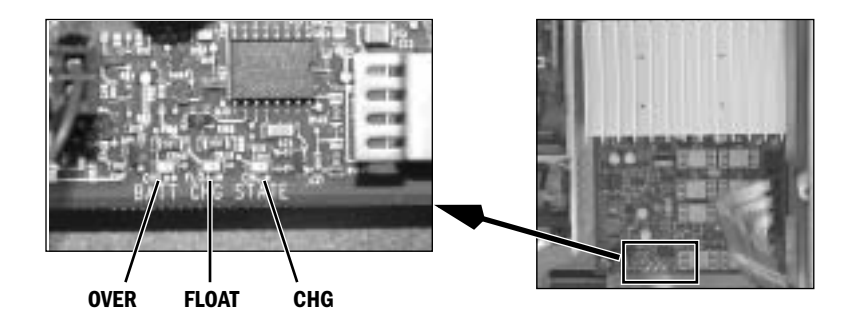

The remaining LEDs are status indicators:

- Battery Connected: is turned on and off by a time-delay circuit on the POWER CONTROLLER BOARD. Evidence of this is to disconnect AC Mains and place the unit in the Standby position. The fans will run for several seconds (on battery) until the battery is disconnected.
- CPU: The CPU Led should flash at a 2 Hz rate when application is running in the Power Controller Board. It will be dimly lit (or fast flashing) when Boot Code is running. If the CPU LED is not lit, then either NO power (28 VDC from U-Frame and Battery) or No Boot Code in the board. In the event of absence of Boot Code, the board needs to be replaced.
  - Note: The CPU Led flashing at the 2 Hz rate indicates the watchdog circuit is functioning.
- XMIT: Flashing of the XMIT LED indicates communication is being sent to the Display Unit (DU). The Power Controller Board only communicates to the Display Unit when asked to by the Display OR the Power Controller has encountered an error or alarm. It will mostly remain off.
- RCV: The RCV LED flashes when the Display Unit communicates with the Power Controller Board. RCV LED will be on solid if not connected to or not communicating with the Display Unit.

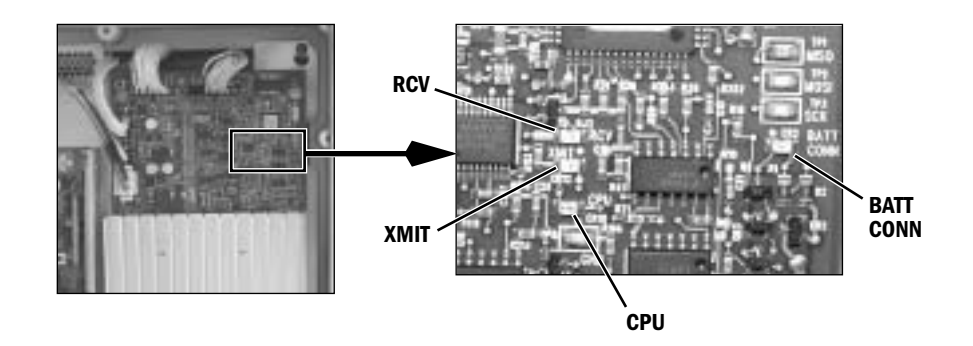

There are four field replaceable fuses on the Power Controller Board. They are automotive type fuses and can be purchased locally.

- FH1: 15 A (32 VDC) Battery Backup for the AM Monitor (Smart Switch for S/5 Monitor).
- FH2: 15 A (32 VDC) Machine Battery charging circuit.
- FH3: 15 A (32 VDC) Machine Battery.
- FH4: 5 A (32 VDC) Display Power (Note: Silk screening indicates "15A")

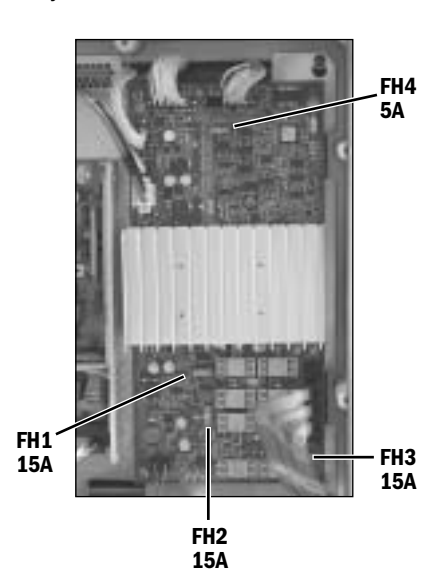

The Power Controller board produces other voltages.

- The 28 VDC that is generated by the U-Frame comes on the Power Controller board and is used to charge the machine batteries in one of three (3) modes. The charge voltage varies depending on the condition of the batteries.
- The 28 VDC is regulated down to +12 VDC, +12.5 VDC and 3.3 VDC.
- The 12 VDC and 3.3 VDC remain local on the Power Controller board and are used by on-board circuits and the onboard processor.
- The +12.5 VDC, created by the circuit (Brick) under the large heat sink, is a high current output. It supplies power to subsystems remote from the Power Controller board (Display Unit and Anesthesia Control board).
- Fan 1 and Fan 2 are capable of running at one of two speeds (high and low). They are controlled by the Power Controller board's microcontroller as it monitors temperature by circuitry also on the Power Controller board.

There are four conditions the Power Controller board can be placed into:

- 1. **OFF**: System unplugged from AC Mains or the AC Mains Circuit Breaker open and the On/Standby Switch in the Standby position.
  - In this condition, the Power Controller board is truly OFF. This is indicated by No Fans and No illuminated LEDs. There is no Battery Charging.
- 2. **Standby**: The system is plugged into AC Mains and Mains Circuit Breaker closed (receiving 28 VDC from U-Frame Power Supply) and the system switch in the Standby position.
  - In this condition, 180 VAC is sent to the U-Frame Power Supply, which converts it to approximately 28 VDC and sends a signal "AC\_GOOD" to the Power Controller board (along with the 28 VDC). A "green" AC Mains LED on the front panel of the machine will illuminate because of this signal.
  - Even though the On/Standby Switch is in the Standby position, the Power Controller board will receive the 28 VDC and create from it a +12 VDC, a battery charge voltage, and a +3.3 VDC (for microprocessor, ROM, RAM, etc).
  - The microprocessor will run its Boot Code. During this brief time, the CPU LED may be dimly lit (or fast flashing). Soon it will begin flashing at a 2 Hz rate (indicating it is running application program). Almost immediately, the fans should turn on. One or more of the battery status LEDs should illuminate and the battery connected LED should also illuminate. The XMIT LED will remain OFF (indicating no communication to the Display Unit). The RCV LED will be on solid (indicating no communication to the Display Unit).
- 3. **ON**: system is plugged into AC Mains and Mains Circuit Breaker closed (receiving 28 VDC from U-Frame Power Supply) and the system switch in the ON position.
  - The movement of the System Switch to the ON position will trigger the CPU (via On/Standby Logic circuitry) to enable the +12.5 V DC/DC Brick to send +12.5 VDC to the Display Unit and the Anesthesia Control Board. Notice a 12.5v LED under connector J4 (Anesthesia Control Board connector) illuminates solid. Within approximately one minute, the XMIT and RCV LED's will be mostly off but will briefly and randomly flash indicating communication with the Display Unit.
  - Recap LED Status: CPU flashing at 2 Hz rate, XMIT/RCV flash randomly, 12.5v constant illuminated, BATTery CONNected constantly illuminated, battery status LEDs illuminated depending on the battery condition.
- 4. **ON** (no AC mains) **Batteries ONLY**: The system is <u>NOT</u> plugged into AC Mains or the Mains Circuit Breaker is Open and the On/Standby Switch in the On position. The system will switch to battery operation for up to 30 minutes (with AM Monitor backup, longer if not connected to AM Monitor).
  - There should be no interruption of operation and the "green" AC Mains LED on the front panel of the machine will <u>NOT</u> be illuminated. The LEDs that indicate battery condition will turn off (this may not happen immediately).

## 2.3 Display Unit

The Aisys anesthesia machine uses the High Performance Display Unit (HPDU).

The Display Unit handles most of the machine's user interface functions through the front panel controls and the LCD screen. It is the primary interface to external peripherals.

The main components of the Display Unit include:

- An active matrix thin film transistor liquid crystal display (A)
- The CPU board (B)
- The System Interconnect assembly (C)

The CPU board includes a host processor and three coprocessors to handle display, front panel, and monitoring interfaces.

The Display Unit includes a Compact Flash interface (**D**) to handle software upgrades and to load the Special Functions diagnostics.

The HPDU uses a lithium battery to power the real time clock when the machine is in Standby or Off states. The HPDU also uses the lithium battery to retain the BIOS setup. If the battery is removed or becomes disconnected, the BIOS setup needs to be restored by booting the system off the Software Download Card.

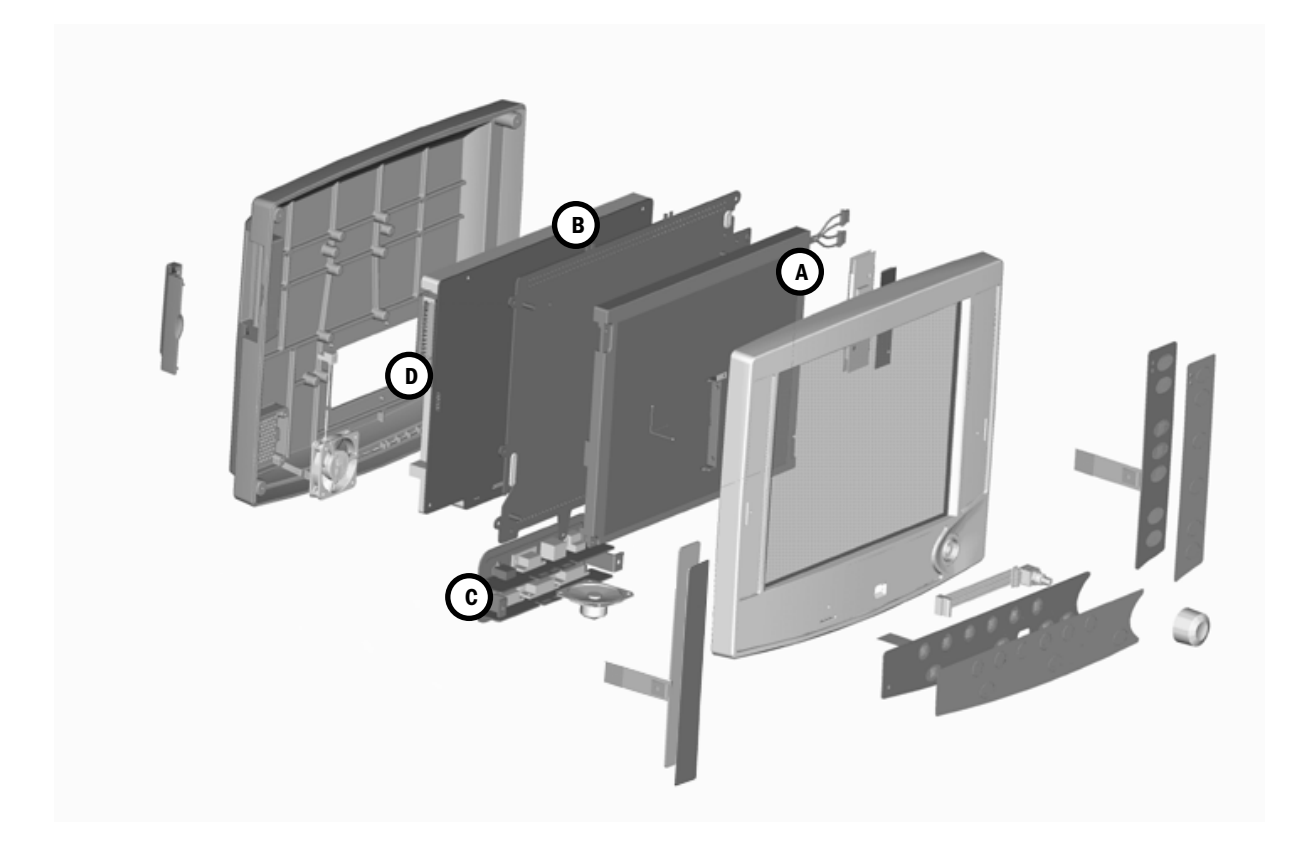

Figure 2-13 • Display Unit (HPDU)

## 2.4 System communications

RS-422 serial communication is used between the two main processors — Display Unit and Anesthesia Computer — and the subsystem processors. Various baud rates accommodate data requirements between subsystem and host. External communication uses the standard RS-232 interface.

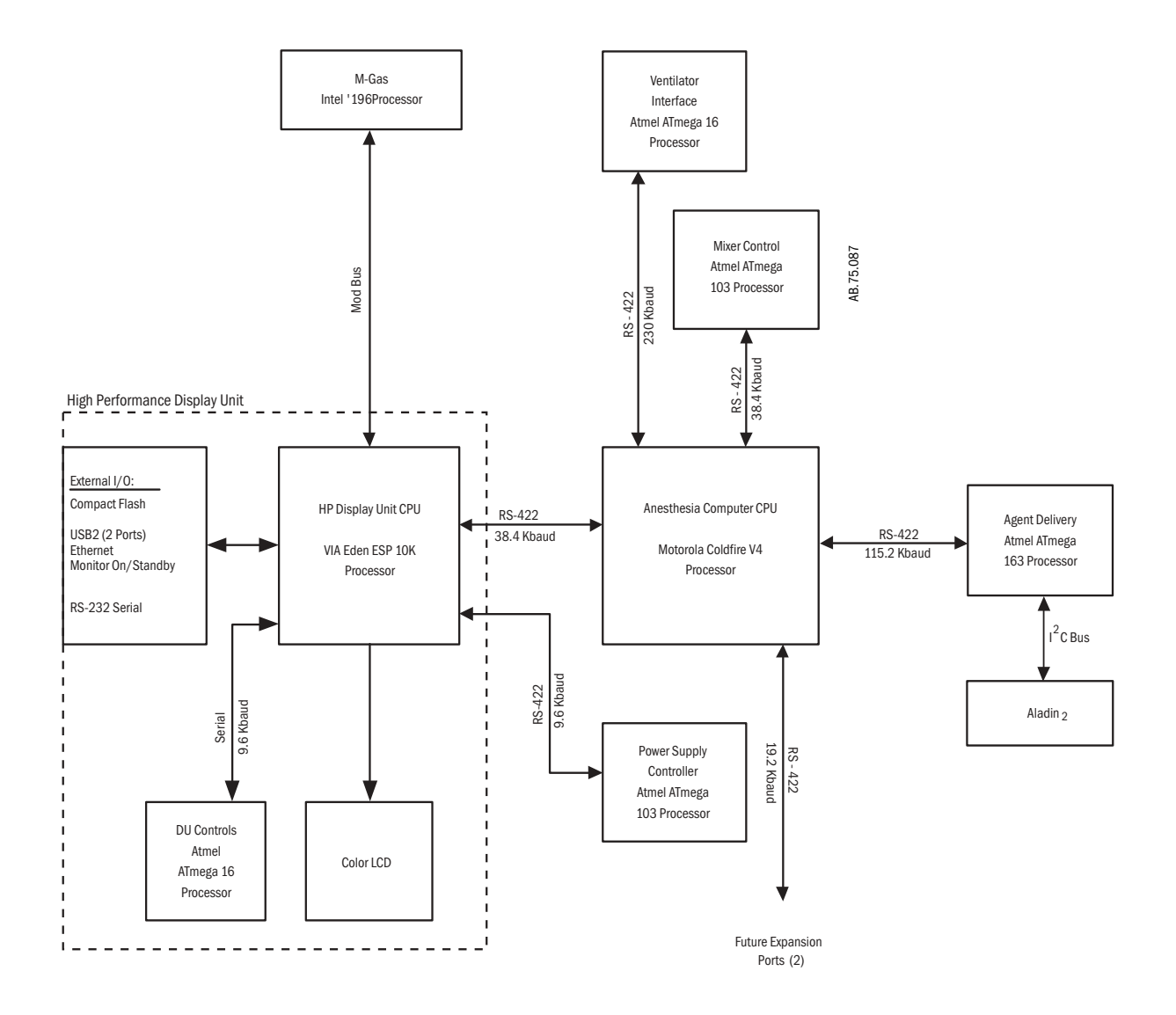

Figure 2-14 • System communications

#### 2.4.1 Software Power On Self Tests (POST)

#### **Off State:**

 AC Power is not connected to the machine and the On/Standby Switch is in the "Standby" position.

#### **Standby State:**

 AC Power is connected to the the machine while the On/Standby Switch is in the "Standby" position.

#### **On State:**

 AC Power is connected to the machine and the On/Standby Switch is set to the "ON" position. When the machine is in the "Off" state, there is no machine activity. Circuitry on the Power Controller Board (PCB) and on the Anesthesia Control Board ACB) monitors the On/Standby Switch for movement.

If the On/Standby switch is moved to the "On" position while the machine is in the "Off" state (machine not connected to AC mains supply), the circuitry on the PCB engages the batteries to power the CPU on the PCB. Standard CPU tests are performed and the PCB application starts. Once the PCB has passed its CPU tests and the application is running, it activates the +12 VDC circuit to power the DU and the ACB. The DU and ACB simultaneously begin powering on. The PCB evaluates the battery capacity.

If the machine state changes from the "Off" state to the "Standby" state (machine connected to AC mains supply), the hospital AC (stepped to approximately 180 VAC by the isolation transformer) enters the U-frame Power Supply. The AC voltage is converted to +12 VDC. Standard CPU tests are performed (including but not limited to RAM, ROM, Watchdog, and application CRC) and the PCB application starts. The PCB evaluates the battery capacity and charges the batteries, if necessary.

If the machine state changes from the "Standby" state to the "On" state, the +12 VDC circuit to power the Display Unit (DU) and the ACB is activated. The DU and ACB simultaneously begin powering on.

Both the ACB and the DU begin by converting the incoming +12 VDC to local needed power (+3.3 V, +4 V, +5 V, +8 V, and others) and perform standard CPU tests. Each board loads their software (that resides locally) and begins their appropriate self tests described below:

- Once the ACB passes all CPU tests and application is loaded, independent circuitry turns on 10 VA limited (+12 VDC) power to the Gas Mixer, the Ventilator Interface Board, the Agent Delivery Board (eVap) and the M-Gas Power Supply Board. These boards convert the incoming +12 VDC into locally need power supplies and simultaneously begin to power up. The ACB energizes the Alt O<sub>2</sub> Selector Valve, which closes the valve. The ACB begins testing the GIV.
  - The processor on the Gas Mixer board performs standard CPU tests, checks communication link with the ACB, reports to the ACB that it has begun to perform Power-On Self Tests (POST). The Gas Mixer tests the O<sub>2</sub> and Balance Gas channels for leaks and flow delivery from both channels. Once completed, reports to the ACB that all Self-Tests have been completed and the Gas Mixer compatibility information (serial number, hardware revision, and software revision).
  - The processor on the Ventilator Interface Board (VIB) performs standard CPU tests and begins to download application software and ventilator calibration constants from the ACB. The VIB works in conjunction with the ACB to perform the Gas Inlet Valve (GIV) test (ACB provides valve status information to the VIB, the VIB calculates the voltage necessary to open the valve to the desired value). Once completed, the VIB reports to the ACB that the Self-Tests have been completed and the VIB compatibility information (serial number, hardware revision, and software revision).

- The processor on the Agent Delivery Board performs standard CPU tests and establishes communications with the Anesthesia Control Board. The Anesthesia Control Board directs other POST activities including valve conditioning (full power for 15 seconds), reading and integrity checking of sensor calibration data, and reporting on serial number, hardware revision, and software revision.
- There is no processor on the M-Gas Power Supply. Local voltages are produced for the M-Gas and available if a M-Gas is installed. The M-Gas module performs its own POST.
- Once the DU passes all the CPU tests, the DU application is started. Part of this application is software that enables the DU CPU to communicate with the M-Gas module. These applications take longer to start than any other system in the machine. When the applications have completely loaded and communication has been established with the ACB, all the systems compatibility information is transferred to the DU for comparison with the compatibility table created during the last software download. If the compatibility does not match, the machine enters the System Malfunction mode.

## 2.5 System connections

#### 2.5.1 Display Unit

The Display Unit accommodates the following connections:

- System Power Interface (1).
- System Signal Interface (2).
- Serial Port standard interface for external communication (3).
- Remote monitor On/Standby (4).
- Network connection Standard Ethernet port for network connectivity (5).
- USB port standard USB 2.0 interface (6).
- USB port standard USB 2.0 interface (7).

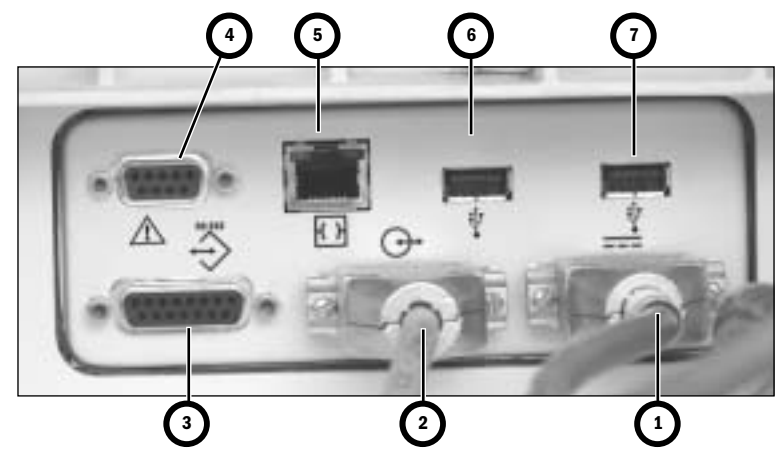

#### 2.5.2 Display Connector board

The front side of the Display Connector board accepts the following cables:

- System Power Interface to Display Unit (1).
  - System Signal Interface to Display Unit (2).
  - Airway Module (M-Gas) Power Supply board (8).
  - Not used (9).
  - The back side of the Display Connector board accepts the following cables:
  - Power Controller board (10).
  - Anesthesia Control board (MGAS power) connector (11).
  - Anesthesia Control board (signal) connector (12).
  - I/O to Auxiliary Connector board (13).

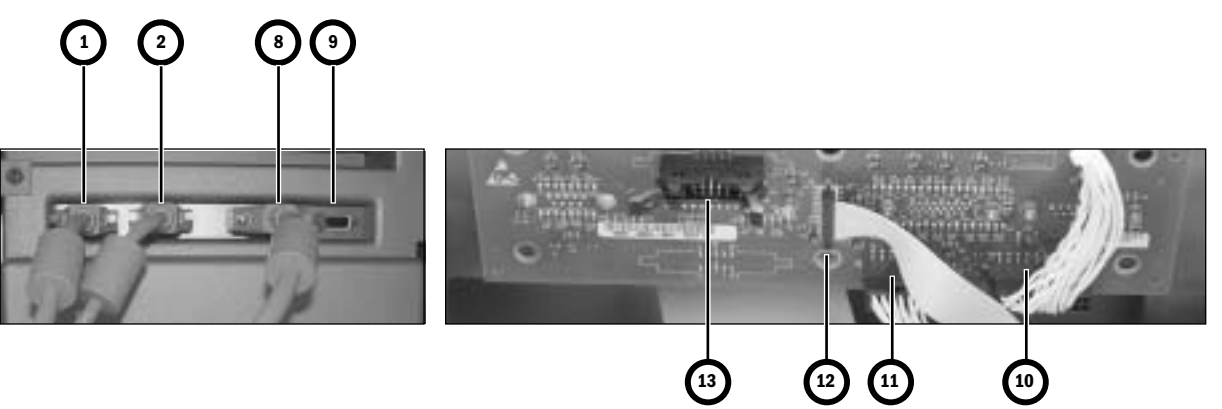

### **2.6 Power Controller and Anesthesia Control board connections**

The Power Controller:

- Distributes 12.5 VDC power and communicates with the Display Unit (by way of the Display Connector board) through connector (**10**).
- Distributes 12.5 VDC power to the Anesthesia Control board through connector (14).

The Anesthesia Control board:

- Receives power from the Power Controller board through connector (14).
- Distributes 10VA power supplies to the Pan Connector board through connector (15).
- Communicates with Pan assemblies through connector (16).
- Communicates with Display Unit through connector (12).
- Distributes 10VA power supplies to the Display Unit through connector (11).

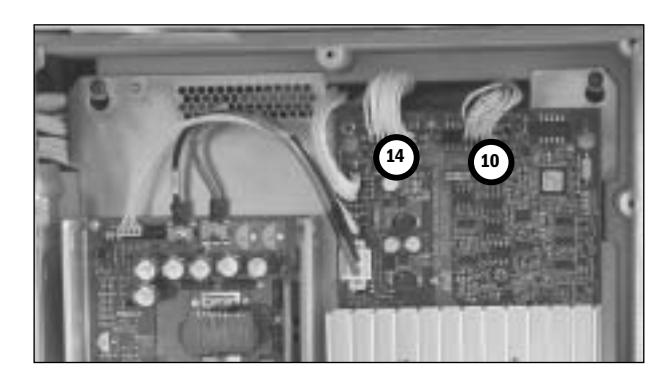

**Power Controller board** 

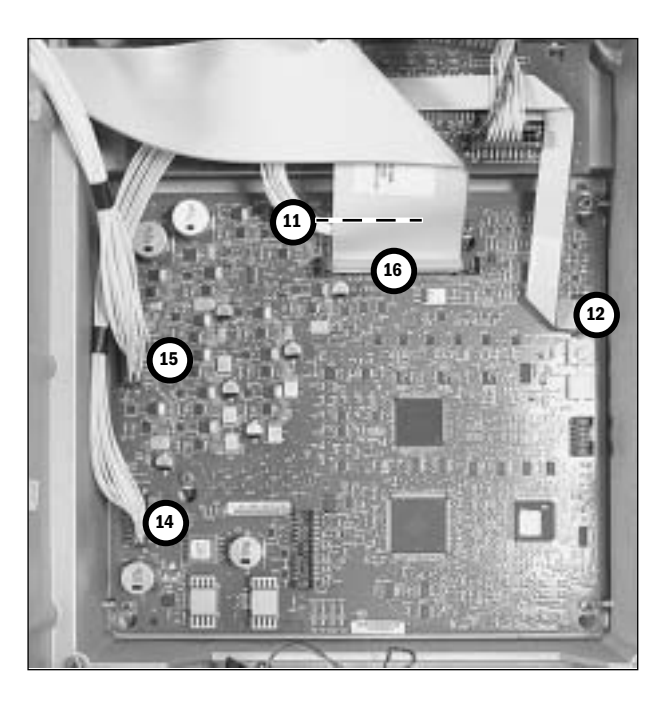

**Anesthesia Control board** 

## **2.7 Anesthesia Control board**

#### 2.7.1 Overview

The Anesthesia Control board (**A**) uses a Motorola MCF5407 Coldfire microcontroller with 4M Flash and 16M error correcting DRAM. The Anesthesia Control board includes 6 UARTs with a 64 byte FIFO and RS-422 communications to interface with the Display Unit, an accessory port, and anesthesia delivery subsystems located in the pan electronic enclosure. These include the Gas Mixer, Electronic Vaporizer, and the Ventilator Interface board.

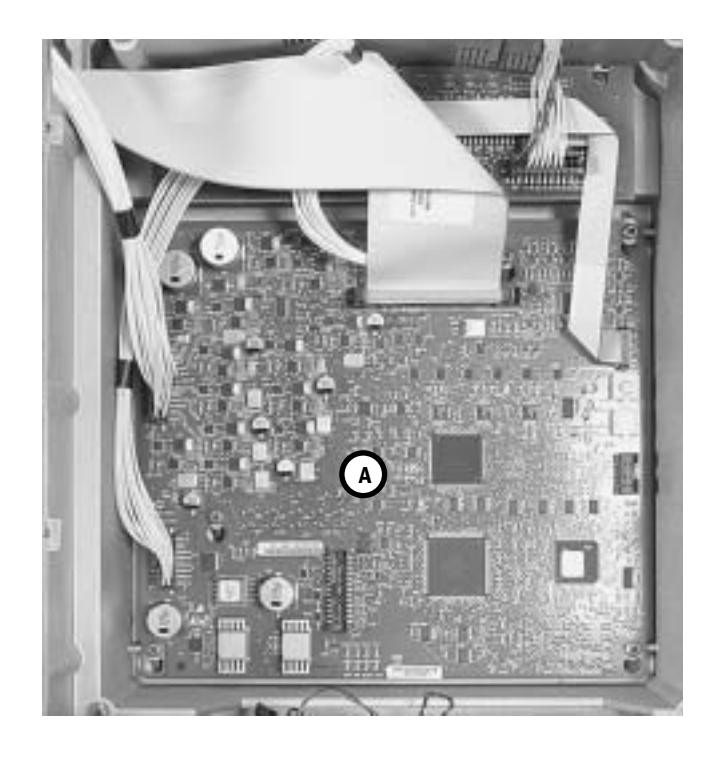

Figure 2-15 • Anesthesia Control board

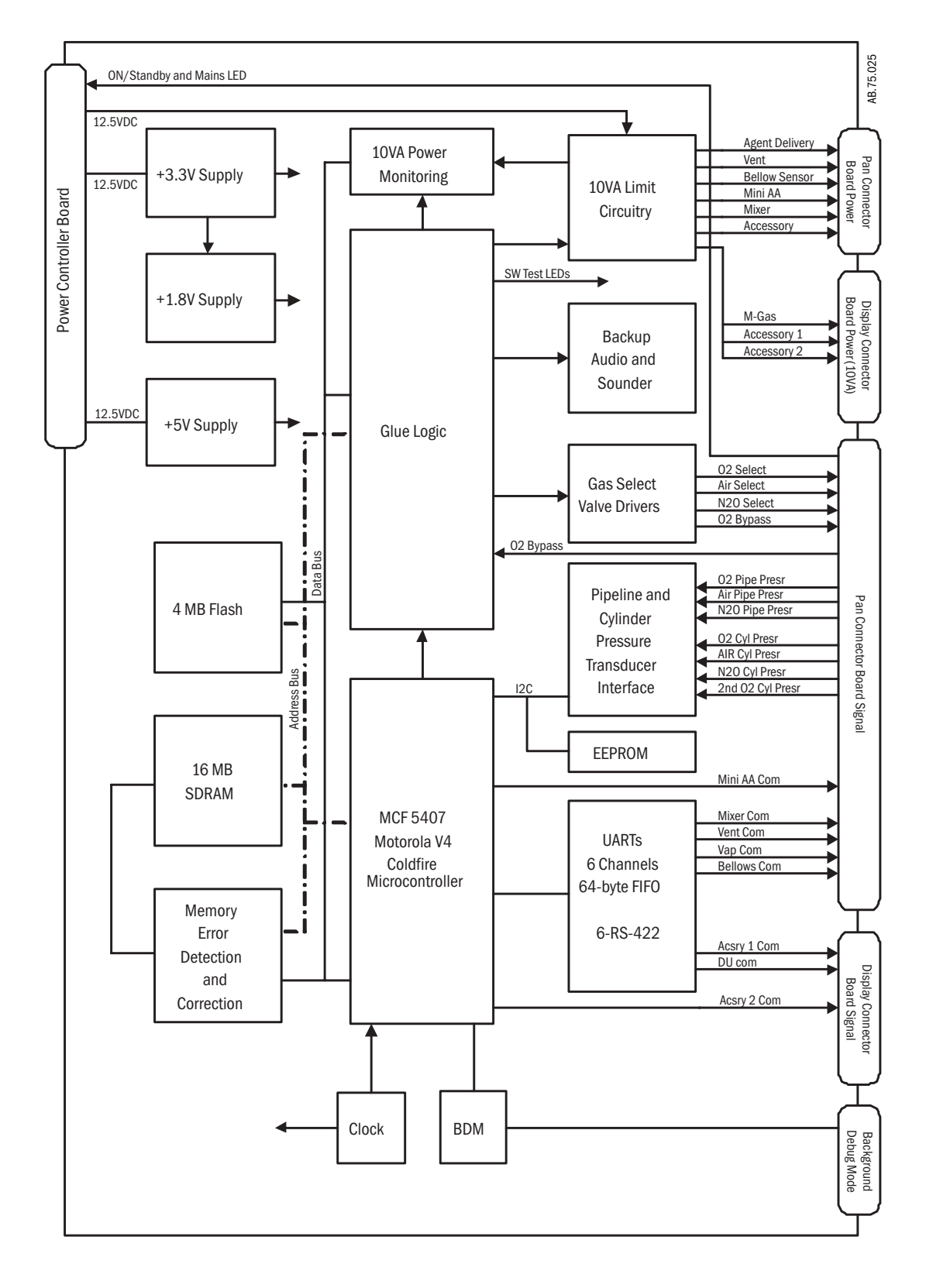

Figure 2-16 • Anesthesia Control board block diagram

#### 2.7.2 Anesthesia Control Board details

The 12.5 VDC power enters the Anesthesia Controller Board via connector J6 (see item 14 in Section 2.6). This 12.5 VDC is further regulated down to five additional voltages used by the Anesthesia Controller Board. These include:

- 3.3VDC VR2
- 1.8VDC VR3
- 5.0VDC VR1: Used for Pipeline and Cylinder Pressure Transducers
- 2.5VDC
- 5.0VDC

These voltages are self-monitored for out-of-range.

The Anesthesia Controller Board also supplies 10VA-limited power (+12.5VDC & +5.0 VDC) to External subsystems and Pipeline and Cylinder Pressure Transducers.

**Valve Drivers** The Anesthesia Controller Board contains logic circuits and valve drive circuits for the following devices that reside on subsystems:

- 02 Select Valve (Gas Mixer Board)
- N<sub>2</sub>O Select Valve (Gas Mixer Board)
- AIR Select Valve (Gas Mixer Board)
- Alt O<sub>2</sub> Select Valve (Gas Mixer Board)

**Status LEDs** The Anesthesia Controller Board contains 2 sets of 4 each (8 total) status LEDs. They are located on the board at approximately the 6 and 9 o'clock positions, near connectors J5 and J6 respectively. Each set contains the following four LEDs:

- RXD (CR19 and CR35) yellow Indicating Display Unit communication activity
- TXD (CR20 and CR34) yellow Indicating Anesthesia Controller Board communication activity
- RESET (CR21 and CR36) Red Watchdog Reset
- RXD (CR22 and CR33) yellow Software LEDs
- **Connectors:** The Anesthesia Controller Board has five populated connectors:
  - J1 50-pin connector to (signal) Pan Connector Board.
  - J3 24-pin connector to (power) Pan Connector.
  - J4 10-pin connector (JTAG). This is used by Engineering. Not Used by Service.
  - J6 16-pin connector power in from Power Controller Board.
  - J7 12-pin connector to (10VA power) display connector (M-Gas)
  - **Alarms** The Anesthesia Controller Board has a backup audio alarm. This is sounded in the event of communication loss between the Anesthesia Controller Board and Display Unit.

The Anesthesia Controller Board provides power and communication to:

#### Power and Communication to other Subsystems

#### Ventilator Interface Board (VIB):

- Power = 12.5VDC
- Communication = RS422

#### **Gas Mixer:**

- Power = 12.5VDC
- Communication = RS422

#### Agent Delivery Board (ADB):

- Power = 12.5VDC
- Communication = RS422

#### **M-Gas Power Board:**

- Power = 12.5VDC
- Note: Communication to and from the M-Gas is via the Display Unit

Gas PressureGas Pressure Transducers monitor the Pipeline pressures of all gases connected to the<br/>system. Gasses measured can include O2, Air, and N2O. Their measurement range is<br/>form 0 to 697 kPa (101 psi). Though these transducers are located near the machine<br/>pipeline connection points, they are maintained and monitored by the Anesthesia<br/>Controller Board.

Pressure transducers also monitor all cylinder pressures. Gasses measured can include  $O_2$ , second  $O_2$ , Air, and  $N_2O$ . Their range is:

- from 0 to 27580 kPA (4000 psi) for  $O_2$  and Air
- from 0 to 9805 kPa (1422 psi) for N20

The transducers are located on each cylinder yoke; they are maintained and monitored by the Anesthesia Controller Board.

Alt 0<sub>2</sub> Switch The Anesthesia Controller Board monitors the position of the Alt 02 Switch.

**Display Unit** The Display Unit receives power from and has limited communication with the PCB. This limited communication allows for data like power supply status and voltage readings to be displayed in service mode.

The MAJOR communication responsible for getting clinical settings to the system and the ability to display parameters occurs between the Anesthesia Controller Board and Display Unit. The Anesthesia Controller Board and Display Unit communicate via RS422.

## External Peripheral power (10VA) circuitry

This circuitry sends 10VA limited 12.5 VDC power to the following subsystems:

Note:These subsystems do not receive power directly from the PCB. Only the Anesthesia Controller Board and Display Unit receive power directly form the PCB.

- Ventilator Interface Board (VIB)
- Electronic Gas Mixer (Mixer)
- Agent Delivery Board (ADB)
- M-Gas Power Board
- External Peripheral #1
- External Peripheral #2
- Accessories (Task Light)

Hardware Reset will happen if:

- Watchdog is not reset
- During Anesthesia Controller Board Power-up (Normal)
- If the voltages produced on the board become out-of-range (3.3, 2.5, or 1.8VDC).

If the system evokes a Hardware Reset, all the peripheral devices, which is controlled by the Anesthesia Controller Board, loose power. All communication with these peripherals devices will cease to continue.

#### Summary of the Anesthesia Controller Board

The Anesthesia Controller Board is the central controller for the system. It provides the following services:

- Monitors pressures form the pipeline and cylinder transducers.
- Drives some of the valves located on the Electronic Gas Mixer.
- Monitors the Alt 02 Switch.
- Provides 10VA limited power and communication to the following subsystems:
  - Ventilator Interface Board (VIB)
  - Electronic Gas Mixer
  - Agent Delivery Board (ADB)
- Provides 10VA limited power (no communication) to the M-Gas Power Board

The Anesthesia Controller Board receives power from the PCB on connector J6.

The Anesthesia Controller Board creates internal voltages that remain local to and are used exclusively by circuits on the Anesthesia Controller Board. These voltages are:

- 3.3 VDC
- 1.8 VDC (Processor and Digital)
- 2.5 VDC
- 5 VDC (Gas Pressure Transducers)

The Anesthesia Controller Board also creates fourteen independent 12VDC 10VA limited power sources used by the following subsystems:

- 10VA M-Gas
- 10VA Mixer
- 10VA eVap ADB Power
- 10VA eVap Outflow, Scavenging Power
- 10VA eVap Proportional Valve Power
- 10VA eVap Inflow, Zero Valve Power
- 10VA 0<sub>2</sub> Bypass Valve
- 10VA Ventilator Interface Board
- 10VA Vent Valve Power
- 10VA Accessories
- 10VA Mixer / Pan Fan
- 10VA External Peripheral # 1
- 10VA External Peripheral # 2

The Anesthesia Controller Board has eight status LEDs. Each LED Status is duplicated on the board. Six are yellow status and two are red reset.

The TXD and RXD flash to indicate communication to and from the Display Unit. A RED LED would indicate a CPU watchdog (RESET) condition.

The Anesthesia Controller Board receives communication from the Display Unit, Electronic Vaporizer, Electronic Gas Mixer, and Ventilator Engine Board. It has a hand in virtually all-major decisions about the delivery of gas, ventilation, and agent to the patient.

## 2.8 Ventilator Interface board

The Ventilator Interface board (A) provides the electrical and/or pneumatic interface to the following:

- Inspiratory (B) and expiratory (C) flow sensors (transducers)
- Patient airway (D) and manifold (E) pressures (transducers)
- Oxygen sensor (in breathing system)
- Inspiratory Flow Valve
- Gas Inlet Valve
- SCGO solenoid, SCGO/CGO position switches (if SCGO installed)
- Canister release switch
- ABS On switch
- ACGO position switch (if ACGO installed)
- 0<sub>2</sub> Flush switch
- Bag/Vent switch
- Accessory Power (for task lights)

The Ventilator Interface board functions are managed locally by a microcontroller. The microcontroller communicates data values to the controlling CPU via an RS-422 serial interface.

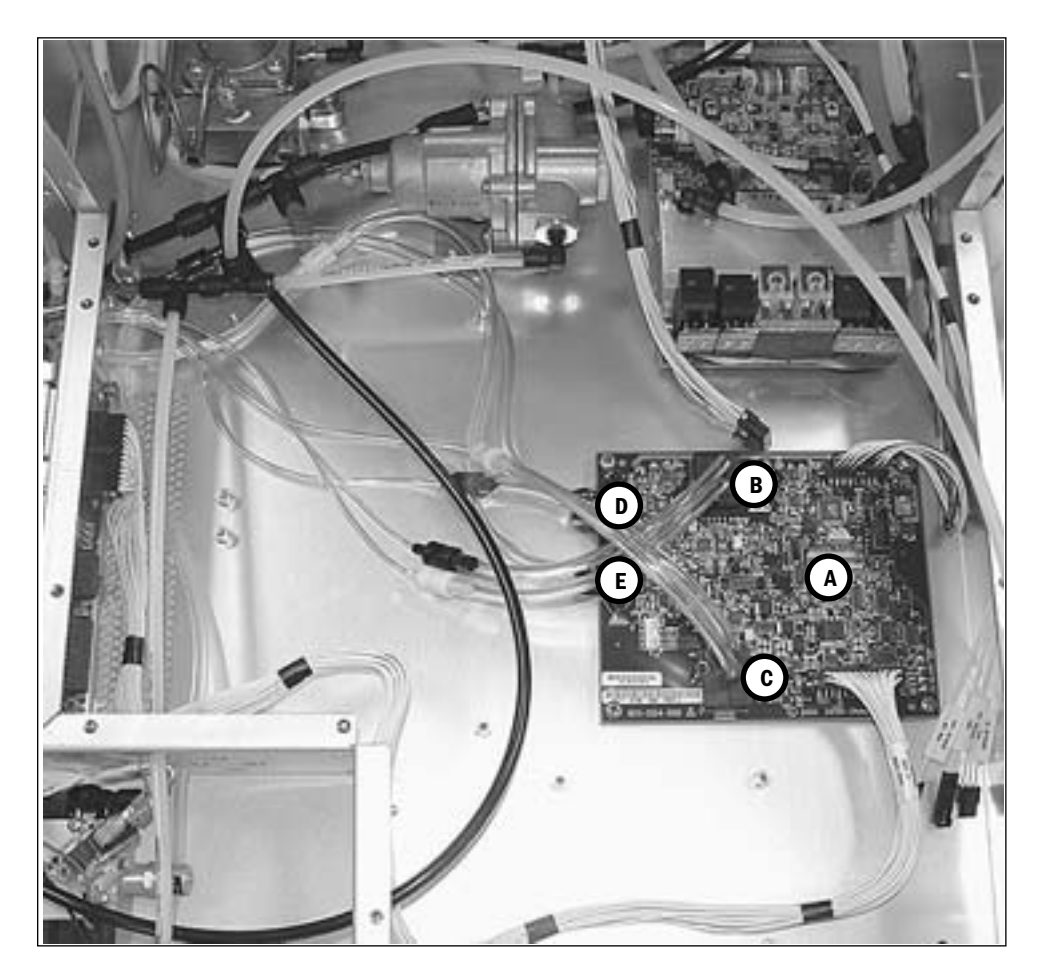

Figure 2-17 • Ventilator Interface board

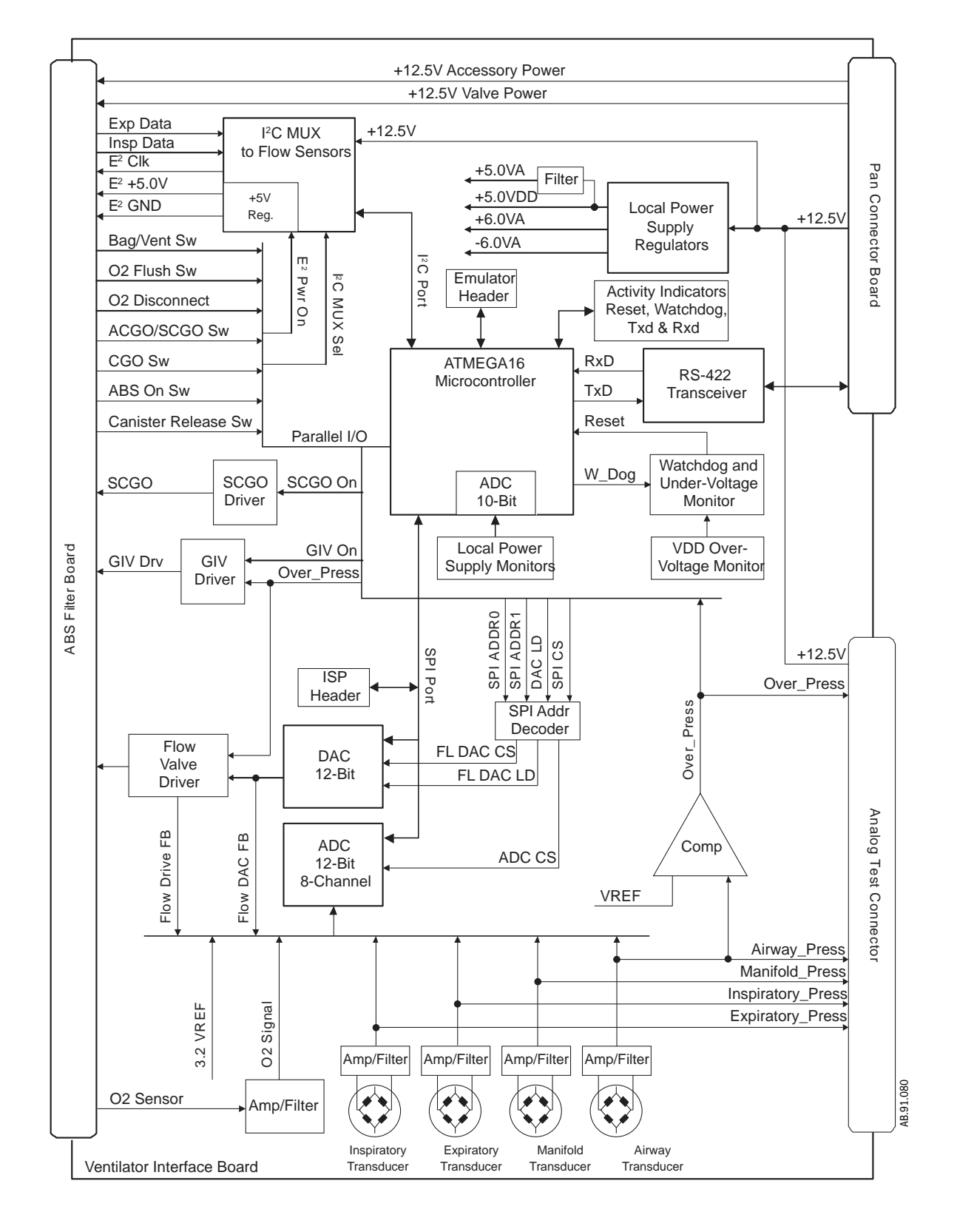

Figure 2-18 • Ventilator Interface board block diagram

## **2.9 Electronic Gas Mixer**

The Gas Mixer receives its pneumatic inputs from the pipeline and cylinder supplies and sends mixed gas to the vaporizer manifold. The Gas Mixer interfaces to the Anesthesia Control board for power and communications.

The Gas Mixer consists of the following subassemblies and main components:

- Gas Mixer board (A)
- Control Manifold (B) manifold, selector valves, proportional valves
- Flow sensor assembly (C)
- Mixed gas manifold and exit check valve (D)

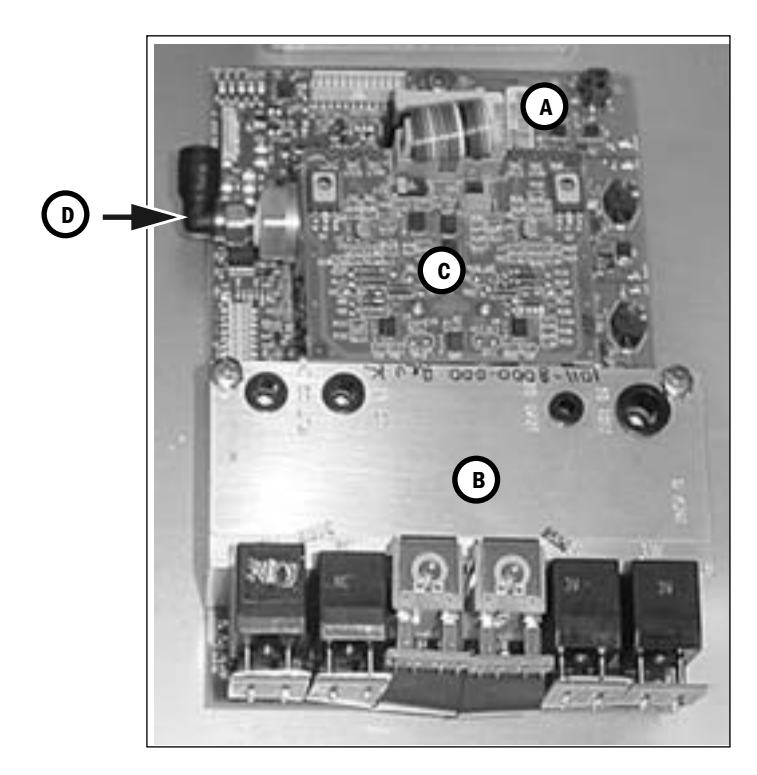

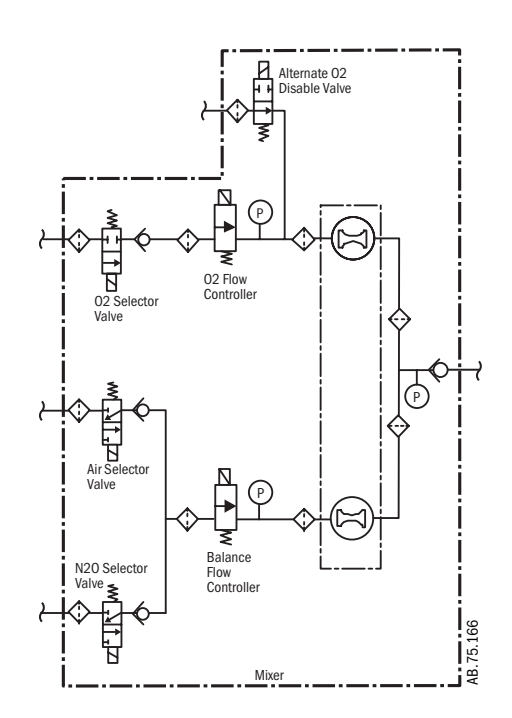

Figure 2-19 • Electronic Gas Mixer

Desired gas flows are sent from the Anesthesia Control board to the Gas Mixer.

Gas Mixer operation is controlled through a microcontroller which:

- Sends requests for the Anesthesia Control board to open and close selector valves for  $\rm O_2, \rm N_2O$  and Air.
- Regulates flow control valves for O<sub>2</sub> and balance gas (N<sub>2</sub>O or Air).

Closed-loop flow control is accomplished through a hot-wire anemometer in concert with the flow control valves. Gas flow, based on a calibration table, is on target when the reference measurement equals the flow measurement.

Pressure measurements across each of the flow sensor channels are used as checks on the flow measurement for hazard mitigation, ambient pressure compensation, and compensation for back pressure downstream of the Mixer.

In case of certain failures or errors, Alternate  $O_2$  control activates automatically to delivers  $O_2$  and agent through an alternate pneumatic path to the patient circuit. Alternate  $O_2$  can be activated manually through a front panel control. Agent delivery cannot be activated in case of certain Gas Mixer failures

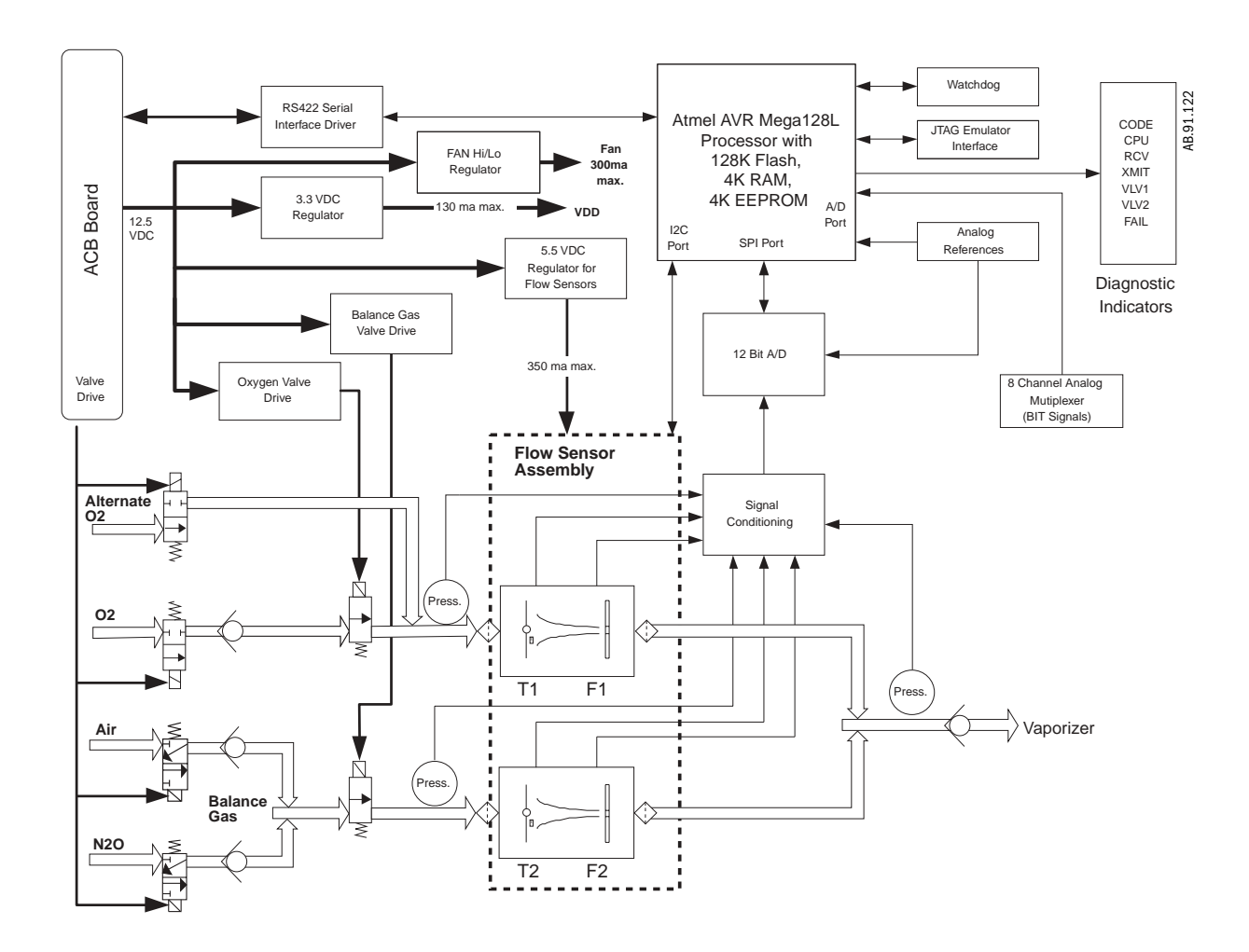

Figure 2-20 • Electronic Gas Mixer block diagram

#### 2.9.1 Electronic Gas Mixer (details)

The function of the Electronic Gas Mixer is to deliver a combination of Oxygen and a Balance Gas ( $N_2O$  or Air) at a set percentage and flow rate as set by the user.

Total flow range for the system is 0.20 to 15 l/min of  $O_2$  or mixed  $O_2$  concentration that is greater than or equal to 25%. The system can flow Air only. The minimum flow though any single flow channel must be greater than or equal to 0.1 l/min.

- 02 flow range is zero or 0.1 to 15 l/min
- N<sub>2</sub>O flow range is zero or 0.1 to 12 l/min
- Air flow range is zero or 0.1 to 15 l/min

The flow accuracy of the Electronic Gas Mixer is +/- 20 ml/min or 5% of setting.

Diameter specific tubing ( $N_2O = 4mm$ ;  $O_2 = 6mm$ ; Air = 8mm; Mixed Gas = 1/4 inch) brings supply gasses  $O_2$ , Air,  $N_2O$  to the Electronic Gas Mixer control manifold.

The Electronic Gas Mixer contains 6 solenoid valves.

Electronics located on the Electronic Gas Mixer board and flow sensor assembly control and monitor the flow of gas delivered to the Electronic Gas Mixer output connection.

The Electronic Gas Mixer receives 12.5 VDC Accessory power from several of the 10VA power modules located on the Anesthesia Control Board Bd. Circuitry on the Electronic Gas Mixer board further generates internal voltages required for systems local to the Electronic Gas Mixer board. These voltages include: 3.3VDC and 5.5 VDC. The Electronic Gas Mixer also controls the pan fan speed (Hi/Low). All these voltages can be viewed in the service screens.

The microcontroller on the Electronic Gas Mixer has seven activity indicators. They are failcode, Mixer Code, CPU, XMIT, and RCV. Under normal operation, the CPU Activity LED will flash a 2 Hz (once per second) rate. The Red Fail LED should not be lit and the XMIT and RCV LEDs should flash briefly and randomly to indicate communication with the Anesthesia Control Board.

Two additional LEDs (Valve 1 and Valve 2) light to indicate when Channel 1 ( $O_2$  Channel) or Channel 2 (Balance Gas Channel) Mixer Proportional Valves are opened.

Control of the Channel 1 and Channel 2 Proportional Valves is provided by circuitry on the Electronic Gas Mixer. Closed loop feedback for these valves is provided by the Hot-Wire Anemometers located on the flow sensor assembly (part of the Electronic Gas Mixer).

Three pressure transducers; located at distal of the  $O_2$  Proportional Valve (P1), distal of the Balance Gas Proportional Valve (P2), and proximal of the Outlet Check Valve, are used to verify the accuracy of the flow in the gas channel. Hot-Wire Anemometer Selector Valves ( $O_2$ ,  $N_2O$ , and Air) are controlled by signals that originate on the Anesthesia Control Board.

**Summary** Shortly after Power-Up, the Anesthesia Control Board will generate fourteen independent 10 VA Power Circuits, two of which will be used to power the Electronic Gas Mixer.

The Electronic Gas Mixer will generate two local voltages: 5.5 VDC and 3 VDC.

The CPU LED will flash at a 2 Hz rate and the XMIT and RCV LEDs will flash randomly indicating communication with the Anesthesia Control Board.

As the system cycles through its self-tests, the six LEDs may cycle on and off throughout this process. It should also be observed the Valve 1 and Valve 2 LEDs cycle On and Off during Checkout. More detail on the timing and operation these valves will be covered later.

 $\rm O_2$  and Balance Gas Mixer Valves (Valves 1 and Valves 2) are controlled by circuitry on the Electronic Gas Mixer.

Anesthesia Control Board controls the O<sub>2</sub>, Air, and N<sub>2</sub>O Selector Valves.

The Sintered filters and check valves play critical roles in generating backpressure for delta pressure signals for flow verifications. Since the check valves play critical roles in generating backpressure for delta pressure signals for flow verifications, they are not field replaceable.

Three normally closed gas selector valves, two Proportional Valves, and one normally open Alt  $O_2$  Valve makeup the valves that control gas flow on the Electronic Gas Mixer.

The Electronic Gas Mixer is a field replaceable unit and comes pre-calibrated. The valves are field replaceable, as well as the cables that interconnect the Electronic Gas Mixer assemblies.

The ONLY field calibration is the pressure transducers zero. Basic flow checks can be done in the service application.

#### Mixer Service / Diagnosis and Troubleshooting

Mixer CPU POST tests:

- Memory and CPU tested
- · Communications tested
- Sensor validity tested
- Reference Voltage tested

Gas Tests:

- Alt O<sub>2</sub> Valve Leak Test
- Prop Valve Leak Test
- Flow Verification Tests
- Selector Valve Leak Tests
- Balance Gas Check Valve Leak Test

Failure of any POST Test will render the Electronic Gas Mixer as failed and the Alt  $O_2$  will be enabled if the case is started.

CPU Tests include:

- EEPROM holds the flow and pressure calibrations (this is CRC tested);
- RAM stores Temp calculations;
- Registers arithmetic operations

Communication tests include:

- Serial communication check between Electronic Gas Mixer CPU and TSI Flowmeter board;
- Serial communication check between Electronic Gas Mixer CPU and Anesthesia Control Board.

## 2.10 Electronic Vaporizer

The electronically controlled vaporizer consists of the internal electronic vaporization subsystem and the Aladin agent cassette. The agent cassettes are color coded, have indexed filling ports, and are magnetically coded for each agent. The electronic control unit governs the flow through the agent cassette and the agent concentration in the fresh gas flow.

Both the Aladin<sub>2</sub> and the Aladin cassettes can be used on this system.

#### 2.10.1 Agent Aladin DES and all Aladin<sub>2</sub> cassettes have electronic agent level sensing. The agent level shows graphically in the agent settings area of the screen. cassette ? ?

If the agent level is not available electronically, the agent level unknown symbol shows on the screen. In this case, refer to the liquid level indicator.

Some Aladin<sub>2</sub> cassettes have internal temperature sensing. If available, an enhanced temperature sensing symbol shows on the front of the cassette and the symbol shows in the agent settings area of the screen.

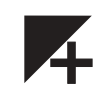

There are three types of Aladin<sub>2</sub> cassette filler systems. Enflurane, and isoflurane use a color-coded, Easy-Fil mechanism. Sevoflurane cassettes are available with a colorcoded, Easy-Fil or Quik-Fil mechanism. The desflurane cassettes have a filling mechanism that is compatible with Saf-T-Fil desflurane bottles.

Note Sevoflurane Quik-Fil Aladin<sub>2</sub> cassettes are not available in all countries.

| Anesthetic agent | Filling system            | Color code |
|------------------|---------------------------|------------|
| Enflurane        | Easy-Fil                  | Orange     |
| Isoflurane       | Easy-Fil                  | Purple     |
| Sevoflurane      | Easy-Fil or Quik-Fil      | Yellow     |
| Desflurane       | Compatible with Saf-T-Fil | Blue       |

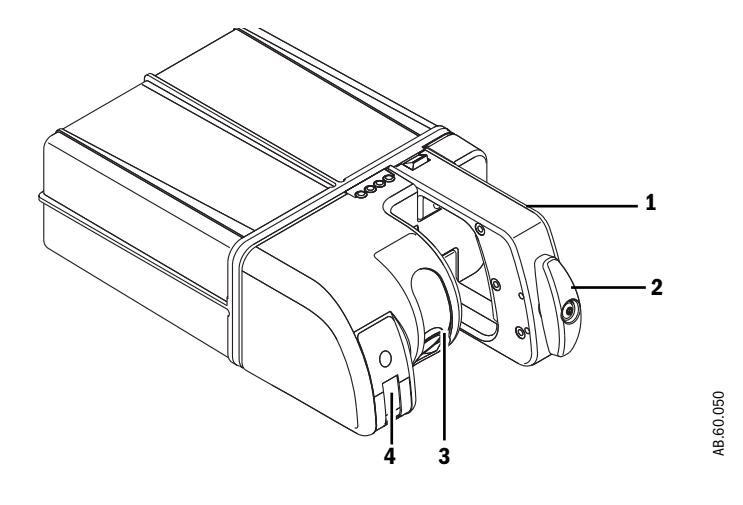

- 1. Handle with release trigger
- 2. Lock
- 3. Agent filling port
- 4. Liquid level indicator

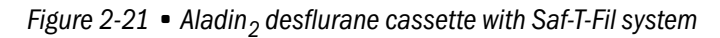

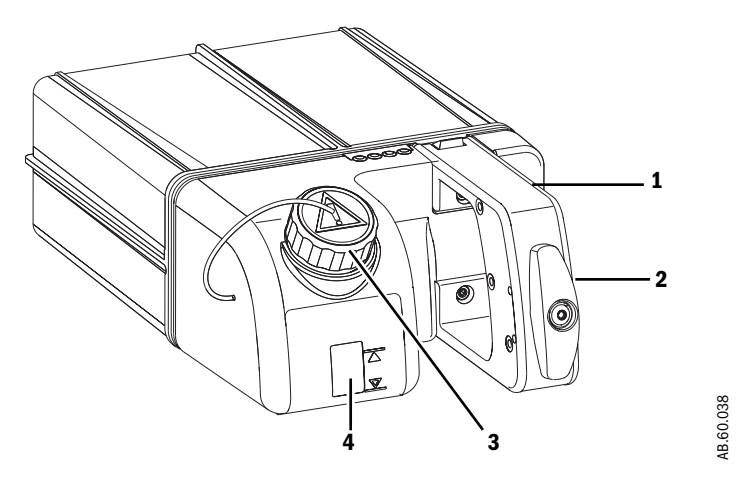

- 1. Handle with release trigger
- 2. Lock
- 3. Agent filling port
- 4. Liquid level indicator

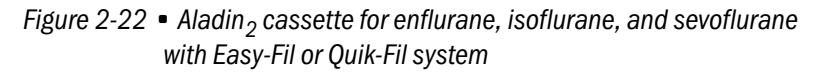

#### 2.10.2 Electronic Vaporizer subsystem (eVap)

The Aisys system uses an integrated, electronic vaporization subsystem to add agent to the fresh gas flow. The main function of the Electronic Vaporizer subsystem is to mix the requested amount of anesthetic agent into the fresh gas stream.

Additional functions facilitated by the Electronic Vaporizer subsystem include cassette type detection, agent level detection, cassette overfill/overpressure handling, and safety features. Vaporization control algorithms depend on external reported parameters: user interface (agent setting, fresh gas composition), Mixer measured flow, and patient airway pressure information. (Patient airway pressure measurement is a combination of reading from gauge sensor and ambient pressure sampled at machine startup.)

Agent is delivered from the subsystem in one of two configurations depending on whether cassette pressure is below or above Mixer output pressure. If cassette pressure is above Mixer output pressure, all fresh gas is routed through the Backpressure Regulator and agent is metered out of the pressurized cassette. If cassette pressure is below Mixer output pressure, some fresh gas is routed through the cassette, where it picks up agent vapor. The remaining fresh gas passes through the Backpressure Regulator. The mixed fresh gas and agent vapor from the subsystem is sent to the CGO.

To meet the requested agent concentration, outflow from the cassette (or flow through the cassette) is controlled with a proportional valve. This means the main subsystem control loop is on cassette flow, not agent concentration directly. If all fresh gas flow is through the Backpressure Regulator, the control loop depends strongly on Mixer reported flow and the cassette flow reading. It depends weakly on reported fresh gas composition, manifold temperature reading, and reported patient airway pressure. If fresh gas flow is split between the cassette and the Backpressure Regulator, the control loop depends strongly on Mixer reported flow, cassette flow reading, cassette pressure reading, and cassette temperature reading. It depends weakly on reported fresh gas composition, manifold temperature reading. It depends weakly on reported fresh gas composition, manifold temperature reading, and reported patient airway pressure.

Electrically, the subsystem interfaces to the Anesthesia Control board via the Pan Connector board for power (10VA limited) and communications (RS422). Power and communications to the Aladin cassette is supplied by the subsystem. While the subsystem contains a microcontroller, the vaporization control algorithms and safety functions run on the Anesthesia Control board. The subsystem microcontroller and other electronics simply handle the low-level tasks of sensor data gathering and command outputs to the actuators.

Cassette ID (type) is sensed by Hall Effect sensors that detect magnets embedded in the cassette.

Cassette temperature is read from the cassette (Aladin $_2$ , if so equipped) or sensed with the Cassette Temperature assembly.

For Aladin DES and Aladin<sub>2</sub> cassettes, agent level is read from the cassette.

Refer to section 2.11.2 for detailed description of pnuematic operation.

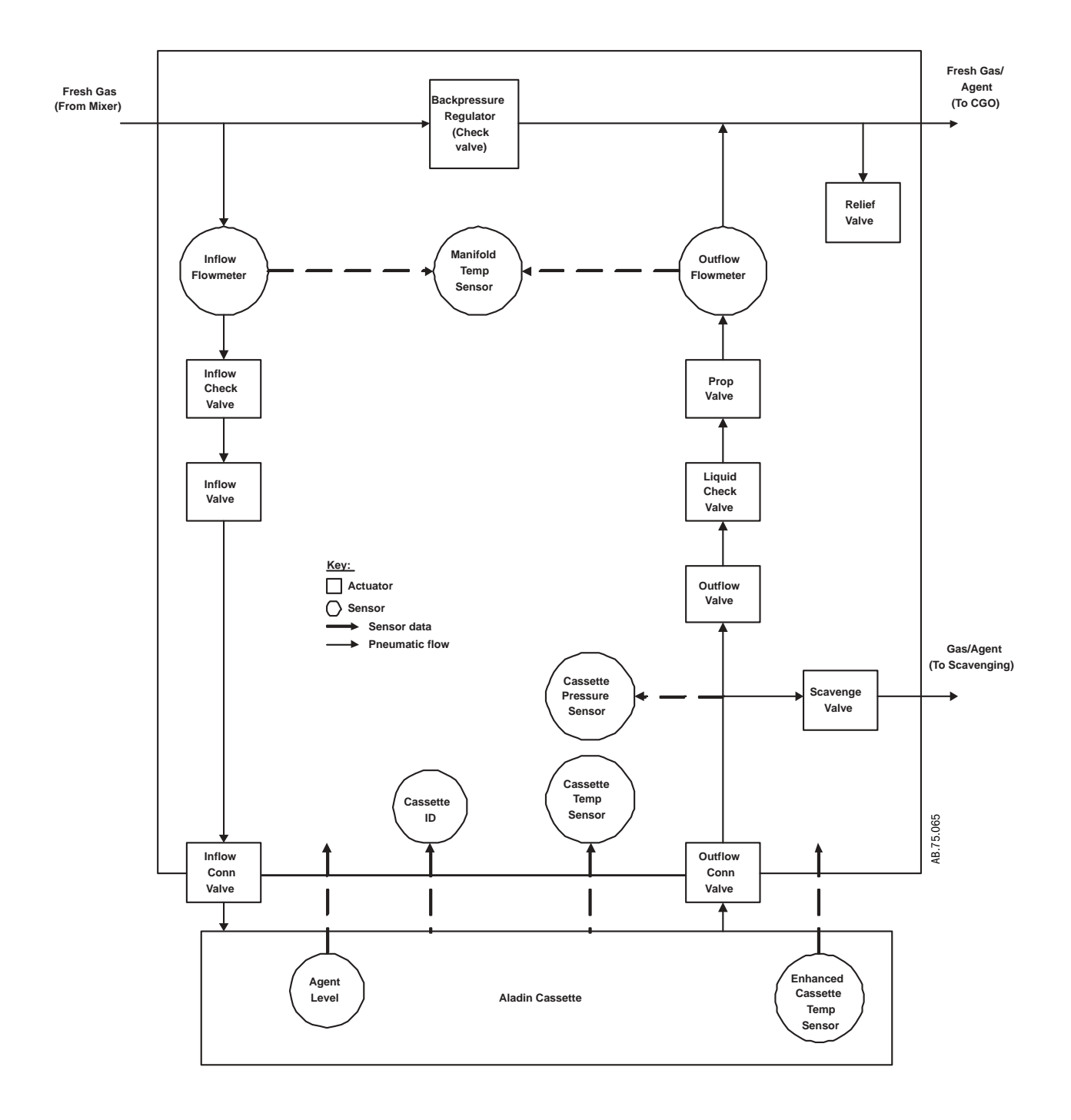

Figure 2-23 • Electronic Vaporizer electrical block diagram

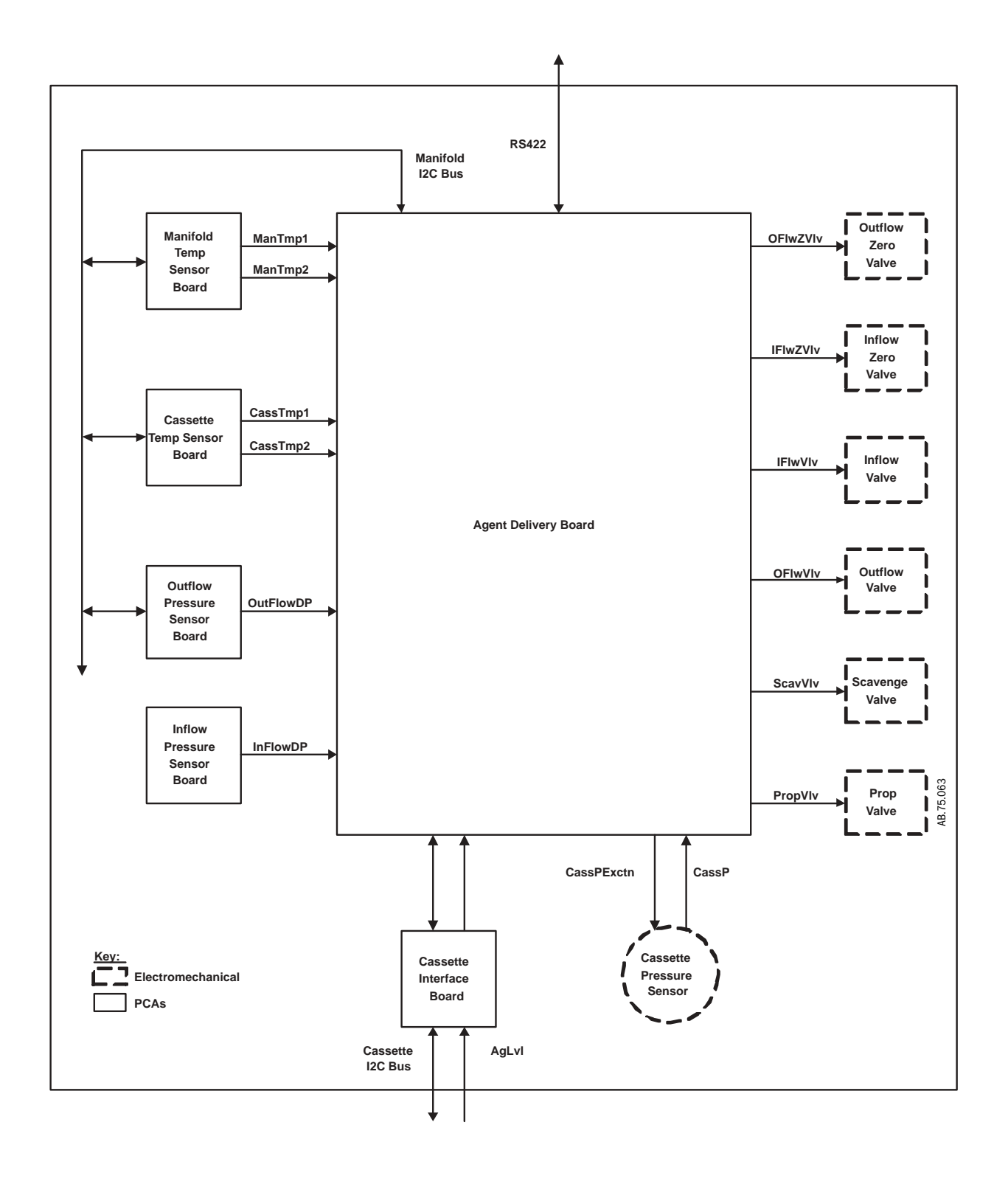

Figure 2-24 • Electronic Vaporizer electrical block diagram

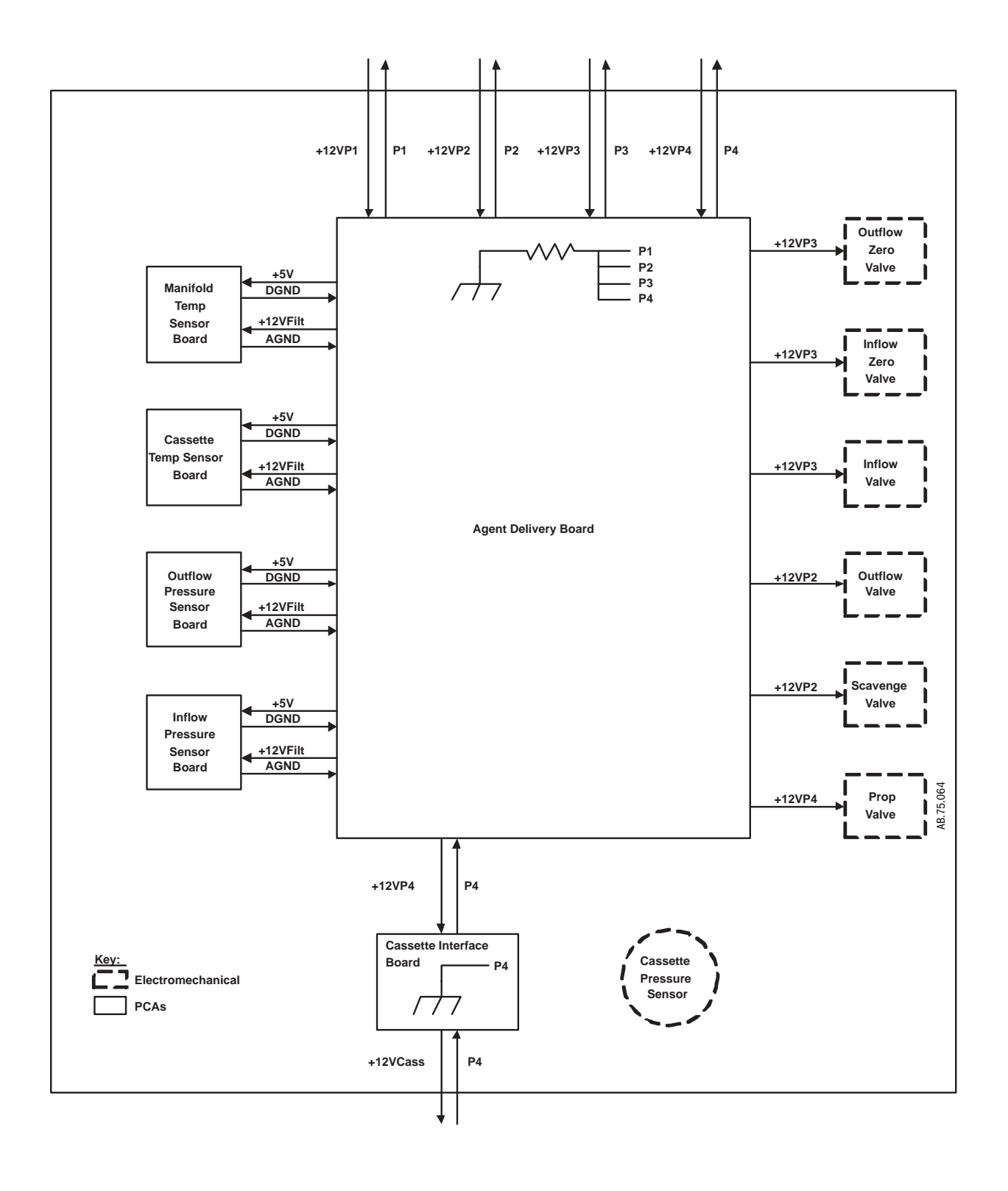

Figure 2-25 • Electronic Vaporizer power and grounding diagram

#### 2.10.3 Agent Delivery board LED indicators

LED indicators are provided on the Agent Delivery Board to convey information about subsystem operation. Refer to the following table and to Figure 2-26.

| Item | Marking | Indicates                                                                                                    | Color  |
|------|---------|----------------------------------------------------------------------------------------------------|--------|
| 1    | WDG     | Blinks if microcontroller active                                                                                                    | Yellow |
| 2    | TXD     | Blinks if subsystem sending to Anesthesia Control Board                                                                                                 | Yellow |
| 3    | RXD     | Blinks if subsystem receiving from Anesthesia Control Board                                                                                             | Yellow |
| 4    | SCV     | Lit if Scavenge Valve open                                                                                                    | Yellow |
| 5    | OFV     | Lit if Outflow Valve open                                                                                                    | Yellow |
| 6    | OFZ     | Lit if Outflow Zero Valve is performing zero measurement                                                                                                | Yellow |
| 7    | IFZ     | Lit if Inflow Zero Valve is performing zero measurement                                                                                                 | Yellow |
| 8    | IFV     | Lit if Inflow Valve open                                                                                                    | Yellow |
| 9    | CPWR    | Lit if Cassette powered                                                                                                    | Green  |
| 10   | P1      | Lit if voltage present on +12VP1 power rail                                                                                                    | Green  |
| 11   | P2      | Lit if voltage present on +12VP2 power rail                                                                                                    | Green  |
| 12   | Р3      | Lit if voltage present on +12VP3 power rail                                                                                                    | Green  |
| 13   | P4      | Lit if voltage present on +12VP4 power rail                                                                                                    | Green  |
| 14   |         | All segments lit immediately after reset.<br>Segments flicker during subsystem POST.<br>Segments extinguished upon communications established with ACB. | Red    |

**Note**: When a failure has been detected in the eVap, only the +12VP1 power rail will be powered. The rest are shut off.

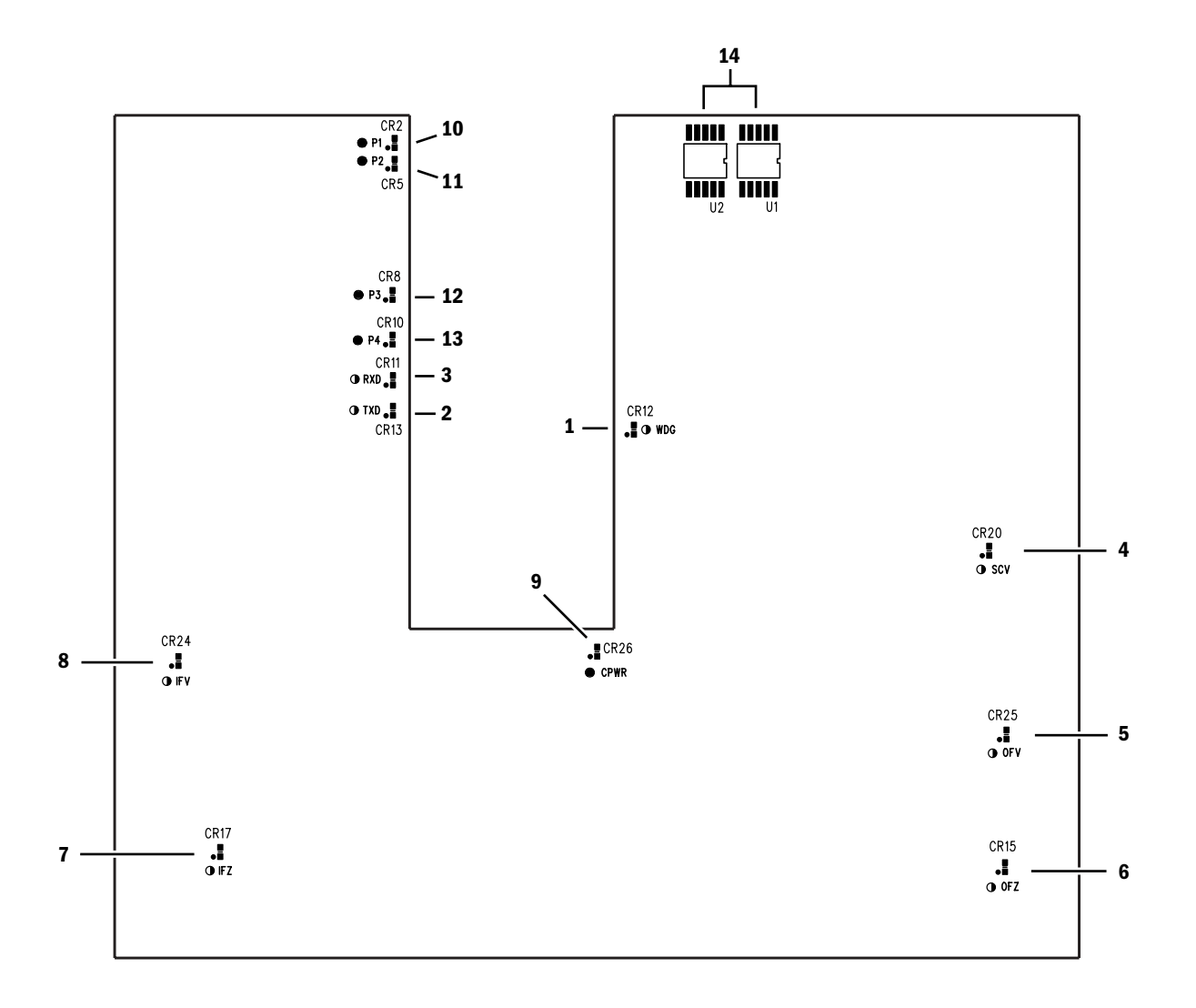

Figure 2-26 • Agent Delivery board LED indicators

## 2.11 Gas flow through the anesthesia machine

| 2.11.1 Overview | Refer to Figure 2-27 and Figure 2-28.                                                                                                    |
|-----------------|----------------------------------------------------------------------------------------------------|
| Gas supplies    | Gas comes into the system through a pipeline ( <b>1</b> ) or cylinder ( <b>6</b> ) connection. All connections have indexed fittings, filters, and check valves (one-way valves). Pressure transducers monitor the pipeline ( <b>2</b> ) and cylinder ( <b>7</b> ) pressures.                                                                                                    |
|                 | The $\rm O_2$ supply failure alarm is derived from the $\rm O_2$ pipeline and the $\rm O_2$ cylinder pressure transducer inputs.                                                                                                    |
|                 | A primary regulator ( <b>8</b> ) decreases the cylinder pressures to approximately pipeline<br>levels. A pressure relief valve ( <b>3</b> ) helps protect the system from high pressures.                                                                                                    |
|                 | To help prevent problems with the gas supplies:                                                                                                    |
|                 | <ul> <li>Install yoke plugs on all empty cylinder connections.</li> <li>When a pipeline supply is adequate, keep the cylinder valve closed.</li> </ul>                                                                                                    |
| Gas flow        | Pipeline or regulated cylinder pressure supplies $O_2$ or Air directly to the ventilator<br>engine ( <b>4a</b> or <b>4b</b> ) and as pilot pressure ( <b>4</b> ) for the SCGO<br>assembly ( <b>E</b> ). Connection points are also available for venturi<br>suction ( <b>5a</b> or <b>5b</b> ) drive gas supply. An additional $O_2$ regulator ( <b>18</b> ) decreases the<br>pressure for the $O_2$ Flush valve ( <b>19</b> ) and the auxiliary $O_2$ flowmeter ( <b>24</b> ). |
|                 | The $O_2$ Flush valve supplies high flows of $O_2$ to the fresh gas outlet ( <b>22</b> or <b>23</b> ) through the SCGO/ACGO assembly ( <b>E/F</b> ). The flush pressure switch ( <b>20</b> ) monitors activation of the flush valve.                                                                                                    |
| Gas mixing      | Under normal conditions, with the system switch ( <b>10</b> ) in the On position, the Alternate $O_2$ Disable valve ( <b>13</b> ) is energized to block alternate O2 flow. Normal gas flows are enabled through their respective selector valves ( <b>11</b> ). The system controls gas flow through the flow control valves ( <b>12</b> ) and derives the individual flow rates through the hot-wire anemometers ( <b>14</b> ).                                                |
|                 | Under system failure conditions (or if Alt $O_2$ is selected), the normally-open Alternate $O_2$ Disable valve ( <b>13</b> ) allows delivery of $O_2$ through the Alternate $O_2$ Flowmeter when the system switch is in the On position.                                                                                                    |
| Mixed gas       | The mixed gas ( <b>15</b> ) flows through the electronic vaporizer ( <b>D</b> ) to the SCGO/ACGO assembly ( <b>E/F</b> ). A pressure relief valve ( <b>17</b> ) on the electronic vaporizer limits the maximum outlet pressure.                                                                                                    |
|                 | The SCGO assembly ( <b>E</b> ) directs the mixed gas to the selected circuit:<br><b>22</b> (ABS-circle) or <b>23</b> (to Inspiratory port of ABS). On SCGO assemblies, a relief valve<br>( <b>21</b> ) limits pressure in the breathing system to approximately<br>150 cmH <sub>2</sub> O.                                                                                                    |
|                 | The ACGO assembly ( <b>F</b> ) directs the mixed gas to the selected circuit: <b>22</b> (ABS-circle) or <b>23</b> (external ACGO port).                                                                                                    |

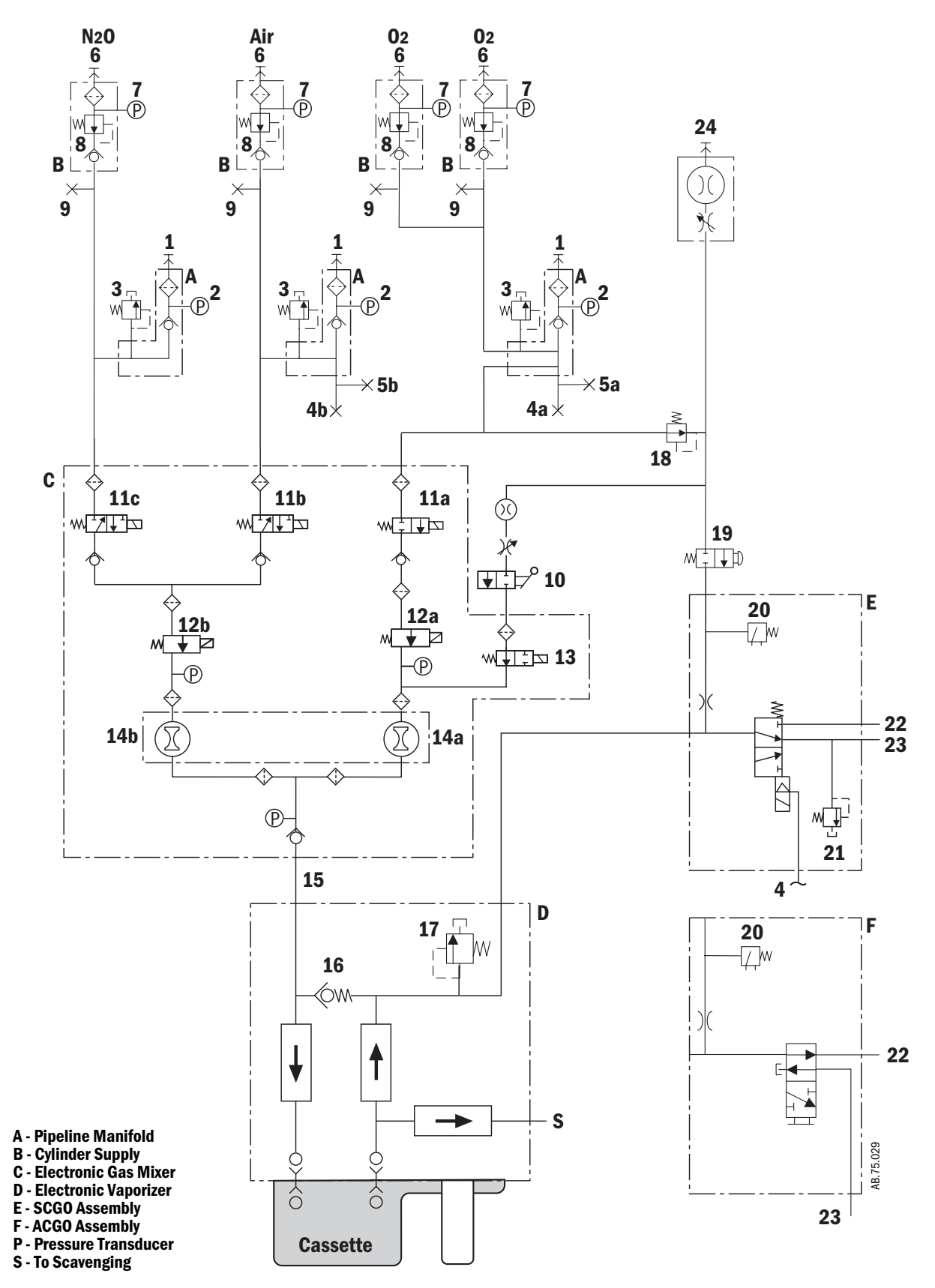

Figure 2-27 • Pneumatic circuit

#### 2.11.2 Electronic vaporizer

Agent is delivered from the subsystem in one of two configurations depending on whether cassette pressure is below or above Mixer output pressure. If cassette pressure is above Mixer output pressure, all fresh gas is routed through the Backpressure Regulator and agent is metered out of the pressurized cassette. If cassette pressure is below Mixer output pressure, some fresh gas is routed through the cassette, where it picks up agent vapor. The remaining fresh gas passes through the Backpressure Regulator. The mixed fresh gas and agent vapor from the subsystem is sent to the CGO.

A Backpressure Regulator (**16**) builds a pressure at the input to the vaporizer to drive gas through the cassette, if necessary. It is not needed to check flow in the reverse direction. A pressure relief valve (**17**) limits the maximum outlet pressure.

The Inflow and Outflow Flowmeters (**26**, **27**) measure flow by developing a pressure drop across a flow restrictor. The Outflow Flowmeter is used for control, while the Inflow Flowmeter is used for safety. Each Flowmeter includes a zeroing valve that temporarily shorts a pressure transducer's ports together for an accurate zero measurement. The zeroing valves may be energized during Standby to heat the Flowmeter Manifold to prevent agent condensation.

An Inflow Check Valve (**28**) prevents unmetered agent vapor from flowing backwards and entering the fresh gas stream.

Inflow and Outflow Valves (**29**, **30**) direct flow in the subsystem, opening for agent delivery and closing for other system states, including safety conditions. The Outflow Valve must open for agent delivery, while the Inflow Valve opens if cassette pressure is lower than Mixer output pressure.

The Scavenge Valve (**31**) opens periodically during system checkout and, when a cassette is not installed, to automatically sample ambient pressure.

A liquid prevention valve (**32**) blocks liquid from entering the subsystem in the event that an overfilled cassette is present. This valve can also become temporarily blocked if cassette temperature exceeds Flowmeter Manifold temperature significantly, causing agent condensation. Clearing the blockage depends on the rate of agent evaporation.

Variable control of flow from the cassette is accomplished with a Proportional Valve **(33)** under software direction.

Connection Valves (**34**) open and close automatically when a cassette is installed into or removed from the cassette bay.

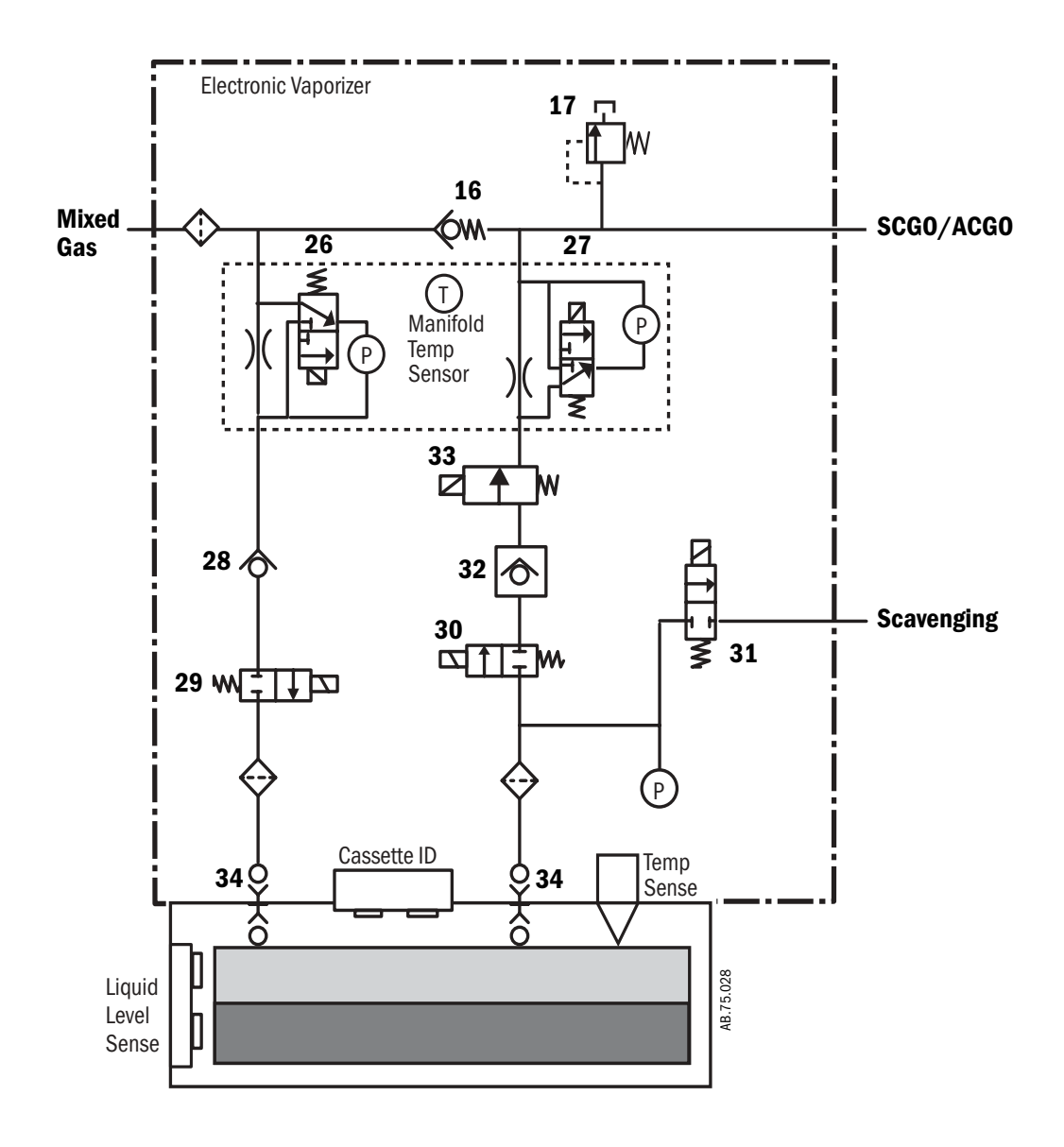

Figure 2-28 • Electronic vaporizer circuit

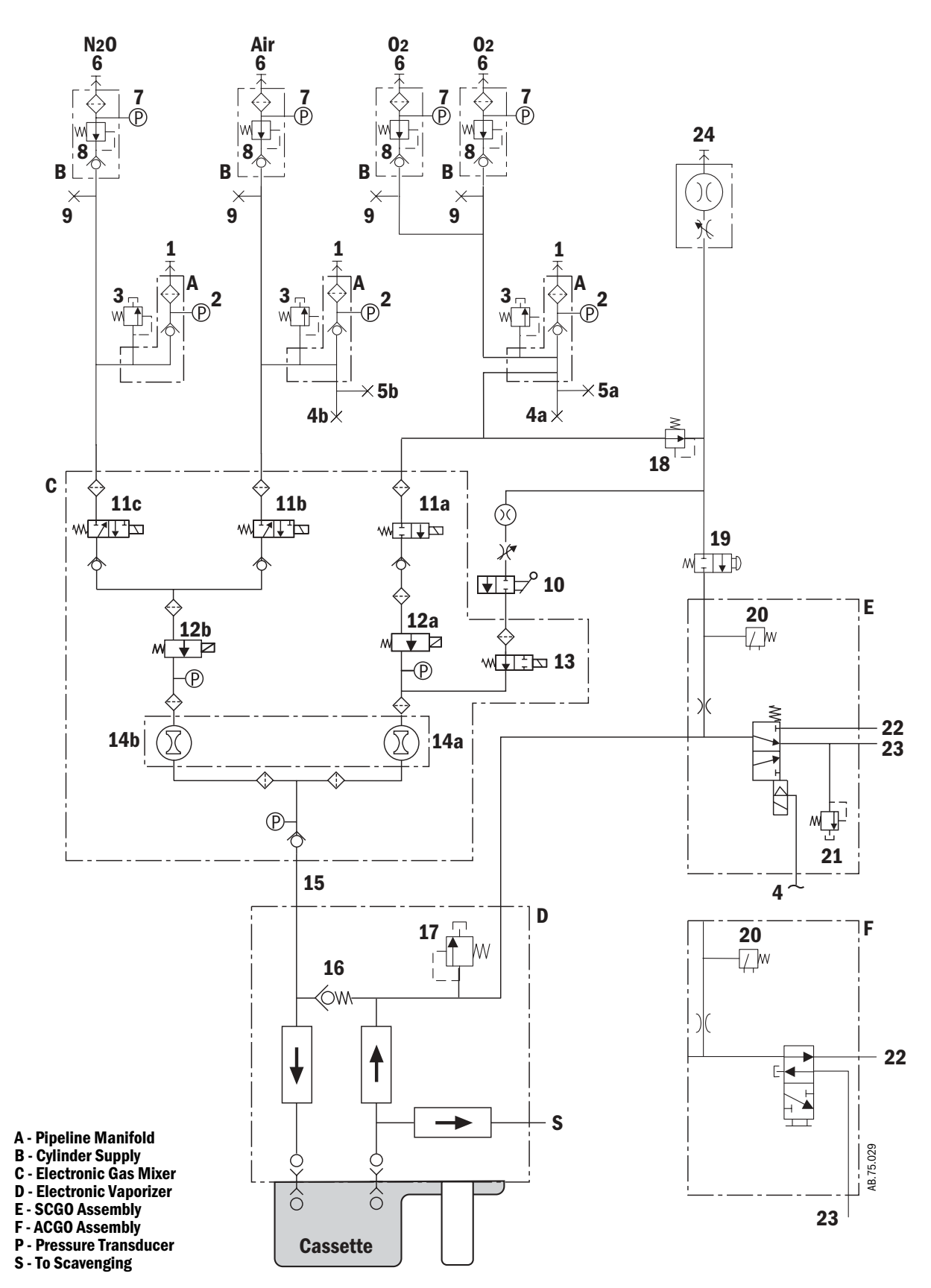

Figure 2-29 • Pneumatic circuit
Refer to Figure 2-29.

#### Key to Numbered Components

- 1. Pipeline inlet
- 2. Pipeline pressure transducer
  - 3. High-pressure relief valve (758 kPa / 110 psi)\*
  - 4. Supply connections for the ventilator and pilot pressure for SCGO
    - a.  $O_2$  drive gas
    - b. Air drive gas
  - 5. Venturi suction supply connection
    - a.  $O_2$  drive gas
    - b. Air drive gas
  - 6. Cylinder inlet
  - 7. Cylinder pressure transducer
  - 8. Primary regulator (cylinder pressure)
  - 9. Test port (primary regulator)
  - 10. System switch
  - 11. Selector valve
    - $a = 0_2$ ;  $b = Air; c = N_20$
  - 12. Flow controller
    - $a = 0_2$ ; b = balance gas
  - 13. Alternate  $O_2$  disable valve
  - 14. Hot-wire anemometer
    - $a = O_2$  flow sensor channel; b = balance gas flow sensor channel
  - 15. Mixed gas
  - 16. Backpressure regulator
  - 17. Low-pressure relief valve (38 kPa / 5.5 psi)\*
  - 18. O2 flush and auxiliary flowmeter regulator (241 kPa / 35 psi)\*
  - 19. 0<sub>2</sub> Flush valve
  - 20. Pressure switch (used with the ventilator)
  - 21. Breathing system pressure relief valve (SCGO only  $-150 \text{ cmH}_2\text{O})^*$
  - 22. To Port 3 of ABS interface (circle)
  - 23. For SCGO, to Port 2 of ABS interface (non-circle Inspiratory port) For ACGO, to external 22-mm ACGO connector
  - 24. Auxiliary O<sub>2</sub> flowmeter (optional)
  - \* Approximate values

Key to Symbols

- $\not\vdash \rightarrow \vdash \land$  Pneumatic Connection
- ↔ Filter
- Direction of Flow
- Check Valve

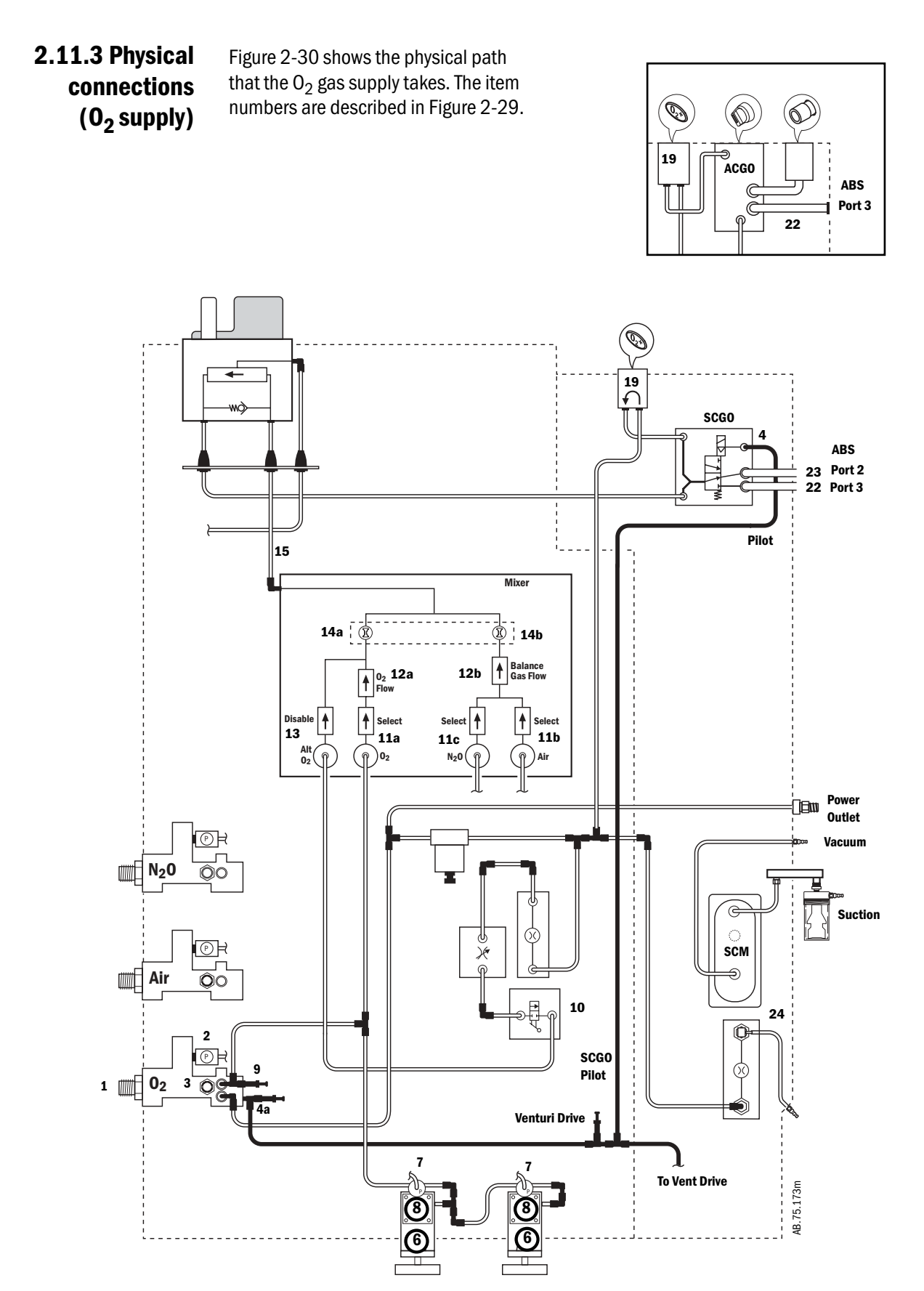

Figure 2-30 • Typical (O<sub>2</sub>) tubing connections - pictorial

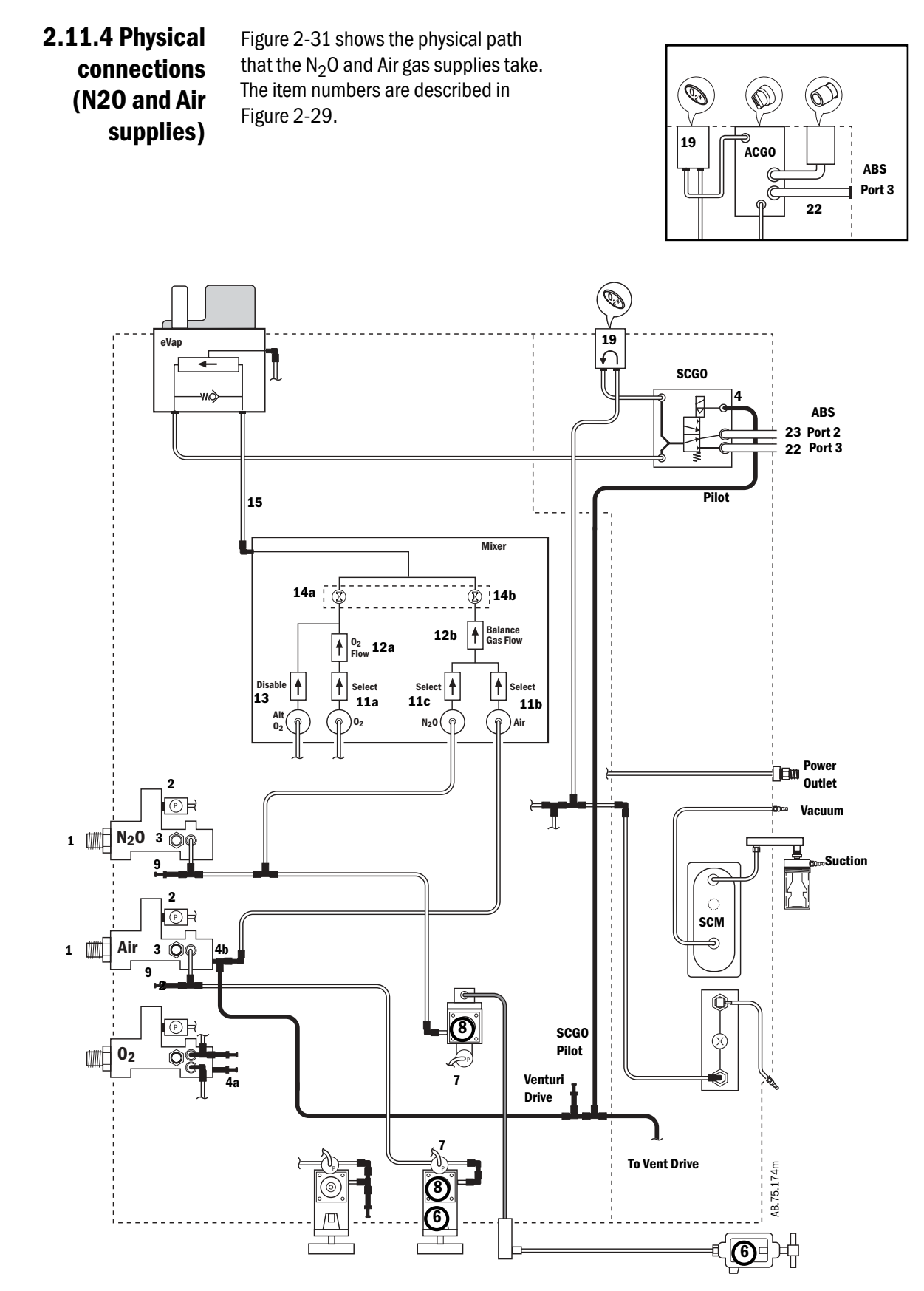

Figure 2-31 • Typical (N<sub>2</sub>O and Air) tubing connections - pictorial

## 2.11.5 Suction Pipeline vacuum

regulators The suction regulator (shown in Figure 2-30) uses an external vacuum source.

#### **Venturi Drive vacuum**

The suction regulator (shown in Figure 2-32) uses an internal, venturi derived vacuum source.

Drive gas (internally plumbed **Air** or  $O_2$ ) enters the Venturi Module (**VM**) at the drive port (**A**). As the drive gas passes through the venturi module, a vacuum is created at port **B**. The drive gas exits the venturi module at port **C** and is exhausted outside the machine through the muffler (**D**).

The control port (**E**) on the venturi module responds to pneumatic signals from the front panel switch on the Suction Control Module (**SCM**) to turn the venturi vacuum drive gas on or off. The check valve (**CV**) helps prevent pressurization of the suction circuitry if the exhaust is occluded or the venturi unit fails.

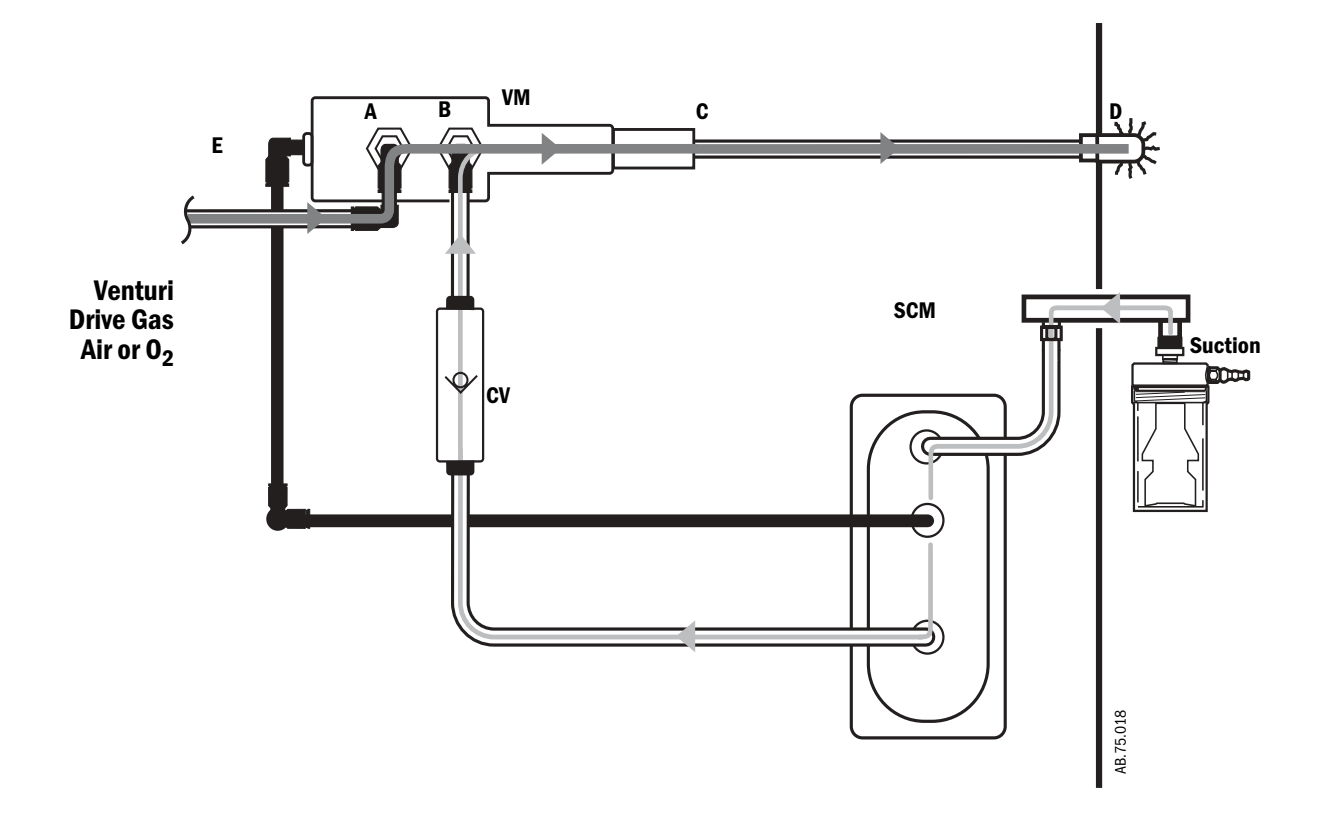

#### Figure 2-32 • Venturi suction

# 2.12 Flow through the breathing system

## 2.12.1 Overview of flow paths

This section looks at four types of flow paths.

- Ventilation paths: How gas flows from the drive source (bag or bellows) to and from the patient.
- **Fresh gas paths:** Fresh gas can flow from the machine interface directly to the patient through the inspiratory check valve, or through the absorber into the expiratory flow, or directly to an external circuit through the optional auxiliary common gas outlet.
- Scavenged gas paths: APL or Pop-off.
- Flow through the optional EZchange Canister and Condenser: EZchange ON and EZchange OFF (CO<sub>2</sub> bypass).

### 2.12.2 Manual ventilation

**Manual inspiration** The Bag/Vent switch closes the ventilator path (**B**).

Gas flows from the bag (**1**), through the absorber (**2**), into the breathing circuit module, and through a unidirectional valve (inspiratory check valve) to the patient (**3**).

During inspiration, fresh gas (**FG**) flows from the machine into the inspiratory limb, upstream of the inspiratory check valve.

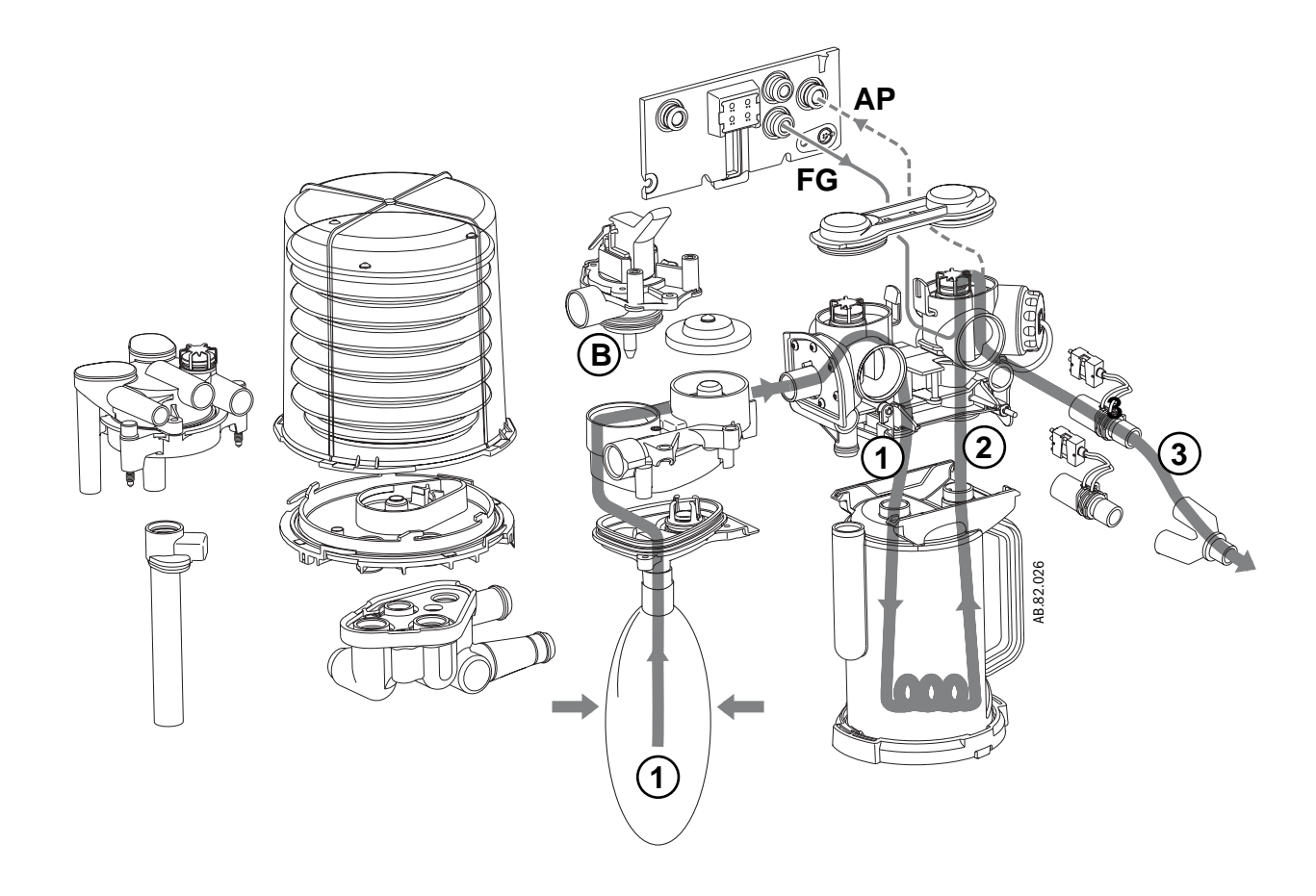

- **AP** Airway Pressure
- **B** Bag/Vent switch to Bag
- **FG** Fresh Gas
- 1 Flow to absorber
- **2** Flow from absorber
- **3** Inspiratory flow

Figure 2-33 • Gas flow during manual inspiration

#### **Manual expiration** The Bag/Vent switch keeps the ventilator path closed (B).

Gas flows from the patient (4), through a unidirectional valve (expiratory check valve), and into the bag (5).

During exhalation, fresh gas flows backwards through the absorber (FG) into the expiratory limb, downstream of the expiratory check valve.

For machines that are plumbed to return sample gas to the breathing system, the returned gas (SGR) enters the breathing system after the expiratory check valve.

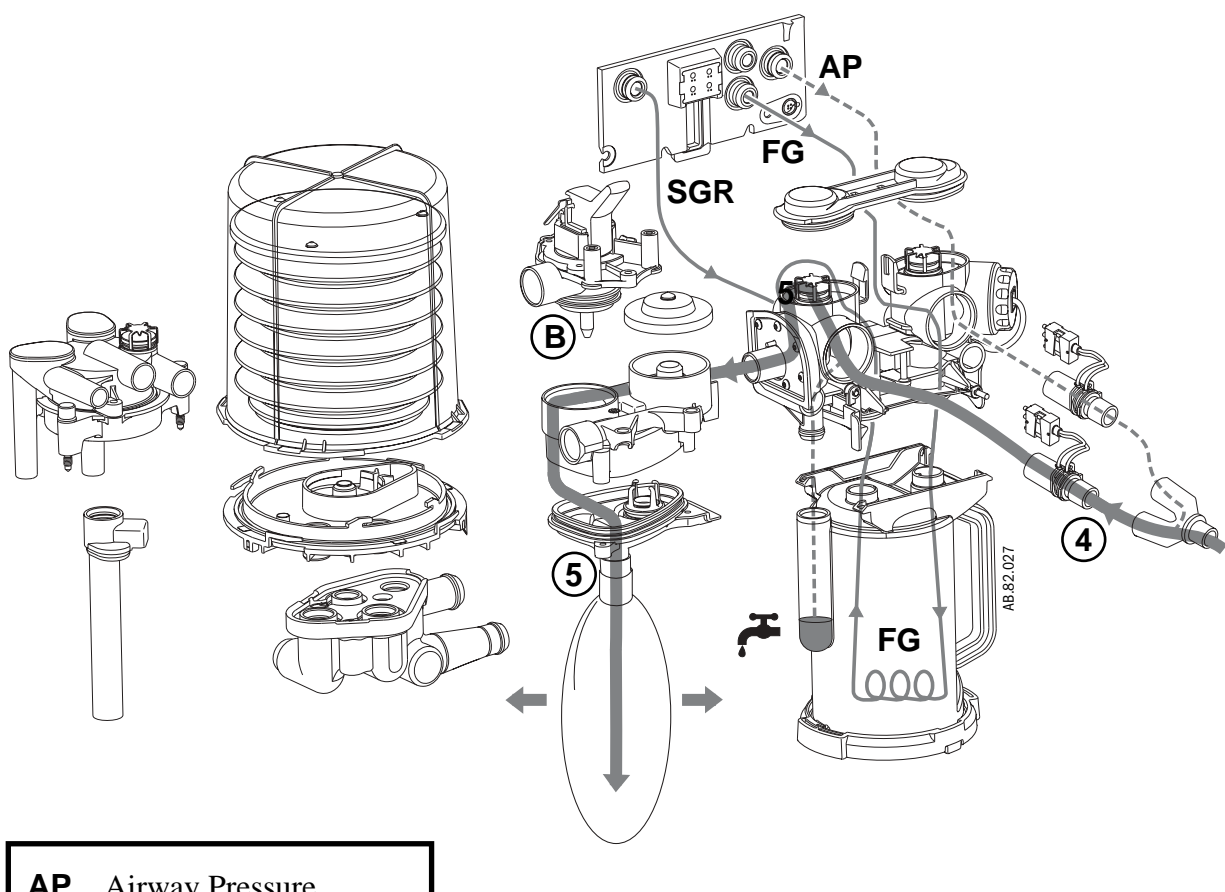

- Airway Pressure AP
- В Bag/Vent switch to Bag
- Fresh Gas FG

**SGR** Sample Gas Return

- Expiratory flow 4
- 5 Flow to bag

Figure 2-34 • Flow during manual expiration

**APL Valve** The APL valve sets a pressure limit for manual ventilation.

As you turn the APL knob, it puts more or less force on the APL disc and seat (**D/S**). If the circuit pressure is too high (**6**), the disc and seat inside the diaphragm opens and vents gas to the scavenging system (**7**).

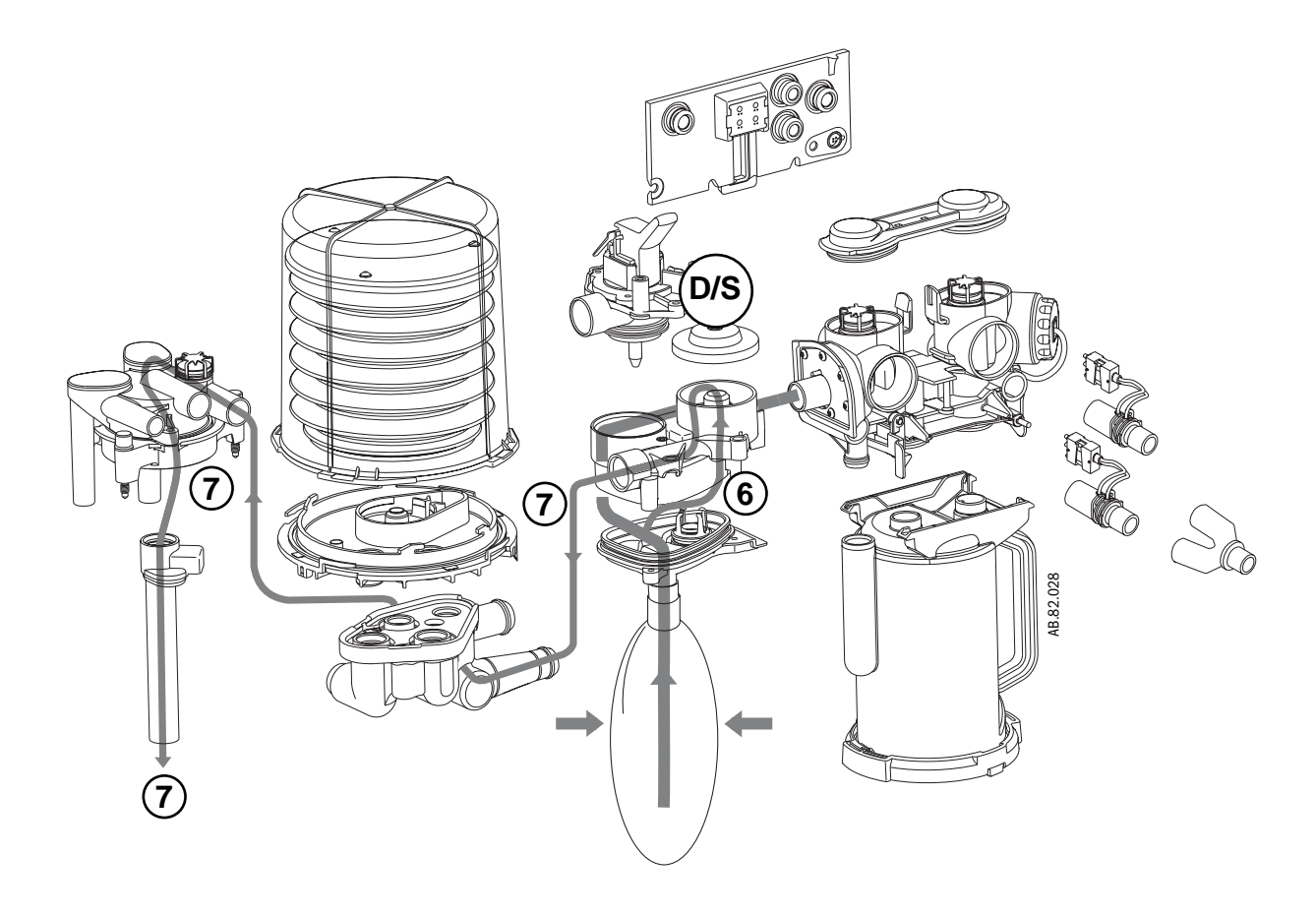

- **D/S** APL disc and seat
- **6** APL flow
- **7** To scavenging

Figure 2-35 • Flow through the APL Valve

### 2.12.3 Mechanical ventilation

Mechanical inspiration

The Bag/Vent switch closes the manual path  $(\mathbf{V})$ . Pilot pressure  $(\mathbf{P})$  closes the exhalation valve.

Drive gas (**D**) pushes down on the bellows. Gas flows from the bellows (**1**), through the absorber (**2**), and through a unidirectional valve (inspiratory check valve) to the patient (**3**).

During inspiration, fresh gas flows into the inspiratory limb, upstream of the inspiratory check valve.

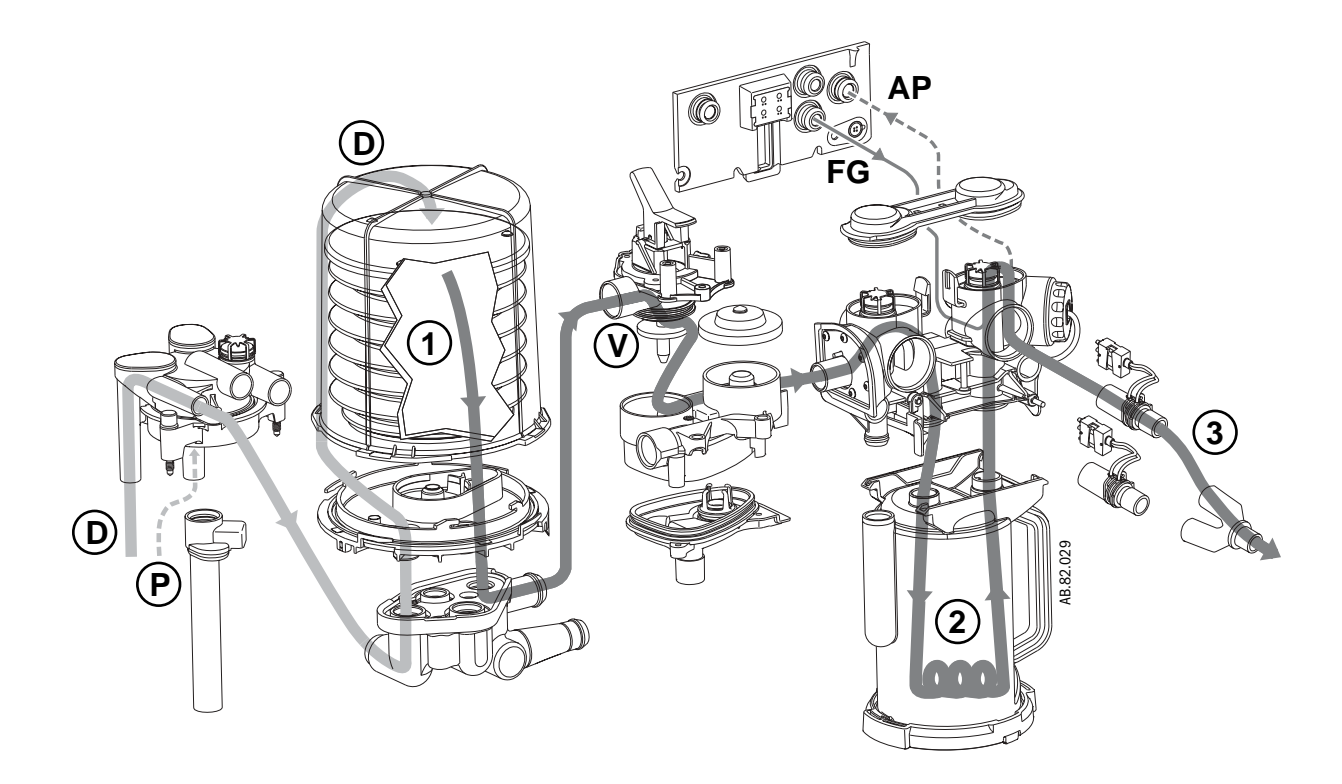

- **AP** Airway Pressure
- **D** Drive gas
- FG Fresh Gas
- **P** Pilot pressure
- **V** Bag/Vent switch to Vent
- **1** Flow to absorber
- **2** Flow from absorber
- **3** Inspiratory flow

Figure 2-36 • Mechanical inspiration

# Mechanical expirationDrive-gas flow stops and the exhalation valve opens. Exhaled gas flows from the<br/>patient (4), through a unidirectional valve (expiratory check valve) and into the bellows<br/>(5). Residual drive gas (D) flows out of the bellows to the scavenging system (6).

If PEEP is selected, static pressure on the pilot port of the exhalation valve sets the PEEP level.

During exhalation, fresh gas flows backwards through the absorber (**FG**) into the expiratory limb, downstream of the expiratory check valve.

For machines that are plumbed to return sample gas to the breathing system, the returned gas (**SGR**) enters the breathing system after the expiratory check valve.

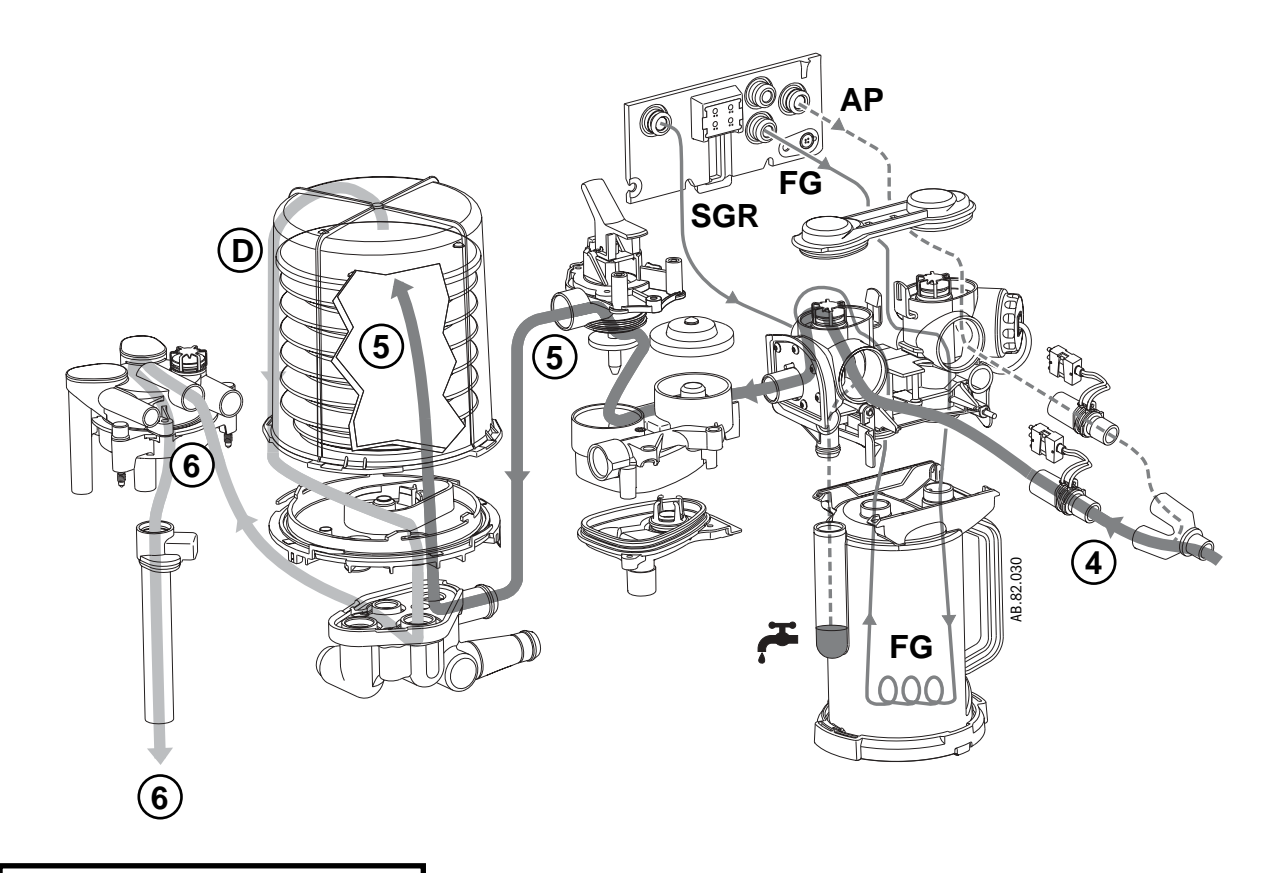

- **AP** Airway Pressure
- **D** Drive gas
- **FG** Fresh Gas

**SGR** Sample Gas Return

- **4** Expiratory flow
- **5** Flow to bellows
- **6** To scavenging

Figure 2-37 • Mechanical expiration

#### Mechanical inspiration (EZchange and condenser ON)

The Bag/Vent switch closes the manual path (V). Pilot pressure (P) closes the exhalation valve.

Drive gas (**D**) pushes down on the bellows. Gas flows from the bellows (**1**), through the absorber (**2a**), Condenser (**2b**), and through a unidirectional valve (inspiratory check valve) to the patient (**3**).

During inspiration, fresh gas flows into the inspiratory limb, upstream of the inspiratory check valve.

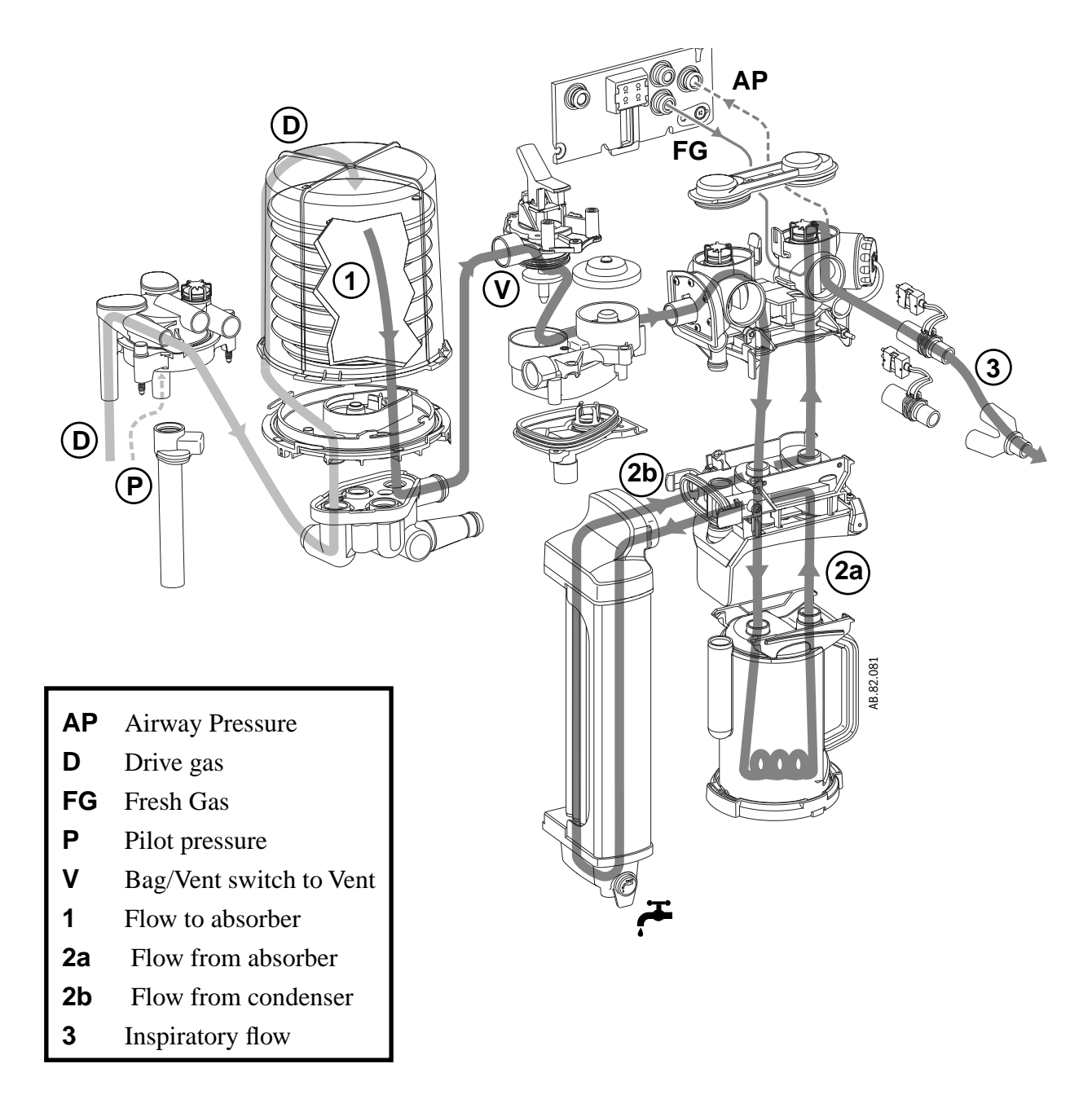

Figure 2-38 • Mechanical inspiration through Condenser with EZchange Canister and Condenser ON

#### Mechanical expiration (EZchange and condenser ON)

Drive-gas flow stops and the exhalation valve opens. Exhaled gas flows from the patient (**4**), through a unidirectional valve (expiratory check valve) and into the bellows (**5**). Residual drive gas (**D**) flows out of the bellows to the scavenging system (**6**).

If PEEP is selected, static pressure on the pilot port of the exhalation valve sets the PEEP level.

During exhalation, fresh gas flows backwards through the Condenser and absorber (**FG**) into the expiratory limb, downstream of the expiratory check valve.

For machines that are plumbed to return sample gas to the breathing system, the returned gas (**SGR**) enters the breathing system after the expiratory check valve.

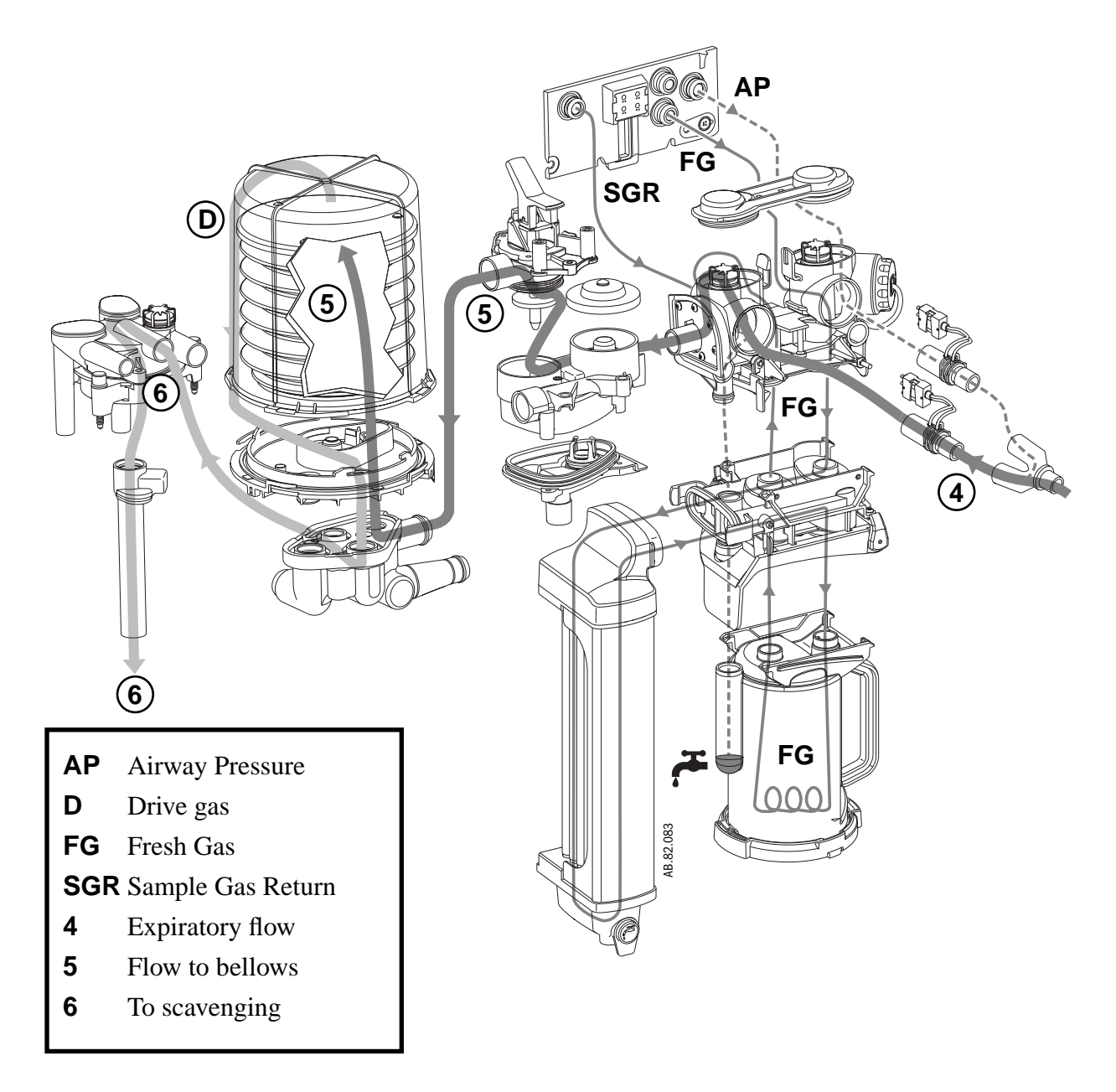

Figure 2-39 • Mechanical expiration through Condenser with EZchange Canister and Condenser ON

#### Mechanical inspiration (EZchange and condenser OFF)

The Bag/Vent switch closes the manual path (V). Pilot pressure (P) closes the exhalation valve.

Drive gas (**D**) pushes down on the bellows. Gas flows from the bellows (**1**), through the EZchange module bypassing the absorber (**2**), and through a unidirectional valve (inspiratory check valve) to the patient (**3**).

During inspiration, fresh gas flows into the inspiratory limb, upstream of the inspiratory check valve.

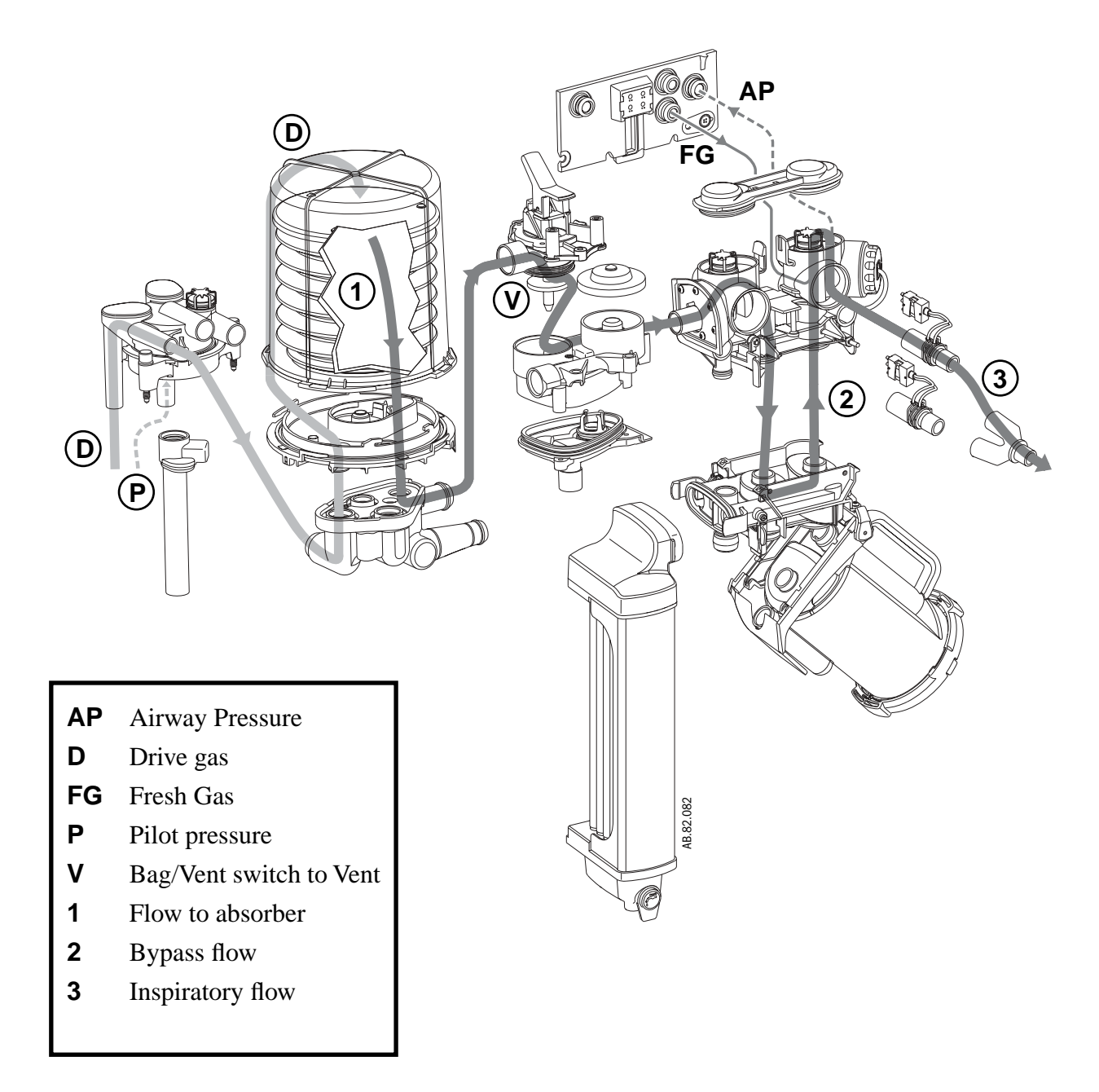

Figure 2-40 • Mechanical inspiration with EZchange Canister and Condenser OFF

#### Mechanical expiration (EZchange and condenser OFF)

Drive-gas flow stops and the exhalation valve opens. Exhaled gas flows from the patient (**4**), through a unidirectional valve (expiratory check valve) and into the bellows (**5**). Residual drive gas (**D**) flows out of the bellows to the scavenging system (**6**).

If PEEP is selected, static pressure on the pilot port of the exhalation valve sets the PEEP level.

During exhalation, fresh gas flows backwards through the EZchange module (**FG**) into the expiratory limb, downstream of the expiratory check valve.

For machines that are plumbed to return sample gas to the breathing system, the returned gas (**SGR**) enters the breathing system after the expiratory check valve.

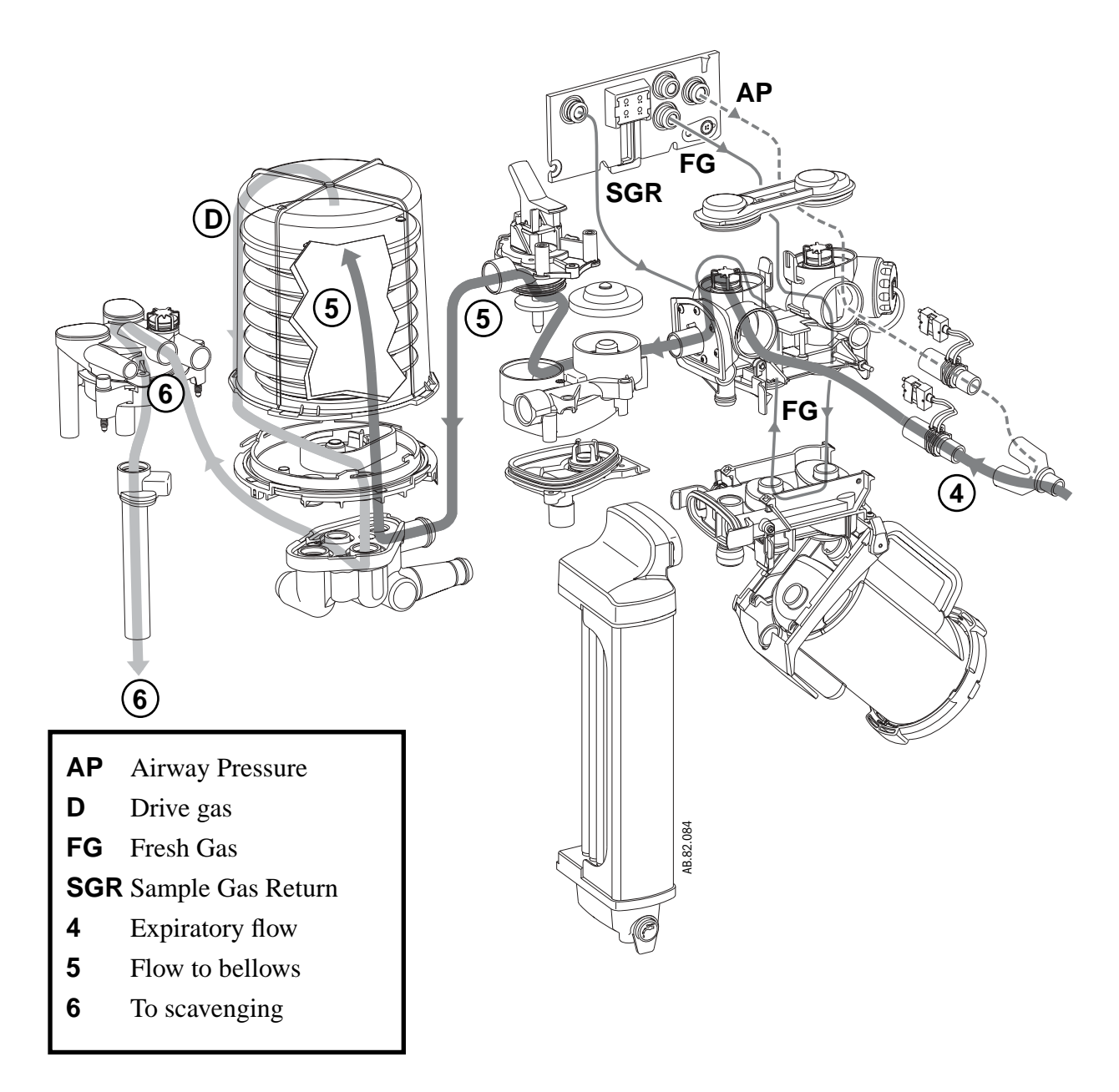

Figure 2-41 • Mechanical expiration with EZchange Canister and Condenser OFF

**Pop-off valve** The pop-off valve limits the pressure inside the bellows to  $2.5 \text{ cm H}_20$  above the drive gas pressure. This normally occurs when the bellows reaches the top of the housing at the end of exhalation (**5**).

Excess gas (6) vents to the scavenging system (7) through the pop-off valve and the exhalation valve.

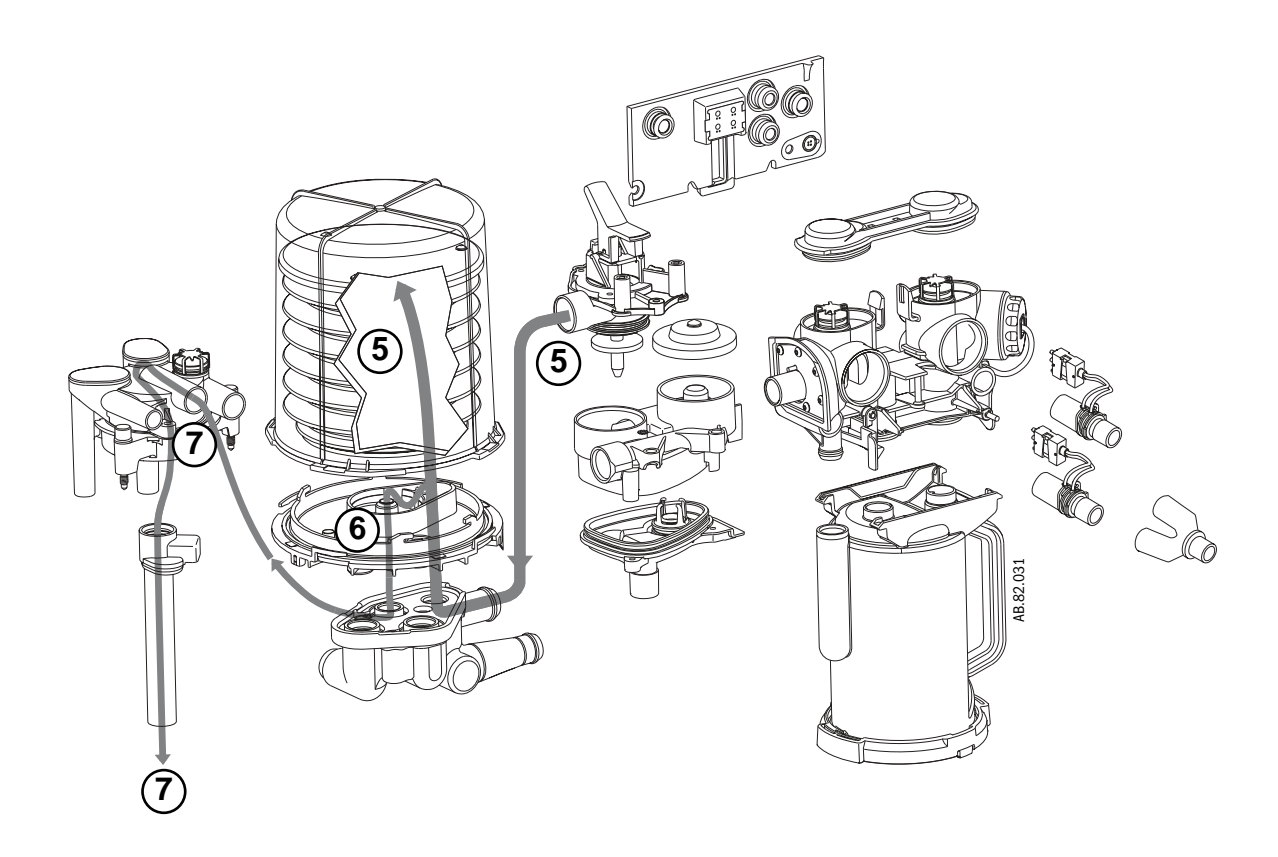

- **5** Flow to bellows
- **6** Pop-off flow
- **7** To scavenging

Figure 2-42 • Flow through the pop-off valve

# 2.12.4 Fresh gas and $0_2$ flush flow (with SCGO)

To ABS (Circle) breathing system

Fresh gas (1) flows from the electronic vaporizer (EV) to the SCGO assembly.

With the Circle system selected, fresh gas flow is channeled to Port 3 of the breathing system (before the inspiratory check valve).

The output of the  $O_2$  Flush regulator (**2**) is channeled to the  $O_2$  Flush valve. When activate,  $O_2$  flush flow joins the fresh gas flow in the SCGO assembly.

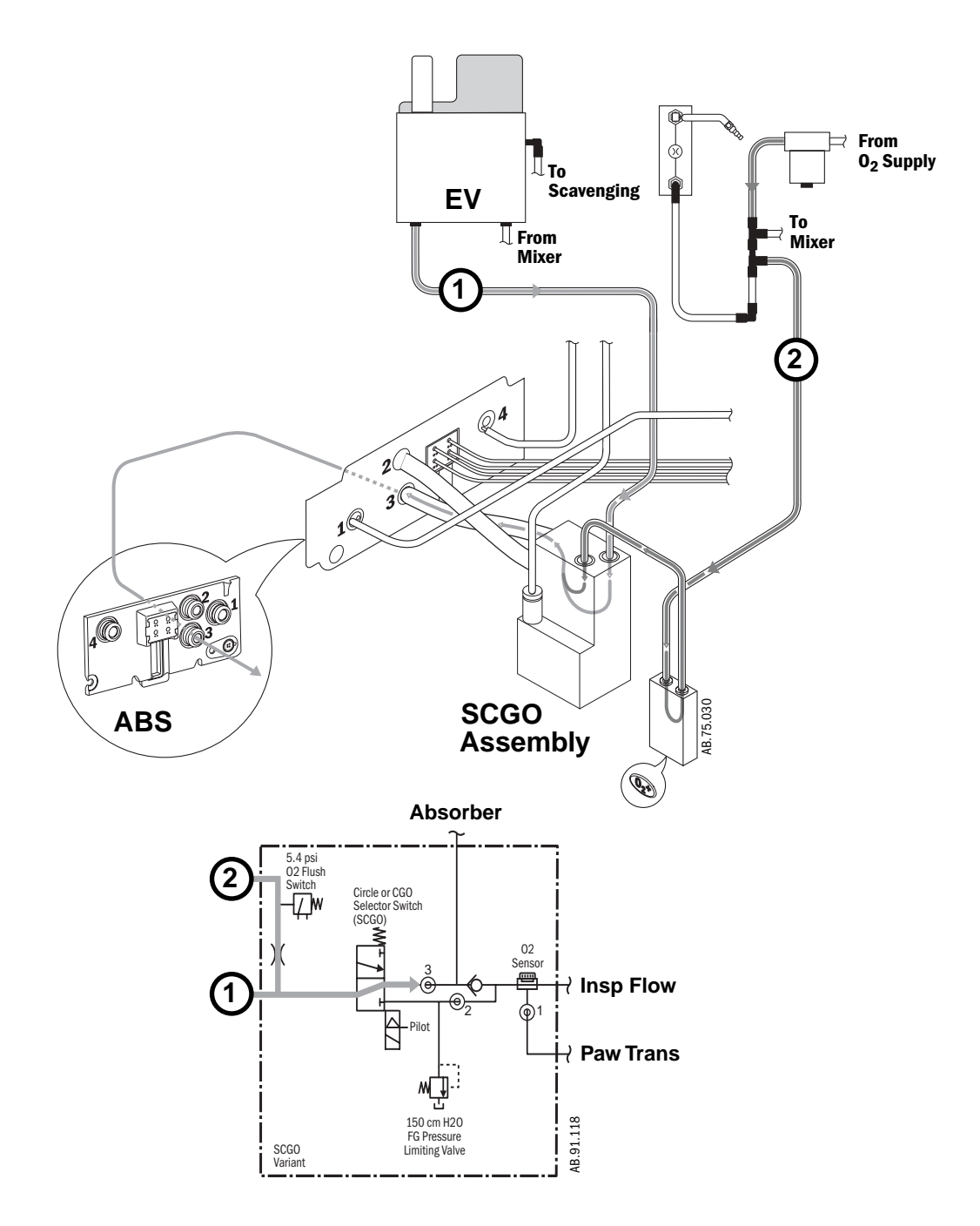

Figure 2-43 • Fresh gas and O<sub>2</sub> flush flow (to ABS)

#### Switched (Non-circle) Common Gas Outlet

Fresh gas (1) flows from the electronic vaporizer (**EV**) to the SCGO assembly.

With the Non-Circle system selected, fresh gas flow is channeled to Port 2 of the breathing system (after the inspiratory check valve - to an external patient circuit through the Inspiratory port).

The output of the  $O_2$  Flush regulator (**2**) is channeled to the  $O_2$  Flush valve. When activated,  $O_2$  flush flow joins the fresh gas flow in the SCGO assembly.

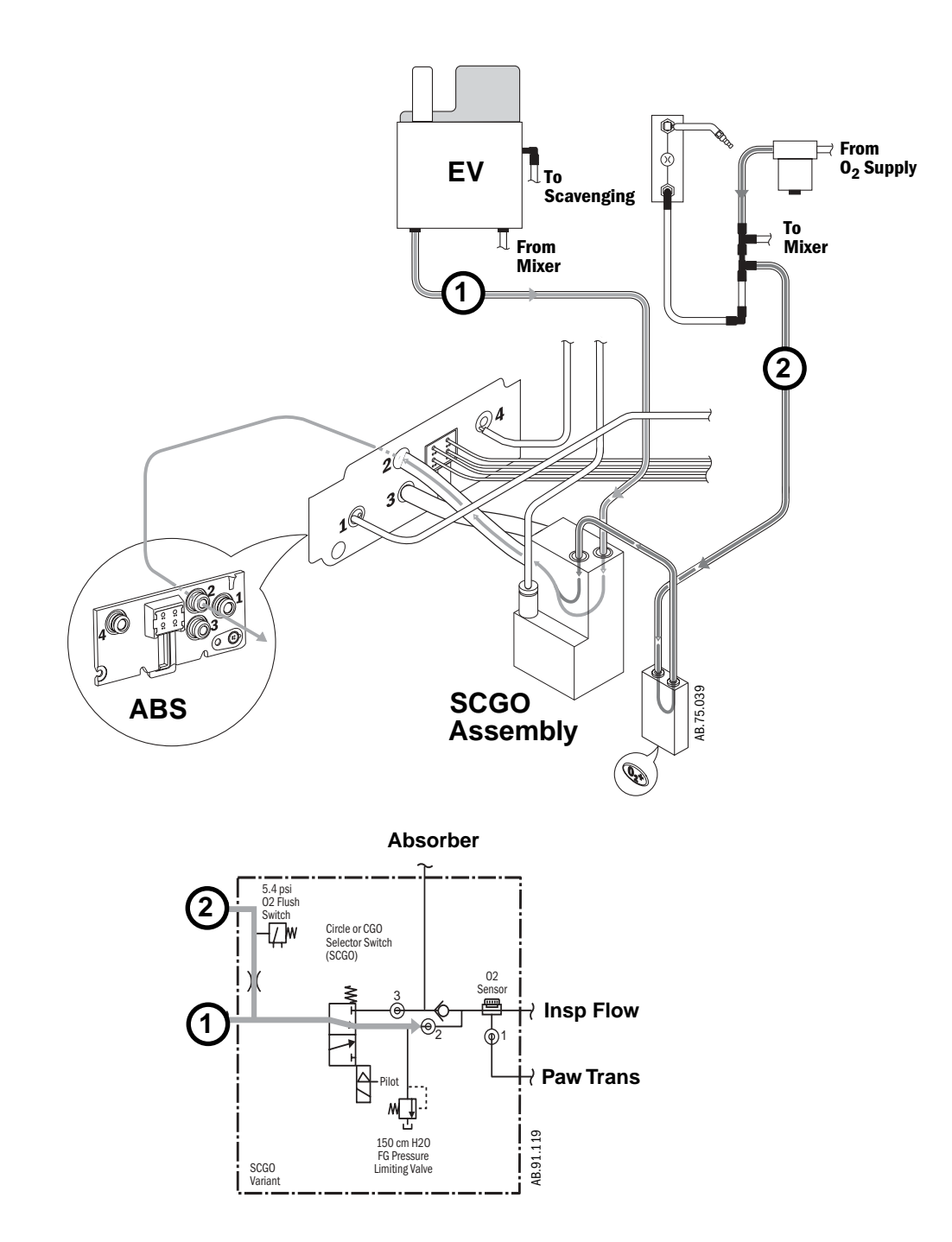

Figure 2-44 • Fresh gas and O<sub>2</sub> flush flow (to Insp port)

## 2.12.5 Fresh gas and $0_2$ flush flow (with ACGO)

**To ABS (Circle)** Fresh gas (1) flows from the electronic vaporizer (**EV**) to the ACGO Selector Switch.

```
breathing system
```

With the ACGO Selector Switch in the ABS position, fresh gas flow is channeled to the breathing system through port 3.

The output of the O<sub>2</sub> Flush regulator (**2**) is channeled to the O<sub>2</sub> Flush valve. When activate, O<sub>2</sub> flush flow joins the fresh gas flow in the ACGO Selector Switch.

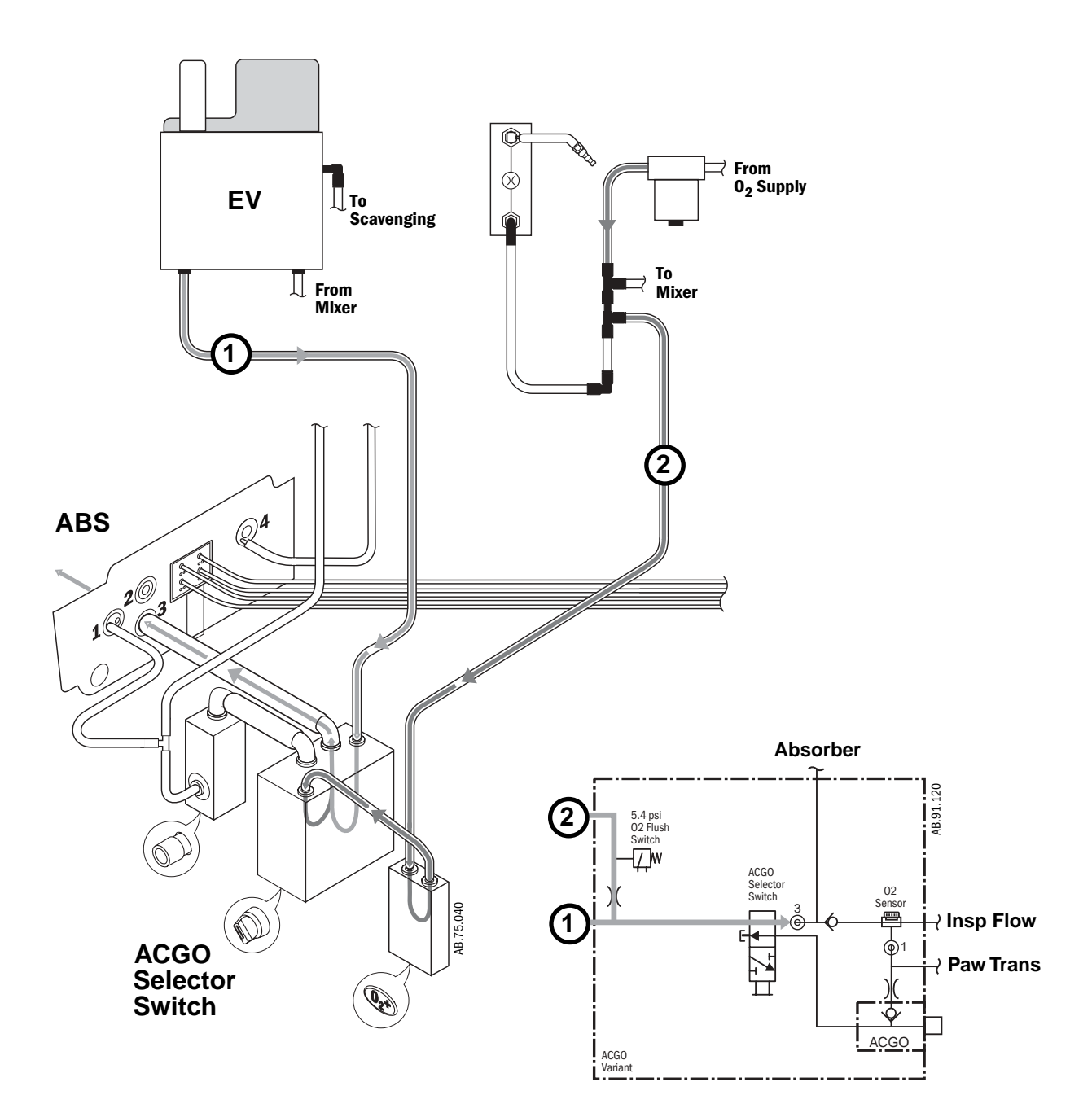

Figure 2-45 • Fresh gas and O<sub>2</sub> flush flow (to ABS)

#### Auxiliary (Non-circle) Common Gas Outlet

Fresh gas (1) flows from the electronic vaporizer (EV) to the ACGO Selector Switch.

With the ACGO Selector Switch in the ACGO position, fresh gas flow is channeled to the ACGO outlet.

At the ACGO outlet, a small sample is diverted to the  $\rm O_2$  Cell in the ABS for  $\rm O_2$  monitoring.

The output of the  $O_2$  Flush regulator (**2**) is channeled to the  $O_2$  Flush valve. When activated,  $O_2$  flush flow joins the fresh gas flow in the ACGO Selector Switch.

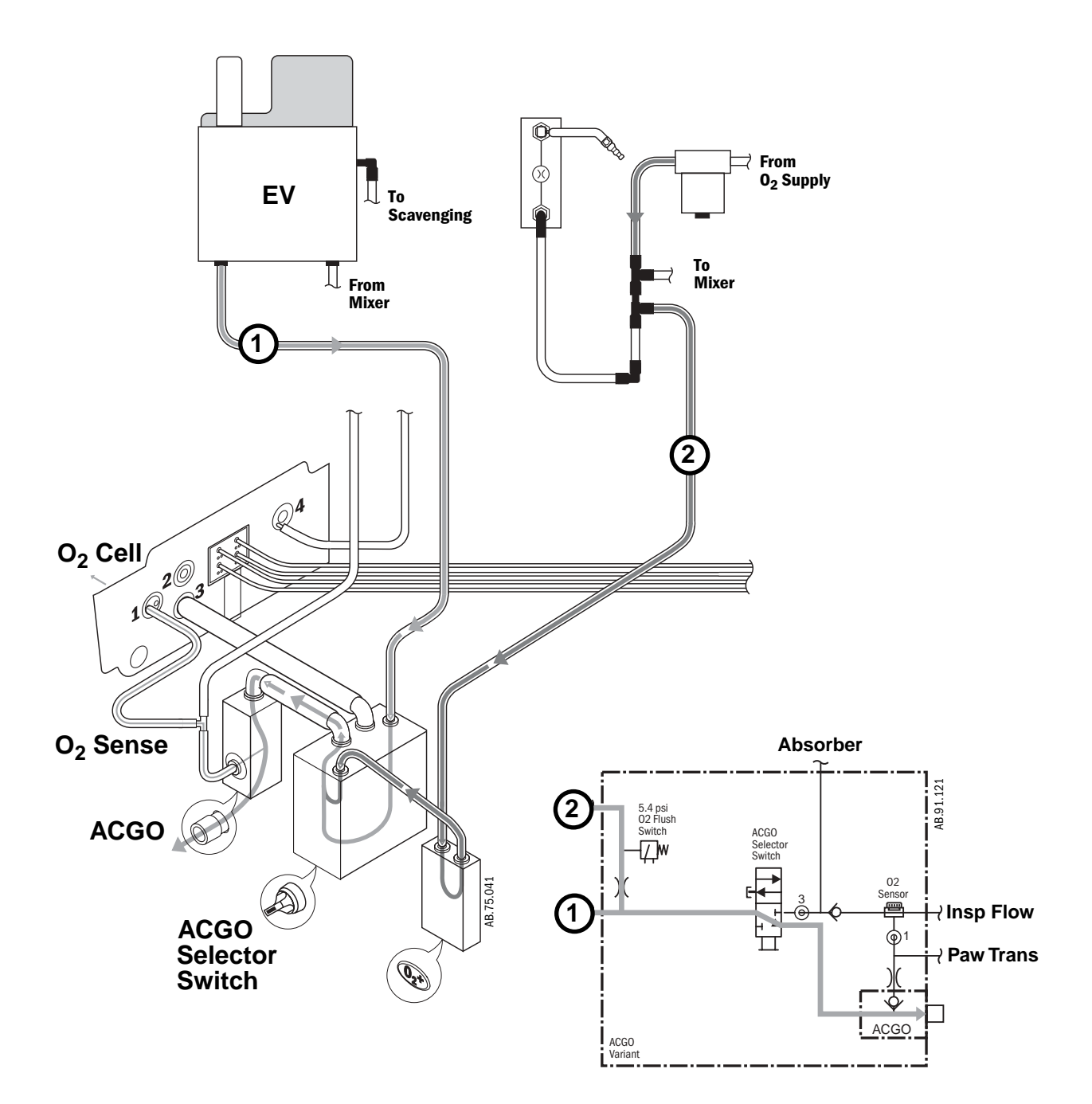

Figure 2-46 • Fresh gas and  $O_2$  flush flow (to ACGO)

## 2.13 Ventilator mechanical subsystems

Refer to Figure 11-1, "System circuit diagram" in Section11, for the complete pneumatic/mechanical subsystem diagram.

The mechanical subsystems for the ventilator include:

**Pneumatic Vent Engine** 

- Drive gas inlet filter
- Gas inlet valve
- Supply gas pressure regulator
- Flow control valve
- Drive gas check valve
- Mechanical Overpressure Valve (MOPV)
- Bleed resistor
- Free breathing valve

Exhalation valve

Bellows assembly

Breathing circuit flow sensors

## 2.13.1 Drive gas filter and Gas Inlet Valve

Drive gas ( $O_2$  or Air) enters the Vent Engine (**1**) at a pressure of 241 to 690 kPa (35 to 100 psi) through a 2-micron filter (**2**) that is located under the Gas Inlet Valve (**3**).

During normal operation the Gas Inlet Valve (GIV) is open to let supply gas flow. The GIV shuts off supply gas to the ventilator under failure conditions detected by the CPU or over-pressure switch. The output from the GIV stays at the filtered supply gas pressure.

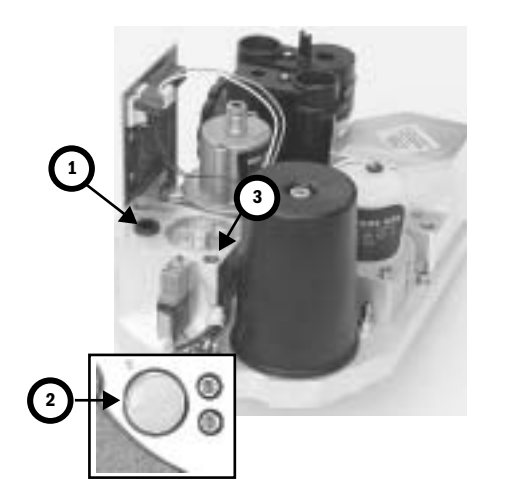

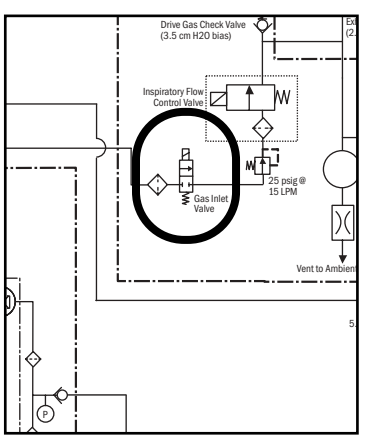

Figure 2-47 • Inlet filter and Gas Inlet Valve (GIV)

# 2.13.2 Pressure regulator

The pressure regulator (**4**) is a non-relieving pressure regulator that regulates high pressure filtered supply gas down to 172 kPa (25 psi).

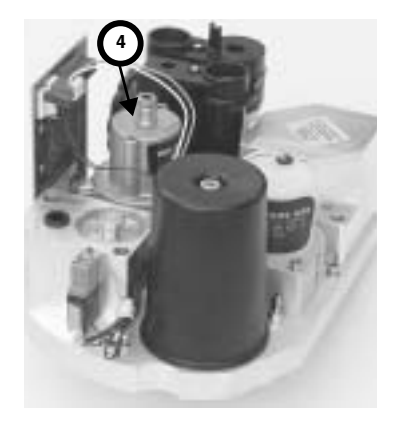

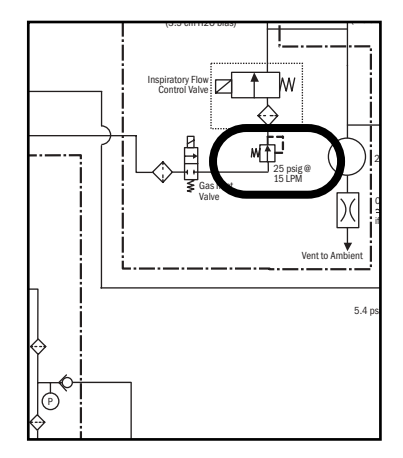

#### Figure 2-48 • Pressure regulator

# 2.13.3 Flow control valve

The flow control valve (**5**) is controlled by the CPU. Signals are sent to the flow control valve of the necessary flow determined by ventilator settings and sensor signals. The flow control valve modulates the incoming 172 kPa (25 psi) drive gases to an output from 0 to 120 liters per minute at pressures ranging from 0 to 100 cm  $H_2O$ .

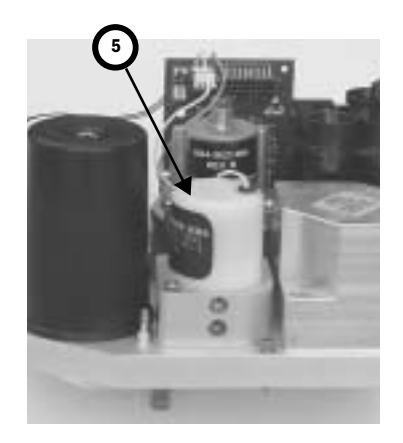

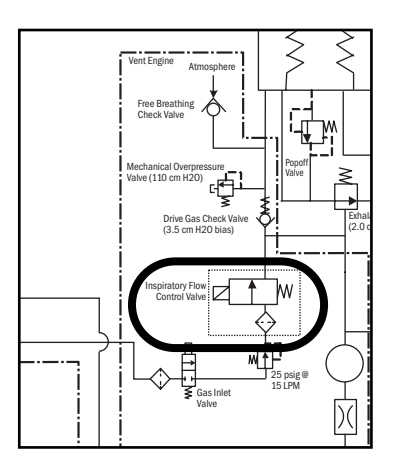

Figure 2-49 • Flow control valve

## 2.13.4 Drive Gas Check Valve (DGCV)

The Drive Gas Check Valve (**6**) is used downstream of the flow control valve to create the pilot pressure for closing the exhalation valve during inspiratory phases. The DGCV is biased shut by an integral weight that supplies approximately  $3.5 \text{ cm H}_20$  of bias pressure before permitting flow downstream to the bellows assembly. When the ventilator is exhausting flow from the breathing circuit, the DGCV permits the exhalation valve pilot pressure to be de-coupled from the circuit pressure. This permits the exhalation valve to open and lets gas flow to the exhaust and the gas scavenging system.

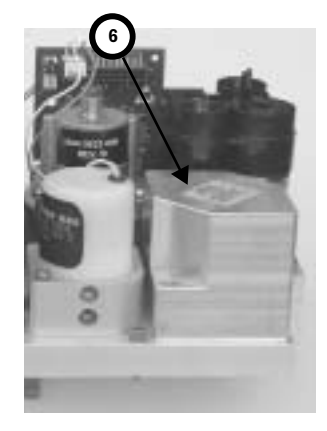

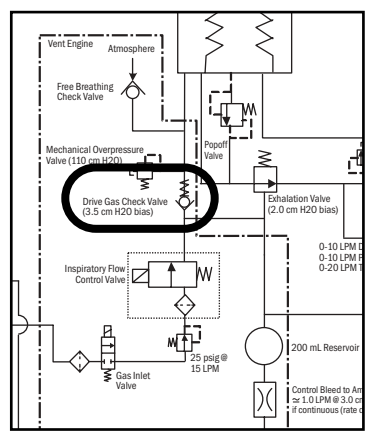

Figure 2-50 • Drive Gas Check Valve

## 2.13.5 Bellows Pressure Relief Valve

The Bellows assembly is the interface between drive gas and patient gas in the breathing system. The pressure relief valve (or pop-off valve) in the bellows assembly (7) controls the pressure in the breathing circuit and exhausts excess patient gas through the exhalation valve.

The pressure relief valve is normally closed, maintaining approximately 1.5 cm H<sub>2</sub>O in the breathing circuit in a no-flow condition, enough to keep the bellows inflated. It is piloted closed during inspiration and remains closed until the bellows is refilled during exhalation. It will exhaust  $\leq 4$  I/min excess fresh gas flow at  $\leq 4$  cm H<sub>2</sub>O.

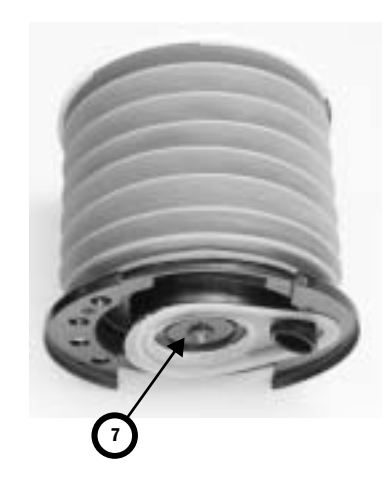

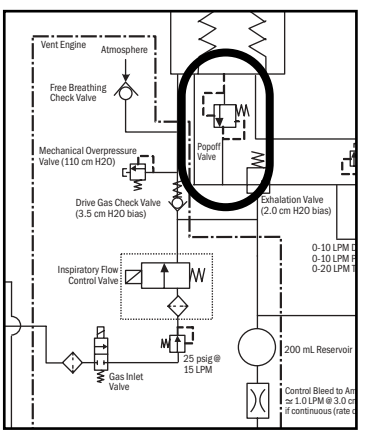

Figure 2-51 • Bellows pressure relief valve

# 2.13.6 Exhalation valve

The exhalation valve contains an elastomeric diaphragm that is used along with the flow valve to control the pressures in the breathing circuit. The exhalation valve includes two male ports on the bottom for:

- Bellows drive gas (8)
- Exhalation valve pilot (9) (manifold pressure)

The exhalation valve includes three ports on top that connect to the bellows base manifold:

- Drive gas pass through (10)
- Drive gas return and pop-off valve flow (11)
- APL exhaust flow to scavenging (12)

A port at the back of the exhalation valve (**13**) connects to the down tube that directs all the exhaust flows to the scavenging receiver.

The exhalation value is normally open. Approximately  $2 \text{ cm H}_20$  of pilot pressure is necessary to close the value. When the exhalation port is open, gas flows from the bellows housing to the scavenging port.

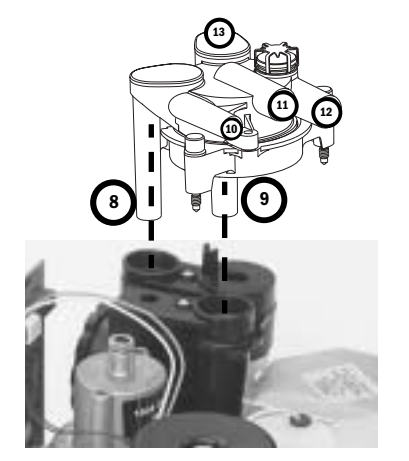

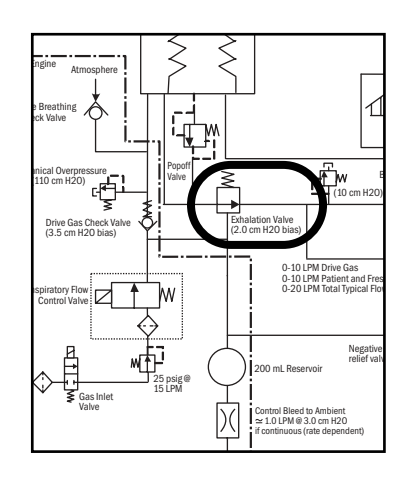

Figure 2-52 • Exhalation valve

## 2.13.7 Mechanical Overpressure Valve

The Mechanical Overpressure Valve (MOPV) is a mechanical valve (**14**) that operates regardless of electrical power. It functions as a third level of redundancy to the ventilator's pressure limit control functions, supplying pressure relief at approximately 110 cm  $H_2O$ .

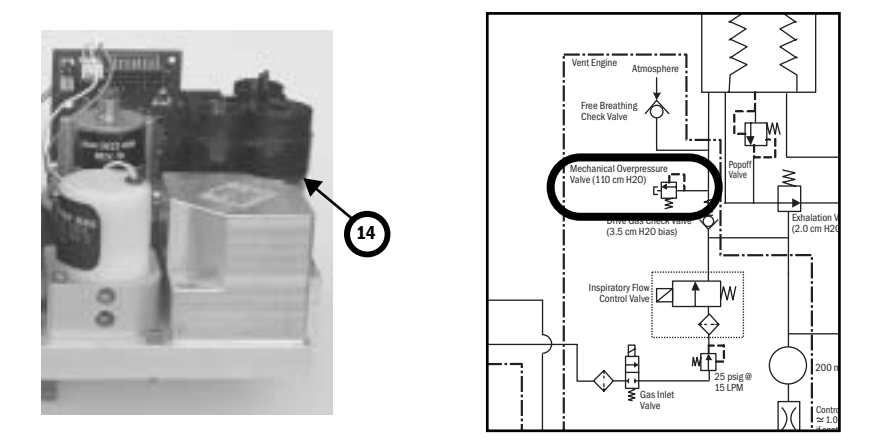

Figure 2-53 • Mechanical overpressure valve

# 2.13.8 Reservoir and bleed resistor

The reservoir (**15**) is a 200 ml chamber that dampens the manifold (pilot) pressure pulses to the exhalation valve.

The bleed resistor (**16**) is a "controlled leak" from 0 to 12 l/min in response to circuit pressures from 0 to 100 cm  $H_2O$ . The small quantity of pneumatic flow exhausting through the bleed resistor permits control of the exhalation valve's pilot pressure by modulation of the valve output. The bleed resistor exhausts only clean drive gas and must not be connected to a waste gas scavenging circuit. The output is routed away from the electrical components to make sure that systems using oxygen drive gas meet the 10VA limitation requirement for oxygen enrichment.

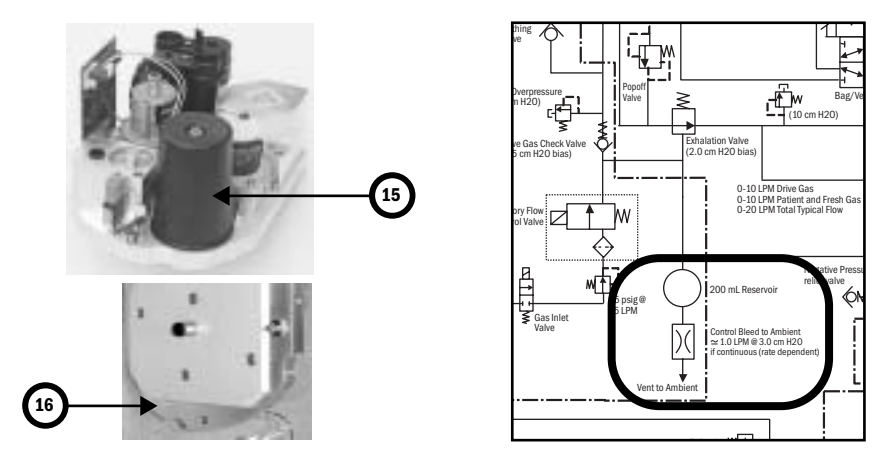

*Figure 2-54* • *Reservoir and bleed resistor* 

# **2.13.9 Free** breathing valve

The free breathing valve (**17**) helps assure the patient can spontaneously breathe. The ventilator is programmed to supply a specified number of breaths per minute to the patient. If, in between one of these programmed cycles, the patient needs a breath (spontaneous), the free breathing valve permits the patient to inhale. The free breathing valve is closed on mechanical inspiration.

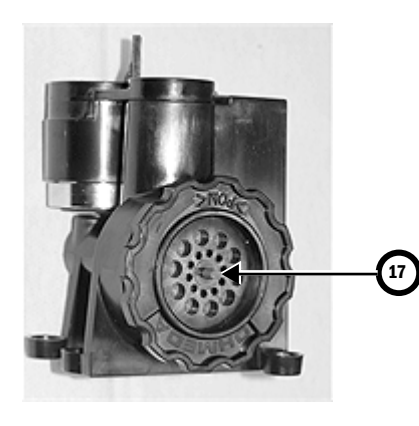

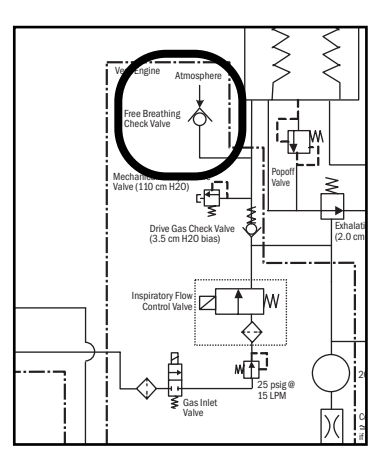

Figure 2-55 • Free breathing valve

### 2.13.10 Breathing circuit flow sensors

- Two flow sensors are used to monitor inspiratory and expiratory gas flow:
- The inspiratory flow sensor is downstream of the breathing system inspiratory check valve.
- The expiratory flow sensor is located at the input to the breathin system expiratory check valve.

Feedback from both the inspiratory and expiratory transducers is used to:

- supply tidal volumes that make allowances for the effects of fresh gas flow and circuit compressibility.
- supply signals for expiratory tidal volume monitoring and the breath rate.

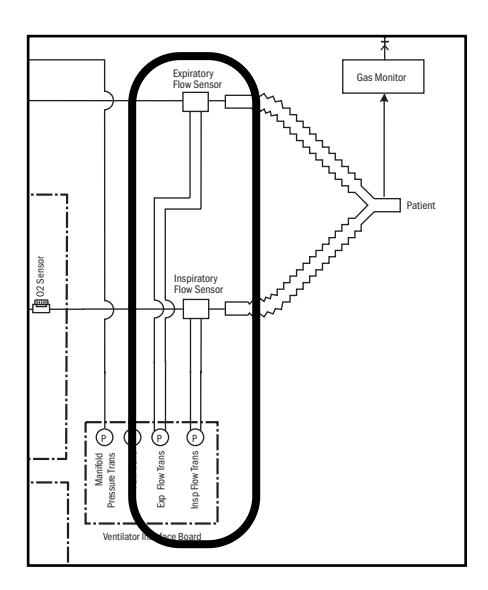

Figure 2-56 • Flow sensors

# **3 Checkout Procedure**

| 3.1 Inspect the system                                    | 3-2                                                                                                    |
|-----------------------------------------------------------|----------------------------------------------------------------------------------------------------|
| 3.2 System checkout                                       | 3-2                                                                                                    |
| 3.2.1 Leak < 250 ml                                       | 3-2                                                                                                    |
| 3.2.2 Machine Check                                       | 3-3                                                                                                    |
| 3.2.3 Machine Check - System (Ventilator Circuit Testing) | 3-3                                                                                                    |
| 3.2.4 Machine Check - Circuit (Bag Circuit Testing)       | 3-3                                                                                                    |
| 3.2.5 Machine Check - Circuit 02                          | 3-4                                                                                                    |
| 3.3 Individual Checks                                     | 3-4                                                                                                    |
| 3.3.1 System                                              | 3-4                                                                                                    |
| 3.3.2 Circuit                                             | 3-5                                                                                                    |
| 3.3.3 Circuit 02 Cell                                     |                                                                                                    |
| 3.3.4 Low P Leak                                          | 3-5                                                                                                    |
| 3.3.5 Low P Leak (machines with ACGO)                     |                                                                                                    |
| 3.3.6 Agent Delivery                                      |                                                                                                    |
| 3.4 Bellows drop test                                     | 3-7                                                                                                    |
| 3.5 Backlight test                                        | 3-7                                                                                                    |
| 3.6 Pipeline and cylinder tests                           | 3-8                                                                                                    |
| 3.6.1 O <sub>2</sub> supply alarm test                    | 3-8                                                                                                    |
| 3.7 Flush Flow Test                                       | 3-9                                                                                                    |
| 3.8 Alarm tests                                           | 3-10                                                                                                    |
| 3.9 Alternate O2 flowmeter tests                          | 3-11                                                                                                    |
| 3.10 Auxiliary 02 flowmeter tests                         | 3-11                                                                                                    |
| 3.11 Integrated Suction Regulator tests                   | 3-11                                                                                                    |
| 3.12 Power failure test                                   | 3-12                                                                                                    |
| 3.13 Electrical safety tests                              | 3-12                                                                                                    |
|                                                           | 3.1 Inspect the system3.2 System checkout3.2.1 Leak < 250 ml3.2.2 Machine Check3.2.3 Machine Check - System (Ventilator Circuit Testing)3.2.4 Machine Check - Circuit (Bag Circuit Testing)3.2.5 Machine Check - Circuit 023.3 Individual Checks3.3.1 System3.3.2 Circuit3.3.3 Circuit 02 Cell3.3.4 Low P Leak3.3.5 Low P Leak (machines with ACGO)3.3.6 Agent Delivery3.4 Bellows drop test3.5 Backlight test3.6 Pipeline and cylinder tests3.7 Flush Flow Test3.9 Alternate 02 flowmeter tests3.10 Auxiliary 02 flowmeter tests3.11 Integrated Suction Regulator tests3.13 Electrical safety tests |

**WARNINGS** After any repair or service of the Aisys system, complete all tests in this section.

Before you do the tests in this section:

- Complete all necessary calibrations and subassembly tests. Refer to the individual procedures for a list of necessary calibrations.
- Completely reassemble the system.

If a test failure occurs, make appropriate repairs and test for correct operation.

## **3.1 Inspect the system**

- $\triangle$  **CAUTION** The upper shelf weight limit is 45 kg (100 lb).
- ▲ WARNING Do not leave gas cylinder valves open if the pipeline supply is in use. Cylinder supplies could be depleted, leaving an insufficient reserve supply in case of pipeline failure.

Before testing the system, ensure that:

- The equipment is not damaged.
- Components are correctly attached.
- The breathing circuit is correctly connected, not damaged.
- Pipeline gas supplies are connected.
- Cylinder valves are closed.
- Models with cylinder supplies have a cylinder wrench attached to the system.
- Models with cylinder supplies have a reserve supply of O<sub>2</sub> connected to the machine during system checkout.
- The casters are not loose and the brakes are set and prevent movement.
- The power cord is connected to a wall outlet. The mains indicator comes on when AC Power is connected.

## 3.2 System checkout

**3.2.1 Leak < 250 ml**The *Leak < 250 ml* setting is used during the circuit leak check portion of the<br/>checkout procedures. This check tests for leaks in the machine, breathing<br/>circuit, patient circuit, and manual bag. The default setting is *No*.NoteExtraction of gas by external gas monitors may cause failure of the leak checks<br/>during tests.When No is selected, the leak test will pass for leaks below 250 ml at 3 kPa<br/>(30 cmH\_20) pressure with no user interaction required. For leaks between<br/>250 ml and 750 ml, the user can fix the leak and rerun the test or accept the<br/>leak and continue. For leaks above 750 ml, the test will fail and the user must<br/>fix the leak and rerun the test.Set to Yes to quantify small leaks above 100 ml during the checkout<br/>procedures. Selecting Yes will display the measured leak at 3 kPa (30<br/>cmH\_20) pressure and result in the test taking somewhat longer.

| 3.2.2 Machine Check                                             | The machine check runs automatically and beeps to indicate when it is finished or if interaction is required.                                                                                                    |
|-----------------------------------------------------------------|----------------------------------------------------------------------------------------------------|
|                                                                 | The <b>Machine Check</b> does a:                                                                                                    |
|                                                                 | <ul> <li>Machine Check - System check (Ventilator Circuit),</li> <li>Machine Check- Circuit check (Bag Circuit),</li> <li>and a Machine Check - Circuit 02 cell check (if circuit 02 cell is present).</li> </ul>                                    |
|                                                                 | When one of the checks is completed, the system will transition to the next                                                                                                    |
|                                                                 | check.                                                                                                    |
|                                                                 | 1. Turn the System switch to On.                                                                                                    |
|                                                                 | 2. Select Machine Check and follow the instructions.                                                                                                    |
|                                                                 | 3. If a check fails, follow the instructions to perform a recheck or accept the results.                                                                                                    |
| 3.2.3 Machine Check -<br>System (Ventilator<br>Circuit Testing) | The <i>Machine Check-System</i> checks the Bag/Vent switch, proper gas supply pressures, ventilator operation and leak, battery and electrical power, circuit compliance, flow control operation, and vaporizer operation. This is a two-step check. |
| Note                                                            | The <b>Machine Check-System</b> can be run with a test cassette to invoke extended diagnostics (Agent Delivery test will take several minutes longer).                                                                                               |
|                                                                 | 1. Set the Bag/Vent switch to Vent.                                                                                                    |
|                                                                 | 2. Open the patient Y.                                                                                                    |
|                                                                 | 3. (ACGO option only.) Set the ACGO switch to Circle.                                                                                                    |
|                                                                 | 4. Select <b>Start</b> . The display shows the checks being run.                                                                                                    |
|                                                                 | <ul> <li>The system beeps when this portion of the check is done.</li> </ul>                                                                                                    |
|                                                                 | <ul> <li>The results are shown on the display.</li> </ul>                                                                                                    |
|                                                                 | 5. Make sure the bellows is fully collapsed.                                                                                                    |
|                                                                 | 6. Occlude the patient Y.                                                                                                    |
|                                                                 | 7. Select <b>Continue</b> . The display shows the checks being run.                                                                                                    |
|                                                                 | 8. When the check passes, the system will transition to the next step.                                                                                                    |
|                                                                 |                                                                                                    |
| 3.2.4 Machine Check -<br>Circuit (Bag Circuit<br>Testing)       | The <b>Machine Check-Circuit</b> checks the Bag/Vent switch, proper gas supply pressures, airway pressure measurement transducer, APL valve, and manual circuit leak.                                                                                |
| 5,                                                              | 1. Occlude the patient Y.                                                                                                    |
|                                                                 | 2. Set Bag/Vent switch to Bag.                                                                                                    |
|                                                                 | 3. Set the APL valve halfway between 30 and 70.                                                                                                    |
|                                                                 | 4. (ACGO option only.) Set the ACGO switch to Circle.                                                                                                    |
|                                                                 | 5. Select <b>Start</b> . The display shows the checks being run.                                                                                                    |
|                                                                 | <ul> <li>The system beeps when the check is done.</li> </ul>                                                                                                    |
|                                                                 | The results are shown on the display.                                                                                                    |

6. When the check passes, the system will transition to the next step.

### 3.2.5 Machine Check -Circuit 02

The *Machine Check-Circuit 02* check measures the  $0_2$ %.

- 1. Open the patient Y.
- 2. Set the Bag/Vent switch to Vent.
- 3. (ACGO option only.) Set the ACGO switch to Circle.
- 4. The display will show the  $O_2$ %. Do not select **Done** when 21 is first displayed. Allow the reading to stabilize, then select **Done**. Calibrate the  $O_2$  cell if necessary (measured reading outside 21% ±3%).

# **3.3 Individual Checks**

Individual checks allow you to perform any combination of single checks. These checks are helpful if there is a specific problem/alarm and you want to test only that portion of the system.

The checks do not automatically move on to the next check.

### 3.3.1 System

The **System** check checks the Bag/Vent switch, proper gas supply pressures, ventilator operation and leak, battery and electrical power, circuit compliance, flow control operation, and vaporizer operation. This is a two-step check.

**Note**: This check is performed during the "System Check" of the "System Checkout."

- 1. Set the Bag/Vent switch to Vent.
- 2. Open the patient Y.
- 3. (ACGO option only.) Set the ACGO switch to Circle.
- 4. Select **Start**. The display shows the checks being run.
  - The results are shown on the display.
- 5. Make sure the bellows is fully collapsed.
- 6. Occlude the patient Y.
- 7. Select **Continue**. The display shows the checks being run.
- 8. When the check passes, select **Back**.
- 9. Select another check or select Start Case to go to the Start Case menu.

| 3.3.2 Circuit         | The <i>Circuit</i> check checks the Bag/Vent switch, proper gas supply pressures, airway pressure measurement transducer, APL valve, and manual circuit leak. <b>Note</b> : This check is performed during the "System Check" of the "System Checkout." |  |
|-----------------------|----------------------------------------------------------------------------------------------------|--|
|                       |                                                                                                    |  |
|                       | 1. Occlude the patient Y.                                                                                                    |  |
|                       | 2. Set Bag/Vent switch to Bag.                                                                                                    |  |
|                       | 3. Set the APL valve halfway between 30 and 70.                                                                                                    |  |
|                       | 4. (ACGO option only.) Set the ACGO switch to Circle.                                                                                                    |  |
|                       | 5. Select <b>Start</b> . The display shows the checks being run.                                                                                                    |  |
|                       | 6. When the check passes, select <b>Back</b> .                                                                                                    |  |
|                       | 7. Select another check or select <b>Start Case</b> to go to the <b>Start Case</b> menu.                                                                                                    |  |
| 3.3.3 Circuit 02 Cell | The <b>Circuit 02 cell</b> check measures the $O_2$ %.                                                                                                    |  |
|                       | <b>Note</b> : This check is performed during the "System Check" of the "System Checkout."                                                                                                    |  |
|                       | 1. Open the patient Y.                                                                                                    |  |
|                       | 2. Set the Bag/Vent switch to Vent.                                                                                                    |  |
|                       | 3. (ACGO option only.) Set the ACGO switch to Circle.                                                                                                    |  |
|                       | 4. The display will show the $O_2$ %. Do not select <b>Done</b> when 21 is first displayed. Allow the reading to stabilize, then select <b>Done</b> . Calibrate the $O_2$ cell if necessary (measured reading outside 21% ±3%).                         |  |
|                       | 5. Select another check or select <b>Start Case</b> to go to the <b>Start Case</b> menu.                                                                                                    |  |
| 3.3.4 Low P Leak      | The positive pressure <i>Low P Leak</i> check measures machine leaks before the breathing system and between the gas mixer and the common gas outlet. It measures low pressure pneumatic leaks with a pass/fail limit of 50 ml.                         |  |
|                       | <b>Note</b> : This check is NOT performed during the "System Check." This test is used to aid in troubleshooting if the "System Check" fails.                                                                                                    |  |
|                       | 1. Occlude the inspiratory (right-hand) port.                                                                                                    |  |
|                       | 2. Select <b>Start</b> .                                                                                                    |  |
|                       | 3. The display shows the checks being run.                                                                                                    |  |
|                       | 4. Open the inspiratory port and reconnect the breathing circuit.                                                                                                    |  |
|                       | 5. Select another check or select <b>Start Case</b> to go to the <b>Start Case</b> menu.                                                                                                    |  |

| 3.3.5 Low P Leak<br>(machines with ACGO) | The negative low P leak check measures machine leaks before the breathing system and between the gas mixer and the common gas outlet.         |
|------------------------------------------|----------------------------------------------------------------------------------------------------|
|                                          | <b>Note</b> : This check is NOT performed during the "System Check." This test is used to aid in troubleshooting if the "System Check" fails. |
|                                          | 1. Make sure the ACGO switch is set to ACGO.                                                                                                  |
|                                          | 2. Attach the squeeze bulb to the ACGO outlet.                                                                                                |
|                                          | 3. Squeeze (collapse) the bulb.                                                                                                    |
|                                          | 4. If the bulb inflates in less than 30 seconds, select <i>Fail</i> .                                                                         |
|                                          | 5. If the bulb remains collapsed, select <b>Pass</b> .                                                                                        |
|                                          | 6. Remove the squeeze bulb from the ACGO outlet.                                                                                              |
| 3.3.6 Agent Delivery                     | The Agent Delivery Check checks the Electronic Vaporization (EV) system.                                                                      |
|                                          | <b>Note</b> : This check is performed during the "System Check" of the "System Checkout."                                                     |
|                                          | 1. Insert a test cassette, connect a patient circuit, and connect scavenging.                                                                 |
|                                          | 2. Set the Bag/Vent switch to Vent.                                                                                                    |
|                                          | 3. (ACGO option only.) Set the ACGO switch to Circle.                                                                                         |
|                                          | 4. Occlude the patient Y.                                                                                                    |
|                                          | 5. Select <b>Start</b> .                                                                                                    |
|                                          | 6. The display shows the checks being run. The system beeps when the                                                                          |

- check is done.7. When the check passes, select *Back*.
- 8. Select another check or select **Start Case** to go to the **Start Case** menu.

## 3.4 Bellows drop test

**Note**: This check is NOT performed during the "System Check." This test is used to aid in troubleshooting if the "System Check" fails.

- 1. End a case.
- 2. Set the Bag/Vent switch to Vent.
- 3. Occlude the patient Y piece.
- 4. Push the **02 Flush** button until the bellows is full.
- 5. After the initial drop, if the bellows falls more than 100 ml/min, it has a leak.

## 3.5 Backlight test

- 1. Push the **Main Menu** key.
- 2. Select Calibration.
- 3. Select **Backlight Test**.
- 4. Select Start Test.
- 5. The display will show the test running on light 1 and then on light 2. If the display goes completely blank or flickers during the test, one of the lights has failed.

# **3.6 Pipeline and cylinder tests**

|                                        | 1. Connect the pipeline supplies one at a time and ensure that the corresponding display indicates pipeline pressure.                                                                  |
|----------------------------------------|----------------------------------------------------------------------------------------------------|
|                                        | 2. Disconnect all pipeline supplies.                                                                                                    |
|                                        | a. Open each cylinder valve.                                                                                                    |
|                                        | b. Make sure that each cylinder has sufficient pressure. If not, close the applicable cylinder valve and install a full cylinder.                                                      |
|                                        | 3. Test the cylinder supplies for a high pressure leak. Make sure that each cylinder has sufficient pressure:                                                                          |
|                                        | a. If equipped, turn the auxiliary $O_2$ flow control fully clockwise (no flow).                                                                                                    |
|                                        | b. If equipped, turn off venturi derived suction.                                                                                                    |
|                                        | c. Open each cylinder.                                                                                                    |
|                                        | <ul> <li>a. Record the cylinder pressure.</li> <li>b. Close each cylinder valve.</li> </ul>                                                                                            |
|                                        | f. Record the cylinder pressure after one minute. If the pressure                                                                                                    |
|                                        | decreases more than indicated below, there is a leak.                                                                                                    |
|                                        | 690 kPa (100 psig) for all gases.                                                                                                    |
|                                        | If a cylinder supply fails this test, install a new cylinder gasket and do this step again.                                                                                            |
|                                        | 4. Close all cylinder valves.                                                                                                    |
| ▲ WARNING                              | Do not leave gas cylinder valves open if the pipeline supply is in use.<br>Cylinder supplies could be depleted, leaving an insufficient reserve<br>supply in case of pipeline failure. |
| 3.6.1 O <sub>2</sub> supply alarm test | 1. Establish $O_2$ , Air, and (if equipped) $N_2O$ gas supplies.                                                                                                    |
|                                        | 2. Set $O_2$ to 25% and (if equipped) $N_2O$ as balance gas. For machines without $N_2O$ , set Air as balance gas.                                                                     |
|                                        | 3. Set total flow to 3 L/min.                                                                                                    |
|                                        | 4. Stop the $O_2$ supply. (Disconnect the pipeline supply or close the cylinder valve.)                                                                                                |
|                                        | 5. Make sure that:                                                                                                    |
|                                        | a. The low "O <sub>2</sub> supply pressure low" alarm occurs.                                                                                                    |
|                                        | b. The $N_2O$ (if equipped) and $O_2$ flows stop.                                                                                                    |
|                                        |                                                                                                    |

- c. Air (if selected) flow continues or an Air selection prompt appears.
- 6. Reconnect the  $O_2$  supply.

## **3.7 Flush Flow Test**

- 1. With Bag/Vent switch in Bag, verify case has ended.
- 2. Set the Bag/Vent switch to Vent.
- 3. Attach a patient circuit and plug the patient port.
- 4. For ACGO equipped machines, set the ACGO selector switch to Circle.
- 5. Ensure that the bellows is completely collapsed.
- 6. Measure the amount of time it takes to fill the bellows when the  $O_2$  Flush button is fully and continuously depressed.
- 7. Repeat the above measurement two more times (deflate bellows by removing the plug from the patient port).
  - The bellows should fill in 1.8 to 2.3 seconds.

#### **Possible Causes of Failure**

- Large leak in breathing system (if long filling time).
- Flush regulator setting (Section 5.2).
- Flush regulator cross-connection (if long filling time).
- SCGO/ACGO selector valve inlet cross-connection (if short filling time).

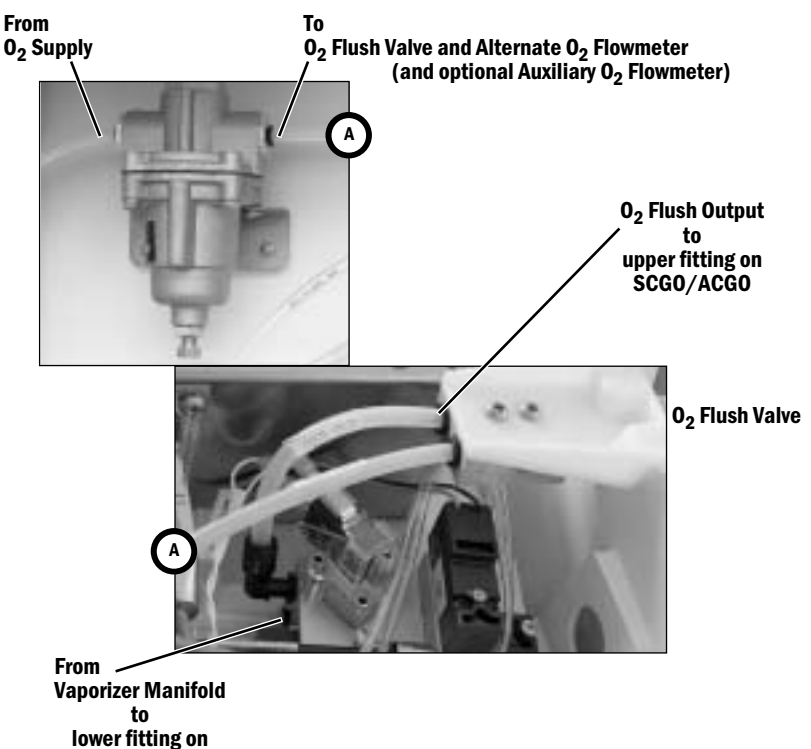

SCGO/ACGO

# 3.8 Alarm tests

- 1. Connect a test lung to the patient connection.
- 2. Start a case.
- 3. Set the Bag/Vent switch to Vent.
- 4. Set the  $O_2$  concentration to 30%, and allow the  $O_2$  reading to stabilize.
  - For machines configured to individual gas control, set O<sub>2</sub> flow to approximately 500 ml/min and Air flow to approximately 5 l/min.
- 5. Test the  $O_2$  alarms:
  - Set the *FiO2 low* alarm limit to 50%. Make sure an *FiO2 low* alarm occurs.
  - Set the *FiO2 low* alarm limit back to 21% and make sure that the *FiO2 low* alarm cancels.
  - Set the *FiO2 high* alarm limit to 50%.
  - Push and hold the O<sub>2</sub> flush button.
  - Make sure the *FiO2 high* alarm occurs.
  - Release the O<sub>2</sub> flush button.
  - Set the *FiO2 high* alarm limit back to 100%. Make sure that the *FiO2 high* alarm cancels.
- 6. Test the *MVexp low* alarm:
  - Go to the *Alarm Setup* menu.
  - Set the *MV low* alarm limit to greater than the measured minute volume.
  - Make sure that a *MVexp low* alarm occurs.
  - Set the *MV low* alarm limit to off.
- 7. Test the **Ppeak high** alarm:
  - Set the **Pmax** to less than the peak airway pressure.
  - Make sure that the **Ppeak high** alarm occurs.
  - Set the *Pmax* to the desired level.
- 8. Test the PEEP high. Blockage? alarm:
  - Close the APL valve.
  - Set the Bag/Vent switch to Bag. Mechanical ventilation stops.
  - Block the patient connection and push the O<sub>2</sub> flush button.
  - Make sure that the *PEEP high. Blockage*? alarm occurs after approximately 15 seconds.
- 9. Test the Ppeak low. Leak? alarm:
  - Unblock the patient connection.
  - Set the Bag/Vent switch to Vent.
  - Set the tidal volume and total flow to minimum.
  - Other alarms such as *MVexp low* can occur.
  - Make sure that the **Ppeak low. Leak?** alarm occurs.
- 10. Set all alarm limits to approved clinical values.

**NOTE**: If an Airway Gas Module is installed, *FiO2* readings are taken from the module instead of the  $O_2$  sensor in the breathing circuit. When using an Airway Gas Module, a sample line must be connected to the patient circuit for testing the  $O_2$  alarms.
# 3.9 Alternate 0<sub>2</sub> flowmeter tests

- 1. Open the  $O_2$  cylinder valve or connect an  $O_2$  pipeline.
- 2. Rotate the Alt O<sub>2</sub> flow control fully clockwise to minimum flow.
- 3. Press the Alternate  $O_2$  switch to turn on Alternate  $O_2$  flow. The flowmeter should indicate 0.5 to 0.7 L/min.
- 4. Rotate the flow control counterclockwise (increase). The ball should rise immediately after rotation is begun. It should rise smoothly and steadily with continued counterclockwise rotation. When a desired flow is set, the ball should maintain in a steady position.
- 5. Rotate the flow control clockwise to minimum flow.
- 6. Press the Alternate  $O_2$  switch to turn off Alternate  $O_2$  flow; confirm yes.

# 3.10 Auxiliary 02 flowmeter tests

- 1. Open the  $O_2$  cylinder valve or connect an  $O_2$  pipeline.
- 2. Rotate the flow control clockwise (decrease) to shut off the flow. The ball should rest at the bottom of the flow tube and not move.
- Rotate the flow control counterclockwise (increase). The ball should rise immediately after rotation is begun. It should rise smoothly and steadily with continued counterclockwise rotation. When a desired flow is set, the ball should maintain in a steady position.
- 4. Occlude the auxiliary O<sub>2</sub> outlet. The ball should rest at the bottom of the flow tube and not move. A ball that does not rest at the bottom of the flow tube indicates a leak and requires service.
- 5. Rotate the flow control clockwise to shut off the flow.

# **3.11 Integrated Suction Regulator tests**

The gauge needle should come to rest within the zero range bracket when no suction is being supplied. Gauges which do not comply may be out of calibration.

- 1. Adjust the regulator setting to minimum.
- 2. Turn the mode selector to I (On).
- 3. Ensure the gauge remains less than 200 mmHg (26 kPa, 0.26 Bar).
- 4. Occlude the inlet.
- 5. Ensure the gauge remains less than 200 mmHg (26 kPa, 0.26 Bar).
- 6. Adjust the regulator in an increasing vacuum level.
- 7. The gauge should rise after rotation has begun. The gauge should rise with continued rotation of the regulator adjustment.
- 8. Adjust the regulator setting to minimum.
- 9. Turn the Mode selector to 0 (Off).

# **3.12 Power failure test**

1. Connect the power cord to a wall outlet. The mains indicator on the front panel comes on when AC Power is connected.

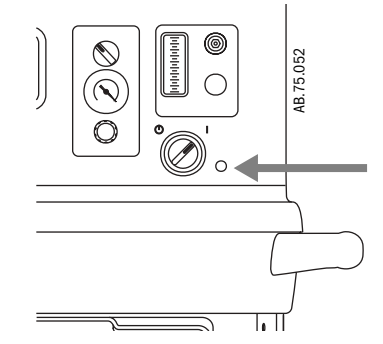

- 2. Set the system switch to On and Start a case.
- 3. Unplug the power cord with the system turned on.
- 4. Make sure that the power failure alarm comes on.
- 5. Make sure the following message is displayed:
  - Plug in power cable. On battery
- 6. Connect the power cable again.
- 7. Make sure the alarm cancels.

# **3.13 Electrical safety tests**

Make sure the system is completely assembled and all accessory devices are connected to electrical outlets.

1. Connect an approved test device (e.g. UL, CSA, or AAMI) and verify that the leakage current is less than:

| Voltage     | Max. Leakage Current |
|-------------|----------------------|
| 120/100 Vac | 300 μAmps            |
| 220/240 Vac | 500 μAmps            |

2. Make sure that the resistance to ground is less than  $0.2\Omega$  between an exposed metal surface and the ground pin on the power cord.

# 4 Install/Service Menus

| In this section | 4.1 Service and Installation menu structure4-2 |
|-----------------|------------------------------------------------|
|                 | 4.2 Install/Service Menu (Super User)4-3       |
|                 | 4.2.1 Trends Setup                             |
|                 | 4.2.2 Colors and Units Menu                    |
|                 | 4.2.3 Cumulative Usage4-7                      |
|                 | 4.2.4 Factory Defaults                         |
|                 | 4.2.5 Parameter Settings 4-10                  |
|                 | 4.2.6 Fresh Gas Controls 4-10                  |
|                 | 4.2.7 VCV Cardiac Bypass 4-10                  |
|                 | 4.3 Installation Menu 4-11                     |
|                 | 4.3.1 Configuration                            |
|                 | 4.3.2 Configuration Units                      |
|                 | 4.3.3 Options Key 4-13                         |
|                 | 4.3.4 Copy Configuration                       |
|                 | 4.4 Service Menu                               |
|                 | 4.4.1 Software/Hardware Ver Menu 4-16          |
|                 | 4.4.2 Service Log Menu 4-17                    |
|                 | 4.5 Calibration                                |
|                 | 4.5.1 Spiro Calibration 4-19                   |
|                 | 4.5.2 User Calibration menu 4-20               |
|                 | 4.5.3 Manifold P Span 4-21                     |
|                 | 4.5.4 Insp Flow Zero                           |
|                 | 4.5.5 Inspiratory Flow Valve 4-23              |
|                 | 4.5.6 Bleed Resistor                           |
|                 | 4.5.7 Paw Span 4-25                            |
|                 | 4.5.8 Zero Gas Xducrs 4-26                     |
|                 | 4.5.9 Cal Config                               |
|                 | 4.5.10 Mixer P Zero 4-28                       |

# **4.1 Service and Installation menu structure**

|                                 |      |                   | This sectic<br>software i                                                                                                    | on d<br>insta          | escribes the Service<br>alled in the anesthes                                   | leve<br>ia m        | el functions that a<br>achine.                               | ire                | part of the main                                      |   |
|---------------------------------|------|-------------------|----------------------------------------------------------------------------------------------------|------------------------|---------------------------------------------------------------------------------|---------------------|--------------------------------------------------------------|--------------------|-------------------------------------------------------|---|
|                                 |      |                   | Section 8, "Software Download and Special Functions," covers the functions of the Compact Flash card used to download system software. |                        |                                                                                 |                     |                                                              |                    |                                                       |   |
| S                               |      |                   | Section 12<br>applicatio                                                                                                    | 2, "Son us             | Service Application,"<br>sed to run service dia                                 | cov<br>agno         | ers a separate, W<br>ostics and other s                      | /inc<br>ervi       | lows based service<br>ice tests.                      | ; |
| N                               | len  | u structure       | The Servic                                                                                                    | ce m                   | enu structure has th                                                            | ree                 | levels which are p                                           | bas                | sword protected:                                      |   |
|                                 |      |                   | <ul><li>Install/S</li><li>Installat</li><li>Service</li></ul>                                                                          | Servition              | vice (super-user)                                                               |                     |                                                              |                    |                                                       |   |
|                                 |      |                   | The <b>Instal</b><br>preference<br>defaults.                                                                                           | ll/S<br>æs: d          | <b>ervice</b> level (super-u<br>choosing units; settir                          | iser<br>ng ve       | password) suppo<br>entilator, alarm, a                       | rts<br>nd          | standard hospital<br>gas delivery                     |   |
|                                 |      |                   | The <b>Instal</b><br>gas color o<br>componer<br>system.                                                                                | llati<br>code<br>nts ( | <b>on</b> level requires the<br>es, flow tube position<br>acgo or scgo etc.), e | ser<br>n, co<br>nab | vice password an<br>puntry, hardware f<br>ling software opti | d s<br>flag<br>ons | upports language,<br>s for system<br>s, and cloning a |   |
| Main Menu                       |      |                   | The <b>Servic</b><br>and auton                                                                                                    | <b>ce</b> le<br>mate   | evel requires the serv                                                          | ice p               | bassword and sup                                             | ро                 | rts diagnostic tools                                  | ; |
| Trends<br>System Status         |      |                   | Follow the                                                                                                    | e me                   | nu structure to acce                                                            | ss tł               | ne various service                                           | e sc               | reens:                                                |   |
| Cardiac Bypass                  |      |                   | • on the <b>N</b>                                                                                                    | Maiı                   | n Menu, select Scre                                                             | en S                | etup;                                                        |                    |                                                       |   |
| Fresh Gas Usage<br>Screen Setun |      |                   | • on the S                                                                                                    | Scre                   | en Setup menu, sel                                                              | ect I               | nstall/Service to                                            | o ao               | ccess the                                             |   |
| Parameters Setup                |      |                   | Install/                                                                                                    | Sen                    | vice (with super-user                                                           | pas                 | sword) menu;<br>t Installation (wit                          | h c                | anvico password) to                                   |   |
| Calibration                     |      |                   | access                                                                                                    | the                    | Installation menu.                                                              |                     |                                                              | .11 50             | envice password) to                                   | ' |
| Normal Screen                   |      |                   | • to acces                                                                                                    | ess th                 | ne Service menu, sel                                                            | ect S               | Service (with serv                                           | vice               | password) on the                                      |   |
|                                 | I    |                   | access 1                                                                                                    | the s                  | same Service menu v                                                             | vitho               | but having to ente                                           | u, s<br>r th       | e service password                                    | • |
| Screen Setup                    |      | Install/Service - | -1                                                                                                    | In                     | stall/Service — 2                                                               |                     | Installation                                                 |                    | Service                                               |   |
| Field 1                         |      | Trends Setup      |                                                                                                    | Fre                    | esh Gas Controls                                                                |                     | Configuration                                                |                    | SW HW versions                                        |   |
| Field 2                         |      | Colors and Units  | Isage                                                                                                    |                        | v Cardiac Bypass                                                                | 8-                  | Units<br>Options Kev                                         |                    | Service Log                                           |   |
| Fresh Gas Controls              |      | Show Alarm Limit  | S                                                                                                    | De                     | efault MV/TV Alarms                                                             | 6-23                | Options List                                                 |                    | Previous Menu                                         |   |
| Split Screen                    |      | External Gas Mon  | itor                                                                                                    | In                     | stallation                                                                      | <b>5</b>            | Copy Config                                                  |                    |                                                       |   |
| Sweep Speed                     | 4    | Save Default Case | e                                                                                                    | Se                     | ervice                                                                          |                     |                                                              | →                  |                                                       |   |
| Time and Date                   | 4-3  | Factory Defaults  | de la                                                                                                    | Ins                    | stall/Service - Page 1                                                          |                     | Service                                                      | ≯                  |                                                       |   |
|                                 | . 16 |                   |                                                                                                    | Ex                     | π                                                                               |                     | Previous Menu                                                |                    |                                                       |   |

÷

Install/Service - Page 2

Exit

Install/Service

Previous Menu

# 4.2 Install/Service Menu (Super User)

Use the super-user password to access the Install/Service menu: "16-4-34."

## Install/Service - Page 1

| Menu Item                | Message text                                                                                                    | Comments                                                                                                    |
|--------------------------|----------------------------------------------------------------------------------------------------|----------------------------------------------------------------------------------------------------|
| Trends Setup             | Configure graphical trend pages.                                                                                                    |                                                                                                    |
| Colors and Units         | Set colors and units of parameters.                                                                                                   | Refer to section 4.2.1                                                                                                    |
| Cumulative Gas Usage     | View total usage of fresh gases since<br>last usage reset.                                                                            | Refer to section 4.2.3                                                                                                    |
| Show Alarm Limits        | Select yes to show alarm limits in digit fields.                                                                                      | Default is Yes.                                                                                                    |
| External Gas Monitor     | Yes disables O2 limit alarms, the "No<br>O2 sensor alarm", and the "No CO2<br>or AA monitor" alarm.                                   | Default is No.<br>Select yes only if sys is using external<br>monitor for O2, AA, and CO2.                                                                                                    |
| Save Default Case        | Save normal screen, gas settings,<br>circuit type, ventilator, and alarm<br>settings from the last case or<br>presettings as defaults | Last used alarm settings (including hide/<br>show alarm limits, Auto MV Limit, alarm<br>volume), screen layout (middle waveform<br>selection, sweep speed), ventilator mode<br>and setting, balance gas, and start case<br>gas outlet selection are saved as facility<br>defaults.<br><b>Note:</b> The Pmax alarm limit shall not be<br>saved higher than 40 cmH20. The low<br>FiO2 alarm limit shall not be saved lower<br>than 21%. |
| Factory Defaults         | Return to default factory settings.<br>After selecting Factory Defaults:<br>"Reset machine for defaults to take<br>effect."           | Action: All facility defaults get replaced<br>with factory defaults. Super User settings<br>also get set to Factory Defaults. No<br>Service level configuration settings are<br>changed.                                                                                                    |
| Parameter Settings       | Set volume conditions and CO2 humidity compensation.                                                                                  |                                                                                                    |
| Install/Service - Page 2 | Show page 2 of the Install/Service Menu.                                                                                              |                                                                                                    |
| Exit                     | Turn power off to exit the Install/Service menu.                                                                                      |                                                                                                    |

## Install/Service - Page 2

| Menu Item                | Message text                                                                          | Comments                                                           |
|--------------------------|---------------------------------------------------------------------------------------|--------------------------------------------------------------------|
| Fresh Gas Controls       | Select style for Fresh Gas Controls:<br>O2 and Total Flow or Individual Gas<br>Flows. | Default is 02%.                                                    |
| VCV Cardiac Bypass       | Allow machine breaths during cardiac bypass.                                          | Default is No.                                                     |
| Default Volume Apnea     | Volume Apnea default in manual ventilation (On/Off).                                  | Default is On.                                                     |
| Default MV/TV Alarms     | Set default for TV and MV alarms.                                                     | Default is On.                                                     |
| Installation             | Set language, gas colors, hardware, and install options.                              | Navigate with password to Installation menu. Password is "26-23-8" |
| Service                  | Show technical data for troubleshooting and calibration.                              | Navigate with password to Service menu.<br>Password is "26-23-8"   |
| Install/Service - Page 1 | Show page 1 of the Install/Service Menu.                                              |                                                                    |
| Exit                     | Turn power off to exit the Install/Service menu.                                      |                                                                    |

## 4.2.1 Trends Setup

| Menu Item        | Message text                                                     | Values                          |
|------------------|------------------------------------------------------------------|---------------------------------|
| Default Trend    | Change default trend type:<br>graphical, numerical, or settings. | Num (default),<br>Graph, or Set |
| Graphical Trends | Configure graphical trend pages.                                 |                                 |
| Previous Menu    | Return to previous menu.                                         |                                 |

## **Graphical Trends**

| Menu Item                    | Message text                                                        | Values |
|------------------------------|---------------------------------------------------------------------|--------|
| Page 1<br>(Page 2 to Page 5) | Configure first graphical trend page (second, third, fourth, fifth) |        |
| Previous Menu                | Return to previous menu.                                            |        |

## Page Menus

| Menu Item     | Options                                                                                                    | Page 1<br>Default | Page 2<br>Default | Page 3<br>Default | Page 4<br>Default | Page 5<br>Default |
|---------------|----------------------------------------------------------------------------------------------------|-------------------|-------------------|-------------------|-------------------|-------------------|
| Field 1       | <b>Off</b> -Select Off to clear trend field                                                                                                    | Pres              | 02                | AA2               | Bal               | rr+CO2            |
| Field 2       | Pres–Ppeak, Pplat, and PEEP                                                                                                    | TVexp             | N20               | N20               | MAC               | Compl             |
| Field 3       | MVexp—expired minute volume<br>CO2—CO2                                                                                                    | C02               | AA1               | MAC               | MVexp             | Off               |
|               | O2-oxygen         Bal-balance gas         AA1-current anesthetic         AA2-previous anesthetic agent if used         N20-N20         MAC-minimum alveolar concentration         TVexp-tidal volume and respiratory rate         Pmean-Pmean         Spont-spontaneous MVexp and respiration rate         Compl-compliance and Raw |                   |                   |                   |                   |                   |
| Previous Menu | Return to previous menu.                                                                                                    |                   |                   |                   |                   |                   |

# 4.2.2 Colors and Units Menu

The Units menu can be accessed here in the super-user level to change individual preferences, or if required during installation, in the service level Installation menu.

| Menu Item           | Message text                                          | Values                               |
|---------------------|-------------------------------------------------------|--------------------------------------|
| Colors              | Set colors of parameters.                             |                                      |
| Weight              | Change weight unit: kg or lb.                         | kg or lb                             |
| C02                 | Change CO2 unit: %, kPa, or mmHg.                     | %, kPa,<br>or mmHg;                  |
| Gas Supply Pressure | Change gas supply pressure unit:<br>kPa, psi, or bar. | psi, kPa,<br>or bar                  |
| Paw                 | Change Paw unit: kPa, hPa, cmH2O,<br>mmHg, mbar.      | kPa, hPa,<br>cmH2O, mmHg,<br>or mbar |
| Previous Menu       | Return to previous menu.                              |                                      |

### **Colors Menu**

| Menu Item     | Message text                                                      | Values                                   |
|---------------|-------------------------------------------------------------------|------------------------------------------|
| Paw           | Change color of Paw waveform, digits and trend.                   | Yellow, White,<br>Green, Red,<br>or Blue |
| Flow          | Change color of Flow waveform, Flow and Volume digits and trends. | Yellow, White,<br>Green, Red,<br>or Blue |
| Resp          | Change color of respiration, digits and trend.                    | Yellow, White,<br>Green, Red,<br>or Blue |
| C02           | Change color of CO2 waveform, digits and trend.                   | Yellow, White,<br>Green, Red,<br>or Blue |
| Previous Menu | Return to previous menu.                                          |                                          |

## 4.2.3 Cumulative Usage

Gas and agent cumulative usage data is store in non-volatile RAM.

| Menu Item      | Message text                                              | Values              |
|----------------|-----------------------------------------------------------|---------------------|
| Reset Usage    | Push ComWheel to set cumulative fresh gas totals to zero. | Date of last reset. |
| Desflurane     |                                                           | ml                  |
| Enflurane      |                                                           | ml                  |
| Halothane      |                                                           | ml                  |
| Isoflurane     |                                                           | ml                  |
| Sevoflurane    |                                                           | ml                  |
| 02 (*1000 l)   |                                                           | I                   |
| Air (* 1000 l) |                                                           | I                   |
| N20 (*1000 l)  |                                                           | I                   |
| Previous Menu  | Return to previous menu.                                  |                     |

## 4.2.4 Factory Defaults

The following table lists the factory defaults for parameters. The table on the next page lists the factory defaults for alarm limits.

## Factory defaults — Parameters

| Parameter                              | Value                                                                                    |
|----------------------------------------|------------------------------------------------------------------------------------------|
| Vent Mode                              | VCV                                                                                      |
| TV (tidal volume)                      | 500 ml                                                                                   |
| Pinsp                                  | 5 cmH2O<br>(5 hPa, 0.5 kPa, 5 mbar, 4.0 mmHg)                                            |
| RR                                     | 12 /min                                                                                  |
| Mech RR                                | 12 /min                                                                                  |
| Tinsp                                  | 1.70                                                                                     |
| I:E                                    | 1:2.0                                                                                    |
| Trig. Window                           | 25%                                                                                      |
| Flow Trig.                             | 2 I/min                                                                                  |
| End Breath                             | 30%                                                                                      |
| Psupport                               | 2 cmH20                                                                                  |
| Tpause                                 | Off                                                                                      |
| Backup Time                            | 30 s                                                                                     |
| Total Gas Flow                         | 6 I/min with Circle and<br>10 I/min with Non-Circle                                      |
| 02 Flow I/min                          | 6 I/min with Circle and<br>10 I/min with Non-Circle                                      |
| Control Style used for default setting | 02%<br>when Install/Service Fresh Gas<br>Controls menu item is set to<br>"02% or "User." |
|                                        | Flow<br>when Install/Service Fresh Gas<br>Controls menu item is set to<br>"Flow."        |
| Balance Gas                            | Air                                                                                      |
| Circuit                                | Circle                                                                                   |
| Gas Outlet installed                   | SCGO                                                                                     |
| Paw Color                              | Yellow                                                                                   |
| Flow Color                             | Green                                                                                    |
| Resp Color                             | White                                                                                    |
| CO2 Color                              | White                                                                                    |
| Paw Units                              | cmH2O                                                                                    |
| Weight Units                           | kg                                                                                       |
| Temperature Units                      | C                                                                                        |

| Parameter                                                           | Value                                             |
|---------------------------------------------------------------------|---------------------------------------------------|
| CO2 Units                                                           | %                                                 |
| Altitude                                                            | 300 m                                             |
| Gas Supply Pressure<br>Units                                        | kPa                                               |
| Decimal marker                                                      | . <dot></dot>                                     |
| Language                                                            | English                                           |
| Gas Supply Colors                                                   | ISO<br>(02 = white, N2O = blue,<br>Air = blk/wht) |
| 02 flow tube                                                        | Right side                                        |
| Vent drive gas                                                      | 02                                                |
| Rise Rate with Auto<br>(PCV, SIMV/PSV,<br>PSVPro, SIMV-PC<br>Modes) | Auto                                              |
| Rise Rate without<br>Auto (PCV-VG Mode)                             | 5                                                 |
| N20 enabled                                                         | No                                                |
| Spirometry Source                                                   | Vent                                              |
| Patient/Sensor Type                                                 | Adult                                             |
| Auto MV Limit                                                       | Off                                               |
| Alarm Volume                                                        | 3                                                 |
| MV/TV Alarms                                                        | On                                                |
| Volume Apnea                                                        | On                                                |
| Sweep speed                                                         | Fast                                              |
| Split screen                                                        | Gas                                               |
| Wave field 1                                                        | Paw                                               |
| Wave field 2                                                        | Flow                                              |
| Wave field 3                                                        | C02                                               |

## Factory defaults — Alarm limits

| Alarm Limit | Value                     |
|-------------|---------------------------|
| Pmax High   | 40 cmH20                  |
|             | (40 hPa, 4 kPa, 40 mbar,  |
|             | 30 mmHg)                  |
| MV High     | 10 l/min                  |
| MV Low      | 2 I/min                   |
| TV High     | 1000 ml                   |
| TV Low      | Off                       |
| RR High     | Off                       |
| RR Low      | Off                       |
| Et CO2 High | 8.0%                      |
|             | (60 mmHg or 8.0 kPa)      |
| Et CO2 Low  | 3.0% (23 mmHq or 2.0 kPa) |
|             | (25 mining of 2.0 kFd)    |
|             | Off                       |
|             | 011                       |
| FI U2 LOW   | 21%                       |
| EtO2 High   | Off                       |
| EtU2 Low    | Uff                       |
| Fi Iso High | 5%                        |
| Fillso Low  | Off                       |
| Et Iso High | Off                       |
| Et Iso Low  | Off                       |
| Fi Sev High | 8%                        |
| Fi Sev Low  | Off                       |
| Et Sev High | Off                       |
| Et Sev Low  | Off                       |
| Fi Des High | 15%                       |
| Fi Des Low  | Off                       |
| Et Des High | Off                       |
| Et Des Low  | Off                       |
| Fi Enf High | 5%                        |
| Fi Enf Low  | Off                       |
| Et Enf High | Off                       |
| Et Enf Low  | Off                       |
| Fi Hal High | 5%                        |
| FI Hal Low  | Off                       |
| Et Hal High | Off                       |
| Et Hal Low  | Off                       |

# 4.2.5 Parameter Settings

| Menu Item     | Message text                                                      | Values                                                                                                    |
|---------------|-------------------------------------------------------------------|----------------------------------------------------------------------------------------------------|
| TV Based on   | Change volume calculation<br>conditions: ATPD or BTPS.            | ATPD - default<br>(Ambient<br>temperature and<br>pressure, dry<br>humidity condition)<br>BTPS<br>(Body temperature,<br>ambient pressure,<br>saturated humidity<br>condition) |
| CO2 Numbers   | Change humidity compensation type in CO2 partial pressure values. | Dry - default<br>Wet                                                                                                    |
| Previous Menu | Return to previous menu.                                          |                                                                                                    |

## 4.2.6 Fresh Gas Controls

| Menu Item | Message text                                       |
|-----------|----------------------------------------------------|
| User      | Allow flow control styles to change between cases. |
| Flow      | Select Individual Gas Flow controls.               |
| 02%       | Select 02% and Total Fow controls.                 |

# 4.2.7 VCV Cardiac Bypass

| Menu Item | Message text                                |
|-----------|---------------------------------------------|
| No        | Disable alveolar support in cardiac bypass. |
| Yes       | Enable alveolar support in cardiac bypass.  |

# 4.3 Installation Menu

Use the service-level password to access the Installation menu: "26-23-8."

Whenever the installation menu is entered, "Enter Service dd-mmm-yyyy hh:mm:ss" is recorded in the Event log.

| Menu Item     | Message text                                                                                                    |
|---------------|----------------------------------------------------------------------------------------------------|
| Configuration | Set language, gas color code, O2 flowmeter position.                                                                                              |
| Units         | Set units.                                                                                                    |
| Options Key   | Enable software options.                                                                                                    |
| Options List  | Display software options.                                                                                                    |
| Copy Config   | Normal Message "Save or install configuration and default settings using memory card."                                                            |
|               | Blocked Message "Please insert memory card."                                                                                                    |
| Service       | Show error, event, and alarm logs.<br>(Accessing the Service menu from the Installation menu<br>does not require second use of service password.) |
| Previous Menu | Return to previous menu.                                                                                                    |

| Configuration                                                                                                    | Configuration Units                         | Options Key                                                                                                    | Options List                                                                    | Copy Configuration             |
|----------------------------------------------------------------------------------------------------|---------------------------------------------|----------------------------------------------------------------------------------------------------|---------------------------------------------------------------------------------|--------------------------------|
| Decimal Marker<br>Language<br>Gas supply Colors<br>O2 Flowtube<br>Ventilator Drive Gas<br>Altitude<br>Gas Outlet<br>N2O Enabled | Weight<br>CO2<br>Gas Supply Pressure<br>Paw | Current Key<br>Entry 1<br>Entry 2<br>Entry 3<br>Entry 4<br>Entry 5<br>Entry 6<br>Entry 7<br>Save New Key<br>Control Board ID | Available Options<br>SIMV/PSV<br>PCV<br>PSV Pro<br>PCV-VG<br>VCV Cardiac Bypass | Save to Card<br>Copy from Card |

## 4.3.1 Configuration

| Menu Item            | Message text                                       | Values                                                                                                    | Comments                                                                                                    |
|----------------------|----------------------------------------------------|----------------------------------------------------------------------------------------------------|----------------------------------------------------------------------------------------------------|
| Decimal Marker       | Select decimal delineator.                         | 0.01, 0 01 or 0,01                                                                                                    |                                                                                                    |
| Language             | Change language<br>translation of screen<br>texts. | Chinese (simplified)<br>Czech<br>Danish<br>Dutch<br>English<br>Finnish<br>French<br>German<br>Greek<br>Hungarian<br>Italian<br>Japanese<br>Norwegian<br>Polish<br>Portuguese<br>Russian<br>Spanish<br>Swedish<br>Turkish | Default: English                                                                                                    |
| Gas supply Colors    | Change color of O2,<br>N2O, and Air.               | ANSI, ISO, Neutral                                                                                                    | ANSI: 02 green, Air yellow,<br>N20 blue;<br>ISO: 02 white, Air black/white,<br>N20 blue;<br>Neutral: All gases white. |
| 02 Flowtube          | O2 on left or right-<br>hand side.                 | Left, Right                                                                                                    |                                                                                                    |
| Ventilator Drive Gas | Change drive gas to match machine configuration.   | Air, O2                                                                                                    |                                                                                                    |
| Altitude             | Change altitude used for gas calculations.         | -400 to 3000 m<br>in 100-m increments                                                                                                    |                                                                                                    |
| Gas Outlet*          | Change type of fresh gas outlet.                   | SCGO, ACGO                                                                                                    | SCGO: Use insp port.<br>ACGO: Use auxiliary port.                                                                     |
| N20 Enabled          | Change to match<br>machine<br>configuration.       | Yes; No                                                                                                    |                                                                                                    |

\* For machines without a separate auxiliary common gas outlet and selector switch, set **Gas Outlet** to SCGO: Selectable Common Gas Outlet.

\* For machines with an external auxiliary common gas outlet and selector switch, set **Gas Outlet** to ACGO: Auxiliary Common Gas Outlet.

## 4.3.2 Configuration Units

This is the same menu that is accessible from the super-user Install/Service menu.

| Menu Item           | Message text                                          | Values                               |
|---------------------|-------------------------------------------------------|--------------------------------------|
| Weight              | Change weight unit: kg or lb.                         | kg or lb                             |
| C02                 | Change CO2 unit: %, kPa, or mmHg.                     | %, kPa,<br>or mmHg                   |
| Gas Supply Pressure | Change gas supply pressure unit:<br>kPa, psi, or bar. | psi, kPa, bar                        |
| Paw                 | Change Paw unit: kPa, hPa, cmH2O,<br>mmHg, mbar.      | kPa, hPa,<br>cmH2O, mmHg,<br>or mbar |

## 4.3.3 Options Key

The Options Key menu is used to configure the software to include the features that the customer has purchased. The included features are shown in the Options List menu.

### **Options Key menu**

| Menu Item        | Message text                      | Values                          |
|------------------|-----------------------------------|---------------------------------|
| Current Key      | Enter key code to enable options. | XXXAXBC                         |
| Entry 1          | Enter first entry of key-code.    | 0 to 9, A to Z, ~,              |
| Entry 2          | Enter second entry of key-code.   | !, @, #, \$, %, ^,<br>*, (,), ? |
| Entry 3          | Enter third entry of key-code.    |                                 |
| Entry 4          | Enter fourth entry of key-code.   |                                 |
| Entry 5          | Enter fifth entry of key-code.    |                                 |
| Entry 6          | Enter sixth entry of key-code.    |                                 |
| Entry 7          | Enter seventh entry of key-code.  |                                 |
| Save New Key     | Confirm entries for key-code.     |                                 |
| Control Board ID | Control number used by key-code.  | XXX                             |

When options are added, "Add <option> dd-MMM-yyy hh:mm:ss" is written to the event log.

If more than one option is added, each option is be listed separately.

### **Options List menu**

The options list shows which options are enabled.

| Menu Item          | Message text                                       | Values * |
|--------------------|----------------------------------------------------|----------|
| Available Options  |                                                    |          |
| SIMV/PSV           | SIMV vent w/pressure support.                      | On, Off  |
| PCV                | Pressure controlled ventilation.                   | On, Off  |
| PSV Pro            | Pressure support ventilation w/backup.             | On, Off  |
| PCV-VG             | Pressure controlled volume guaranteed ventilation. | On, Off  |
| VCV Cardiac Bypass | Allow VCV during cardiac bypass.                   | On, Off  |

\* On if option enabled. Off if disabled.

## 4.3.4 Copy Configuration

### **Copy Configuration menu**

| Menu Item      | Message text                                                                                                    | Values                                                                                                    | Comments                                                                                                    |
|----------------|----------------------------------------------------------------------------------------------------|----------------------------------------------------------------------------------------------------|----------------------------------------------------------------------------------------------------|
| Save to Card   | Save Configuration and defaults to card.                                                                              | <blank>, Fail, or OK.<br/>The field is blank until the<br/>data has either been<br/>written to the card (OK) or<br/>the system determines it<br/>cannot write to the card<br/>(Fail).</blank>                                            | Saves all settings<br>that are not hardware<br>dependent, including<br>facility defaults,<br>colors, units, O2 flow<br>tube position,<br>decimal marker, and<br>altitude. |
| Copy from Card | Copy Configuration and<br>defaults from card.<br>When completed:<br>Copy from card complete.<br>Please reboot system. | <blank>, Fail, or OK.<br/>The field is blank until the<br/>data has either been read<br/>from the card (OK) or the<br/>system determines it<br/>cannot read the card or<br/>the card does not have the<br/>required data (Fail).</blank> |                                                                                                    |

Systems cannot accept configuration files from a different product model.

The software version is stored with the saved configuration. A system will reject any configurations from other than the current version of software.

Selecting Save to Card overwrites any configuration on the card.

# 4.4 Service Menu

Use the service-level password to access the Service menu: "26-23-8."

Whenever service menu is entered, "Enter Service dd-mmm-yyyy hh:mm:ss" is recorded in the Event log.

| Menu Item      | Message text                                   |
|----------------|------------------------------------------------|
| SW HW versions | Scroll through system information.             |
| Service Log    | Show error, event, and alarm histories.        |
| Calibration    | Push ComWheel to perform service calibrations. |
| Previous Menu  | Return to previous menu.                       |

| SW HW Versions         | Service Log Menu | Calibration       |
|------------------------|------------------|-------------------|
| Total Time:            | Scroll Recent    | Instructions      |
| Software Release:      |                  | Spiro Calibration |
| Model Code:            | Error History    | User Calibration  |
| Machine Serial Number: | Event History    | Manifold P Span   |
| Option Package:        | Alarm History    | Insp Flow Zero    |
| Option Code:           | Copy Logs        | Insp Flow Valve   |
| Anes                   | Reset Logs       | Bleed Resistor    |
| Disp                   | Previous Menu    | Paw Span          |
| Mixer                  |                  | Zero Gas Xducrs   |
| Vent                   |                  | Cal Config        |
| Power                  |                  | Mixer P Zero      |
| MGas                   |                  | Previous Menu     |
| EVap                   |                  |                   |

## 4.4.1 Software/ Hardware Ver Menu

Turn the ComWheel to scroll through the list box.

Push the ComWheel to return to the Service menu.

## **System Information menu**

| List box text with X=Number, A, B, C = letter             |
|-----------------------------------------------------------|
| Total Time: XXXXX (Minutes)                               |
| Software Release: XX.XX                                   |
| Model Code: XXX                                           |
| Machine Serial Number: ABCDXXXXX                          |
| Option Package: XXX                                       |
| Options Code: XXXXX                                       |
|                                                           |
| Anes Software Version: XX.XX                              |
| Anes Hardware Version: XXXX-XXXX-XXX REV A                |
| Anes Board Serial Number: ABCXXXXX                        |
|                                                           |
| Disp Software Version: XX.XX                              |
| Disp BIOS Ver: XX.XX                                      |
| Disp Hardware Version: XXXX-XXXX-XXX REV A                |
| Disp Hardware Serial Number: ABCXXXXX                     |
|                                                           |
| Mixer Software Version: XX.XX                             |
| Mixer Hardware Version: XXXX-XXXX-XXX REV A               |
| Mixer Board Serial Number: ABCXXXXX                       |
| Mixer 02 Flow Sensor Serial Number: XXXXXXXXX             |
| Mixer Balance Gas Flow Sensor Serial Number: XXXXXXXXX    |
|                                                           |
|                                                           |
| Vent Software Version: XX.XX                              |
| Vent Hardware Version: XXXX-XXXX-XXX REV A                |
| Vent Intf Board Serial Number: ABCXXXXX                   |
|                                                           |
| Power Software Version: XX.XX                             |
| Power Hardware Version: XXXX-XXXX-XXX REV A               |
| Power Board Serial Number: ABCXXXXX                       |
|                                                           |
| MGas Software Version: X.X                                |
| MGas Hardware Version: <module type=""></module>          |
| MGas Hardware Serial Number: XXXXXXX                      |
|                                                           |
| Elec Vap Software Version: XX.XX                          |
| EVap Agt DIv Board Hardware Version: XXXX-XXXX-XXX RR CCC |
| EVap Agt Dlv Board Serial Number: XXXXXXXX                |
| EVap Flowmeter Hardware Version: XXXX-XXXX-XXX RR CCC     |
| EVap Flowmeter Serial Number: XXXXXXX                     |
| EVap Cas Tmp Sns Hardware Version: XXXX-XXXX-XXX RR CCC   |
| EVap Cas Tmp Sns Serial Number: XXXXXXXX                  |

The MGas information is only displayed when an Airway module is present.

### 4.4.2 Service Log Menu

The Service log menu is an organized listing of stored events.

| Menu Item     | Message text                                 |
|---------------|----------------------------------------------|
| Scroll Recent | Scroll through newest entries.               |
| Error History | Show error history.                          |
| Event History | Show event history.                          |
| Alarm History | Show alarm history.                          |
| Copy Logs     | Save HW/SW info and all logs to memory card. |
| Reset Logs    | Erase Error and Alarm log entries            |
| Previous Menu | Return to previous menu.                     |

Each history log shows at the top of the screen the total "Running Hours" and the date when the logs were last reset.

Whenever logs are reset, "Reset Logs dd-MMM-yyy hh:mm:ss" is recorded in the Event log.

If the logs are saved to a memory card, the machine's serial number is saved along with the current contents of the logs and the date and time.

- **Error History** The Error History log lists the last 200 errors logged since the last log reset, starting with the most recent. The system stores the last 1,000 errors logged since the last log reset.
- **Event History** The Event History log records the service history of the device. This includes: service calibrations, entry into the service mode, options enabled, and software installation. In the event of a board replacement, it is understood that this log like all others could be lost.

The Event History menu lists the last 200 events logged starting with the most recent. The Event History log stores the last 1000 events.

The Event History log cannot be reset.

- Alarm History 
  The Alarm History log lists the last 200 medium and high priority parameter alarms since the last log reset starting with the most recent. The Alarm History log store the last 1000 entries.
  - **Copy Logs** The Copy Logs function copies Error, Event, and Alarm logs along with the software/hardware configuration to a text file on a PCMCIA card. The copying takes about one minute.

Note: Do not remove the Flash Card until the screen shows copy is complete.

# 4.5 Calibration

For step-by-step instruction, refer to Section 5.4, "Ventilator Calibrations."

|                                                        | Menu Item         | Message text                                                                                                    |
|--------------------------------------------------------|-------------------|----------------------------------------------------------------------------------------------------|
| Instructions These v<br>Ventilat<br>Altitude<br>Change |                   | These values are used for calibration:<br>Ventilator drive gas - Air or O2<br>Altitude - XXXX m<br>Change these values on the Cal Config menu |
|                                                        | Spiro Calibration | Check gas module spirometry gains.<br>Blocking message:<br>Insert gas module with spirometry                                                  |
|                                                        | User Calibration  | Show the normal user calibration menu.                                                                                                    |
|                                                        | Manifold P Span   | Calibrate manifold pressure transducer.                                                                                                    |
| <*>                                                    | Insp Flow Valve   | Calibrate inspiratory flow valve.                                                                                                    |
|                                                        | Insp Flow Zero    | Zero inspiratory flow valve.                                                                                                    |
|                                                        | Bleed Resistor    | Calibrate bleed resister flow.                                                                                                    |
|                                                        | Paw Span          | Calibrate the airway pressure transducer.                                                                                                    |
|                                                        | Zero Gas Xducrs   | Calibrate the gas supply transducers.                                                                                                    |
|                                                        | Cal Config        | Set vent drive gas and altitude.                                                                                                    |
|                                                        | Mixer P Zero      | Zero mixer pres transducer.                                                                                                    |
|                                                        | Previous Menu     | Return to previous menu.                                                                                                    |

<\*> Not present in System Software 4.X of greater.

# **4.5.1 Spiro Calibration** The Spiro Calibration instructions appear when the focus is on Spiro Calibration menu item.

### Instructions

### To display TV data:

- 1. Connect a spirometry sensor to MGas.
- 2. Push the ComWheel to continue.
- 3. Select the correct spirometry sensor type (Adult or Pedi).
- 4. Use the test device to deliver a known TV through the sensor.
- 5. If necessary, repeat steps 1-4 for the other type of sensor.

### **Spiro Calibration menu**

| Menu Item   | Values        | Comments                                                 |
|-------------|---------------|----------------------------------------------------------|
|             |               |                                                          |
| Sensor Type | Adult or Pedi | Select Sensor type: Adult (Dlite) or<br>Pedi (Pedilite). |
|             |               |                                                          |
| Insp Gain   | 1000          |                                                          |
| TVinsp      |               | ml                                                       |
|             |               |                                                          |
| Exp Gain    | 1000          |                                                          |
| TVexp       |               | ml                                                       |
|             |               |                                                          |

# 4.5.2 User Calibration menu

| Menu Item         | Message text                                                                                            |  |
|-------------------|----------------------------------------------------------------------------------------------------|--|
| Flow and Pressure | Calibrate the flow and pressure sensors.                                                                |  |
|                   | Remove flow sensor module to start.                                                                     |  |
|                   | Replace when Pass or Fail message appears.                                                              |  |
| Circuit 02 Cell   | Calibrate Circuit O2 Cell.                                                                              |  |
|                   | 21% 02                                                                                                  |  |
|                   | Remove Flow Sensor Module.                                                                              |  |
|                   | Expose O2 Cell to Room Air.                                                                             |  |
|                   | Start 21% calibration.                                                                                  |  |
|                   | May take 3 min.                                                                                         |  |
|                   | 100% 02                                                                                                 |  |
|                   | 1. Reconnect flow sensor module.                                                                        |  |
|                   | 2. Set Bag/Vent switch to Vent.                                                                         |  |
|                   | 3. Select 100% 02.                                                                                      |  |
| Airway Gas        | Start Gas Calibration. Calibrate CO2, O2, N2O, and agent measurements. (MGAS module must be installed). |  |
|                   | Ges celibration is not available during gas sampling                                                    |  |
|                   | warm-up and certain alarms.                                                                             |  |
|                   |                                                                                                    |  |
| Backlight lest    | Push Comwheel to test back lights. Test every month.                                                    |  |
|                   | This test turns off one backlight to test the other light.                                              |  |
|                   |                                                                                                    |  |
| Previous Menu     | Return to the previous menu.                                                                            |  |

## 4.5.3 Manifold P Span

The Manifold P Span instructions appear when the focus is on Manifold P Span menu item.

### Instructions

Read all steps before you start:

- 1. Remove the breathing system, the exhalation valve, and the metal plate.
- 2. Put #2 plugs in the manifold and the drive gas ports of the vent engine.
- 3. Connect a pressure gauge in line with the manifold pressure transducer.
- 4. Push the ComWheel to continue.
- 5. Select Start Manifold P Span.
- 6. Increase the Flow valve setting until the gauge shows 100 cmH20.
- 7. When the gauge shows 100 cmH2O, select Save Calibration.

### **Manifold P Span menu**

| Menu Item             | Message text                                                                                                    | Values/<br>Comments                                                                                                    |
|-----------------------|----------------------------------------------------------------------------------------------------|----------------------------------------------------------------------------------------------------|
| Insp Flow Valve (DAC) | Increase setting until test gauge<br>shows 100 cmH20 (approx 1020<br>counts). Then save calibration.                                                                                                    | 0 to 4095<br>Disabled until<br>user selects<br>"Start Manifold<br>P Span".                                                                    |
| Start Manifold P Span | Start Calibration. Increase flow<br>valve setting until test gauge = 100<br>cmH20 (approximately 1020<br>counts). Then save calibration.<br>Blocking message:<br>"Connect a supply of the drive gas<br>to continue." | Blocked when<br>the ventilator<br>drive gas supply<br>pressure would<br>cause a gas<br>supply failure<br>alarm during<br>normal<br>operation. |
| Save calibration      | Save Manifold P Span calibration.                                                                                                    |                                                                                                    |
| Previous Menu         | Return to the previous menu.<br>During calibration:<br>"Calibration in progress. Push<br>ComWheel to cancel."                                                                                                    |                                                                                                    |

| 4.5.4 Insp Flow Zero | Note: Not required for machine | es with System Software 4.X or greater. |
|----------------------|--------------------------------|-----------------------------------------|
|----------------------|--------------------------------|-----------------------------------------|

The Insp Flow Zero instructions appear when the focus is on the Insp Flow Zero menu item.

Refer to Section 5.4.4, "Insp Flow Zero."

### Instructions

Read all steps before you start:

1. Push the ComWheel to start the zero check

2. No disassembly is required.

• If the outcome of the calibration is Pass, the new calibration data is saved.

- If the outcome is Fail, the old calibration data is retained.
- The result of the calibration is saved to the Event Log.

Selecting Previous Menu before the calibration is done aborts the calibration in progress and keeps the old calibration constants.

### **Insp Flow Zero menu**

| Menu Item     | Message text                                                                                              | Values       |
|---------------|----------------------------------------------------------------------------------------------------|--------------|
| Start         | If the result is failed, do the insp flow valve calibration.                                              | Pass or Fail |
| Previous Menu | Return to previous menu.<br>During Calibration:<br>"Calibration in progress. Push<br>ComWheel to cancel." |              |

| 4.5.5 Inspiratory Flow<br>Valve | The Inspiratory Flow Valve instructions appear when the focus is on the Insp Flow Valve menu item. |  |
|---------------------------------|----------------------------------------------------------------------------------------------------|--|
|                                 | Refer to Section 5.4.3, "Inspiratory Flow Valve Cal."                                              |  |

### Instructions

Read all steps before you start:

1. Complete the Manifold P Span calibration.

- 2. Put #2 plugs in the manifold and the drive gas ports of the vent engine.
- 3. Push the ComWheel to show the next menu.
- 4. Select Stage 1 calibration.
- 5. After Pass, replace the manifold port plug with the calibration orifice.
- 6. Select Stage 2 calibration.
- 7. You MUST do both stages for the calibration to be saved.

During calibration, a separate menu shows the counts and corresponding flow at each step.

- If the outcome of both stages of the calibration is Pass, the new calibration data is saved.
- If the outcome of either stage is Fail, the old calibration data is retained.
- The results of each stage of the calibration are saved to the Event Log.

Selecting Previous Menu before the calibration is done, aborts the calibration in progress and keep the old calibration constants.

#### **Insp Flow Valve Menu**

| Menu Item            | Message text                                     | Comments                   |
|----------------------|--------------------------------------------------|----------------------------|
| Stage 1              | Calibrate the insp flow valve at low flows.      | Blocked if the ventilator  |
|                      |                                                  | drive gas supply pressure  |
|                      | Blocked text:                                    | would cause a gas supply   |
|                      | "Connect a supply of the drive gas to continue." | alarm during normal        |
|                      |                                                  | operation.                 |
| Stage 2              | Calibrate the insp flow valve at high flows.     | Blocked if Stage 1 has not |
|                      |                                                  | been completed.            |
|                      | Blocked text:                                    |                            |
|                      | "Stage 1 calibration is required first."         |                            |
| Insp Flow Valve Data | Show insp flow valve calibration table.          |                            |
| Previous Menu        | Return to previous menu.                         |                            |
|                      |                                                  |                            |
|                      | During Calibration:                              |                            |
|                      | "Calibration in progress. Push ComWheel to       |                            |
|                      | cancel."                                         |                            |

#### **Insp Flow Valve Data menu**

The Insp Flow Valve Data menu contains a table of 24 entries from the previous calibration. The table is erased at the start of Stage 1. The table is updated in real time during the calibration.

| 4.5.6 Bleed Resistor | The Bleed Resistor instructions appear when the focus is on the Bleed |  |
|----------------------|-----------------------------------------------------------------------|--|
|                      | Resistor menu item.                                                   |  |
|                      |                                                                       |  |

Refer to Section 5.4.5, "Bleed Resistor Cal."

### Instructions

Read all steps before you start:

1. Complete the Insp Flow Valve calibration.

- 2. Put #2 plugs in the manifold and the drive gas ports of the vent engine.
- 3. Push the ComWheel to show the next menu.
- 4. Select Start.

The calibration fails if the flow required to reach 91 cmH20 is > 16 l/min.

- If the outcome of the calibration is Pass, the new calibration data is saved.
- If the outcome is Fail, the old calibration data is retained.
- The result of the calibration is saved to the Event Log.

Selecting Previous Menu before the calibration is done aborts the calibration in progress and keep the old calibration constants.

### **Bleed Resistor Menu**

| Menu Item           | Message text                                                                                                    | Comments                                                                                                    |
|---------------------|----------------------------------------------------------------------------------------------------|----------------------------------------------------------------------------------------------------|
| Start               | Calibrate manifold pressure to<br>bleed resistor flow.<br>Blocked text:<br>"Connect a supply of the drive<br>gas to continue." | Blocked if the<br>ventilator drive gas<br>supply pressure would<br>cause a gas supply<br>failure alarm during<br>normal operation. |
| Bleed Resistor Data | Show bleed resistor calibration table.                                                                                         |                                                                                                    |
| Previous Menu       | Return to the previous menu.<br>During Calibration:<br>"Calibration in progress. Push<br>ComWheel to cancel."                  |                                                                                                    |

#### **Bleed Resistor Data menu**

The Bleed Resistor Data menu contains a table of 17 entries from a previous calibration. The table is erased at the start of the calibration. The table is updated in real time during the calibration.

**4.5.7 Paw Span** The Airway P Span instructions appear when the focus is on Paw Span menu item.

Refer to Section 5.4.6, "Paw Span."

### Instructions

- Read all steps before you start:
- 1. Complete the Bleed Resistor calibration.
- 2. Install the flow sensor and circuit module
- 3. Put a #2 plug in the drive gas port of the vent engine.
- 4. Put the calibrated orifice in the manifold port of the vent engine.
- 5. Connect the pressure tee to the insp port. Connect the tee to the calibrated orifice with a 22 mm tube.
- 6. Connect a pressure gauge to the pressure tee.
- 7. Select Start Paw Span.
- 8. Increase the flow valve setting until the gauge shows 100 cmH20.
- 9. Select Save Calibration

### **Paw Span menu**

| Menu Item             | Message text                                                                                                    | Values/Comments                                                                                                    |
|-----------------------|----------------------------------------------------------------------------------------------------|----------------------------------------------------------------------------------------------------|
| Insp Flow Valve (DAC) | Increase setting until test gauge<br>shows 100 cmH20<br>(approximately 1020 counts).<br>Then save calibration.                                                                                                    | 0 to 4095<br>(initially set to 800)<br>Disabled until user<br>selects "Start Paw<br>Span".                                            |
| Start Paw Span        | Start Calibration. Increase flow<br>valve setting until test gauge =<br>100 cmH20 (approximately<br>1020 counts). Then save<br>calibration.<br>Blocked text:<br>Connect a supply of the drive<br>gas to continue. | Blocked if the<br>ventilator drive gas<br>supply pressure<br>would cause a gas<br>supply failure alarm<br>during normal<br>operation. |
| Save calibration      | Save Paw Span calibration.                                                                                                    | Saves new<br>calibration data.<br>Writes calibration<br>result, date and time<br>to the event log.                                    |
| Previous Menu         | Return to the previous menu.<br>During Calibration:<br>"Calibration in progress. Push<br>ComWheel to cancel."                                                                                                    |                                                                                                    |

## 4.5.8 Zero Gas Xducrs

The Zero Gas Xducers instructions appear when the focus is on the Zero Gas Xducer menu item.

### Instructions

- 1. Remove all cylinders.
- 2. Disconnect all pipeline supplies.
- 3. Select Zero Gas Xducrs.
- 4. Select Start Zero on the next menu.
- This page also shows:
- Gas supply counts
- Gas supply ID

A failed test is usually the result of a pipeline or cylinder still connected to the system.

- If the outcome of the calibration is Pass, the new calibration data is saved.
- If the outcome is Fail, the old calibration data is retained.
- The result of the calibration is saved to the Event Log.

Selecting Previous Menu before the calibration is done aborts the calibration in progress and keep the old calibration constants.

**Zero Gas Xducrs menu** The Zero Gas Xducrs menu shows only transducers that are installed. If not installed, the menu row is blank.

| Menu Item     | Message text                                                                                                  | Values        |
|---------------|----------------------------------------------------------------------------------------------------|---------------|
| 02 Pipeline   |                                                                                                    | 0-4095 Counts |
| 02 Cylinder 1 |                                                                                                    | 0-4095 Counts |
| 02 Cylinder 2 |                                                                                                    | 0-4095 Counts |
| N20 Pipeline  |                                                                                                    | 0-4095 Counts |
| N20 Cylinder  |                                                                                                    | 0-4095 Counts |
| Air Pipeline  |                                                                                                    | 0-4095 Counts |
| Air Cylinder  |                                                                                                    | 0-4095 Counts |
| Start Zero    | Disconnect all pipelines and remove cylinders. Then select Start Zero.                                        |               |
| Previous Menu | Return to the previous menu.<br>During Calibration:<br>"Calibration in progress. Push<br>ComWheel to cancel." |               |

**4.5.9 Cal Config** Before calibration, you must verify that the Ventilator Drive Gas and the Altitude settings are set appropriately to match the current drive gas configuration and machine location.

If you change any of the settings in the Cal Config menu, you must restart the system.

## **Cal Config menu**

| Menu Item            | Message text                                     | Values                                  |
|----------------------|--------------------------------------------------|-----------------------------------------|
| Ventilator Drive Gas | Change drive gas to match machine configuration. | Air, 02                                 |
| Altitude             | Change altitude used for gas calculations.       | -400 to 3000 m<br>(in 100-m increments) |

## 4.5.10 Mixer P Zero Th

The Mixer P Zero instructions appear on the Mixer P Zero menu.

### Instructions

Note

| Back           | Default                   | Start               |  |
|----------------|---------------------------|---------------------|--|
| To go back to  | ) factory defaults, selec | t Defaults (above). |  |
| To Zero Pres   | Sensors:                  |                     |  |
| 1. Disconneo   | t pipeline gas supplies.  |                     |  |
| 2. Close the   | gas cylinders.            |                     |  |
| 3. Remove th   | ne flow sensors.          |                     |  |
| 4. Insert a no | on-Des cassette.          |                     |  |
| 5. Push the (  | 02 Flush button for 3 se  | conds.              |  |
| 6. Let the sys | stem sit WITHOUT gas fl   | ow for > 5 min.     |  |
| 7. Select Sta  | rt.                       |                     |  |
| Do not distu   | b the system while wait   | ing for results.    |  |

- 1. Gain access to the components in the pan electrical enclosure (Section 9.5).
- 2. Disconnect the Alt O2 inlet tubing elbow fitting from the Mixer manifold.
- 3. Disconnect the tubing from the outlet elbow fitting.
- 4. Repeat the Mixer P Zero following the instructions as they appear on the screen.
- 5. Reassemble in reverse order.

# **5** Calibration

| A WARNING       | After adjustments and calibration are completed, always perform the check procedure. Refer to Section 3 of this manual. | out  |
|-----------------|----------------------------------------------------------------------------------------------------|------|
| In this section | 5.1 Primary Regulators                                                                                                  | 5-2  |
|                 | 5.1.1 Test setup                                                                                                    | 5-3  |
|                 | 5.1.2 Testing Primary Regulators                                                                                        | 5-3  |
|                 | 5.1.3 Adjusting Primary Regulators                                                                                      | 5-8  |
|                 | 5.2 O <sub>2</sub> Flush Regulator                                                                                      | 5-9  |
|                 | 5.3 Adjust Drive Gas Regulator                                                                                          | 5-10 |
|                 | 5.4 Ventilator Calibrations                                                                                             | 5-11 |
|                 | 5.4.1 Cal Config                                                                                                    | 5-12 |
|                 | 5.4.2 Manifold P Span                                                                                                   | 5-13 |
|                 | 5.4.3 Inspiratory Flow Valve Cal                                                                                        | 5-14 |
|                 | 5.4.4 Insp Flow Zero                                                                                                    | 5-16 |
|                 | 5.4.5 Bleed Resistor Cal                                                                                                | 5-17 |
|                 | 5.4.6 Paw Span                                                                                                    | 5-18 |
|                 |                                                                                                    |      |

# **5.1 Primary Regulators**

First, follow the procedure in Section 5.1.1 to gain access to the regulators.

Then, in Section 5.1.2, select the test that is appropriate for the regulator you are testing.

- ▲ WARNING When testing/adjusting N<sub>2</sub>O regulators, nitrous oxide flows through the system. Use a safe and approved procedure to collect and remove it.
  - **Note** To test or calibrate the primary regulators, you must set the system to the Install/Service mode and use the PC based Service Application to control flow through the regulator.

## 5.1.1 Test setup

- **WARNING** Wear safety glasses while test device is connected to the test port.
- **CAUTION** Be careful not to plug the output of the primary regulator without having a pressure relief valve in the output circuit.
  - 1. Set the system switch to Standby.
  - 2. Disconnect all pipeline supplies.
  - 3. Remove the upper cosmetic and rear panels (Section 9.3.1).
  - 4. If equipped, turn the auxiliary O<sub>2</sub> flowmeter control fully clockwise (no flow).
  - 5. Install a full cylinder in the cylinder supply to be tested. It is essential that the cylinder be within 10% of its full pressure.
  - 6. Remove the plug from the test port at the pipeline inlet manifold and connect a test device capable of measuring 689 kPa (100 psi).

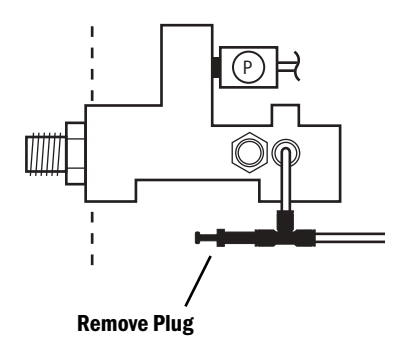

## 5.1.2 Testing Primary Regulators

- There are two variations of the test procedure for the primary regulators:
- Test A For primary regulators that supply drive gas to the ventilator.
- Test B For all gases not used to supply drive gas to the ventilator.

### **Test A** For primary regulators that supply drive gas to the ventilator (0<sub>2</sub> or Air):

Under low flow conditions, the output pressure of a properly adjusted/ functioning regulator should fall within specifications listed in step 5d.

Under high flow conditions, the output pressure should not drop below the specifications listed in step 6f.

- 1. Access the Gas Delivery Schematic (Section 12.3.2) of the Service Application.
- 2. If required,
  - set Gas Delivery Mode to Fresh Gas.
  - set Balance Gas to Air.
- 3. Adjust the **O2** Concentration so that 100% of the gas flow will be through the regulator being tested (100% for O<sub>2</sub>; 0% for Air).
- 4. Slowly open the cylinder valve for the regulator being tested and observe the pressure reading for the cylinder.
- 5. Low Flow Test:
  - a. Set Total Flow of the tested gas to 0.5 I/min.
  - b. Close the cylinder valve and allow the pressure to decay to 2068 kPa (300 psi) as indicated on the cylinder pressure display.
  - c. At the time that the cylinder pressure reaches 2068 kPa (300 psi), set **Total Flow** to 0.00 l/min to turn off gas flow.
  - d. Within one minute, the test device reading must stabilize between:

(60) DIN 372-400 kPa (54-58 psi)

(50) Pin Indexed 310-341 kPa (45.0-49.5 psi).

- If the test device pressure does not stabilize within one minute, replace the cylinder supply.
- If the test device stabilizes within one minute, but the readings are not within specifications, readjust the regulator (Section 5.1.3).

### 6. High Flow Test:

- a. Slowly open the cylinder valve.
- b. Remove the ABS breathing system from the machine to allow continuous Insp Valve flow through the exhalation valve.
- c. Access the Ventilation Schematic (Section 12.3.3) of the Service Application.
- d. Set Gas Inlet Valve to On.
- e. Adjust the *Insp Flow Valve* counts until the inspiratory flow value on the schematic reads approximately 65 l/min.
- f. While watching the test device, toggle the Gas Inlet Valve several times (Off, On, Off):
  - The minimum test device reading observed must be greater than:
     (60) DIN 221 kPa (32 psi)

(50) Pin Indexed 207 kPa (30 psi)

• Repeat this step (6f) three times.

If the test device reading under "high flow" conditions is less than specified, readjust the regulator per the procedure in Section 5.1.3; however, set the regulated pressure higher by the difference you noted in this step plus 7 kPa (1 psi). This adjusts the "low flow" regulated output to the high side of the specification so that the "high flow" regulated pressure can fall within the specification.

If the regulator subsequently fails the "low flow" specification (step 5d) because the reading is too high, replace the cylinder supply.

- 7. Set the system switch to Standby.
- 8. Close the cylinder valve.
- 9. Bleed the system of all pressure.
- 10. Disconnect the test device and plug the test port (pull on the plug to ensure it is locked in the fitting).
- 11. Replace the ABS breathing system.
- 12. Replace the rear panel.
- 13. Perform the checkout procedure (Section 3).

### **Test B** For all gases not used to supply drive gas to the ventilator:

Under low flow conditions, the output pressure of a properly adjusted/ functioning regulator should fall within specifications listed in step 5d.

Under high flow conditions, the output pressure should not drop below the specifications in step 6a.

- 1. Access the Gas Delivery Schematic (Section 12.3.2) of the Service Application.
- 2. If required,
  - set Gas Delivery Mode to Fresh Gas.
  - set **Balance Gas** to **Air** (for O<sub>2</sub> or Air) or **N2O**.
- 3. Adjust the **O2** Concentration so that 100% of the gas flow will be through the regulator being tested (100% for  $O_2$ ; 0% for Air or  $N_2O$ ).
- 4. Slowly open the cylinder valve for the regulator being tested and observe the pressure reading for the cylinder.
- 5. Low Flow Test:
  - a. Set Total Flow of the tested gas to 0.5 I/min.
  - b. Close the cylinder valve and allow the pressure to decay to 2068 kPa (300 psi) as indicated on the cylinder pressure display.
  - c. At the time that the cylinder pressure reaches 2068 kPa (300 psi), set **Total Flow** to 0.00 l/min to turn off gas flow.
  - d. Within one minute, the test device reading must stabilize between:

(60) DIN 372-400 kPa (54-58 psi)

(50) Pin Indexed 310-341 kPa (45.0-49.5 psi).

- If the test device pressure does not stabilize within one minute, replace the cylinder supply.
- If the test device stabilizes within one minute, but the readings are not within specifications, readjust the regulator (Section 5.1.3).
#### 6. High Flow Test:

- a. Access the Gas Delivery Schematic.
- b. Open the cylinder valve for the regulator being tested.
- c. Set *Total Flow* of the tested gas to 10 l/min.

The test device reading must be greater than:

(60) DIN 221 kPa (32 psi)

#### (50) Pin Indexed 221 kPa (32 psi)

- If the test device reading under "high flow" conditions is less than specified, readjust the regulator per the procedure in Section 5.1.3; however, set the regulated pressure higher by the difference you noted in this step plus 7 kPa (1 psi). This adjusts the "low flow" regulated output to the high side of the specification so that the "high flow" regulated pressure can fall within the specification.
- If the regulator subsequently fails the "low flow" specification (step 5d) because the reading is too high, replace the cylinder supply.
- 7. Set the system switch to Standby.
- 8. Close the cylinder valve.
- 9. Bleed the system of all pressure.
- 10. Disconnect the test device and plug the test port (pull on the plug to ensure it is locked in the fitting).
- 11. Replace the rear panel.
- 12. Perform the checkout procedure (Section 3).

## 5.1.3 Adjusting Primary Regulators

**Important:** Cylinder supplies in an Aisys machine must have all primary regulators set to the same pressure range: (50) Pin Indexed or (60) DIN.

If a regulator is replaced, the replacement regulator must be set (as required) to the same specification as the one removed.

**Important:** Install a full cylinder in the cylinder supply to be adjusted. It is essential that the cylinder be within 10% of its full pressure.

To adjust the primary regulators, follow the procedure in Section 5.1.1 to gain access to the regulators.

Do not attempt to adjust without flow.

- 1. Access the Gas Delivery Schematic (Section 12.3.2) of the Service Application.
- 2. If required,
  - set Gas Delivery Mode to Fresh Gas.
  - set Balance Gas to Air (for O<sub>2</sub> or Air) or N20.
- 3. Adjust the **02** Concentration so that 100% of the gas flow will be through the regulator being tested (100% for  $O_2$ ; 0% for Air or  $N_2O$ ).
- 4. Slowly open the cylinder valve for the regulator being tested and observe the pressure reading for the cylinder.
- 5. Set Total Flow of the tested gas to 0.5 l/min.
- Close the cylinder valve and allow the pressure to decay to 2068 kPa (300 psi) as indicated on the cylinder pressure display.
- 7. When the cylinder gauge reaches 2068 kPa (300 psi), adjust the regulator output pressure to:

(60) DIN 386-400 kPa (56-58 psi)

(50) Pin Indexed 327-341 kPa (47.5-49.5 psi).

**Note:** It may be necessary to open the cylinder valve and repeat steps 6 and 7 a number of times to achieve the above setting.

- 8. Test the regulator settings per the appropriate test in Section 5.1.2:
  - Test A For primary regulators that supply drive gas to the ventilator.
  - Test B For all gases not used to supply drive gas to the ventilator.

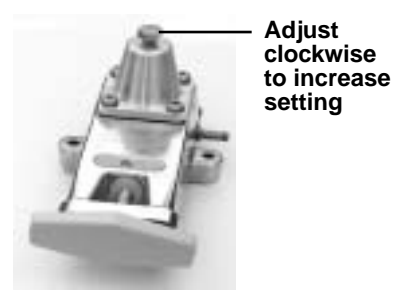

# 5.2 0<sub>2</sub> Flush Regulator

- 1. Bleed all gas pressure for the machine (Section 9.2).
- 2. Remove the tabletop (Section 9.4).
- 3. Remove the cover from the electronic enclosure.
- 4. Remove the  $O_2$  Flush Regulator output tubing. Attach a 6-mm tee and a test device to the open port.

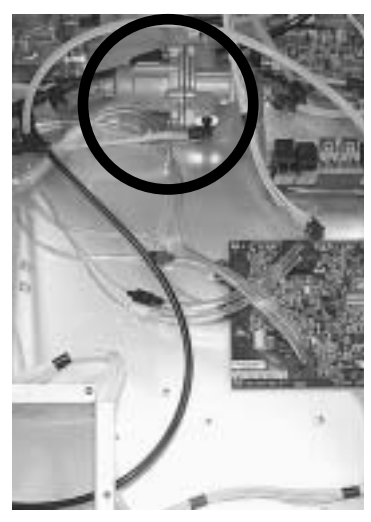

Upper (Pan) electronic enclosure

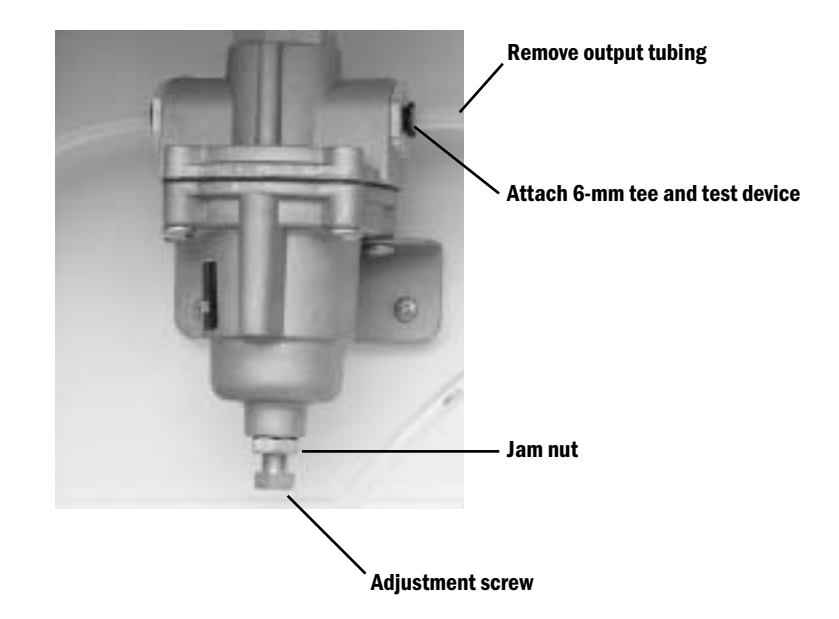

- 5. Connect an  $O_2$  pipeline supply or slowly open the  $O_2$  cylinder valve.
- 6. Push the flush button just enough to achieve a slight flow or open the auxiliary flowmeter if equipped with this option. Read the pressure shown on the test device.

The pressure should be  $241 \pm 7$  kPa ( $35 \pm 1.0$  psi).

- 7. If adjustment is required:
  - a. Loosen the adjustment screw's jam nut.
  - b. Adjust the regulator (in small steps) to the above specification.
  - c. Tighten the jam nut.
  - d. Verify the reading.
- 8. Disconnect the pipeline supply or close the cylinder valve.
- 9. Bleed gas pressure by pushing the flush button; then, disconnect the tee and test device.
- 10. Reattach the output tubing to the regulator.

# **5.3 Adjust Drive Gas Regulator**

The drive gas regulator must be adjusted while maintaining a flow of 15 I/min. To adjust the flow, you must set the system to the Install/Service mode and use the PC based Service Application to control flow through the regulator.

The drive gas regulator should provide a constant gas input pressure of 172 kPa (25 psi).

#### **Calibration setup**

- 1. Attach a pressure test device to the regulator pressure port (shown below)
  - Remove the 6.35-mm (1/4 inch) plug.
  - Attach test device to the open port.
- 2. Remove the ABS breathing system from the machine to allow continuous Insp Valve flow through the exhalation valve.

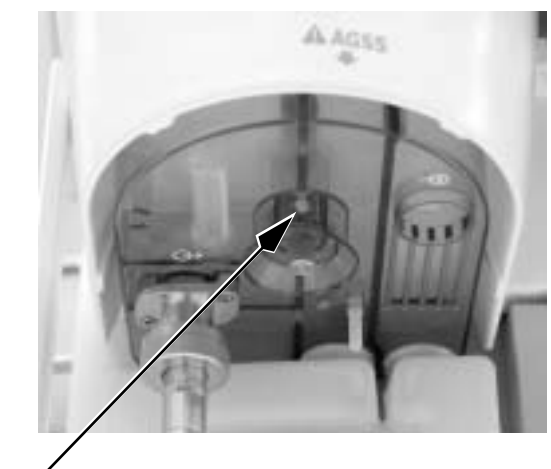

Regulator pressure port

- 3. Access the Ventilation Schematic (Section 12.3.3) of the Service Application.
- 4. Set Gas Inlet Valve to On.
- 5. Adjust the *Insp Flow Valve* counts until the inspiratory flow value on the schematic reads approximately 15 l/min.
- 6. If required, adjust the regulator to  $172 \pm 1.72$  kPa ( $25 \pm 0.25$  psi) through the access hole in the Vent Engine cover (Section 9.13.1).

## **5.4 Ventilator Calibrations**

Before performing the ventilator calibrations, verify that the drive gas regulator is adjusted to specifications (Section 5.3).

The Service menu structure is detailed in Section 4. To access the Ventilator Calibrations menu:

- 1. Turn on the system.
- 2. Navigate the menu selections to the Calibration menu.
  - On the Checkout menu, select Bypass Checks.
  - On the Start Case menu, press the Main Menu button.
  - On the Main Menu, select Screen Setup.
  - On the Screen Setup menu, select Install/Service (dial in 16 4 34).
  - On the Install/Service menu, select Service (dial in 26 23 8).
  - On the Service menu, select Calibration.

Unless otherwise specified, perform the ventilator calibrations in the order that they appear on the Calibration menu.

- User Calibration
- Manifold P Span
- Insp Flow Valve (not required for machines with Software 4.X or greater)
- Bleed Resistor
- Paw Span

The following calibrations should be performed as required:

- Zero Gas Xducer:
  - The pipeline and cylinder pressure transducer should be "zeroed" at least once a year.
  - Whenever a pipeline or cylinder pressure transducer is replaced.
- Cal Config:
  - Reset the Ventilator Drive Gas to match the machine configuration.
  - Reset the *Altitude* whenever the machine is moved to a new location that differs by more than 100 meters.
- Mixer P Zero:

**5.4.1 Cal Config** Before calibration, you must verify that the Ventilator Drive Gas and the Altitude settings are set appropriately to match the current drive gas configuration and machine location.

If you change any of the settings in the Cal Config menu, you must restart the system.

- 3. On the Installation menu, select Configuration.
- 4. On the **Configuration** menu, verify the **Ventilator Drive Gas** and the **Altitude** setting; adjust as necessary.
- 5. When done, reboot the system (System switch to Standby; then On).

### 5.4.2 Manifold P Span

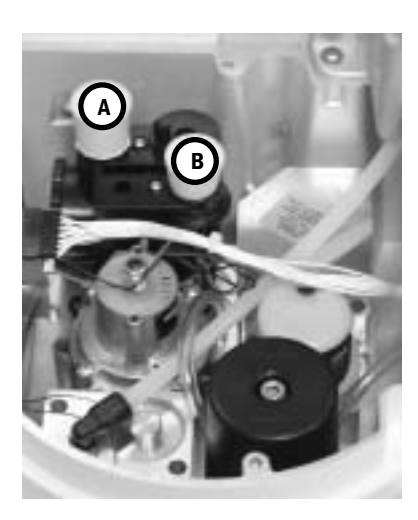

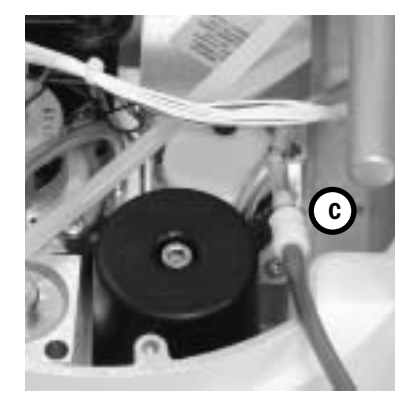

#### **Calibration setup:**

- 1. Remove the ABS breathing system from the machine.
- 2. Remove the Exhalation Valve.
- 3. Remove the Vent Engine cover.
- 4. Plug the Drive Port (**A**) and the Manifold Port (**B**) on the Vent Engine interface valve.
- 5. Connect the manifold pressure tee adapter (**C**) refer to Section 10.1.2 to the Manifold Pressure Transducer tubing (white inline connectors).
- 6. Connect a manometer to the open port of the tee adapter.

#### **Calibration procedure:**

- 1. On the Calibration menu, select Manifold P Span.
- 2. Select Start Manifold P Span.
- 3. Adjust the Insp Flow Valve (DAC) setting until the manometer reading equals  $100 \text{ cmH}_20$ :
  - start at approximately 950 counts (press the ComWheel to activate).
  - continue to increment the count until the manometer reading equals 100  $\mbox{cmH}_20.$
- 4. Select Save Calibration.
- 5. Select Previous Menu.
- 6. Disconnect the manometer from the tee adapter.
- Remove the tee adapter and reconnect the Manifold Pressure Transducer tubing.

#### Troubleshooting

Manifold P Span Calibration Failure

The Calibration will fail if the:

ADC value calculated for span is outside the range of 21000-27000 counts.

- Occlusion or moisture in bulkhead or tubing to VIB transducers.
- Pressure transducer outside of range limits Check Service Application for A/D value.

### 5.4.3 Inspiratory Flow Valve Cal

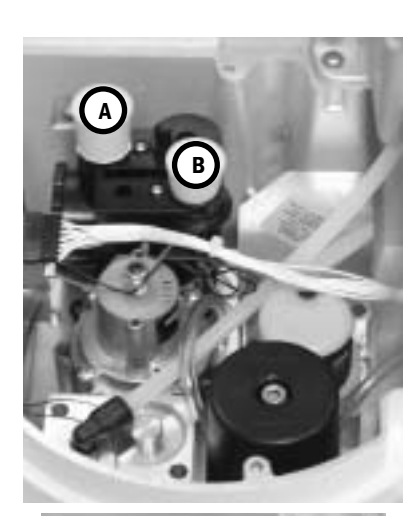

#### **Calibration setup**

Leave the Drive Port  $({\bf A})$  and the Manifold Port  $({\bf B})$  on the interface valve plugged.

#### **Calibration procedure:**

- 1. On the Calibration menu, select Insp Flow Valve.
- 2. Push the ComWheel to enable the Stage 1 calibration.
- 3. When Stage 1 is completed, remove the plug from the Manifold port and insert the calibrated orifice (**C**)
- Push the ComWheel to enable the Stage 2 calibration. (May take two minutes before you see any effects of the test on the screen.)
- 5. When Stage 2 is completed, select Previous Menu.

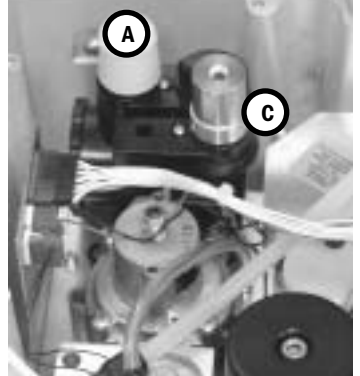

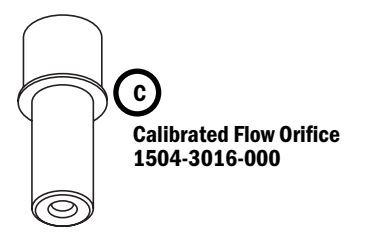

#### Troubleshooting

#### Stage 1 Calibration Failures

The Calibration will fail if the:

- Flow valve DAC counts are ≥ 1000 counts while finding points 2 through 6.
- Previously found DAC value is ≥ to the current DAC value while finding points 2 through 6.
- Previously recorded flow for a previous DAC is > the previous flow for a previous DAC.
- Points 2, 3, and 4 have the same value stored for flow (this would cause a divide by zero when extrapolating).

- Check Altitude and Drive Gas selection
- Leaks around the test plugs
- Leaks in Vent Engine Interface Manifold Inspect for leaks
- Insp Flow Valve not closing completely (leaky) Replace Insp Flow Valve
- Drive gas regulator not adjusted / stable Check regulator calibration
- Insp Flow Valve not linear Replace Insp Flow Valve

#### Troubleshooting

#### **Stage 2 Calibration Failures**

The Calibration will fail if the:

- Flow valve DAC reaches 4095 before determining the Lift-Off Point.
- Previously found DAC value is  $\geq$  to the current DAC value while finding points 7 through 24.
- Previously recorded flow for a previous DAC is > the previous flow for a previous DAC.
- End point DAC of 4095 does not give a flow > 100 l/min.

- Check Altitude and Drive Gas selection.
- Leaks around the test plug or Calibration Flow Orifice.
- Leaks in Vent Engine Interface Manifold Inspect for leaks.
- Inadequate drive gas supply (cannot deliver > 100 l/min).
- Drive gas regulator not adjusted / stable Check regulator calibration.
- Insp Flow Valve not linear Replace Insp Flow Valve.

| 5.4.4 Insp Flow Zero | Note: Not required for machines with System Software 4.X or greater.                                                                                                    |  |  |
|----------------------|----------------------------------------------------------------------------------------------------|--|--|
|                      | Calibration setup                                                                                                    |  |  |
|                      | 1. Remove the Calibration Orifice from the Manifold port.                                                                                                    |  |  |
|                      | 2. Plug the Manifold ( <b>B</b> ) port.                                                                                                    |  |  |
|                      | 3. Leave the Drive Gas (A) port plugged.                                                                                                    |  |  |
|                      | Calibration procedure:                                                                                                    |  |  |
|                      | 1. On the Calibration menu, select Insp Flow Zero.                                                                                                    |  |  |
|                      | 2. Select <b>Start</b> .                                                                                                    |  |  |
|                      | 3. Select Previous Menu.                                                                                                    |  |  |
| Troubleshooting      | Insp Flow Zero Calibration Failures                                                                                                    |  |  |
|                      | The Calibration will fail if the:                                                                                                    |  |  |
|                      | <ul> <li>Inspiratory Valve Calibration (stage 1 and stage 2) has not been performed.</li> <li>Corresponding flow is not between the 2nd and 5th point in the Inspiratory valve calibration table.</li> </ul>                            |  |  |
|                      | Possible causes for calibration failure:                                                                                                    |  |  |
|                      | <ul> <li>Inspiratory Valve Calibration not complete – Perform Calibration.</li> <li>Insp Flow Valve not closing completely (leaky) – Replace Insp Flow Valve.</li> <li>Insp Flow Valve not linear – Replace Insp Flow Valve.</li> </ul> |  |  |

#### **5.4.5 Bleed Resistor Cal**

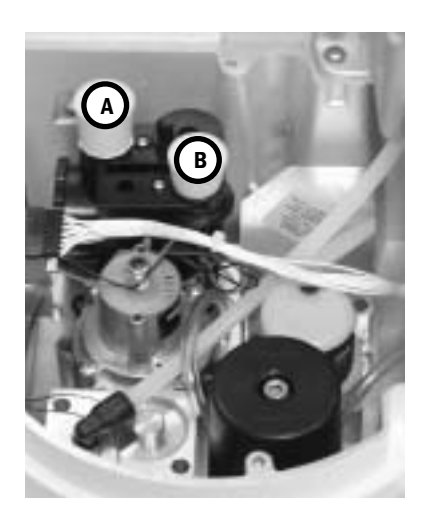

#### **Calibration setup**

Leave the Drive Port  $({\bf A})$  and the Manifold Port  $({\bf B})$  on the interface valve plugged.

#### **Calibration procedure**

- 1. On the Calibration menu, select **Bleed Resistor**.
- 2. Select Start.
- 3. When the test is completed, select *Previous Menu*.

#### Troubleshooting

#### Bleed Resistor Calibration Failures

The Calibration will fail if the:

- Flow is greater than 50 l/min before the following pressure is reached:
  - 95 cmH<sub>2</sub>O for System Software 4.X or greater
  - 105 cmH<sub>2</sub>O for System Software 3.X
- Table created has a pressure or flow that is greater than or equal to the next flow or pressure point in the table.

- Check Altitude and Drive Gas selection.
- Leaks around the test plugs.
- Drive gas regulator not adjusted / stable Check regulator calibration.
- Inspiratory Valve Calibration not complete Perform Calibration.
- Insp Flow Valve not closing completely (leaky) Replace Insp Flow Valve.
- Insp Flow Valve not linear Replace Insp Flow Valve.

### 5.4.6 Paw Span

#### **Calibration setup**

- 1. Leave the Drive port (A) port plugged.
- 2. Remove the plug from the Manifold port.
- 3. Attach a patient circuit tube to the Calibrated Flow Orifice.
- 4. Insert the Calibrated Flow Orifice into the Manifold port (B).
- 5. Separate the Circuit module from the ABS Bellows module.
- 6. Install only the Circuit module (**C**) on to the machine.
- 7. Connect a pressure sensing tee (**D**) to the inspiratory flow patient connection.
- 8. Connect the open end of the patient circuit tube to the flow port of the pressure sensing tee.
- 9. Connect a manometer to the pressure sensing port of the tee connector.

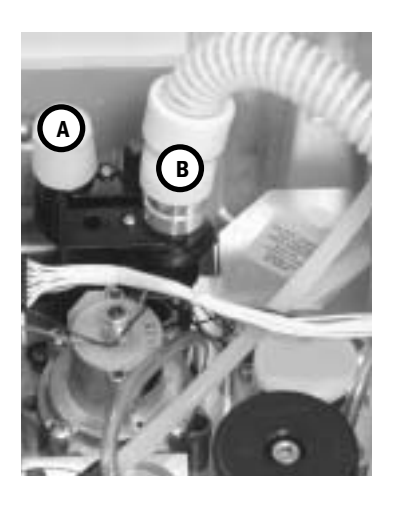

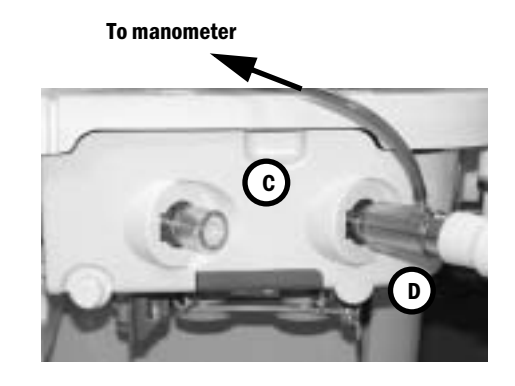

#### **Calibration procedure**

- 1. On the Calibration menu, select **Paw Span**.
- 2. Select Start Paw Span.
- 3. Adjust the Insp Flow Valve (DAC) setting until the manometer reading equals 100 cmH<sub>2</sub>O:
  - start at approximately 950 counts (press the ComWheel to activate).
  - continue to increment the count until the manometer reading equals 100 cmH<sub>2</sub>0.
- 4. Select Save Calibration.
- 5. Select Previous Menu.

### Troubleshooting Paw Span Calibration Failure

The Calibration will fail if the:

• ADC value calculated for span is outside the range of 21000-27000 counts.

- Occlusion or moisture in bulkhead or tubing to VIB transducers.
- Pressure transducer outside of range limits Check Service Application for A/D value.

Notes

# **6 Installation and Maintenance**

| In this section   | This section covers the regular maintenance procedures (minimum requirements) needed to make sure that the Aisys anesthesia machine operates to specifications. |     |  |
|-------------------|----------------------------------------------------------------------------------------------------|-----|--|
|                   | 6.1 Aisvs Installation Checklist                                                                                                    | 6-2 |  |
|                   | 6.2 Aisvs Planned Maintenance                                                                                                    | 6-4 |  |
|                   | 6.2.1 Every twelve (12) months                                                                                                    | ô-4 |  |
|                   | 6.2.2 Every twenty-four (24) months                                                                                                    | ô-5 |  |
|                   | 6.2.3 Every forty-eight (48) months6                                                                                                    | ô-5 |  |
|                   | 6.3 Free breathing valve maintenance                                                                                                    | 6-6 |  |
|                   | 6.4 MOPV pressure relief valve test                                                                                                    | 6-7 |  |
|                   | 6.4.1 Test setup                                                                                                    | 6-7 |  |
|                   | 6.4.2 Test procedure                                                                                                    | 6-7 |  |
|                   | 6.5 Pressure Limit Circuit test                                                                                                    | 6-8 |  |
|                   | 6.6 Mixer test                                                                                                    | -10 |  |
|                   | 6.6.1 Mixer outlet check valve leak test6-                                                                                                    | -10 |  |
|                   | 6.6.2 Mixer flow verification                                                                                                    | -10 |  |
|                   | 6.7 Alternate O2 flowmeter tests                                                                                                    | -11 |  |
|                   | 6.8 Auxiliary O2 flowmeter tests6-                                                                                                    | -12 |  |
|                   | 6.9 Integrated Suction Regulator tests                                                                                                    | -13 |  |
|                   | 6.10 Battery capacity test                                                                                                    | -15 |  |
|                   | 6.11 Cable routing, upper module rack6-                                                                                                    | -16 |  |
|                   | 6.11.1 Display Unit and Anesthesia Monitor6-                                                                                                    | -17 |  |
|                   | 6.11.2 Display arm                                                                                                    | ·17 |  |
|                   | 6.11.3 Left-side cable route                                                                                                    | -18 |  |
|                   | 6.11.4 Upper left-side cable route                                                                                                    | -18 |  |
|                   | 6.11.5 Front side of Display Connector Board6-                                                                                                    | -18 |  |
|                   | 6.11.6 Upper module rack                                                                                                    | -19 |  |
|                   | 6.11.7 Rear cosmetic panel 6-                                                                                                    | -19 |  |
|                   | 6.11.8 Additional cable access points to upper chassis                                                                                                    | -19 |  |
|                   | 6.12 Cable routing, lower module rack6-                                                                                                    | ·20 |  |
|                   | 6.12.1 Display Unit and Anesthesia Monitor6-                                                                                                    | -21 |  |
|                   | 6.12.2 Display arm                                                                                                    | ·21 |  |
|                   | 6.12.3 Left-side cable route                                                                                                    | -22 |  |
|                   | 6.12.4 Front side of Display Connector Board and lower module rack                                                                                              | -22 |  |
|                   | 6.12.5 Rear cable route                                                                                                    | -23 |  |
|                   | 6.12.6 Right-side cable route 6-                                                                                                    | -24 |  |
| <b>▲</b> WARNINGS | Do not perform testing or maintenance on the Aisys anesthesia machine while it being used on a patient. Possible injury can result.                             | is  |  |
|                   | Items can be contaminated due to infectious patients. Wear sterile rubber gloves. Contamination can spread to you and others.                                   |     |  |
|                   | Obey infection control and safety procedures. Used equipment may contain blood and body fluids.                                                                 |     |  |

# **6.1 Aisys Installation Checklist**

| Serial Number: | Date: (YY/MM/DD) / /                                                                                                    |
|----------------|----------------------------------------------------------------------------------------------------|
| Hospital:      | Performed by:                                                                                                    |
|                | 1. Unpack and assemble the Aisys System.                                                                                                    |
|                | 2. Reconfigure the sample gas return line as required ( <i>TRM</i> - Section 9.23).                                                                                                    |
|                | 3. Access the Installation menu from the Install/Service menu and change the following as required:                                                                                                    |
|                | <ul> <li>a. Configuration (<i>TRM</i> - Section 4.3.1)</li> <li>Decimal Marker</li> <li>Language</li> <li>Gas Supply Colors</li> <li>O<sub>2</sub> Flowtube</li> <li>Ventilator Drive Gas</li> <li>Altitude</li> <li>Gas Outlet</li> <li>N<sub>2</sub>O Enabled</li> </ul>       |
|                | <ul> <li>b. Units Menu (<i>TRM</i> - Section 4.3.2)</li> <li>Weight</li> <li>CO<sub>2</sub></li> <li>Gas Supply Pressure</li> <li>Paw</li> </ul>                                                                                                    |
|                | <ul> <li>c. Options List (<i>TRM</i> - Section 4.3.3)</li> <li>Check that the factory installed ventilation options match the</li> </ul>                                                                                                    |
|                | configuration purchased with the machine.                                                                                                    |
|                | <ul> <li>Copy configuration Mena (<i>TRM</i> - Section 4.5.4)</li> <li>Can be used to save a configuration to a Compact Flash card and<br/>then copy the configuration to additional machines.</li> </ul>                                                                        |
|                | e. From the Service Menu select the Service Log Menu<br>( <i>TRM</i> - Section 4.4.2)                                                                                                    |
|                | <ul> <li>Review and reset the error and alarm log entries.</li> </ul>                                                                                                    |
|                | <ul> <li>f. From the Service Menu select Calibration and perform the following calibrations (<i>TRM</i> - Section 4.5):</li> <li>User Calibration</li> <li>Manifold P Span</li> <li>Insp Flow Zero</li> <li>Insp Flow Valve</li> <li>Bleed Resistor</li> <li>Paw Span</li> </ul> |

- 4. Verify the "Schedule Service Calibration" message is not present in the normal display.
- 5. Complete the System Checkout by performing the following steps:
  - a. Inspect the system (TRM Section 3.1)
  - b. System checkout (*TRM* Section 3.2)
     Note: You must insert a Test Cassette for the Machine Check System Agent Delivery Test to run the extended diagnostic Vaporizer Test.
  - c. Pipeline and Cylinder tests (TRM Section 3.6)
  - d. Flush Flow test (TRM Section 3.7)
  - e. Alarm tests (*TRM* Section 3.8)
  - f. Alternate O<sub>2</sub> flowmeter tests (*TRM* Section 3.9)
  - g. Auxiliary O<sub>2</sub> flowmeter tests, if equipped with option (*TRM* Section 3.10)
  - h. Integrated suction regulator tests, if equipped with option (*TRM* Section 3.11)
  - i. Power failure test (TRM Section 3.12)
  - j. Electrical safety tests (TRM Section 3.13)

# 6.2 Aisys Planned Maintenance

| Serial Number:                 |                                                                                                    | Date: (YY/MM/DD) / /                                                                                                    |
|--------------------------------|----------------------------------------------------------------------------------------------------|----------------------------------------------------------------------------------------------------|
| Hospital:                      |                                                                                                    | Performed by:                                                                                                    |
| □ 12 months □ 24 n             | nonth 🛛 48 month                                                                                                    | □                                                                                                    |
| 6.2.1 Every twelve (12) months | Perform the following steps<br>For details, refer to the secti<br>• Sections marked URM are<br>anesthesia system.                                                                                                 | every 12 months.<br>ions listed.<br>e found in the User's Reference manuals for the Aisys                                                             |
|                                | <ul> <li>Sections marked TRM are</li> </ul>                                                                                                    | found in this Technical Reference manual.                                                                                                    |
| Parts Replacement              | <b>Refer to</b> <i>TRM</i> - Section 9.7                                                                                                    | .2; perform the following:                                                                                                    |
|                                | Replace the eVap backpress                                                                                                    | sure valve (Stock Number 1011-3983-000).                                                                                                    |
| <b>Checks and Tests</b>        |                                                                                                    |                                                                                                    |
|                                | <ol> <li>AGSS Maintenance (URI</li> <li>Empty any condensate</li> <li>Inspect air brake for o</li> <li>Inspect, clean or replate</li> </ol>                                                                       | <i>M - Part 2, Section 2</i> ):<br>e from the reservoir (disposable item).<br>cclusion on active AGSS.<br>ace filter on active AGSS.                  |
|                                | 2. Breathing System Maint                                                                                                    | enance (URM - Part 2, Section 2)                                                                                                    |
|                                | <ul> <li>Disassemble the brea<br/>any parts that are phy</li> </ul>                                                                                                    | thing system modules and inspect components. Replace sically damaged or worn.                                                                         |
|                                | 3. Bellows Assembly Maint                                                                                                    | tenance (URM - Part 2, Section 2)                                                                                                    |
|                                | <ul> <li>Disassemble the bello<br/>that are physically dar</li> </ul>                                                                                                    | ows assembly and inspect components. Replace any parts maged or worn.                                                                                 |
|                                | 4. Bellows Assembly Tests                                                                                                    | (URM - Part 2, Section 2)                                                                                                    |
|                                | <ul> <li>5. Perform the checkout provide the system (TR)</li> <li>Pipeline and cylinder the O2 supply alarm test (</li> <li>Flush Flow Test (TRM - Alarm tests (TRM - Sector Power failure test (TRM))</li> </ul> | ocedures in Section 3.<br>RM - Section 3.1)<br>tests (TRM - Section 3.6)<br>TRM - Section 3.6.1)<br>• Section 3.7)<br>ction 3.8)<br>M - Section 3.12) |
|                                | 6. Mixer outlet check valve                                                                                                    | e leak test (TRM - Section 6.6.1)                                                                                                    |
|                                | 7. Zero the Mixer (TRM - Se                                                                                                    | ection 4.5.10)                                                                                                    |
|                                | 8. Mixer flow verification to                                                                                                    | est (TRM - Section 6.6.2)                                                                                                    |
|                                | 9. Alternate O <sub>2</sub> flowmeter t                                                                                                    | ests (TRM - Section 6.7)                                                                                                    |
|                                | 10. Auxiliary O <sub>2</sub> flowmeter te                                                                                                    | ests (TRM - Section 6.8)                                                                                                    |
|                                | 11.Integrated Suction Regu                                                                                                    | lator tests (TRM - Section 6.9)                                                                                                    |

- 12. Perform the following diagnostics using the Compact Flash Special Functions.
  - Display Diagnostics (TRM Section 8.3.1).
- 13. Perform the following diagnostics using the PC Service Application.
  - Vaporizer Test with a Test Cassette inserted (TRM Section 12.10.2).
  - MOPV pressure relief valve test (TRM Section 6.4).
  - Pressure Limit Circuit test (TRM Section 6.5).
  - Adjust Drive Gas Regulator (TRM Section 5.3).
  - eVap Therapy Cassette Leak Test (TRM Section 7.11).
- □ 14. From the Service Calibration menu (*TRM* Section 4.5), perform the following (refer to *TRM* Section 5.4 for details):
  - User Calibration
  - Manifold P Span
  - Inspiratory flow zero
  - Inspiratory flow valve
  - Bleed resistor
  - Paw Span
  - Zero Gas Transducers
- **15.** From the Service Log menu (*TRM* Section 4.4.2), perform the following:
  - Access the Error History log. If any error codes have been logged, follow the appropriate troubleshooting procedures. Clear the error log.
- **16**. Perform the system "Checkout" (*TRM* Section 3.2).
- 17. Perform the "Low P Leak" test (*TRM Section 3.3.4*).
- **18**. Electrical safety tests (*TRM Section 3.13*).

| 6.2.2 Every twenty-<br>four (24) months | In addition to the 12-month requirements, replace the following parts every 24 months. All parts should be replaced before performing the checks, tests, and calibrations. |  |
|-----------------------------------------|----------------------------------------------------------------------------------------------------|--|
| Parts Replacement                       | <b>Refer to</b> <i>TRM</i> - Section 6.3; perform the following:                                                                                                    |  |
|                                         | Replace the free breathing flapper valve (Stock Number 0211-1454-100).                                                                                                    |  |
|                                         | Replace the free breathing valve o-ring (Stock Number 1503-3208-000).                                                                                                    |  |
| 6.2.3 Every forty-<br>eight (48) months | In addition to the 24-month requirements, replace the following parts every 48 months. All parts should be replaced before performing the checks, tests, and calibrations. |  |
| Parts Replacement                       | <b>Refer to</b> <i>TRM</i> - Section 9.11.2; perform the following:                                                                                                    |  |
|                                         | Replace the Display Unit battery (Stock Number 1009-5800-000).                                                                                                    |  |
|                                         | <b>Refer to</b> <i>TRM</i> - Section 9.12.4; perform the following step:                                                                                                   |  |
|                                         | Replace the system batteries* (Stock Number 1011-3557-000).                                                                                                    |  |
|                                         | *Note: Refer to the "Battery capacity test" in TRM - Section 6.10.                                                                                                    |  |

# 6.3 Free breathing valve maintenance

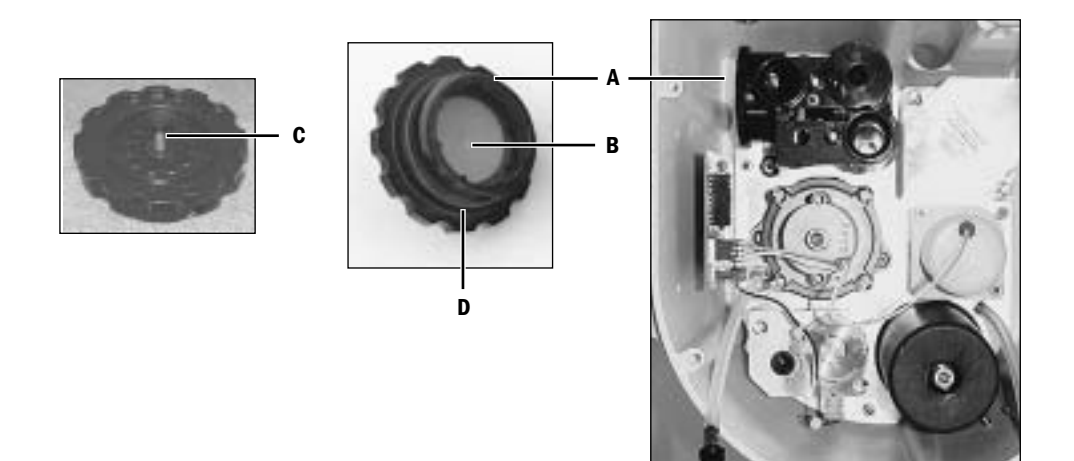

Refer to section 9.13 to access the Pneumatic Vent Engine.

- 1. Unscrew the valve seat (A) from the side of the interface manifold.
- 2. Inspect the flapper (B) and valve seat for nicks, debris and cleanliness.

#### To replace the flapper valve

- 3. If necessary, clean the new flapper valve with alcohol.
- 4. Pull the tail (**C**) of the new free breathing valve flapper through the center of the valve seat until it locks in place.
- 5. Trim the tail with 2 to 3 mm protruding outside surface of the valve seat (refer to the removed flapper).
- 6. Replace the O-ring (**D**). Lubricate with a thin film of Krytox.
- 7. Hand screw the assembly into the interface manifold.
- 8. Reassemble the system.
- 9. Perform the Preoperative Checkout Procedure (refer to the User's Reference manual).

# 6.4 MOPV pressure relief valve test

- Ŵ WARNING Objects in the breathing system can stop gas flow to the patient. This can cause injury or death:
  - Do not use a test plug that is small enough to fall into the breathing system.
  - Make sure that there are no test plugs or other objects caught in the • breathing system.
- 6.4.1 Test setup Remove the ABS breathing system. 1.
  - 2. Plug the inspiratory flow (drive pressure) port of the exhalation valve with a stopper.

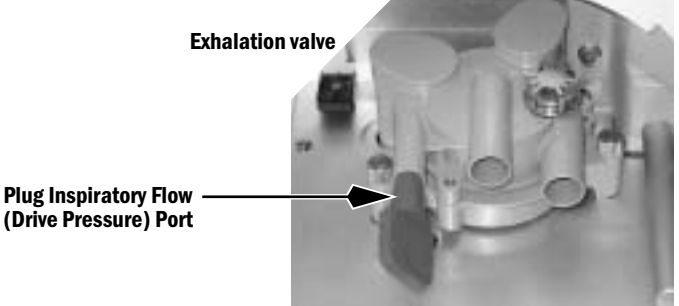

(Drive Pressure) Port

To test the pressure relief valve, you must establish a flow (blocked by setup 6.4.2 Test procedure above) of 30 l/min through the Inspiratory Flow Control valve.

- 19. Access the Ventilation Schematic (TRM Section 12.3.3) of the Service Application.
- 20. Set Gas Inlet Valve to On.
- 21. Adjust the Insp Flow Valve counts until the inspiratory flow value on the schematic reads approximately 30 l/min.
- 3. Carefully listen for the MOPV relief weight to be relieving and "popping off" from its seat (a purring sound). This indicates the valve is functioning correctly.
- 4. Set the system switch to Standby.
- Remove the stopper from the inspiratory flow port. 5.
- 6. Reassemble the system.
- 7. Perform the Preoperative Checkout Procedure (refer to the User's Reference manual).

# **6.5 Pressure Limit Circuit test**

To perform the test:

- establish a closed patient airway circuit.
- increment the pressure in the airway circuit.
- observe the output of the airway pressure transducer.
- note that the "pressure limit circuit" trips at approximately 109 cmH<sub>2</sub>0.
- **Test setup** 1. Remove the ABS breathing system from the machine.
  - 2. Remove the Exhalation Valve.
  - 3. Remove the Vent Engine cover.
  - 4. Separate the Circuit Module from the ABS Bellows Module.
  - 5. Install the Circuit Module only.
  - 6. Plug the Drive Port (A) on the Vent Engine interface valve.
  - 7. Attach a patient circuit tube to the Calibrated Flow Orifice test tool.
  - 8. Insert the Calibrated Flow Orifice into the Manifold (pilot) Port (**B**).
  - 9. Connect the open end of the patient circuit tube to the inspiratory flow patient connection (**C**).

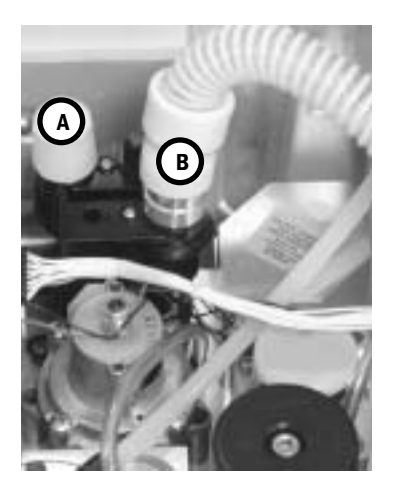

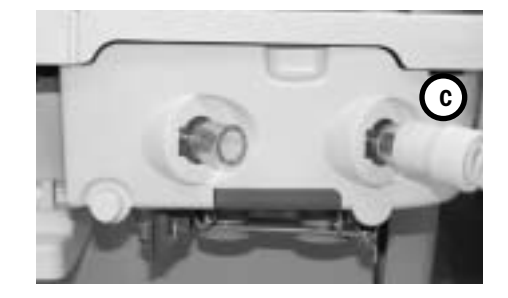

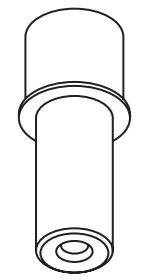

Calibrated Flow Orifice 1504-3016-000

- **Test Procedure** 10. Access the Ventilation Schematic (*TRM* Section 12.3.3) of the Service Application.
  - 11. Select Vent Status and verify that Over Pressure Circuit reads OK.
  - 12. Select Gas Inlet Valve to ON.
  - 13. Adjust the *Insp Flow Valve* counts to approximately 1000 counts and observe the *Airway Pressure* reading on the Ventilator Schematic.
  - 14. Increase the flow count slowly until the *Airway Pressure* reading reaches approximately 109 cmH<sub>2</sub>O.
  - 15. Continue to increase the flow by one count and observe the airway pressure until gas flow stops.
  - 16.On the Status page, verify that:
    - Over Pressure Circuit reads High Pressure.
    - Gas Inlet Valve Feedback reads Closed.
  - 8. Reassemble the system.
  - 9. Perform the Preoperative Checkout Procedure (refer to the User's Reference manual).

# 6.6 Mixer test

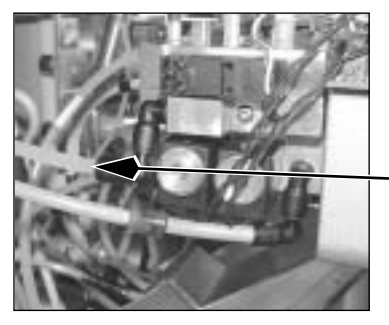

To perform the mixer tests, you must gain access to the mixer outlet tubing which is connected to the inlet of the electronic vaporizer.

- 1. To access the electronic vaporizer, refer to Section 9.7
- 2. Disconnect the mixer outlet tube at the inlet to the electronic vaporizer.

## 6.6.1 Mixer outlet check valve leak test

To test the mixer outlet check valve you must apply back pressure to the check valve through the mixer outlet tubing and time the leak down rate of the pressure.

- 1. Tee in a pressure gauge and a syringe to the mixer outlet tube.
- 2. Slowly pressurize the mixer outlet check valve to 200 mmHg.
- 3. The pressure shown on the test gauge should not decrease by more than 10 mmHg in 30 seconds.

# 6.6.2 Mixer flow verification

To perform the flow verification test, you must attach a flowmeter to the mixer outlet tubing and access the Gas Delivery Schematic (Section 12.3.2) on the Service Application.

- 1. Connect a flowmeter to the mixer outlet tubing.
- 2. If the system includes an N<sub>2</sub>O supply, connect the output of the flowmeter to the input of the electronic vaporizer or to the scavenging system.

**Note**: Some flowmeter test devices are not backpressure compensated. Connecting the output of the flowmeter test device to the input of the electronic vaporizer can cause readings outside limits.

Verify Flowmeter Reading

3. On the Gas Delivery Schematic, establish the following flows and verify the readings on the test flowmeter.

| Set Flow                           | Lower Limit<br>I/ min | Upper Limit<br>I/min |  |
|------------------------------------|-----------------------|----------------------|--|
| 100% 0 <sub>2</sub> at 10 l/min    | 9.0                   | 11.0                 |  |
| 100% Air at 10 l/min               | 9.0                   | 11.0                 |  |
| 100% N <sub>2</sub> 0 at 10 l/min  | 9.0                   | 11.0                 |  |
| 100% N <sub>2</sub> 0 at 0.5 l/min | 0.45                  | 0.55                 |  |
| 100% Air at 0.5 l/min              | 0.45                  | 0.55                 |  |
| 100% 0 <sub>2</sub> at 0.5 l/min   | 0.45                  | 0.55                 |  |

- **Note** If you will be testing the Auxiliary  $O_2$  flowmeter (*TRM* Section 6.7), you can proceed to the Alternate  $O_2$  "*Flow Accuracy Test*" at this point without reassembling the machine.
  - 4. Remove the test device.
  - 5. Connect the mixer outlet tubing to the electronic vaporizer.
  - 6. Reassemble the machine.
  - 10. Perform the Preoperative Checkout Procedure (refer to the User's Reference manual).

# 6.7 Alternate 0<sub>2</sub> flowmeter tests

- 1. Open the  $O_2$  cylinder valve or connect an  $O_2$  pipeline.
- 2. Rotate the Alt O<sub>2</sub> flow control fully clockwise to minimum flow.
- 3. Press the Alternate  $O_2$  switch to turn on Alternate  $O_2$  flow. The flowmeter should indicate 0.5 to 0.7 L/min.
- 4. Rotate the flow control counterclockwise (increase). The ball should rise immediately after rotation is begun. It should rise smoothly and steadily with continued counterclockwise rotation. When a desired flow is set, the ball should maintain in a steady position.
- 5. Rotate the flow control clockwise to minimum flow.
- 6. Press the Alternate  $O_2$  switch to turn off Alternate  $O_2$  flow; confirm yes.

# **Flow Accuracy Test** Note: To check flow accuracy, be sure that the flow test device is capable of measuring 0–15 l/min with an accuracy of ±2% of reading.

To perform the test, you must gain access to the mixer outlet tubing which is connected to the inlet of the electronic vaporizer.

- 1. To access the electronic vaporizer, refer to Section 9.7
- 2. Disconnect the mixer outlet tube at the inlet to the electronic vaporizer.
- 3. Connect a flowmeter to the mixer outlet tubing.
- 4. Press the Alternate  $O_2$  switch to turn on Alternate  $O_2$  flow.
- 5. Adjust the flowmeter so the **center** of the ball aligns with the selected test point (observe that the ball maintains a steady position for 10 seconds).
- 6. The test device reading should be between the limits shown for each of the selected settings in the table below.

| Flowmeter Setting<br>L/min   | Lower Limit<br>I/min | Upper Limit<br>I/min |  |
|------------------------------|----------------------|----------------------|--|
| minimum (valve fully closed) | 0.5                  | 0.7                  |  |
| 1                            | 0.5                  | 1.5                  |  |
| 3                            | 2.5                  | 3.5                  |  |
| 5                            | 4.5                  | 5.5                  |  |
| 10                           | 9.0                  | 11.0                 |  |
| maximum (valve fully open)   | 10.0                 | 13.0                 |  |

**Flow Tester Reading** 

- 7. Rotate the flow control clockwise to minimum flow.
- 8. Close the  $O_2$  cylinder valve or disconnect the  $O_2$  pipeline.
- 9. Remove the test device.
- 10. Connect the mixer outlet tubing to the electronic vaporizer.
- 11.Reassemble the machine.
- 12. Perform the Preoperative Checkout Procedure (refer to the User's Reference manual).

# 6.8 Auxiliary 0<sub>2</sub> flowmeter tests

|                    | 1. Open the $O_2$ cylinder valve or connect an $O_2$ pipeline.                                                                                                    |
|--------------------|----------------------------------------------------------------------------------------------------|
|                    | 2. Rotate the flow control clockwise (decrease) to shut off the flow. The ball should rest at the bottom of the flow tube and not move.                                                                                                    |
|                    | 3. Rotate the flow control counterclockwise (increase). The ball should rise immediately after rotation is begun. It should rise smoothly and steadily with continued counterclockwise rotation. When a desired flow is set, the ball should maintain in a steady position. |
|                    | 4. Rotate the flow control clockwise to shut off the flow.                                                                                                    |
| Flow Accuracy Test | <b>Note:</b> To check flow accuracy, be sure that the flow test device is capable of measuring 0 to $15 \text{ L/min}$ with an accuracy of $\pm 2\%$ of reading.                                                                                                    |
|                    | 1. Connect the flowmeter outlet to the flow test device.                                                                                                    |
|                    | 2. Adjust the flowmeter so the <b>center</b> of the ball aligns with the selected test point (observe that the ball maintains a steady position for 10 seconds).                                                                                                    |

3. The test device reading should be between the limits shown for each of the selected settings in the table below.

| Flowmeter Setting<br>L/min    | Lower Limit<br>L/min | Upper Limit<br>L/min |
|-------------------------------|----------------------|----------------------|
| 1                             | 0.5                  | 1.5                  |
| 3                             | 2.5                  | 3.5                  |
| 5                             | 4.5                  | 5.5                  |
| 10                            | 9.0                  | 11.0                 |
| maximum<br>(valve fully open) | 12.0                 |                      |

#### **Flow Tester Reading**

- 4. Rotate the flow control clockwise to shut off the flow.
- 5. Close the  $O_2$  cylinder valve or disconnect the  $O_2$  pipeline.

# **6.9 Integrated Suction Regulator tests**

| Note           | There are two types of integrated suction systems for the Avance anesthesia machine:                                                                                               |  |
|----------------|----------------------------------------------------------------------------------------------------|--|
|                | <ul> <li>Continuous Vacuum Regulator, Three-Mode, Pipeline Vacuum</li> <li>Continuous Vacuum Regulator, Three-Mode, Venturi Derived Vacuum</li> </ul>                              |  |
|                | <b>For Pipeline Vacuum systems</b> ,<br>a vacuum source of at least 500 mm Hg (67 kPa or 20 in Hg) is required for<br>testing. The supply open flow must be a minimum of 50 L/min. |  |
|                | For Venturi Derived Vacuum systems, an $O_2$ or Air source of at least 282 kPa (41 psi) is required for testing.                                                                   |  |
| Gauge Accuracy | The gauge needle should come to rest within the zero range bracket when no suction is being supplied. Gauges which do not comply may be out of tolerance.                          |  |
| Note           | To check gauge accuracy, be sure that the test gauge is capable of measuring 0 to 550 mm Hg with an accuracy of $\pm 1\%$ of reading.                                              |  |
|                | 1. Connect the suction patient port to the test gauge.                                                                                                    |  |
|                | 2. Turn the mode selector switch to I (ON).                                                                                                    |  |
|                | 3. Ensure that the vacuum test gauge is in agreement with the suction vacuum gauge $\pm$ 38 mm Hg/5 kPa at the following test points.                                              |  |

| Test points          |                                |
|----------------------|--------------------------------|
| Suction vacuum gauge | Test gauge tolerance           |
| 100 mm Hg (13.3 kPa) | 62–138 mm Hg (8.3–18.4 kPa)    |
| 300 mm Hg (40 kPa)   | 262–338 mm Hg (35–45 kPa)      |
| 500 mm Hg (66.7 kPa) | 462-538 mm Hg (61.6–71.7) kPa) |

- **Flow Test** Note: To check flow accuracy, be sure that the flow test device is capable of measuring 0-30 L/min with an accuracy of  $\pm 2\%$  of reading.
  - 1. Connect the patient port of the suction regulator to the flow test device.
  - 2. Rotate the suction control knob fully clockwise (increase).
  - 3. Turn the mode selector switch to I (ON) and verify that the flow rate is:
    - at least 20 L/min.
  - 4. Disconnect the test flowmeter.

#### (Tests continue on next page.)

| <b>Regulation Test</b> | 1. | Turn the mode selector switch to I (ON).                                                                                                    |
|------------------------|----|----------------------------------------------------------------------------------------------------|
|                        | 2. | Occlude the patient port of the suction regulator.                                                                                                    |
|                        | 3. | Set the vacuum regulator gauge to 100 mm Hg/13 kPa.                                                                                                    |
|                        | 4. | Open and close the patient port several times.                                                                                                    |
|                        | 5. | With the patient port occluded, the gauge should return to 100 mm Hg/13 kPa within a tolerance of $\pm$ 10 mm Hg/1.3 kPa.                                   |
| Vacuum Bleed Test      | 1. | Occlude the patient port of the suction regulator.                                                                                                    |
|                        | 2. | Set the vacuum regulator gauge to 100 mm Hg/13 kPa.                                                                                                    |
|                        | 3. | Turn the mode selector switch to 0 (OFF) and observe the gauge needle. It must return to the zero range bracket or stop pin within 10 seconds.              |
| Vacuum Leak Test       | 1. | Turn the mode selector switch to 0 (OFF).                                                                                                    |
|                        | 2. | Rotate the suction control knob a minimum of two full turns in the clockwise direction (increase suction) to ensure its setting is not at the off position. |
|                        | 3. | Occlude the patient port of the suction regulator.                                                                                                    |
|                        | 4. | Observe the suction gauge, the needle should not move.                                                                                                    |
|                        | 5. | Rotate the suction control knob fully counterclockwise to ensure its setting is at the fully off position.                                                  |
|                        | 6. | Turn the mode selector switch to I (ON).                                                                                                    |
|                        | 7. | Observe the suction gauge, the needle should not move.                                                                                                    |

# 6.10 Battery capacity test

Although replacement of the backup batteries is recommended at the end of 4 years, batteries that pass the capacity test can be considered viable for battery backup of the system for up to 6 years at the discretion of the hospital.

Before testing the batteries, ensure that they are fully charged.

- **Test procedure** 1. Turn the system on and start a case (simulated).
  - 2. Turn off the mains system breaker on the AC Inlet.
  - 3. Allow the system to run on battery until it does an orderly shutdown and powers off (can be in excess of 90 minutes).
  - 4. Set the system switch to Standby and turn on the mains system breaker.
  - 5. Set the system switch to On and enter the Service Mode.
  - 6. Launch the Service Application.
  - 7. On the Power Diagnostics menu (Section 12.7) select Power Board.
  - 8. The Power Board window (Section 12.7.1) shows the **Date battery Tested** (the last full battery discharge) and the **Last Full Discharge** time.
    - If the *Last Full Discharge* time is greater than 45 minutes, the batteries can be left in service for one more year.
    - If the *Last Full Discharge* time is less than 45 minutes, both batteries should be replaced.

# 6.11 Cable routing, upper module rack

The following diagram shows typical cable connections for Aisys machines with an upper module rack. Refer to the individual sections showing proper routing of the cables through the machine.

**Note** In general, route the cables through the machine as shown in the following sections. Connect each end to the intended connector. Ensure that the cable is properly restrained and positioned so that it does not interfere when replacing covers or with the motion of the Display arm. Store excess cable length within the machine.

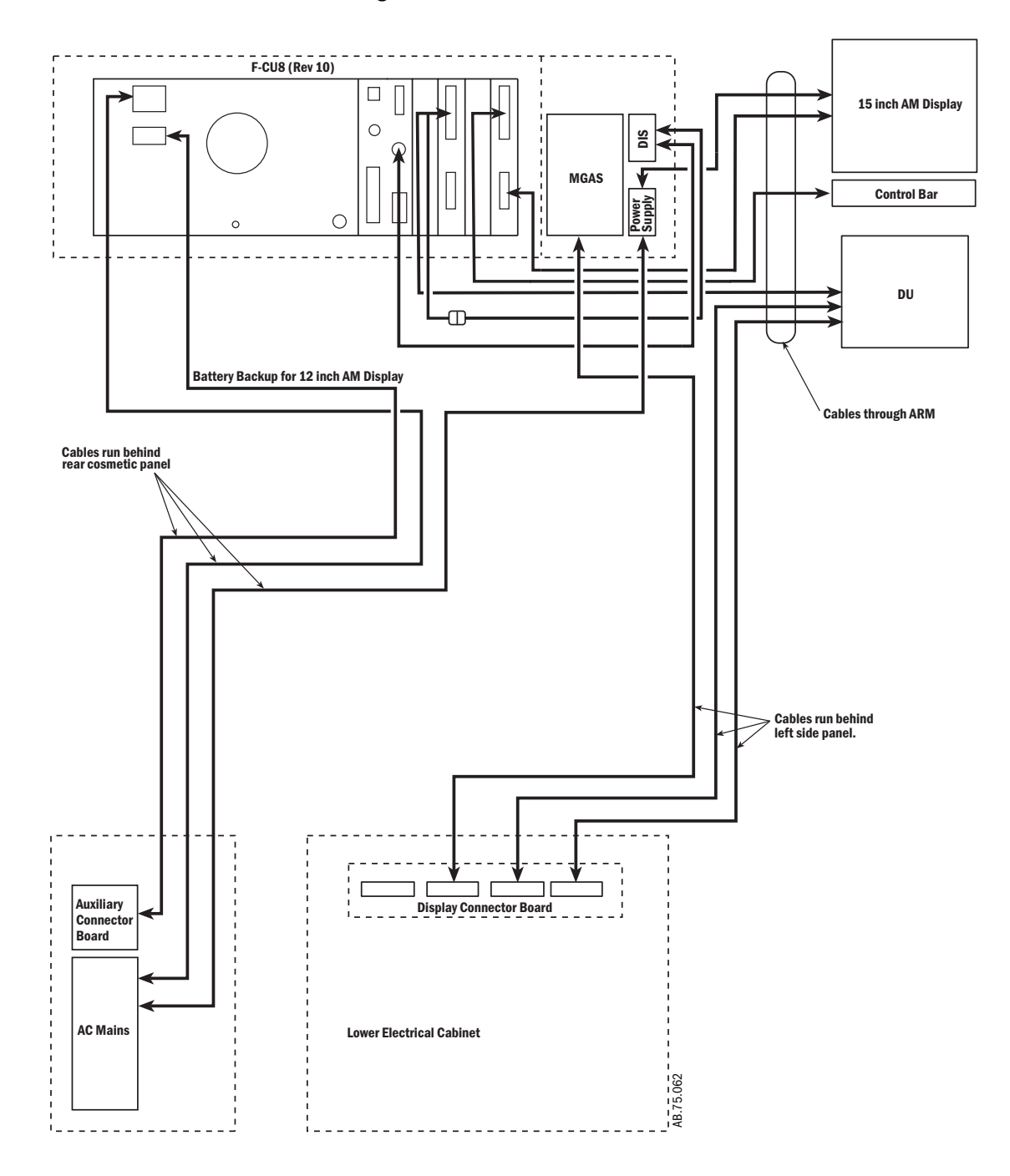

## 6.11.1 Display Unit and Anesthesia Monitor

Attach the respective cables to the Display Unit (A) and, if present, to the monitor (B).

Leave enough cable length outside the arm to allow positioning of the displays throughout the full range without straining the cables.

Use cable ties to keep the monitor cable attached neatly behind the assembly.

Ensure that each cable has a slight loop  $(\mathbf{C})$  at the wrist casting  $(\mathbf{D})$ .

## 6.11.2 Display arm

Route the cables through the Display Arm retaining clips (**E**) and the wrist casting as shown.

To ensure adequate cable length for the full range of arm and display motion:

1. Move the arm down to a horizontal position. Arrange the cables so that they fall within the shaded area on the label.

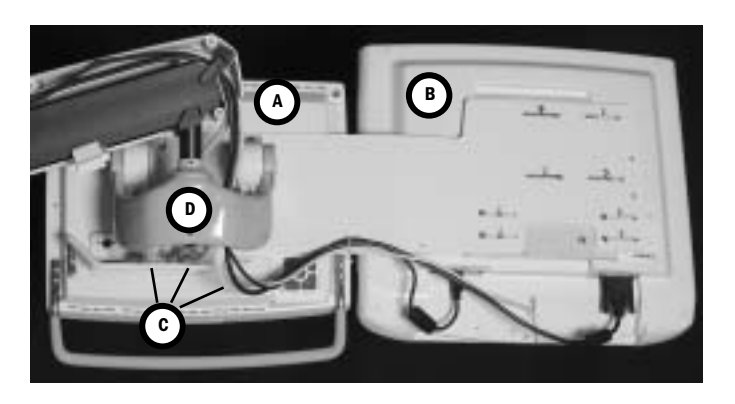

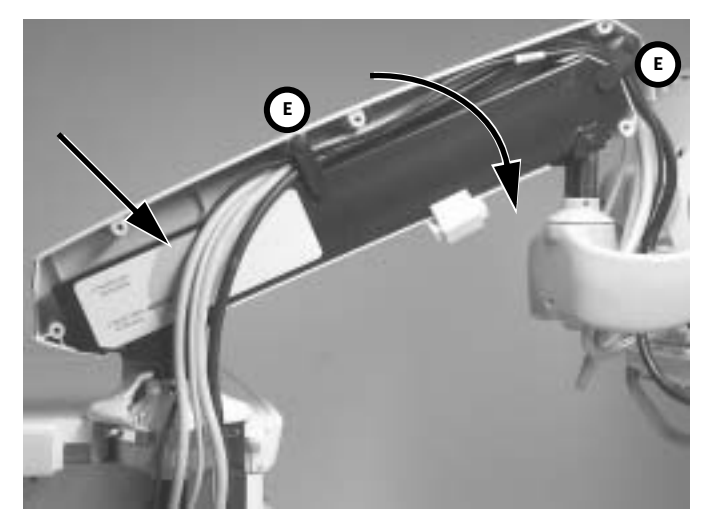

- 2. Swing the arm to its extreme counterclockwise position and place the display up against the arm.
- 3. Replace the base cover with adhered gasket (F) to hold the cables in place.

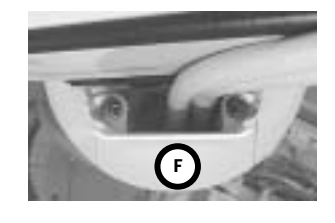

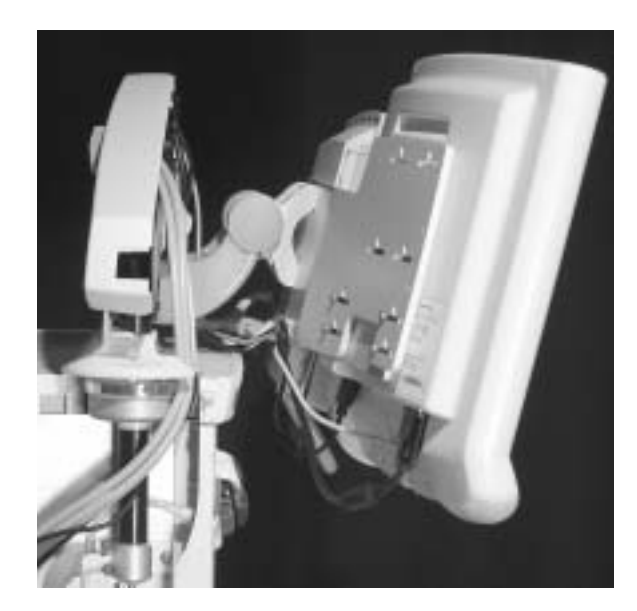

## 6.11.3 Left-side cable route

To access the left-side cable route, remove the following:

- the breathing system.
- the upper left-side cosmetic panel.
- the lower left-side cosmetic panel.
- the AGSS reservoir.

Route the cables through the cable clamps shown (arrows).

## 6.11.4 Upper left-side cable route

The upper left-side is a transition route for cabling.

- to the display arm (G).
- to the M-Gas chassis and the upper module rack (H).

The extrusion includes an opening that accommodates the ferrite bead (I) on the power supply cable for the 15-inch Anesthesia Monitor display.

## 6.11.5 Front side of Display Connector Board

Cables from the front side of the Display Connector Board route through an opening in the left-side frame extrusion (J).

- System Power Interface to Display Unit (K).
- System Signal Interface to Display Unit (L).
- Airway Module (M-Gas) Power Supply Board (M).

To access the cable connectors, you need to remove one of the following components depending on machine configuration:

- a drawer.
- the cassette storage bay assembly.

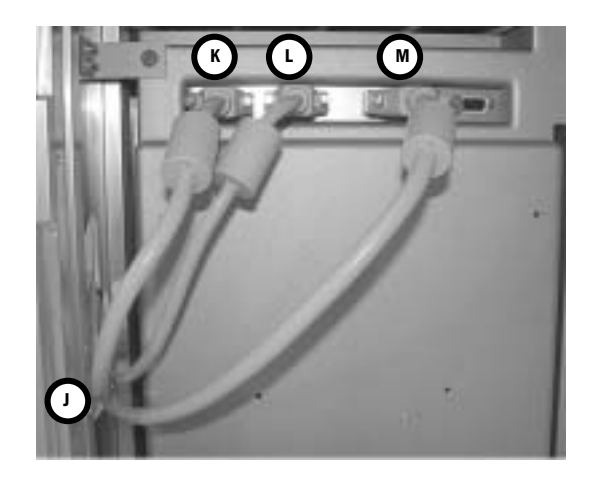

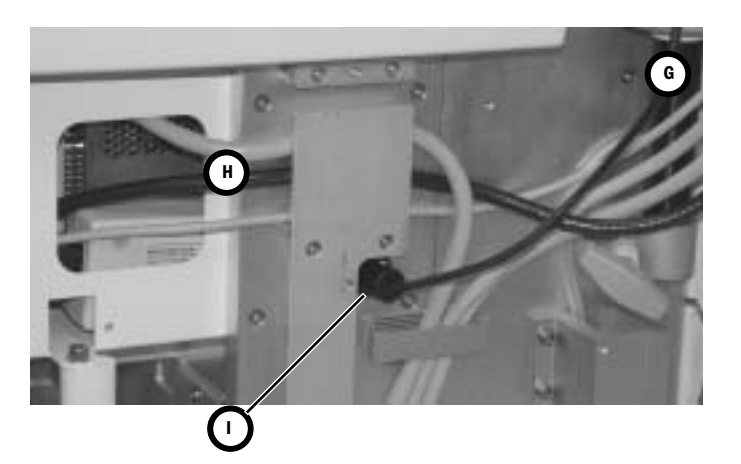

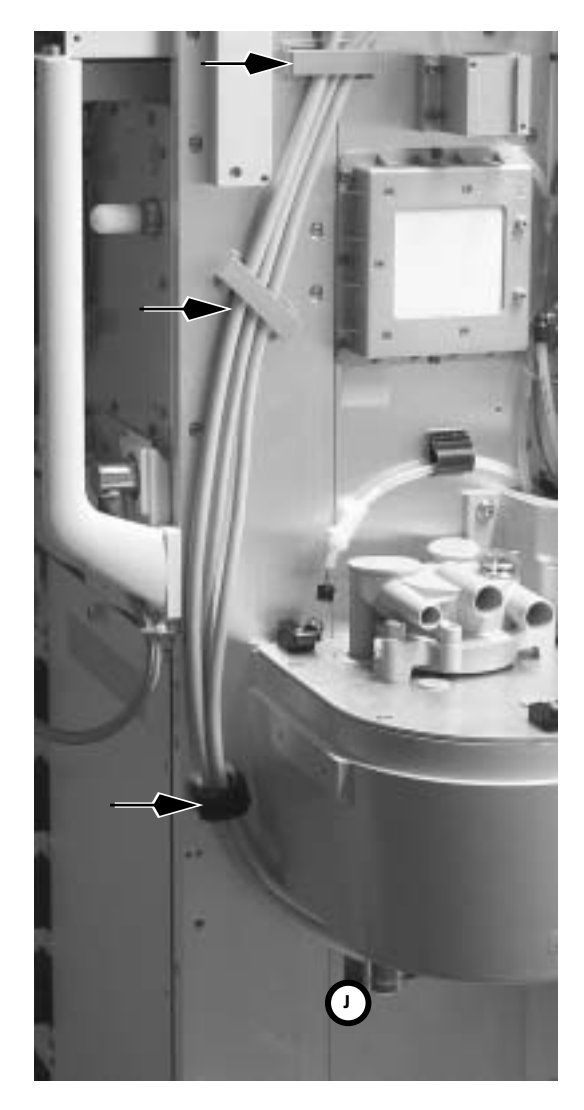

## 6.11.6 Upper module rack

To access the upper module rack, remove the upper rear cosmetic cover.

Store the power supply "brick" (N) for the 15-inch Anesthesia Monitor display and the DIS adapter (O) in the open area to the right of the M-Gas power supply (P).

Coil the excess length of each cable and store it in the open area below the module rack (**Q**).

# 6.11.7 Rear cosmetic panel

To access the rear cable route, remove the rear pneumatic cosmetic panel.

Route the AC power cables (**R**) and the Auxiliary Connector Board cables (**S**) through the cable clamps shown (**arrows**).

Arrange the cable so that they do not impede air flow through the rear panel fan (**T**).

# 6.11.8 Additional cable access points to upper chassis

Additional cables can be routed into upper chassis area through openings along the edge of the top shelf in the left-side (**u**) and upper rear (**v**) cosmetic panels.

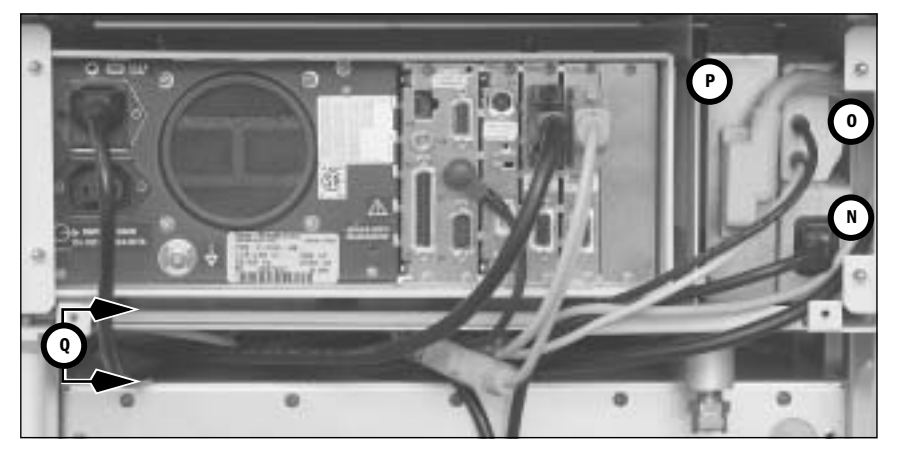

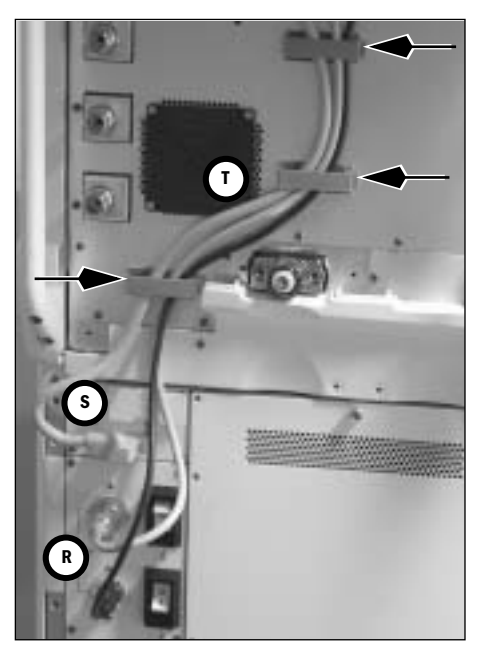

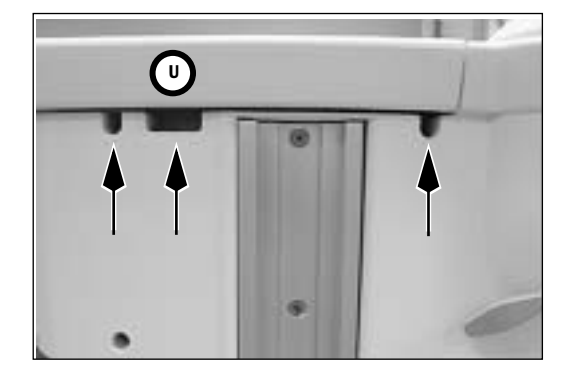

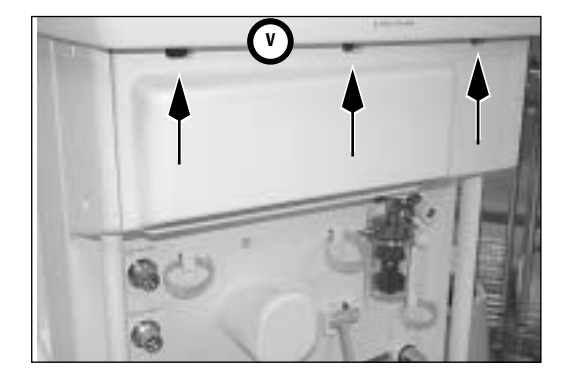

# 6.12 Cable routing, lower module rack

The following diagram shows typical cable connections for Aisys machines with an lower module rack. Refer to the individual sections showing proper routing of the cables through the machine.

**Note** In general, route the cables through the machine as shown in the following sections. Connect each end to the intended connector. Ensure that the cable is properly restrained and positioned so that it does not interfere when replacing covers or with the motion of the Display arm. Store excess cable length within the machine.

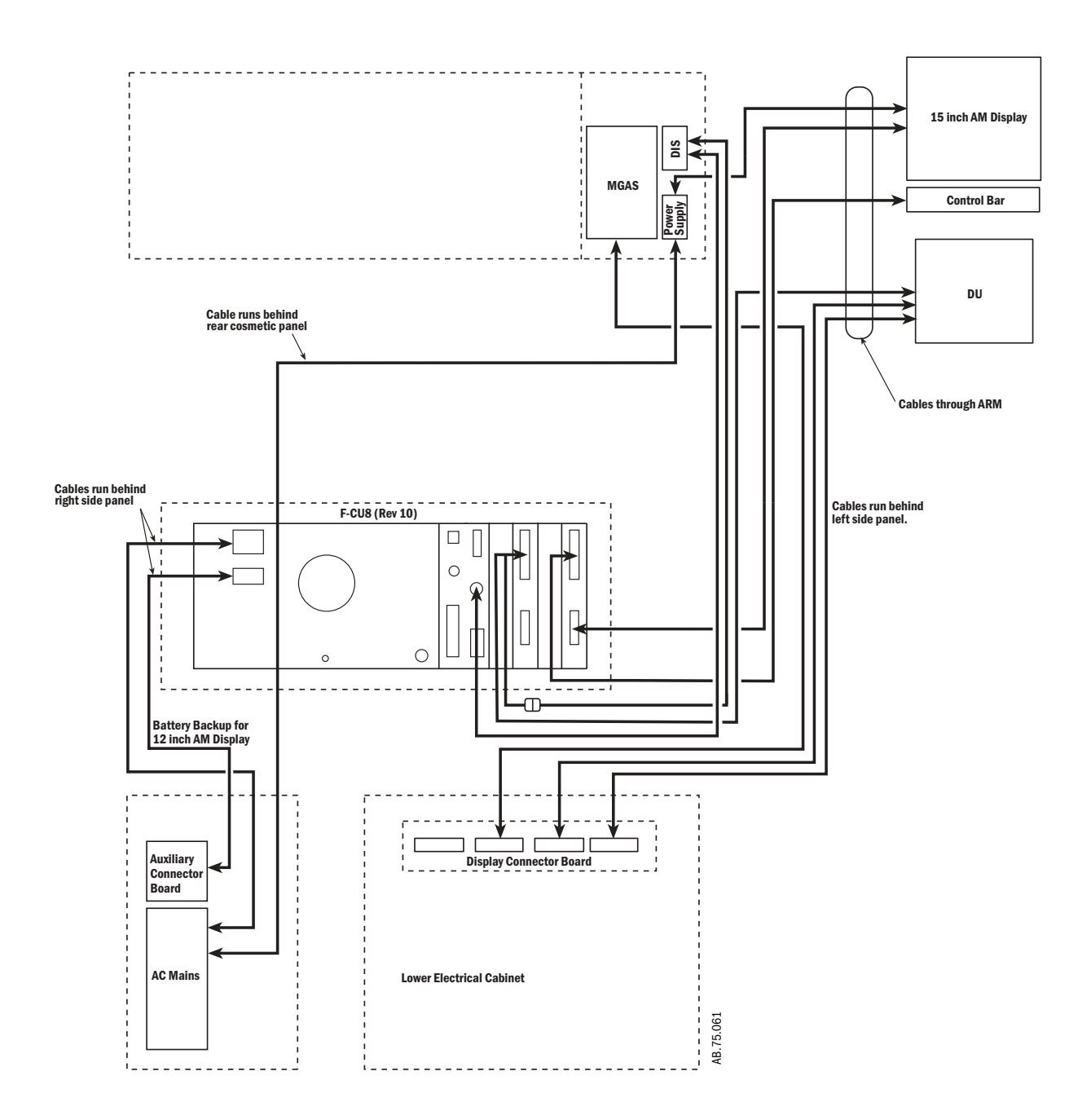

## 6.12.1 Display Unit and Anesthesia Monitor

Attach the respective cables to the Display Unit (A) and, if present, to the monitor (B).

Leave enough cable length outside the arm to allow positioning of the displays throughout the full range without straining the cables.

Use cable ties to keep the monitor cable attached neatly behind the assembly.

Ensure that each cable has a slight loop  $(\mathbf{C})$  at the wrist casting  $(\mathbf{D})$ .

## 6.12.2 Display arm

Route the cables through the Display Arm retaining clips (**E**) and the wrist casting as shown.

To ensure adequate cable length for the full range of arm and display motion:

1. Move the arm down to a horizontal position. Arrange the cables so that they fall within the shaded area on the label.

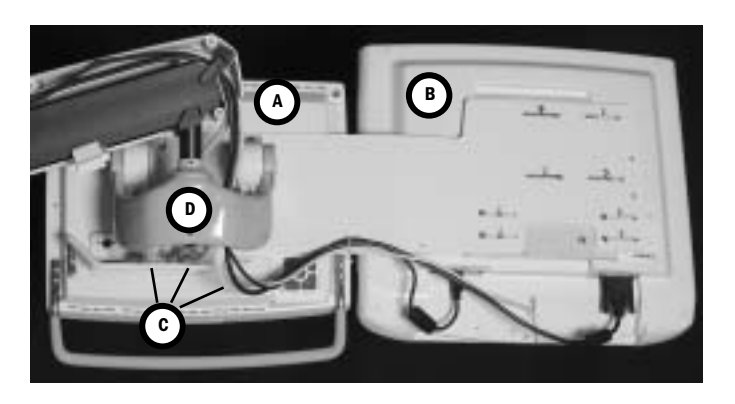

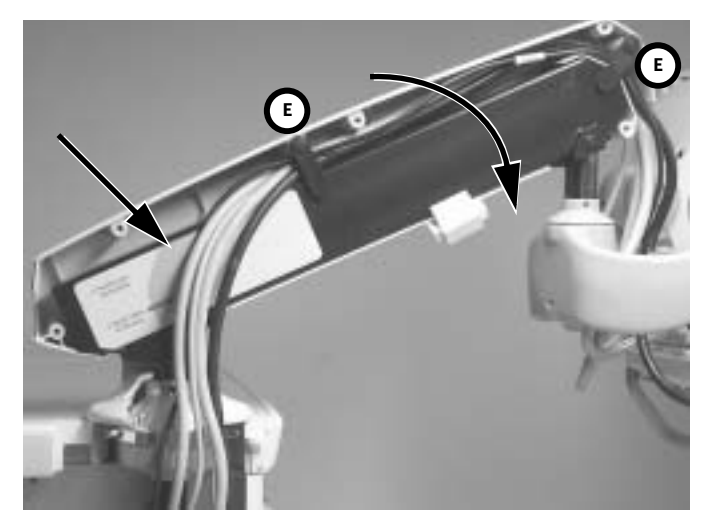

- 2. Swing the arm to its extreme counterclockwise position and place the display up against the arm.
- 3. Replace the base cover with adhered gasket (F) to hold the cables in place.

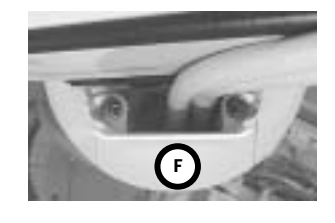

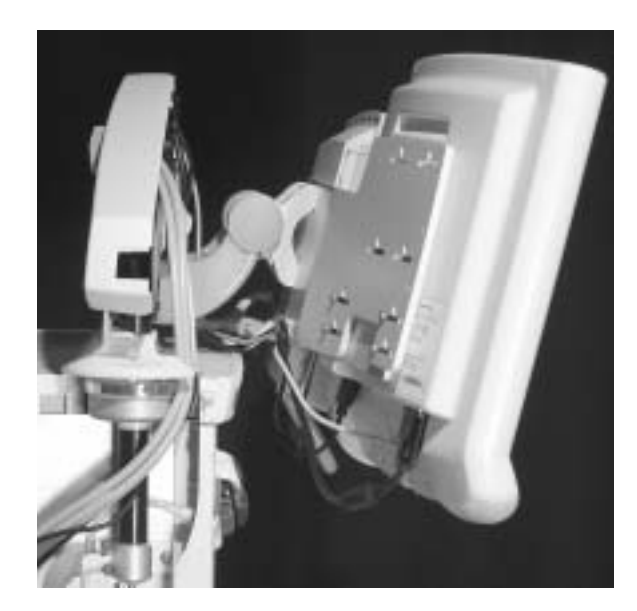

## 6.12.3 Left-side cable route

To access the left-side cable route, remove the following:

- the breathing system.
- the upper left-side cosmetic panel.
- the lower left-side cosmetic panel.
- the AGSS reservoir.

Route the cables through the cable clamps shown (arrows).

The upper left-side is a transition route for cabling:

- to the display arm (G).
- to the M-Gas chassis (H).

The extrusion includes an opening that accommodates the ferrite bead (I) on power supply cable for the 15-inch Anesthesia Monitor display.

# 6.12.4 Front side of Display Connector Board and lower module rack.

Cables from the front side of the Display Connector Board and the signal cable from the module rack route through an opening in the left-side frame extrusion (J).

- System Power Interface to Display Unit (K).
- System Signal Interface to Display Unit (L).
- Airway Module (M-Gas) Power Supply Board (M).
- Signal cables to module rack (N).

To access the cable connectors, move the lower rack out of the bay onto a suitable stand.

The power cable (**o**) to the module rack is routed from the right side of the machine (*TRM* - Section 6.12.6).

**Note:** When replacing the module rack, ensure that the excess cable length fall behind the rear drawer brace — away from the drawers.

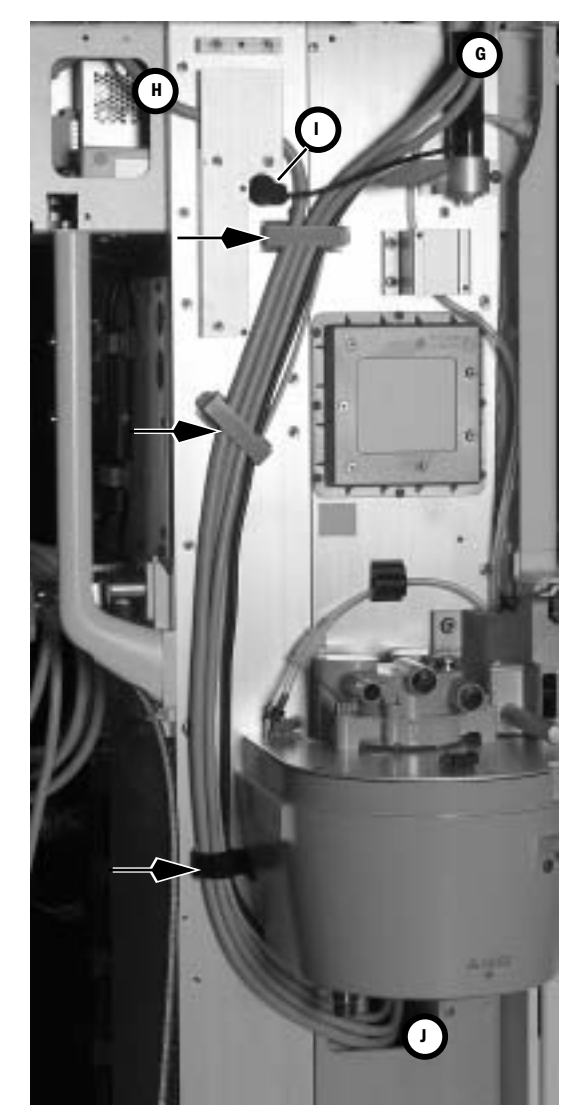

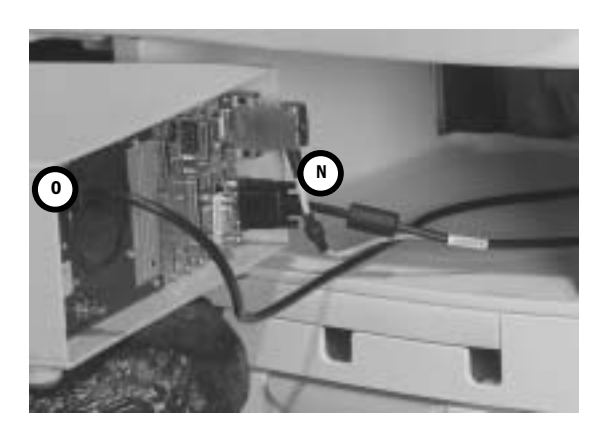

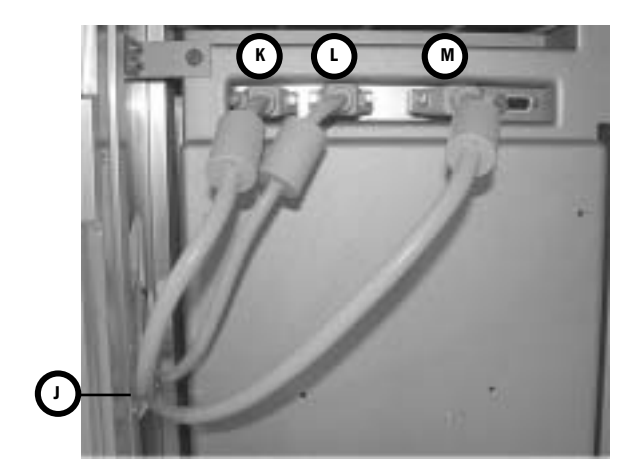
#### 6.12.5 Rear cable route

To access the rear cable route, remove the rear pneumatics cosmetic panel and the upper rear cosmetic cover.

Route the cables through the cable clamps shown (arrows).

Store the power supply "brick" (**P**) for the 15-inch Anesthesia Monitor display in the open area to the right of the M-Gas power supply (**Q**).

Coil the excess length of each cable and store it in the open area below the module rack (**R**).

The power cord (**s**) for the lower module rack (and if present, the battery backup cable for the Anesthesia Monitor) wraps to the right-side of the machine.

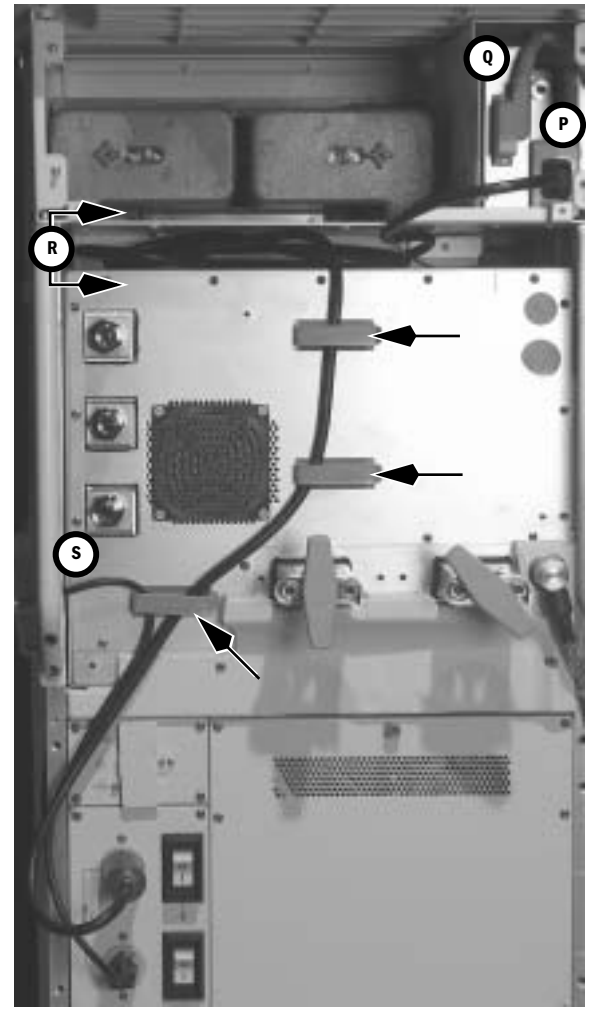

#### 6.12.6 Right-side cable route

To access the cable route on the right side of the machine, remove the lower and upper right-side cosmetic panels.

Route the cables through the cable clamps shown (arrows).

**Note:** When replacing the lower cosmetic panel, position the cables within the beveled edge of the extrusion to allow a flush mount of the panel without pinching the cables

Cable from the upper chassis can be routed in this area through the cutout  $(\mathbf{T})$  in the chassis.

Additional cables can be routed into this area through the upper cosmetic panel. First, remove the plug (**u**); then, route the cable through the upper panel. Flip the plug over before replacing it onto the cosmetic panel.

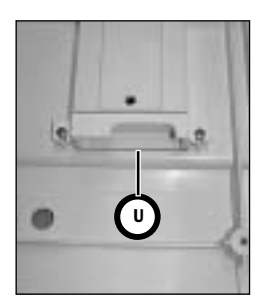

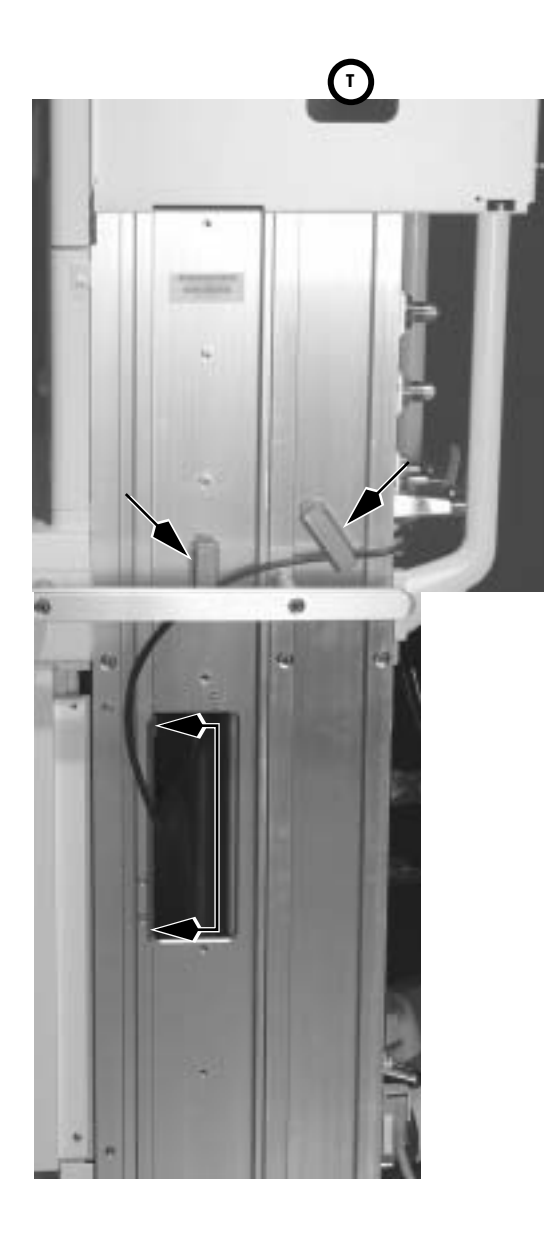

# 7 Troubleshooting

| In this section | 7.1 Troubleshooting Guidelines                                       |
|-----------------|----------------------------------------------------------------------|
|                 | 7.2 Troubleshooting high pressure and low pressure leaks             |
|                 | 7.3 Troubleshooting Startup Screen (POST) messages - for HPDU        |
|                 | 7.4 Troubleshooting the HPDU Display                                 |
|                 | 7.5 Troubleshooting System Malfunction (safe-state) screen           |
|                 | 7.6 Breathing System Leak Test Guide                                 |
|                 | 7 6 1 Check Valves 7-8                                               |
|                 | 7.6.2 Breathing System Troubleshooting Flowcharts                    |
|                 | 7.6.3 Leak Isolation Tests                                           |
|                 | 7.7 System Troubleshooting Flowcharts                                |
|                 | 7.8 System Malfunction and Alt O2 Flowchart Table                    |
|                 | 7.9 Technical Alarms                                                 |
|                 | 7.10 Electronic Vaporizer (eVap) Troubleshooting                     |
|                 | 7.10.1 Vaporizer Test Results                                        |
|                 | 7.10.2 Vaporizer Test Results troubleshooting procedures             |
|                 | 7.10.3 eVap Troubleshooting Flowchart                                |
|                 | 7.10.4 eVap Error Log table                                          |
|                 | 7.10.5 eVap Flow and Zero troubleshooting                            |
|                 | 7.10.6 eVap Pressure troubleshooting                                 |
|                 | 7.10.7 eVap Leak and Cassette troubleshooting                        |
|                 | 7.10.8 eVap Communication troubleshooting                            |
|                 | 7.10.9 eVap ADB troubleshooting7-89                                  |
|                 | 7.10.10 eVap Temperature troubleshooting                             |
|                 | 7.10.11 eVap Power and Valves troubleshooting                        |
|                 | 7.10.12 Electronic vaporizer 10VA power interconnect fault isolation |
|                 | 7.10.13 Vaporizer Checkout Troubleshooting                           |
|                 | 7.11 eVap Therapy Cassette Leak Test                                 |
|                 | 7.12 eVap Backpressure Valve Test                                    |
|                 | 7.13 eVap Inflow Check Valve Test                                    |
|                 | 7.14 eVap Scavenger Path Testing                                     |
|                 | 7.15 Steps and Messages displayed during the System Checkout         |

# 7.1 Troubleshooting Guidelines

Review system error logs using the Service Log menu (Section 4.4.2) or download the logs to PC files using the PC Service Application (Section 12.6.3). Review the logs to identify issues and follow the appropriate subsystem troubleshooting procedures.

| Troubleshooting high pressure and low pressure leaks Section 7.2 on page 7-3       |
|------------------------------------------------------------------------------------|
| Troubleshooting Startup Screen (POST) messages - for HPDU Section 7.3 on page 7-4  |
| Troubleshooting the HPDU Display Section 7.4 on page 7-5                           |
| Troubleshooting System Malfunction (safe-state) screen Section 7.5 on page 7-6     |
| Breathing System Leak Test Guide Section 7.6 on page 7-7                           |
| System Troubleshooting Flowcharts Section 7.7 on page 7-29                         |
| System Malfunction and Alt O2 Flowchart Table Section 7.8 on page 7-41             |
| Technical Alarms                                                                   |
| Electronic Vaporizer (eVap) TroubleshootingSection 7.10 on page 7-78               |
| eVap Therapy Cassette Leak Test                                                    |
| eVap Backpressure Valve Test                                                       |
| eVap Inflow Check Valve Test Section 7.13 on page 7-100                            |
| eVap Scavenger Path Testing Section 7.14 on page 7-102                             |
| Steps and Messages displayed during the System Checkout Section 7.15 on page 7-103 |

**WARNING** Objects in the breathing system can stop gas flow to the patient. This can cause injury or death:

- Do not use a test plug that is small enough to fall into the breathing system.
- Make sure that there are no test plugs or other objects caught in the breathing system.

# 7.2 Troubleshooting high pressure and low pressure leaks

| Problem                                 | Possible Cause                                   | Action                                                                                                    |
|-----------------------------------------|--------------------------------------------------|----------------------------------------------------------------------------------------------------|
| High Pressure Leak                      | Pipeline leak                                    | Use a leak detector or Snoop to check for source of leak.<br>Repair or replace defective parts.                                                                        |
|                                         | O <sub>2</sub> flush valve                       | Use a leak detector or Snoop to check for source of leak.<br>Make sure tubing connections are tight.<br>Replace valve if defective.                                    |
|                                         | System switch                                    | Use a leak detector or Snoop to check for source of leak.<br>Make sure tubing connections are tight.<br>Replace switch if defective.                                   |
|                                         | Cylinder not installed properly                  | Make sure cylinder is correctly aligned.<br>Verify that tee handles are tight.                                                                                         |
|                                         | Cylinder transducer                              | Use a leak detector or Snoop to check for source of leak.<br>Tighten/replace transducer if defective.                                                                  |
|                                         | Cylinder gaskets                                 | Use a leak detector or Snoop to check for source of leak.<br>Replace gasket if defective.                                                                              |
|                                         | Relief valves                                    | Use a leak detector or Snoop to check for source of leak.<br>Replace valve if defective.                                                                               |
| Low Pressure Leak                       | Leak in mixer                                    | Remove tubing from inlet port of vaporizer manifold (mixer outlet tube) and perform leak test of mixer.                                                                |
|                                         | Leaking flush valve                              | Attach pressure measuring device on CGO.<br>Replace valve if device shows increased pressure.                                                                          |
|                                         | Leaking system switch                            | Attach pressure measuring device on CGO.<br>Replace switch if device shows increased pressure.                                                                         |
| Bellows leak                            | Pop-off valve diaphragm not sealing properly     | Disassemble pop-off valve; inspect and clean seats; reseat; reassemble.                                                                                                |
|                                         | Bellows mounting rim loose                       | Remove rim and pop-off valve diaphragm; reseat diaphragm; snap rim (2) into place.                                                                                     |
|                                         | Bellows improperly mounted or has a hole or tear | Check that only the last bellows convolute is mounted to<br>the rim and that the ring roll is in the groove under the<br>rim. Inspect the bellows for damage; replace. |
| Breathing System Leak                   | Absorber canister open or missing                | Install canister properly.                                                                                                    |
|                                         | Damaged/missing canister o-ring                  | Check/replace o-rings.                                                                                                    |
| Breathing System Leak<br>(Intermittent) | ACGO $O_2$ sense check valve                     | Replace.                                                                                                    |
| Unable to begin mechanical              | ABS not fully engaged                            | Remount ABS.                                                                                                    |
| ventilation                             | No O <sub>2</sub> supply                         | Check O <sub>2</sub> supply.                                                                                                    |
|                                         | Defective Bag/Vent switch                        | Check Bag/Vent switch.                                                                                                    |

# 7.3 Troubleshooting Startup Screen (POST) messages - for HPDU

If the Aisys system encounters a problem at startup to where it cannot initiate system software, a BIOS error message indicating the failure will be displayed.

| Message                                                      | What it indicates                                                                                          | Troubleshooting Action Required                                                                                                    |
|--------------------------------------------------------------|----------------------------------------------------------------------------------------------------|----------------------------------------------------------------------------------------------------|
| ***ERROR:<br>CPU data cache fault.                           | This indicates a hardware failure.                                                                         | Replace the HPDU CPU board.                                                                                                    |
| ***ERROR:<br>No bootable device available.                   | This indicates a problem with the internal CF card.                                                        | Check or replace the internal compact flash card.                                                                                                    |
| ***ERROR:<br>Program load failed - CRC.                      | This usually indicates a software file corruption.                                                         | Reload the software and check out the system.                                                                                                    |
| ***ERROR:<br>RAM memory error.                               | This indicates a hardware failure.                                                                         | Replace the HPDU CPU board.                                                                                                    |
| ***ERROR:<br>System reset: ECxx xx xx                        | This usually indicates a software failure.                                                                 | Report this error, along with the machine logs,<br>to Technical Support.<br>Reload software. If problem persists, replace<br>the internal flash card and reload software. If<br>problem persists, replace the HPDU CPU board. |
| ***ERROR:<br>System reset: FFFF FF FF                        | Indicates the HPDU lithium battery<br>has lost contact with the holder or the<br>battery is below voltage. | Replace the lithium battery if below rated<br>voltage.<br>Install the software downloader card to restore<br>system setups.                                                                                                   |
| ***ERROR:<br>watchdog circuit failed.                        | This indicates a hardware failure.                                                                         | Replace the HPDU CPU board.                                                                                                    |
| ***NOTE:<br>Alarm speaker not detected.<br>Check connection. | Service is required to correct a faulty connection to the speaker.                                         | Reconnect the speaker if possible. Replace the HPDU CPU board if speaker connection can not be corrected.                                                                                                    |
| ***NOTE:<br>CMOS battery is weak.<br>Please replace.         | Service is required to replace the CPU battery.                                                            | Replace the battery on the HPDU CPU board.<br>Reload software and check out the system.                                                                                                    |
| ***NOTE:<br>RTC date/time error.<br>Battery may be weak.     | Service is required to replace the CPU battery.                                                            | Replace the battery on the HPDU CPU board.<br>Reload software and check out the system.                                                                                                    |

# 7.4 Troubleshooting the HPDU Display

| Symptom                                                                                       | Resolution                                                                                                    |
|-----------------------------------------------------------------------------------------------|----------------------------------------------------------------------------------------------------|
| System will not boot from external Compact Flash<br>card during software installation process | <ol> <li>Verify that the Compact Flash card is properly inserted.</li> <li>Insert a backup Compact Flash card.</li> <li>Open the HPDU and verify that the external Compact Flash card carrier<br/>socket (1009-5961-000) is properly seated.</li> <li>Replace external Compact Flash card carrier socket (1009-5961-000).</li> <li>Replace HPDU main PCB.</li> </ol>                                                                                                    |
| Display appears mostly white and the green<br>LED is on                                       | <ol> <li>Verify that the cable connecting the HPDU to the system's rear panel is<br/>properly seated.</li> <li>Open the HPDU and verify that the cable connecting the main PCB to the<br/>display at J28 is properly seated within the mating housing and check for<br/>damage and/or wear.</li> <li>Replace the HPDU.</li> </ol>                                                                                                    |
| Rotary encoder fails to work                                                                  | <ol> <li>Open the HPDU and verify that the cable connecting the main PCB to the<br/>rotary encoder at J38 is properly seated within the mating connector.</li> <li>Verify that the revision of the flex cables connecting the main PCB to the<br/>keypads at J23 and J26 are at revision 101 or greater by inspecting the<br/>labels directly adhered to the flex cables.</li> <li>Replace the rotary encoder,</li> <li>Replace the HPDU main PCB.</li> </ol>                                                  |
| Unit fails to boot and the green LED is on                                                    | <ol> <li>Open the HPDU and ensure that the lithium coin cell at J17 on the main<br/>PCB is properly installed.</li> <li>Replace the lithium coin cell at J17 on the main PCB.</li> <li>Verify that the internal Flash card at J10 on the main PCB is properly<br/>seated.</li> <li>Attempt to boot the system using a spare compact flash card and<br/>replace the card if necessary.</li> <li>Attempt to boot the system from the external Compact Flash card.</li> <li>Replace the HPDU main PCB.</li> </ol> |
| Excessive fan noise                                                                           | <ol> <li>Clean the HPDU fan inlet filter.</li> <li>Check for obstructions within the external fan and verify source of fan<br/>noise.</li> <li>Open the HPDU and verify internal CPU fan noise.</li> <li>Replace internal or external fan assembly if causing excessive<br/>noise.</li> </ol>                                                                                                    |

# 7.5 Troubleshooting System Malfunction (safe-state) screen

#### **Machine logs**

## Compatibility incomplete: No versions received from Vent SIB

#### System Self-tests failed

The above error log entries are due to the Ventilator failing its Power-On Self Test (Post).

When the ventilator fails its self-test, the system enters the safe-state.

The likely cause is a Gas Inlet Valve Solenoid that is not transitioning to the de-energized state when valve drive power is removed.

#### Troubleshooting above stated condition:

- Replace the Gas Inlet Valve Solenoid (Section 9.13.2).
- If problem continues, replace the Gas Inlet Valve components (Section 9.13.3).

## 7.6 Breathing System Leak Test Guide

**Note** Always do the **System "Checkout"** (Section 3.2) on the machine before proceeding with these breathing system leak tests.

Follow the troubleshooting flowcharts in Section 7.6.2 to determine the best sequence of tests for locating a breathing system leak.

The procedures in Section 7.6.3 test specific components of the breathing system for leaks.

- **WARNING** Objects in the breathing system can stop gas flow to the patient. This can cause injury or death:
  - Do not use a test plug that is small enough to fall into the breathing system.
  - Make sure that there are no test plugs or other objects caught in the breathing system.

#### **7.6.1 Check Valves** Make sure that the check valves on the breathing circuit module work correctly: The Inspiratory check valve rises during inspiration and falls at the start of expiration. The Expiratory check valve rises during expiration and falls at the start of inspiration. A leak across one of the check valves may be great enough to cause a "reverse flow" alarm.

#### **Inspiratory check valve**

- 1. Set the system switch to On.
- 2. Set fresh gas flow to 200 ml/min (minimum).
- 3. If equipped with an ACGO, connect a tube between the ACGO outlet and the Inspiratory port.
  - Set the ACGO switch to the ACGO position.
  - Verify that the Airway Pressure reading increases to 10 cm  $\rm H_2O$  in 30 seconds.
- 4. If not equipped with an ACGO, select End Case and connect a tube to the Inspiratory port.
  - Stretch the tube approximately 5 cm.
  - Occlude the open end of the tube.
  - Release the tension on the tube.
  - Ensure that the Airway Pressure reading increases to between 20 and 40 cm  $\rm H_2O.$  If not, repeat the above steps, but stretch the tube a little further.
  - Verify that the Airway Pressure reading does not drop by more than 10 cm  $\rm H_2O$  in 30 seconds.

#### **Expiratory check valve**

- 1. Set all gas flows to minimum.
- 2. Set the Bag/Vent switch to Bag.
- 3. Fully close the APL valve (70 cm  $H_2$ 0).
- 4. Connect a tube between the Inspiratory port and the Bag port.
- 5. Slowly increase the  $O_2$  flow to achieve 30 cm  $H_2O$ .
  - The leak rate is equal to the flow needed to maintain 30 cm  $H_2O$ .
  - The leak rate should be less than 500 mL/min.

#### 7.6.2 Breathing System Troubleshooting Flowcharts

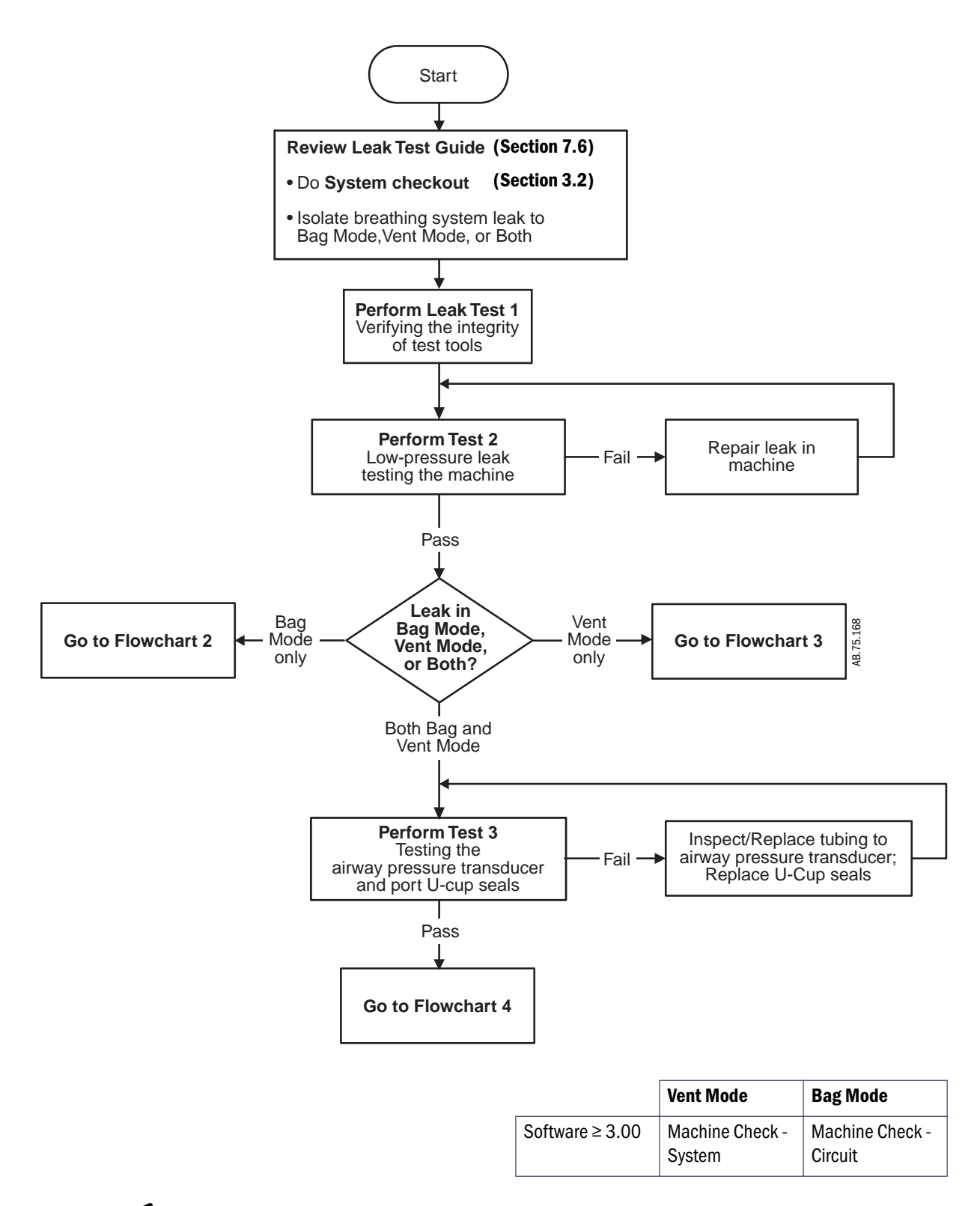

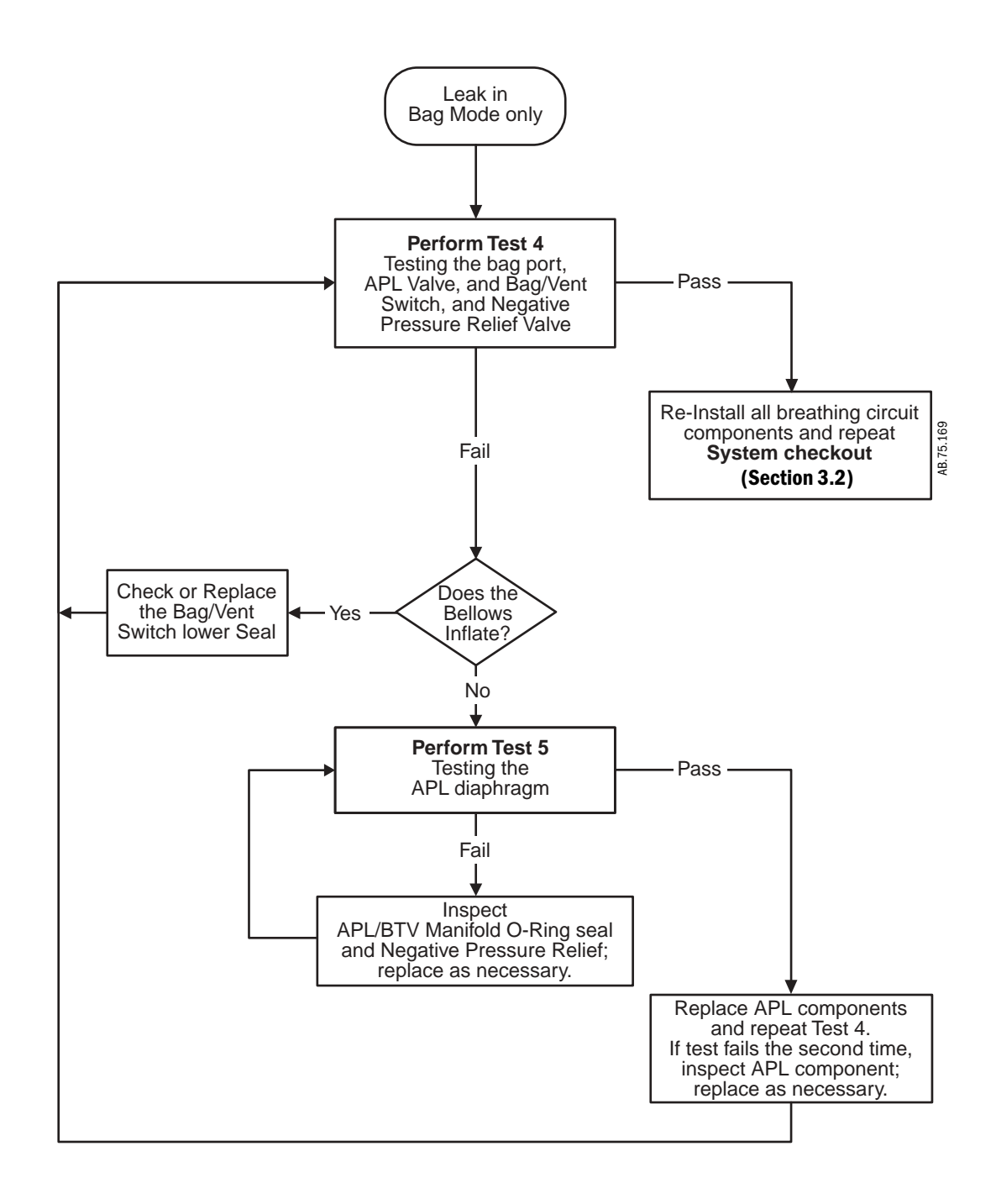

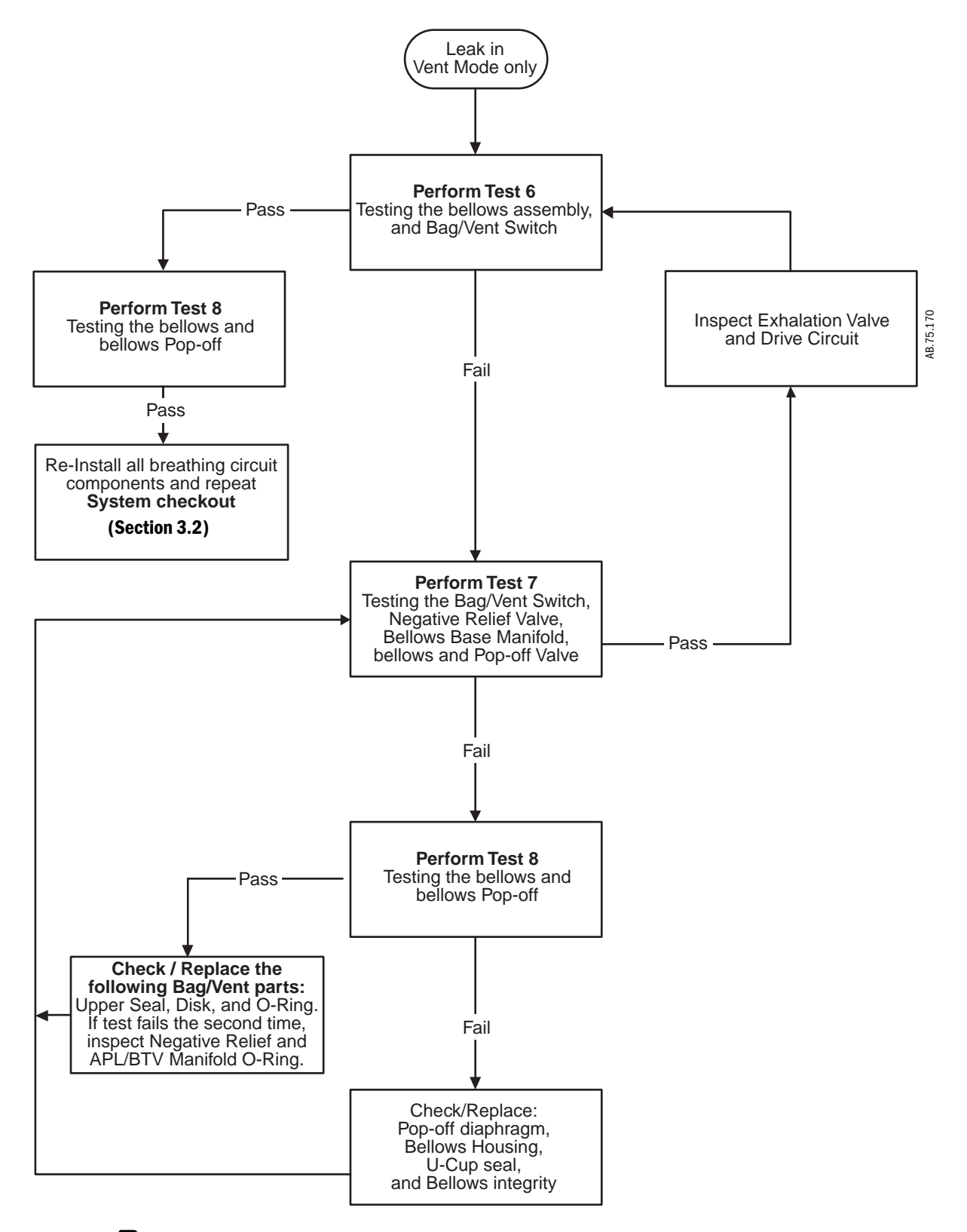

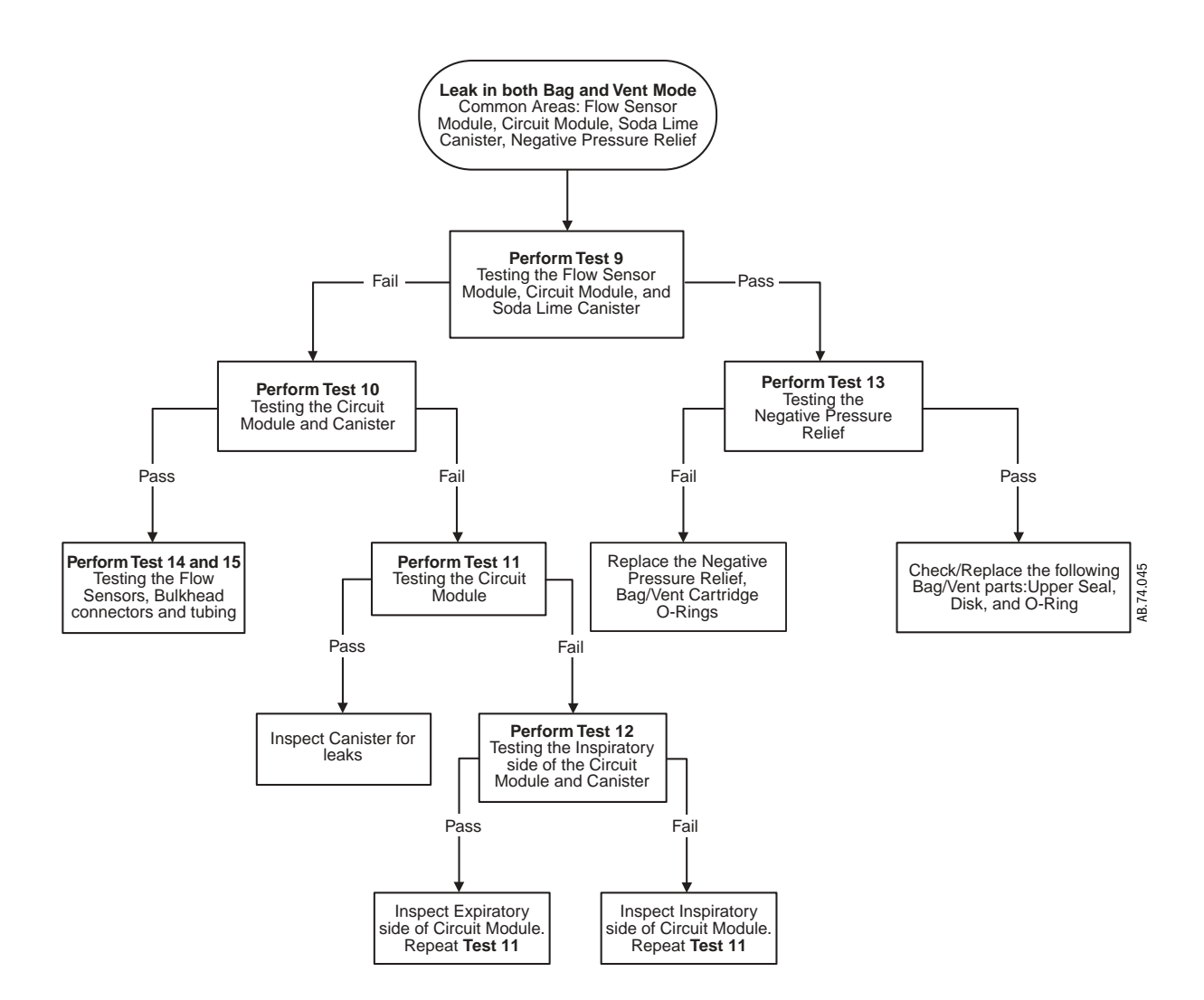

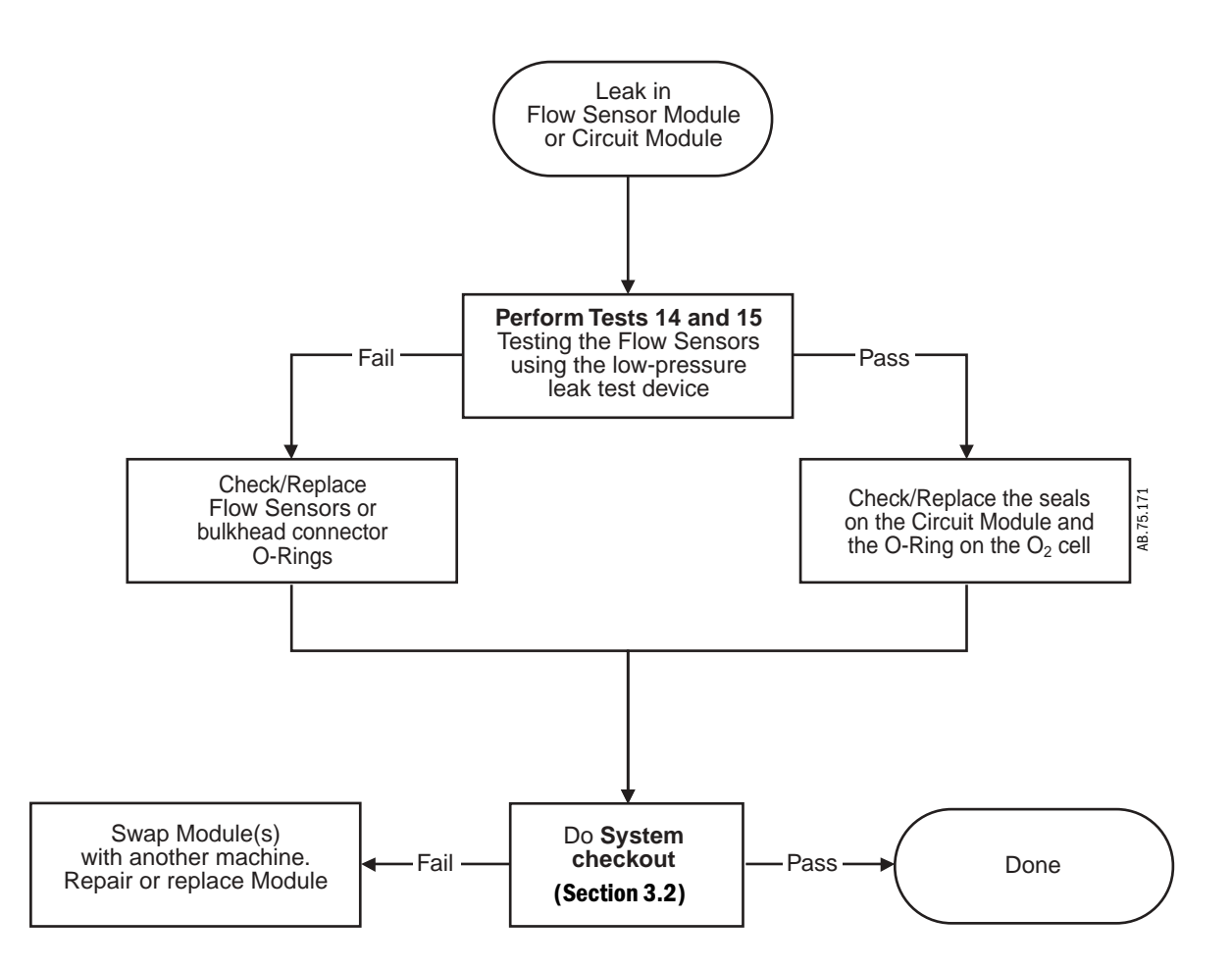

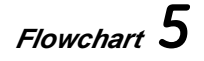

M1046983 04/08

# 7.6.3 LeakThe previous flowcharts refer you to the following tests.Isolation TestsThese tests require the use of the Low Pressure Leak Test Device and the Leak Test Tool<br/>Kit (refer to Section 10.1, "Service tools").

The Leak Test Tool Kit includes:

- the Machine Test Tool
- the Circuit Test Tool
- and various Test Plugs

When performing these tests on machines with an ACGO outlet, ensure that the ACGO selector switch is set to the ABS (Circle circuit) position.

**Note** To perform most of these tests, you must boot the system with the PC Service Application and access the diagnostics functions as described in the test.

| Test 1:         | Verifying the integrity of the test tools                                                              |                                                                                                    |  |
|-----------------|----------------------------------------------------------------------------------------------------|----------------------------------------------------------------------------------------------------|--|
| Test 2:         | Low-pressure leak testing the machine                                                                  |                                                                                                    |  |
| Test 3:         | Testing the airway pressure transducer, and Port 1 and Port 3 u-cup seals                              |                                                                                                    |  |
| Test 4:         | Testing the bag port cover, the APL valve, the Bag/Vent switch, and the negative pressure relief valve |                                                                                                    |  |
| Test 5:         | Testing the APL diaphragm                                                                              |                                                                                                    |  |
| Test 6:         | Testing the bellows module and the Bag/Vent switch                                                     |                                                                                                    |  |
| Test 7:         | Testing the bellows, the bellows pop-off valve, the bellows base manifold, and the Bag/Vent switch     |                                                                                                    |  |
| Test 8:         | Testing the bellows assembly                                                                           |                                                                                                    |  |
| Test 9:         | Testing the flow sensor module, the circuit module, and the soda lime canister                         |                                                                                                    |  |
| Test 10:        | Testing the circuit module and the canister                                                            |                                                                                                    |  |
| Test 11:        | Testing the circuit module                                                                             |                                                                                                    |  |
| <b>Test 12:</b> | Testing the inspiratory side of the circuit module    7-25                                             |                                                                                                    |  |
| Test 13:        | Testing the negative pressure relief valve                                                             |                                                                                                    |  |
| Test 14:        | Testing the flow sensors only                                                                          |                                                                                                    |  |
| Test 15:        | Testing a flow sensor                                                                                  | including the Ventilator Monitoring Assembly and interfacing components                                         |  |
|                 | <b>▲</b> WARNING                                                                                       | Objects in the breathing system can stop gas flow to the patient. This can cause injury or death:               |  |
|                 |                                                                                                    | • Do not use a test plug that is small enough to fall into the breathing system.                                |  |
|                 |                                                                                                    | <ul> <li>Make sure that there are no test plugs or other objects caught in the<br/>breathing system.</li> </ul> |  |
|                 | <b>A</b> CAUTION                                                                                       | Do not use $O_2$ Flush for leak isolation tests. Do not leave pressurized systems                               |  |

unattended. High pressure and equipment damage may result.

#### Test 1 Verifying the integrity of the test tools

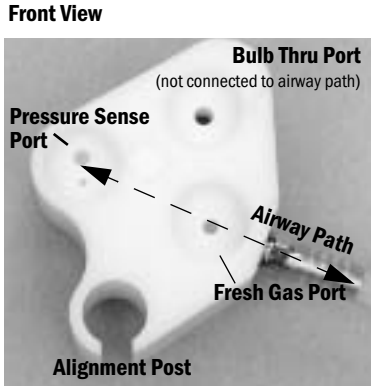

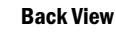

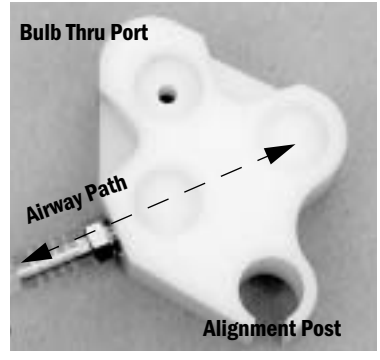

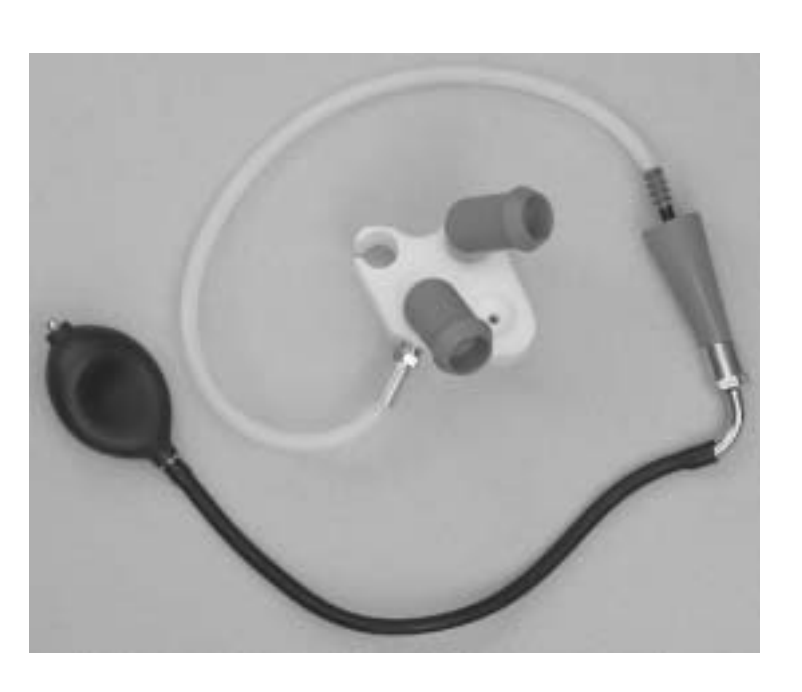

- 1. Verify integrity of low-pressure leak test device.
  - Put your hand on the inlet of the leak test device. Push hard for a good seal.
  - Squeeze the bulb to remove all air from the bulb.
  - If the bulb completely inflates in less than 60 seconds, replace the leak test device.

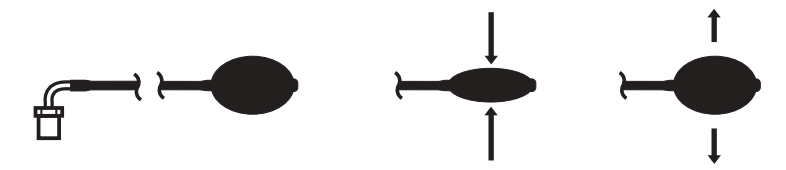

- 2. Attach the low-pressure leak test device to the Machine Test Tool.
- 3. Plug the two pressure orifices.
- 4. Repeatedly squeeze and release the hand bulb until it remains collapsed.
- 5. If the bulb inflates in less than 30 seconds, locate and correct the leak.

**Machine Test Tool** 

#### Test 2 Low-pressure leak testing the machine

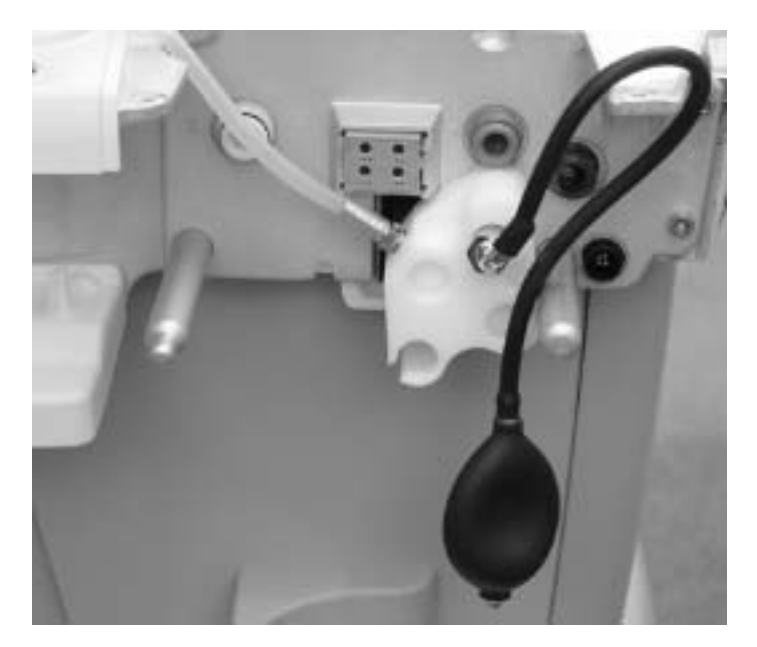

- 1. Remove the breathing system from the machine.
- 2. Attach the Machine Test Tool (using only the Thru Port) and the low-pressure leak test device to **Port 3** of the breathing system interface as shown above.

**Note**: To prevent damage to the airway pressure transducer, ensure that the gauge port (**Port 1**) is not connected to the Test Tool.

- 3. Access the Ventilation Schematic (Section 12.3.3) of the Service Application.
- 4. Ensure that the *Circuit Setting* shows is set to Circle.
  - For machines with an ACGO outlet, ensure that the ACGO selector switch is set to the ABS (circle breathing circuit).
- 5. Compress and release the bulb until it is empty.
- 6. If the bulb completely inflates in 30 seconds or less, there is a leak in the lowpressure circuit.

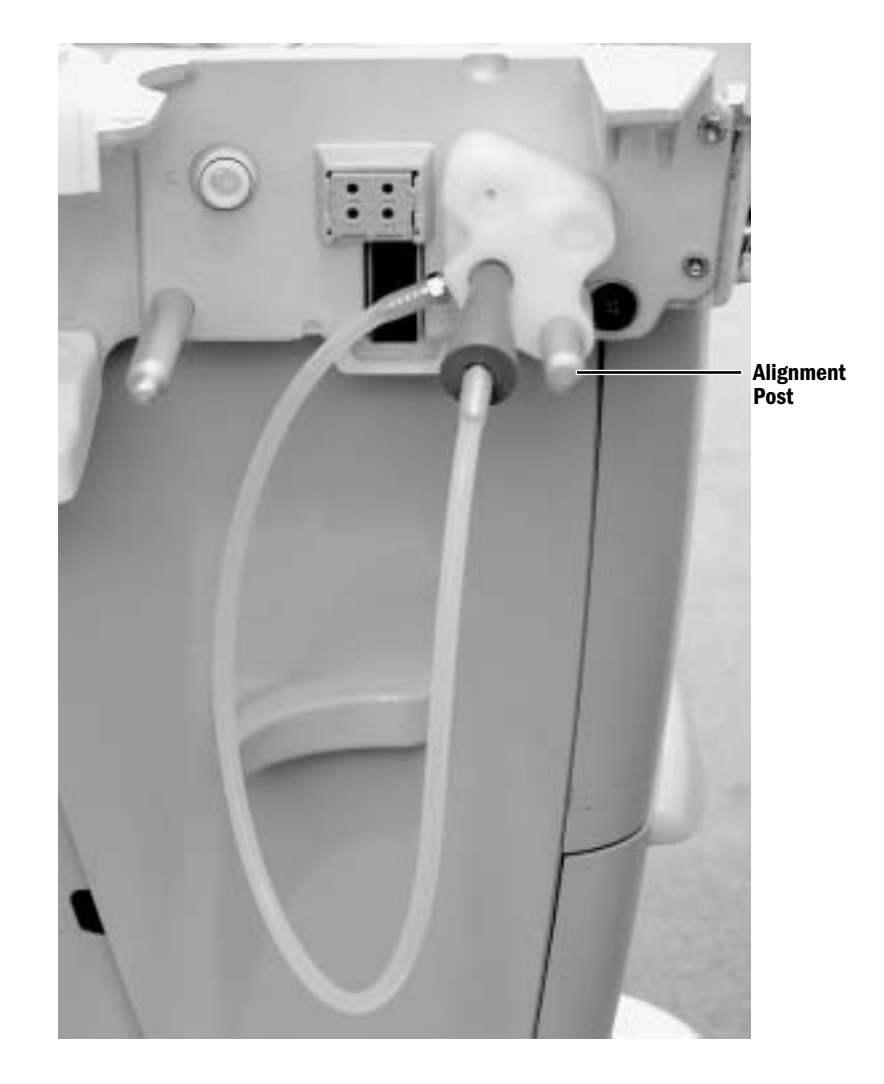

#### Test 3 Testing the airway pressure transducer, and Port 1 and Port 3 u-cup seals

- 1. Access the Gas Delivery Schematic (Section 12.3.2) of the Service Application.
- 2. Set  $O_2$  Flow to **0.1 l/min**.
- 3. Attach the Machine Test Tool to the breathing system interface ports (using the alignment post) as shown above.
- 4. Occlude the tapered plug.
  - the Airway Pressure reading should increase.
  - If not, there is a leak in the tested circuit.
- 5. Set  $O_2$  Flow to 0.00 l/min.

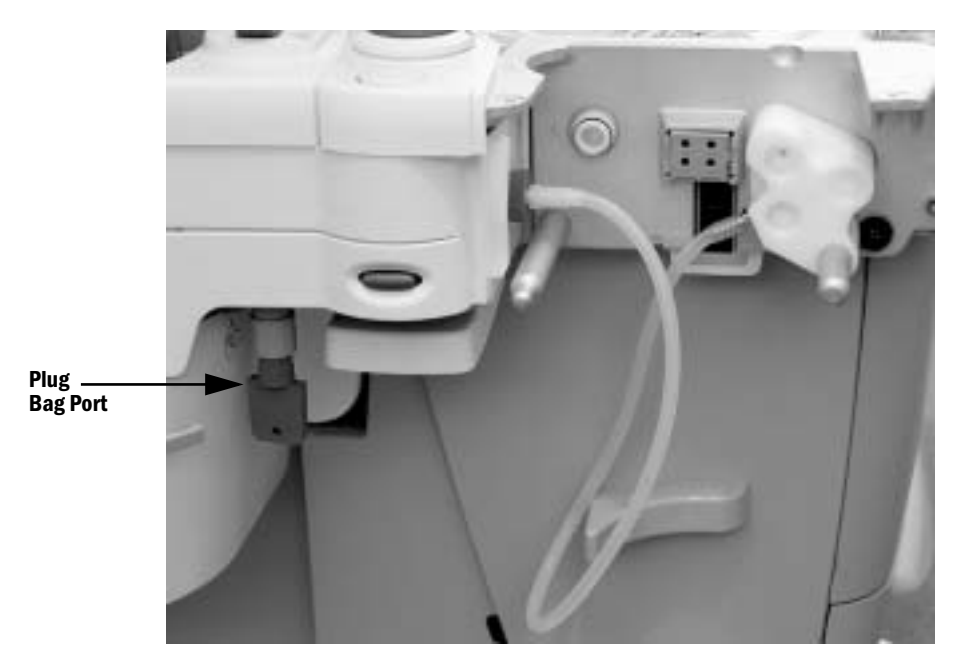

Test 4 Testing the bag port cover, the APL valve, the Bag/Vent switch, and the negative pressure relief valve

- 1. Separate the Bellows Module from the Circuit Module and re-install the Bellows Module.
- 2. Occlude the Bag Port connector.
- 3. Connect the Machine Test Tool to the interface ports as shown above.
- 4. Set the Bag /Vent switch to Bag and close the APL Valve (70 cm  $H_2$ 0).
- 5. Access the Gas Delivery Schematic (Section 12.3.2) of the Service Application.
- 6. Set  $O_2$  Flow to **0.2 l/min**.
  - Ensure that the Airway Pressure rises to  $\geq$  30 cm H<sub>2</sub>0.

Note: If the bellows rises, it indicates a leak in the Bag /Vent Switch.

7. Set  $O_2$  Flow to 0.00 l/min.

#### Test 5 Testing the APL diaphragm

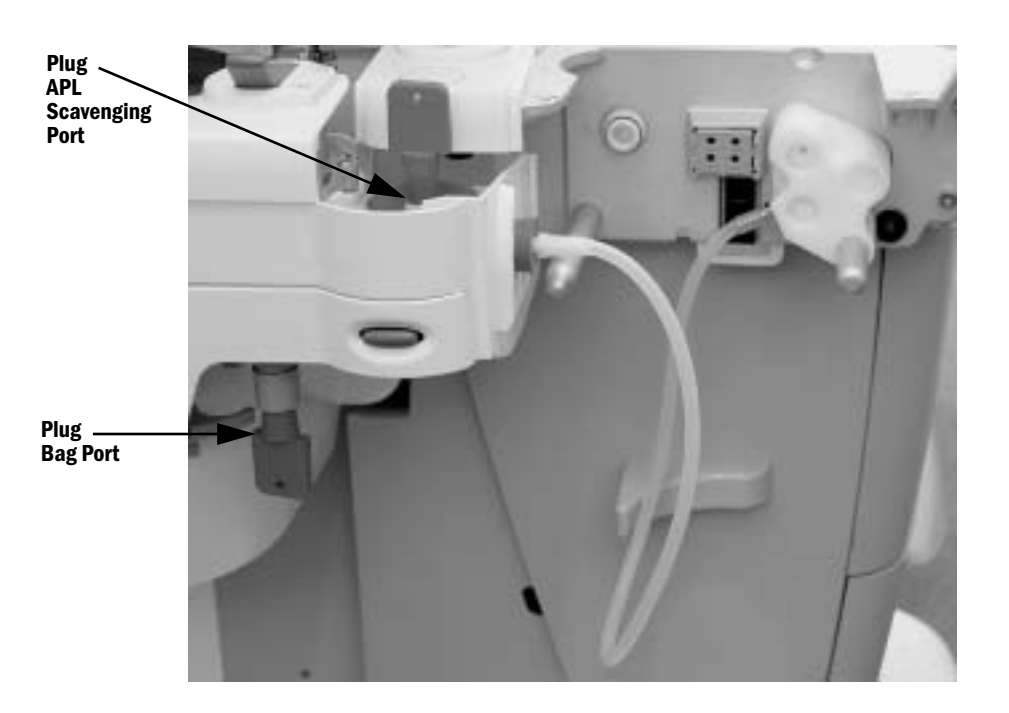

- **Note** If required, set up the Machine Test Tool and breathing system as shown in Test 4.
  - 1. Slide the Bellows Module away from the machine.
  - 2. Remove the APL ramp and diaphragm.
  - 3. Insert a Test Plug into the APL scavenging port, as shown above.
  - 4. Slide the Bellows Module partially back onto the machine casting.
  - 5. Ensure that the Bag Port is plugged and that the Bag/Vent switch is set to Bag.
  - 6. Access the Gas Delivery Schematic (Section 12.3.2) of the Service Application.
  - 7. Set  $O_2$  Flow to **0.2 l/min**.
    - Ensure that the Airway Pressure rises to  $\geq$  30 cm H<sub>2</sub>O.
    - Note: If the bellows rises, it indicates a leak in the Bag /Vent Switch.
  - 8. Set  $O_2$  Flow to 0.00 l/min.

#### Test 6 Testing the bellows module and the Bag/Vent switch

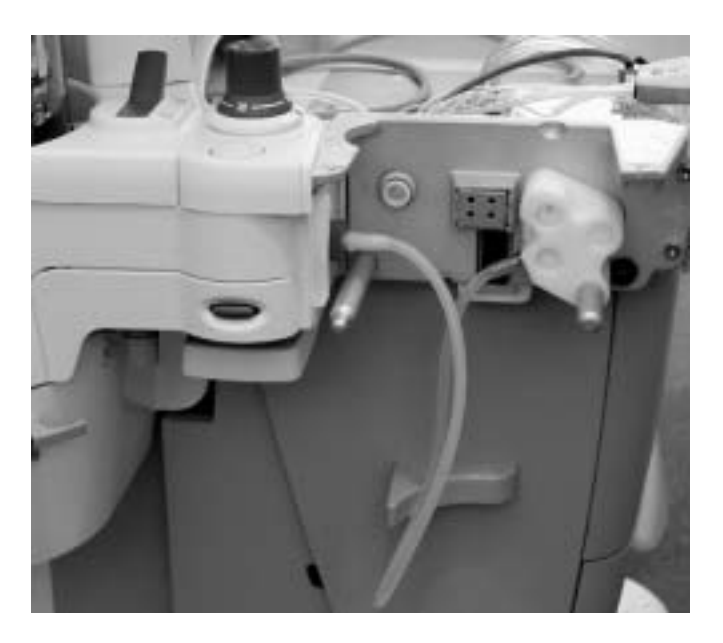

- 1. Separate the Bellows Module from the Circuit Module and re-install the Bellows Module.
- 2. Connect the Machine Test Tool to the interface ports as shown above.
- 3. Set the Bag/Vent switch to the Vent position.
- 4. Access the Ventilator Schematic (Section 12.3.3) of the Service Application.
- 5. Set Gas Inlet Valve to On.
- Set Insp Flow Valve to approximately 900 to 950 counts to achieve a Manifold Pressure of 60 cm H<sub>2</sub>0.
- 7. Access the Gas Delivery Schematic (Section 12.3.2) of the Service Application.
- 8. Set 0<sub>2</sub> Flow to **0.2 I/min**.
  - Ensure that the Airway Pressure rises to  $\geq$  30 cm H<sub>2</sub>0.
- 9. Set  $O_2$  Flow to 0.00 l/min.
- 10.Set Gas Inlet Valve to Off.

- Test 7 Testing the bellows, the bellows pop-off valve, the bellows base manifold, and the Bag/Vent switch

- 1. Separate the Bellows Module from the Circuit Module.
- 2. Insert appropriate test plugs into the bellows base manifold as shown to the left.

**Note**: Position the bellows assembly so that the bellows remain collapsed as you plug the ports.

- 3. Set Bag/Vent switch to Vent.
- 4. Position the bellows upright with the bellows collapsed.
- 5. Connect the Machine Test Tool to the interface ports as shown above.
- 6. Access the Gas Delivery Schematic (Section 12.3.2) of the Service Application.
- 7. Set  $O_2$  Flow to **0.2 l/min**.
  - Ensure that the Airway Pressure rises to  $\geq$  30 cm H<sub>2</sub>0.
- 8. Set  $O_2$  Flow to 0.00 l/min.

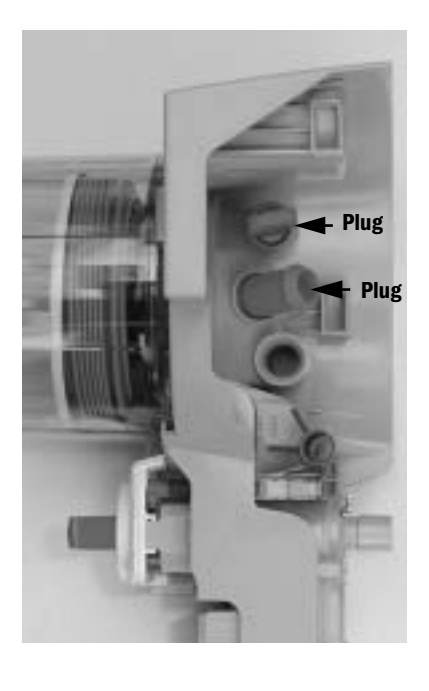

#### Test 8 Testing the bellows assembly

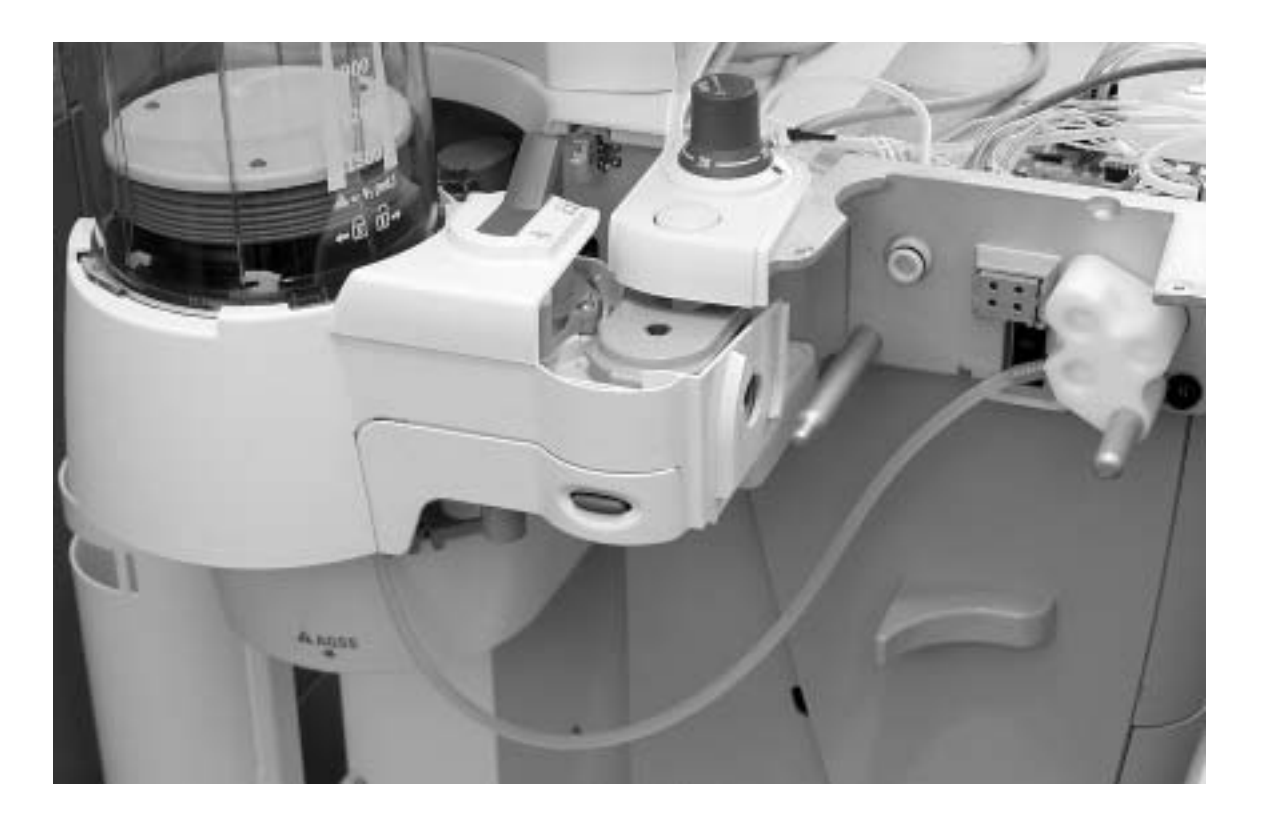

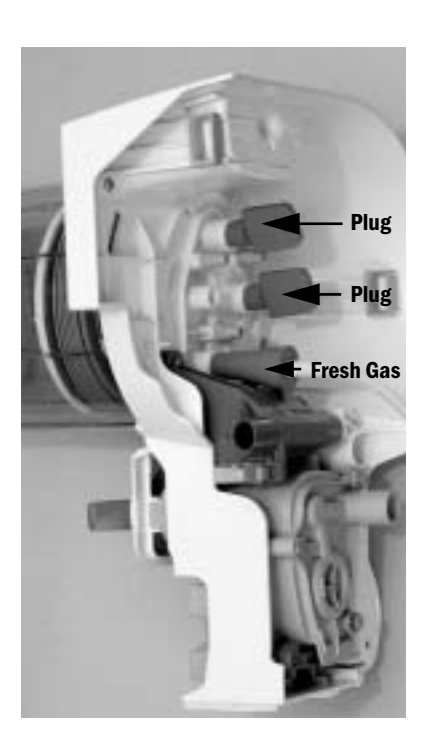

- **Note** If required, set up the Machine Test Tool and breathing system as shown in Test 7.
  - 1. Remove the bellows base manifold from the Bellows Module.
  - 2. Insert appropriate test plugs into the bellows base manifold as shown to the left.

**Note**: Position the bellows assembly so that the bellows remain collapsed as you plug the ports.

- 3. Connect the tapered plug of the Machine Test Tool to the bellows base inlet as shown to the left.
- 4. Position the bellows upright with the bellows collapsed.
- 5. Access the Gas Delivery Schematic (Section 12.3.2) of the Service Application.
- 6. Set 0<sub>2</sub> Flow to **0.2 I/min**.
  - Ensure that the Airway Pressure rises to  $\geq$  30 cm H<sub>2</sub>0.
- 7. Set  $O_2$  Flow to 0.00 l/min.

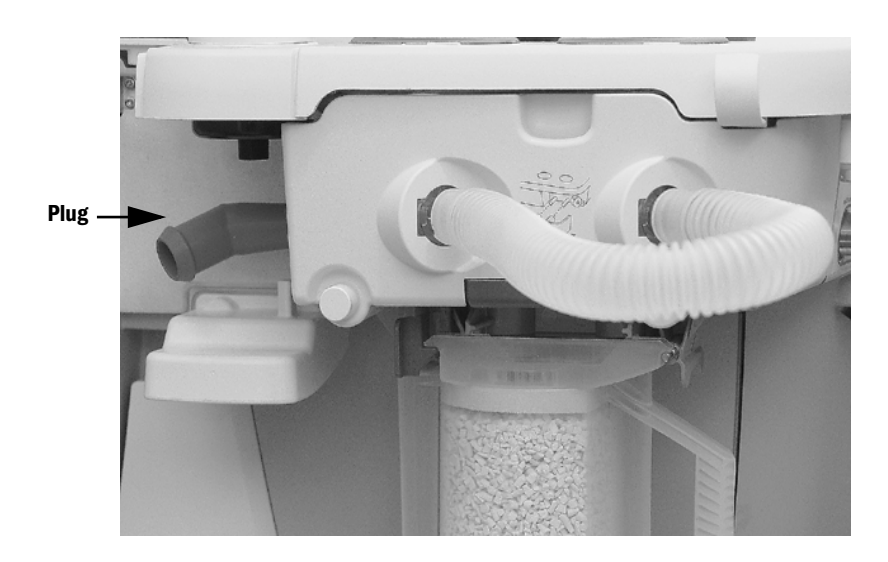

Test 9 Testing the flow sensor module, the circuit module, and the soda lime canister

- 1. Separate the Bellows Module from the Circuit Module and re-install the Circuit/Flow Sensor Module.
- 2. Connect short tubing between the inhalation and exhalation ports of the breathing system.
- 3. Insert an appropriate test plug in the outlet port of the Circuit Module.
- 4. Access the Gas Delivery Schematic (Section 12.3.2) of the Service Application.
- 5. Set  $O_2$  Flow to **0.2 l/min**.
  - Ensure that the Airway Pressure rises to  $\geq$  30 cm H<sub>2</sub>0.
- 6. Set  $O_2$  Flow to 0.00 l/min.
- 7. Remove the plug to release pressure.

#### Test 10 Testing the circuit module and the canister

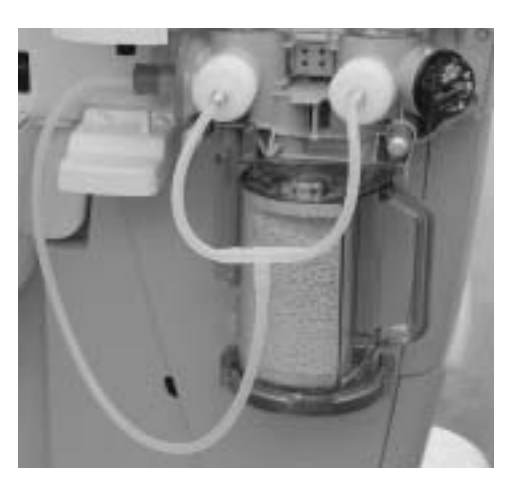

- 1. Remove the Flow Sensor module.
- 2. Connect the Circuit Test Tool to the Circuit Module as shown above.
- 3. Set  $O_2$  Flow to **0.2 l/min**.
  - Ensure that the Airway Pressure rises to  $\geq$  30 cm H<sub>2</sub>0.
- 4. Set  $O_2$  Flow to 0.00 l/min.

#### Test 11 Testing the circuit module

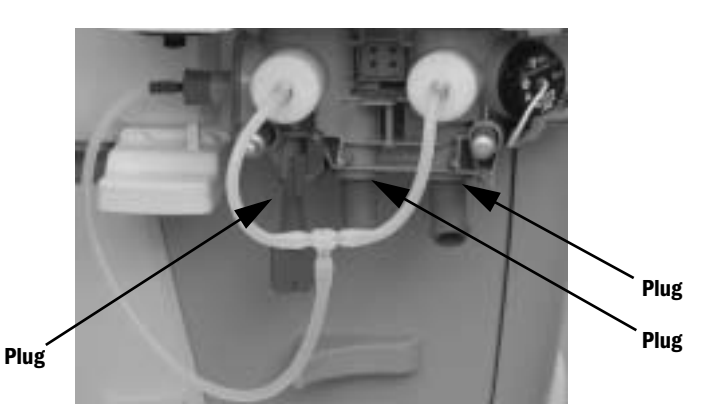

Note: If required, set up the machine as in Test 10.

- 1. Remove the Soda Lime Canister.
- 2. Using appropriate Test Plugs, plug the three canister ports in the Circuit Module as shown above.
- 3. Set  $O_2$  Flow to **0.2 l/min**.
  - Ensure that the Airway Pressure rises to  $\geq$  30 cm H<sub>2</sub>0.
- 4. Set  $O_2$  Flow to 0.00 l/min.

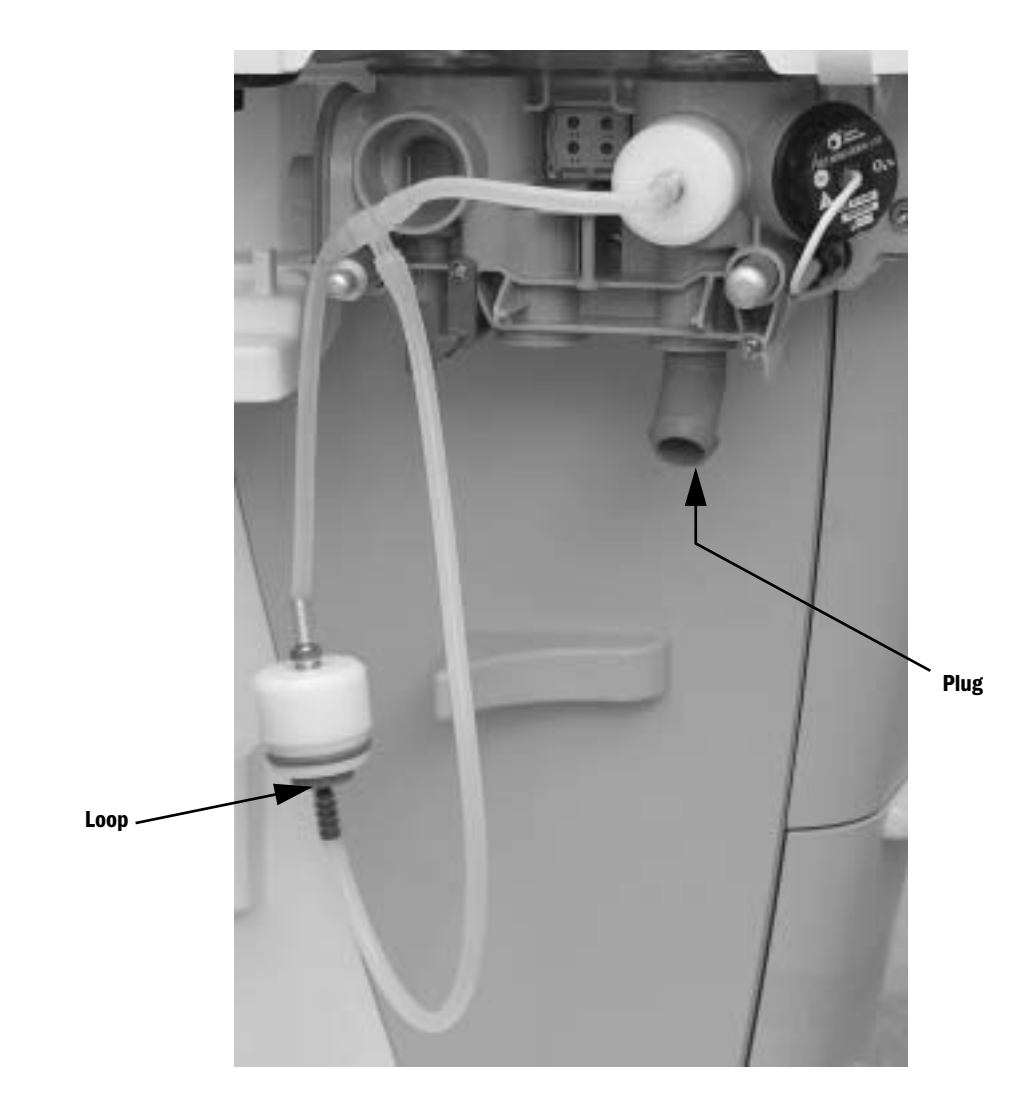

#### Test 12 Testing the inspiratory side of the circuit module

Note: If required, set up the machine as in Test 10 and 11.

- 1. Connect the Circuit Test Tool to the Circuit Module as shown above.
- 2. Insert an appropriate test plug in the inspiratory outlet to the canister as shown above.
- 3. Set 0<sub>2</sub> Flow to **0.2 l/min**.
  - Ensure that the Airway Pressure rises to  $\geq$  30 cm H<sub>2</sub>0.
- 4. Set  $O_2$  Flow to 0.00 l/min.

#### Test 13 Testing the negative pressure relief valve

- 1. Separate the Bellows Module from the Circuit Module.
- 2. Remove the Bellows Interface Manifold.
- 3. Insert test plug (recessed end) into the rear Bag/Vent switch port as shown.

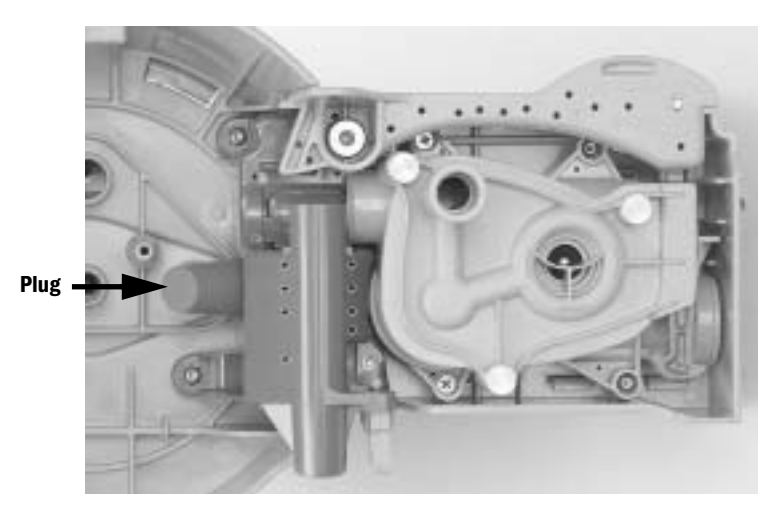

- 4. Install the Bellows Module.
- 5. Connect the Machine Test Tool to the interface ports and the Bellows Module as shown above.

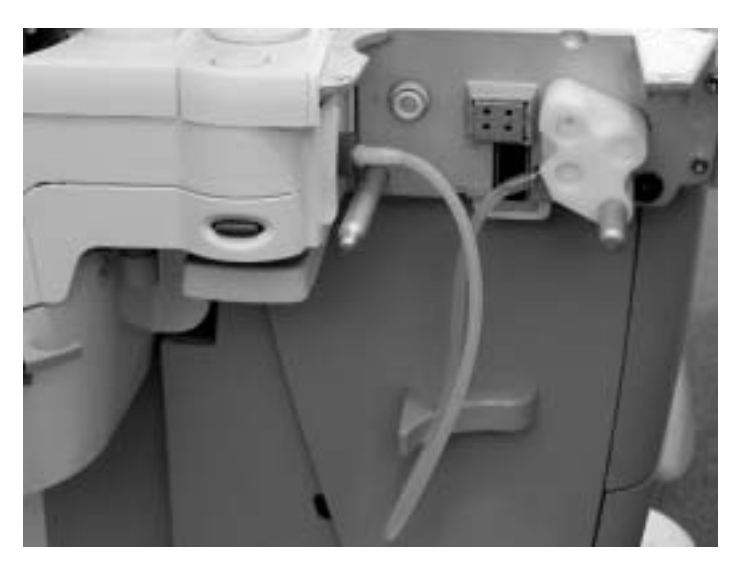

- 6. Set the Bag/Vent Switch to Vent.
- 7. Set  $O_2$  Flow to **0.2 l/min**.
  - Ensure that the Airway Pressure rises to  $\ge$  30 cm H<sub>2</sub>0.
- 8. Set  $O_2$  Flow to 0.00 l/min.

#### Test 14 Testing the flow sensors only

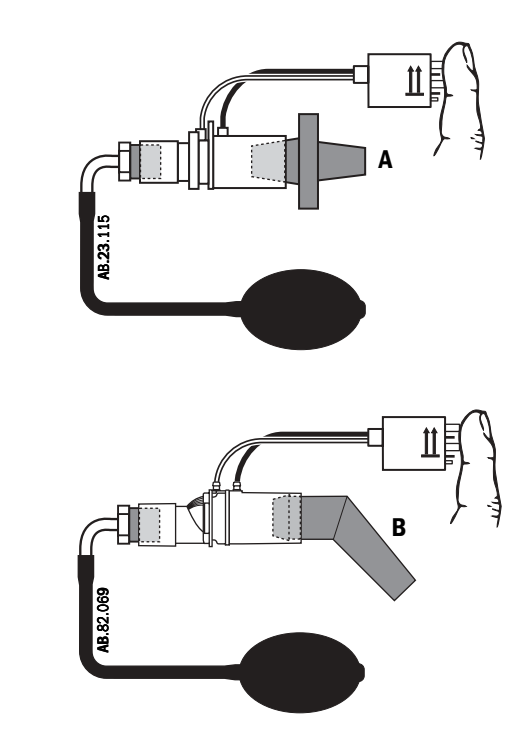

Note: To ensure a air-tight seal, use the corresponding plug as illustrated for the original flow sensor (**A**) or the new, moisture resistant (offset) flow sensor (**B**).

- 1. Remove the Flow Sensor Module.
- 2. Plug each Flow Sensor as shown above.
- 3. Connect the low-pressure leak test device to the open end of the Flow Sensor.
- 4. Block the connector end of the Flow Sensor with your hand.
- 5. Compress and release the bulb until it is empty.
- 6. If the bulb inflates in 30 seconds or less, there is a leak in the flow sensor.
- 7. If there are no leaks in the flow sensors, go to Test 15.

# Test 15 Testing a flow sensor including the Ventilator Monitoring Assembly and interfacing components

<image>

**Note**: To ensure a air-tight seal, use the corresponding plug as illustrated for the original flow sensor (**A**) or the new, moisture resistant (offset) flow sensor (**B**).

- 1. Remove Flow Sensors from the Flow Sensor Module.
- 2. Attach the Flow Sensor to the bulkhead connector.
- 3. Plug each Flow Sensor as shown.
- 4. Connect the low-pressure leak test device to the open end of the Flow Sensor.
- 5. Compress and release the bulb until it is empty.
- 6. If the bulb inflates in 30 seconds or less, there is a leak. The leak may be through the connector o-rings, in the internal tubing, or in the Transducer on the VIB.

## 7.7 System Troubleshooting Flowcharts

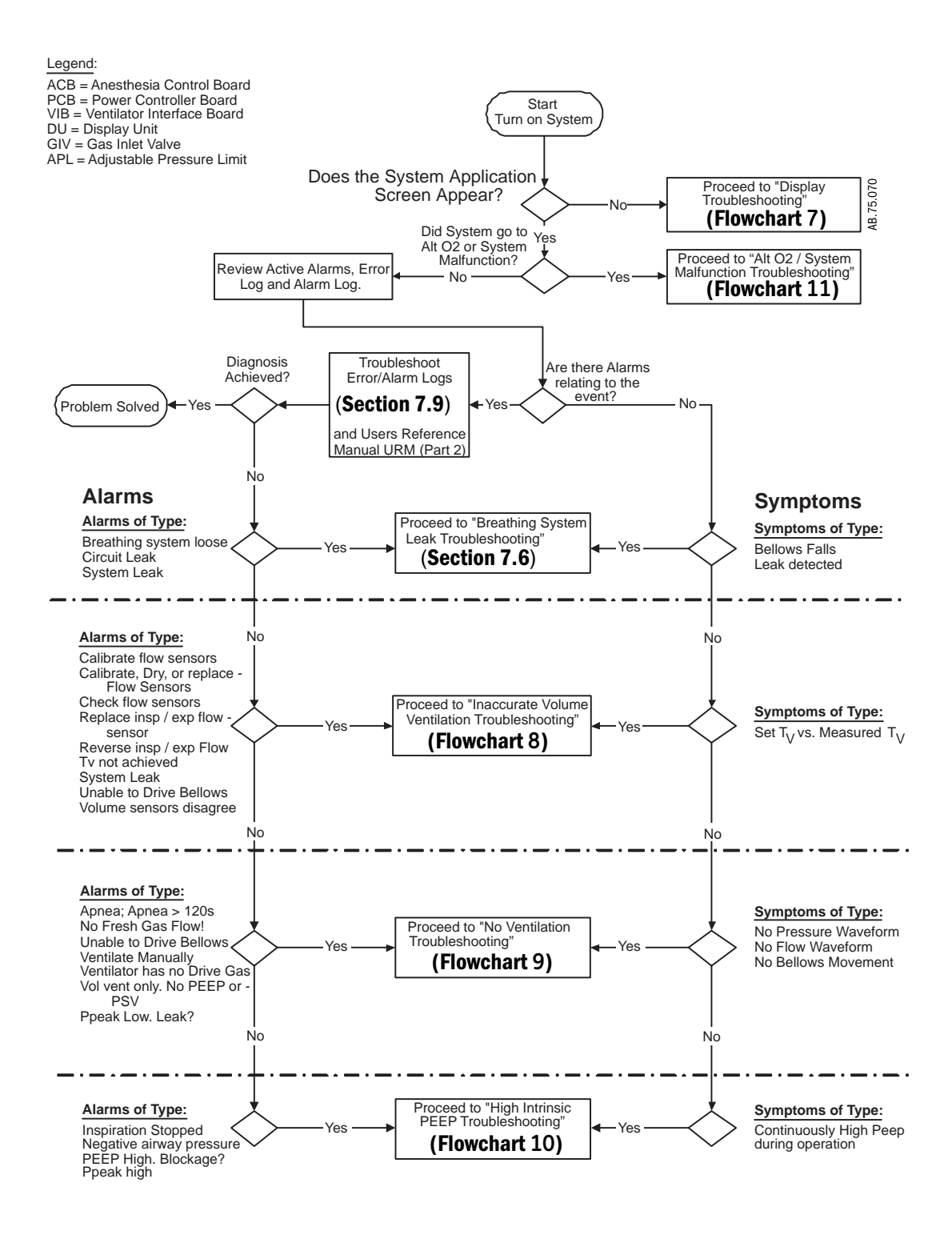

## **Display Troubleshooting**

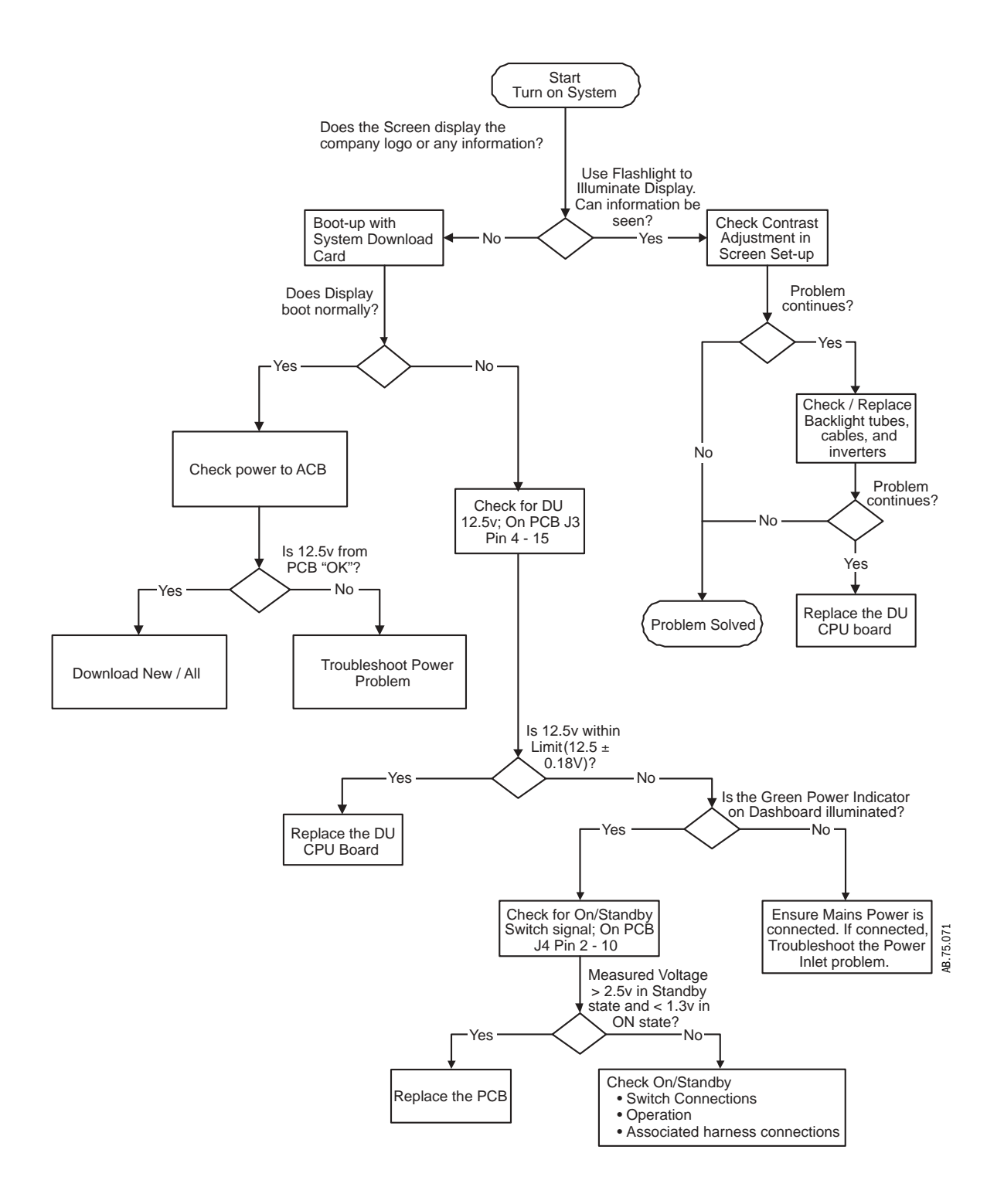

#### **Inaccurate Volume Ventilation Troubleshooting**

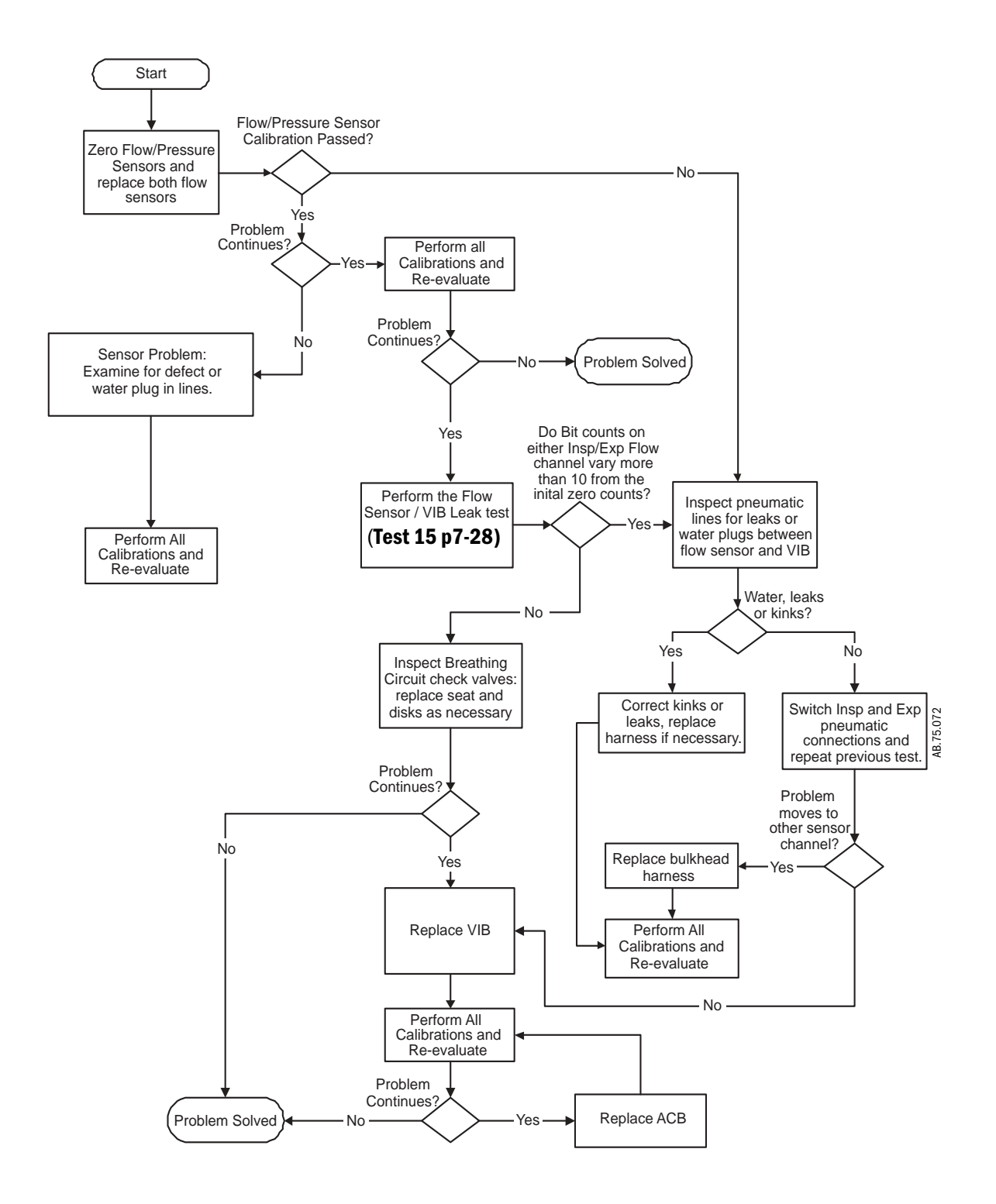

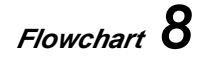

### No Ventilation Troubleshooting

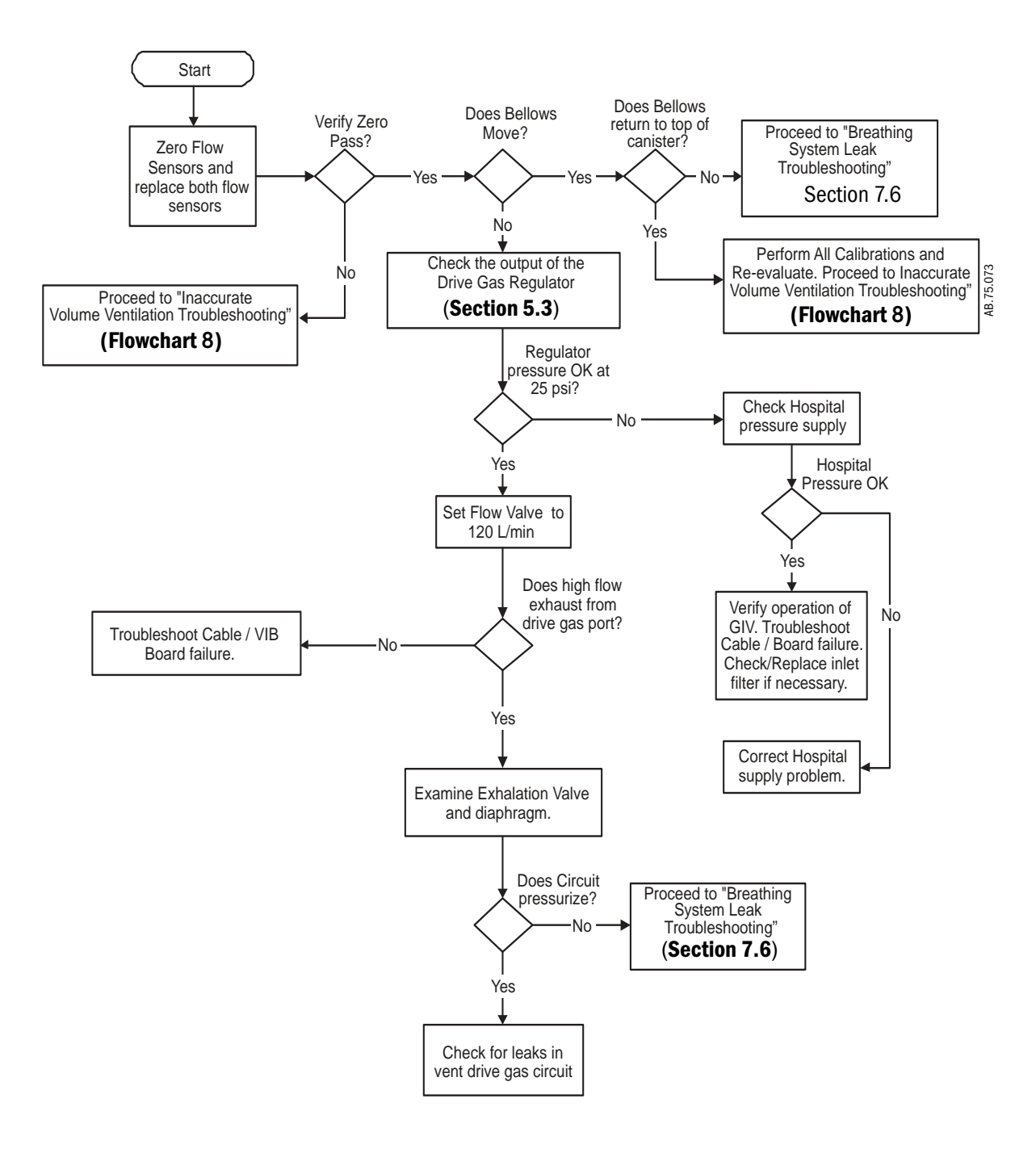

#### **High Intrinsic PEEP Troubleshooting**

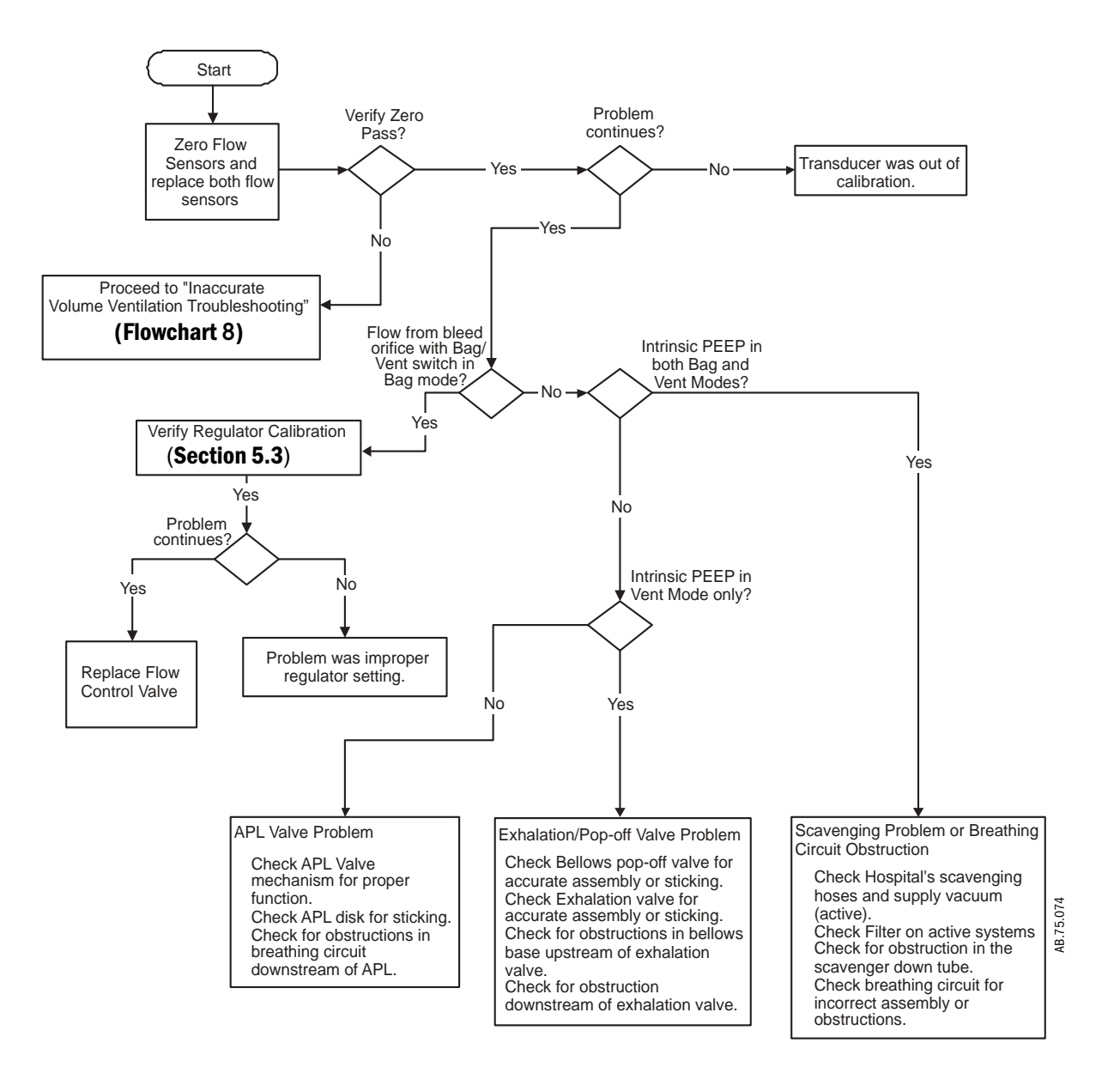

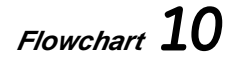

Aisys

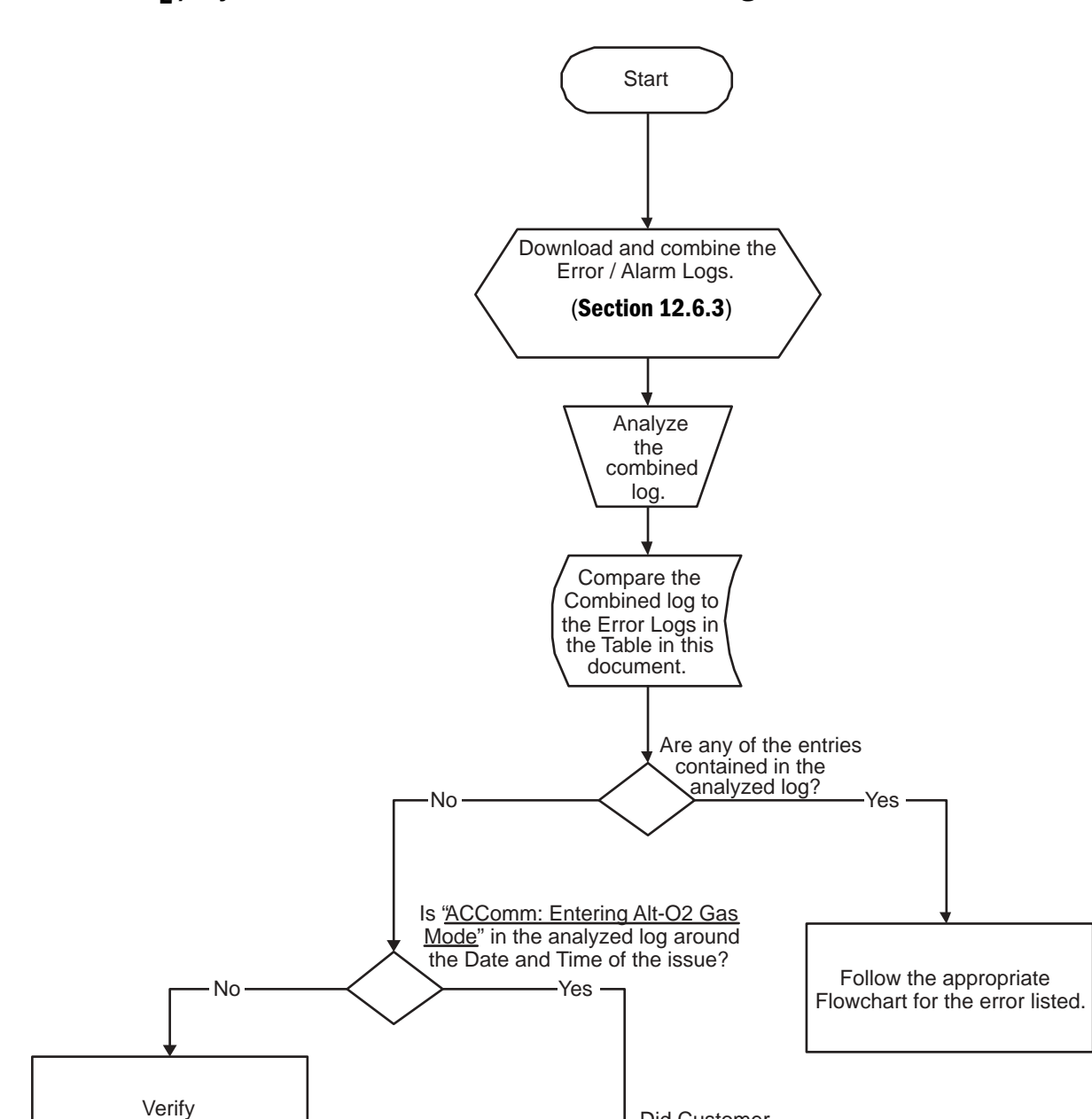

No

Check the Alt O2 Button and wiring harness, ABS Filter

Connections, and ACB

Connections.

**Did Customer** 

Yes

Normal Operation.

No Service Issue.

depress the Button?

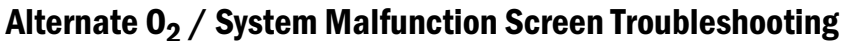

# Flowchart **11**

with Customer

AB.75.075
#### **Anesthesia Control Board Troubleshooting**

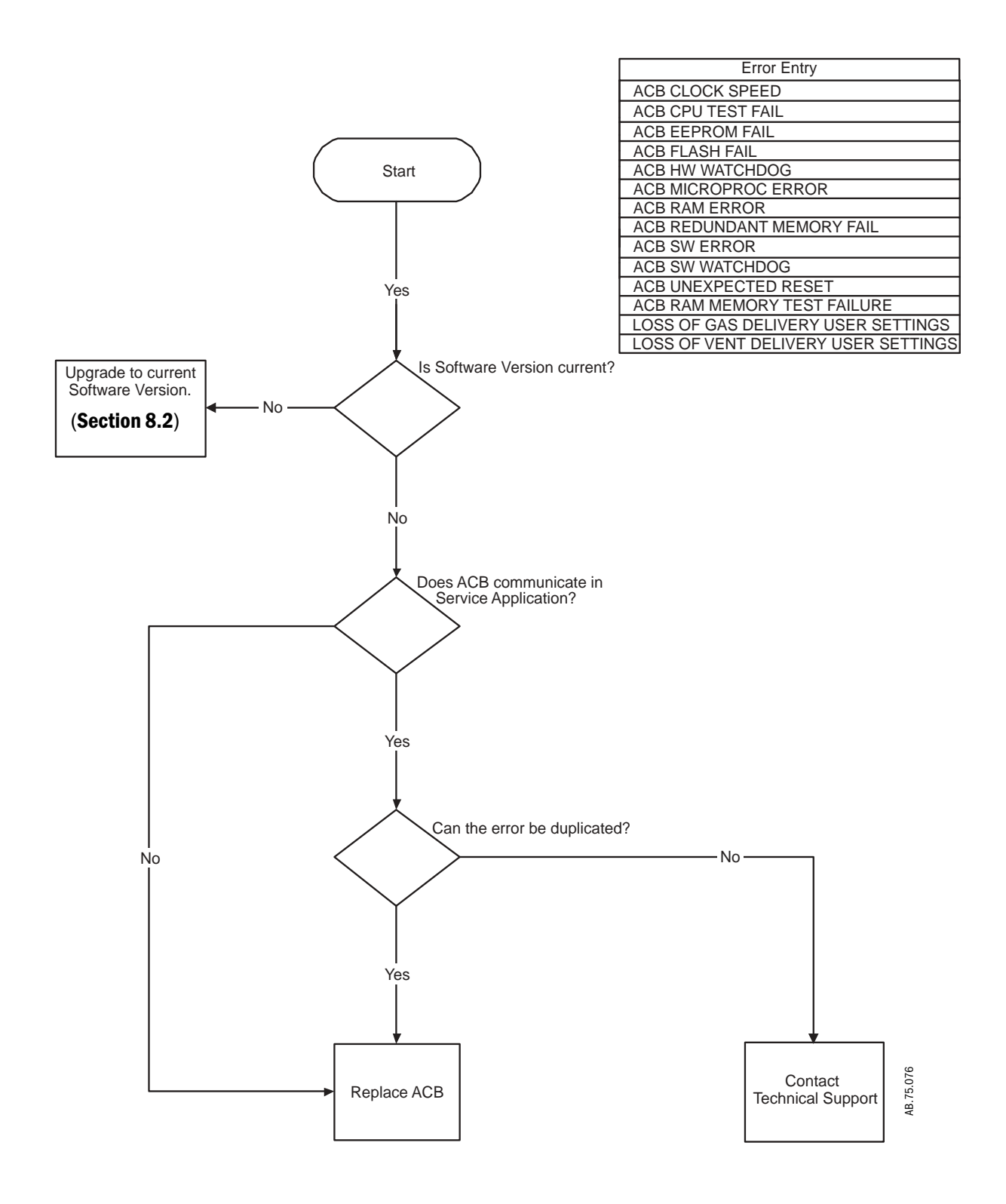

## Flowchart 12

#### **ACB - Mixer Troubleshooting**

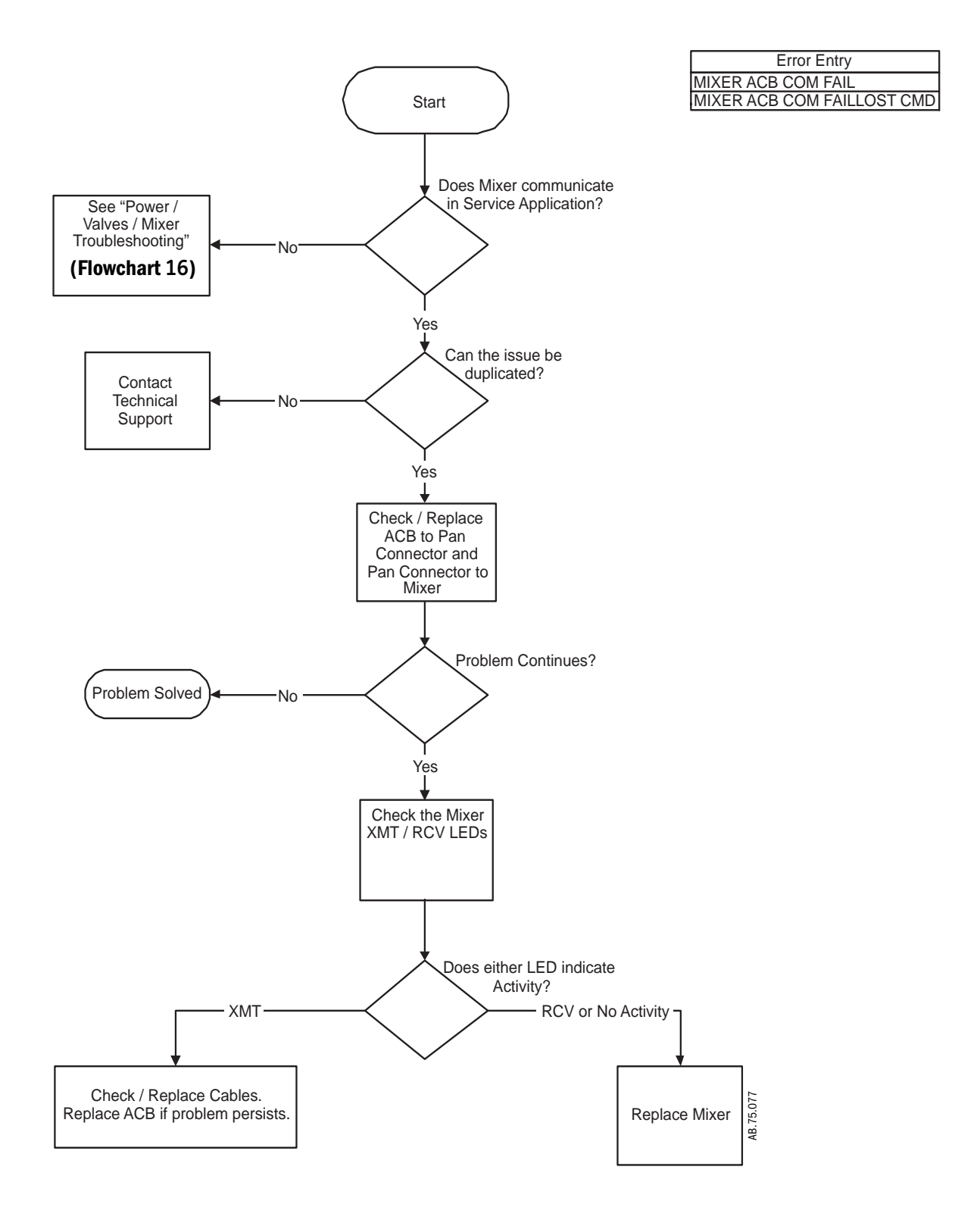

#### **DU - ACB Communication Troubleshooting**

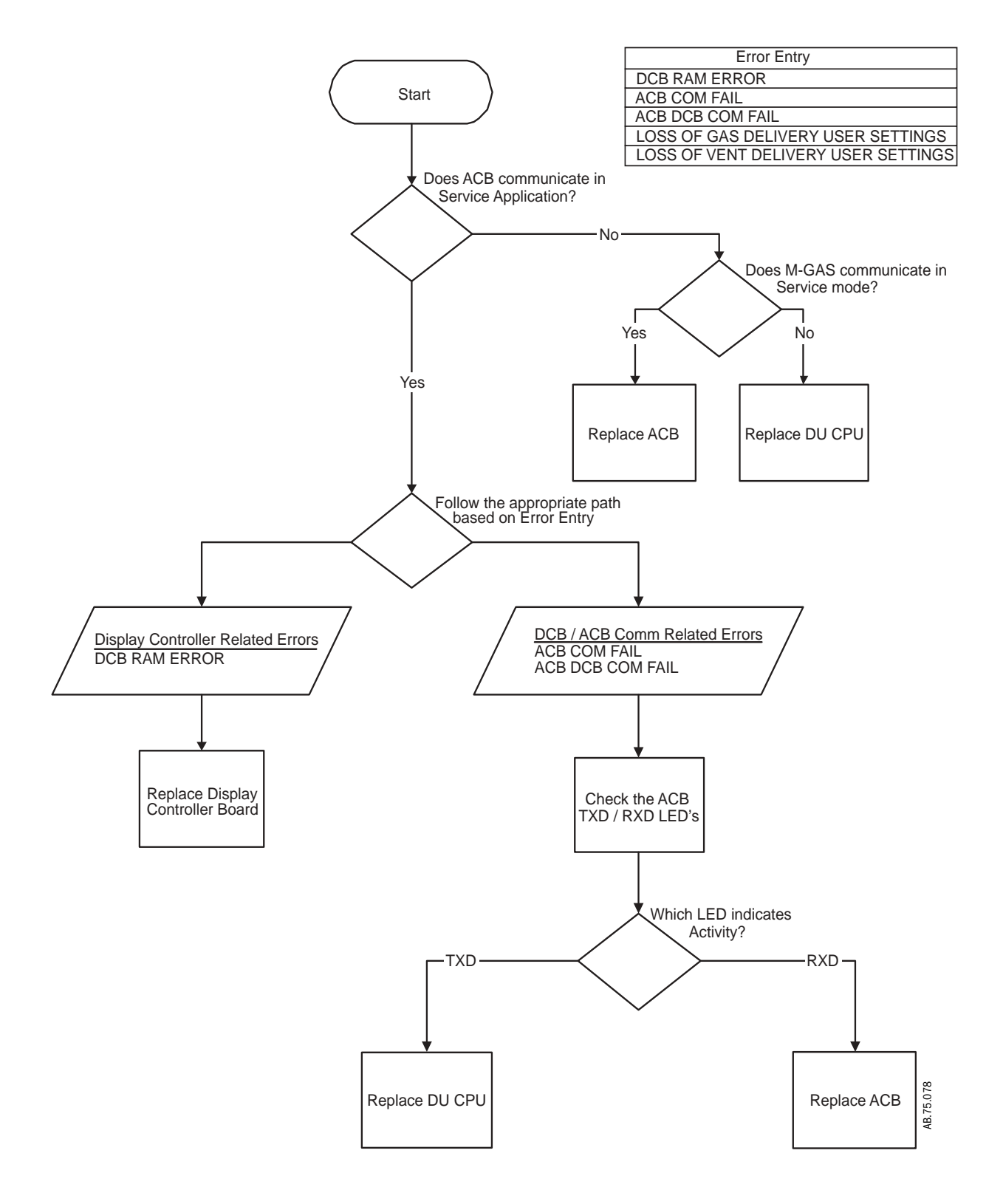

#### **Mixer Specific Troubleshooting**

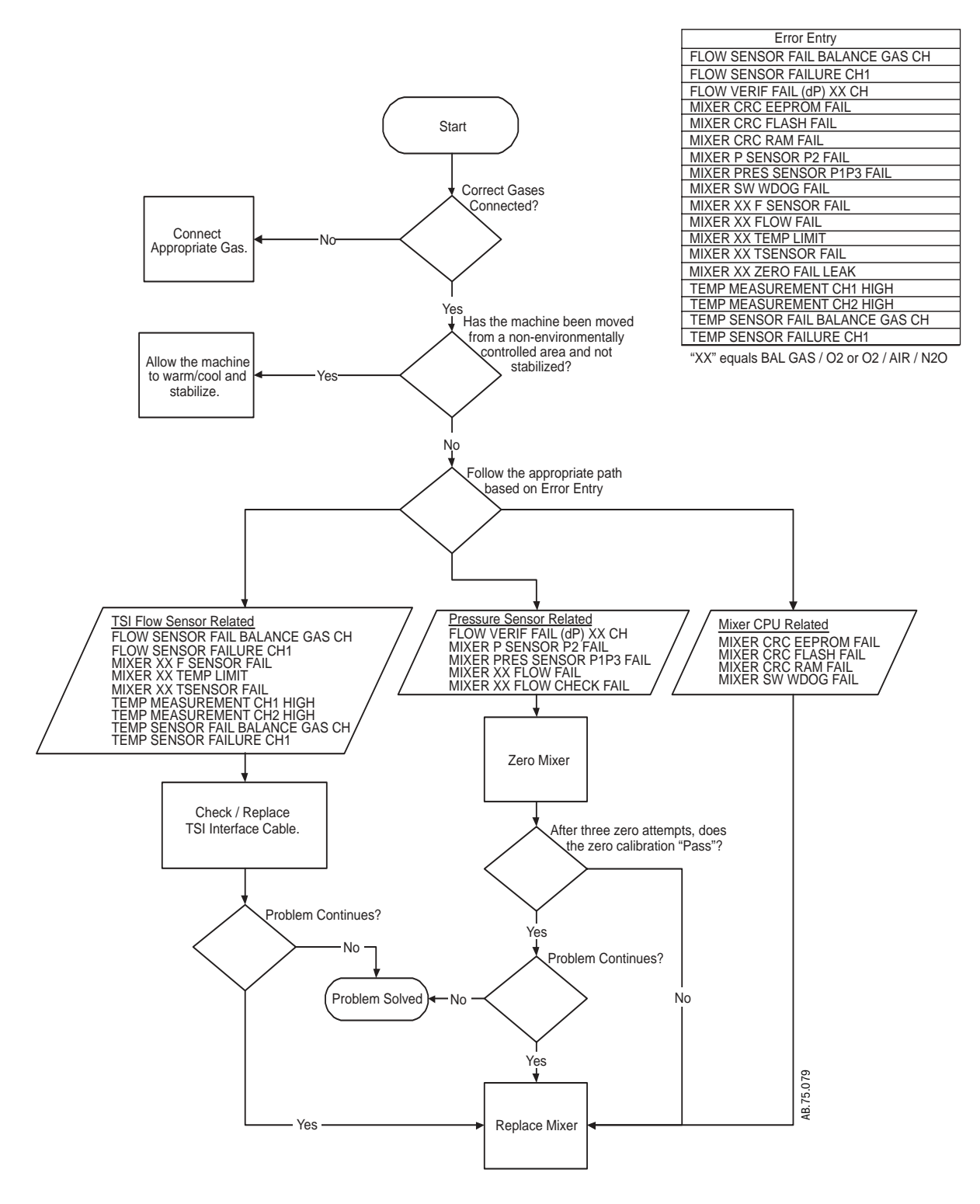

#### **Power - Valves - Mixer Troubleshooting**

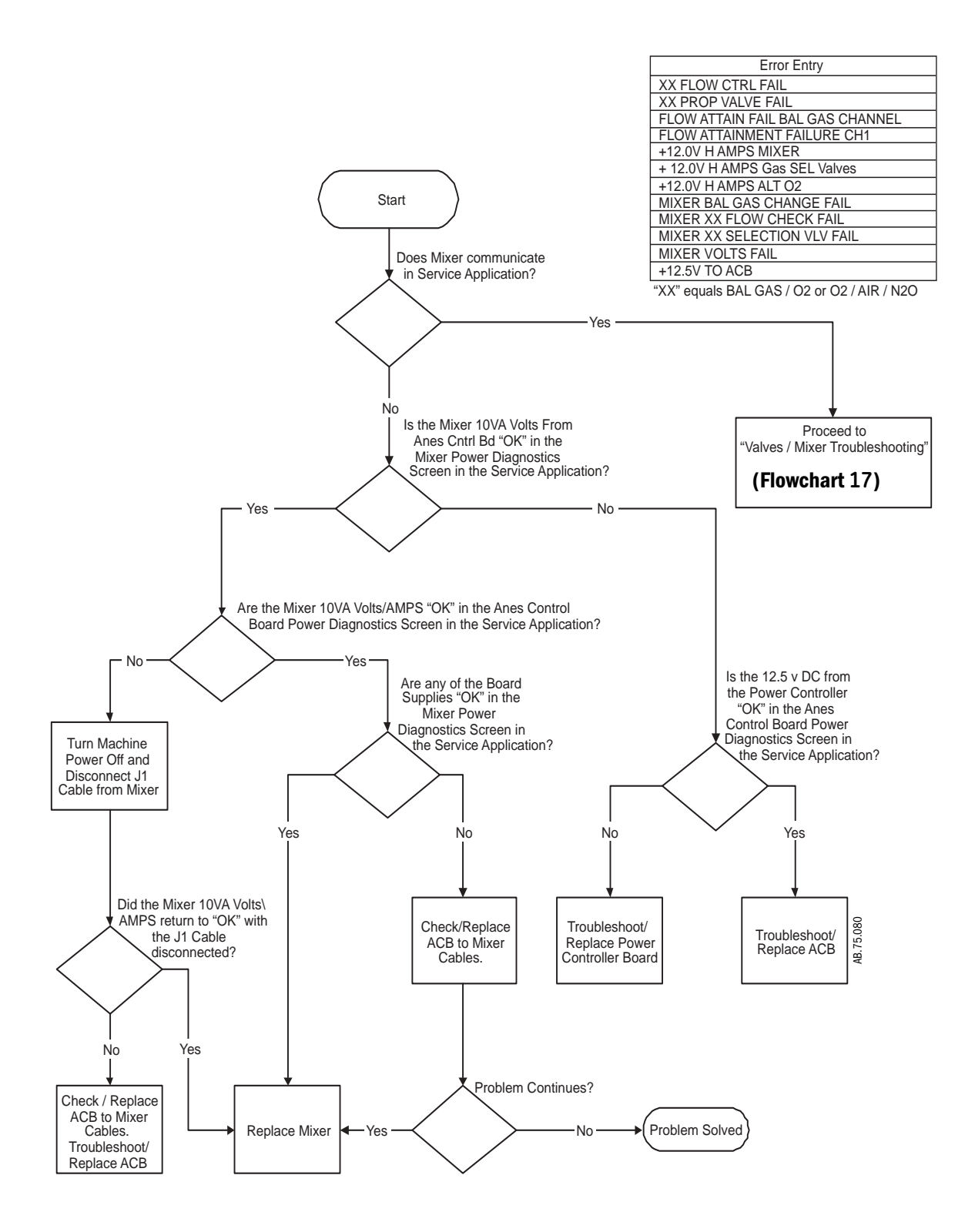

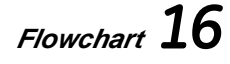

#### Valves - Mixer Troubleshooting

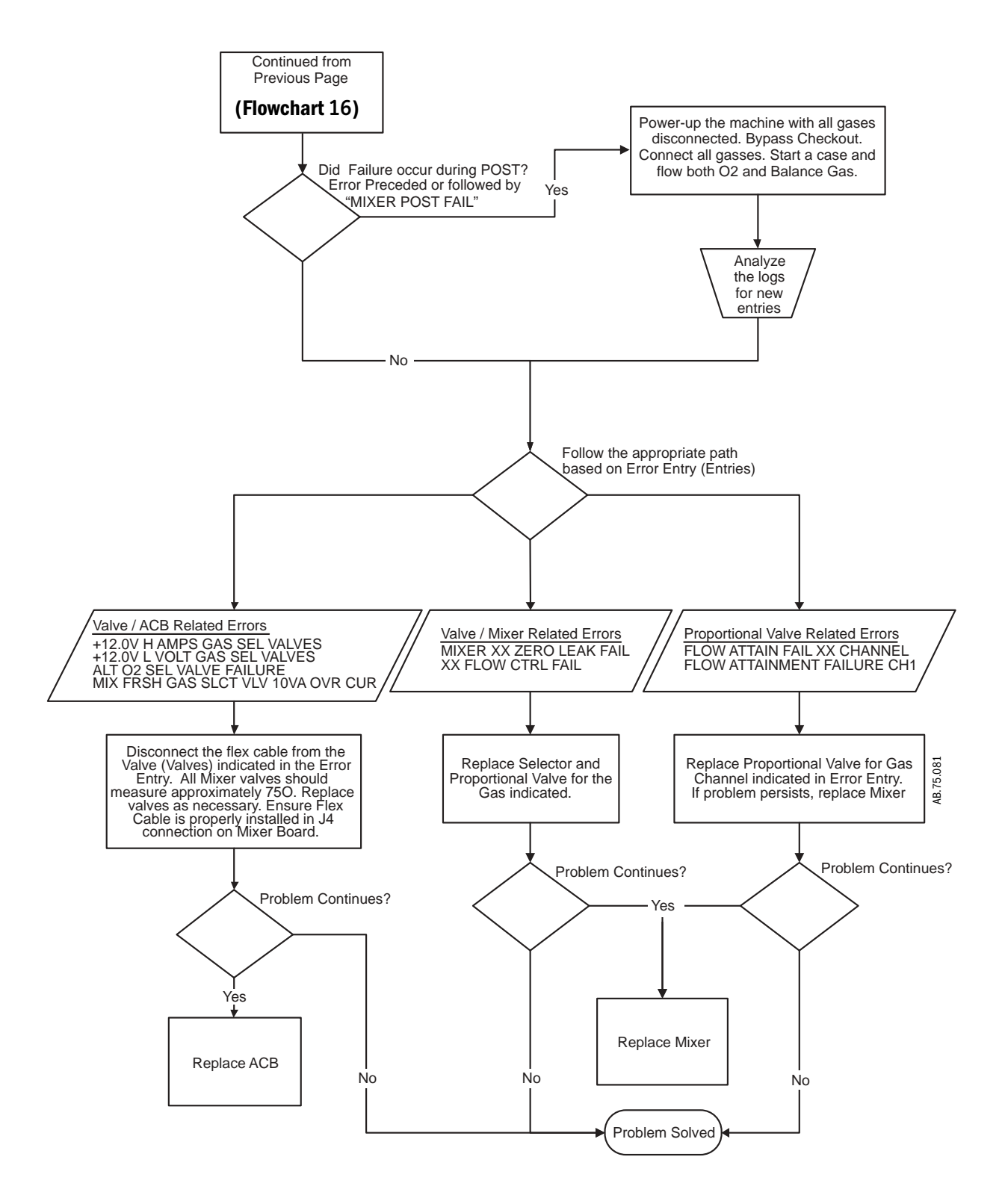

# 7.8 System Malfunction and Alt $O_2$ Flowchart Table

| Error                                                                                                    | Display Type        | Flow Chart                                                         |
|----------------------------------------------------------------------------------------------------|---------------------|--------------------------------------------------------------------|
| + 12.0V H AMPS Gas SEL Valves<br>+12.0V H AMPS ALT 02<br>+12.0V H AMPS MIXER<br>+12.5V TO ACB                                                                                                    | Alternate 02 Screen | Power - Valves - Mixer Troubleshooting <b>(Flowchart 16)</b>       |
| ACB CLOCK SPEED                                                                                                    | System Malfunction  | Anesthesia Control Board Troubleshooting (Flowchart 12)            |
| ACB COM FAIL                                                                                                    | System Malfunction  | DU - ACB Communication Troubleshooting (Flowchart 14)              |
| ACB CPU TEST FAIL                                                                                                    | System Malfunction  | Anesthesia Control Board Troubleshooting (Flowchart 12)            |
| ACB DCB COM FAIL                                                                                                    | System Malfunction  | DU - ACB Communication Troubleshooting (Flowchart 14)              |
| ACB EEPROM FAIL<br>ACB FLASH FAIL<br>ACB HW WATCHDOG<br>ACB MICROPROC ERROR<br>ACB RAM ERROR<br>ACB RAM MEMORY TEST FAILURE<br>ACB REDUNDANT MEMORY FAIL<br>ACB SW ERROR<br>ACB SW WATCHDOG<br>ACB UNEXPECTED RESET | System Malfunction  | Anesthesia Control Board Troubleshooting<br>(Flowchart 12)         |
| ALT O2 SWITCH FAIL                                                                                                    | Alternate O2 Screen | Check Alt O2 Switch Harness and<br>Connections                     |
| DCB RAM ERROR                                                                                                    | System Malfunction  | DU - ACB Communication Troubleshooting (Flowchart 14)              |
| FLOW ATTAIN FAIL BAL GAS CHANNEL<br>FLOW ATTAINMENT FAILURE CH1                                                                                                    | Alternate 02 Screen | Power - Valves - Mixer Troubleshooting (Flowchart 16)              |
| FLOW SENSOR FAIL BALANCE GAS CH<br>FLOW SENSOR FAILURE CH1<br>FLOW VERIF FAIL (dP) XX CH                                                                                                    | Alternate 02 Screen | Mixer Specific Troubleshooting (Flowchart 15)                      |
| LOSS OF GAS DELIVERY USER SETTINGS<br>LOSS OF VENT DELIVERY USER SETTINGS                                                                                                    | System Malfunction  | DU - ACB Communication Troubleshooting (Flowchart 14)              |
| MIXER ACB COM FAIL<br>MIXER ACB COM FAILLOST CMD                                                                                                    | Alternate 02 Screen | ACB - Mixer Communication<br>Troubleshooting <b>(Flowchart 13)</b> |
| MIXER BAL GAS CHANGE FAIL                                                                                                    | Alternate O2 Screen | Power - Valves - Mixer Troubleshooting (Flowchart 16)              |

| Error                                                                                                    | Display Type        | Flow Chart                                            |
|----------------------------------------------------------------------------------------------------|---------------------|-------------------------------------------------------|
| MIXER CRC EEPROM FAIL<br>MIXER CRC FLASH FAIL<br>MIXER CRC RAM FAIL<br>MIXER P SENSOR P2 FAIL                                                                                                  | Alternate O2 Screen | Mixer Specific Troubleshooting<br>(Flowchart 15)      |
| MIXER POST FAIL                                                                                                    | Alternate 02 Screen | See Related Errors in Error Logs                      |
| MIXER PRES SENSOR P1P3 FAIL<br>MIXER SW WDOG FAIL                                                                                                    | Alternate O2 Screen | Mixer Specific Troubleshooting (Flowchart 15)         |
| MIXER VOLTS FAIL                                                                                                    | Alternate O2 Screen | Power - Valves - Mixer Troubleshooting (Flowchart 16) |
| MIXER XX F SENSOR FAIL                                                                                                    | Alternate O2 Screen | Mixer Specific Troubleshooting (Flowchart 15)         |
| MIXER XX FLOW CHECK FAIL                                                                                                    | Alternate O2 Screen | Power - Valves - Mixer Troubleshooting (Flowchart 16) |
| MIXER XX FLOW FAIL                                                                                                    | Alternate O2 Screen | Mixer Specific Troubleshooting (Flowchart 15)         |
| MIXER XX SELECTION VLV FAIL                                                                                                    | Alternate O2 Screen | Power - Valves - Mixer Troubleshooting (Flowchart 16) |
| MIXER XX TEMP LIMIT<br>MIXER XX TSENSOR FAIL<br>MIXER XX ZERO FAILLEAK<br>TEMP MEASUREMENT CH1 HIGH<br>TEMP MEASUREMENT CH2 HIGH<br>TEMP SENSOR FAIL BALANCE GAS CH<br>TEMP SENSOR FAILURE CH1 | Alternate 02 Screen | Mixer Specific Troubleshooting<br>(Flowchart 15)      |
| XX CHK VALVE LEAK                                                                                                    | None                | Reference TB ADV MSN 04 011                           |
| XX FLOW CTRL FAIL<br>XX PROP VALVE FAIL                                                                                                    | Alternate 02 Screen | Power - Valves - Mixer Troubleshooting (Flowchart 13) |

### **7.9 Technical Alarms**

The Error Log includes technical alarms and other error conditions reported by the system.

A technical alarm, as apposed to a parameter alarm, is an alarm condition that exists whether or not a patient is connected to the machine. Technical alarms include:

- · Failed state alarms internal problem prevents normal operation
- Ventilator failure alarms
- Vent Fail. Monitoring Only alarms
- Alternate O<sub>2</sub> state alarms caused by electronic gas mixer failure

Alarms that do not fit into any particular category but are technical in nature are referred to as a Status alarms in this table.

Source table: AC = Anesthesia Computer DC = Display Controller EV = Electronic Vaporizer Mixer = Electronic Gas Mixer PC = Power Controller Vent = Ventilator Interface

| Error Log Entry     |      | Alarm Text                       | Condition (Basic info)                     | Priority      | Source     | Enabling Criteria              |
|---------------------|------|----------------------------------|--------------------------------------------|---------------|------------|--------------------------------|
|                     | Ac   | tion/Troubleshooting             | •                                          |               |            |                                |
| +12.0V H AMPS GAS   |      | Alternate O <sub>2</sub> Screen. | AC detected high current to                | Medium        | AC         | Fresh gas select valves        |
| SEL VALVES          |      |                                  | the Gas Select Valves.                     |               |            | +10VA is turned On.            |
|                     | Di   | sconnect the flex cable fr       | om each three-way and NC gas               | select valv   | es.        |                                |
|                     | Me   | easure the resistance of e       | each valve:                                |               |            |                                |
|                     | •    | should be approximately          | 75Ω.                                       |               |            | 1                              |
| +12.0V H AMPS ALT   |      | Alternate O <sub>2</sub> Screen. | AC detected high current.                  | Medium        | AC         | Alternate O <sub>2</sub> valve |
| 02                  |      |                                  |                                            |               |            | +10VA turned On.               |
|                     | Di   | sconnect the flex cable fr       | om the NO Alternate O <sub>2</sub> valve.  | •             |            | •                              |
|                     | Me   | easure the resistance of t       | he NO Alternate O <sub>2</sub> Bypass Valv | e:            |            |                                |
|                     | •    | should be approximately          | 75Ω.                                       |               |            |                                |
| +12.0V H AMPS MIXER |      | Alternate O <sub>2</sub> Screen. | Status bit shows current high.             | Medium        | AC         | Mixer +10VA turned             |
|                     |      |                                  |                                            |               |            | On.                            |
|                     | 0r   | the Anesthesia Board Po          | ower window (Section 12.7.2) of            | the PC Se     | rvice App, | , observe that                 |
|                     | М    | <b>ixer 10VA Amps</b> is repo    | orted as <b>Fail</b> .                     |               |            |                                |
|                     | Tu   | rn off power to the machi        | ne and disconnect the system ir            | iterface ha   | rness fror | n the Mixer.                   |
|                     | lf t | he <b>Mixer 10VA Amps</b> is     | s now reported as <b>OK</b> ,              |               |            |                                |
|                     | •    | replace the Mixer.               |                                            |               |            |                                |
|                     | lf t | he <b>Mixer 10VA Amps</b> is     | s still reported as <b>Fail</b> ,          |               |            |                                |
|                     | •    | inspect the harnesses fro        | om the ACB to PCB and PCB to N             | lixer for cro | oss conne  | ctions or damaged pins.        |
|                     | -    |                                  |                                            |               |            |                                |

| Error Log Entry          |                                                                                                    | Alarm Text                                         | Condition (Basic info)                            | Priority    | Source     | Enabling Criteria                                                                                     |  |  |  |
|--------------------------|----------------------------------------------------------------------------------------------------|----------------------------------------------------|---------------------------------------------------|-------------|------------|----------------------------------------------------------------------------------------------------|--|--|--|
|                          | Action/Troubleshooting                                                                                             |                                                    |                                                   |             |            |                                                                                                    |  |  |  |
| +12.0V H AMPS<br>VENTSIB |                                                                                                    | Ventilator failure!                                | Status bit shows current high.                    | High        | AC         | Ventilator Interface<br>board 10VA is turned<br>on.                                                   |  |  |  |
|                          | Re                                                                                                    | boot system.                                       |                                                   |             |            |                                                                                                    |  |  |  |
|                          | lf                                                                                                    | problem continues, replace                         | ce VIB.                                           |             |            | 1                                                                                                    |  |  |  |
| +12.0V H AMPS MGAS       |                                                                                                    | Gas monitoring not<br>available                    | Status bit shows current high.                    | Medium      | AC         | MGAS 10 VA is turned<br>on after 3 consecutive<br>"ACB: +12.0V H AMPS<br>MGAS" error log<br>messages. |  |  |  |
|                          | No                                                                                                    | ote: "+12.0V H AMPS MG                             | AS" is not the same as "ACB: +1                   | 2.0V H AN   | IPS MGAS   |                                                                                                    |  |  |  |
|                          | No                                                                                                    | ote: Single occurrences of                         | "ACB: +12.0V H AMPS MGAS"                         | require no  | action.    |                                                                                                    |  |  |  |
|                          | Re<br>If t                                                                                                    | move Gas Module from t<br>the problem continues re | ne Module Bay.<br>Inlace the M-Gas Monitoring bo: | ard         |            |                                                                                                    |  |  |  |
|                          | lft                                                                                                    | the message disappears                             | when module is removed, repair                    | the M-Ga    | s module:  |                                                                                                    |  |  |  |
|                          | •                                                                                                    | (see S/5 AM Technical R                            | eference Manual for repair instru                 | uctions).   |            |                                                                                                    |  |  |  |
| +12.0V H AMPS            |                                                                                                    | Vent Fail. Monitoring                              | Status bit shows current high.                    | Medium      | AC         | Ventilator valves                                                                                     |  |  |  |
| VENT&OUTLET VALVES       |                                                                                                    | Only.                                              |                                                   |             | Vent       | +10VA is On.                                                                                          |  |  |  |
|                          | Disconnect the GIV and Insp Flow Valve.                                                                            |                                                    |                                                   |             |            |                                                                                                    |  |  |  |
|                          | Measure the resistance of each valve:<br>• should be approximately 250 for the GIV and 750 for the loss Flow Valve |                                                    |                                                   |             |            |                                                                                                    |  |  |  |
|                          |                                                                                                    |                                                    | Indicates I ow Volts to the                       |             |            |                                                                                                    |  |  |  |
| 02                       |                                                                                                    |                                                    | Mixer Alt O2 Valve.                               |             | ACD        |                                                                                                    |  |  |  |
|                          | This error can be falsely triggered. If no machine issues exist, ignore this entry.                                |                                                    |                                                   |             |            |                                                                                                    |  |  |  |
|                          | If machine issues exist, disconnect the flex cable from the NO Alternate O2 valve. Use a Multimeter to             |                                                    |                                                   |             |            |                                                                                                    |  |  |  |
|                          | m                                                                                                    | easure the resistance of t                         | he NO Alternate O2 Bypass Valv                    | e. It shoul | d be appro | eximately 75Ω.                                                                                        |  |  |  |
| +12.0V L VOLT            |                                                                                                    |                                                    | Indicates the Gas Inlet Valve                     |             | ACB        |                                                                                                    |  |  |  |
| VENT&OUTLET              |                                                                                                    |                                                    | Control Valve is drawing too                      |             |            |                                                                                                    |  |  |  |
|                          |                                                                                                    |                                                    | much power.                                       |             |            |                                                                                                    |  |  |  |
|                          | Disconnect the GIV and Insp Flow Valve.                                                                            |                                                    |                                                   |             |            |                                                                                                    |  |  |  |
|                          | Measure the resistance of each valve:                                                                              |                                                    |                                                   |             |            |                                                                                                    |  |  |  |
|                          | •                                                                                                    | should be approximately                            | $25\Omega$ for each valve.                        |             |            |                                                                                                    |  |  |  |
| +12.0V L VOLT<br>VENTSIB |                                                                                                    |                                                    | Indicates low voltage to the VIB.                 |             | ACB        |                                                                                                    |  |  |  |
|                          | Us                                                                                                    | the Service Application                            | to isolate VIB from cable.                        |             |            | I                                                                                                    |  |  |  |
| +12.5V TO ACB            |                                                                                                    | Alternate 02                                       | <11.9 or > 12.9 Vdc                               | High        | AC - DC    |                                                                                                    |  |  |  |
|                          |                                                                                                    |                                                    |                                                   |             | checks     |                                                                                                    |  |  |  |
|                          |                                                                                                    |                                                    |                                                   |             | the        |                                                                                                    |  |  |  |
|                          |                                                                                                    |                                                    |                                                   |             | state.     |                                                                                                    |  |  |  |
|                          | Re                                                                                                    | boot system. If problem of                         | continues, replace the Power Co                   | ntroller bo | ard.       | 1                                                                                                    |  |  |  |

| Error Log Entry                 | Alarm Text                                                                                                    | Condition (Basic info)                                                                                                    | Priority                                               | Source                                                  | Enabling Criteria                                                                    |  |  |  |  |
|---------------------------------|----------------------------------------------------------------------------------------------------|----------------------------------------------------------------------------------------------------|--------------------------------------------------------|---------------------------------------------------------|--------------------------------------------------------------------------------------|--|--|--|--|
|                                 | Action/Troubleshooting                                                                                                    |                                                                                                    |                                                        |                                                         |                                                                                      |  |  |  |  |
| +5V H AMP GAS<br>SUPPLY XDUCERS | Cannot read gas<br>supply pressures                                                                                                    | Status bit shows current high.                                                                                                    | Medium                                                 | AC                                                      | Pressure transducer<br>+10VA turned On.                                              |  |  |  |  |
|                                 | <ul><li>Reboot system. If problem</li><li>1. With system in Standby,</li><li>2. Reboot system.</li><li>If problem continues, re</li></ul>                 | continues:<br>disconnect all gas supply pressu<br>place the ACB.                                                                                       | ure transdu                                            | ucers from                                              | ABS Filter board.                                                                    |  |  |  |  |
|                                 | <ul> <li>If error is no longer prese</li> <li>Reboot system and check</li> <li>causes the error to appear</li> </ul>                                      | ent, set system to Standby and re<br>ck for error with each transducer                                                                                 | connect o<br>connected                                 | ne pressu<br>I. Replace                                 | re transducer at a time.<br>the transducer that                                      |  |  |  |  |
| 12 HR TEST                      | Turn power Off and On for self tests                                                                                                    | System has been operating<br>for longer than 12 hours<br>without a power up self test.                                                                 | Low                                                    | AC -<br>Vent<br>DC<br>checks<br>enable<br>criteria      | System state is in<br>Checkout.                                                      |  |  |  |  |
|                                 | At next available time, mov<br>On position.                                                                                                    | ve the system switch from the On                                                                                                    | position to                                            | o the Off p                                             | osition, then back to the                                                            |  |  |  |  |
| ACB 4.096V ADC REF              | Cannot monitor gas supplies                                                                                                    | <4.018 or > 4.176 Vdc                                                                                                    | Low                                                    | AC                                                      |                                                                                      |  |  |  |  |
|                                 | Reboot System. If problem                                                                                                    | continues, replace the ACB.                                                                                                    |                                                        |                                                         | •                                                                                    |  |  |  |  |
| ACB ADC FAIL                    | Cannot monitor gas supplies                                                                                                    | ADC timeout on any MUX channel.                                                                                                    | Low                                                    | AC                                                      |                                                                                      |  |  |  |  |
|                                 | Reboot System. If problem continues, replace the ACB.                                                                                                    |                                                                                                    |                                                        |                                                         |                                                                                      |  |  |  |  |
| ACB CLOCK SPEED                 | System Malfunction                                                                                                    | AC Clock frequency<br>> 1.1* (expected value) or<br>< 0.9* (expected value).<br>AC Clock frequency incorrect.                                          | High                                                   | AC                                                      |                                                                                      |  |  |  |  |
|                                 | Reboot System. If problem                                                                                                    | continues, replace the ACB.                                                                                                    |                                                        |                                                         |                                                                                      |  |  |  |  |
| ACB COM FAIL                    | System Malfunction                                                                                                    | After establishing initial<br>communication, the DC does<br>not receive any messages<br>from AC in 10 sec.                                             | High                                                   | DC                                                      |                                                                                      |  |  |  |  |
|                                 | Reboot System. If problem                                                                                                    | continues, replace the ACB.                                                                                                    |                                                        |                                                         | -                                                                                    |  |  |  |  |
| ACB CPU TEST FAIL               | System Malfunction                                                                                                    | CPU instruction Test Failure                                                                                                    | High                                                   | AC                                                      |                                                                                      |  |  |  |  |
|                                 | Reboot System. If problem                                                                                                    | continues, replace the ACB.                                                                                                    |                                                        |                                                         |                                                                                      |  |  |  |  |
| ACB DCB COM FAIL                | System Malfunction                                                                                                    | The Anesthesia Computer<br>receives no system state<br>messages from the Display<br>Computer for 10 seconds.                                           | High                                                   | AC                                                      | Initial communications<br>established.                                               |  |  |  |  |
|                                 | Reboot System. If problem<br>communication LED's). If the<br>connections, replace Disple<br>LED's indicate no activity, of<br>Control board if problem co | continues, check the ACB to Mix<br>he RCV and XMT (or TXD and RXD<br>ay Controller PCB if problem con<br>check the Anesthesia Control boa<br>ontinues. | er commu<br>) LED's ind<br>tinues. If tl<br>ard connec | nication L<br>licate activ<br>he RCV an<br>ction, repla | ED's (or VIB<br>vity, check DU cable<br>d XMT (or TXD and RXD)<br>ace the Anesthesia |  |  |  |  |

| Error Log Entry              | Alarm Text                                              | Condition (Basic info)                                                                                          | Priority | Source | Enabling Criteria                      |
|------------------------------|---------------------------------------------------------|----------------------------------------------------------------------------------------------------|----------|--------|----------------------------------------|
|                              | Action/Troubleshooting                                  |                                                                                                    |          | 1      | 1                                      |
| ACB EEPROM FAIL              | Memory (EEPROM)<br>failure                              | Read/Write failure or CRC<br>failure of the EEPROM located<br>on the Anesthesia Control<br>Board.               | Low      | AC     |                                        |
|                              | Reboot System. If problen                               | n continues, replace the ACB.                                                                                   |          |        | 1                                      |
| ACB FLASH FAIL               | System Malfunction                                      | CRC Failure in code space.                                                                                      | High     | AC     |                                        |
|                              | Reboot System. If problen                               | n continues, replace the ACB.                                                                                   | -        | 1      | 1                                      |
| ACB HW WATCHDOG              | System Malfunction                                      | Hardware watchdog fails boot<br>up test, times out, or detects<br>an incorrect code sequence.                   | High     | AC     |                                        |
|                              | Reboot System. If problen                               | n continues, replace the ACB.                                                                                   |          |        |                                        |
| ACB MICROPROC<br>ERROR       | System Malfunction                                      | Unexpected microcontroller<br>exception (bus error, address<br>error, etc.).                                    | High     | AC     |                                        |
|                              | Reboot System. If problen                               | n continues, replace the ACB.                                                                                   |          |        |                                        |
| ACB RAM ERROR                | System Malfunction                                      | Memory Test Failure, Multiple bit errors detected.                                                              | High     | AC     |                                        |
|                              | Reboot System. If problen                               | n continues, replace the ACB.                                                                                   |          |        |                                        |
| ACB REDUNDANT<br>MEMORY FAIL | System Malfunction                                      | A redundantly stored<br>parameter could not be<br>stored properly or was<br>corrupted.                          | High     | AC     |                                        |
|                              | Reboot System. If problen                               | n continues, replace the ACB.                                                                                   | 1        |        | 1                                      |
| ACB SW ERROR                 | System Malfunction                                      | Unexpected software error                                                                                       | High     | AC     |                                        |
|                              | Reboot System. If problen<br>If problem continues, repl | n continues, reload ACB Software ace the ACB.                                                                   |          |        |                                        |
| ACB SW WATCHDOG              | System Malfunction                                      | Software watchdog failed<br>power-up test, timed out, or a<br>software function was<br>delinquent for too long. | High     | AC     |                                        |
|                              | Reboot System. If problen                               | n continues, replace the ACB.                                                                                   |          |        |                                        |
| ACB UNEXPECTED<br>RESET      | System Malfunction                                      | Unexpected reset of AC                                                                                          | High     | AC     |                                        |
|                              | Reboot system. If problem                               | continues, replace the ACB.                                                                                     |          |        | •                                      |
| ACGO                         | Vol and Apnea<br>monitoring off                         | Non Circle (ACGO) selected                                                                                      | Low      | DC     | System has ACGO                        |
|                              | No Service Action Require                               | d.                                                                                                    |          |        |                                        |
| ACMains POWER FAIL           | Plug in power cable.<br>On battery                      | ACMains_GOOD goes and<br>stays low for at least 300<br>msec (3 software loops)                                  | Medium   | PC     | 30 minutes of battery power available. |
|                              | No Service Action Require                               | d.                                                                                                    |          |        |                                        |

| Error Log Entry           | Alarm Text                                                                                                    |            | Condition (Basic info)                                                                                                    | Priority | Source | Enabling Criteria                                                                                    |  |  |  |
|---------------------------|----------------------------------------------------------------------------------------------------|------------|----------------------------------------------------------------------------------------------------|----------|--------|----------------------------------------------------------------------------------------------------|--|--|--|
|                           | Action/Troubleshooting                                                                                                    |            |                                                                                                    |          |        |                                                                                                    |  |  |  |
| ADB 10VA POWER<br>ERROR   | Vaporizer F                                                                                                    | ailure     | Overcurrent condition<br>detected by the AC. Circuit<br>disabled.                                                                                      |          | AC     |                                                                                                    |  |  |  |
|                           | Disconnect ADB power harness and restart the system.<br>If the error does not reappear in the log,<br>• replace the ADB and retest.<br>If the error persists,<br>• proceed to the interconnect fault isolation procedure (Section 7.10.12).<br>(Also see Section 7.10.)                                                                                                    |            |                                                                                                    |          |        |                                                                                                    |  |  |  |
| ADB VOLTAGE ERROR         | Vaporizer F                                                                                                    | ailure     | One or more of the measured<br>ADB voltages have failed.<br>These include the ADC<br>reference voltage, 12P1<br>power supply, and five volt<br>supply. |          | AC     |                                                                                                    |  |  |  |
|                           | (Also see Sect                                                                                                    | ion 7.10.) |                                                                                                    |          |        |                                                                                                    |  |  |  |
| AGENT LEVEL LOST          | Check age                                                                                                    | nt level   | Agent level reporting changes<br>from being reported to agent<br>level no longer available.                                                            | Low      | AC     | Cassette inserted And<br>Agent level is reported<br>And Agent ID is known<br>(agent ID is not none). |  |  |  |
|                           | <ul> <li>Check, replace, and retest as needed in the following order:-</li> <li>All four magnets on Cassette Interface Board fingers draw down and make contact with Test Cassette contacts</li> <li>Troubleshoot/Test cassette(s)</li> <li>Cassette Interface Board to Agent Delivery Board cable connections are secure</li> <li>Cassette Interface Board</li> <li>Agent Delivery Board</li> </ul> |            |                                                                                                    |          |        |                                                                                                    |  |  |  |
| AGENT LEVEL OVER<br>RANGE |                                                                                                    |            | Analog agent level (Aladin1<br>Desflurane) reading was valid<br>but then went out of range<br>(high).                                                  |          |        |                                                                                                    |  |  |  |
|                           | <ul> <li>Check, replace, and retest as needed in the following order:-</li> <li>All four magnets on Cassette Interface Board fingers draw down and make contact with Test Cassette contacts</li> <li>Troubleshoot/Test cassette(s)</li> <li>Cassette Interface Board to Agent Delivery Board cable connections are secure</li> <li>Cassette Interface Board</li> <li>Agent Delivery Board</li> </ul> |            |                                                                                                    |          |        |                                                                                                    |  |  |  |

| Error Log Entry                | Alarm Text                                                                                                    | Condition (Basic info)                                                                                                    | Priority | Source      | Enabling Criteria                                                                                                    |  |  |  |  |
|--------------------------------|----------------------------------------------------------------------------------------------------|----------------------------------------------------------------------------------------------------|----------|-------------|----------------------------------------------------------------------------------------------------|--|--|--|--|
|                                | Action/Troubleshooting                                                                                                    |                                                                                                    |          |             |                                                                                                    |  |  |  |  |
| AGENT LEVEL UNDER<br>RANGE     |                                                                                                    | Analog agent level (Aladin 1<br>Desflurane) reading was valid<br>but then went out of range<br>(low).                             |          |             |                                                                                                    |  |  |  |  |
|                                | <ul> <li>Check, replace, and retest</li> <li>All four magnets on Cass contacts</li> <li>Troubleshoot/Test casse</li> <li>Cassette Interface Board</li> <li>Cassette Interface Board</li> <li>Agent Delivery Board</li> </ul>                                                                                                    | ntact with Test Cassette<br>re                                                                                                    |          |             |                                                                                                    |  |  |  |  |
| AIR PIPE INVALID               | Cannot monitor Air pipeline                                                                                                    | Air Pipeline pressure is invalid.                                                                                                 | Medium   | DC          |                                                                                                    |  |  |  |  |
|                                | Check Air Pipeline Supply.<br>Check/Replace Air Pipeline                                                                                                    | e Pressure Transducer.                                                                                                    |          | 1           |                                                                                                    |  |  |  |  |
| AIR PRESS LOW                  | Air supply pressure low                                                                                                    | Air pipeline pressure is less<br>than 252 kPa and the air<br>cylinder has a pressure less<br>than 2633 kPa for one<br>second.     | Medium   | AC,<br>DC   | Air is selected as the<br>balance gas with a non<br>zero flow of air or the<br>ventilator uses air as<br>the drive gas and<br>mechanical ventilation<br>is ON |  |  |  |  |
|                                | Check Air Supply.<br>Check/Replace Air Pipeline/Cylinder Pressure Transducer.                                                                                                    |                                                                                                    |          |             |                                                                                                    |  |  |  |  |
| AIR PRESS LOW<br>DURING 21% 02 | Air pressure low.<br>Increase 02%.                                                                                                    | Air pipeline pressure is less<br>than 252 kPa and the air<br>cylinder has a pressure less<br>than 2633 kPa for one<br>second.     | High     | AC<br>DC    | 21% O2 (Air) is<br>selected for fresh gas<br>flow                                                                                                    |  |  |  |  |
|                                | Check Air Supply.<br>Check/Replace Air Pipeline                                                                                                    | e/Cylinder Pressure Transducer.                                                                                                   |          | 1           |                                                                                                    |  |  |  |  |
| AIRWAY SENSOR CAL<br>ERROR     | Calibrate flow sensors                                                                                                    | Airway Pressure Sensor zero offset out of range                                                                                   | Low      | AC,<br>Vent | Flow sensor detected                                                                                                    |  |  |  |  |
|                                | In the Service Software, "Ventilation Flow and Pressure" (Section 12.9.2), verify the Airway Pressure counts is 800 ± 250.<br>Disconnect the Black in-line connector in the Patient Airway. If the counts return within specified range, check for occlusions in the Bulkhead harness.<br>If the counts do not return within the specified range, replace the VIB. |                                                                                                    |          |             |                                                                                                    |  |  |  |  |
| ALT 02 SWITCH FAIL             |                                                                                                    | Alternate $O_2$ switch status<br>indicates Alt $O_2$ switch fault.<br>The fault detection condition<br>must persist for 1 second. | Medium   | AC          |                                                                                                    |  |  |  |  |
|                                | Replace the Alt O <sub>2</sub> Switch.                                                                                                    |                                                                                                    |          |             |                                                                                                    |  |  |  |  |

| Error Log Entry                     | Alarm Text                                                                                                    | Condition (Basic info)                                                                                                    | Priority                 | Source                  | Enabling Criteria                           |  |  |  |  |
|-------------------------------------|----------------------------------------------------------------------------------------------------|----------------------------------------------------------------------------------------------------|--------------------------|-------------------------|---------------------------------------------|--|--|--|--|
|                                     | Action/Troubleshooting                                                                                                    |                                                                                                    |                          |                         |                                             |  |  |  |  |
| AUX OUTLET FAIL                     | No fresh gas flow?                                                                                                    | The measured SCGO position does not match commanded position.                                                                       | High                     | AC,<br>Vent             |                                             |  |  |  |  |
|                                     | In the Service Software /<br>feedback indicates "Fault"<br>check/replace the SCGO/                                                                    | /entilator Status (Section 12.9.1)<br>', toggle the Circuit. If the Status (<br>ACGO microswitches.                                 | , view the<br>changes to | Circuit Fee<br>match th | edback status. If the<br>e Circuit setting, |  |  |  |  |
| BACKUP MODE<br>ENTERED              | Backup Mode active                                                                                                    | No spontaneous breaths in<br>set period of time (Backup<br>Time (sec)) and 30 seconds<br>has elapsed since starting<br>PSVPro mode. | Low                      | DC                      |                                             |  |  |  |  |
|                                     | No spontaneous breaths i<br>PSVPro mode.<br>No Service Action Require                                                                                 | n set period of time (Apnea time)<br>d.                                                                                             | and 30 se                | conds has               | s elapsed since starting                    |  |  |  |  |
| BAL CHANNEL PROP<br>VALVE LEAK FAIL | Alternate 02                                                                                                    | Likely caused by a leaky<br>Balance Proportional Valve.                                                                             |                          | Mixer                   |                                             |  |  |  |  |
|                                     | Replace the proportional valve.<br>Replace Mixer if issue continues.                                                                                  |                                                                                                    |                          |                         |                                             |  |  |  |  |
| BAL<br>FLOW CTRL FAIL               |                                                                                                    | Mixer status bit<br>STS_FLOW_CTRL_CH2_FAIL<br>indicates flow attainment<br>failure.                                                 | Medium                   | AC,<br>Mixer            | Balance gas supply<br>pressure OK           |  |  |  |  |
|                                     | Reboot System. If problem continues, replace the Mixer.                                                                                               |                                                                                                    |                          |                         |                                             |  |  |  |  |
| BAL<br>PROP VALVE FAIL              |                                                                                                    | Mixer status bit<br>STS_CH2_PROPN VALVE FAIL<br>indicates proportional valve<br>failure (over current, etc.)                        | Medium                   | AC,<br>Mixer            |                                             |  |  |  |  |
|                                     | Reboot System. If problem                                                                                                    | continues, replace the Mixer.                                                                                                    |                          |                         |                                             |  |  |  |  |
| BATT V VERY LOW                     | Plug in power cable.<br>On battery                                                                                                    | Available battery power<br>decreases to between 10 and<br>5 min                                                                     | Medium                   | PC                      | AC Mains Power Failure in progress.         |  |  |  |  |
|                                     | Leave the system plugged in to charge the battery.<br>If problem continues, check the battery charge circuit in Service Software.<br>Replace Battery. |                                                                                                    |                          |                         |                                             |  |  |  |  |
| BATTERY <1MIN                       | System shutdown in <1min                                                                                                    | Available battery power is <1min                                                                                                    | High                     | PC                      | AC Mains Power Failure in progress.         |  |  |  |  |
|                                     | Leave the system plugged<br>If problem continues, cheo<br>Replace Battery.                                                                            | in to charge the battery.<br>In the battery charge circuit in Se                                                                    | rvice Softv              | vare.                   |                                             |  |  |  |  |

| Error Log Entry                 |                                                                                                    | Alarm Text                                                             | Condition (Basic info)                                                                                                    | Priority    | Source | Enabling Criteria                            |  |  |
|---------------------------------|----------------------------------------------------------------------------------------------------|------------------------------------------------------------------------|----------------------------------------------------------------------------------------------------|-------------|--------|----------------------------------------------|--|--|
|                                 | Ac                                                                                                    | tion/Troubleshooting                                                   |                                                                                                    |             |        | •                                            |  |  |
| BATTERY CHARGE FAIL             |                                                                                                    | No battery backup                                                      | The system is in standby and<br>the battery charge current is<br>>4.0 amps.<br>or<br>The system is powered on<br>with a battery current >1.3<br>amps.                                                                                                    | Medium      | PC     |                                              |  |  |
|                                 | Ch<br>Re                                                                                                    | eck the battery charge c<br>place Battery.                             | ircuit in Service Software.                                                                                                    |             |        |                                              |  |  |
| BATTERY EMPTY                   |                                                                                                    | System shutdown in<br><5 min                                           | Available battery power is between 1 and 5 minutes                                                                                                    | High        | PC     | AC Mains Power Failure in progress.          |  |  |
|                                 | Le<br>If p<br>Re                                                                                                    | ave the system plugged i<br>problem continues, check<br>place Battery. | n to charge the battery.<br>k the battery charge circuit in Se                                                                                                    | rvice Softw | /are.  |                                              |  |  |
| BATTERY FAIL                    |                                                                                                    | No Battery Backup.                                                     | Battery voltage <10.5 V<br>or<br>While in bulk, over, or float<br>charging battery is <10.5VDC<br>or<br>Battery has been bulk<br>charging for >12 h in Standby<br>or 24 h while powered on.<br>or<br>Voltage > 16.5V during bulk<br>or over charging and normal<br>current >0.25 Amps | Medium      | PC     |                                              |  |  |
|                                 | Leave the system plugged in to charge the battery.<br>If problem continues, check the battery charge circuit in Service Software.<br>Replace Battery.                     |                                                                        |                                                                                                    |             |        |                                              |  |  |
| BATTERY LOW                     |                                                                                                    | Plug in power cable.<br>On battery                                     | Available battery power<br>decreases to between 20 and<br>30 min                                                                                                    | Medium      | PC     | Mains AC Mains Power<br>Failure in progress. |  |  |
|                                 | Leave the system plugged in to charge the battery.<br>If problem continues, check the battery charge circuit in Service Software.<br>Replace Battery.                     |                                                                        |                                                                                                    |             |        |                                              |  |  |
| BATTERY MISSING                 |                                                                                                    | No battery backup                                                      | Any battery voltage is between ±1.0 VDC.                                                                                                    | Medium      | PC     | POST state                                   |  |  |
|                                 | Connect Battery.<br>Leave the system plugged in to charge the battery.<br>If problem continues, check the battery charge circuit in Service Software.<br>Replace Battery. |                                                                        |                                                                                                    |             |        |                                              |  |  |
| BATTERY REVERSED<br>CONNECTIONS |                                                                                                    | No battery backup                                                      | Any battery voltage is less<br>than – 1.0 VDC                                                                                                    | Medium      | PC     |                                              |  |  |
|                                 |                                                                                                    | eck Battery Connections                                                | ).                                                                                                    |             |        |                                              |  |  |

| Error Log Entry                     | Alarm Text                                                                                                    | Condition (Basic info)                                                                        | Priority                    | Source      | Enabling Criteria                                                                            |  |  |  |  |
|-------------------------------------|----------------------------------------------------------------------------------------------------|-----------------------------------------------------------------------------------------------|-----------------------------|-------------|----------------------------------------------------------------------------------------------|--|--|--|--|
|                                     | Action/Troubleshooting                                                                                                    |                                                                                               |                             |             |                                                                                              |  |  |  |  |
| BATTERY V LOW                       | Plug in power cable.<br>On battery                                                                                                    | Available battery power<br>decreases to between 10 and<br>20 minutes                          | Medium                      | PC          | AC Mains Power Failure in progress.                                                          |  |  |  |  |
|                                     | Leave the system plugged i<br>If problem continues, check<br>Replace Battery.                                                                                                    | n to charge the battery.<br>k the battery charge circuit in Se                                | rvice Softv                 | vare.       |                                                                                              |  |  |  |  |
| BELLOWS COLLAPSED                   | Unable to drive bellows                                                                                                    | Manifold pressure > Paw + 10<br>+ [0.25*( Inspiratory valve<br>flow)]                         | Low                         | AC,<br>Vent | In range Paw and<br>manifold pressure data<br>available and<br>mechanical ventilation<br>On. |  |  |  |  |
|                                     | Check the breathing circuit<br>Perform flow sensor calibra<br>Check drive gas check valve<br>Check VIB cabling.<br>Replace VIB.                                                                                   | for leaks or hose occlusions.<br>tion.<br>e.                                                  |                             |             |                                                                                              |  |  |  |  |
| BREATHING SYSTEM<br>NOT LATCHED     | Breathing system loose                                                                                                    | Breathing system detection<br>switch indicates breathing<br>system not latched.               | Low                         | AC,<br>Vent |                                                                                              |  |  |  |  |
|                                     | Check/replace ABS On switch.<br>Check/replace harness (ABS switches to Filter board).                                                                                                    |                                                                                               |                             |             |                                                                                              |  |  |  |  |
| CASSETTE LEVEL LOW                  | Check agent level. Do not fill vap while in use.                                                                                                    | Cassette reporting a value of<br>'EMPTY'.                                                     | Low                         | AC          | Cassette supports<br>liquid level<br>measurement                                             |  |  |  |  |
|                                     | After insertion, this error is logged the first time the cassette reports a level of<br>'EMPTY' or 'QUARTER FULL'.                                                                                                |                                                                                               |                             |             |                                                                                              |  |  |  |  |
| CASSETTE OVERFILL<br>DETECTED       | Cassette overfilled, replace cassette                                                                                                    | Agent level sensor indicates overfilled condition.                                            | Medium<br>De-<br>escalating | AC          |                                                                                              |  |  |  |  |
|                                     | After insertion, this error is                                                                                                    | logged the first time the cassett                                                             | e reports a                 | level of 'C | VERFILLED'.                                                                                  |  |  |  |  |
| CASSETTE PRESSURE<br>ERROR          | Check cassette. Set agent.                                                                                                    | Cassette pressure out of range.                                                               | Medium<br>De-<br>escalating | AC          |                                                                                              |  |  |  |  |
|                                     | Check all connections of the Flowmeter Block to the ADB.<br>If the cassette is DES and the problem persists, bleed and retry.<br>Otherwise, run the Vaporizer Test (Section 12.10.2).<br>(Also see Section 7.10.) |                                                                                               |                             |             |                                                                                              |  |  |  |  |
| CASSETTE REMOVED<br>DURING DELIVERY | Insert cassette                                                                                                    | Cassette removal was<br>detected during active<br>delivery.                                   | Low                         | AC          | System state is<br>Therapy                                                                   |  |  |  |  |
|                                     | Reported whenever the cas                                                                                                    | sette is removed while the vapo                                                               | rizer is acti               | vely delive | ering agent.                                                                                 |  |  |  |  |
| CASSETTE<br>TEMPERATURE<br>FAILURE  | Try another cassette.<br>Schedule service.                                                                                                    | Temperature difference<br>between dual cassette<br>temperature sensors greater<br>than limit. | Medium<br>De-<br>escalating | AC          |                                                                                              |  |  |  |  |
|                                     | See Section 7.10.10.                                                                                                    |                                                                                               |                             |             |                                                                                              |  |  |  |  |

| Error Log Entry                           |                                                                                                    | Alarm Text                                                                                                    | Condition (Basic info)                                                                                                    | Priority                    | Source      | Enabling Criteria                                                |  |  |  |
|-------------------------------------------|----------------------------------------------------------------------------------------------------|----------------------------------------------------------------------------------------------------|----------------------------------------------------------------------------------------------------|-----------------------------|-------------|------------------------------------------------------------------|--|--|--|
|                                           | Ac                                                                                                    | tion/Troubleshooting                                                                                                    |                                                                                                    |                             | 1           | 1                                                                |  |  |  |
| CASSETTE<br>TEMPERATURE<br>EEPROM FAILURE |                                                                                                    | Try another cassette.<br>Schedule service.                                                                                                    | Cassette temperature sensor<br>calibration data EEPROM<br>read error or cassette<br>temperature sensor hardware<br>revision data EEPROM read<br>error or software compatibility<br>failure.                                                              | Medium<br>De-<br>escalating | AC          |                                                                  |  |  |  |
|                                           | Ch<br>Cy<br>If t                                                                                                    | heck connection of Casse<br>rcle power.<br>the problem persists repla<br>Cassette temp sensor<br>ADB                                                                                                    | tte Temperature Sensor to the Al                                                                                                    | DB.<br>order (Also          | see Sectio  | on 7.10.):                                                       |  |  |  |
| CAL DATA FAILURE IN<br>EEPROM             |                                                                                                    | Service calibration advised                                                                                                    | Default cal data is being used<br>due to corrupt data in cal<br>region.                                                                                                    | Low                         | AC          |                                                                  |  |  |  |
|                                           | Pe                                                                                                    | erform complete service le                                                                                                    | evel calibrations (ventilator).                                                                                                    |                             | <u></u>     |                                                                  |  |  |  |
| CHECK FLOW SENSOR                         |                                                                                                    | Check flow sensors                                                                                                    | During Mechanical breaths,<br>the measured flow for 6<br>consecutive breaths, to and<br>from the patient, does not<br>meet certain criteria.<br>No or negative flow on Insp<br>flow sensor during inspiration<br>or negative flow on Exp flow<br>sensor. | Medium                      | AC,<br>Vent | In-range flow data<br>available during<br>mechanical ventilation |  |  |  |
|                                           | Check flow sensor connections.                                                                                                    |                                                                                                    |                                                                                                    |                             |             |                                                                  |  |  |  |
|                                           | Check the breathing circuit.<br>Check VIB sensor tubing for leaks.<br>Perform flow sensor calibration.<br>Check Insp/Exp check valves.<br>Check/Replace flow sensors.                                                                                                    |                                                                                                    |                                                                                                    |                             |             |                                                                  |  |  |  |
| CLOSED LOOP<br>CONTROL FAILURE            |                                                                                                    | Check cassette. Set agent.                                                                                                    | Closed loop controller was<br>unable to control output flow<br>from the cassette.                                                                                                    | Medium<br>De-<br>escalating | AC          | System state is<br>Therapy                                       |  |  |  |
|                                           | Ru<br>Re                                                                                                    | <ul> <li>Run PC Service App Vaporizer Test (Section 12.10.2) to verify hardware performance.</li> <li>Replace and retest in the following order (Also see Section 7.10.):</li> <li>Proportional Valve</li> <li>ADB</li> </ul> |                                                                                                    |                             |             |                                                                  |  |  |  |
|                                           | <ul> <li>This error can also be caused by the following:</li> <li>Liquid Flow Prevention Valve actuated. Look for occurrences of CONDENSATION CONDITIONS EXIST and CASSETTE OVERFILL DETECTED errors preceding this error.</li> <li>Cassette held in place, but not latched, during agent delivery. It is possible to hold the cassette in a position such that the cassette ID is recognized but the cassette valves are not open, preventing flow.</li> <li>Check cassette travel to ensure deformation or under sizing of cassette bay is not causing undue restriction.</li> </ul> |                                                                                                    |                                                                                                    |                             |             |                                                                  |  |  |  |

| Error Log Entry                                                       | Alarm Text                                                                           | Condition (Basic info)                                                                                                    | Priority | Source  | Enabling Criteria |
|-----------------------------------------------------------------------|--------------------------------------------------------------------------------------|----------------------------------------------------------------------------------------------------|----------|---------|-------------------|
|                                                                       | Action/Troubleshooting                                                               |                                                                                                    |          |         |                   |
| Circuit check failed.                                                 |                                                                                      | A message or failure<br>displayed during the system<br>checkout.                                                                                                    |          | DU      |                   |
|                                                                       | Perform suggested action                                                             | and repeat the system Checkout.                                                                                                    |          |         |                   |
| Circuit O2 check<br>skipped.                                          |                                                                                      | A message or failure<br>displayed during the system<br>checkout.                                                                                                    |          | DU      |                   |
|                                                                       | Perform suggested action                                                             | and repeat the system Checkout.                                                                                                    | 1        | 1       |                   |
| COM ERROR VENT TO<br>ACB                                              | System Malfunction                                                                   | After regular communications<br>has been established<br>between the Ventilator<br>boundary object and the Vent<br>SIB CPU, a total loss of<br>communications shall be<br>declared if the Ventilator<br>boundary object receives no<br>messages from the Vent SIB<br>CPU for 35 milliseconds. | High     | AC Vent |                   |
|                                                                       | Reboot System. If problem<br>1. Check cabling.<br>2. Replace VIB.<br>3. Replace ACB. | n continues:                                                                                                    |          |         |                   |
| Compatibility failure:<br>No version info in file<br>for subsystem 0. |                                                                                      | Indicates a subsystem did<br>not report compatibility<br>information to the Display<br>Unit.                                                                                                    |          | DU      |                   |
|                                                                       | Look for other entries in th<br>Perform Software Downlo                              | e Error Logs. i.e. "Self-tests Failed<br>ad.                                                                                                    | J".      | 1       |                   |
| Compatibility failure:<br>Software Error                              |                                                                                      | Indicates a subsystem did<br>not report compatibility<br>information to the Display<br>Unit.                                                                                                    |          | DU      |                   |
|                                                                       | Look for other entries in th<br>Perform Software Downlo                              | e Error Logs. i.e. "Self-tests Failed<br>ad.                                                                                                    | J".      |         | 1                 |

| Error Log Entry                                                       | Alarm Text                                                                                                    | Condition (Basic info)                                                                                                    | Priority    | Source      | Enabling Criteria |  |  |  |
|-----------------------------------------------------------------------|----------------------------------------------------------------------------------------------------|----------------------------------------------------------------------------------------------------|-------------|-------------|-------------------|--|--|--|
|                                                                       | Action/Troubleshooting                                                                                                    |                                                                                                    | 1           | 1           | 1                 |  |  |  |
| Compatibility<br>incomplete: No<br>versions from Vent<br>SIB          | Check for other errors (Se<br>Perform Download New to<br>If persists, replace VIB.                                                                                                    | Indicates the Compatibility<br>information for the<br>Ventilator Interface Board<br>does not match the<br>Compatibility Table created<br>during the last software<br>download or the GIV Test did<br>not pass.<br>elf-tests Failed).<br>o rebuild Compatibility Table.                         |             | DU          |                   |  |  |  |
| Compatibility<br>incomplete: No<br>versions received<br>from Vent SIB | Look for other entries in the<br>Replace the GIV Solenoic<br>Check the operation of the<br>Perform Software Downle                                                                                                    | Indicates the Compatibility<br>information for the<br>Ventilator Interface Board<br>does not match the<br>Compatibility Table created<br>during the last software<br>download or the GIV Test did<br>not pass.<br>he Error Logs. i.e. "Self-tests Failed<br>I.<br>e Gas Inlet Valve operation. | d".         | DU          |                   |  |  |  |
| COOLING FAN<br>CURRENT LOW<br>FAILURE                                 |                                                                                                    | Indicates the Pan Fan is drawing too little current.                                                                                                    |             | Mixer       |                   |  |  |  |
|                                                                       | Replace Fan.<br>Replace Mixer.                                                                                                    |                                                                                                    |             |             |                   |  |  |  |
| CPU FAN SPEED FAIL                                                    | Cooling fans failed.<br>May overheat.                                                                                                    | CPU fan speed less than 50% of nominal speed                                                                                                    | Medium      | DC          |                   |  |  |  |
|                                                                       | <ul> <li>This message relates to th</li> <li>Turn on unit with back</li> <li>Verify fan connector is</li> <li>Replace CPU fan.</li> </ul>                                                                                                    | ne CPU heatsink fan in the HPDU.<br>cover removed and verify CPU fan<br>plugged in.                                                                                                    | is not worł | king.       |                   |  |  |  |
| CPU OVERHEAT                                                          | Cooling fans failed.<br>May overheat.                                                                                                    | Temperature reading of either<br>DU thermistor > 60 degrees C                                                                                                    | Medium      | DC          |                   |  |  |  |
|                                                                       | <ul> <li>This message relates to the second second</li></ul> | he case fan in the HPDU.<br>ove the fan filter from back of unit a<br>hat fan connector is plugged in.                                                                                                    | and feel if | fan is worł | sing.             |  |  |  |
| DCB RAM ERROR                                                         | System Malfunction                                                                                                    | Self test failure or multi bit error detected.                                                                                                    | High        | DC          |                   |  |  |  |
|                                                                       | Reboot System. If problem continues, replace the Display Controller Board.                                                                                                    |                                                                                                    |             |             |                   |  |  |  |

| Error Log Entry                   | Alarm Text                                                                                                    | Condition (Basic info)                                                                                              | Priority   | Source                                   | Enabling Criteria                                                     |  |  |  |  |
|-----------------------------------|----------------------------------------------------------------------------------------------------|----------------------------------------------------------------------------------------------------|------------|------------------------------------------|-----------------------------------------------------------------------|--|--|--|--|
|                                   | Action/Troubleshooting                                                                                                    |                                                                                                    |            |                                          |                                                                       |  |  |  |  |
| DC COMMANDED AC<br>TO FAILURE     |                                                                                                    | Indicates the Display<br>Controller detected issues<br>and commanded the<br>Anesthesia Controller to<br>safe state. |            | DC                                       |                                                                       |  |  |  |  |
|                                   | Check for other errors in the                                                                                                    | e error logs (Compatibility failure                                                                                 | , Compatil | bility incor                             | nplete, etc.).                                                        |  |  |  |  |
| DC: FRONT PANEL<br>KEY STUCK      |                                                                                                    | Indicates a stuck Keypad or encoder on the Display.                                                                 |            | DU                                       |                                                                       |  |  |  |  |
|                                   | Replace the Keypad / Enco                                                                                                    | der.                                                                                                    |            |                                          |                                                                       |  |  |  |  |
| DRIVE GAS LOST                    | Ventilator has no drive<br>gas                                                                                                    | $O_2$ supply low if $O_2$ is selected<br>drive gas<br>OR<br>AIR supply low if Air is<br>selected drive gas.         | High       | AC<br>DC<br>checks<br>enable<br>criteria | Mechanical Ventilation is ON.                                         |  |  |  |  |
|                                   | Connect O <sub>2</sub> or AIR supply.                                                                                                    |                                                                                                    |            |                                          |                                                                       |  |  |  |  |
|                                   | See Action/Troubleshooting                                                                                                    | g for O <sub>2</sub> PRESS LOW or AIR PRES                                                                          | SLOW.      |                                          |                                                                       |  |  |  |  |
| EXP FLOW SENSOR<br>CAL ERROR      | Calibrate flow sensors                                                                                                    | Exp Flow Sensor zero offset out of range                                                                            | Low        | AC,<br>Vent                              | Flow sensor detected                                                  |  |  |  |  |
|                                   | In the Service Software / Vent Flow and Pressure Diagnostics, verify the Expiratory Flow counts is $2050 \pm 250$ .<br>Disconnect the Blue and Yellow in-line connectors. If the counts return within specified range, check for occlusions in the Bulkhead harness.<br>If the counts do not return within the specified range, replace the VIB. |                                                                                                    |            |                                          |                                                                       |  |  |  |  |
| EXP FLOW SENSOR<br>EEPROM FAILURE | Replace exp flow sensor                                                                                                    | EEPROM cal data read failure                                                                                        | Low        | AC,<br>Vent                              |                                                                       |  |  |  |  |
|                                   | Replace Exp Flow Sensor.                                                                                                    |                                                                                                    |            |                                          |                                                                       |  |  |  |  |
| FAN FAIL                          | Cooling fan needs<br>service. System OK                                                                                                    | Fan Power Status Bit is Low (FAN1_GOOD).                                                                            | Medium     | PC                                       | Communication<br>between Power<br>Controller and Display<br>Computer. |  |  |  |  |
|                                   | Connect cooling fan.<br>Replace cooling fan.                                                                                                    | 1                                                                                                    | 1          | 1                                        |                                                                       |  |  |  |  |
| FANS FAIL                         | Cooling fans failed.<br>May overheat.                                                                                                    | Both of the Fan Power Status<br>Bits are Low (FAN1_GOOD,<br>FAN2_GOOD)                                              | Medium     | PC                                       | Communication<br>between Power<br>Controller and Display<br>Computer. |  |  |  |  |
|                                   | Connect cooling fans.<br>Replace cooling fans.<br>Replace PCB.                                                                                                    |                                                                                                    |            |                                          |                                                                       |  |  |  |  |

| Error Log Entry                 | Alarm Text                                                                                                    | Condition (Basic info)                                                                                                    | Priority    | Source      | Enabling Criteria      |  |  |
|---------------------------------|----------------------------------------------------------------------------------------------------|----------------------------------------------------------------------------------------------------|-------------|-------------|------------------------|--|--|
|                                 | Action/Troubleshooting                                                                                                    |                                                                                                    |             |             |                        |  |  |
| FLOW ATTAINMENT<br>FAILURE CH1  |                                                                                                    | Indicates the commanded<br>flow through the O2 Gas<br>channel does not match the<br>measured flow via the flow<br>sensor and the differential<br>pressure transducers.                                |             | Mixer       |                        |  |  |
|                                 | Replace the O2 Proportion<br>Replace the Mixer.                                                                                         | al Valve.                                                                                                    |             |             |                        |  |  |
| FLOW MANIFOLD<br>EEPROM FAILURE | Vaporizer Failure                                                                                                    | Cassette pressure and flow<br>meter calibration data<br>EEPROM read error or<br>cassette pressure and flow<br>meter hardware revision data<br>EEPROM read error or<br>software compatibility failure. |             | AC          |                        |  |  |
|                                 | Check all connections of th<br>Cycle power.<br>f the problem persists repl<br>Flowmeter Block<br>ADB                                    | e Flow Meter Block to the ADB.<br>ace and retest, in the following o                                                                                                    | order (Also | see Sectio  | on 7.10.):             |  |  |
| FLOW SENSOR CAL<br>ERROR        | Calibrate flow sensors                                                                                                    | Insp or Exp flow sensor or the<br>airway or manifold pressure<br>sensor zero offset out of range<br>(flow calibration failure)                                                                        | Low         | AC,<br>Vent | Flow sensor detected   |  |  |
| :                               | See associated Errors. i.e. "EXP FLOW SENSOR CAL ERROR" or "AIRWAY SENSOR CAL ERROR".                                                   |                                                                                                    |             |             |                        |  |  |
| FLOW VALVE<br>CURRENT FAILURE   |                                                                                                    | Indicates the current<br>feedback from the Insp Flow<br>Valve was incorrect for<br>seven consecutive readings.                                                                                        |             | ACB         |                        |  |  |
|                                 | In the Service Software / Vent Flow & Pressure Diagnosis, increase the Flow Valve counts and view the Flow Valve Current mA and Counts. |                                                                                                    |             |             |                        |  |  |
| FLOW VALVE DAC<br>FAILURE       |                                                                                                    | Indicates the current<br>feedback from the Insp Flow<br>Valve was incorrect for<br>seven consecutive readings.                                                                                        |             | ACB         |                        |  |  |
|                                 | n the Service Software / V<br>Flow Valve Current mA and                                                                                 | ent Flow & Pressure Diagnosis, in<br>Counts.                                                                                                    | ncrease th  | e Flow Val  | ve counts and view the |  |  |

| Error Log Entry                                                                             | Ala                                                 | rm Text                                                                                                  | Condition (Basic info)                                                                                                    | Priority                                    | Source                     | Enabling Criteria                                   |
|---------------------------------------------------------------------------------------------|-----------------------------------------------------|----------------------------------------------------------------------------------------------------|----------------------------------------------------------------------------------------------------|---------------------------------------------|----------------------------|-----------------------------------------------------|
|                                                                                             | Action                                              | /Troubleshooting                                                                                         |                                                                                                    |                                             | -                          |                                                     |
| FLOW VERIFICATION<br>FAILURE (dP) CH1                                                       |                                                     |                                                                                                    | Indicates the commanded<br>flow through the O2 Gas<br>Channel and the flow<br>measured by the Hot-wire<br>anemometer agrees but the<br>flow as measured by the<br>pressure transducers does<br>not agree. |                                             | Mixer                      |                                                     |
|                                                                                             | Perforn<br>Replac                                   | n the Mixer zero.<br>e Mixer.                                                                            |                                                                                                    |                                             |                            |                                                     |
| FRONT PANEL COM<br>FAIL                                                                     | Dis <br>failt                                       | play panel controls<br>ure                                                                               | Key pad controller fails to<br>send "life tick" for greater<br>than 10 Sec.                                                                                                    | Medium<br>(Yellow)                          | DC                         |                                                     |
|                                                                                             | Reboot                                              | t system. If problem o                                                                                   | continues, replace Display Conti                                                                                                    | oller Boar                                  | d.                         |                                                     |
| GAS INLET VALVE<br>BOOTUP TEST FAIL                                                         | Ven<br>Onl                                          | nt Fail. Monitoring<br>y                                                                                 | Boot-up test failed.                                                                                                    | High                                        | AC,<br>Vent                |                                                     |
|                                                                                             | 1. Cheo<br>2. Repl<br>3. Rebi<br>4. Repl            | ck GIV solenoid conn<br>lace GIV.<br>uild the GIV compone<br>lace VIB.                                   | ection.<br>ents.                                                                                                    |                                             |                            |                                                     |
| INFLOW CHECK VALVE<br>FAILURE                                                               | Vap                                                 | oorizer Failure                                                                                          | Negative flow in the cassette inflow limb greater than limit.                                                                                                    |                                             | AC                         |                                                     |
|                                                                                             | Replac<br>(Also se                                  | e Inflow check valve.<br>ee Section 7.10.)                                                               |                                                                                                    |                                             |                            |                                                     |
| INFLOW OUTFLOW<br>CROSSCHECK FAILURE<br>INFLOW OUTFLOW<br>CROSSCHECK FAILURE<br>RECOVERABLE | Vap                                                 | oorizer Failure                                                                                          | Output concentration<br>measured by the output and<br>input flowmeter disagree by<br>more than limit.                                                                                                    |                                             | AC                         |                                                     |
|                                                                                             | Check<br>Replac<br>• Zero<br>• Flow<br>• ADB        | eVap and cassettes use and retest in the fo<br>Valve (Inflow or Outflow<br>Weter Block                   | used with the machine for leaks.<br>Ilowing order (Also see Section<br>Iow depending on Vaporizer Tes                                                                                                    | 7.10.):<br>t results).                      |                            |                                                     |
| INSP FLOW SENSOR<br>CAL ERROR                                                               | Cali                                                | ibrate flow sensors                                                                                      | Insp Flow Sensor zero offset out of range.                                                                                                    | Low                                         | AC,<br>Vent                | Flow sensor detected                                |
|                                                                                             | In the S<br>2050 ±<br>Discon<br>occlusi<br>If the c | Service Software / Ve<br>± 250.<br>nect the Black and W<br>ions in the Bulkhead<br>ounts do not return w | ent Flow and Pressure Diagnosti<br>/hite in-line connectors. If the co<br>harness.<br>/ithin the specified range, replac                                                                                  | cs, verify th<br>ounts retur<br>ce the VIB. | ne Inspirat<br>n within sp | ory Pressure counts is<br>becified range, check for |

| Error Log Entry                    |                                                                                                    | Alarm Text                                                                                                    | Condition (Basic info)                                                                                                    | Priority                               | Source              | Enabling Criteria                                            |  |  |  |
|------------------------------------|----------------------------------------------------------------------------------------------------|----------------------------------------------------------------------------------------------------|----------------------------------------------------------------------------------------------------|----------------------------------------|---------------------|--------------------------------------------------------------|--|--|--|
|                                    | Action/Troubleshooting                                                                                                    |                                                                                                    |                                                                                                    |                                        |                     |                                                              |  |  |  |
| INFLOW ZERO 10VA<br>POWER ERROR    |                                                                                                    | Vaporizer Failure                                                                                                    | Overcurrent condition<br>detected by the AC. Circuit<br>disabled.                                                                                                    |                                        | AC                  |                                                              |  |  |  |
|                                    | lft<br>Ift<br>Re                                                                                                    | he P3 indicator never ligh<br>proceed to the interconn<br>he P3 indicator remains I<br>isolate the failed valve (Ir<br>place and retest in the fo<br>Valve<br>ADB | its or lights only briefly,<br>ect fault isolation procedure (Se<br>it for more than 2 seconds,<br>nflow, Inflow zero or Outflow zero<br>llowing order (Also see Section | ection 7.10<br>) circuit wi<br>7.10.): | ).12).<br>th manual | l valve controls.                                            |  |  |  |
| INFLOW ZERO POINT<br>ERROR         |                                                                                                    | Vaporizer Failure                                                                                                    | Input flowmeter measured value during zeroing is out of range.                                                                                                    |                                        | AC                  |                                                              |  |  |  |
|                                    | Replace and retest in the following order (Also see Section 7.10.): <ul> <li>Inflow Zero Valve</li> <li>Flowmeter Block</li> <li>ADB</li> </ul>                                                                                                    |                                                                                                    |                                                                                                    |                                        |                     |                                                              |  |  |  |
| INSP FLOW SENSOR<br>EEPROM FAILURE |                                                                                                    | Replace insp flow sensor                                                                                                    | EEPROM cal data read failure                                                                                                    | Low                                    | AC,<br>Vent         |                                                              |  |  |  |
|                                    | Replace the Inspiratory Flow Sensor.                                                                                                    |                                                                                                    |                                                                                                    |                                        |                     |                                                              |  |  |  |
| INSERT CASSETTE                    |                                                                                                    |                                                                                                    | The system does not detect a vaporizer cassette                                                                                                    | Low                                    | AC                  | Agent delivery not on<br>(agent Off or state is<br>checkout) |  |  |  |
|                                    | Occurs whenever a cassette is not inserted.                                                                                                    |                                                                                                    |                                                                                                    |                                        |                     |                                                              |  |  |  |
| INVALID CASSETTE ID                |                                                                                                    | Cannot identify cassette                                                                                                    | Invalid cassette ID code                                                                                                    | Medium<br>De-<br>escalating            | AC                  |                                                              |  |  |  |
|                                    | escarating         If failure occurs with multiple cassettes of the same type (agent),         • insert test cassette and verify test cassette is identified in the PC Service App.         Remove test cassette and verify PC Service App indicates 'NONE'.         If either PC Service App test fails,         • replace ADB.         (Also see Section 7.10.) |                                                                                                    |                                                                                                    |                                        |                     |                                                              |  |  |  |

| Error Log Entry                                                                                                    |                           | Alarm Text                                                                                                    | Condition (Basic info)                                                                                                    | Priority                               | Source     | Enabling Criteria |
|----------------------------------------------------------------------------------------------------|---------------------------|----------------------------------------------------------------------------------------------------|----------------------------------------------------------------------------------------------------|----------------------------------------|------------|-------------------|
|                                                                                                    | Ac                        | tion/Troubleshooting                                                                                                    |                                                                                                    |                                        | <u> </u>   |                   |
| LOSS OF GAS<br>DELIVERY USER<br>SETTINGS<br>LOSS OF VAPORIZER<br>USER SETTINGS<br>LOSS OF VENT<br>PARAMETER SETTINGS |                           | Vaporizer Failure<br>Vent Fail. Monitoring<br>Only                                                                                                    | After regular communications<br>has been established<br>between the AC and the<br>Display Computer, this alarm<br>is declared if the system is in<br>the Therapy State and the AC<br>determines the Gas Delivery<br>User Setting (Vaporizer User<br>Settings) (Ventilator<br>Parameter Settings) from the<br>Display Computer arrived<br>more than 10 eccands ago |                                        | AC         |                   |
|                                                                                                    | Re<br>co<br>1.<br>•<br>2. | boot system. If problem of<br>mmunication LED's).<br>If the RCV and XMT (or TX<br>check DU cable connect<br>replace Display Controlle<br>If the RCV and XMT (or TX<br>check the Anesthesia Co<br>replace the Anesthesia C | D and RXD) LED's indicate activi<br>ions.<br>r board if problem continues.<br>D and RXD) LED's indicate no ac<br>ntrol board connection.<br>ontrol board if problem continue                                                                                                    | <br>er commun<br>ty,<br>tivity,<br>es. | l          | ED's (or VIB      |
| Low Pressure Leak<br>check failed.                                                                                   |                           |                                                                                                    | Indicates the LowP Leak<br>section of the System<br>Checkout Failed.                                                                                                    |                                        | DU         |                   |
|                                                                                                    | Tro                       | bubleshoot the Low Press                                                                                                    | ure Leak.                                                                                                    |                                        |            |                   |
| Low Pressure Leak<br>check fails.                                                                                    |                           |                                                                                                    | A message or failure<br>displayed during the system<br>checkout.<br>Low Pressure Leak Check<br>with SCGO failed automated<br>check. Leak measured is<br>greater than 50 ml/min.                                                                                                    |                                        | DU         |                   |
|                                                                                                    | Ch<br>Ch                  | leck Vaporizer for leaks.<br>leck integrity of low-press                                                                                                    | ure circuit (Mixer outlet to SCGO                                                                                                    | / Insp Flo                             | w Sensor)  |                   |
| MANIFOLD<br>TEMPERATURE<br>EEPROM FAILURE                                                                            |                           | Agent output not accurate. Schedule service.                                                                                                    | Manifold Temperature sensor calibration data EEPROM read error.                                                                                                    | Medium<br>De-<br>escalating            | AC         |                   |
|                                                                                                    | Ch<br>Cy<br>If t          | eck connection of Manifo<br>cle power.<br>he problem persists, repl<br>Manifold temp sensor<br>ADB                                                                                                    | old Temperature Sensor to the Al<br>ace and retest in the following o                                                                                                    | DB.<br>rder (Also                      | see Sectio | on 7.10.):        |
| MANIFOLD<br>TEMPERATURE<br>FAILURE                                                                                   |                           | Agent output not<br>accurate. Schedule<br>service.                                                                                                    | Temperature difference<br>between dual manifold<br>temperature sensors greater<br>than limit.                                                                                                    | Medium<br>De-<br>escalating            | AC         |                   |
|                                                                                                    | Se                        | e Section 7.10.10.                                                                                                    |                                                                                                    |                                        |            | ,                 |

| Error Log Entry                       |                                                                                                    | Alarm Text                                                                                       | Condition (Basic info)                                                                                            | Priority                       | Source                    | Enabling Criteria                                                                                 |
|---------------------------------------|----------------------------------------------------------------------------------------------------|--------------------------------------------------------------------------------------------------|----------------------------------------------------------------------------------------------------|--------------------------------|---------------------------|---------------------------------------------------------------------------------------------------|
|                                       | Ac                                                                                                    | tion/Troubleshooting                                                                             | 1                                                                                                    |                                | 1                         |                                                                                                   |
| MAN CASS OVER<br>UNDER TEMP           |                                                                                                    | Check cassette. Set agent.                                                                       | Either manifold temperature<br>reading or cassette<br>temperature reading outside<br>of limit.                    | Medium<br>De-<br>escalating    | AC                        |                                                                                                   |
|                                       | Op<br>all                                                                                                    | berating temperature as r<br>lowed operating range.                                              | neasured by one of the Electroni                                                                                  | ic Vaporize                    | r tempera                 | ture sensors was out of                                                                           |
| MANIFOLD PAW<br>SENSOR FAIL           |                                                                                                    | Vent Fail. Monitoring<br>Only                                                                    | Calibration failure at bootup.                                                                                    | Medium                         | AC,<br>Vent               |                                                                                                   |
|                                       | In<br>80<br>Di<br>ra                                                                                                    | the Service Software / Vo<br>00 ± 250.<br>sconnect the White in-lin<br>nge, check for occlusions | ent Flow and Pressure Diagnosti<br>e connector in the Manifold Pres<br>i in the Bulkhead harness.                 | cs, verify tl<br>ssure. If the | ne Manifol<br>e counts re | d Flow counts is<br>eturn within specified                                                        |
|                                       | lft                                                                                                    | the counts do not return v                                                                       | vithin the specified range, replace                                                                               | ce the VIB.                    |                           |                                                                                                   |
| MANIFOLD<br>PRESSURE SENSR<br>FAILURE |                                                                                                    |                                                                                                  | Indicates a calibration failure at bootup.                                                                        |                                | ACB                       |                                                                                                   |
|                                       | In the Service Software / Vent Flow & Pressure Diagnostics, verify the Manifold Flow counts is 800 ± 250.<br>Disconnect the White in-line connector in the Manifold Pressure. If the counts return within specifier range, check for occlusions in the Bulkhead harness.<br>If the counts do not return within the specified range, replace the VIB. |                                                                                                  |                                                                                                    |                                |                           |                                                                                                   |
| MANIFOLD SENSOR<br>CAL ERROR          |                                                                                                    |                                                                                                  | Indicates the Manifold<br>Pressure zero failed.                                                                   |                                | ACB                       |                                                                                                   |
|                                       | Сс                                                                                                    | ould be caused by bad sp                                                                         | an calibration or leaky vent Insp                                                                                 | Flow Valve                     | ).                        |                                                                                                   |
| MGAS CHECK SAMPLE<br>GAS OUT >20 SEC  |                                                                                                    | Check sample gas out                                                                             | MGAS SPEC. Continuous<br>Occlusion Bit set.                                                                       | Medium                         | MGAS                      | MGAS present and<br>MGAS communicates<br>continuous occlusion<br>for 20 seconds                   |
|                                       | Re                                                                                                    | place sample line. See A                                                                         | M TRM for further Troubleshooti                                                                                   | ng.                            |                           |                                                                                                   |
| MGAS INLET FILTER<br>RESIDUE >40 SEC  |                                                                                                    | Replace D-Fend                                                                                   | MGAS SPEC (Residue build-<br>up on the water trap<br>membrane. This decreases air<br>flow).                       | Medium                         | MGAS                      | MGAS present and<br>MGAS communicates<br>this the Replace Trap<br>alarm bit for 40<br>seconds     |
|                                       | Re                                                                                                    | place D-Fend. See AM T                                                                           | RM for further Troubleshooting.                                                                                   | 1                              | <u> </u>                  |                                                                                                   |
| MGAS LINE BLOCKED<br>>20 SEC          |                                                                                                    | Sample line blocked                                                                              | MGAS SPEC states The<br>sample tubing inside or<br>outside the monitor blocked,<br>or the water trap is occluded. | Medium                         | MGAS                      | MGAS present and<br>MGAS communicates<br>this the continuous<br>occlusion alarm for 20<br>seconds |
|                                       | Re                                                                                                    | place sample line. See A                                                                         | M TRM for further Troubleshooti                                                                                   | ng.                            |                           | •                                                                                                 |

| Error Log Entry                            |         | Alarm Text                                                              | Condition (Basic info)                                                                                                    | Priority | Source       | Enabling Criteria                                                                           |
|--------------------------------------------|---------|-------------------------------------------------------------------------|----------------------------------------------------------------------------------------------------|----------|--------------|---------------------------------------------------------------------------------------------|
|                                            | Ac      | tion/Troubleshooting                                                    |                                                                                                    |          |              |                                                                                             |
| MGAS SAMPLE LINE<br>NOT CONNECTED<br>>40 S |         | Check D-Fend                                                            | MGAS SPEC states The<br>sample tubing or the D-Fend<br>module is not installed.                                                                                                    | Medium   | MGAS         | MGAS present and<br>MGAS communicates<br>this the<br>OpenGasCircuit alarm<br>for 40 seconds |
|                                            | Re      | place D-Fend. See AM TF                                                 | RM for further Troubleshooting.                                                                                                    |          |              |                                                                                             |
| MGAS SENSOR INOP<br>> XX                   |         | Module fail. No CO <sub>2</sub> ,<br>AA, O <sub>2</sub> data            | MGAS SPEC Mgas<br>communicates hardware<br>failure (RAM failure; ROM<br>checksum error; Error in CPU<br>eeprom; Error O <sub>2</sub> preamp<br>eeprom; Error in SSS board<br>eeprom; Voltage error; Lamp<br>control failure.) or UPI does<br>not initialize. | Medium   | MGAS         |                                                                                             |
|                                            | Se      | e AM TRM for further Trou                                               | bleshooting.                                                                                                    |          |              |                                                                                             |
| MIXER BAL GAS<br>CHANGE FAIL               |         | Alternate O <sub>2</sub> Screen                                         | Mixer Status Bit:<br>STS_BALGAS_CHANGE_OVE<br>R_FAIL After the mixer<br>commanded a change to the<br>balance gas, the status of the<br>selector valve shows the old<br>balance gas is still<br>connected.                                                    | Medium   | AC,<br>Mixer |                                                                                             |
|                                            | Re      | boot System. If problem                                                 | continues, replace the Mixer.                                                                                                    |          |              | 1                                                                                           |
| MIXER BALGAS Flow<br>FAIL                  |         |                                                                         | Mixer error bit<br>STS_CH2_DELTAP_FLOW_FA<br>IL Pressure difference<br>between P3 and P2 differs<br>from the drop expected at the<br>measured flow for channel 2<br>(Balance Gas).                                                                           | Medium   | AC,<br>Mixer |                                                                                             |
|                                            | Re      | boot System. If problem                                                 | continues, replace the Mixer.                                                                                                    |          |              | -                                                                                           |
| MIXER O2 Flow FAIL                         |         | Alternate O <sub>2</sub> Screen                                         | Mixer error bit STS_CH1_DELTAP_FLOW_FA IL Pressure difference differs from the drop expected at the measured flow for Channel 1 $(0_2)$ .                                                                                                    | Medium   | AC,<br>Mixer |                                                                                             |
|                                            | Re      | boot System. If problem                                                 | continues, replace the Mixer.                                                                                                    |          |              |                                                                                             |
| MIXER ACB COM FAIL                         |         | Alternate O <sub>2</sub> Screen                                         | Five seconds pass without measured flow data from the mixer.                                                                                                    | Medium   | AC           | Communication has<br>been established<br>between mixer and AC.                              |
|                                            | Re<br>• | boot System. If problem<br>check/replace Pan Conn<br>replace the Mixer. | continues,<br>ector to Mixer cable.                                                                                                    |          |              |                                                                                             |

| Action/Troubleshooting           MIXER ACB COM         Alternate O2 Screen.           FAILLOST CMD         Iternate O2 Screen. | Mixer status Bit<br>STS_LOSS_OF_SETFLOW_C<br>MD.<br>Mixer has lost AC flow<br>commands for 5 sec or<br>received "illegal"<br>commands.(hypoxic mix,<br>settings not allowed)<br>n continues,<br>nnector to Mixer cable. | Medium | AC,<br>Mixer |   |
|----------------------------------------------------------------------------------------------------|----------------------------------------------------------------------------------------------------|--------|--------------|---|
| MIXER ACB COM<br>FAILLOST CMD                                                                                                  | Mixer status Bit<br>STS_LOSS_OF_SETFLOW_C<br>MD.<br>Mixer has lost AC flow<br>commands for 5 sec or<br>received "illegal"<br>commands.(hypoxic mix,<br>settings not allowed)<br>n continues,<br>nnector to Mixer cable. | Medium | AC,<br>Mixer |   |
|                                                                                                    | Mixer has lost AC flow<br>commands for 5 sec or<br>received "illegal"<br>commands.(hypoxic mix,<br>settings not allowed)<br>n continues,<br>nnector to Mixer cable.                                                     |        |              |   |
|                                                                                                    | n continues,<br>nnector to Mixer cable.                                                                                                    |        |              |   |
| Reboot System. If probler<br>• check/replace Pan Cor<br>• replace the Mixer.                                                   |                                                                                                    |        |              |   |
| MIXER AIR SELECTION Alternate O <sub>2</sub> Screen.<br>VLV FAIL                                                               | Mixer Status Bit:<br>STS_SELV_VAIR_NOTIFY_FAI<br>L The status of the air selector<br>valve does not match the<br>commanded state.                                                                                       | Medium | AC,<br>Mixer |   |
| Reboot System. If probler                                                                                                    | n continues, replace the Mixer.                                                                                                    |        |              | 1 |
| MIXER BAL GAS F Alternate O <sub>2</sub> Screen.<br>SENSOR FAIL                                                                | Mixer error bit<br>STS_F2_SENSOR_FAIL<br>Balance gas flow sensor<br>failure.                                                                                                    | Medium | AC,<br>Mixer |   |
| Reboot System. If problem                                                                                                    | n continues, replace the Mixer.                                                                                                    |        |              | 1 |
| MIXER BAL GAS<br>TSENSOR FAIL                                                                                                  | Mixer error bit<br>STS_T2_SENSOR_FAIL<br>(Balance Gas).<br>Balance gas temperature<br>sensor failure.                                                                                                    | Medium | AC,<br>Mixer |   |
| Reboot System. If probler                                                                                                    | n continues, replace the Mixer.                                                                                                    |        |              | 1 |
| MIXER BAL GAS FLOW<br>CHECK FAIL                                                                                               | Mixer status bit<br>1LPM_FLOW_TEST_FAIL. Bal<br>gas proportional valve fails<br>flow check<br>STS_FLOW_TEST_BAL_CHAN<br>_FAILshows balance gas<br>proportional valve failed self<br>test.                               | Medium | AC,<br>Mixer |   |
| Reboot System. If probler                                                                                                    | n continues, replace the Mixer.                                                                                                    |        |              |   |
| MIXER BAL GAS TEMP<br>LIMIT<br>Reboot System. If problem                                                                       | Mixer error bit<br>STS_CH2_TEMP_LIMIT<br>(Balance Gas).<br>Balance gas temperature<br>exceeds 50 °C.                                                                                                    | Medium | AC,<br>Mixer |   |

| Error Log Entry                 |    | Alarm Text                       | Condition (Basic info)                                                                                                    | Priority | Source       | Enabling Criteria |
|---------------------------------|----|----------------------------------|----------------------------------------------------------------------------------------------------|----------|--------------|-------------------|
|                                 | Ac | tion/Troubleshooting             |                                                                                                    |          |              | •                 |
| MIXER BAL GAS ZERO<br>FAILLEAK  |    |                                  | Mixer status bit<br>STS_CH2_ZERO_FLOWPROP<br>N_V_CH2_LEAK_FAIL_TEST_<br>FAIL. Bal gas proportional<br>valve fails zero flow check<br>shows flow while closed. | Medium   | AC,<br>Mixer |                   |
|                                 | Re | boot System. If problem          | continues, replace the Mixer.                                                                                                    |          |              | 1                 |
| MIXER CRC EEPROM<br>FAIL        |    | Alternate O <sub>2</sub> Screen  | Runtime CRC check on<br>EEPROM failed. Mixer Status<br>Bit STS_EEPROM_CRC_FAIL.                                                                               | Medium   | AC,<br>Mixer |                   |
|                                 | Re | boot System. If problem          | continues, replace the Mixer.                                                                                                    |          | <u></u>      | 1                 |
| MIXER CRC FLASH FAIL            |    | Alternate O <sub>2</sub> Screen  | Runtime CRC check on Flash<br>failed. Mixer Status Bit<br>STS_FLASH_CRC_FAIL                                                                                  | Medium   | AC,<br>Mixer |                   |
|                                 | Re | boot System. If problem          | continues, replace the Mixer.                                                                                                    |          |              |                   |
| MIXER CRC RAM FAIL              |    | Alternate O <sub>2</sub> Screen  | Runtime CRC walking pattern<br>check on RAM failed. Mixer<br>Status Bit<br>STS_RAMCRC_FAIL.                                                                   | Medium   | AC,<br>Mixer |                   |
|                                 | Re | boot System. If problem          | continues, replace the Mixer.                                                                                                    |          |              | 1                 |
| MIXER N20 SELECTION<br>VLV FAIL |    |                                  | Mixer Status Bit:<br>STS_SELV_VN20_NOTIFY_FA<br>IL The status of the N <sub>2</sub> O                                                                         | Medium   | AC,<br>Mixer |                   |
|                                 |    |                                  | the commanded state.                                                                                                    |          |              |                   |
|                                 | Re | boot System. If problem          | continues, replace the Mixer.                                                                                                    |          |              |                   |
| MIXER 02 TSENSOR<br>FAIL        |    | Alternate O <sub>2</sub> Screen. | Mixer error bit<br>STS_T1_SENSOR_FAIL O <sub>2</sub><br>temperature sensor failure                                                                            | Medium   | AC,<br>Mixer |                   |
|                                 | Re | boot System. If problem          | continues, Replace the Mixer.                                                                                                    |          | ļ            | 1                 |
| MIXER O2 F SENSOR<br>FAIL       |    | Alternate O <sub>2</sub> Screen  | Mixer error bit<br>STS_F2F1_SENSOR_FAIL<br>$(O_2)$ .<br>$O_2$ flow sensor fail.                                                                               | Medium   | AC,<br>Mixer |                   |
|                                 | Re | boot System. If problem          | continues, replace the Mixer.                                                                                                    |          |              | 1                 |
| MIXER 02 FLOW<br>CHECK FAIL     |    | Alternate O <sub>2</sub> Screen  | Mixer status bit<br>STS_FLOW_TEST_CH1_FAIL1<br>LPM_FLOW_TEST_FAIL. O <sub>2</sub>                                                                             | Medium   | AC,<br>Mixer |                   |
|                                 | De | boot System If scalar            | proportional valve fails flow<br>check.                                                                                                    |          |              |                   |
|                                 | Re | soou system. It problem          | continues, replace the wixer.                                                                                                    |          |              |                   |

| Error Log Entry                |           | Alarm Text                                     | Condition (Basic info)                                                                                                    | Priority    | Source       | Enabling Criteria |
|--------------------------------|-----------|------------------------------------------------|----------------------------------------------------------------------------------------------------|-------------|--------------|-------------------|
|                                | Ac        | tion/Troubleshooting                           |                                                                                                    |             |              | 1                 |
| MIXER O2 SELECTION<br>VLV FAIL |           | Alternate O <sub>2</sub> Screen                | Mixer Status Bit:<br>STS_SELV_VOXY_NOTIFY_FAI<br>L The status of the $O_2$ selector<br>valve does not match the<br>commanded state.                                | Medium      | AC,<br>Mixer |                   |
|                                | Re        | boot System. If problem                        | continues, replace the Mixer.                                                                                                    |             |              | 1                 |
| MIXER 02 TEMP LIMIT            |           | Alternate O <sub>2</sub> Screen                | Mixer error bit<br>STS_CH1_TEMP_LIMIT ( $O_2$ ).<br>$O_2$ temperature exceeds 50<br>°C.                                                                            | Medium      | AC,<br>Mixer |                   |
|                                | Re        | boot System. If problem                        | continues, replace the Mixer.                                                                                                    |             |              |                   |
| MIXER O2 ZERO LEAK<br>FAIL     |           |                                                | Mixer status bit<br>STS_CH1_ZERO_FLOW_TESP<br>ROPN_V_LEAK_FAILT_FAIL.<br>$O_2$ proportional valve fails<br>zero flow checks for leaks<br>when it should be closed. | Medium      | AC,<br>Mixer |                   |
|                                | Re        | boot System. If problem                        | continues, replace the Mixer.                                                                                                    |             |              | 1                 |
| MIXER P SENSOR P2<br>FAIL      |           |                                                | Mixer error bit<br>STS_PRESS_SENSOR_FAIL_<br>P2<br>Pressure sensor 2 in the mixer<br>has failed.                                                                   | Medium      | AC,<br>Mixer |                   |
|                                | Re        | boot System. If problem                        | continues, replace the Mixer.                                                                                                    |             |              |                   |
| MIXER POST FAIL                |           | Alternate O <sub>2</sub> Screen                | Mixer tells AC that Power Up<br>Self Test Fail                                                                                                    | Medium      | AC,<br>Mixer |                   |
|                                | Se<br>FAI | e associated Error in Erro<br>ILURE (dP) CH1". | r Log. i.e. "MIXER O <sub>2</sub> FLOW CHE                                                                                                    | CK FAIL" oi | r "Mix: FLC  | W VERIFICATION    |
| MIXER PRES SENSOR<br>P1P3 FAIL |           |                                                | Mixer error bit<br>STS_PRESS_SENSOR_FAIL_<br>P1P3<br>One of the pressure sensors<br>in the Mixer has failed<br>(P1 or P3).                                         | Medium      | AC,<br>Mixer |                   |
|                                | Re        | boot System. If problem                        | continues, replace the Mixer.                                                                                                    |             |              | 1                 |
| MIXER P SENSOR<br>FAIL         |           |                                                | Indicates one of the Mixer<br>Pressure Transducers have<br>failed                                                                                                  |             | Mixer        |                   |
|                                | Se        | e associated Error in Erro                     | r Log. i.e. "MIXER P Sensor P2 F                                                                                                    | ail" or "Mi | ker Pres Se  | ensor P1P3 Fail". |
| MIXER SW WDOG                  |           |                                                | Indicates the Mixer<br>Watchdog has been<br>activated.                                                                                                    |             | Mixer        |                   |
|                                | Se        | e associated Error in Erro                     | r Log. i.e. "MIXER O2 FLOW CHE                                                                                                    | CK FAIL" o  | r "Mix: FLC  | W VERIFICATION".  |

| Error Log Entry                     | Alarm Text                                                                                                    | Condition (Basic info)                                                                                                    | Priority    | Source       | Enabling Criteria               |  |  |  |  |
|-------------------------------------|----------------------------------------------------------------------------------------------------|----------------------------------------------------------------------------------------------------|-------------|--------------|---------------------------------|--|--|--|--|
|                                     | Action/Troubleshooting                                                                                                    |                                                                                                    |             |              |                                 |  |  |  |  |
| MIXER SW WDOG FAIL                  | Alternate O <sub>2</sub> Screen                                                                                                    | Mixer status Bit<br>STS_SW_WDOG_FAIL.                                                                                                    | Medium      | AC,<br>Mixer |                                 |  |  |  |  |
|                                     | Reboot System. If problem continues, replace the Mixer.                                                                                                    |                                                                                                    |             |              |                                 |  |  |  |  |
| MIXER VOLTS FAIL                    | Alternate O <sub>2</sub> Screen                                                                                                    | Mixer power supply (on board)<br>is out of tolerance. Status bit<br>STS_VOLT_REF_FAIL.                                                                                                    | Medium      | AC,<br>Mixer | +12.5 V (10 VA) to<br>mixer OK. |  |  |  |  |
|                                     | In the Service Software / Mixer Power Diagnosis, view the "Mixer 10VA Voltage" from Anes Cntrl Bd:<br>If "Mixer 10VA Volts" reads "OK, and +12.5 Vdc reads "Fail", replace the Mixer.<br>If "Mixer 10VA Volts" reads "Fail",<br>• check cabling between ACB and Mixer.<br>• replace ACB. |                                                                                                    |             |              |                                 |  |  |  |  |
| MIX O2 BYPASS VLV<br>10VA OVER CURR | Measure the O2 Bypass Se                                                                                                    | Indicates the current<br>feedback from the O2<br>Bypass Selector was<br>incorrect for seven<br>consecutive readings.                                                                                                    | nately 75 ( | ACB          |                                 |  |  |  |  |
|                                     | Replace ACB.                                                                                                    |                                                                                                    |             |              |                                 |  |  |  |  |
| MODULE NOT<br>COMPATIBLE            | Module not compatible                                                                                                    | <ul> <li>The Monitoring Module<br/>detected is not compatible<br/>with system software.</li> <li>System is designed to work<br/>with the following Compact</li> <li>Airway Module versions:</li> <li>M-CaiO (HW rev 00 and<br/>above, SW rev 3.2 and above)<br/>and</li> <li>M-CaiOV (HW rev 00 and<br/>above, SW Rev 3.2 and<br/>above, SW Rev 3.2 and<br/>above).</li> </ul> | Low         | DC           |                                 |  |  |  |  |
|                                     | Replace M-Gas module wit                                                                                                    | th compatible module.                                                                                                    |             |              |                                 |  |  |  |  |
| MONITOR BATT<br>CURRENT FAIL        | No battery backup for monitor                                                                                                    | Battery backup current to monitor is active while AC supply is OK.                                                                                                    | Low         | PC           |                                 |  |  |  |  |
|                                     | Check AC power connection to anesthesia monitor and circuit breaker.<br>If problem continues, replace anesthesia monitor.                                                                                                    |                                                                                                    |             |              |                                 |  |  |  |  |
| MONITOR BATT<br>CURRENT HIGH        | No battery backup for monitor                                                                                                    | Battery backup current to monitor is too high.                                                                                                    | Low         | PC           |                                 |  |  |  |  |
|                                     | Reboot System. If problem continues, replace anesthesia monitor.                                                                                                    |                                                                                                    |             |              |                                 |  |  |  |  |
| MONITOR BATT<br>CURRENT REVERSED    | No battery backup for monitor                                                                                                    | Battery backup current to monitor is reversed.                                                                                                    | Low         | PC           |                                 |  |  |  |  |
|                                     | Reboot System. If problem continues, replace anesthesia monitor.                                                                                                    |                                                                                                    |             |              |                                 |  |  |  |  |

| Error Log Entry               | Alarm Text                                                                                                    | Condition (Basic info)                                                                                                    | Priority | Source       | Enabling Criteria                                                                        |  |  |  |  |
|-------------------------------|----------------------------------------------------------------------------------------------------|----------------------------------------------------------------------------------------------------|----------|--------------|------------------------------------------------------------------------------------------|--|--|--|--|
|                               | Action/Troubleshooting                                                                                                    |                                                                                                    |          |              |                                                                                          |  |  |  |  |
| N20 PRESS LOW                 | N <sub>2</sub> O supply pressure<br>low                                                                                         | $N_2O$ pipeline pressure is less<br>than 252 kPa and the $N_2O$<br>cylinder pressure is less than<br>2633 kPa.                  | Low      | AC           | $\rm N_2O$ is selected as the balance gas with a non zero flow of $\rm N_2O$             |  |  |  |  |
|                               | Check N <sub>2</sub> O Supply.                                                                                                  |                                                                                                    |          |              |                                                                                          |  |  |  |  |
|                               | Check / Replace N <sub>2</sub> O Pipe                                                                                           | eline/Cylinder Pressure Transduce                                                                                               | er.      |              |                                                                                          |  |  |  |  |
| NO EXPIRATORY FLOW<br>SENSOR  | No exp flow sensor                                                                                                    | No Expiratory sensor<br>connected and not calibrating                                                                           | Medium   | A,<br>Vent   |                                                                                          |  |  |  |  |
|                               | Connect Expiratory flow sensor.<br>Check/Replace Bulkhead harness.<br>Replace VIB Board.                                        |                                                                                                    |          |              |                                                                                          |  |  |  |  |
| NO INSPIRATORY FLOW<br>SENSOR | No insp flow sensor                                                                                                    | No inspiratory sensor<br>connected and not<br>calibrating.                                                                      | Medium   | AC,<br>Vent  | AC -Vent                                                                                 |  |  |  |  |
|                               | Connect Inspiratory flow sensor.<br>Check/Replace Bulkhead harness.<br>Replace VIB Board.                                       |                                                                                                    |          |              |                                                                                          |  |  |  |  |
| 02 CAL ERROR                  | Calibrate O <sub>2</sub> sensor                                                                                                 | Offset, slope, or cell voltage not in range or $O_2 > 110\%$                                                                    | Low      | AC,<br>Vent  | Galvanic O <sub>2</sub> sensor connected                                                 |  |  |  |  |
|                               | Calibrate O <sub>2</sub> Sensor.                                                                                                |                                                                                                    |          |              |                                                                                          |  |  |  |  |
|                               | If calibration fails, replace O <sub>2</sub> Sensor.                                                                            |                                                                                                    |          |              |                                                                                          |  |  |  |  |
|                               | If calibration continues to fail, wait 90 minutes and repeat calibration.<br>If calibration fails after 90 minute, replace VIB. |                                                                                                    |          |              |                                                                                          |  |  |  |  |
| 02 FLOW CTRL FAIL             |                                                                                                    | Mixer status bit<br>STS_FLOW_CTRL_CH1_FAIL<br>indicates flow control failure.                                                   | Medium   | AC,<br>Mixer | O <sub>2</sub> gas supply pressure<br>OK                                                 |  |  |  |  |
|                               | Reboot System. If problem continues, Replace the Mixer.                                                                         |                                                                                                    |          |              |                                                                                          |  |  |  |  |
| 02 FLUSH FAILURE              | O <sub>2</sub> flush stuck on?                                                                                                  | Switch is detected "on" continuously > 30 sec.                                                                                  | Low      | AC,<br>Vent  |                                                                                          |  |  |  |  |
|                               | Alarm condition becomes false for 2 consecutive switch readings.                                                                |                                                                                                    |          |              |                                                                                          |  |  |  |  |
| 02 PIPE INVALID               | Cannot monitor O <sub>2</sub><br>pipeline                                                                                       | O <sub>2</sub> Pipeline pressure is invalid.                                                                                    | Medium   | DC           |                                                                                          |  |  |  |  |
|                               | Check O <sub>2</sub> Pipeline Supply.                                                                                           |                                                                                                    |          |              |                                                                                          |  |  |  |  |
|                               | Check / Replace O <sub>2</sub> Pipeline Pressure Transducer.                                                                    |                                                                                                    |          |              |                                                                                          |  |  |  |  |
| 02 PRESS LOW                  | O <sub>2</sub> supply pressure lov                                                                                              | $V_2$ pipeline pressure is less<br>than 252 kPa and the O <sub>2</sub><br>cylinder has a pressure less<br>than 2633 kPa for one | High     | AC,<br>DC    | $N_2O$ flow stops on<br>threshold detection<br>and Air continues to<br>flow if selected. |  |  |  |  |
|                               |                                                                                                    | second.                                                                                                    |          |              |                                                                                          |  |  |  |  |
|                               | Check O <sub>2</sub> Supply.<br>Check / Replace O <sub>2</sub> Pipeli                                                           | ne/Cylinder Pressure Transducer                                                                                                 |          |              |                                                                                          |  |  |  |  |
|                               |                                                                                                    |                                                                                                    |          |              |                                                                                          |  |  |  |  |

| Error Log Entry                  |                                                                                                    | Alarm Text                                                                                                    | Condition (Basic info)                                                                                                    | Priority | Source       | Enabling Criteria                                                                 |  |  |  |  |  |
|----------------------------------|----------------------------------------------------------------------------------------------------|----------------------------------------------------------------------------------------------------|----------------------------------------------------------------------------------------------------|----------|--------------|-----------------------------------------------------------------------------------|--|--|--|--|--|
|                                  | Action/Troubleshooting                                                                                                    |                                                                                                    |                                                                                                    |          |              |                                                                                   |  |  |  |  |  |
| 02 PROP VALVE FAIL               |                                                                                                    |                                                                                                    | Mixer status bit<br>STS_CH1_PROPN VALVE FAIL<br>indicates proportional valve<br>failure.                                                                             | Medium   | AC,<br>Mixer |                                                                                   |  |  |  |  |  |
|                                  | Re                                                                                                    | Reboot System. If problem continues, Replace the Mixer.                                                                                                    |                                                                                                    |          |              |                                                                                   |  |  |  |  |  |
| 02 SENSOR FAILURE                |                                                                                                    | Replace O <sub>2</sub> sensor                                                                                                    | 0 <sub>2</sub> < 5%                                                                                                    | Low      | AC,<br>Vent  | Galvanic O <sub>2</sub> sensor<br>connected                                       |  |  |  |  |  |
|                                  | Са                                                                                                    | Calibrate O <sub>2</sub> Sensor.                                                                                                    |                                                                                                    |          |              |                                                                                   |  |  |  |  |  |
|                                  | lf c                                                                                                    | calibration fails, replace (                                                                                                    | D <sub>2</sub> Sensor.                                                                                                    |          |              |                                                                                   |  |  |  |  |  |
|                                  | If calibration continues to fail, wait 90 minutes and repeat calibration.<br>If calibration fails after 90 minute, replace VIB.                                                                                                    |                                                                                                    |                                                                                                    |          |              |                                                                                   |  |  |  |  |  |
| ON/STANDBY SWITCH<br>TO STANDBY  |                                                                                                    | Turn switch on to<br>continue use                                                                                                    | On/Standby switch<br>transitions from On to<br>Standby.                                                                                                    | High     | PC           | System state is<br>Therapy and Power<br>Controller is<br>communicating with<br>DC |  |  |  |  |  |
|                                  | Nc                                                                                                    | Service Action Required                                                                                                    |                                                                                                    |          |              |                                                                                   |  |  |  |  |  |
| OUTFLOW SCAV 10VA<br>POWER ERROR |                                                                                                    | Vaporizer Failure                                                                                                    | Overcurrent condition<br>detected by the AC. Circuit<br>disabled.                                                                                                    |          | AC           |                                                                                   |  |  |  |  |  |
|                                  | <ul> <li>proceed to interconnect fault isolation procedure (Section 7.10.12).</li> <li>If the P2 indicator remains lit for more than 2 seconds,</li> <li>isolate the failed valve (outflow or scavenging) circuit with manual valve controls.</li> <li>Replace and retest in the following order (Also see Section 7.10.):</li> <li>Valve</li> <li>ADB</li> </ul> |                                                                                                    |                                                                                                    |          |              |                                                                                   |  |  |  |  |  |
| OUTFLOW ZERO POINT<br>ERROR      |                                                                                                    | Vaporizer Failure                                                                                                    | Output flowmeter measured value during zeroing is out of range.                                                                                                    |          | AC           |                                                                                   |  |  |  |  |  |
|                                  | Replace and retest in the following order (Also see Section 7.10.):<br>• Outflow Zero Valve<br>• Flowmeter Block<br>• ADB                                                                                                    |                                                                                                    |                                                                                                    |          |              |                                                                                   |  |  |  |  |  |
| OUTPUT FLOW LIMIT<br>REACHED     |                                                                                                    | Cannot deliver agent setting at set flow                                                                                                    | Commanded cassette flow >= $6.0 \text{ L/min for} > 10 \text{ seconds}$<br>OR<br>Commanded flow >= $4.0 \text{ L/min}$ and flow valve is at max<br>for > 10 seconds. | Low      | AC           | Agent delivery on                                                                 |  |  |  |  |  |
|                                  | Ind<br>flo<br>ala                                                                                                    | Indicates commanded agent flow could not be achieved because the vaporizer reached its maximum flow capability. This occurs at high flow and agent settings, primarily with Sevoflurane. The user sees an alarm message advising them to reduce flows and the agent monitor may show an under delivery. |                                                                                                    |          |              |                                                                                   |  |  |  |  |  |

| Error Log Entry                                        |                                                                                                    | Alarm Text                                   | Condition (Basic info)                                                                                                    | Priority    | Source                                             | Enabling Criteria               |  |  |
|--------------------------------------------------------|----------------------------------------------------------------------------------------------------|----------------------------------------------|----------------------------------------------------------------------------------------------------|-------------|----------------------------------------------------|---------------------------------|--|--|
|                                                        | Ac                                                                                                    | tion/Troubleshooting                         |                                                                                                    |             |                                                    |                                 |  |  |
| PATIENT VOLUME<br>MISMATCH OCCURRED                    |                                                                                                    | Calibrate, dry, or replace flow sensors      | PATIENT VOLUME MISMATCH<br>alarm occurred.                                                                                                | Low         | AC,<br>Vent,<br>DC<br>checks<br>enable<br>criteria | System state is in<br>Checkout. |  |  |
|                                                        | <ol> <li>Check flow sensor connections.</li> <li>Replace flow sensors.</li> <li>Check the VIB tubing for moisture.</li> <li>Replace VIB.</li> </ol> |                                              |                                                                                                    |             |                                                    |                                 |  |  |
| PCB Alarm Off: AC<br>Mains failure                     |                                                                                                    |                                              | Indicates AC Power<br>Removed.                                                                                                    |             | PCB                                                |                                 |  |  |
|                                                        | No                                                                                                    | Service Action Required                      |                                                                                                    | ,           |                                                    |                                 |  |  |
| PCB Alarm Off: DC-<br>DC power module<br>failure       |                                                                                                    |                                              | Indicates the AC supply is<br>OK (AC GOOD HIGH) but the<br>system reports using the<br>battery (BATT STAT 1 and 2<br>LOW).                |             | PCB                                                |                                 |  |  |
|                                                        | Check U-frame wiring.<br>Set system switch to Standby; remove mains; wait 20 seconds; power up system.<br>If problem continues, replace PCB.        |                                              |                                                                                                    |             |                                                    |                                 |  |  |
| PCB Alarm Off:<br>Monitor Current<br>Active w/AC Mains |                                                                                                    |                                              | Indicates the Battery<br>backup current to monitor is<br>active while AC supply is OK.                                                    |             | PCB                                                |                                 |  |  |
|                                                        | Check AC power connection to anesthesia monitor and circuit breaker.<br>If problem continues, replace anesthesia monitor.                           |                                              |                                                                                                    |             |                                                    |                                 |  |  |
| PCB Alarm On: 1 min<br>time left                       |                                                                                                    |                                              | A message or failure<br>displayed during the system<br>checkout.                                                                          |             | PCB                                                |                                 |  |  |
|                                                        | Le                                                                                                    | ave the system plugged i                     | nto AC Mains for 24 hours. If issu                                                                                                    | ue persists | s, replace                                         | batteries.                      |  |  |
| PCB Alarm On: AC mains failure                         |                                                                                                    |                                              | Indicates AC Power<br>Removed.                                                                                                    |             | PCB                                                |                                 |  |  |
|                                                        | No Service Action Required.                                                                                                    |                                              |                                                                                                    |             |                                                    |                                 |  |  |
| PCB Alarm On: Bulk<br>charge time<br>exceeded in stdby |                                                                                                    |                                              | Indicates the batteries were<br>being Bulk Charged for a<br>period greater than 12<br>hours while the system was<br>in the Standby state. |             | PCB                                                |                                 |  |  |
|                                                        | Re<br>Re                                                                                                    | place Batteries.<br>place the Power Controll | er Board.                                                                                                    |             |                                                    |                                 |  |  |

| Error Log Entry      |                                                                      | Alarm Text               | Condition (Basic info)             | Priority    | Source       | Enabling Criteria |  |  |  |
|----------------------|----------------------------------------------------------------------|--------------------------|------------------------------------|-------------|--------------|-------------------|--|--|--|
|                      | Ac                                                                   | tion/Troubleshooting     |                                    |             |              |                   |  |  |  |
| PCB Alarm On:        |                                                                      |                          | Indicates the Battery              |             | PCB          |                   |  |  |  |
| Monitor Current      |                                                                      |                          | backup current to monitor is       |             |              |                   |  |  |  |
| Active w/ AC Mains   |                                                                      |                          | active write AC supply is OK.      |             |              |                   |  |  |  |
|                      | Check AC power connection to anesthesia monitor and circuit breaker. |                          |                                    |             |              |                   |  |  |  |
|                      | IT                                                                   | problem continues, repla | ce anestnesia monitor.             |             |              |                   |  |  |  |
| PCB Saved Alarm Off: |                                                                      |                          | A message or failure               |             | PCB          |                   |  |  |  |
| 1 min time left      |                                                                      |                          | displayed during the system        |             |              |                   |  |  |  |
|                      |                                                                      |                          |                                    |             |              |                   |  |  |  |
|                      | Le                                                                   | ave the system plugged i | nto AC Mains for 24 hours. If issu | ue persists | s, replace l | batteries.        |  |  |  |
| PCB Saved Alarm Off: |                                                                      |                          | Indicates AC Power                 |             | PCB          |                   |  |  |  |
| AC Mains failure     |                                                                      |                          | Removed.                           |             |              |                   |  |  |  |
|                      | No                                                                   | Service Action Required  |                                    |             | 1            | I                 |  |  |  |
| PCB Saved Alarm Off: |                                                                      |                          | Indicates the batteries were       |             | PCB          |                   |  |  |  |
| Blk chrg time exceed |                                                                      |                          | being Bulk Charged for a           |             |              |                   |  |  |  |
| in stdby             |                                                                      |                          | period greater than 12             |             |              |                   |  |  |  |
|                      |                                                                      |                          | hours while the system was         |             |              |                   |  |  |  |
|                      |                                                                      |                          |                                    |             |              |                   |  |  |  |
|                      | Re                                                                   | Replace Batteries.       |                                    |             |              |                   |  |  |  |
|                      | Re                                                                   |                          |                                    |             |              | 1                 |  |  |  |
| PCB Saved Alarm Off: |                                                                      |                          | Indicates greater than 0.25        |             | PCB          |                   |  |  |  |
| DC-DC power module   |                                                                      |                          | amps current draw out of           |             |              |                   |  |  |  |
|                      |                                                                      |                          | while AC Mains is connected        |             |              |                   |  |  |  |
|                      |                                                                      |                          | to the machine.                    |             |              |                   |  |  |  |
|                      | Replace Batteries.                                                   |                          |                                    |             |              |                   |  |  |  |
|                      | Re                                                                   | place the Power Controll | er Board.                          |             |              |                   |  |  |  |
| PCB Saved Alarm On:  |                                                                      |                          | A message or failure               |             | PCB          |                   |  |  |  |
| 1 min time left      |                                                                      |                          | displayed during the system        |             |              |                   |  |  |  |
|                      |                                                                      |                          | checkout.                          |             |              |                   |  |  |  |
|                      | Le                                                                   | ave the system plugged i | nto AC Mains for 24 hours. If issu | ue persists | s, replace l | batteries.        |  |  |  |
| PCB Saved Alarm On:  |                                                                      |                          | Indicates AC Power                 |             | PCB          |                   |  |  |  |
| AC Mains failure     |                                                                      |                          | Removed.                           |             |              |                   |  |  |  |
|                      | No Service Action Required.                                          |                          |                                    |             |              |                   |  |  |  |
| PCB Saved Alarm On:  |                                                                      |                          | Indicates greater than 0.25        |             | PCB          |                   |  |  |  |
| DC-DC power module   |                                                                      |                          | amps current draw out of           |             |              |                   |  |  |  |
| failure              |                                                                      |                          | the batteries for 2 minutes        |             |              |                   |  |  |  |
|                      |                                                                      |                          | while AC Mains is connected        |             |              |                   |  |  |  |
|                      |                                                                      |                          |                                    |             |              |                   |  |  |  |
|                      | Re                                                                   | place Batteries.         |                                    |             |              |                   |  |  |  |
|                      | Ke                                                                   | place the Power Controll | er Board.                          |             |              |                   |  |  |  |

| Error Log Entry                                | Alarn                                                                                                    | n Text                                                     | Condition (Basic info)                                                                                                    | Priority                  | Source                       | Enabling Criteria                                  |  |
|------------------------------------------------|----------------------------------------------------------------------------------------------------|------------------------------------------------------------|----------------------------------------------------------------------------------------------------|---------------------------|------------------------------|----------------------------------------------------|--|
|                                                | Action/1                                                                                                    | froubleshooting                                            |                                                                                                    |                           |                              |                                                    |  |
| PCB Saved Alarm On:<br>DU to PSC Comm<br>Error |                                                                                                    |                                                            | Indicates a the Power<br>Controller to Display Unit<br>communication was lost.<br>The Power Controller<br>"saved" the error and<br>communicated the error to<br>the Display Unit when<br>communication was next<br>established.                                                            |                           | PCB                          |                                                    |  |
|                                                | No Servi                                                                                                    | ce Action Required                                         |                                                                                                    |                           |                              |                                                    |  |
| PCB Saved Error:<br>POWER CNTRL COM<br>FAIL    |                                                                                                    |                                                            | Indicates communication<br>between the Display Unit<br>computer and the<br>Anesthesia Controller Board<br>(ACB) was lost and a Power<br>Controller error occurred.<br>The error was stored until<br>communication could be re-<br>established and written to<br>the Display Unit computer. |                           | PCB                          |                                                    |  |
|                                                | Check th                                                                                                    | e Anesthesia Contr                                         | roller Board (ACB) to Display Uni                                                                                                    | t commun                  | ication ca                   | ble.                                               |  |
| PCSELF TEST                                    | Intern<br>may s<br>Reboot s                                                                                                    | nal failure. System<br>shut down<br>ystem. If problem o    | PC failed self tests (memory,<br>voltages, or CPU).<br>continues, check power supplies                                                                                                    | High<br>in the Ser        | PC<br>rvice Softw            | vare.                                              |  |
|                                                | Replace                                                                                                    | Power Controller Bo                                        | oard if continues.                                                                                                    |                           |                              |                                                    |  |
| PEEP PCV NOT<br>AVAILABLE                      | Vol ve<br>or PS                                                                                                    | ent only. No PEEP<br>V                                     | Paw data is in range but the<br>Pmanifold <= -15 cmH <sub>2</sub> O                                                                                                    | Medium<br>Or Low          | DC                           | None                                               |  |
|                                                | Perform t<br>the trans<br>the Paw t                                                                                                    | flow sensor calibrat<br>ducer precision. Us<br>transducer. | tion. If calibration fails, use the S<br>se the Flow valve control to comp                                                                                                    | ervice App<br>pare linear | plication V<br>rity of the l | ent diagnostics to check<br>Manifold transducer to |  |
| PORTZERO READ BACK<br>FAIL                     |                                                                                                    |                                                            | Read back of a latch storing<br>valve state did not match the<br>commanded state of the<br>valves indicating internal<br>Agent Delivery Board failure.                                                                                                    |                           | EV                           |                                                    |  |
|                                                | Replace ADB.<br>(Also see Section 7.10.)                                                                                                    |                                                            |                                                                                                    |                           |                              |                                                    |  |
| POWER CONTROLER<br>COM FAIL                    | Intern<br>may s                                                                                                    | nal failure. System<br>shut down                           | Communications with PC and DC cannot be established for ten seconds.                                                                                                    | Medium                    | DC                           |                                                    |  |
|                                                | <ul><li>Reboot system. If problem continues:</li><li>1. Check DU cable connections.</li><li>2. Check the Display Connector board cable connections.</li><li>3. Replace the Power Controller board.</li></ul> |                                                            |                                                                                                    |                           |                              |                                                    |  |
| Error Log Entry                    |                                                                                                    | Alarm Text                                                                                                    | Condition (Basic info)                                                                                                    | Priority                                                           | Source                                   | Enabling Criteria |  |
|------------------------------------|----------------------------------------------------------------------------------------------------|----------------------------------------------------------------------------------------------------|----------------------------------------------------------------------------------------------------|--------------------------------------------------------------------|------------------------------------------|-------------------|--|
|                                    | Action/Troubleshooting                                                                                                    |                                                                                                    |                                                                                                    |                                                                    |                                          |                   |  |
| POWER SUPPLY 75C                   |                                                                                                    | Circuitry >75C<br>shutdown possible                                                                                                    | Power supply temperature exceeds 75C.                                                                                                    | Medium                                                             | PC                                       |                   |  |
|                                    | Ch                                                                                                    | leck / Clean cooling fan.                                                                                                    |                                                                                                    |                                                                    |                                          |                   |  |
| PRESS SNSOR1<br>FAILURE            |                                                                                                    |                                                                                                    | Indicates P1 pressure<br>transducer on the Mixer is<br>out of specification.                                                                                            |                                                                    | Mixer                                    |                   |  |
|                                    | Ze<br>Re                                                                                                    | ro the Mixer pressure trar<br>place Mixer.                                                                                                    | isducers.                                                                                                    | 1                                                                  | 1                                        |                   |  |
| PROP VALVE DRIVE<br>SENSE          |                                                                                                    |                                                                                                    | Monitored Proportional Valve<br>drive current did not match<br>the commanded value<br>indicating failure of the<br>proportional valve,<br>connection, or drive circuit. |                                                                    | EV                                       |                   |  |
|                                    | Re<br>•                                                                                                    | place and retest in the fo<br>Proportional valve/check<br>ADB                                                                                                    | Ilowing order (Also see Section<br>connection                                                                                                    | 7.10.):                                                            |                                          |                   |  |
| PROP VALVE HTR 10VA<br>POWER ERROR |                                                                                                    | Vaporizer Failure                                                                                                    | Overcurrent condition<br>detected by the AC. Circuit<br>disabled.                                                                                                    |                                                                    | AC                                       |                   |  |
| PWR CNTRL DC-DC                    | If t<br>If t<br>If t<br>If t<br>Re                                                                                                    | the P4 indicator never light<br>remove the Cassette Inter<br>the problem persists,<br>remove the jumper comp<br>the problem is still preser<br>proceed to interconnect of<br>the P4 indicator remains of<br>the P4 indicator remains of<br>the Proportional valve door<br>evaluate cassettes that he<br>faulty.<br>eplace and retest in the for<br>Proportional Valve<br>Cassette<br>ADB<br>Using battery. PC fail | AC supply is OK (AC GOOD                                                                                                    | ette Interfa<br>n 7.10.12<br>valve contri<br>o determin<br>7.10.): | ce Board a<br>).<br>ols.<br>ie if any of | and retest.       |  |
| PWR CNTRL DC-DC<br>FAIL            |                                                                                                    |                                                                                                    | HIGH) but the system reports<br>using the battery (BATT STAT 1<br>and 2 LOW).                                                                                           | Medium                                                             | PC                                       |                   |  |
|                                    | Check U-frame wiring.<br>Set system switch to Standby; remove mains; wait 20 seconds; power up system.<br>If problem continues, replace PCB. |                                                                                                    |                                                                                                    |                                                                    |                                          |                   |  |
| Quick check fails.                 |                                                                                                    |                                                                                                    | A message or failure<br>displayed during the system<br>checkout.                                                                                                    |                                                                    | DU                                       |                   |  |
|                                    |                                                                                                    | Check for other errors in the error logs.                                                                                                    |                                                                                                    |                                                                    |                                          |                   |  |

| Error Log Entry                     |                                        | Alarm Text                                                                                                    | Condition (Basic info)                                                                                                    | Priority    | Source       | Enabling Criteria                                             |
|-------------------------------------|----------------------------------------|----------------------------------------------------------------------------------------------------|----------------------------------------------------------------------------------------------------|-------------|--------------|---------------------------------------------------------------|
|                                     | Act                                    | tion/Troubleshooting                                                                                                    |                                                                                                    | 1           | 1            | 1                                                             |
| REVERSE EXPIRATORY<br>FLOW          |                                        | Reverse exp flow.<br>Check valves OK?                                                                                                    | Flow towards the patient<br>(volume >= 20 mL) on<br>expiratory sensor and flow<br>towards the patient (volume<br>>= 5 mL) on the inspiratory<br>sensor during inspiration for 6<br>consecutive mechanical<br>breaths. | Medium      | AC Vent      | In-range flow data<br>available, mechanical<br>ventilation on |
|                                     | Chi<br>Chi<br>Per<br>Chi<br>Rej<br>Chi | eck flow sensor connecti<br>eck the breathing circuit.<br>form flow sensor calibra<br>eck Insp/Exp check valve<br>place the flow sensors.<br>eck for kinked VIB tubing<br>eck the VIB cabling. | ons for "No Flow Sensor" alarm.<br>tion.<br>es.                                                                                                    |             |              |                                                               |
| SCGO                                |                                        | Vol and Apnea<br>monitoring off                                                                                                    | Non Circle SCGO selected.                                                                                                    | Low         | DC           | System has SCGO                                               |
|                                     | No                                     | service action required.                                                                                                    |                                                                                                    |             |              |                                                               |
| SEVERE SUSTAINED<br>PAW             |                                        |                                                                                                    | Indicates the measures<br>airway pressure was greater<br>than 100 cm H20 for 10<br>seconds.                                                                                                    |             | ACB          |                                                               |
|                                     | No<br>Rel                              | Service Action.<br>boot system. If problem o                                                                                                    | continues, check Airway Pressur                                                                                                    | e signal in | Service M    | lode.                                                         |
| STANDBY PATIENT<br>DETECTION        |                                        | No fresh gas flow!                                                                                                    | 3 volume breaths are detected within 30 seconds or $3 \text{ CO}_2$ breaths are detected within 30 seconds                                                                                                    | High        | DC           | System in Checkout:<br>General or Checkout:<br>Start Case     |
|                                     | No                                     | service action required.                                                                                                    | 1                                                                                                    | 1           | 1            |                                                               |
| System Self-tests failed            |                                        |                                                                                                    | Indicates the Power-on tests failed. Look for other entries for clarification.                                                                                                    |             | DU           |                                                               |
|                                     | Ch                                     | eck for other errors in the                                                                                                    | error logs (Compatibility failure                                                                                                    | , Compatil  | bility incor | nplete, etc.).                                                |
| VALVE CH1 LEAK<br>TESTS NOT DONE    |                                        |                                                                                                    | Indicates the O2 Leak Test<br>skipped.<br>Can be caused by no O2<br>supply connected at power-<br>up.                                                                                                    |             | Mixer        |                                                               |
|                                     | No                                     | Service Action Required                                                                                                    | •                                                                                                    | ,           | ,            |                                                               |
| VAP CASS TEMP<br>SENSOR COMPAT FAIL |                                        |                                                                                                    | Vap Cassette Temperature<br>Sensor revision not supported<br>by Aisys System Software.                                                                                                    |             |              |                                                               |
|                                     | Co<br>So                               | rrect system configuratio<br>ftware.                                                                                                    | n by updating Cassette Tempera                                                                                                    | ature Sens  | or hardwa    | re or Aisys System                                            |

| Error Log Entry    |                                                                                                 | Alarm Text                                              | Condition (Basic info)              | Priority      | Source    | Enabling Criteria     |  |
|--------------------|-------------------------------------------------------------------------------------------------|---------------------------------------------------------|-------------------------------------|---------------|-----------|-----------------------|--|
|                    | Ac                                                                                              | tion/Troubleshooting                                    |                                     | 1             | 1         | 1                     |  |
| VAPCHK             |                                                                                                 | Vaporizer Failure                                       | Vaporizer fault detected            |               |           |                       |  |
| (various messages) |                                                                                                 |                                                         | during system checkout.             |               |           |                       |  |
|                    | Re                                                                                              | fer to Vaporizer Checkout                               | Troubleshooting (Section 7.1)       | ).<br>13 on p | age 7-93  | }).                   |  |
| VAP CONDENSATION   |                                                                                                 |                                                         | Measured cassette                   |               | EV        |                       |  |
| CONDITIONS EXIST   |                                                                                                 |                                                         | temperature is at least 5           |               |           |                       |  |
|                    |                                                                                                 |                                                         | degrees warmer than                 |               |           |                       |  |
|                    |                                                                                                 |                                                         | Flowmeter Block temperature.        |               |           |                       |  |
|                    |                                                                                                 |                                                         | Extreme condensation of             |               |           |                       |  |
|                    |                                                                                                 |                                                         | agent vapor in the Flowmeter        |               |           |                       |  |
|                    |                                                                                                 |                                                         | Block can result in erratic         |               |           |                       |  |
|                    |                                                                                                 |                                                         | delivery and/or CLOSED              |               |           |                       |  |
|                    |                                                                                                 |                                                         | LOOP CONTROL FAILURE due            |               |           |                       |  |
|                    |                                                                                                 |                                                         | to closure of the Liquid Flow       |               |           |                       |  |
|                    |                                                                                                 |                                                         | Prevention valve.                   |               |           |                       |  |
|                    | Ad                                                                                              | vise user to avoid storage                              | e of cassettes in warm environm     | ents that c   | ould resu | It in warm cassettes  |  |
|                    | be                                                                                              | ing placed in relatively co                             | older machines.                     |               |           |                       |  |
| VAP ENHANCED       |                                                                                                 |                                                         | The two independent                 |               | EV        |                       |  |
| CASSETTE           |                                                                                                 |                                                         | temperature sensing                 |               |           |                       |  |
| TEMPERATURE        |                                                                                                 |                                                         | elements in the Aladin <sub>2</sub> |               |           |                       |  |
| FAILURE            |                                                                                                 |                                                         | cassette disagree by more           |               |           |                       |  |
|                    |                                                                                                 |                                                         | than the allowed amount             |               |           |                       |  |
|                    |                                                                                                 |                                                         | indicating that one has failed.     |               |           |                       |  |
|                    |                                                                                                 |                                                         | Cassette temperature sensing        |               |           |                       |  |
|                    |                                                                                                 |                                                         | reverted to legacy Cassette         |               |           |                       |  |
|                    |                                                                                                 |                                                         | Temperature Sensor at the           |               |           |                       |  |
|                    |                                                                                                 |                                                         | time this was logged.               |               |           |                       |  |
|                    | Aladin <sub>2</sub> cassette failure.                                                           |                                                         |                                     |               |           |                       |  |
|                    | Re                                                                                              | place cassette and retes                                | t.                                  |               |           | 1                     |  |
| VAP FLOW METER BLK |                                                                                                 |                                                         | Flow Meter Block revision not       |               |           |                       |  |
| COMPAT FAIL        |                                                                                                 |                                                         | supported by Aisys System           |               |           |                       |  |
|                    |                                                                                                 |                                                         | Software.                           |               |           |                       |  |
|                    | Correct system configuration by updating Flow Meter Block / Vap hardware or Aisys System Softwa |                                                         |                                     |               |           | isys System Software. |  |
| VAP-MIXER FAN FAIL |                                                                                                 | Cooling fan needs                                       | Fan current                         | Medium        | Mixer     | Communication         |  |
|                    |                                                                                                 | service. System OK                                      | < 0.09 Amps                         |               |           | between Display       |  |
|                    |                                                                                                 |                                                         | > 0.25 Amps                         |               |           | Computer - ACB        |  |
|                    |                                                                                                 |                                                         |                                     |               |           | and ACB - Mixer.      |  |
|                    | Со                                                                                              | nnect rear panel fan.                                   |                                     |               |           |                       |  |
|                    | Re                                                                                              | place rear panel fan.                                   |                                     |               |           |                       |  |
|                    | Re                                                                                              | place Mixer if no voltage.                              |                                     | 1             | 1         |                       |  |
| VAPORIZER LOST     |                                                                                                 | Vaporizer Failure                                       | Five seconds pass without           |               | AC        |                       |  |
| MIXER FLOW         |                                                                                                 |                                                         | valid measured flow data            |               |           |                       |  |
|                    |                                                                                                 |                                                         | from the mixer.                     |               |           |                       |  |
|                    |                                                                                                 | Check trouble shooting procedures for Electronic Mixer. |                                     |               |           |                       |  |

| Error Log Entry                        | Alarm Text                                                                                                    | Condition (Basic info)                                                                                             | Priority                 | Source                 | Enabling Criteria                              |  |
|----------------------------------------|----------------------------------------------------------------------------------------------------|----------------------------------------------------------------------------------------------------|--------------------------|------------------------|------------------------------------------------|--|
|                                        | Action/Troubleshooting                                                                                                    |                                                                                                    | 1                        | 1                      |                                                |  |
| VAPORIZER<br>SUBSYSTEM COMM<br>FAILURE | Vaporizer Failure                                                                                                    | Anesthesia Computer and<br>Agent Delivery Subsystem<br>communication lost or error<br>for greater than 1 second.   |                          | AC                     |                                                |  |
|                                        | Verify harnesses from ACB to PCB and ACB to ADB are connected.<br>Replace and retest, in the following order (Also see Section 7.10.):<br>• ADB<br>• ACB<br>• PCB/Harnesses |                                                                                                    |                          |                        |                                                |  |
| VAP SENSOR ERROR                       | Vaporizer Failure                                                                                                    | One or more of the vaporizer<br>sensors is grossly out of range<br>(indicating electrical fault or<br>disconnect). |                          | AC                     |                                                |  |
|                                        | Check all temp/pressure/f<br>Cycle power.<br>If problem persists,<br>• run PC Service App Vapo<br>(Also see Section 7.10.)                                                  | Tow sensors connections to the <i>P</i> prizer Test (Section 12.10.2).                                             | ADB.                     |                        |                                                |  |
| Vent check stage 1 failed.             |                                                                                                    | A message or failure<br>displayed during the system<br>checkout.                                                   |                          | DU                     |                                                |  |
|                                        | Checkout failed.<br>Check for other errors in th                                                                                                    | e error logs.                                                                                                    |                          |                        |                                                |  |
| Vent check stage 1 fails.              |                                                                                                    | A message or failure<br>displayed during the system<br>checkout.                                                   |                          | DU                     |                                                |  |
|                                        | Checkout failed.<br>Check for other errors in the error logs.                                                                                                    |                                                                                                    |                          |                        |                                                |  |
| Vent check stage 2 failed.             |                                                                                                    | A message or failure<br>displayed during the system<br>checkout.                                                   |                          | DU                     |                                                |  |
|                                        | Checkout failed.<br>Check for other errors in th                                                                                                    | e error logs.                                                                                                    |                          | 1                      |                                                |  |
| Vent check stage 2 fails.              |                                                                                                    | A message or failure<br>displayed during the system<br>checkout.                                                   |                          | DU                     |                                                |  |
|                                        | Checkout failed.<br>Check for other errors in the error logs.                                                                                                    |                                                                                                    |                          |                        |                                                |  |
| VENT FLOW VALVE FAIL<br>DAC            | Vent Fail. Monitoring<br>Only                                                                                                    | Incorrect DAC feedback for 3 consecutive readings                                                                  | Medium                   | AC,<br>Vent            |                                                |  |
|                                        | Reboot System. If problem<br>increase the Flow Valve con<br>match.                                                                                                    | continues, in the Service Softwa<br>unts and view the Flow Valve Fee                                               | are / Vent I<br>dback mV | Flow and F<br>and Coun | Pressure Diagnosis,<br>ts. Verify the settings |  |

| Error Log Entry    |                                                                                                    | Alarm Text                                                                         | Condition (Basic info)                                               | Priority                   | Source      | Enabling Criteria           |  |
|--------------------|----------------------------------------------------------------------------------------------------|------------------------------------------------------------------------------------|----------------------------------------------------------------------|----------------------------|-------------|-----------------------------|--|
|                    | Ac                                                                                                    | tion/Troubleshooting                                                               | 1                                                                    |                            | <u> </u>    |                             |  |
| VENT +12.5V FAIL   |                                                                                                    | Vent Fail. Monitoring<br>Only                                                      | Nominal 12.5V <11.3 Vdc or<br>>13.13 Vdc                             | Medium                     | AC,<br>Vent |                             |  |
|                    | In                                                                                                    | the Service Software / Ve                                                          | ent Interface Bd Power Diagnosis                                     | s, view the                | "Vent Int   | Bd 10VA Voltage" from       |  |
|                    | BC<br>If '                                                                                                    | oard Supplies:<br>Vent Int Bd 10VA Voltage                                         | " reads "OK and +12 5 Vdc rea                                        | ds "Fail" r                | enlace th   | VIB                         |  |
|                    | lf '                                                                                                    | 'Vent Int Bd 10VA Voltage                                                          | " reads "Fail" and the "Vent Int E                                   | 3d 10VA Vo                 | oltage" fro | m the Anes Cntrl Bd         |  |
|                    | re                                                                                                    | ads "OK", Check cabling I                                                          | petween ACB and VIB.                                                 |                            |             |                             |  |
| VENT +6V FAIL      |                                                                                                    | Vent Fail. Monitoring                                                              | VSIB +6V out of range<5.51                                           | High                       | AC,         | Vent +12.5 V (10 VA) is     |  |
|                    |                                                                                                    | Only                                                                               | Vdc or > 6.5 Vdc                                                     |                            | Vent        | ОК                          |  |
|                    | In                                                                                                    | the Service Software / Ve                                                          | ent Interface Bd Power Diagnosis                                     | s, view the                | "Vent Int   | Bd 10VA Voltage" from       |  |
|                    | БС<br>lf '                                                                                                    | 'Vent Int Bd 10VA Voltage                                                          | " reads "OK. and +6.0Vdc reads                                       | s "Fail". rer              | place the V | /IB.                        |  |
|                    | lf '<br>rea                                                                                                    | "Vent Int Bd 10VA Voltage<br>ads "OK", Check cabling I                             | " reads "Fail" and the "Vent Int E<br>between ACB and VIB.           | 3d 10VA Vo                 | oltage" fro | m the Anes Cntrl Bd         |  |
| VENT 1.22V FAIL    |                                                                                                    | Vent Fail. Monitoring                                                              | Voltage < 1.074Vdc or Voltage                                        | Medium                     | AC,         | Vent +12.5 V (10 VA) is     |  |
|                    |                                                                                                    | Only                                                                               | > 1.367 Vdc                                                          |                            | Vent        | ОК                          |  |
|                    | In                                                                                                    | the Service Software / Ve                                                          | ent Interface Bd Power Diagnosis                                     | s, view the                | "Vent Int   | Bd 10VA Voltage" from       |  |
|                    | Bo                                                                                                    | bard Supplies:                                                                     |                                                                      | 4E 118                     |             |                             |  |
|                    | lf '<br>If '                                                                                                    | Vent Int Bd 10VA Voltage                                                           | " reads "UK, and 1.22 Vdc read<br>" reads "Fail" and the "Vent Int F | s "Fail", re<br>Sd 10VA Vo | place the   | VIB.<br>m the Anes Cntrl Bd |  |
|                    | reads "OK", Check cabling between ACB and VIB.                                                                                                    |                                                                                    |                                                                      |                            |             |                             |  |
| VENT -6V FAIL      |                                                                                                    | Vent Fail. Monitoring                                                              | VSIB -6V out of range<-6.72                                          | High                       | AC,         | Vent +12.5 V (10 VA) is     |  |
|                    |                                                                                                    | Only                                                                               | Vdc or > -5.28 Vdc                                                   |                            | Vent        | ОК                          |  |
|                    | In the Service Software / Vent Interface Bd Power Diagnosis, view the "Vent Int Bd 10VA Voltage" from                                                                                    |                                                                                    |                                                                      |                            |             |                             |  |
|                    | Board Supplies:                                                                                                    |                                                                                    |                                                                      |                            |             |                             |  |
|                    | II vent int Bd 10VA voltage reads UK, and -6.0VdC reads "Fall", replace the VIB.<br>If "Vent Int Bd 10VA Voltage" reads "Fail" and the "Vent Int Bd 10VA Voltage" from the Anes Cotrl Bd |                                                                                    |                                                                      |                            |             |                             |  |
|                    | re                                                                                                    | ads "OK", Check cabling I                                                          | petween ACB and VIB.                                                 |                            |             |                             |  |
| VENT ADC VREF FAIL |                                                                                                    | Vent Fail. Monitoring                                                              | VSIB ADC3.200V ref voltage                                           | High                       | AC,         | Vent +12.5 V (10 VA) is     |  |
|                    |                                                                                                    | Only                                                                               | out of range <3.179 or                                               |                            | Vent        | ОК                          |  |
|                    |                                                                                                    |                                                                                    | >3.221 Vdc                                                           |                            |             |                             |  |
|                    | In the Service Software / Vent Interface Bd Power Diagnosis, view the "Vent Int Bd 10VA Voltage" from<br>Board Supplies:                                                                 |                                                                                    |                                                                      |                            |             |                             |  |
|                    | If "Vent Int Bd 10VA Voltage" reads "OK, and 3.2 Vdc reads "Fail", replace the VIB.                                                                                                    |                                                                                    |                                                                      |                            |             |                             |  |
|                    | If "Vent Int Bd 10VA Voltage" reads "Fail" and the "Vent Int Bd 10VA Voltage" from the Anes Cntrl Bd                                                                                     |                                                                                    |                                                                      |                            |             |                             |  |
|                    | re                                                                                                    | ads "OK", Check cabling I                                                          | petween ACB and VIB.                                                 |                            |             |                             |  |
| VENT AIRWAY        |                                                                                                    | Inspiration stopped                                                                | High airway overpressure                                             | Medium                     | AC,         | Mechanical Ventilation      |  |
| OVERPRESS SIGNAL   | NI.                                                                                                    | O and in a Antian                                                                  | signal set.                                                          |                            | vent        | Un                          |  |
|                    | NC<br>Re                                                                                                    | ) Service Action.<br>Moot system If problem (                                      | continues, check Airway Pressur                                      | e signal in                | Service M   | lode                        |  |
| VENT ΔΙΡΨΔΥ        |                                                                                                    | Vent Fail Monitoring                                                               | Ventilator SIR indicates the                                         | Medium                     |             | Mechanical Ventilation      |  |
| OVERPRESS SIGNAL   |                                                                                                    | Only                                                                               | High Airway overpressure                                             | Weddulli                   | Vent        | On                          |  |
| FAIL               |                                                                                                    |                                                                                    | signal was set and Paw < 90                                          |                            |             |                             |  |
|                    |                                                                                                    |                                                                                    | cmH <sub>2</sub> O and Pmanifold <80                                 |                            |             |                             |  |
|                    |                                                                                                    |                                                                                    | cm H <sub>2</sub> 0.                                                 |                            |             |                             |  |
|                    | No                                                                                                    | Service Action.                                                                    |                                                                      |                            |             |                             |  |
|                    | Re                                                                                                    | Reboot system. If problem continues, check Airway Pressure signal in Service Mode. |                                                                      |                            |             |                             |  |

| Error Log Entry                      |                                                                                                    | Alarm Text                                        | Condition (Basic info)                                                                                                    | Priority                   | Source                                                                                       | Enabling Criteria              |
|--------------------------------------|----------------------------------------------------------------------------------------------------|---------------------------------------------------|----------------------------------------------------------------------------------------------------|----------------------------|----------------------------------------------------------------------------------------------|--------------------------------|
|                                      | Ac                                                                                                    | tion/Troubleshooting                              |                                                                                                    |                            |                                                                                              | •                              |
| VENT FLOW VALVE FAIL<br>CURRENT      |                                                                                                    | Vent Fail. Monitoring<br>Only                     | Incorrect current feedback for 7 consecutive readings.                                                                                                    | Medium                     | AC,<br>Vent                                                                                  |                                |
|                                      | Re<br>in                                                                                                    | boot System. If problem crease the Flow Valve cou | continues, in the Service Softwa<br>Ints and view the Flow Valve Curr                                                                                                    | are / Vent I<br>rent mA an | Flow and F<br>Id Counts.                                                                     | Pressure Diagnosis,            |
| VENT SIB 10VA OVER<br>CURRENT        |                                                                                                    |                                                   | Indicates the current<br>feedback from the VIB was<br>incorrect.                                                                                                    |                            | ACB                                                                                          |                                |
|                                      | Disconnect VIB power harness and restart the system.<br>If the error does not reappear in the log,<br>• replace the VIB and retest.<br>If the error persists,<br>• replace the ACB.                                                                                                    |                                                   |                                                                                                    |                            |                                                                                              |                                |
| VENT SIB<br>COMMUNICATION<br>FAILURE |                                                                                                    |                                                   | Indicates a loss of<br>communication between<br>the Anesthesia Controller<br>Board (ACB) and the<br>Ventilator Interface Board<br>(VIB) after communication<br>has been established. |                            | ACB                                                                                          |                                |
|                                      | Check cabling.<br>Replace Pan Connector Board.<br>Replace VIB.<br>Replace ACB.                                                                                                    |                                                   |                                                                                                    |                            |                                                                                              |                                |
| VENT SUSTAINED PAW<br>SDOWN          |                                                                                                    | Vent Fail. Monitoring<br>Only                     | Paw > 100 cmH <sub>2</sub> 0 for 10 seconds.                                                                                                    | Medium                     | AC,<br>Vent                                                                                  | In-range Paw data<br>available |
|                                      | No Service Action.<br>Reboot system. If problem continues, check Airway Pressure signal in Service Mode.                                                                                                    |                                                   |                                                                                                    |                            | lode.                                                                                        |                                |
| VENT VALVE 10VA<br>OVER CURRENT      |                                                                                                    |                                                   | Indicates the current<br>feedback from the Insp Flow<br>Valve was incorrect for<br>seven consecutive readings.                                                                       |                            | ACB                                                                                          |                                |
|                                      | In the Service Software / Vent Flow & Pressure Diagnosis, increase the Flow Valve co<br>Flow Valve Current mA and Counts.                                                                                                    |                                                   |                                                                                                    |                            |                                                                                              | ve counts and view the         |
| VENT VALVE POWER<br>FAIL             |                                                                                                    | Vent Fail. Monitoring<br>Only                     | Nominal 12.5V <11.3 V or<br>>13.13Vdc                                                                                                    | Medium                     | AC,<br>Vent                                                                                  |                                |
|                                      | In the Service Software / Vent Interface Bd Power Diagnosis, view the "Vent Int Bd 10VA Voltage" f<br>Board Supplies:<br>If "Vent Int Bd 10VA Voltage" reads "OK, and the Vent Valve 10VA Volts reads "Fail", disconnect the "<br>Pan connector harness. If the Vent Valve 10VA Volts continues to read "Fail", replace the VIB.<br>If "Vent Int Bd 10VA Voltage" reads "Fail" and the "Vent Int Bd 10VA Voltage" from the Anes Cntrl B<br>reads "OK". Check cabling between ACB and VIB. |                                                   |                                                                                                    |                            | Bd 10VA Voltage" from<br>il", disconnect the VIB to<br>place the VIB.<br>m the Anes Cntrl Bd |                                |

| Error Log Entry | Alarm Text              | Condition (Basic info)     | Priority | Source | Enabling Criteria |
|-----------------|-------------------------|----------------------------|----------|--------|-------------------|
| Ac              | tion/Troubleshooting    |                            |          |        |                   |
| VLV BAL GAS CH  |                         | Indicates the Bal Gas Leak |          | Mixer  |                   |
| LEAK TESTS NOT  |                         | Test skipped.              |          |        |                   |
| DONE            |                         | Can be caused by no Bal    |          |        |                   |
|                 |                         | Gas connected at power-up. |          |        |                   |
|                 |                         |                            |          |        |                   |
|                 | Service Action Required |                            |          |        |                   |

## 7.10 Electronic Vaporizer (eVap) Troubleshooting

As a general rule, proceed with electronic vaporizer fault isolation as follows:

- 1. Review the system error logs for vaporizer specific entries.
  - Refer to Section 7.9 for procedures related to the system error log entries.
- 2. Within the PC service application, perform the Vaporizer Test (Section 12.10.2).
  - Follow procedures below as directed by the vaporizer test results.
- 3. After servicing the vaporizer, rerun the Vaporizer Test to confirm any repairs made were successful.

### 7.10.1 Vaporizer Test Results

The Vaporizer Test will display extended diagnostic information upon completion.

If the test passes, the message **PASSED: Electronic Vaporizer Subsystem Check** is displayed along with the data used during the check. This indicates that the vaporizer is ready for use.

If the check encounters a problem, it will perform an automated fault isolation procedure. With most single fault failures the automated procedure will identify the failed component or a small set of possibilities.

In the event of a failure, a variety of messages are possible:

• Refer to the table in Section 7.10.2 for corrective actions.

#### 7.10.2 Vaporizer Test Results troubleshooting procedures

**Note 1**: If a vaporizer alarm becomes active before or during the Vaporizer Test, the following message is printed along with the test results.

#### "CAUTION! Critical Vaporizer Alarm(s) Active. May Affect Results"

- Check the error log for vaporizer errors.
- Take any necessary corrective action.
- Repeat the test.

**Note 2**: If the Vaporizer Test results returned by Aisys are not supported by the Service Application the message below will be displayed.

#### "FAILED: Test results not supported by this version of Aisys Service Application"

• Upgrade Service Application to the latest version.

| Vaporizer Test message                                                        | Corrective Action                                                                                                    |
|-------------------------------------------------------------------------------|----------------------------------------------------------------------------------------------------|
| Check Terminated:<br>Test Cassette not detected.                              | Insert Test cassette.                                                                                                    |
| Check Terminated:<br>O2 supply or mixer flow failure.                         | Correct $\mathrm{O}_2$ supply or Mixer flow function faults before proceeding with Vaporizer Test.                                                                                                    |
| Check Terminated:<br>Ventilator in bag mode or<br>non-circle selected (ACGO). | Place Bag/Vent switch to Vent, select circle, and retest.                                                                                                    |
| FAILED:<br>Backpressure Valve:<br>Low backpressure at 200ml/min<br>flow.      | Replace Backpressure Valve and retest.                                                                                                    |
| FAILED:<br>Cassette Circuit Flow Error                                        | Identify the failing flow meter. Check the InputFlowAt500mlCheck and<br>OutputFlowAt500mlCheck values in the printed results data. Whichever one deviates most<br>from 500 (500 ml/min test flow) is the failing flow meter. If replacing the Zero Valve as<br>suggested below, replace the zero valve of the failing flow meter.<br>Replace and retest in the following order:<br>Backpressure Valve<br>Flowmeter Block<br>ADB |
| FAILED:<br>Cassette Communications:<br>Check Cassette Interface Board.        | <ul> <li>Check, replace, and retest in the following order:</li> <li>All four magnets on Cassette Interface Board fingers draw down and make contact with Test Cassette contacts</li> <li>Cassette Interface Board to Agent Delivery Board cable connections are secure</li> <li>Cassette Interface Board</li> <li>Agent Delivery Board</li> </ul>                                                                              |
| FAILED:<br>Cassette Pressure Incorrect.                                       | Replace and retest in the following order:<br>• Both zero valves leaking/stuck open.<br>• Flowmeter Block<br>• ADB                                                                                                    |

| Vaporizer Test message                                                                              | Corrective Action                                                                                                    |
|----------------------------------------------------------------------------------------------------|----------------------------------------------------------------------------------------------------|
| FAILED:<br>Cassette: Leak detected.                                                                 | <ul> <li>Measured inflow is excessive when outflow and scavenging circuits are closed.</li> <li>If pre-use check also fails with a therapy cassette, replace and retest in the following order: <ul> <li>Missing, damaged, worn Mechanical Connector Valve o-rings.</li> <li>Mechanical Connector Valves</li> <li>Valve Block</li> <li>Flowmeter Block</li> </ul> </li> <li>NOTE: If pre-use test passes with a therapy cassette the Test Cassette may be leaking.</li> </ul> |
| FAILED:<br>Fault Detected. Invalid Outflow.                                                         | Replace and retest in the following order:<br>• Outflow Zero Valve<br>• Flowmeter Block<br>• ADB                                                                                                    |
| FAILED:<br>Fault Detected. No cassette<br>pressure rise.                                            | Replace and retest in the following order:<br>Inflow Valve<br>Inflow Check Valve<br>Backpressure Valve<br>Flowmeter Block<br>ADB                                                                                                    |
| FAILED:<br>Fault Detected. No output flow.                                                          | Replace and retest in the following order:<br>• Scavenging Valve<br>• Flowmeter Block<br>• ADB                                                                                                    |
| FAILED:<br>Flow Meter Block:<br>Cassette pressure out of range.                                     | <ul> <li>If 'Reading' is significantly below ambient pressure, replace flowmeter block and retest.</li> <li>If 'Reading' is high, manually depressurize cassette and retest.</li> <li>If failure persists, replace and retest in the following order:</li> <li>Flowmeter Block</li> <li>ADB</li> </ul>                                                                                                    |
| FAILED:<br>Flow Meter Block:<br>Inflow/Outflow mismatch.<br>(3000mL/min)                            | Replace and retest in the following order:<br>• Check altitude setting (Section 4.3.1).<br>• Flowmeter Block<br>• ADB                                                                                                    |
| FAILED:<br>Flow Meter Block:<br>Inflow/Outflow mismatch.<br>(500mL/min)                             | Replace and retest in the following order:<br>• Check altitude setting (Section 4.3.1).<br>• Flowmeter Block<br>• ADB                                                                                                    |
| FAILED:<br>Flow Meter Block:<br>Mixer and cassette pressure<br>sensors disagree.<br>(High Pressure) | Mixer and Vaporizer measured pressures do not agree at the second of two test pressures<br>(high pressure). Replace Flowmeter Block and retest.<br>If problem persists, check troubleshooting procedures for Electronic Mixer.<br>If mixer is not at fault, replace the ADB and retest.                                                                                                    |
| FAILED:<br>Flow Meter Block:<br>Mixer and cassette pressure<br>sensors disagree.<br>(Low Pressure)  | Mixer and Vaporizer measured pressures do not agree at the first of two test pressures (low pressure). Replace Flowmeter Block and retest.<br>If problem persists, check troubleshooting procedures for Electronic Mixer.<br>If mixer is not at fault, replace the ADB and retest.                                                                                                    |
| FAILED:<br>Flow Meter Block:<br>Mixer/Inflow mismatch.<br>(100mL/min)                               | Replace and retest in the following order:<br>• Flowmeter Block<br>• Mixer<br>• ADB                                                                                                    |

| Vaporizer Test message                                                 | Corrective Action                                                                                                    |
|------------------------------------------------------------------------|----------------------------------------------------------------------------------------------------|
| FAILED:<br>Flow Meter Block:<br>Mixer/Inflow mismatch.<br>(3000mL/min) | Replace and retest in the following order:<br>• Flowmeter Block<br>• Mixer<br>• ADB                                                                                            |
| FAILED:<br>Flow Meter Block:<br>Mixer/Inflow mismatch.<br>(500mL/min)  | Replace and retest in the following order:<br>• Flowmeter Block<br>• Mixer<br>• ADB                                                                                            |
| FAILED:<br>Flow Meter Block:<br>Noisy cassette pressure signal.        | Cassette Pressure Sensor signal is noisier than can be expected under normal conditions.<br>Replace and retest in the following order:<br>• Flowmeter Block<br>• ADB           |
| FAILED:<br>Inflow Check Valve:<br>Leaking/Stuck open.                  | Replace and retest in the following order:<br>Inflow Check Valve<br>ADB                                                                                                    |
| FAILED:<br>Inflow Read Failure                                         | Replace and retest in the following order:<br>Inflow Zero Valve<br>Flowmeter Block<br>ADB                                                                                      |
| FAILED:<br>Inflow Valve:<br>Leaking/stuck open.                        | Replace and retest in the following order:<br>Inflow Valve<br>ADB                                                                                                    |
| FAILED:<br>Inflow Zero Valve:<br>Failed closed.                        | Replace Inflow Zero Valve and retest.                                                                                                    |
| FAILED:<br>Maximum Cassette Circuit Flow<br>Not Achieved.              | Replace and retest in the following order:<br>Proportional Valve<br>Mechanical Connector Valves<br>Flowmeter Block<br>Outflow Valve<br>Inflow Valve<br>Scavenging Valve<br>ADB |
| FAILED:<br>Mixer:<br>Measured flow does not match<br>set. (3000mL/min) | Mixer is not delivering commanded flow at a setting of 3000 mL/min.<br>Check troubleshooting procedures for Electronic Mixer.                                                  |
| FAILED:<br>Mixer:<br>Measured flow does not match<br>set. (500mL/min)  | Mixer is not delivering commanded flow at a setting of 500 mL/min.<br>Check troubleshooting procedures for Electronic Mixer.                                                   |
| FAILED:<br>Outflow Read failure                                        | Replace and retest in the following order:<br>• Outflow Valve<br>• Proportional Valve<br>• Liquid Flow Prevention Valve<br>• ADB                                               |

| Vaporizer Test message                        | Corrective Action                          |
|-----------------------------------------------|--------------------------------------------|
| FAILED:                                       | Replace and retest in the following order: |
| Outflow Valve: Leaking/stuck                  | • Outflow Valve                            |
| open.                                         | • ADB                                      |
| FAILED: Outflow Zero Valve:<br>Failed closed. | Replace Outflow Zero Valve and retest.     |
| FAILED:                                       | Replace and retest in the following order: |
| Proportional Valve:                           | • Proportional Valve                       |
| Drive current error detected                  | • ADB                                      |
| FAILED:                                       | Replace and retest in the following order: |
| Proportional Valve:                           | • Proportional Valve                       |
| Erratic operation, sticking                   | • ADB                                      |
| FAILED:                                       | Replace and retest in the following order: |
| Proportional Valve:                           | • Proportional Valve                       |
| Leaking/stuck open.                           | • ADB                                      |
| FAILED:                                       | Replace and retest in the following order: |
| Scavenging Valve:                             | • Scavenging Valve                         |
| Failed closed                                 | • ADB                                      |

### 7.10.3 eVap Troubleshooting Flowchart

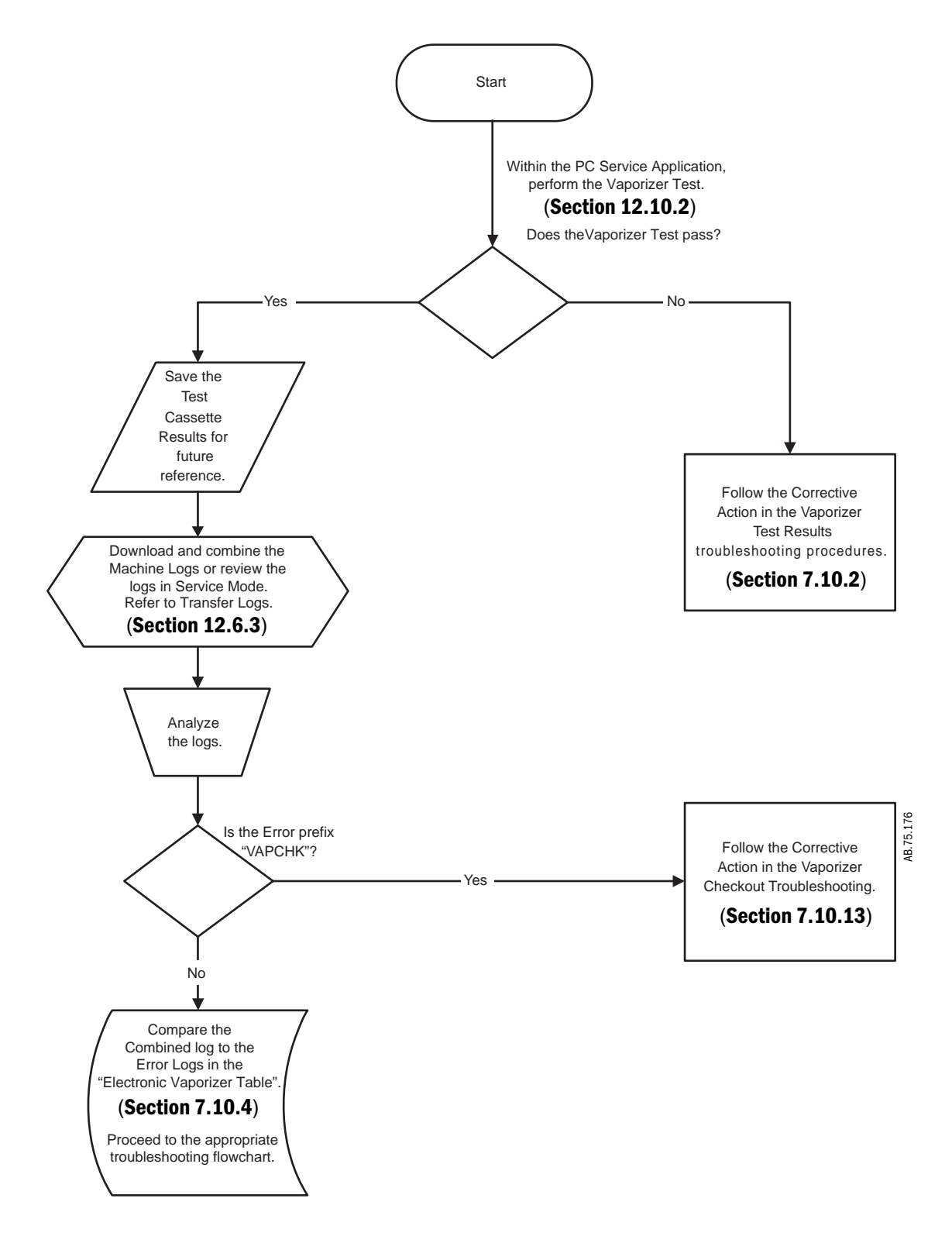

Flowchart 19

## 7.10.4 eVap Error Log table

| Symptom                                       | eVap Troubleshooting Flowchart                   |
|-----------------------------------------------|--------------------------------------------------|
| Agent Delivery check failed.                  | See associated errors (Section 7.10.13)          |
| Cassette Not Latching                         | (Flowchart 24) ADB Troubleshooting               |
| Compatibility failure: DCB hardware           | (Flowchart 23) ACB Comm                          |
| No Liquid Level Indicator                     | (Flowchart 24) ADB Troubleshooting               |
| Error Log Entry                               |                                                  |
| ADB 10VA POWER ERROR                          | (Flowchart 26) Power and Valves Troubleshooting  |
| ADB VOLTAGE ERROR                             | (Flowchart 24) ADB Troubleshooting               |
| AGENT LEVEL LOST                              | (Flowchart 24) ADB Troubleshooting               |
| AGENT LEVEL OVER RANGE                        | (Flowchart 24) ADB Troubleshooting               |
| AGENT LEVEL UNDER RANGE                       | (Flowchart 24) ADB Troubleshooting               |
| CASSETTE LEVEL LOW                            | See other associated errors                      |
| CASSETTE OVERFILL DETECTED                    | (Flowchart 22) Leak and Cassette Troubleshooting |
| CASSETTE PRESSURE ERROR                       | (Flowchart 21) Pressure Troubleshooting          |
| CASSETTE PRESSURE ERROR                       | (Flowchart 21) Pressure Troubleshooting          |
| CASSETTE TEMPERATURE EEPROM FAILURE           | (Flowchart 25) Temperature Troubleshooting       |
| CASSETTE TEMPERATURE FAILURE                  | (Flowchart 25) Temperature Troubleshooting       |
| CLOSED LOOP CONTROL FAILURE                   | (Flowchart 20) Flow and Zero Troubleshooting     |
| COM ERROR VENT TO ACB                         | (Flowchart 23) ACB Comm                          |
| DCB RAM ERROR                                 | (Flowchart 24) ADB Troubleshooting               |
| FLOW MANIFOLD EEPROM FAILURE                  | (Flowchart 21) Pressure Troubleshooting          |
| INFLOW CHECK VALVE FAILURE                    | (Flowchart 20) Flow and Zero Troubleshooting     |
| INFLOW OUTFLOW CROSSCHECK FAILURE             | (Flowchart 22) Leak and Cassette Troubleshooting |
| INFLOW OUTFLOW CROSSCHECK FAILURE RECOVERABLE | (Flowchart 22) Leak and Cassette Troubleshooting |
| INFLOW ZERO 10VA POWER ERROR                  | (Flowchart 26) Power and Valves Troubleshooting  |
| INFLOW ZERO POINT ERROR                       | (Flowchart 20) Flow and Zero Troubleshooting     |
| INSERT CASSETTE                               | (Flowchart 24) ADB Troubleshooting               |
| INVALID CASSETTE ID                           | (Flowchart 22) Leak and Cassette Troubleshooting |
| LOSS OF VAPORIZER USER SETTINGS               | (Flowchart 14) DU-ACB Communication              |
| MAN CASS OVER UNDER TEMP                      | (Flowchart 25) Temperature Troubleshooting       |
| MANIFOLD TEMPERATURE EEPROM FAILURE           | (Flowchart 25) Temperature Troubleshooting       |
| MANIFOLD TEMPERATURE FAILURE                  | (Flowchart 25) Temperature Troubleshooting       |
| OUTFLOW SCAV 10VA POWER ERROR                 | (Flowchart 26) Power and Valves Troubleshooting  |
| OUTFLOW ZERO POINT ERROR                      | (Flowchart 20) Flow and Zero Troubleshooting     |
| OUTPUT FLOW LIMIT REACHED                     | (Flowchart 20) Flow and Zero Troubleshooting     |
| PROP VALVE HTR 10VA POWER ERROR               | (Flowchart 26) Power and Valves Troubleshooting  |
| VAP CASS TEMP SENSOR COMPAT FAIL              | (Flowchart 25) Temperature Troubleshooting       |
| VAP FLOW METER BLK COMPAT FAIL                | (Flowchart 21) Pressure Troubleshooting          |
| VAP SENSOR ERROR                              | See other associated errors                      |
| VAP-MIXER FAN FAIL                            | (Flowchart 26) Power and Valves Troubleshooting  |
| VAPORIZER LOST MIXER FLOW                     | (Flowchart 23) ACB Comm                          |
| VAPORIZER SUBSYSTEM COMM FAILURE              | (Flowchart 23) ACB Comm                          |
| VAP_CONDENSATION_CONDITION EXISTS             | (Flowchart 25) Temperature Troubleshooting       |
| VAP ENHANCED CASSETTE TEMPERATURE FAILURE     | (Flowchart 22) Leak and Cassette Troubleshooting |
| VAP PORT ZERO READ BACK FAIL                  | (Flowchart 24) ADB Troubleshooting               |

### 7.10.5 eVap Flow and Zero troubleshooting

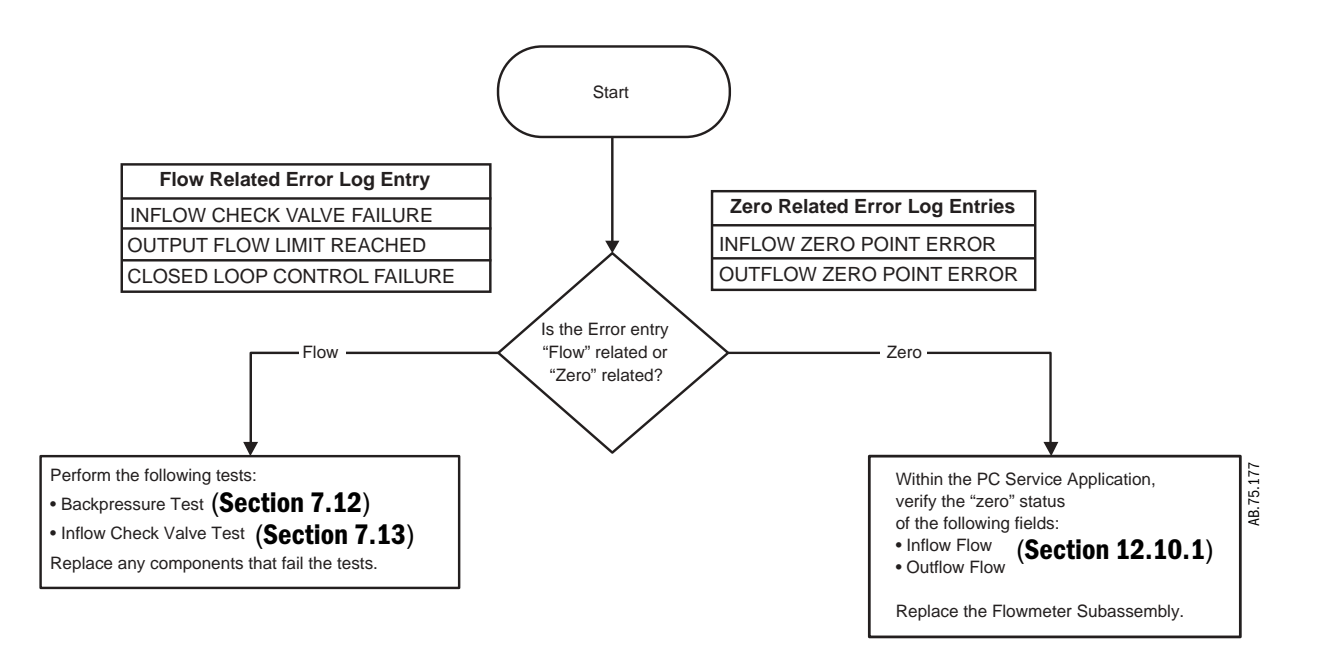

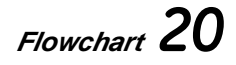

### 7.10.6 eVap Pressure troubleshooting

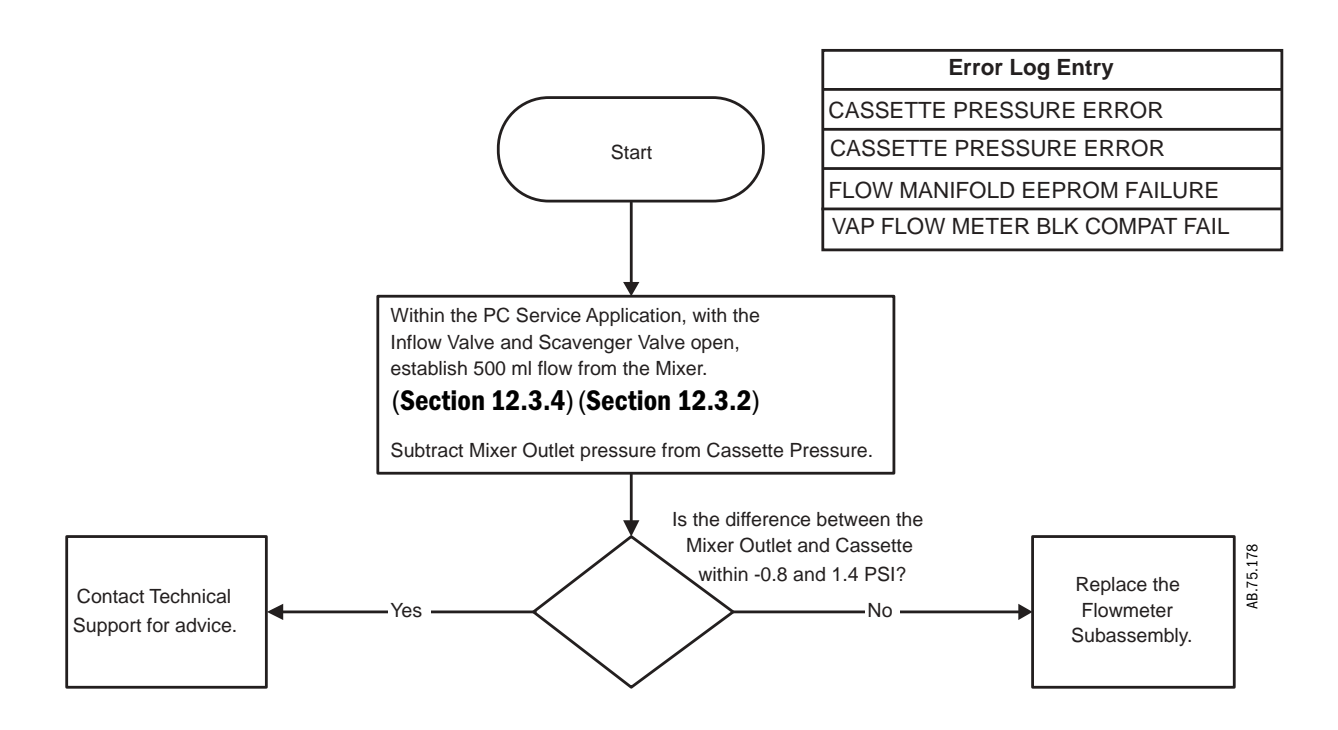

# Flowchart **21**

### 7.10.7 eVap Leak and Cassette troubleshooting

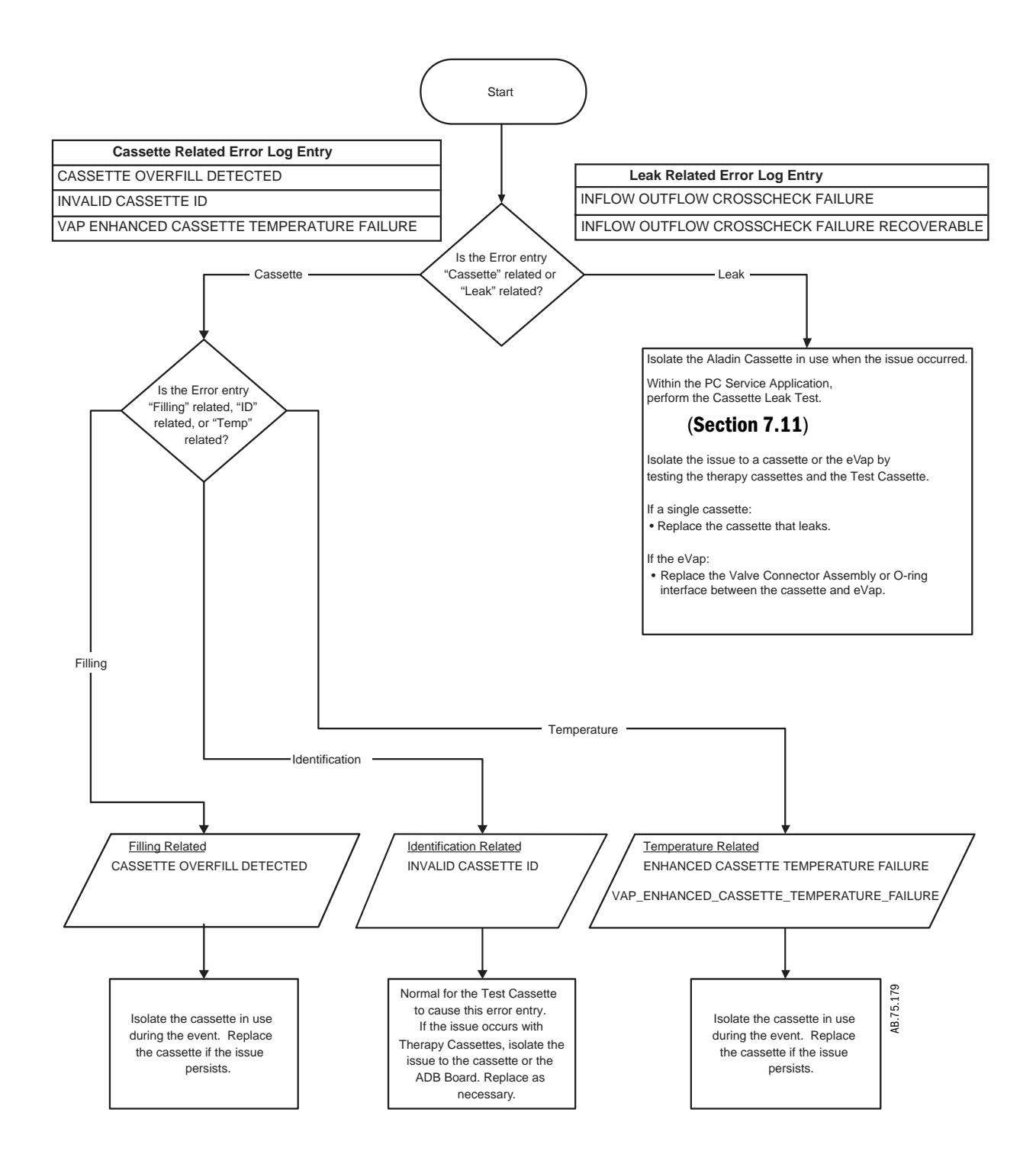

Flowchart **22** 

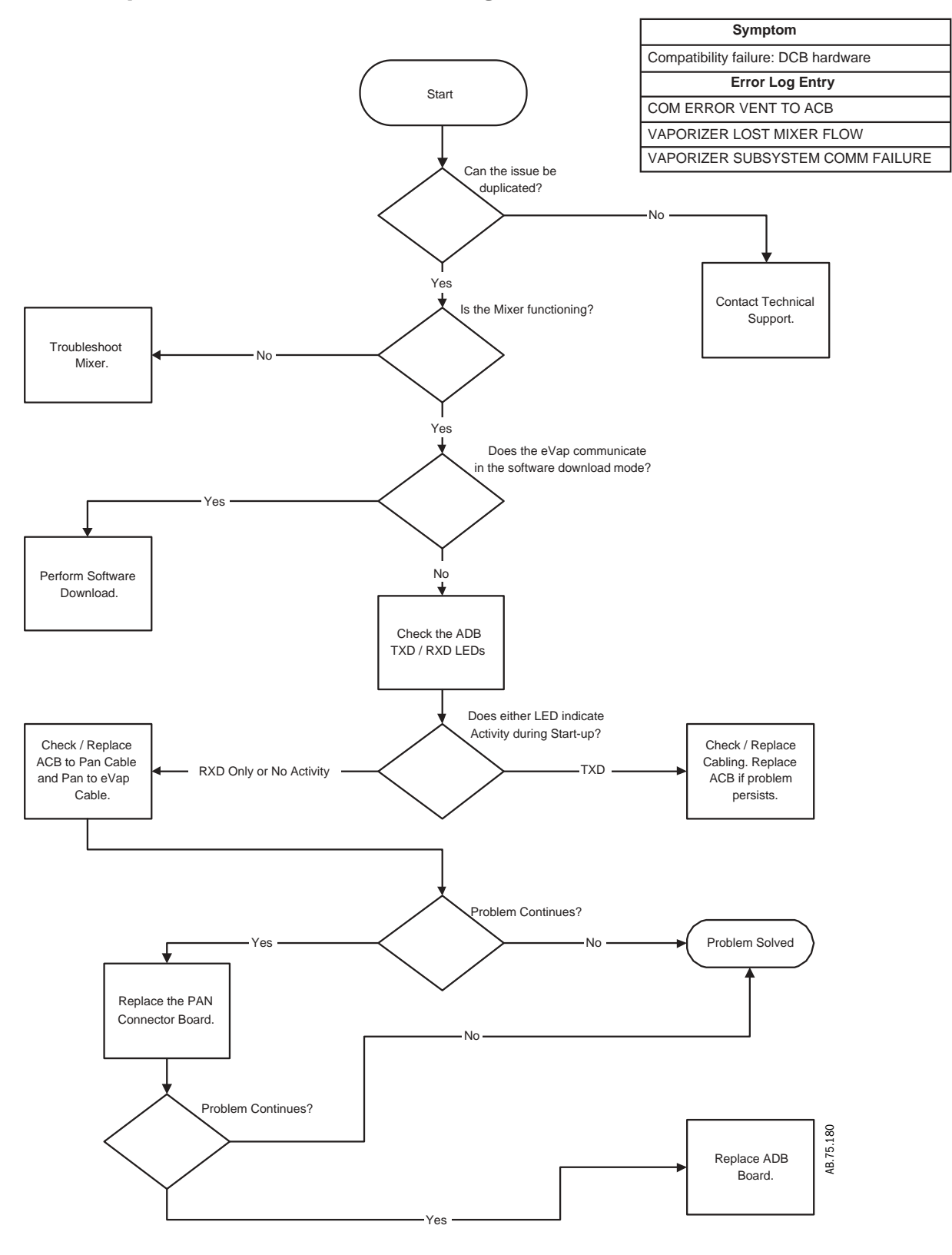

### 7.10.8 eVap Communication troubleshooting

### 7.10.9 eVap ADB troubleshooting

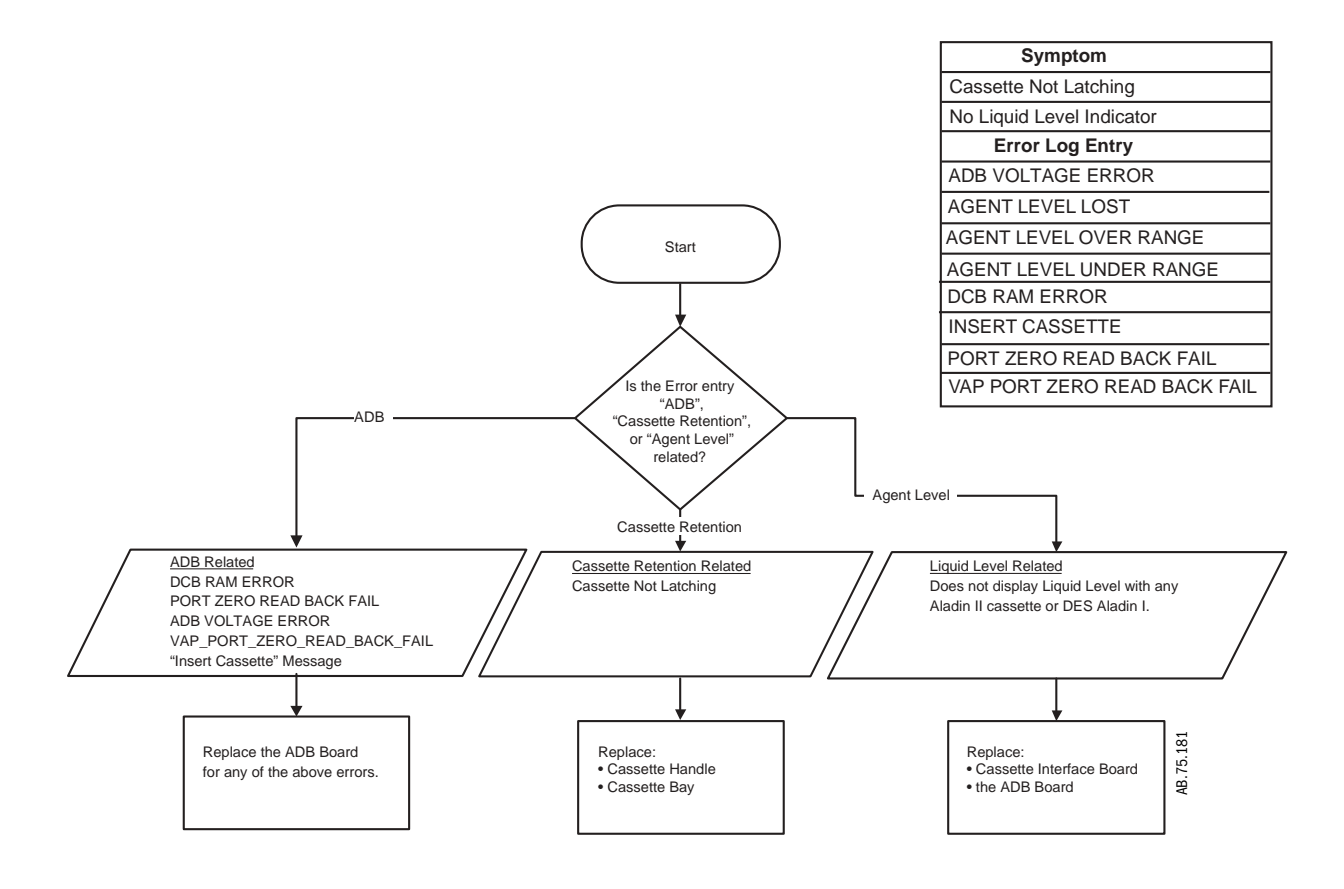

Flowchart **24** 

M1046983 04/08

### 7.10.10 eVap Temperature troubleshooting

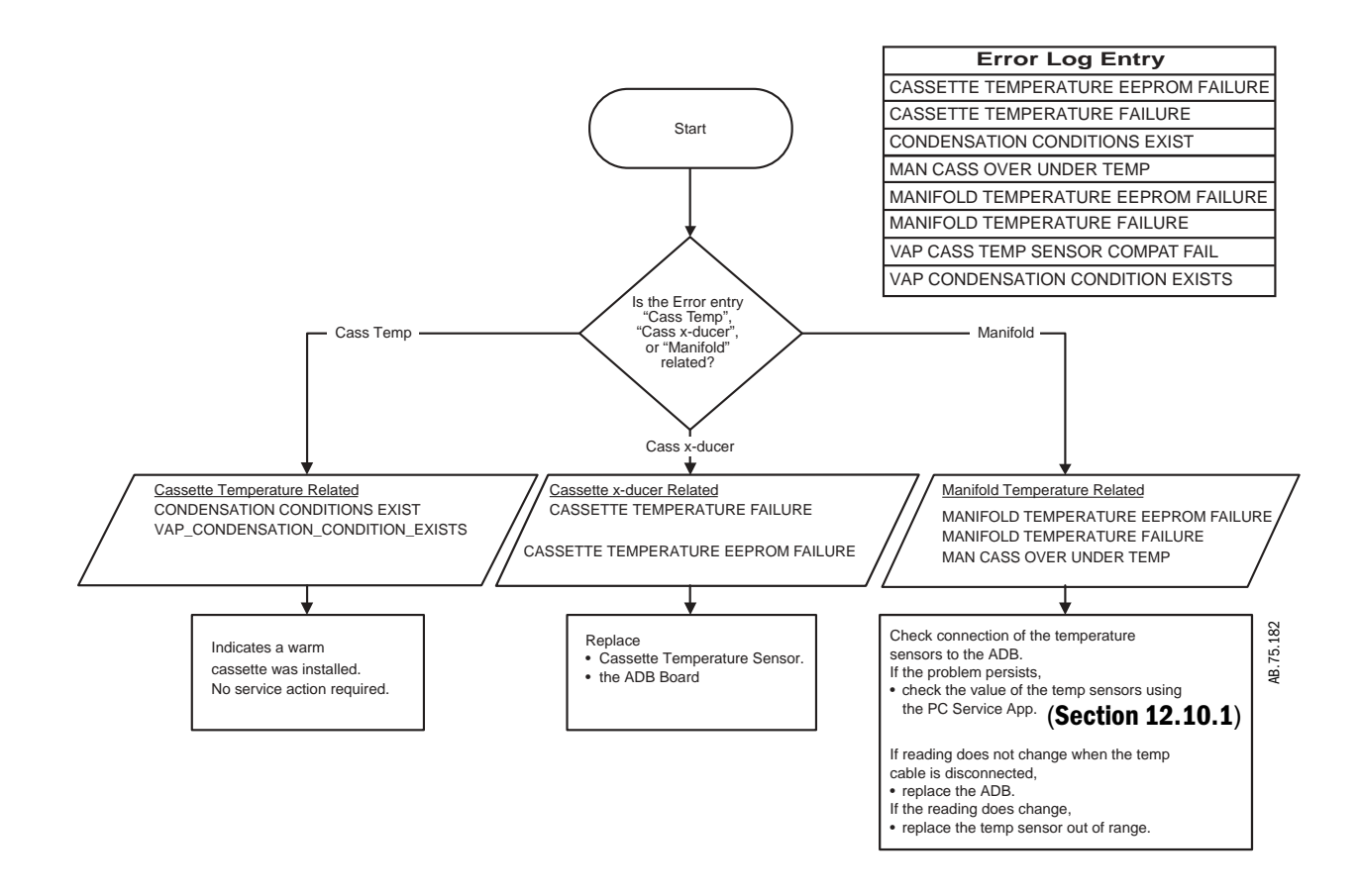

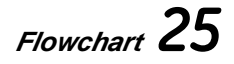

#### 7.10.11 eVap Power and Valves troubleshooting

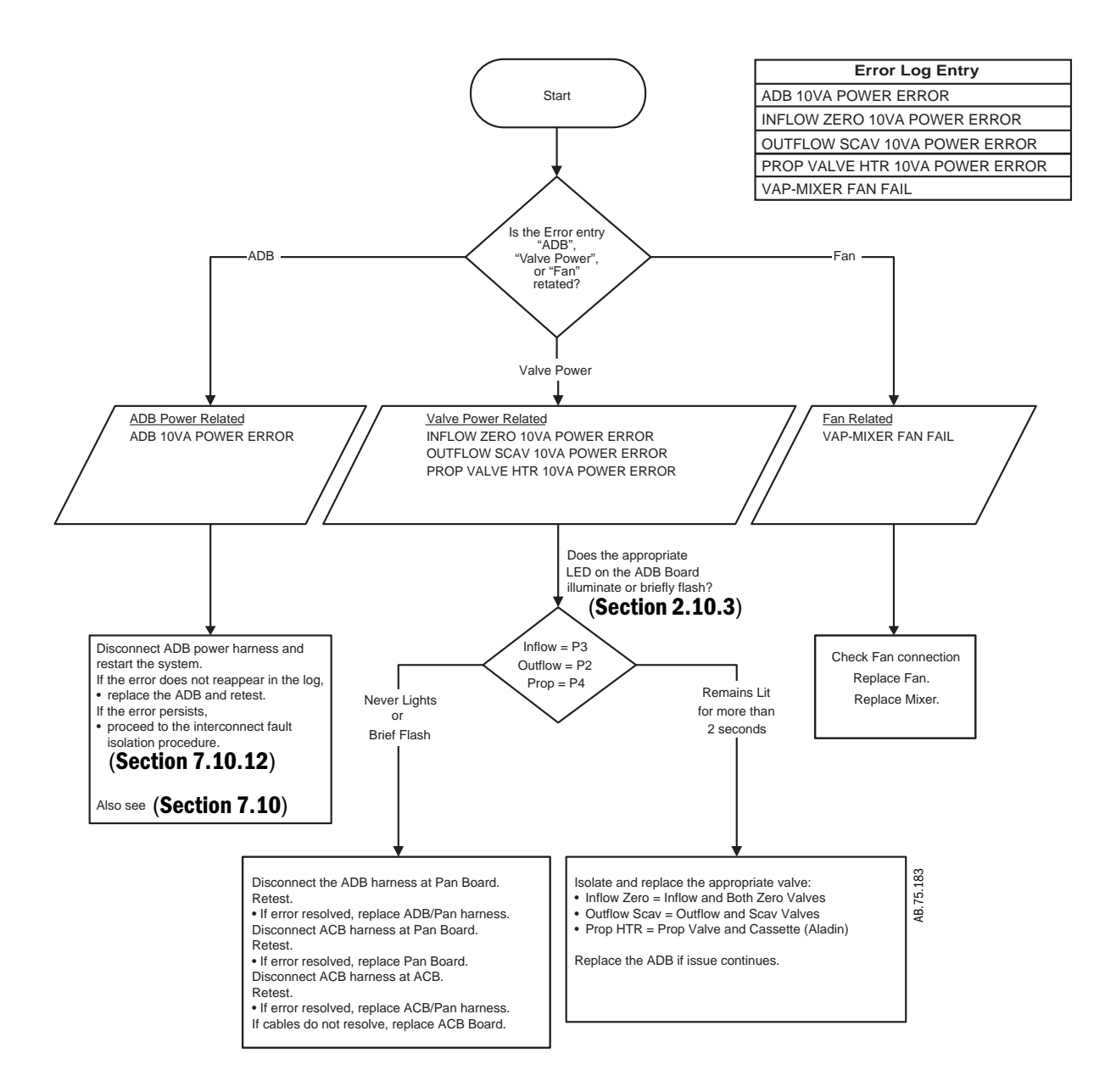

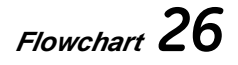

7.10.12 Electronic vaporizer 10VA power interconnect fault isolation

Troubleshooting of the following Error Log Entries may lead you to further troubleshoot the problem as detailed below:

ADB 10VA POWER ERROR

INFLOW ZERO 10VA POWER ERROR

- OUTFLOW SCAV 10VA POWER ERROR
- PROP VALVE HTR 10VA POWER ERROR

#### **10VA** power interconnect fault isolation procedure:

Continue to disconnect harnesses in the following order and retest until problem resolved:

- 1. Disconnect the ADB harness at PCB.
  - If problem goes away, replace ADB-PCB harness.
- 2. Disconnect the ACB harness at PCB.
  - If problem goes away, replace PCB.
- 3. Disconnect the ACB harness at ACB.
  - If problem goes away, replace ACB-PCB harness.
- 4. If cable disconnects do not eliminate the failure, replace ACB and retest.

## 7.10.13 Vaporizer Checkout Troubleshooting

| Error Log Entry            | Condition / Test Configuration                                                                                                    | Action/Troubleshooting                                                                                                    |  |
|----------------------------|----------------------------------------------------------------------------------------------------|----------------------------------------------------------------------------------------------------|--|
| VAPCHK BACKPRESSURE        | Pressure generated by the Backpressure Vale is too low.                                                                                                    | Replace:<br>• Backpressure Valve                                                                                                    |  |
|                            | Inflow Valve closed is below limit.                                                                                                    |                                                                                                    |  |
| VAPCHK CASS LEAK           | Cassette / eVap leak greater than limit.<br>eVap Inflow flow reading greater than limit when<br>cassette flow is off.<br>Test:<br>Mixer Flow: 2 I/min<br>Inflow Valve: On<br>Scav Valve: Off<br>Outflow Valve: Off<br>Prop Valve: 0 | Retest with different cassette to determine if<br>leak is in the cassette or eVap.<br>If leak is in eVap, replace:<br>• Connector Valves and Spring Seals<br>• Tubbing/fittings between eVap and Mixer<br>• Scavenging Valve                                                                                                    |  |
| VAPCHK CASSETTE<br>COMM    | Digital communication with Test Cassette<br>Failed.                                                                                                    | <ul> <li>Check, replace, and retest in the following order:</li> <li>All four magnets on Cassette Interface Board fingers draw down and make contact with Test Cassette contacts.</li> <li>Cassette Interface Board to Agent Delivery Board cable connections are secure.</li> <li>Cassette Interface Board.</li> <li>Agent Delivery Board.</li> </ul> |  |
| VAPCHK CASS PRESS<br>RANGE | Ambient pressure as measured by Cassete<br>Pressure Sensor outside limit.<br>Reported pressure is outside the service<br>altitude conditions with the Scavenging Valve<br>open.                                                     | <ul> <li>Disconnect the scavenging tube (blue).</li> <li>Restart test:</li> <li>If the test passes, troubleshoot occlusion in scavenging circuit tubing. Look specifically for occluded Scavenging Downtube.</li> <li>If the test still fails, replace:</li> <li>Flow Meter Block Assembly</li> </ul>                                                  |  |
| VAPCHK CONFIG              | Machine is ACGO and circuit selector switch is in the ACGO position OR Bag/Vent switch is in the Bag position                                                                                                    | User training/information.                                                                                                    |  |
| VAPCHK FLOW CONTROL        | Unable to control eVap output flow.                                                                                                    | Replace:<br>• Proportional Valve<br>• Backpressure Valve<br>• Flow Meter Block Assembly<br>• Agent Delivery Board                                                                                                    |  |

| Error Log Entry          | Condition / Test Configuration                                                                                                    | Action/Troubleshooting                                                                                                    |  |
|--------------------------|----------------------------------------------------------------------------------------------------|----------------------------------------------------------------------------------------------------|--|
| VAPCHK INCHECK LEAK      | Inflow Check Valve leak exceeds limit.<br>Test:<br>Mixer Flow: 8 I/min<br>Inflow Valve: On<br>Scav Valve: Off<br>Outflow Valve: Off<br>Mixer Flow reduced to 2 I/min.<br>Monitor eVap Inflow Flow for negative flow.                                                                                                    | Replace:<br>• Inflow Check Valve                                                                                                    |  |
| VAPCHK INFLOW LEAK       | Inflow Valve leak exceeds limit.<br>Test:<br>Mixer Flow:2 I/min<br>Inflow Valve: Off<br>Scav Valve: On<br>Outflow Valve: On<br>Prop Valve: 65534<br>Inflow flow values indicate flow equal to Inflow<br>Valve leak rate.                                                                                                    | <ul> <li>Replace:</li> <li>Inflow Valve (right side valve block assembly as viewed from front).</li> </ul>                                                                                                    |  |
| VAPCHK INFLOW<br>OUTFLOW | Input and Output Flow Meters do not match to<br>within limit<br>Test:<br>Mixer Flow: 0.5 I/min<br>Inflow Valve: On<br>Scav Valve: Off<br>Outflow Valve: On<br>Prop Valve: 65534                                                                                                    | Replace:<br>• Flow Meter Block Assembly<br>• Agent Delivery Board                                                                                                    |  |
| VAPCHK INFLOW ZERO       | Inflow Meter Zero Valve fails to operate<br>Test:<br>Mixer Flow: 0.5 I/min<br>Inflow Valve: On<br>Scav Valve: Off<br>Outflow Valve: On<br>Prop Valve: 65534<br>Verify Inflow reads at or near 0.5 I/min<br>Uncheck Zero Valves Auto and select Inflow<br>Zero – On. Verify LED comes on, valve clicks,<br>and Inflow reads at or near 0 ml. | <ul> <li>Replace:</li> <li>If the test fails:</li> <li>Input Flow Meter Zero Valve (right side of Flow Meter Block Assembly as viewed from the front)</li> <li>Agent Delivery Board</li> <li>If the test passes:</li> <li>Flow Meter Block Assembly</li> </ul> |  |
| VAPCHK MAX FLOW          | Unable to achieve required maximum eVap output flow                                                                                                    | Replace:<br>• Backpressure Valve<br>• Proportional Valve<br>• Flow Meter Block Assembly<br>• Agent Delivery Board                                                                                                    |  |

| Error Log Entry                                                                                                    | Condition / Test Configuration                                                                                                    | Action/Troubleshooting                                                                                                    |  |
|----------------------------------------------------------------------------------------------------|----------------------------------------------------------------------------------------------------|----------------------------------------------------------------------------------------------------|--|
| VAPCHK MIX CASSP                                                                                                    | Mixer outlet pressure and eVap cassette pressure do not match to within limit.                                                                                                    | Replace:<br>• Flow Meter Block Assembly<br>• Agent Delivery Board<br>• Mixer                                                                                                    |  |
| VAPCHK MIX INFLOW                                                                                                    | Delivered flow measured by Mixer does not<br>agree with the eVap Inflow flowmeter within<br>limit.<br>Test:<br>Mixer Flow: 0.5 I/min<br>Inflow Valve: On<br>Scav Valve: On<br>Outflow Valve: ON<br>Prop Valve: 65534 | Check Mixer/eVap Inlet connection.<br>Replace:<br>• Backpressure Valve<br>• Flow Meter Block Assembly<br>• Agent Delivery Board<br>• Mixer                                                                                                    |  |
| VAPCHK MIXER SET                                                                                                    | During eVap check: Mixer measured flow does not match set.                                                                                                    | Troubleshoot Mixer.                                                                                                    |  |
| VAPCHK MIXER TEST                                                                                                    | Before start of eVap check: Mixer flow test<br>failed.<br>Mixer running 3 and 7 LPM test. All eVap valves<br>off.                                                                                                    | <ul> <li>Disconnect eVap Inlet tube. Restart test. If the VAPCHK MIXER TEST error recurs, troubleshoot mixer.</li> <li>If a different error occurs, reconnect Inlet tube and disconnect outlet tube. Restart test. If the VAPCHK MIXER TEST recurs, replace backpressure valve.</li> </ul> |  |
| VAPCHK OUTFLOW LEAK                                                                                                    | Outflow valve leak exceeds limit<br>Test:<br>Mixer Flow: 2 l/min<br>Inflow Valve: On<br>Scav Valve: Off<br>Outflow Valve: Off<br>Prop Valve: 65534<br>Outflow flow values indicate Outflow Valve leak<br>rate.       | <ul> <li>Replace:</li> <li>Outflow Valve (rear valve on left side of valve block assembly as viewed from front)</li> </ul>                                                                                                    |  |
| (APCHK OUTFLOW ZERO       Outflow Meter Zero Valve fails to operate         Test:       Mixer Flow: 0.5 I/min         Inflow Valve: On       Scav Valve: Off         Outflow Valve: On       Prop Valve: 65534         Verify Outflow reads at or near 0.5 I/min         Uncheck Zero Valves Auto and select Outflow         Zero – On. Verify LED comes on, valve clicks, and Outflow reads at or near 0 ml. |                                                                                                    | <ul> <li>Replace:</li> <li>If the test fails:</li> <li>Input Flow Meter Zero Valve (right side of Flow Meter Block Assembly as viewed from the front)</li> <li>Agent Delivery Board</li> <li>If the test passes:</li> <li>Flow Meter Block Assembly</li> </ul>                             |  |

| Error Log Entry   | Condition / Test Configuration                                                                                                    | Action/Troubleshooting                                                                                                    |  |
|-------------------|----------------------------------------------------------------------------------------------------|----------------------------------------------------------------------------------------------------|--|
| VAPCHK PROP DRIVE | Proportional Valve drive current feedback does<br>not match commanded current to within limit                                                                                                    | Replace:<br>• Proportional Valve<br>• Agent Delivery Board                                                                                                    |  |
| VAPCHK PROP LEAK  | Proportional valve leak exceeds limit<br>Test:<br>Mixer Flow: 2 l/min<br>Inflow Valve: On<br>Scav Valve: Off<br>Outflow Valve: On<br>Prop Valve: O<br>Outflow flow values indicate Prop Valve leak<br>rate. | Replace:<br>• Proportional Valve.                                                                                                    |  |
| VAPCHK SCAV FAIL  | Scavenging circuit not flowing gas / excessive<br>restriction.<br>Excessive pressure rise when flowing through<br>scavenging circuit.                                                                       | <ul> <li>Disconnect eVap scavenging tube (Blue).</li> <li>Restart test:</li> <li>If the test passes, troubleshoot occlusion in scavenging circuit tubing (Look specifically for occluded Scavenging Downtube.).</li> <li>If the test still fails, replace:</li> <li>Scavenging Valve</li> <li>Agent Delivery Board</li> </ul> |  |
| VAPCHK VAP ALARM  | Multiple Test Conditions                                                                                                    | See additional eVap entries in error log. Address the cause of the alarm before continuing.                                                                                                    |  |

## 7.11 eVap Therapy Cassette Leak Test

- 1. Connect and establish communication with the PC Service Application.
- 2. On the Gas Delivery Schematic, set the following:
  - Mixer 02 Flow to 2.0 l/min.
- 3. On Vaporizer Schematic, set the following:
  - Inflow valve to **On**
  - Outflow valve to Off
  - · Scavenging to Off
  - Prop Flow Valve DAC Value to 0
  - Cassette Power to Off
  - Zero Valves Auto box checked (☑)
- 4. After the readings stabilize, record the **eVap Inflow** flow value. It should be zero or near zero.
  - Note: Stable readings are defined as either a) not changing or b) shifting up and down through some minimum to maximum range. If shifting up and down, record the maximum inflow value displayed once the displayed flow range is neither increasing nor decreasing significantly. Disregard values during and immediately after flow meter zeroing.
- 5. Insert cassette under test.
- 6. Allow the eVap Inflow flow reading to stabilize and record flow.
  - Pass/Fail Criteria: Stable flow readings above 10 ml/min indicate a potential leak in the cassette or eVap Connection Valves.
- 7. Repeat steps 5 through 6 for each non-DES therapy cassette on the machine four to five times with varying insertion forces (gentle, normal, and aggressive).
- 8. If therapy cassette leak rate is greater than 10 ml/min, insert test cassette and confirm eVap leakage with test cassette is less than 10 ml/min.
  - Replace therapy cassette if therapy leak rate is greater than 10 ml/min and test cassette leak rate is less than 10 ml/min in same eVap unit.
- 9. Replace any cassette that exhibits leak rates above 10 ml/min.
- 10. If multiple (therapy and test) cassettes tested on one machine exhibit leaks, replace the Valve Connector Assembly or o-ring on the Valve Connector Assembly in the eVap subassembly.

## 7.12 eVap Backpressure Valve Test

- 1. Connect and establish communication with the PC Service Application.
- 2. In the File>Preferences menu set the Gas Supply Pressure Units to kPa.
- 3. Install a Test Cassette in the eVap.
- 4. On the Vaporizer Schematic, set the following:
  - Prop Flow Valve DAC Value to 65534
  - Inflow valve to **On**
  - Outflow valve to On
  - Scavenging to **On**
  - Cassette Power to Off
  - Zero Valves Auto box checked (☑)
- 5. On the Gas Delivery Schematic, set the following:
  - Mixer O2 Flow to **0.00** I/min.
- 6. Record the following:
  - Mixer Outlet pressure
  - Cassette Pressure
  - and eVap Inflow flow readings
- 7. On the Gas Delivery Schematic, set the following:
  - Mixer 02 Flow to **0.50** I/min.
- 8. Record the following:
  - Mixer Outlet pressure
  - Cassette Pressure
  - and eVap Inflow flow readings
- 9. On Vaporizer Schematic, set the following :
  - Scavenging to Off
- 10. Wait for the flow and pressure values to stabilize.
- 11. Record the following:
  - Mixer Outlet pressure
  - and eVap Inflow flow readings
- 12. On **Vaporizer Schematic**, reduce the Prop Flow Valve DAC Value to approximately **23000** counts. Observe the **eVap Outflow** flow reading.
  - Reduce or increase the Prop Flow Valve DAC Value setting until the **eVap Outflow** flow reading is between 150 to 250 ml.

- 13. Observe the eVap Inflow flow reading.
  - Ensure the **eVap Inflow** flow reading does not drop more than 10 ml from the value recorded in step 11 as the **Mixer Outlet** pressure increases 5 to 10 kPa above the **Mixer Outlet** pressure recorded in step 11.
- 14. When the **eVap Inflow** flow reading approximately matches the **eVap Outflow** flow reading (± 20 ml), record the **Mixer Outlet** pressure.
- 15.To calculate the leak rate of the Backpressure Valve, subtract the **eVap Inflow** flow reading recorded in step 8 from the **eVap Inflow** flow reading recorded in step 11.
  - Replace the Backpressure Valve if the flow rate difference is greater than 10 ml/min.
- 16.To calculate the pressure created by the Backpressure Valve, subtract **Mixer Outlet** pressure reading recorded in step 6 from the **Mixer Outlet** pressure reading recorded in step 14.
  - Replace the Backpressure Valve if the pressure created by the backpressure valve is less than 24 kPa.

**Note**: A typical backpressure created by the Backpressure Valve is between 30 kPa and 50 kPa.

#### **Record Values Here**

| Step 6                                         |  |
|------------------------------------------------|--|
| Mixer Outlet (kPa)                             |  |
| Cassette Pressure (kPa)                        |  |
| Inflow flow (mL)                               |  |
| Step 8                                         |  |
| Mixer Outlet (kPa)                             |  |
| Cassette Pressure (kPa)                        |  |
| Inflow flow (mL)                               |  |
| Step 11                                        |  |
| Mixer Outlet (kPa)                             |  |
| Inflow flow (mL)                               |  |
| Step 14                                        |  |
| Mixer Outlet (kPa)                             |  |
| Step 15 Backpressure Leak                      |  |
| Inflow (Step 8) - Inflow (Step 11)             |  |
| Step 16 Backpressure Generated                 |  |
| Mixer Outlet (Step 14) – Mixer Outlet (Step 6) |  |

## 7.13 eVap Inflow Check Valve Test

| Test Equipment | <ul> <li>Certifier 4070 or equivalent low-pressure measurement device (±1% of reading or better accurate)</li> <li>M-Gas/E-Gas Calibration Gas with Calibration Regulator (755530-HEL or M1006864) Note: If using the M1006864 calibration regulator, the tubing must be pushed on the hose barb past the bleed hole (bleed hole must be occluded) for the test to function correctly.</li> <li>ADU Test Cassette (8500006)</li> <li>Various tubing and Tee fittings (locally sourced)</li> <li>PC Service Application and Serial Cable (Section 10.1.1)</li> <li>Gilmont Flow Restrictor (6027-0000-126) or equivalent adjustable flow restrictor</li> </ul> |
|----------------|----------------------------------------------------------------------------------------------------|
| Test Procedure | 1. Move the dashboard forward to the service position or remove rear cover to access the eVap.                                                                                                    |
|                | <ol><li>Connect and establish communication between the Aisys and the PC Service<br/>Application.</li></ol>                                                                                                    |
|                | 3. Insert the ADU Test Cassette in the eVap bay.                                                                                                    |

- 4. In Vaporizer Schematic, set the following valves to the following settings:
  - Inflow valve to "On"
  - Outflow valve to "On"
  - Scavenging valve to "Off"
  - Prop Flow Valve DAC Value to "65534"
  - Cassette Power to "Off"
  - Zero Valves Auto box checked
- Note

Ensure Outflow meter reading is zero. If non-zero, wait for the system to perform an Auto-zero cycle. When the eVap auto-zeros, an audible click can be heard and the LED (CR15) next to the zero valve connector temporally illuminates.

- 5. Connect the Calibration Gas Regulator output (without "Y" piece adapter) to the ADU Test Cassette port labeled "Cassette pressure calibration" as illustrated. Open the calibration regulator (on the nonadjustable) or set the regulator to approximately 3 PSI (on the adjustable regulator) and adjust the inline restrictor until the eVap Outflow flow reading on the PC Application reads 5ml (±1 ml). Readjustment of the regulator may be necessary after flow is established.
- 6. On the Gas Delivery Schematic:
  - Set the Total Flow to 15.00 LPM.
  - Then set the Total Flow to 0.00 LPM.
  - Then set the Total Flow to 15.00 LPM.
  - Then set the Total Flow to 0.20 LPM.

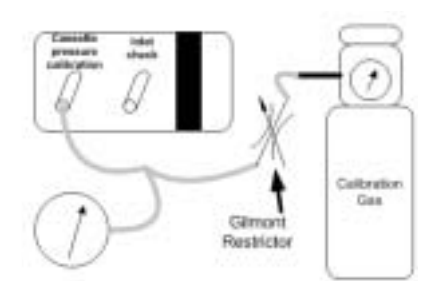

- 7. Disconnect the Mixer to eVap "Inlet" tubing from the back of the eVap.
- **Note** Ensure Inflow meter reading is zero. If non-zero, wait for the system to perform an Autozero cycle. When the eVap auto-zeros, an audible click can be heard and the LED (CR17) next to the zero valve connector temporally illuminates.
  - 8. Connect the Calibration Gas Regulator output to the ADU Test Cassette port labeled "Inlet Check".
  - 9. Observe the Inflow flow reading and the pressure on the pressure measurement device. After 20 seconds, record the readings for the flow and pressure.

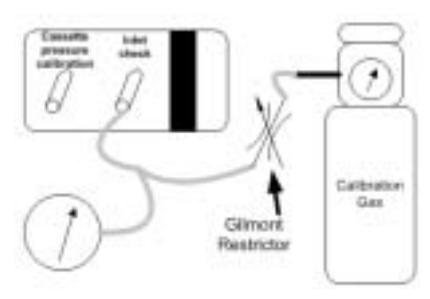

10.Determine the Pass/Fail disposition of the valve using the table below:

| Scenario | Pressure<br>Response             | Inflow Reading<br>(ml/min)             | Pass / Fail                                          | Comments                                                                                                    |
|----------|----------------------------------|----------------------------------------|------------------------------------------------------|----------------------------------------------------------------------------------------------------|
| 1        | Pressure<br>sharply<br>increases | O flow                                 | Pass                                                 | Inflow Check Valve is functioning properly.                                                                                                    |
| 2        | Pressure<br>sharply<br>increases | Negative flow less<br>than<br>4 ml/min | Pass                                                 | Inflow Check Valve is acceptable<br>(leak below limit of 5 ml/min).                                                                                                    |
| 3        | Pressure<br>does not<br>increase | Negative flow<br>4 ml/min or more      | Fail                                                 | Inflow Check Valve is leaking. <ul> <li>Replace Inflow Check Valve.</li> </ul>                                                                                                    |
| 4        | Pressure<br>sharply<br>increases | Negative flow<br>4 ml/min or more      | Possible test error<br>or inflow meter not<br>zeroed | <ul> <li>Wait for Inflow meter auto zero cycle and re-record flow.</li> <li>If flow goes to 0 (or less than -4 ml/min), Inflow Check Valve is acceptable.</li> <li>If negative flow (greater than -4 ml/min) persists, troubleshoot for test pressure reading error or flowmeter reading error.</li> <li>Repeat test as needed.</li> </ul> |
| 5        | Pressure<br>does not<br>increase | O flow                                 | Possible test error<br>or test set-up leak           | Possible adjustment of restrictor or leak in tubing. Check test setup and re-test.                                                                                                    |

11. Repeat steps 5 through 10 three times (reconnecting the Mixer to eVap "inlet" tubing to the back of the eVap).

- 12. If any of the three tests results indicate "Fail", replace the Inflow Check Valve.
- 13.Re-connect all the machine tubing and re-install the dashboard.
- 14. Perform a post service checkout on the machine.

## 7.14 eVap Scavenger Path Testing

- 1. Connect and establish communication with the PC Service Application.
- 2. In the File>Preferences menu set the Gas Supply Pressure Units to kPa.
- 3. On the Gas Delivery Schematic, set the following:
  - Mixer 02 Flow to **0.50** l/min.
- 4. Insert a de-pressurized Test Cassette.
- 5. On the Vaporizer Schematic, set the following:
  - Inflow valve to Off
  - Outflow valve to Off
  - Scavenging to **On**
  - Prop Flow Valve DAC Value to 0
  - Cassette Power to Off
  - Zero Valves Auto box checked (☑)
- 6. Record the Cassette Pressure value.
- 7. Set the Inflow valve to **On**.
- 8. After the reading stabilizes, re-record the Cassette Pressure.
- 9. Subtract the second reading from the first reading.
  - a. If the difference between the two readings is less than or equal to 1.00 kPa, there is no restriction in the scavenger path. No action is required.
  - b. If the difference between the two readings is greater than 1.00 kPa, disconnect the eVap scavenger tubing (blue tubing) and repeat the test.
  - c. With the scavenger tubing disconnected, if the pressure difference is less than 1.00 kPa, inspect the scavenger tubing for kinks and replace as necessary. If no kinks or restrictions are noted, inspect the Scavenger Downtube (1407-3904-000) for restrictions, replace as necessary.
  - d. If the pressure gradient remains greater than 1.00 kPa, troubleshoot or replace the eVap.

### 7.15 Steps and Messages displayed during the System Checkout

Stage 1: Step 1: "Bag/Vent Switch" - Verify the Bag/Vent Switch is set correctly.

- · If the switch is set to Ventilator Mode continue with next step
- If the switch is set to Manual Mode, fail with "Wrong circuit selected".

Step 2: "02 Pressure" - Is 02 available and working.

- If O<sub>2</sub> Supply is adequate and mixer passes a mixer flow test of 250 ml/min of O<sub>2</sub> continue with the next step.
- If not fail with "Low O2 supply pressure" or with mixer failure.

Step 3: "Ventilator Drive Pressure" - Make sure ventilator has drive gas pressure:

- If drive gas pressure (as measured by the Manifold Pressure Transducer) continue with the next step.
- If no drive gas pressure, fail with "Ventilator has no drive gas".
- If all of the steps above pass, the ventilator will be commanded to flow 12 L/min (Software less than 3.20) or 18 L/min (Software equal to or greater than 3.20). Before selecting "Continue" on the next menu, "Make sure the bellows are fully collapsed" before you "Occlude the Patient Y".
- **Stage 2:** Step 1: "Verify the Bellows Empty" Check to make sure bellows is collapsed.
  - If Airway pressure increases to or above 30 cm H<sub>2</sub>0 in 5 seconds fail the test with, "Can not empty bellows".
  - If not continue with next step.
  - Step 2: "Circuit Leak Test" Attempt to find the leak of the ventilator mode system.

#### If the Leak < 250 ml is set to No:

- Flow 1 I/min 02 until pressure increases to 20 cm H<sub>2</sub>0.
- If pressure does not increase to 20 cm  $\rm H_20$  within in 15 seconds, fail with "Cannot pressurize circuit". If it does reach 20 cm  $\rm H_20$ , change flow to 250 ml/min.
- If a flow of 250 ml/min reaches 30 cm H<sub>2</sub>0 or greater, display "Circuit leak is less than 250 ml/min" and continue to next step. If it does not, increase flow up to 750 ml/min.
- If a flow of 750 ml/min that reaches 30 cm H<sub>2</sub>0, continue to next step but indicate the "Ventilator circuit leak is between 250 ml/min and 750 ml/min".
- If the circuit pressure does not increase to 30 cm H20 with 750 ml/min flow, fail with "Ventilator circuit leak is greater than 750 ml/min".

#### If the Leak < 250 ml is set to Yes:

- Flow 1 I/min 02 until pressure increases to 20 cm H<sub>2</sub>0.
- If pressure does not increase to 20 cm H<sub>2</sub>0 within in 15 seconds, fail with "Cannot pressurize circuit". If it does reach 20 cm H<sub>2</sub>0, change flow to 100 ml/min.
- If a flow of 100 ml/min reaches 30 cm H<sub>2</sub>0 or greater, display "Circuit leak is less than 100 ml/min" and continue to next step. If it does not, gradually increase flow until pressure reaches 30 cm H<sub>2</sub>0.
- If a flow is found that reaches 30 cm H20 and that flow is less than 750 ml/ min continue to next step but indicate that, "Ventilator circuit leak is ## ml/ min".
- If the circuit pressure does not increase to 30 cm H20 with 750 ml/min flow, fail with "Ventilator circuit leak is greater than 750 ml/min".
- Step 3: "Mechanical Ventilation" Tests the Mechanical Ventilation by delivering small Pressure Controlled breaths and look for alarms:
  - If alarm condition is detected it will be stated in final menu.
  - · Continue to next step.
- Step 4: "Circuit Compliance" Tests the circuit compliance by delivering small (15 cm H<sub>2</sub>O) Pressure Controlled breaths, measures the circuit volume via the expiratory flow sensor, and looks for alarms:
  - If the measured volume is less than 15 ml (either due to small patient circuit or flow sensor issues) a "Check Flow Sensor" alarm may be generated that prohibit the calculation of circuit compliance, state that "Can not measure circuit compliance".
  - If alarms did not occur then calculate compliance and state, "Circuit Compliance YYY ml/ cm H20"
- Step 5: " $O_2$  Flow" Run the mixer tests on  $O_2$  channel (Check gas supply and run a 3L and 10L flow delivery test and leak test:
  - If O2 pressure is low, fail with "Low O2 Supply pressure".
  - If mixer does not fail the 3L, 10L and the leak test, continue with the next step.
  - If mixer fails the 3L, 10L or the leak test, fail with the mixer failure.
- Step 6: "AIR Flow" Run the mixer tests on AIR channel (Check gas supply and run a 3L and 10L flow delivery test and leak test:
  - If O2 is drive gas and air supply is low, continue with next step and indicate, "Could not test air".
  - If Air is the drive gas and air supply is low, continue with next step and indicate, "Ventilator has not drive gas".
  - If mixer does not fail the 3L,10L and the leak test, continue with the next step.
  - If mixer fails the 3L,10L or the leak test, fail with the mixer failure.

- Step 7: " $N_2O$  Flow" Run the mixer tests on  $N_2O$  channel (Check gas supply and run a 3L and 10L flow delivery test and leak test:
  - If N<sub>2</sub>O is disabled, continue with next step.
  - If  $N_2O$  supply is low, continue with next step and indicate, "Could not test  $N_2O$  ".
  - If mixer does not fail the 3L,10L and the leak test, continue with the next step.
  - If mixer fails the 3L,10L or the leak test, fail with the mixer failure.
- Step 8: "Battery and Electrical" Are the AC/Mains connected and the battery charged?
  - If AC/Mains failed indicate, "Power cord disconnected. Using battery".
  - If Battery failed indicate, "Battery failure".
  - If Battery charging with 20 30 minutes available indicate, "Battery still charging."
  - If Battery charging with 10 20 minutes available indicate, "Battery still charging".
  - If battery charging with 0-10 minutes available indicate, "Battery still charging".
  - If battery fully charged, pass step.

Notes
# **8 Software Download and Special Functions**

| In this section | 8.1 Overview                           | 8-2 |
|-----------------|----------------------------------------|-----|
|                 | 8.1.1 Main Menu and System Information | 8-2 |
|                 | 8.2 Software Download                  | 8-3 |
|                 | 8.3 Special Functions                  | 8-5 |
|                 | 8.3.1 Display Diagnostics              | 8-6 |
|                 | 8.3.2 Test Keys and Battery            | 8-7 |
|                 | 8.3.3 System Download Log              | 8-8 |
|                 |                                        |     |

## 8.1 Overview

This section covers the functions of the Compact Flash card used to download system software or to access logs (Special Functions) from the High Performance Display Unit.

To run the application, first set the system switch to Standby and set the AC Inlet power switch to Off. Insert the Compact Flash card into the interface slot of the display unit (behind left side door), then set the AC Inlet power switch and the system switch to On. The application will load and display the Main Menu along with the System Information page.

#### 8.1.1 Main Menu and System Information

The Main Menu appears on the left-hand side of the screen and includes the following selections as shown in the table below:

| Main Menu         | Remarks                                   |
|-------------------|-------------------------------------------|
| Software Download | Access to the Software Download function. |
| Special Functions | Access to logs from the Display Unit.     |

#### Note

You can not return to the Special Functions section of the CF application after entering the software download section. You must reboot the system to exit Software Download.

The System Information page appears on the right-hand side of the screen and displays the following system information as shown in the table below:

## System Serial Number

ABCXXXXX

| Main Menu         |  |
|-------------------|--|
| Software Download |  |
| Special Functions |  |

| Aisys System Information |            |          |        |         |
|--------------------------|------------|----------|--------|---------|
| Currently Installed      |            |          |        |         |
| Subsystem                | HW Rev     | Serial # | SW Ver | BootVer |
| Front Panel Cntl         | n/a        | n/a      | XX.XX  | XXaXX   |
| Power Controller         | XXXX/A/XXX | ABCXXXXX | XX.XX  | XX.XX   |
| Electronic Mixer         | XXXX/A/XXX | ABCXXXXX | XX.XX  | XX.XX   |
| Vent Intface Bd          | XXXX/A/XXX | ABCXXXXX | XX.XX  | XX.XX   |
| Vaporizer                | XXXX/A/XXX | ABCXXXXX | XX.XX  | XX.XX   |
| Vap Flow Meter           | XXXX/A/XXX | ABCXXXXX | n/a    | n/a     |
| Vap Temp Sensor          | XXXX/A/XXX | ABCXXXXX | n/a    | n/a     |
| Anes Control Bd          | XXXX/A/XXX | ABCXXXXX | XX.XX  | XX.XX   |
| Dsply Unit BIOS          | XXXX/A/XXX | ABCXXXXX | XX.XX  | n/a     |
| Dsply Unit App           | XXX/A/XXX  | ABCXXXXX | XX.XX  | n/a     |

## 8.2 Software Download

Selecting **Software Download** bring up the Software Download menu.

| Software Download | Remarks                                                                                                    |
|-------------------|----------------------------------------------------------------------------------------------------|
| Download New      | Downloads only new software versions not found on the system and compatible with installed subsystem hardware. |
| Download All      | Downloads all software subsystems.                                                                             |

Note

You can not return to the Special Functions section of the CF application after entering the software download section. You must reboot the system to exit Software Download.

Since downloading all the subsystem software can take up to 30 minutes, you should normally choose "Download New" to install only the updated subsystem software or software required for newly installed subsystems.

#### System Serial Number ABCXXXXX

**Software Download** 

Download New Download All Loading Aisys Product Software Version XX.XX

|                  | Currently In | stalled | New    |         |
|------------------|--------------|---------|--------|---------|
| Subsystem        | HW Rev       | SW Ver  | SW Ver | Status  |
| Front Panel Cntl | n/a          | XX.XX   | XX.XX  | Xxxxxxx |
| Power Controller | XXXX/A/XXX   | XX.XX   | XX.XX  | Xxxxxxx |
| Electronic Mixer | XXXX/A/XXX   | XX.XX   | XX.XX  | Xxxxxxx |
| Vent Intface Bd  | XXXX/A/XXX   | XX.XX   | XX.XX  | Xxxxxxx |
| Vaporizer        | XXXX/A/XXX   | XX.XX   | XX.XX  | Xxxxxxx |
| Anes Control Bd  | XXXX/A/XXX   | XX.XX   | XX.XX  | Xxxxxxx |
| Dsply Unit BIOS  | XXXX/A/XXX   | XX.XX   | XX.XX  | Xxxxxxx |
| Dsply Unit App   | XXX/A/XXX    | XX.XX   | XX.XX  | Xxxxxxx |
| ModBus Controllr | n/a          | XX.XX   | XX.XX  | Xxxxxxx |
| Dsply Unit FontC | n/a          | XX.XX   | XX.XX  | Xxxxxxx |
| Dsply Unit FontJ | n/a          | XX.XX   | XX.XX  | Xxxxxxx |

#### Notes about downloading software

If there is no Front Panel Control software installed in the system (as would be the case when the display units control board is replaced), the Service Application automatically downloads the Front Panel Controls software at startup. During the download the two display unit LEDs will flash and the display speaker will sound an alarm tone to indicate that Software Download is proceeding.

To ensure that all software versions on the system are compatible, the end result of "Download All" or "Download New" will be the same. The software loaded on the machine will exactly match what is on the card. Be sure to have the latest/correct version of software before attempting a download to avoid inadvertent overwrites of newer software with an older version.

If, during the "Download New" process, the compatibility checker detects a newer version of software component on the system, a "Notice" appears on the screen that asks you to confirm the downgrade.

"Download All" will download all compatible software from the card to the system without issuing a notice that newer version of software component may be on the system.

| Download process  | The Compact Flash card includes only the latest software for each subsystem along with the diagnostic application.                                                                                                    |  |  |
|-------------------|----------------------------------------------------------------------------------------------------|--|--|
|                   | As each subsystem software segment is being downloaded, the following status messages note the state of each subsystem and the result of the download:                                                                                                    |  |  |
|                   | <ul> <li>In App - System is running its application code; not ready for download.</li> <li>Ready - System is in its boot code; ready for download.</li> <li>Loading - System is accepting download data.</li> <li>Done - Software download has completed successfully.</li> <li>Fail - Software download did not complete successfully. A "Fail" message will require reloading of the software; or repair of the system may be necessary.</li> <li>Skipped - Software download was bypassed.</li> <li>No Comm - The subsystem is not communicating with the HPDU.</li> <li>If the subsystem is communicating but the HW Rev or current SW Rev are not known,</li> </ul> |  |  |
|                   | As the software loads, an activity bar at the bottom of the screen shows the download progress for each subsystem.                                                                                                    |  |  |
| Download complete | When all the required subsystem software is download, the following message appears<br>on the screen. You must shut down the system to exit the download function.                                                                                                    |  |  |
|                   | Remove AC mains power. Turn on/standby switch to<br>Standby. Then remove external CF card. Wait 20<br>seconds before restoring power to the system.                                                                                                    |  |  |

**Note** After powering down the system, be sure to wait at least 20 seconds before restarting the system.

## **8.3 Special Functions**

Selecting **Special Functions** on the Main Menu brings up the following menu selections in the left-hand frame:

|                            | Special Functions                                                                                                    |                                                                                                    |  |
|----------------------------|----------------------------------------------------------------------------------------------------|----------------------------------------------------------------------------------------------------|--|
|                            | Display Diagnostics                                                                                                    |                                                                                                    |  |
|                            | Compatibility Table                                                                                                    |                                                                                                    |  |
|                            | System Download Log                                                                                                    |                                                                                                    |  |
|                            | CF Card Install Log                                                                                                    |                                                                                                    |  |
|                            | View Install Errors                                                                                                    |                                                                                                    |  |
|                            | -> Main Menu                                                                                                    |                                                                                                    |  |
| <b>Display Diagnostics</b> | Refer to section 8.3.1.                                                                                                    |                                                                                                    |  |
| Compatibility Table        | The Compatibility Table lists the cur<br>downloaded on to the system. In es<br>in the Revision Log, which allows yo<br>having to scroll to it.                                                                                                    | rent software components that were last<br>sence, it is the latest listing that appears<br>u to view the current log directly without |  |
| System Download Logs       | Whenever a Software Download is completed, the specific software download is recorded in the System Download Log ( <i>Refer to section 8.3.3</i> ) that resides on the system (Display Unit) and in the CF Card Install Log that resides on the Compact Flash Card. |                                                                                                    |  |
| CF Card Install Log        | Selecting <b>CF Card Install Log</b> brings up the CF (CompactFlash) Card Install Log for the software download card. The log includes chronological entries for every Software Download that was completed with the card.                                          |                                                                                                    |  |
| View Install Errors        | If Software Download detects an incompatible subsystem, an error message noting the incompatible subsystem is recorded on the CF card.                                                                                                    |                                                                                                    |  |
|                            | ERROR!! INCOMPATIBLE                                                                                                    | SOFTWARE.                                                                                                    |  |
|                            | The software version on<br>compatible with the inst                                                                                                    | he CF card is not<br>alled XXX subsystem.                                                                                             |  |
|                            | Installed part #: (Stock N<br>CF card part #: (Stock Nu                                                                                                    | umber) (Rev X), swver XX.XX<br>mber) (Rev X), swver XX.XX                                                                             |  |
|                            | Note: The Install Errors log includes two "screen dumps" for each occurrence                                                                                                    |                                                                                                    |  |

Note: The Install Errors log includes two "screen dumps" for each occurrence of an error. The last "screen dump" includes the error message at the point where the incompatibility was detected. You can scroll up to the next "screen dump" in sequence to view the completed downloads.

## 8.3.1 Display Diagnostics

| <b>Special Functions</b> |
|--------------------------|
| Display Diagnostics      |
| Compatibility Table      |
| System Download Log      |
| CF Card Install Log      |
| View Install Errors      |
| -> Main Menu             |

Selecting **Display Diagnostics** brings up the Display Diagnostics menu.

| <b>Display Diagnostics</b> |                              |                      |
|----------------------------|------------------------------|----------------------|
| Test LEDs                  | Board part #:                | XXX-XXX-XXX B XXX    |
| Test Speaker               | Serial #:                    | ABCXXXXX             |
| Test Backlight 1           | BIOS Version:                | XX.XX                |
| loor Buokinght 1           | FPC Version:                 | XX.XX                |
| Test Backlight 2           | MBC Version                  | Х                    |
| Test Soft Keys             | MAC Address:                 | XX XX XX XX XX XX XX |
| Test Keys and Battery      | Internal CF disk:            |                      |
| Test LCD Pixels            | Card geometry:               |                      |
|                            | CPU Temperature = XX.X deg C |                      |
| -> Previous Menu           | CPU Fan Speed = XXXX RPM     |                      |

| Display Diagnostics   | Action when selected                                                                                                    |  |  |
|-----------------------|----------------------------------------------------------------------------------------------------|--|--|
| Test LEDs             | Selecting <b>Test LEDs</b><br>causes the red and yellow LEDS next to the <b>Silence</b><br><b>Alarms</b> key to flash 5 times.                                            |  |  |
| Test Speaker          | Selecting <b>Test Speaker</b> causes the speaker to sound for 2 seconds.                                                                                                  |  |  |
| Test Backlight 1      | Selecting <b>Test Backlight 1</b><br>turns backlight 2 off for 4 seconds. "If screen goes blank<br>during test then a backlight is out."                                  |  |  |
| Test Backlight 2      | Selecting <b>Test Backlight 2</b><br>turns backlight 1 off for 4 seconds. "If screen goes blank<br>during test then a backlight is out."                                  |  |  |
| Test Soft Keys        | On the <b>Test Soft Keys</b> screen, pressing a softkey will cause a highlighted square to appear next to the soft key. A second press of the softkey removes the square. |  |  |
| Test Keys and Battery | Refer to section 8.3.2.                                                                                                    |  |  |
| Test LCD Pixels       | On the <b>Test LCD Pixels</b> screen, press the ComWheel to sequence through the color screens. The first press results in a "blank" screen.                              |  |  |
| -> Previous Menu      | Selecting <b>Previous Menu</b> returns to the Special Functions screen.                                                                                                   |  |  |

## 8.3.2 Test Keys and Battery

**Note**: System Software version 3.X only includes the **Test Keys** function. System Software version 4.X includes the combined **Test Keys and Batery** function.

Selecting **Test Keys and Battery** brings up an expanded test keys screen which includes the battery test.

#### **Display Diagnostics**

Test LEDs

Test Speaker

Test Backlight 1

Test Backlight 2

Test Soft Keys

Test Keys and Battery

Test LCD Pixels

-> Previous Menu

#### Test Soft Keys and Battery

Press each softkey to display a box. Press again to clear it.

To start the battery test, shut off the AC mains. Then wait for the end of the 2-minute countdown. (You can test the keys while you wait.)

After turning off the AC main inlet switch, the test begins automatically in a few seconds.

# Test Soft Keys and Battery Press each softkey to display a box. Press again to clear it. Countdown = XXX sec Battery 1 (right) = XX.XX Vdc Battery 2 (left) = XX.XX Vdc Battery Current = -X.XX A Battery test PASSED/FAILED Restore AC mains power.

**Note** If the Aisys system is operating under battery power, the test begins as soon as you make the **Test Keys and Battery** selection, bypassing the instructions.

# 8.3.3 System Download Log

Selecting **System Download Log** brings up the Revision Log for the system. The log includes chronological entries for every Software Download that was completed to the system.

Note: To view currently downloaded system software, scroll to last entry in log. Also, see Compatibility Table.

| # System s/n ABCDXXXXX loaded by Download XXX on (day) (date) (time)<br># using HPDU Software Loader Ver XX.XX from card [XXXX] to [XXXX}<br># System Version XX XX |                            |                                |  |  |
|----------------------------------------------------------------------------------------------------|----------------------------|--------------------------------|--|--|
| Aisys FPC, *                                                                                                    | (Software Level), (File Na | ame) (# n/a ) Front Panel CN   |  |  |
| Aisys PSC, (Stock Number) (RevX),                                                                                                    | (Software Level), (File Na | ame) (Serial #) Power Controll |  |  |
| Aisys ACB, (Stock Number) (RevX),                                                                                                    | (Software Level), (File Na | ame) (Serial #) AnesControl B  |  |  |
| Aisvs VNT. (Stock Number) (RevX).                                                                                                    | (Software Level). (File Na | ame) (Serial #) Vent Intface B |  |  |
| Aisvs MXR. (Stock Number) (RevX).                                                                                                    | (Software Level), (File Na | ame) (Serial #) Electronic Mix |  |  |
| Aisvs VAP. (Stock Number) (RevX).                                                                                                    | (Software Level), (File Na | ame) (Serial #) Vaporizer      |  |  |
| Aisys FMB. (Stock Number) (RevX).                                                                                                    | ( n/a ).                   | (Serial #) Van Flow Meter      |  |  |
| Aisys CTS. (Stock Number) (RevX).                                                                                                    | ( n/a ),                   | (Serial #) Vap Temp Senso      |  |  |
| Aisys DIIB. (Stock Number) (RevX).                                                                                                    | (Software Level), (File N  | ame) (Serial #) Dsnlv Unit BIO |  |  |
| Aisys DUD, (Stock Number) (RevX),                                                                                                    | (Software Level), (File N  | ame) (Serial #) Deply Unit App |  |  |
| Alaya MDO ( n/a )                                                                                                    | (Software Level), (File Na | ame) (# m/a) MadBus Cantral    |  |  |
| AISYS WIBC, ( II/a ) ,                                                                                                    | (Software Level), (File Na | ame) (# n/a ) woobus control   |  |  |
| Aisys MHB, ( n/a ) ,                                                                                                    | (Software Level), (File Na | ame) (# n/a ) Dsply Unit Fon   |  |  |
| Aisys HGG, ( n/a ) ,                                                                                                    | (Software Level), (File Na | ame) (Serial #) Dsply Unit Fon |  |  |
|                                                                                                    |                            |                                |  |  |

**Note** The Stock Number listed is for the board assembly and may not represent an orderable service item. Refer to the parts lists in Section 10 for service level stock numbers.

The Front Panel Control (FPC), Display Unit Application (DUA), the ModBus Control (MBC), the two font files (MHB and HGG) reside, along with the Display Unit BIOS (DUB), on the Display Unit CPU board.

# **9 Repair Procedures**

| In this section | 9.1 Circuit board replacement precautions9-4             |
|-----------------|----------------------------------------------------------|
|                 | 9.2 How to bleed gas pressure from the machine9-5        |
|                 | 9.3 How to remove the rear panels                        |
|                 | 9.3.1 To remove the rear upper panels9-6                 |
|                 | 9.3.2 To remove the lower access panels                  |
|                 | 9.4 How to remove the tabletop9-7                        |
|                 | 9.5 Servicing the pan electrical enclosure components    |
|                 | 9.5.1 Ventilator Interface board9-8                      |
|                 | 9.5.2 Electronic Gas Mixer assembly9-9                   |
|                 | 9.6 How to access dashboard components                   |
|                 | 9.7 Replace electronic vaporizer and components          |
|                 | 9.7.1 Remove the electronic vaporizer                    |
|                 | 9.7.2 Replacing eVap components                          |
|                 | 9.8 Servicing Aladin <sub>2</sub> cassettes              |
|                 | 9.8.1 Emptying an Aladin <sub>2</sub> cassette           |
|                 | 9.8.2 Aladin <sub>2</sub> cassette parts replacement     |
|                 | 9.9 Replace Alt O2 components                            |
|                 | 9.10 Replace system switch assembly                      |
|                 | 9.11 Servicing the High Performance Display Unit         |
|                 | 9.11.1 Remove the Display Unit                           |
|                 | 9.11.2 Disassemble the Display Unit                      |
|                 | 9.11.3 CPU Fan                                           |
|                 | 9.11.4 To replace the CPU board                          |
|                 | 9.11.5 To replace the LCD display                        |
|                 | 9.11.6 To replace the backlights                         |
|                 | 9.11.7 To replace the front enclosure or components      |
|                 | 9.12 Servicing the lower electrical enclosure components |
|                 | 9.12.1 Power Controller board                            |
|                 | 9.12.2 Power Supply                                      |
|                 | 9.12.3 Anesthesia Control board                          |
|                 | 9.12.4 Backup batteries                                  |
|                 |                                                          |

| 9.13 Servicing the Vent Engine                                 | . 9-36 |
|----------------------------------------------------------------|--------|
| 9.13.1 To remove the Vent Engine                               | . 9-37 |
| 9.13.2 Replacing Vent Engine components                        | . 9-38 |
| 9.13.3 Replacing GIV components                                | . 9-39 |
| 9.14 Servicing the pipeline inlet manifold components          | . 9-40 |
| 9.14.1 Replace pipeline inlet filter                           | . 9-40 |
| 9.14.2 Replace pipeline inlet check valve                      | . 9-40 |
| 9.14.3 Replace the inlet manifold                              | . 9-41 |
| 9.15 Service the cylinder supply modules                       | . 9-42 |
| 9.15.1 Tightening procedure for high-pressure tube fittings    | . 9-42 |
| 9.15.2 Replace primary regulator module (complete replacement) | . 9-42 |
| 9.15.3 Replace cylinder inlet filter                           | . 9-43 |
| 9.15.4 Replace cylinder check valve                            | . 9-43 |
| 9.16 Replace gas-supply pressure transducers                   | . 9-44 |
| 9.17 Replace ACGO selector switch                              | . 9-45 |
| 9.18 Clean or replace ACGO port flapper valve                  | . 9-47 |
| 9.19 Replace the APL valve                                     | . 9-48 |
| 9.20 Replace the bag support arm                               | . 9-49 |
| 9.20.1 Servicing the bag support arm                           | . 9-50 |
| 9.20.2 Replace bag port housing                                | . 9-51 |
| 9.21 Replace ABS breathing system components                   | . 9-52 |
| 9.21.1 Replace Bag/Vent switch assembly                        | . 9-52 |
| 9.21.2 Replace bellows base latch assembly                     | . 9-53 |
| 9.21.3 EZchange Canister spring replacement.                   | . 9-54 |
| 9.22 Replace casters                                           | . 9-55 |
| 9.23 Reconfigure sample gas return line                        | . 9-56 |
| 9.24 Change drive gas                                          | . 9-57 |
| 9.25 Display arm adjustments                                   | . 9-58 |
| 9.25.1 Display arm counterbalance adjustment                   | . 9-58 |
| 9.25.2 Wrist Casting adjustment                                | . 9-59 |
| 9.25.3 Clutch bearing adjustment                               | . 9-59 |
|                                                                |        |

- **WARNING** To prevent fires:
  - Use lubricants approved for anesthesia or O<sub>2</sub> equipment, such as Krytox.
  - Do not use lubricants that contain oil or grease; they burn or explode in high O<sub>2</sub> concentrations.
  - All covers used on the system must be made from antistatic (conductive) materials. Static electricity can cause fires.
  - △ Obey infection control and safety procedures. Used equipment may contain blood and body fluids.
  - A movable part or a removable component may present a pinch or a crush hazard. Use care when moving or replacing system parts and components.
  - A Some internal parts have sharp edges and can cause cuts or abrasions. Use care when servicing internal components.
  - After repairs are completed, always perform the checkout procedure. Refer to Section 3 of this manual.
- **CAUTION** Electrostatic discharge through circuit boards may damage the components on them. Wear a static control wrist strap before touching the circuit boards. Handle all circuit boards by their non-conductive edges. Use anti-static containers when transporting them.

## 9.1 Circuit board replacement precautions

The Aisys anesthesia system has processors on several boards. On three of these boards, information such as the machine serial number and optional ventilation modes (PCV, SIMV, and PSVPro) are stored redundantly.

During power-up, the machine serial number and installed options information stored on the boards are compared. If one board differs, information from the two agreeing boards will be written to the new board. If three boards differ (in the case of two boards replaced) the system defaults to "NO OPTIONS" and default machine serial number.

To retain the installed options, install only one replacement board at a time.

If multiple boards are to be installed, install the first board, load software on the new board, and power-up the machine in normal mode. Repeat this procedure for each board installation.

The following table lists the actions required after replacing printed circuit boards:

| Board Name (Short Name)                                                                                                    | Required Action After Installation                                                                                                    |  |
|----------------------------------------------------------------------------------------------------|----------------------------------------------------------------------------------------------------|--|
| Display Unit CPU (DU CPU)                                                                                                    | Load Software (see <b>Note</b> ).<br>Check / Re-Configure Machine Configurations.<br>Affix the new Key Code and Board ID Label to Vent Casting.<br>Preoperative Checkout.                           |  |
| Anesthesia Control Board (ACB)                                                                                                    | Load Software.<br>Check / Re-Configure Machine Configurations.<br>User Calibrations (O2 Cell, Flow Sensor, etc.).<br>Gas Transducer Zero.<br>All Ventilator Calibrations.<br>Preoperative Checkout. |  |
| Power Controller (PCB)                                                                                                    | Load Software.<br>Preoperative Checkout.                                                                                                    |  |
| Ventilator Interface Board (VIB)                                                                                                    | Load Software.<br>User Calibrations (O2 Cell, Flow Sensor, etc.).<br>All Ventilator Calibrations.<br>Preoperative Checkout.                                                                         |  |
| Electronic Mixer (Mixer)                                                                                                    | Load Software.<br>Zero Mixer Pressure Sensors.<br>Preoperative Checkout.                                                                                                    |  |
| Agent Delivery Board (ADB)                                                                                                    | Load Software.<br>Do Agent Delivery test with Test Cassette (Section 3.3.6).<br>Preoperative Checkout.                                                                                              |  |
| All Others                                                                                                    | Preoperative Checkout.                                                                                                    |  |
| <b>Note</b> : Flash software starts loading immediately when the Download Application first boots. Do not interrupt the Flash download. Allow the download to complete before proceeding. |                                                                                                    |  |

## 9.2 How to bleed gas pressure from the machine

Before disconnecting pneumatic fittings, bleed all gas pressure from the machine.

- 1. Close all cylinder valves and disconnect all pipeline supplies from the source.
- 2. Set the system switch to On.
- 3. Ensure that all cylinder and pipeline pressures read zero.
- 4. Establish a flow for the affected gas to bleed down the pressure.
- 5. Set the system switch to Standby.

## 9.3 How to remove the rear panels

To access components in the upper electronic enclosure from the rear of the machine, you must remove the rear cosmetic panel and an inner enclosure cover.

To access components in the lower electronics enclosure, you must remove the lower access panel.

#### 9.3.1 To remove the rear upper panels

- 1. Bleed all gas pressure from the machine (Section 9.2).
- 2. Ensure that all cylinder and pipeline pressures read zero before proceeding.
- 3. Disconnect all electrical cables.
- 4. To remove the rear cosmetic panel, fully loosen the five captive screws that hold the panel in place. Remove the panel.
- 5. To remove the inner access panel, remove the 18 mounting screw around the periphery of the panel. Disconnect the fan cable to remove the panel.

## 9.3.2 To remove the lower access panels

- 1. Disconnect the power cord from the AC mains supply.
- 2. Bleed all gas pressure from the machine (Section 9.2).
- 3. Ensure that all cylinder and pipeline pressures read zero before proceeding.
- 4. If present, remove the inboard cylinders.
- 5. To remove the lower access panel, remove the 11 mounting screws around the periphery of the panel.
- 6. Loosen the thumbscrew (A) at the top edge of the panel to remove it.

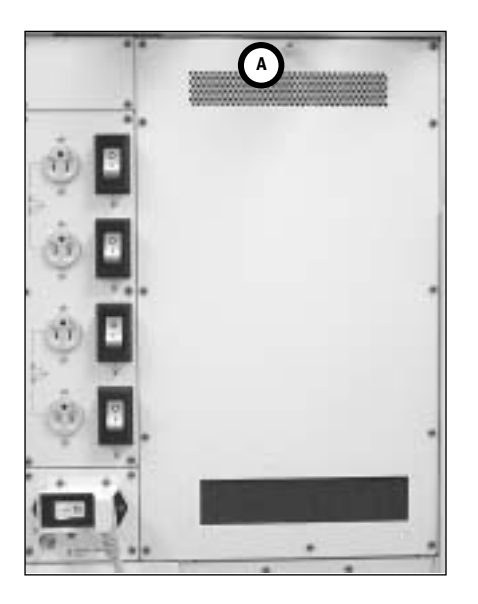

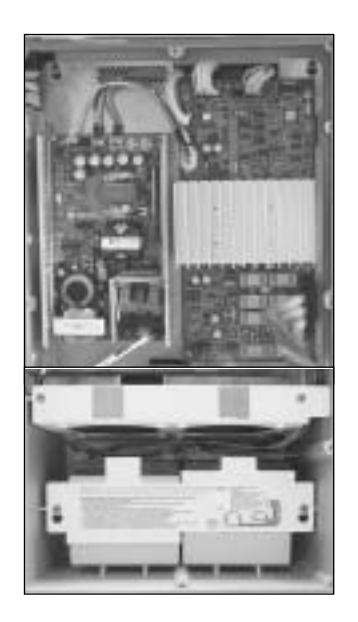

## 9.4 How to remove the tabletop

The tabletop is held in place with four captive screws along the periphery of the pan assembly (accessed from below the rim of the tabletop).

- Two screws (A) are at the front of the tabletop: one screw is at the right corner of the tabletop, one is near the  $O_2$  Flush button.
- To access the remaining two screws (**B**), you must remove the ABS: one screw is at the left corner of the tabletop, one is near the APL Valve.

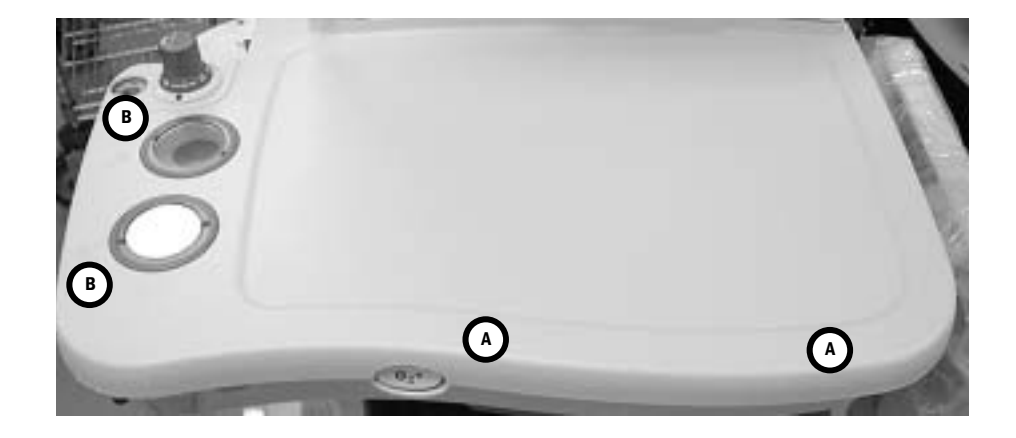

## 9.5 Servicing the pan electrical enclosure components

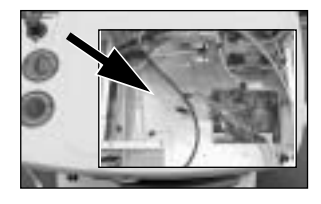

The pan electrical enclosure includes the following components (Section 10.8):

- the Electronic Gas Mixer assembly
- the Ventilator Interface board
- the Filter board
- the Pan Connector board
- O<sub>2</sub> Flush Regulator

To replace these components, remove the tabletop (Section 9.4) and the pan enclosure cover. Access to some of these components require further disassembly for replacement.

#### 9.5.1 Ventilator Interface board

- 1. Disconnect the white and black inline tubing fittings from the Inspiratory pressure transducer (**A**).
- 2. Disconnect the blue and yellow inline tubing fittings from the Expiratory pressure transducer (**B**).
- 3. Disconnect the white inline tube fitting from the Manifold pressure transducer and the black inline tube fitting from the Airway pressure transducer (**C**).

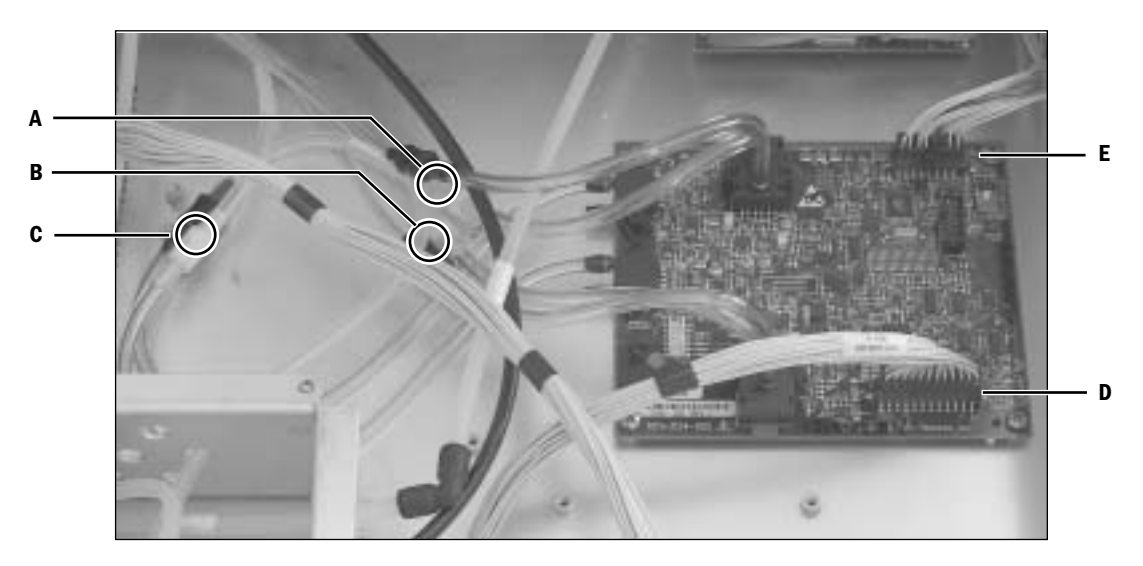

- 4. Disconnect the harness from the Filter board (D).
- 5. Disconnect the harness from the Pan Connector board (E).
- 6. Remove the four mounting screws, one at each corner, that hold the board to the enclosure.
- 7. To replace the Ventilator Interface board, reassemble in reverse order.
  - Ensure that the tubing fittings are connected to like color fittings and that the tubing will not kink when the cover is replaced.
- 8. Load Software.
- 9. Perform User Calibrations (Section 4.5.2).

10.Perform all Ventilator Calibrations (Section 5.4).

#### 9.5.2 Electronic Gas Mixer assembly

- The following procedure describes how to replace the Electronic Gas Mixer assembly.
- 1. Bleed all gas pressure from the machine (Section 9.2).
- 2. Ensure that all cylinder and pipeline pressures read zero before proceeding.
- 3. Loosen the mounting screws and move the dashboard to the service position (Section 9.6).
- 4. Disconnect the inlet tubing or fittings from the manifold. If the machine does not include  $N_2O$ , transfer the plug from the  $N_2O$  inlet to the replacement assembly.
- 5. Disconnect the tubing from the elbow outlet fitting (A).

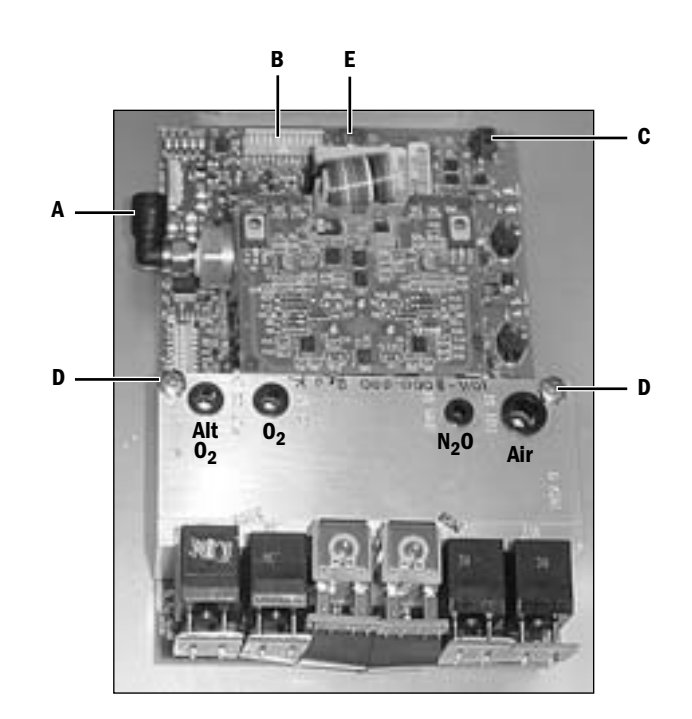

- 6. Disconnect the ribbon cable from the Pan Connector board (B).
- 7. Disconnect the fan harness (C).
- 8. Remove the two screws (**D**) that hold the manifold to the enclosure.
- 9. Remove the mounting screw (E) at the front edge of the main circuit board.
- 10. Temporarily remove the Ventilator Interface board to provide clearance to slide the mixer forward and out of the pan enclosure.
- 11. Replace the Electronic Gas Mixer assembly and reassemble the removed components in reverse order.
- 12. Load Software.
- 13. Zero Mixer Pressure Transducers (Section 4.5.10).

## 9.6 How to access dashboard components

- 1. Bleed all gas pressure from the machine (Section 9.2).
- 2. Ensure that all cylinder and pipeline pressures read zero before proceeding.
- 3. Remove the tabletop (Section 9.4).
- 4. Remove the upper bezel located above the dashboard.
- 5. Loosen 10 captive dashboard mounting screws and move the dashboard forward to the stop position.

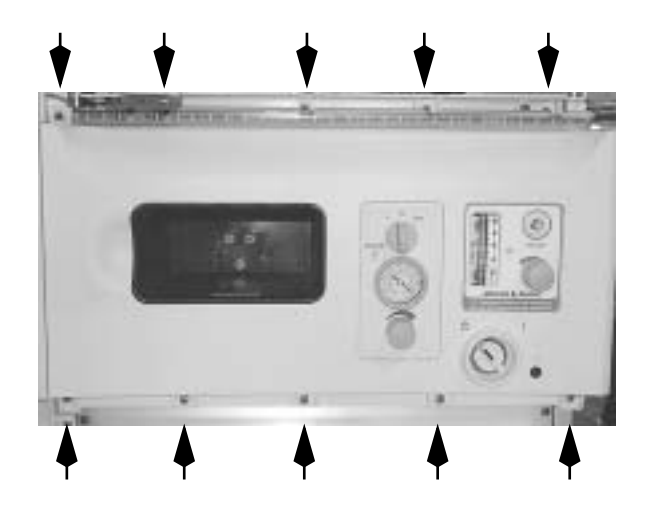

**CAUTION** When replacing the dashboard back into the machine, take care not to trap, kink, or snag any tubing or wiring harnesses.

## 9.7 Replace electronic vaporizer and components

- 1. Move the dashboard forward to the service position (Section 9.6).
- 2. Lift the assembly slightly to release the hanging pin from the rail.

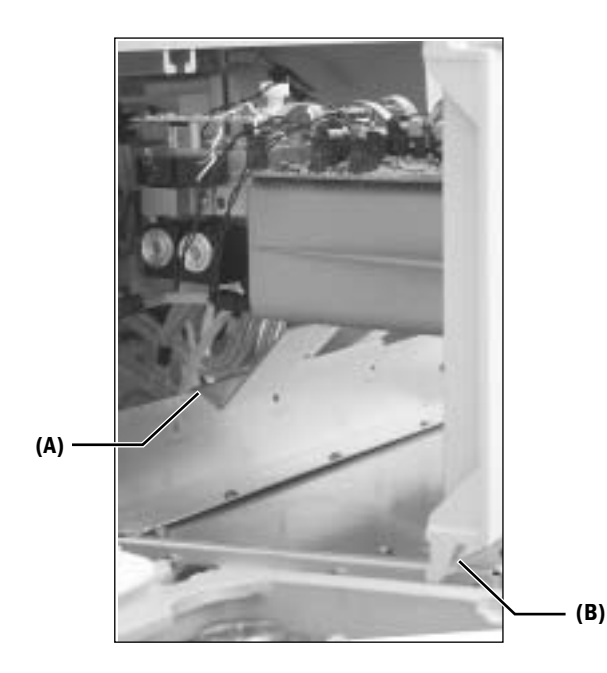

- 3. Position the dashboard so that the eVap support bracket (A) rests on the edge of the chassis and the bottom edge of the dashboard (B) straddles the pan electronic enclosure.
- 4. In the forward position, the following eVap components can be replaced without removing the eVap from the machine. Refer to the following sections for details.
  - · Flowmeter subassembly
  - Flowmeter inflow and outflow zero valves
  - · Manifold temperature sensor board
  - Agent delivery board
  - · Cassette interface board
- 5. To replace the eVap, or components not mentioned above, remove the eVap from the machine as detailed in the following section.

## 9.7.1 Remove the electronic vaporizer

 If the eVap is equipped with bulkhead fittings on the eVap support bracket, disconnect the inlet, outlet, and scavenging tubing from the bulkhead fittings. Remove the suction tubing connectors (if equipped) from the clips on the bottom of the eVap support bracket.

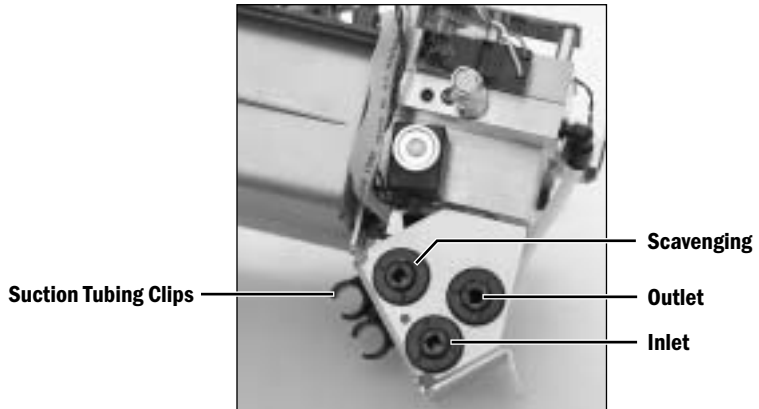

If the eVap is not equipped with bulkhead fittings, disconnect the tubing directly from the inlet, outlet, and the scavenging ports of the eVap.

- 2. Disconnect the pan connector harness (A) from the Agent Delivery board.
- 3. Clip the tie-wrap holding the pan connector harness to the eVap support bracket.
- 4. Remove the six screws (B) holding the eVap to the dashboard.

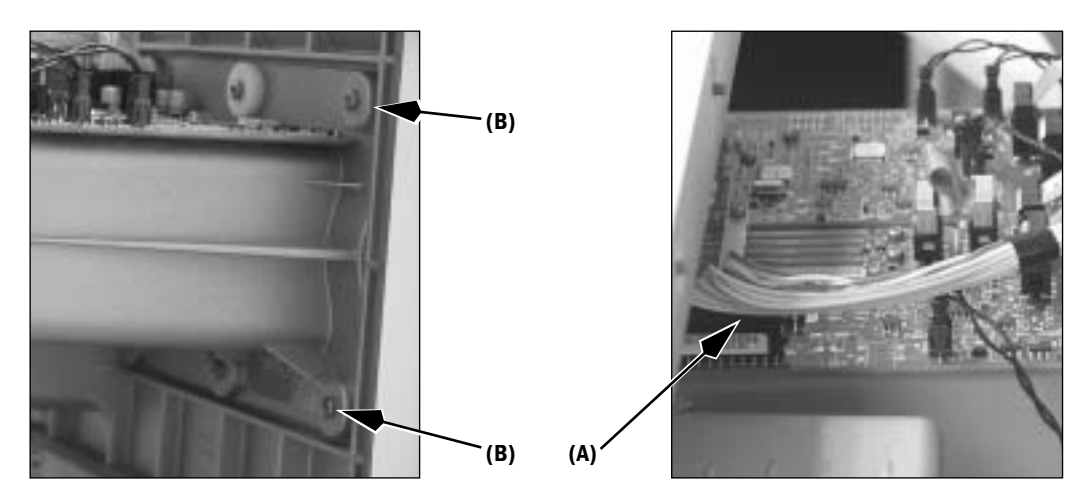

- 5. **Note**: The eVap assembly weighs approximately 5 kg (11 lb). Most of the weight of the eVap is at the rear.
- **CAUTION** When handling the eVap, be careful not to damage the Flow Control Valve at the back of the flowmeter block.
  - 6. To remove the eVap:
    - Firmly take hold of the eVap at the rear with one hand without touching any boards.
    - Support the front of the eVap with the other hand.
    - Raise the rear of the eVap tilting the dashboard forward.
    - When clear, remove the eVap from the machine.

# 9.7.2 Replacing eVap components

Do not remove any components on the eVap flowmeter subassembly that are fastened with Torx head fasteners. The components are not serviceable items.

Most components can be replaced by disconnecting associated wiring, removing mounting hardware and remounting the replacement component in place. Where applicable, note the additional comments for specific components detailed below.

#### **Cassette Interface board (A)**

- Disconnect jumper cable (1).
- Remove retaining bracket (2).
- Remove mounting screws or nuts and washers (3).
   When replacing boards with nuts, tighten the nuts by hand, then torque to 0.6 Nm.
   Do not overtighten!
- Be careful not to bend fingers.

#### Agent Delivery board (B)

- Remove cover if installed.
- Remove the cassette interface board retaining bracket and jumper cable as above.
- Disconnect harnesses and ribbon cables.
- Remove mounting screws/standoffs (circled).
- Raise the rear edge of the board to free it from the assembly.

#### Manifold Temperature Sensor board (C)

 The bottom of the board includes two thermistors that contact a thermal transfer pad. When removing the board, ensure that the pad remains with the manifold. If required, reposition the pad before replacing the board.

#### **Cassette Temperature subassembly (D)**

• Do not overtighten the mounting screws. Tighten the screws until just snug.

#### Flow Control valve (E)

Inspect o-rings; replace as necessary.

#### Inflow/Outflow zero valves (F)

- Inspect gasket; replace as necessary.
- Be sure gasket is fully seated in cavity before installation.

#### Inflow/Outflow/Scavenging solenoid valves (G)

 Apply thin coat of silicone sealant (Refer to section 10.1.4) to the threads of the mounting post (3) after mounting the solenoid but before securing the thumb nut (4). Install washer (5) with dome facing outward (toward nut). The raised surface of the thumb nut should bear on the washer.

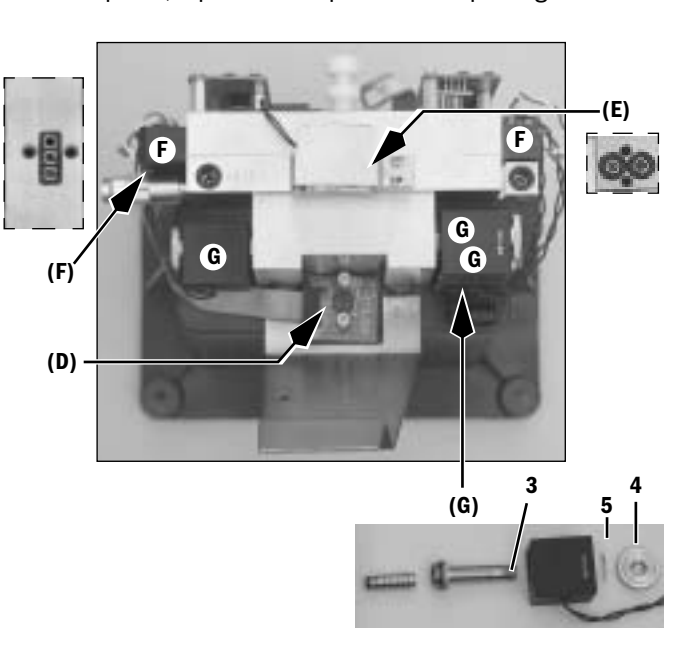

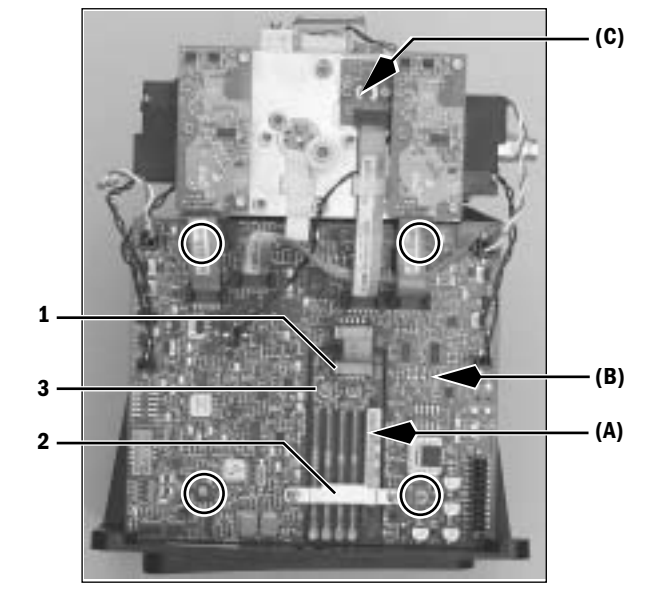

#### Access mechanical connector valves (H)

You can access the connector valves by removing the flowmeter and valve block subassemblies from the cassette bay as a unit.

- Disconnect harnesses and ribbon cables from the agent delivery board.
- If applicable, disconnect the tubing from the inlet, outlet, and the scavenging ports of the eVap.
- Remove the top two screws (6) and middle two screws (7) from inside the cassette bay to release the flowmeter and valve block subassemblies.

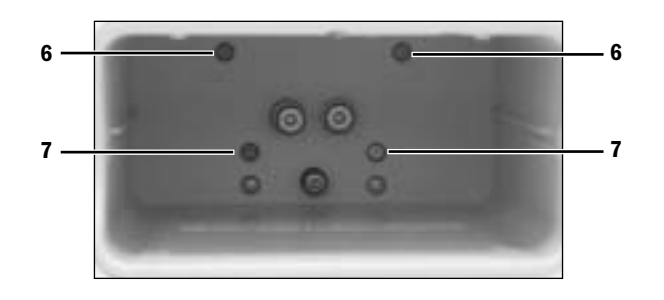

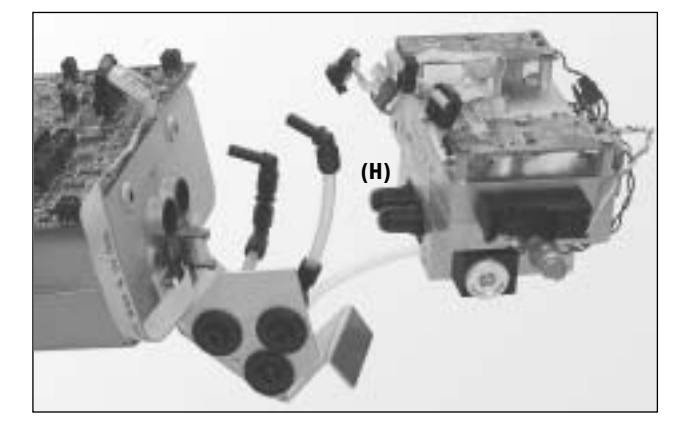

#### **Replace connector valve assembly**

- Place a spring (8) and alignment bushing (9) into the valve block.
- Insert a spring energized seal (10) into the insertion tool (spring surface facing out).
- Position the insertion tool into the valve cavity.
- Press the seal in place to retain the spring.
- Position the connector valve (11) into the valve block cavity. (*Note: Pressing the connector valve in too far will cause the seal to be ejected by the spring.*)

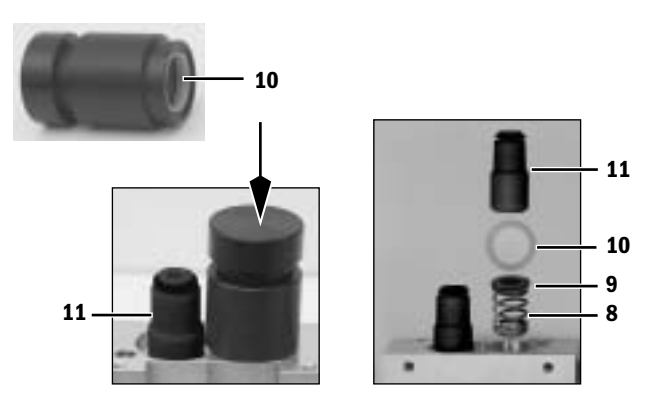

#### **Replace the relief valve**

- Hold the backpressure plug (11) with non-marring pliers while turning the relief valve (12) counterclockwise to remove it.
- If you are replacing the relief valve and the backpressure valve (13), remove the relief valve and the backpressure plug as a unit before replacing the relief valve.

#### Replace the backpressure valve

- Loosen the mounting screw (14).
- Pull on the backpressure plug as you continue to loosen the mounting screw until both the screw and plug come loose.
- Use an angled probe to grab the backpressure valve (13) and pull it out of the manifold. (If the machine is on, hold a hand over the backpressure valve bore and push the alternate  $O_2$  button; the backpressure valve may pop out. Push the alternate  $O_2$  button again to disable flow.)
- Inspect and replace the plug o-ring if required.
- Insert the backpressure valve into the manifold; note the direction (flow arrow should point out of the manifold).
- Using only a finger, push the backpressure valve into the bore.
- Position the plug assembly and the mounting screw together in place.
- Tighten the mounting screw while pushing down on the plug assembly until it is fully seated.

#### To replace the Flowmeter subassembly

• Refer to the Installation Instructions included in the Flowmeter Subassembly Kit.

#### Replace the inflow check valve assembly

• Refer to the Installation Instructions included in the Inflow Check Valve Assembly Kit.

#### To replace the valve block subassembly

• Refer to the Installation Instructions included in the Valve Block Subassembly Kit.

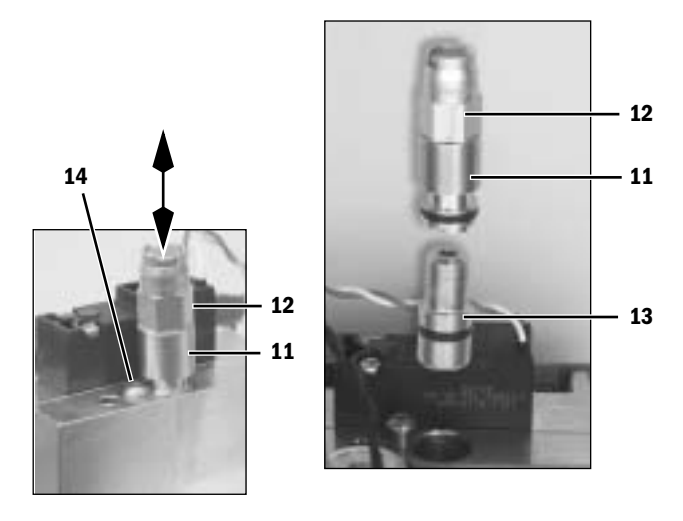

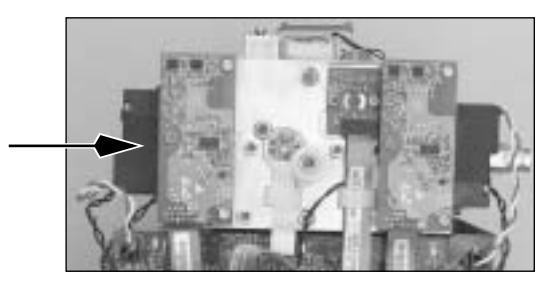

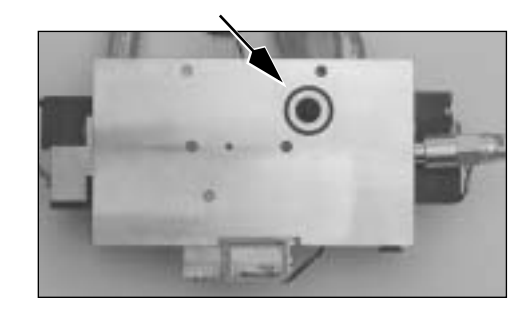

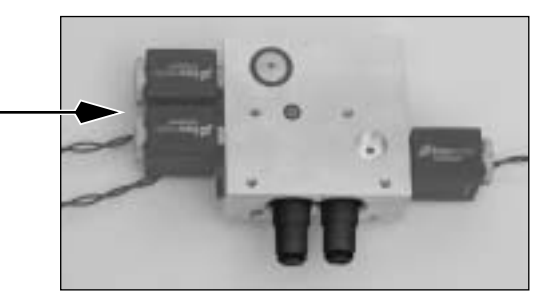

## 9.8 Servicing Aladin<sub>2</sub> cassettes

Before service or returning a cassette to the manufacturer, make sure that the cassette is empty. All Aladin<sub>2</sub> cassettes must be emptied before shipping. Package and ship the cassettes in a suitable container.

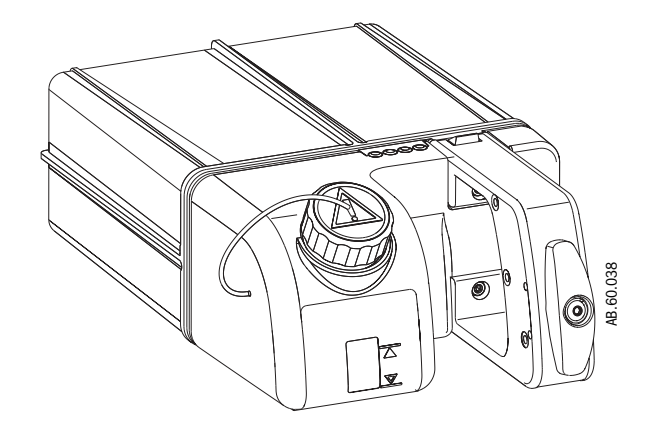

#### 9.8.1 Emptying an Aladin<sub>2</sub> cassette

- 1. Connect an empty bottle to the filling system and hold it tight.
- 2. Turn the Aladin<sub>2</sub> cassette so that agent flows into the bottle and wait until the cassette is empty.

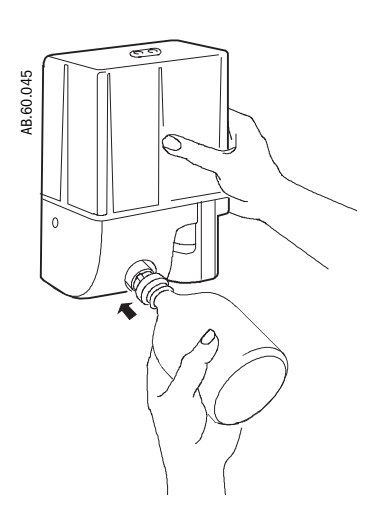

- 3. To get the maximum amount of agent out, rock the cassette from left to right and tip it forward and back several times.
- 4. Remove the bottle before returning the cassette to the horizontal position.

Note

## 9.8.2 Aladin<sub>2</sub> cassette parts replacement

You can replace the handle assembly (**Item 1**) and the o-ring (**Item 2**) for the filler cap without disassembly. To prevent scratching the cap sealing surface, use caution when removing the o-ring.

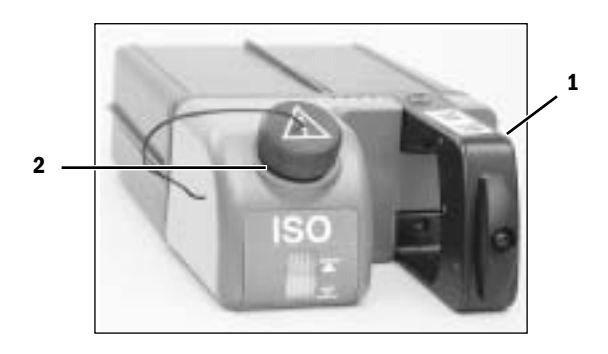

For the remaining components, follow the outlined sequence to access the individual components.

- 1. Ensure that the cassette is empty of agent (refer to Section 9.8.1).
- 2. Remove the handle assembly.
- 3. For non-DES cassettes, remove the filler cap.
- 4. Turn the cassette over and remove the bottom plate (Item 3).
  - Note that the DES cassette does not use a bottom plate.

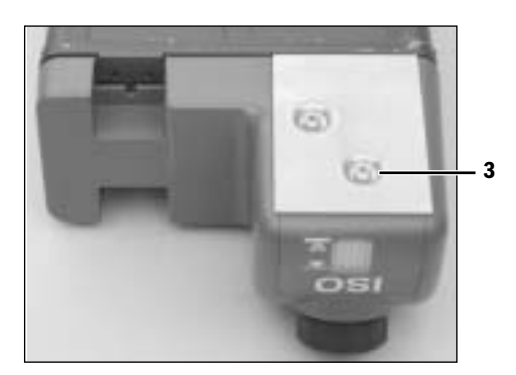

5. Remove the label (Item 4) to access the mounting screw (Item 5) for the mask.

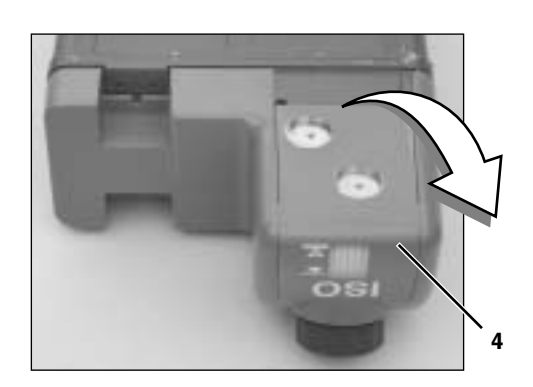

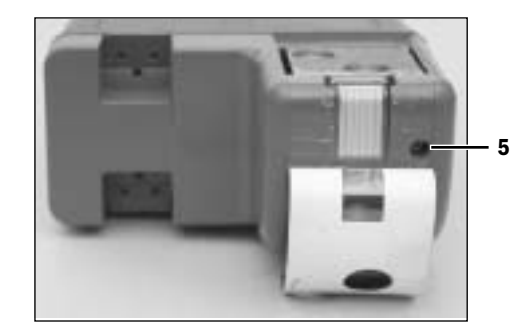

- 6. To replace the Agent Cassette board (Item 6) remove the two mounting screws.
  - For a non-DES cassette, use a2.5-mm hex wrench to remove the mounting screws (Item 7).
  - For a DES cassette,

use a 5.5-mm socket to remove the fully exposed mounting screw (**Item 8**). To remove the screw under the filler assembly (**Item 9**), use a 5.5-mm open end wrench or a small size adjustable open end wrench to loosen the screw to the point where you can spin it out with your fingers. When mounting the board, ensure that you include the insulating washer under the screw head to prevent board damage when tightening this fastener. Place the hardware into the board mounting hole prior to positioning the board on the DES cassette.

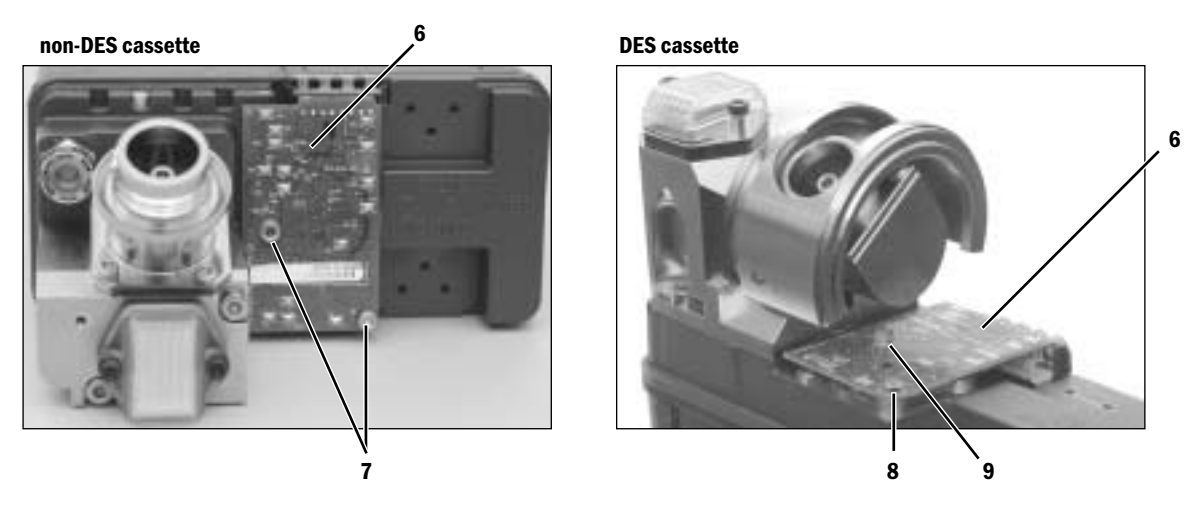

- 7. Note that the ribbon cable attached to the Agent Cassette board uses a **ZIF** (zero insertion force) connector; pull tabs toward ribbon cable to release (push down after inserting cable). The conductors on the ribbon cable face the top of cassette.
  - Cassettes without enhanced temperature sensing do not include this ribbon cable.

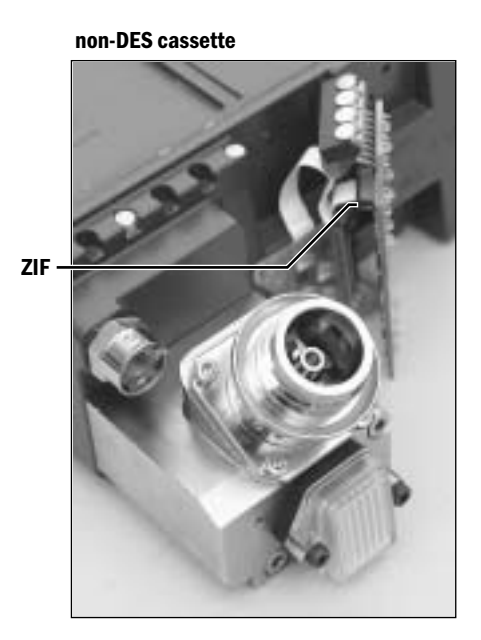

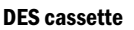

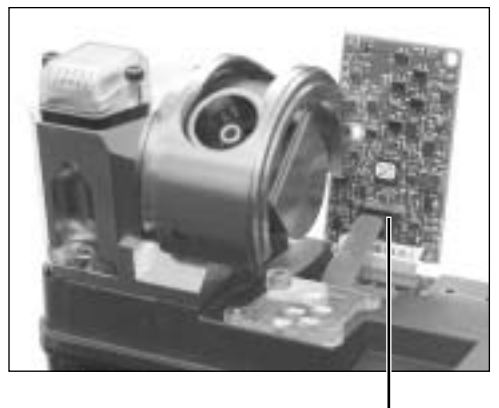

ZIF

8. When replacing the sight glass (**Item 10**), orient it so that the rounded edge is facing down. Ensure that the two o-rings (**Item 11**) are seated in the sight glass before tightening the mounting screws.

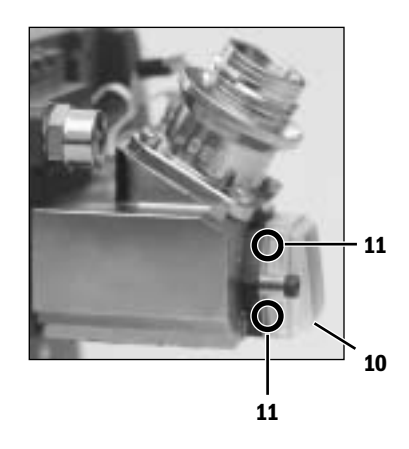

- 9. When replacing the filler cap, thread the cord through the hole in the mask and tie a knot so that **at least 95 mm** of cord remains external.
- 10. When replacing the label (Item 12), be sure to align the top of the label with the top edge of the recess in the mask. Be careful to apply the correct label with regards to whether the cassette has an enhanced temperature sensor or not.

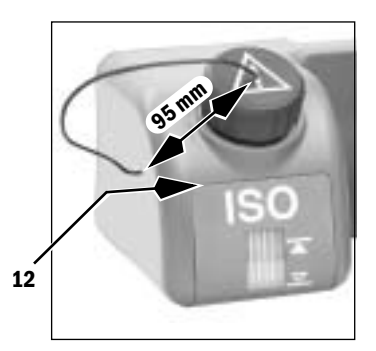

11. When reattaching the mask, be sure that the contact retainer (Item 13) engages the slot in the mask.

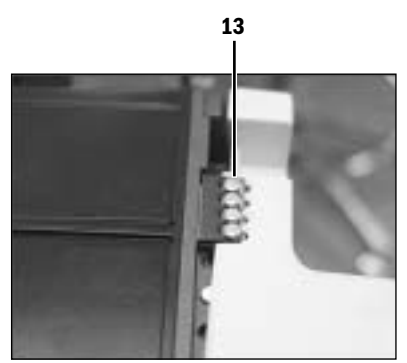

## 9.9 Replace Alt O<sub>2</sub> components

1. Move the dashboard forward to the service position (Section 9.6).

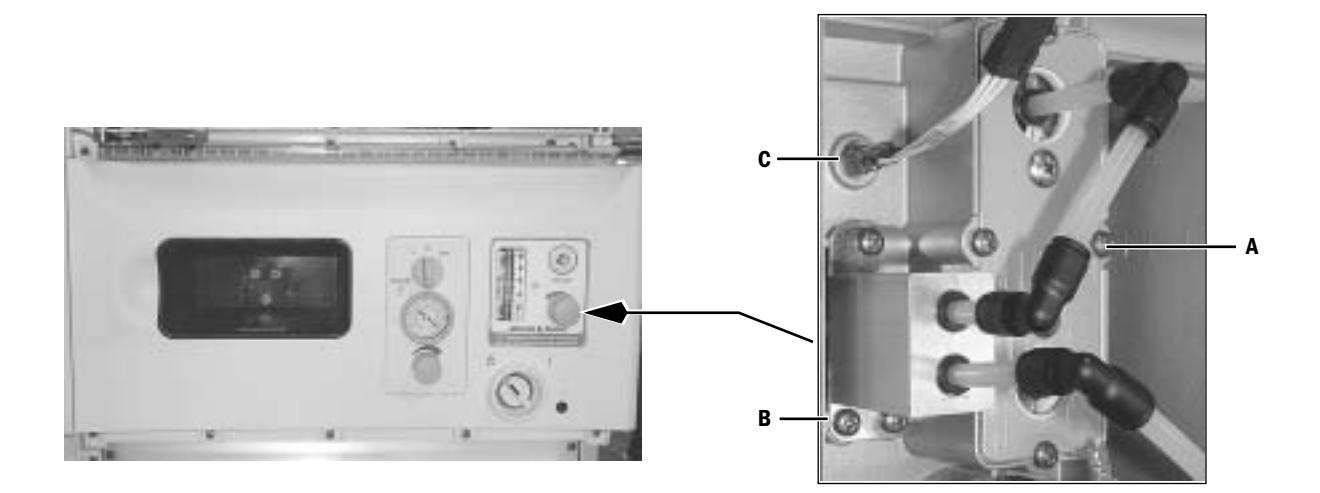

| Alt 0 <sub>2</sub> Flowmeter (A) | Disconnect the tubing from the flowmeter.<br>Remove the four screws that hold the flowmeter mounting bracket to the dashboard.<br>Transfer the mounting bracket to the new flowmeter.                                                                                                 |
|----------------------------------|----------------------------------------------------------------------------------------------------|
| Needle Valve Assembly<br>(B)     | Loosen the set screw that holds the knob to the needle valve; remove knob.<br>Disconnect the tubing from the needle valve assembly.<br>Remove the three screws that hold the needle valve assembly to the dashboard.<br>Transfer the mounting plate to the new needle valve assembly. |
| Alt 0 <sub>2</sub> Switch (C)    | Disconnect the switch harness.<br>When replacing the switch, face the tab on the washer toward the switch body (tab not<br>used for positioning).                                                                                                    |

## 9.10 Replace system switch assembly

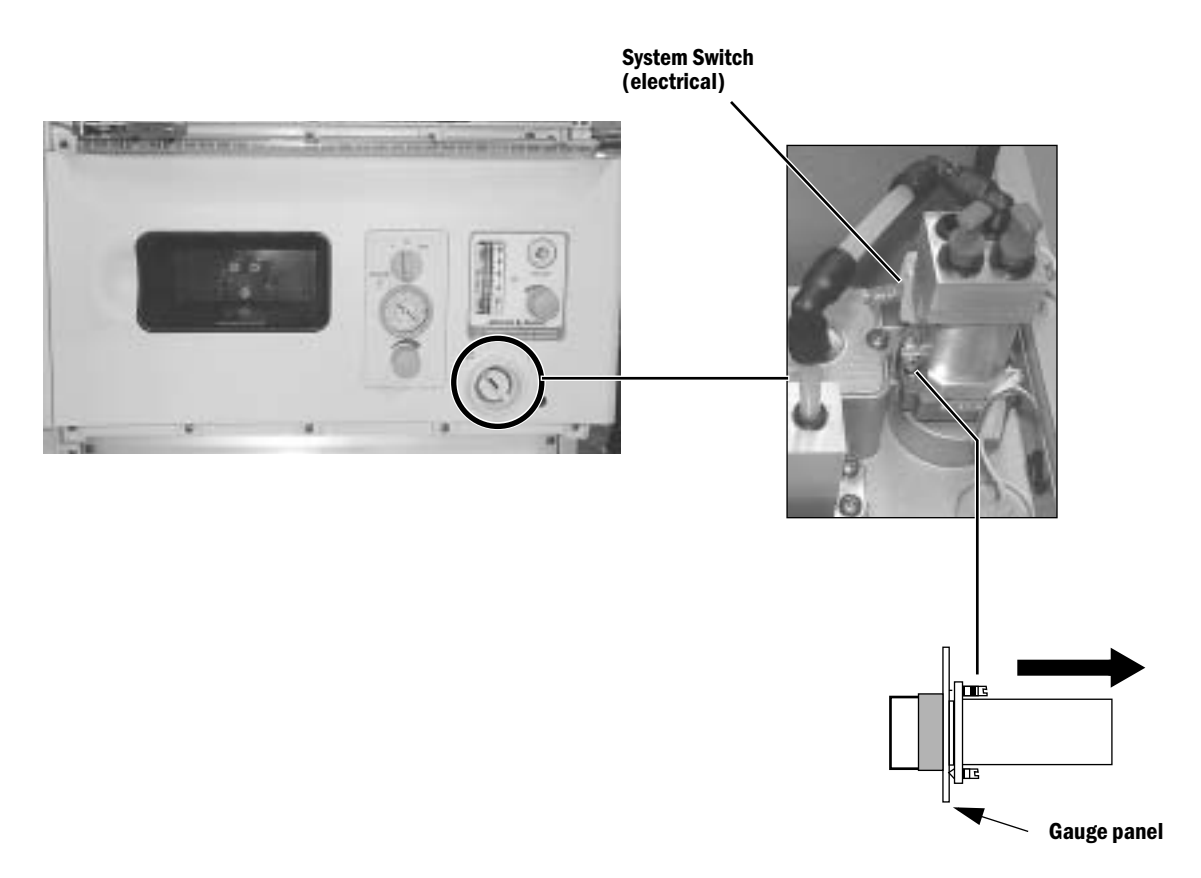

1. Move the dashboard forward to the service position (Section 9.6).

- 2. Disconnect the wires from the electrical switch.
- 3. Back out the system switch mounting screws just enough to allow the knob collar to be released.
- 4. While holding the switch assembly, push in the knob and turn it counterclockwise.
- 5. Pull the knob and collar out from the front and remove the switch assembly.

- 6. Install the replacement switch assembly:
  - a. Transfer the 8-mm plugs from the old system switch to the new system switch on the pneumatic module (pull on the plug to ensure that it is locked into the module).
  - b. Turn back the system switch mounting screws until their tips recede.
  - c. Orient the switch assembly with the plugged fittings toward the left (facing the back of the dashboard).
  - d. Install the switch assembly through the dashboard.
  - e. Push the knob collar in with the indicator up and turn it clockwise until it locks.
  - f. Tighten the mounting screws. Make sure that the top edge of the switch assembly is parallel to the top edge of the dashboard.
  - g. Loosen the two screws on the electrical module.
  - h. Insert the wires in the electrical module and tighten the screws.
  - i. Pull the wires on the electrical module to ensure that there is a good connection.
  - j. Transfer the tubing from the old system switch to the new system switch on the pneumatic module (pull on the tubing to ensure that it is locked into the module).

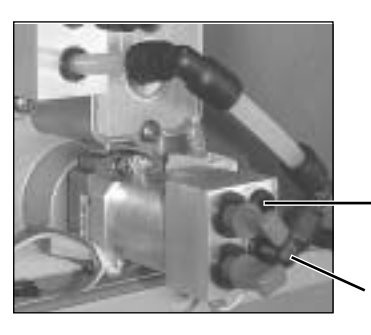

0<sub>2</sub> Out (Port 4) to Electronic Mixer

0<sub>2</sub> In (Port 3) from Alt 0<sub>2</sub> Flow Control

- 7. Test the replacement switch assembly:
  - a. Connect an  $O_2$  supply.
  - b. Connect the power cable to an electrical outlet.
  - c. Set the system switch to On.
  - d. Make sure that the display comes On.
  - e. Select Alt O<sub>2</sub> flow.
  - f. Increase the Alt O<sub>2</sub> flow. Make sure that gas flows.
  - g. Make sure that you do not feel or hear any leaks.
  - h. Set the system switch to Standby.
  - i. Make sure all gas flow stops and the display turns Off.
- 8. Reinstall the dashboard, the upper cosmetic panel, and the tabletop.
- 9. Perform the checkout procedure (Section 3).

## 9.11 Servicing the High Performance Display Unit

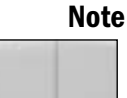

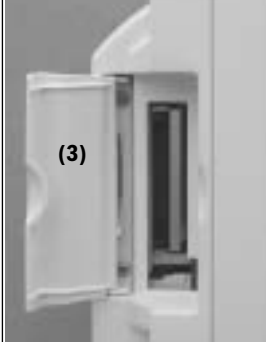

The item numbers appearing in parenthesis in this section refer to items in the parts list in Section 10.41.

The fan filter (26) and the access door (3) to the Compact Flash interface can be replaced with the Display Unit in place.

To replace the filter, slide the filter capsule (25) downward to remove it from the Display Unit.

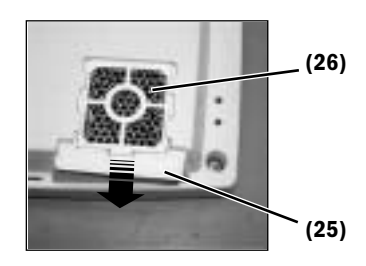

To service other components of the Display Unit, you must first remove the Display Unit from the machine.

#### 9.11.1 Remove the Display Unit

The Display Unit is mounted to the wrist assembly on the display arm. It is held in place with four screws.

- 1. Disconnect the cables from the Display Unit.
- 2. Before removing the display, move the display arm to its highest position.
- 3. Remove the DU from the display arm.
  - If the DU is the only display, it is mounted to a counterweight that is attached to the wrist assembly. Remove the four screws that hold the DU to the counterweight.

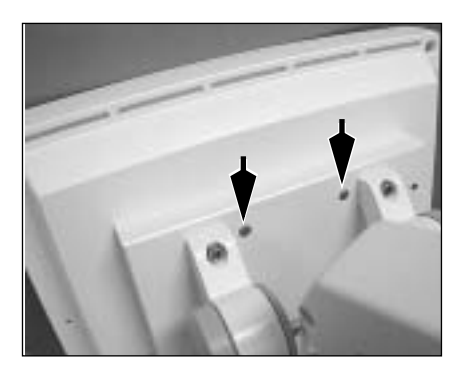

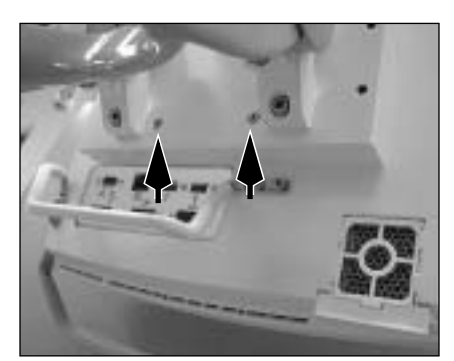

 If the display arm also supports an optional monitor display, the DU is attached to a vertical or horizontal mounting plate through four keyhole slots. Loosen the four screws that hold the DU to the mounting plate.

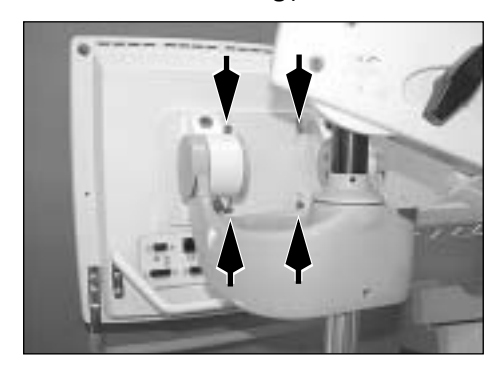

## 9.11.2 Disassemble the Display Unit

- Place the Display Unit face down on an anti-static pad.
- 1. Loosen (L) the four captive screws at each corner of the rear enclosure.
  - 2. Lift the rear enclosure slightly and pivot it away from the lower enclosure at the bottom side of the Display Unit.

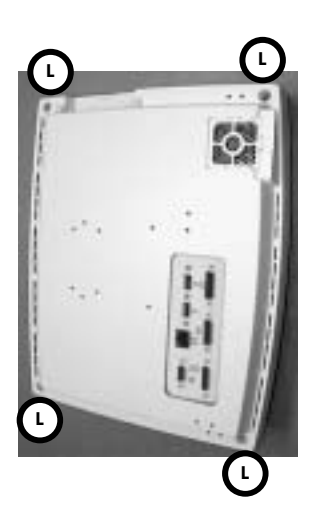

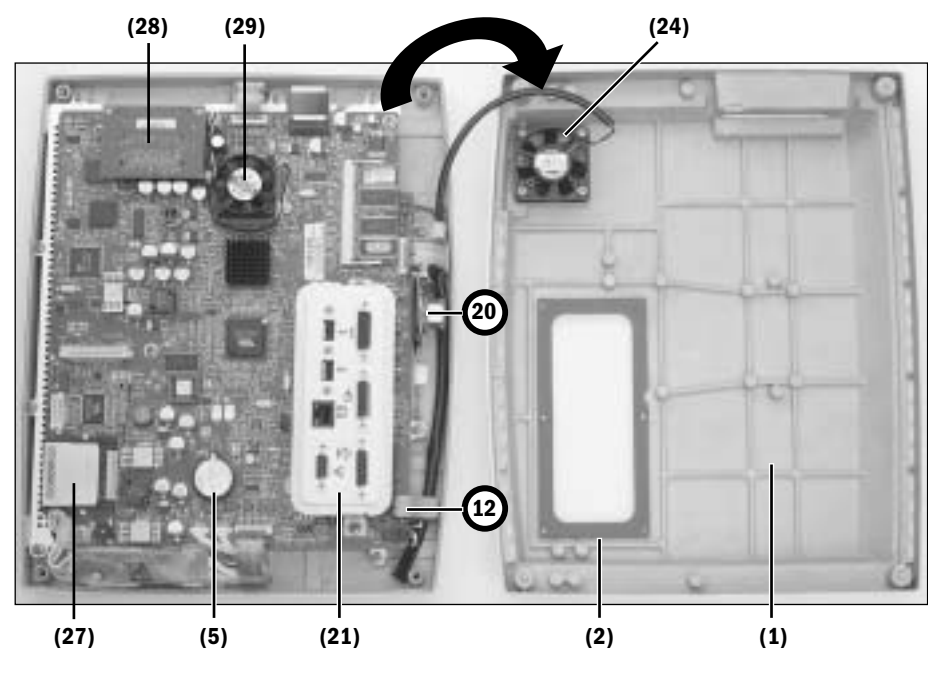

At this point, you can replace the following items (The item numbers refer to the parts list in Section 10.41):

- the internal Compact Flash card (27)
- the external Compact Flash Kit (28)
- the fan (24) for the HPDU this is a 12-volt fan
- the connector panel assembly (21)
- the encoder assembly (12)
- the **battery** (5)
- the **speaker** (20) (To access the mounting screws for the speaker, you must first remove the ten screws that hold the mounting plate to the front enclosure so that you can raise the bottom edge of the assembly slightly Refer to section 9.11.5.)
- the rear enclosure (1) You can transfer the captive screws to the new enclosure. However, the gasket (2) is held in place with adhesive. When replacing the rear enclosure, also include a new gasket.

To replace the remaining items requires further disassembly.

**CAUTION**: Do not remove the heatsink from the CPU board.

#### 9.11.3 CPU Fan

- 1. Note the orientation of the fan harness. Disconnect the fan harness from the CPU board.
- 2. Remove the fan (29) from the CPU heatsink, leaving the heatsink in place.
- 3. Remove the heatsink (discard) from the replacement fan assembly.
- 4. Noting the orientation of the fan harness, secure the fan to the CPU heatsink.
- 5. Connect the fan harness to the CPU board.

- 9.11.4 To replace the CPU board
- 1. Remove the **connector panel assembly** (21) two screws.
- 2. Disconnect the following cables:
  - Inverter harnesses (A)
  - Right membrane switch flex-cable at ZIF (zero insertion force) connector (B)
  - Speaker cable (C)
  - Encoder assembly cable (D)
  - Lower membrane switch flex-cable at ZIF (zero insertion force) connector (E)
  - Fan cable (F)
  - LCD cable (G)
  - Left membrane switch flex-cable at ZIF (zero insertion force) connector (H)

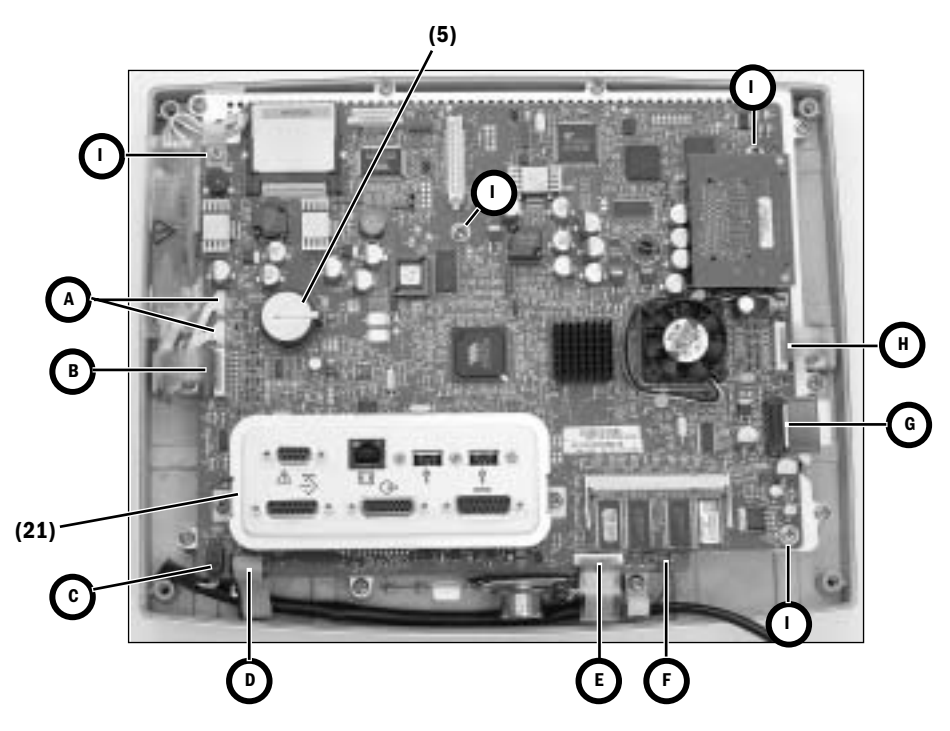

- 3. Remove the remaining four screws (I) that hold the CPU board to the mounting plate.
- 4. Remove the CPU board from the mounting plate.
- 5. Transfer the battery (5) to the new CPU board.
- 6. Reassemble in reverse order.
- 7. Download the latest software (Section 8.2).
- 8. Reconfigure the Machine Configurations (Install/Setups).
- 9. Affix a new Key Code and Board ID label to the display's rear enclosure.

## 9.11.5 To replace the LCD display

- 1. Disconnect the following cables:
  - Right membrane switch flex-cable at ZIF (zero insertion force) connector (A)
  - Encoder assembly cable (B)
  - Lower membrane switch flex-cable at ZIF (zero insertion force) connector (C)
  - Fan cable (**D**)
  - LCD cable (E)
  - Left membrane switch flex-cable at ZIF (zero insertion force) connector (F)
- 2. Remove the ten screws (circled) that hold the mounting plate to the front enclosure.

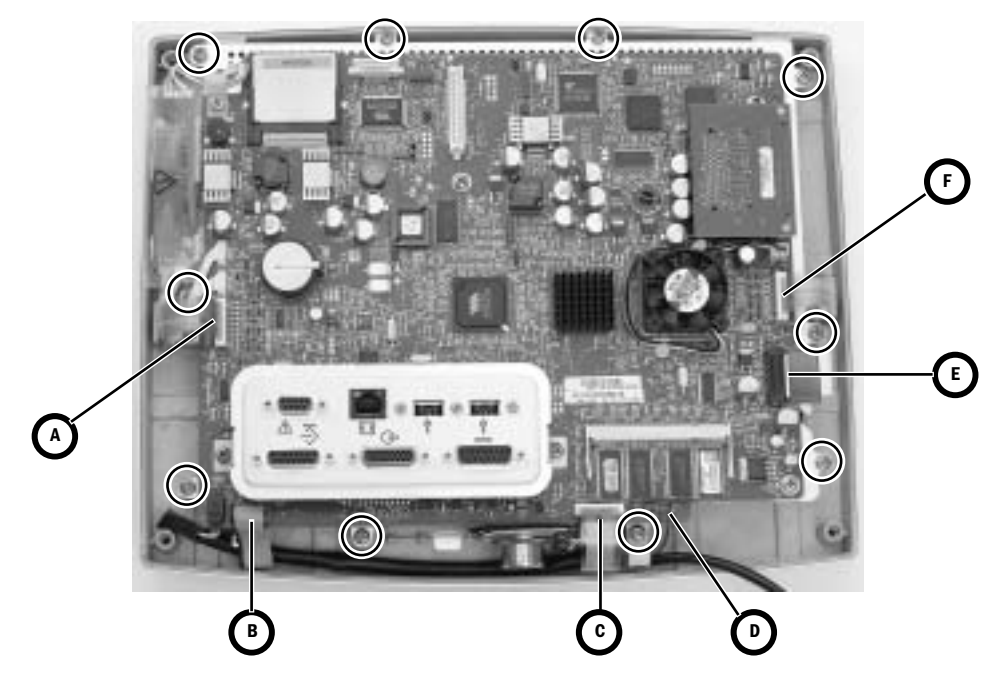

- 3. Remove the mounting plate assembly from the front enclosure.
- 4. Disconnect the backlight harnesses  $(\mathbf{G})$  from the inverter boards.
- 5. Slide the grommet (H) out of the mounting plate slot (transfer to new LCD).

6. Remove the four screws (circled) that hold the LCD to the mounting plate.

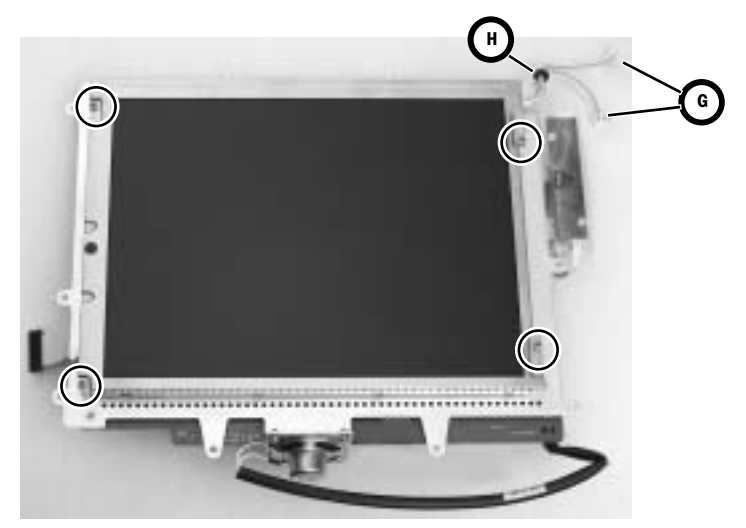

- 7. Lift the left side of the LCD display slightly away from the mounting plate to pull some of the display ribbon cable (I) to the top side of the plate. Flip the LCD over to the left of the assembly.
- 8. Disconnect the display ribbon cable (J).

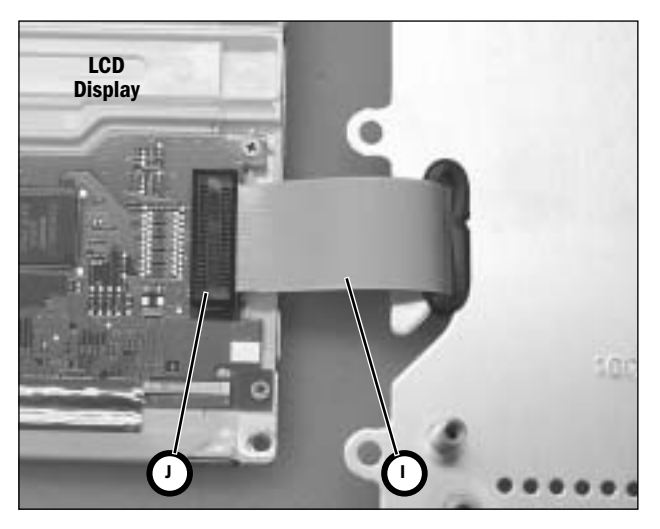

9. Reassemble in reverse order.

**Note**: When replacing the LCD, pull the excess ribbon cable to the bottom side of the plate as you lower the LCD on to the plate. For the backlight harness grommet (**H**), ensure that the slit in the grommet faces toward the inside of the keyhole.

#### Aisys

# 9.11.6 To replace the backlights

Note: When replacing a backlight or a backlight inverter, you must replace both inverters and the backlight assembly found in the Backlight Kit. The backlight replacement kit includes a backlight assembly (with two backlights) and two inverters with mounting hardware. To replace the backlight assembly follow the procedure in Section 9.11.5 to gain access to the assembly. To replace the inverters, follow the procedure in the next section.

- 1. Remove the one screw (K) that holds the backlight assembly to the LCD.
- 2. Slide the backlight assembly to the left to free it from the retaining tabs and then lift it out of the holder.

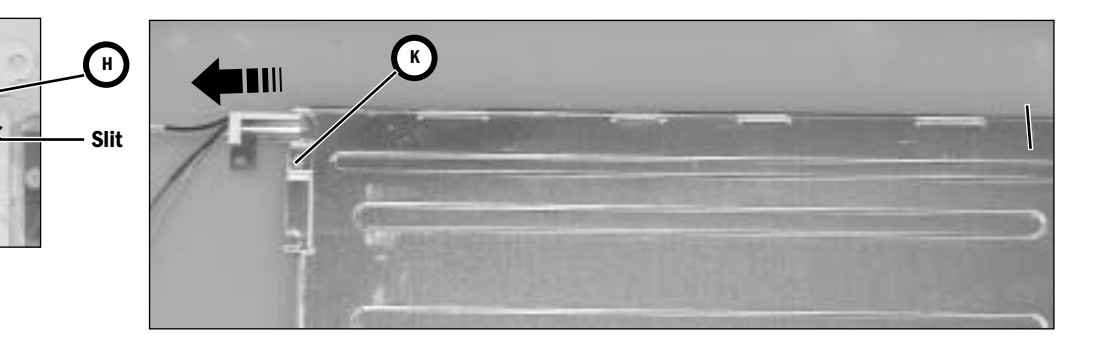

- 3. Transfer the grommet (**H**) to the new backlight assembly.
- 4. Reassemble in reverse order.

#### 9.11.7 To replace the Inverters

Note: When replacing a backlight or a backlight inverter, you must replace both inverters and the backlight assembly found in the Backlight Kit. The Display Unit includes two inverters (one for each backlight).

The inverters "sandwich" the mounting plate and use it as a heatsink. Follow the procedure in Section 9.11.5 to gain access to the inverters. Replace one inverter at a time.

- 1. Disconnect the backlight cable (A) from the inverter.
- 2. Remove the two Nylon screws (B) that hold the inverter to the backplate.
- 3. Slide the inverter out of the sleeve and disconnect it from the CPU harness (C).
- 4. Reassemble in reverse order.

#### The "front" inverter

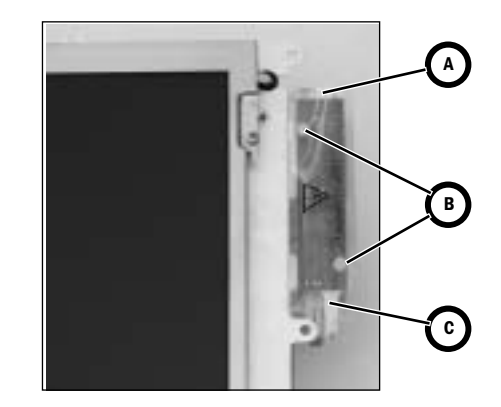
#### The "rear" inverter

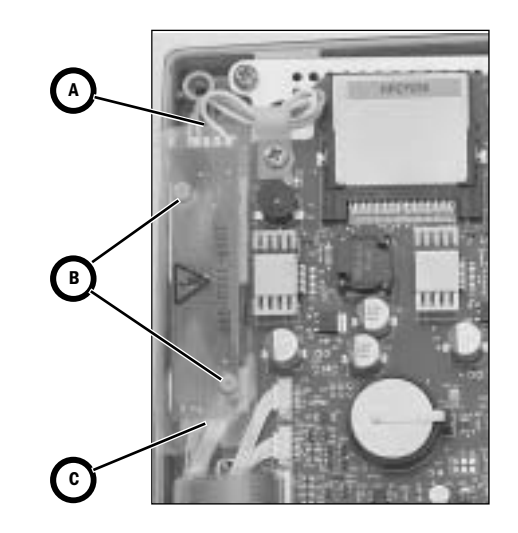

#### 9.11.8 To replace the front enclosure or components

Disassemble the Display Unit following procedures in the previous sections to the point where you have removed the mounting plate assembly from the front enclosure.

If you are replacing the front enclosure, you can transfer the encoder (12) assembly to the new enclosure; but, you must build up the replacement enclosure with:

- a new window (11)
- new membrane switches right-side (14), lower (15), left-side (16)
- new keypads right-side (17), lower (18), left-side (19)
- new EMC gasket (10)

If you are replacing a keypad or a membrane switch, you must replace both items.

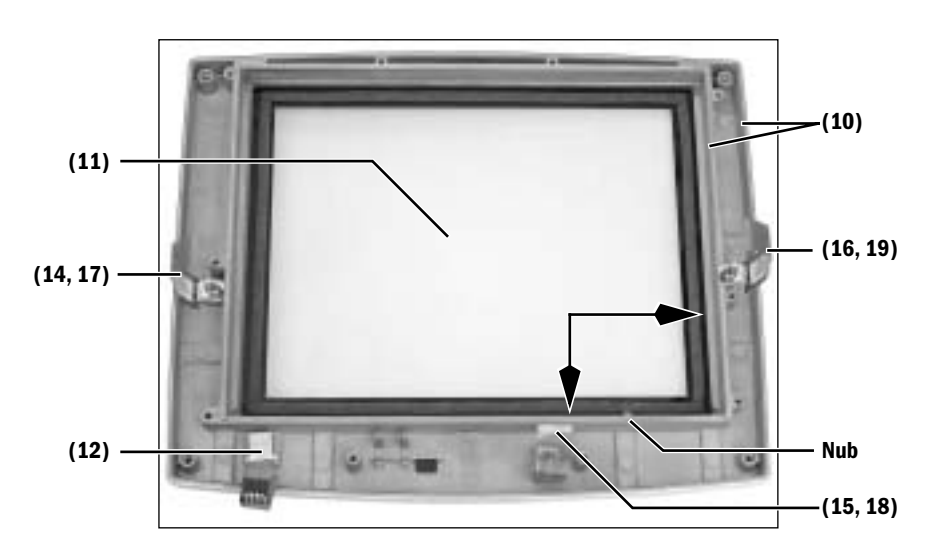

#### To replace the window

- 1. Place the front enclosure face up on a flat surface.
- 2. Press down on one corner of the window to free it from the enclosure.
- 3. Work your way around the window until you can get a hold of it from the back.
- 4. Slowly pry the window from the enclosure.
- 5. Place the front enclosure face down on a flat surface, taking care not to damage the encoder.
- 6. Remove any remaining residue from the mounting area; clean with isopropyl alcohol.
- 7. Remove the inside protective material from the front of the window.
- 8. Peel the front outside frame of the release liner.
- 9. Lower the window straight down in the enclose, noting the notch in the window and the matching nub on the enclosure.
- 10. Before seating the window, position it in contact with the bottom and right sides of the frame (see arrows) so that the larger gap between the window and the enclosure is at the top and left edges (as viewed from behind).
- 11. Remove the protective film from the back side of the window.

# To replace a membrane switch and keypad

- 1. Remove the screw that attaches the grounding strap to the enclosure.
- 2. Pry the membrane switch and keypad from the enclosure.
- 3. Remove any remaining residue from the mounting area; clean with isopropyl alcohol.
- 4. Remove the backing from the membrane. Be sure to remove the small backing below the flex cable. Be careful not to allow the ribbon cable to adhere to the backing.

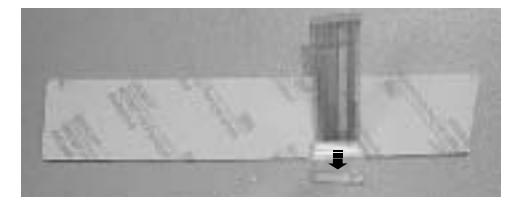

5. Insert the flex cable and ground strap through the slot in the enclosure. Ensure that all of the ground strap passes through the slot an does not remain folded over under the membrane.

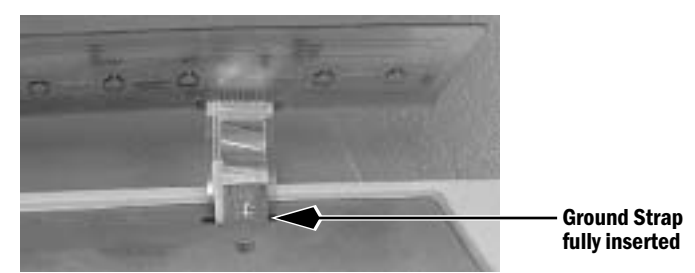

- 6. Carefully lower the membrane straight down to the enclosure. Seat the membrane in place.
- 7. Remove the backing from the keypad and install it over the membrane switches.
- 8. Attach the ground strap to the enclosure.

# To install the EMI gasket

To fully seal the Display Unit enclosure, you will need approximately 2.3 meters of EMC gasket (10). Cut the gasket into five strips shown below.

Insert a continuous length of gasket in the outside grove of the enclosure (sparingly apply "Super Glue Gel" to the channels near the corners before installing the gasket).

Insert individual lengths of gasket in the inside grove around the window (sparingly apply "Super Glue Gel" to the channels near the corners before installing the gasket).

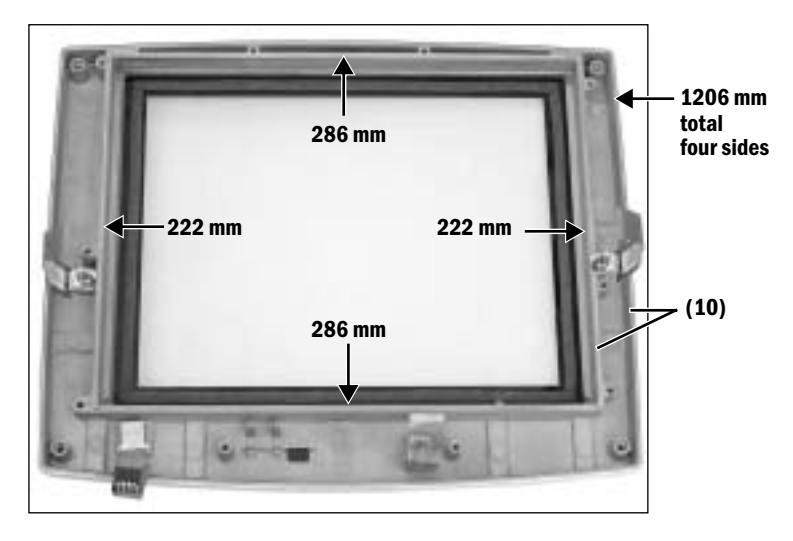

### 9.12 Servicing the lower electrical enclosure components

The lower electrical enclosure includes the following components (Section 10.7):

- the Power Controller board
- the universal Power Supply
- the Anesthesia Control board
- the Display Connector board
- the backup batteries and the lower enclosure fans.

To replace these components, remove the access panel at the rear of the machine (Section 9.3).

#### 9.12.1 Power Controller board

- 1. Disconnect the cables coming from the following components:
  - the Display Connector board (A),
  - the Anesthesia Control board (B),
  - the batteries (C),
  - the fans (D),
  - the power supply (E) and (F).
  - the auxiliary connector board (G), if present.

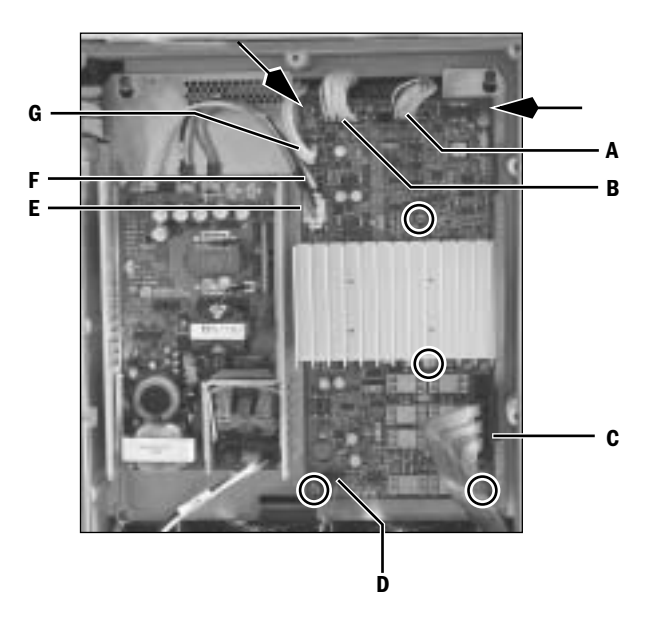

- Remove the four screws (circled) that hold the Power Controller to the mounting plate.
- 3. Loosen the two screws (arrows) at the top edge of the Power Controller.
- 4. Lift the Power Controller slightly to release it from the keyhole slots.
- 5. To replace the Power Controller board, reassemble in reverse order.
- 6. Load Software.

#### 9.12.2 Power Supply

The power supply is secured to the mounting plate with hardware from the back side of the plate. To replace the power supply, you must remove the plate assembly (power supply and controller board) from the electrical enclosure.

- 1. Disconnect the cables from the power controller board as described in the previous section.
- 2. Also disconnect the AC power input harness (H) from the power supply.

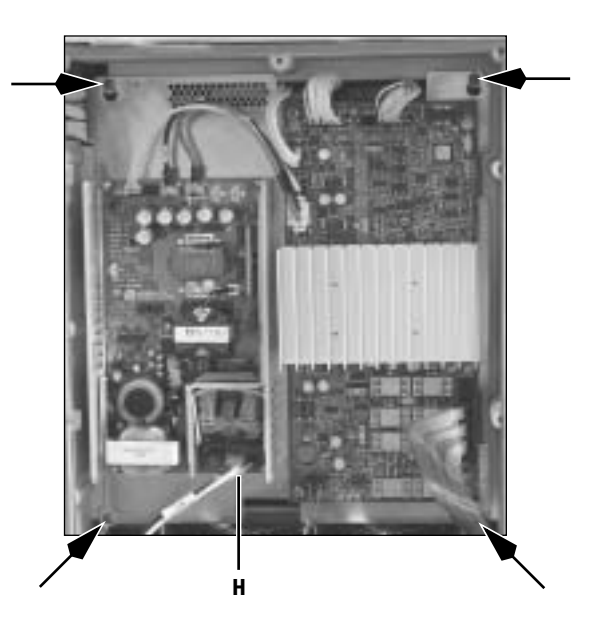

- 3. Loosen the four screws (arrows) at each corner of the mounting plate.
- 4. Lift the assembly slightly to release it from the keyhole slots.
- 5. Note that the assembly is still attached to a ground wire at the lower right-hand corner of the mounting plate.
- 6. Lower the assembly to a convenient position and replace the power supply.
- 7. Transfer the power supply output harness to the new power supply.
- 8. Reassemble in reverse order.

#### 9.12.3 Anesthesia Control board

To replace the Anesthesia Control board, first remove the Power Supply/Power Controller board assembly (Section 9.12.2). Then, follow the procedure below:

- 1. Disconnect the cables coming from the following components:
  - the large ribbon cable from the Pan Connector board (A),
  - the harness from the Display Connector board (B),
  - the small ribbon cable from the Display Connector board (C),
  - the harness from the Power Controller board (D),
  - the harness from the Pan Connector board (E).

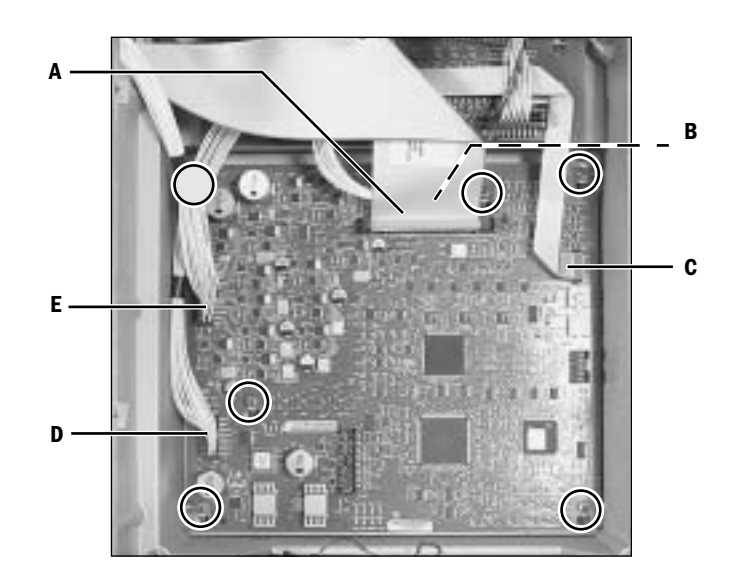

- 2. Loosen the six screws (**circled**) that hold the Anesthesia Control board to the enclosure.
- 3. Lift the Anesthesia Control board slightly to release it from the keyhole slots.
- 4. To replace the Anesthesia Control board, reassemble in reverse order.
- 5. Load Software.
- 6. Check/Reconfigure the Machine Configurations (Install/Setups).
- 7. Perform User Calibrations (Section 4.5.2).
- 8. Zero Gas Transducers (Section 4.5.8).
- 9. Perform all Ventilator Calibrations (Section 5.4).

#### 9.12.4 Backup To remove the batteries

#### batteries

- 1. Loosen the two screws (circled) that hold the battery retainer to the enclosure.
  - 2. Remove the retainer.
  - 3. Disconnect the flex-cable from the Power Controller board (A).

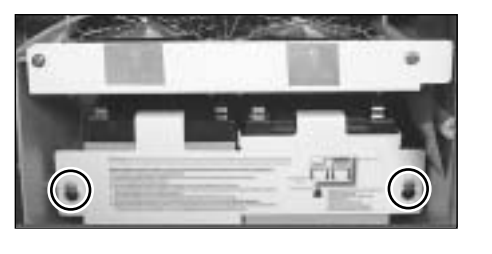

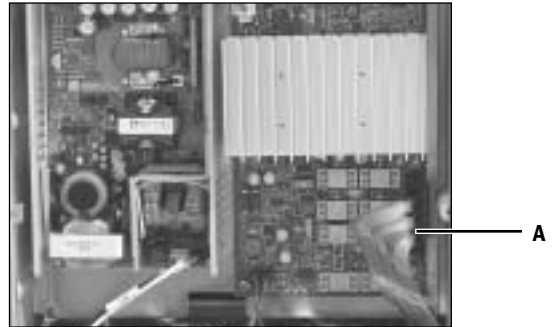

- 4. Remove both batteries simultaneously as a unit from the machine.
- To avoid damaging the flex-cable, handle it with care. Support both batteries to avoid tearing the flex-cable.

#### To replace the batteries

1. Transfer the flex-cable to the new batteries.

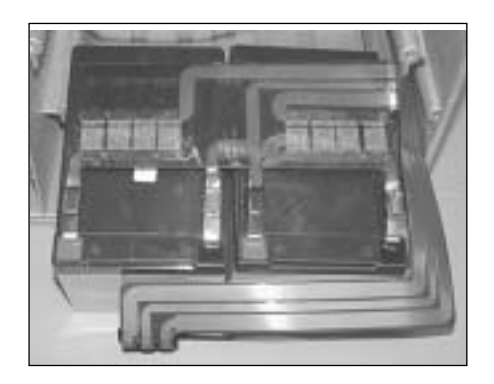

- 2. To replace the batteries, reassemble in reverse order
- 3. Allow the batteries to charge.
- 4. Recycle old batteries in same packaging according to local requirements.

# 9.13 Servicing the Vent Engine

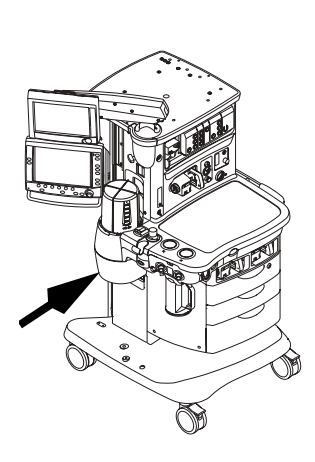

The Vent Engine is found in a housing located below the breathing system bellows assembly.

The Vent Engine includes the following subassemblies.

- Vent Engine Connector board (1)
- Gas Inlet Valve Assembly (2)
- Inlet Filter (3) located under the gas inlet valve
- Inlet Valve Solenoid (4)
- Drive Gas Regulator (5)
- Flow Control Valve (6)
- Reservoir (7)
- Drive Gas Check Valve (8)
- Interface Manifold (9)

To replace any of the Vent Engine components, you must first remove the Vent Engine from the housing (refer to Section 9.13.1).

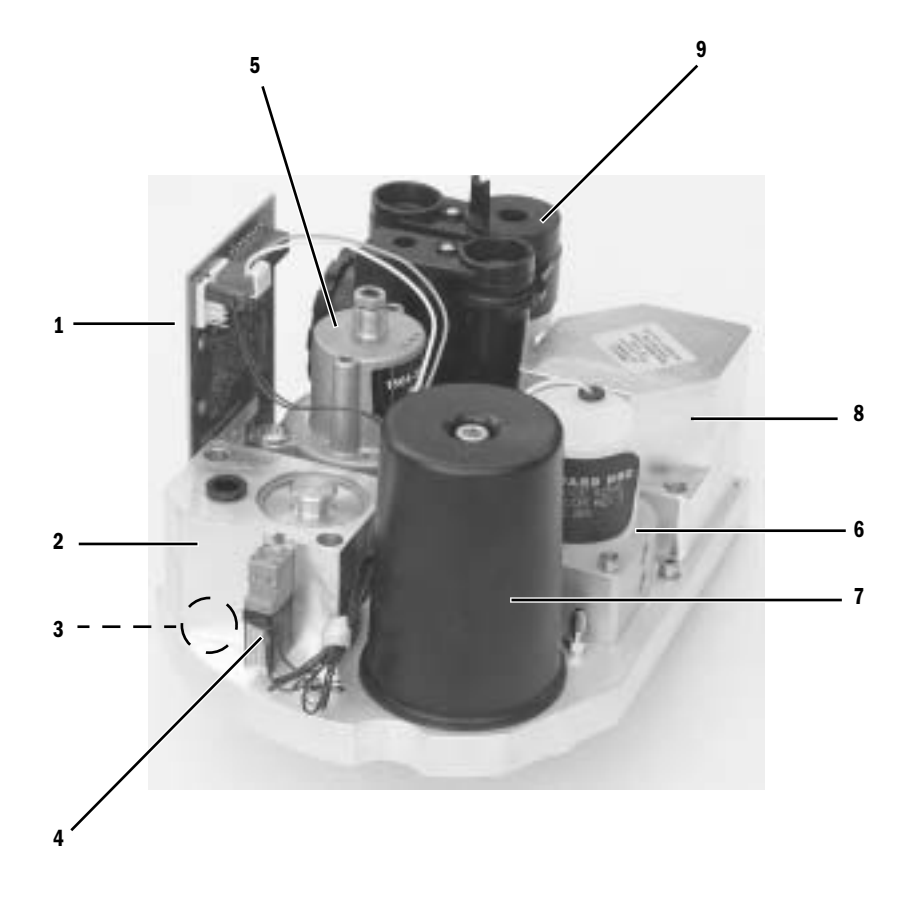

#### 9.13.1 To remove the Vent Engine

- 1. Disconnect pipeline supplies; close cylinder valves; bleed off pressure.
- 2. Remove the ABS breathing system.
- 3. Remove the Exhalation valve.
- 4. Remove the scavenging downtube.
- 5. Loosen the five captive screws (**A**) that hold the Vent Engine cover to the housing. Raise the cover to access the Vent Engine.

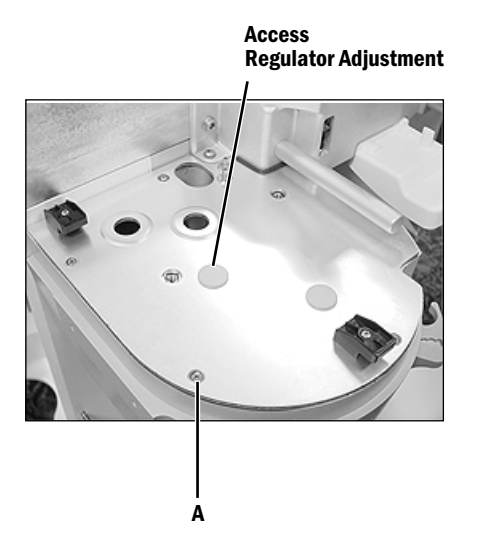

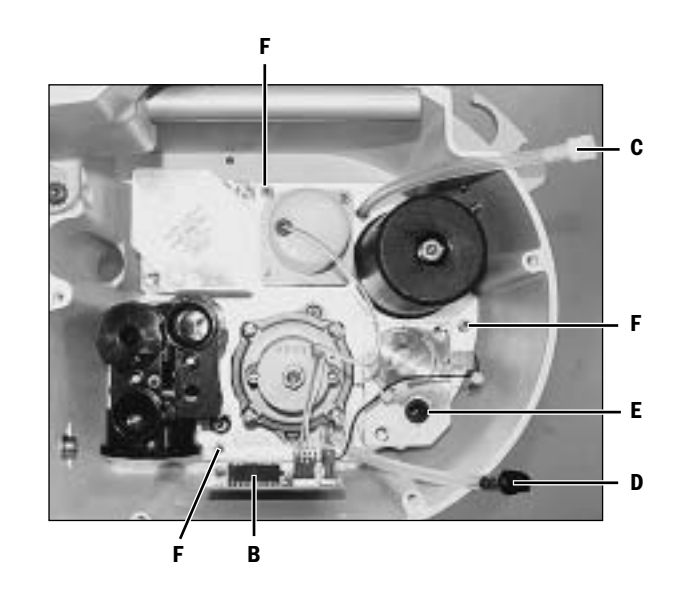

- 6. Disconnect the Vent Engine harness (B).
- 7. Disconnect the white tube-coupler (**C**) inline with tube to manifold pressure transducer on the Ventilator Interface Board.
- 8. If present, disconnect the black tube-coupler (**D**), inline with tube to AGSS flow indicator.
- 9. Disconnect the drive gas hose (E).
- 10. Loosen the three captive screws (F) that hold the engine manifold to the housing.
- 11. Lift the Vent Engine out of the housing.
- 12. To replace the Vent Engine, reassemble in reverse order.

#### 9.13.2 Replacing Vent Engine components

Refer to Section 6 for Vent Engine components that are to be serviced under regular maintenance. Most of the components on the Vent Engine can be replaced by removing the mounting screws and reusing them to secure the replacement part.

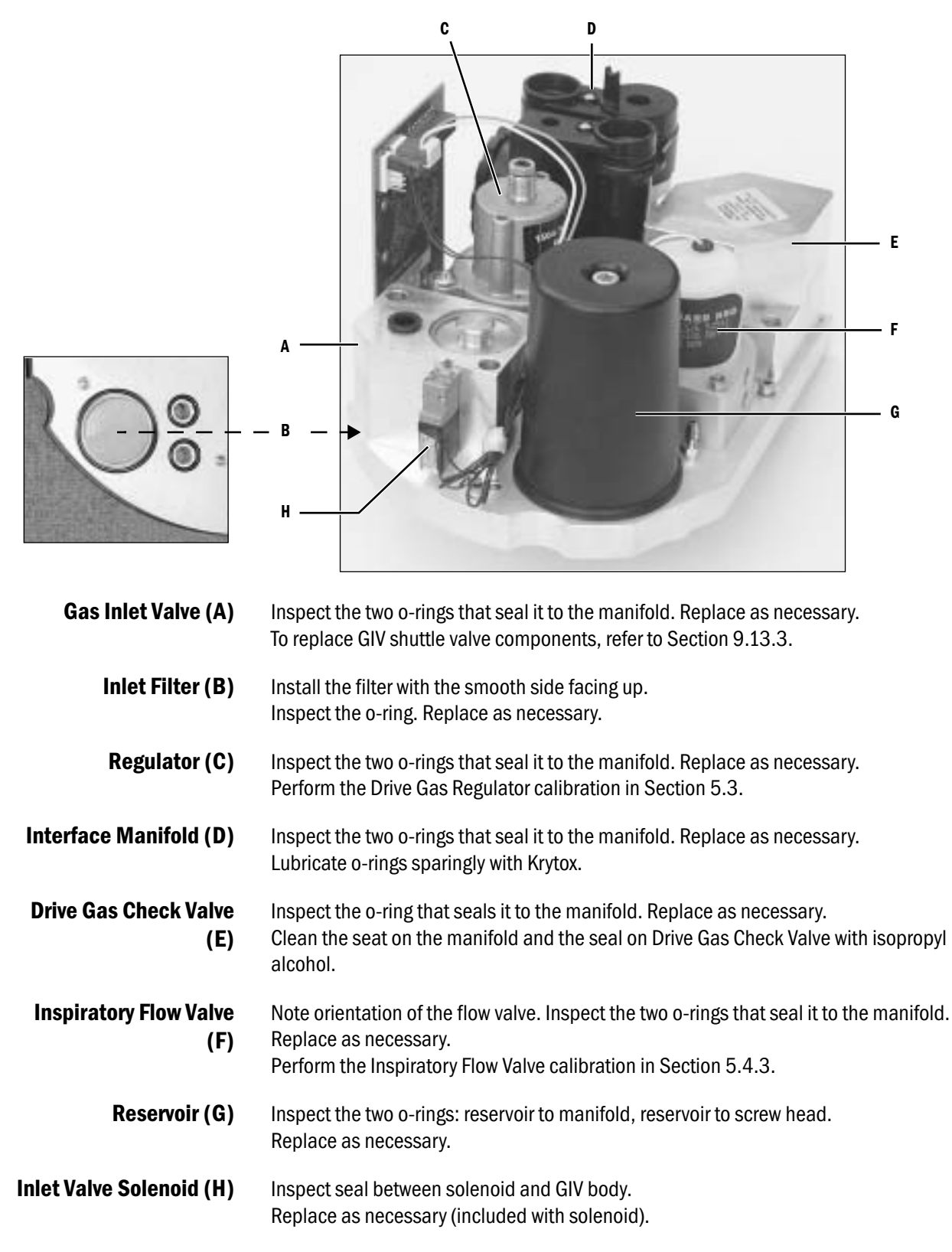

**ng** Lubricate items marked with an asterisk (\*) sparingly with Krytox.

#### 9.13.3 Replacing GIV components

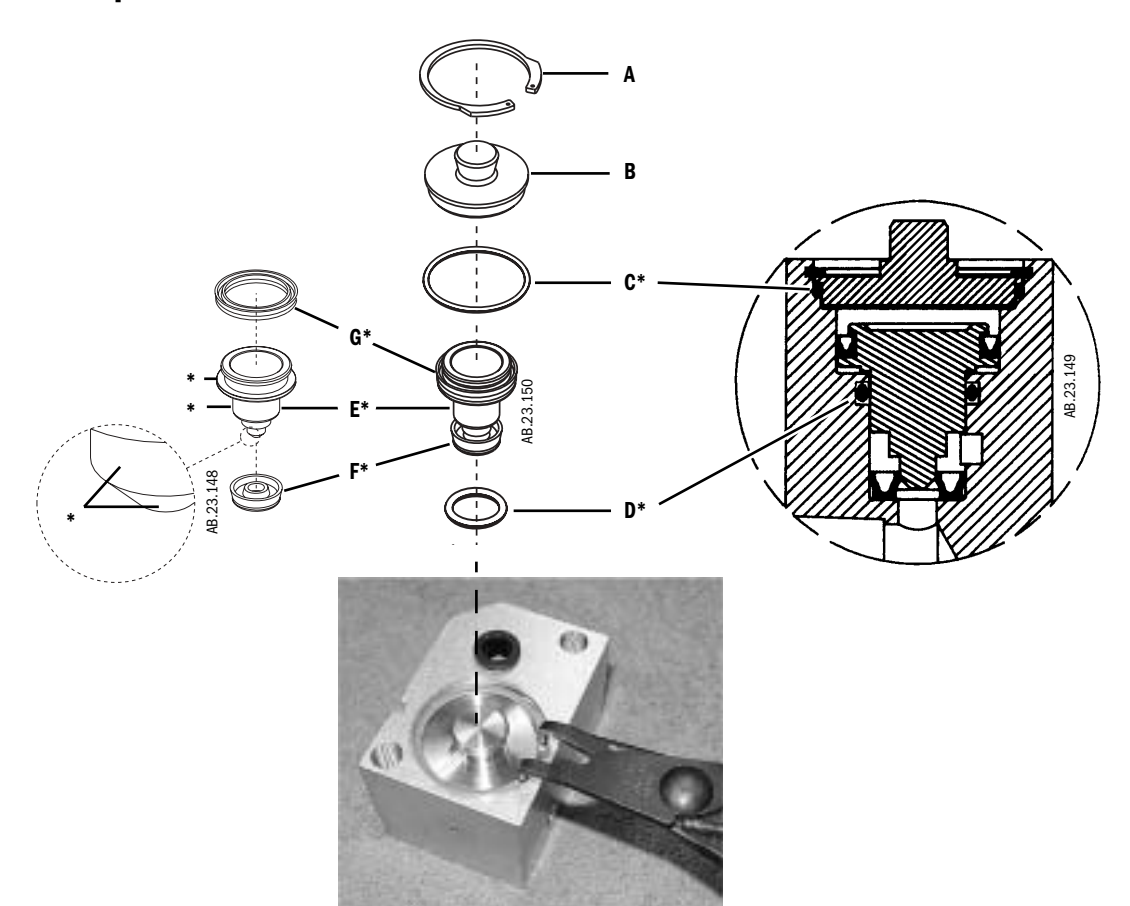

- 1. Remove the retaining ring (A) and the GIV cap (B).
- 2. Use pneumatic pressure to remove the shuttle. Cover the shuttle with a cloth and briefly apply pressure (connect the drive gas hose or use pipeline pressure) through the drive gas inlet.
- 3. Remove the upper o-ring (C) and the lower o-rings (D).
- 4. Install the lower o-ring (**D**\*).
- 5. Lubricate the shuttle (**E**) at the three areas (\*) shown: the circumference of the shuttle where the upper and lower u-cup seals are placed and the body part of the shuttle that slides along the lower o-ring.
- 6. Install the lower u-cup seal (F\*) and the upper u-cup seal (G\*) on the shuttle.
- 7. Press the shuttle assembly into the GIV manifold.
- 8. Install the upper o-ring (**C**\*).
- 9. Install the cap (**B**) and the retaining ring (**A**).
- 10. Reassemble in reverse order.

# 9.14 Servicing the pipeline inlet manifold components

The pipeline inlet filter and the inlet check valve can be replaced without removing the pipeline manifold from the machine. To replace the pressure transducer, you have to remove the manifold.

# 9.14.1 Replace pipeline inlet filter

- 1. Remove the pipeline inlet fitting.
- 2. Pull the pipeline inlet filter out of the fitting. The o-ring should come out with the filter.

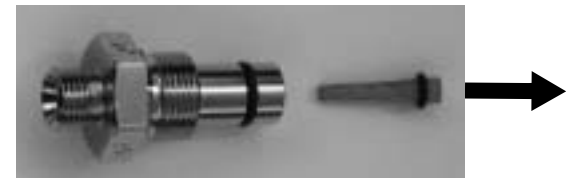

3. Install the new pipeline inlet filter in the pipeline inlet fitting. The new filter comes with an o-ring.

#### 9.14.2 Replace pipeline inlet check valve

- 1. Remove the rear panel (Section 9.3).
- 2. Remove the pipeline inlet fitting.
- 3. The Air and  $O_2$  pipeline manifolds include a drive gas connection at the back of the manifold. Remove the drive gas tube or plug to access the check valve.
- 4. From the back of the pipeline manifold, use a thin tool to push out the check valve. (For an  $N_2O$  manifold, you will have to carefully apply pressure at the outlet of the manifold with a syringe for example to gently force the check valve out of the manifold).

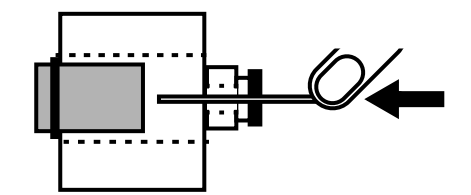

5. Push the new check valve into the opening, using the same thin tool. The new check valve includes an o-ring — orient it toward the pipeline inlet. **Note:** Make sure to push the new check valve all the way back into the opening until it bottoms out on the shoulder.

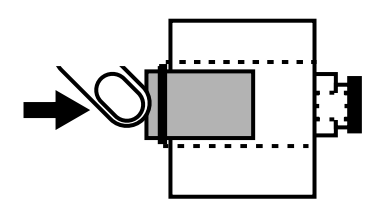

6. Install the pipeline inlet fitting.

# 9.14.3 Replace the inlet manifold

- 1. Remove the rear panel (Section 9.3).
- 2. Disconnect the tubing from the manifold outlet(s).
- 3. Disconnect the transducer harness.
- 4. Remove the two screw that hold the manifold to the side extrution.

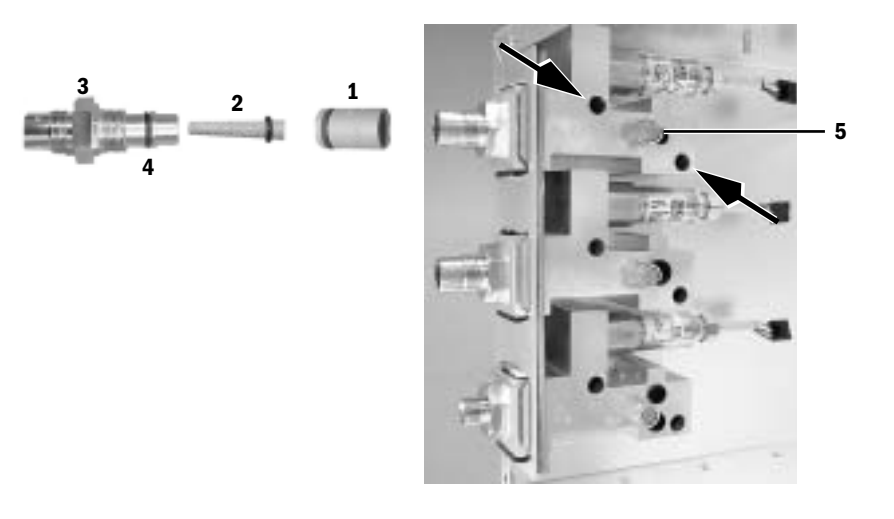

- 5. Transfer the following items to the replacement manifold or install new as required.
  - pipeline check valve (1)
  - inlet filter (2)
  - inlet fitting (3) and o-ring (4)
  - relief valve (5)
- 6. Transfer the pressure transducer to the new supply (Section 9.16).
  - Ensure the o-ring is in place.
  - Install the transducer.
- 7. To reassemble, perform the previous steps in reverse order.
- 8. Perform the checkout procedure (Section 3).

# 9.15 Service the cylinder supply modules

| A WARNING                                           | Be careful not to expose internal components to grease or oil (except Krytox or equivalent).                                                                                                    |  |  |
|-----------------------------------------------------|----------------------------------------------------------------------------------------------------|--|--|
| 9.15.1 Tightening<br>procedure for<br>high-pressure | The regulator for an outboard cylinder supply is connected to the high pressure hose assembly through a copper tube with fittings at both ends. Use the following tightening procedure whenever you are replacing the regulator or the high pressure hose assembly. |  |  |
| tube intiligs                                       | 1. Insert the tubing into the fitting until the ferrule seats in the fitting.                                                                                                    |  |  |
|                                                     | 2. Tighten the nut by hand.                                                                                                    |  |  |
|                                                     | 3. Continue tightening the nut with a wrench until it reaches the original position (about $1/4$ turn). You will feel an increase in resistance at the original position.                                                                                           |  |  |
|                                                     | 4. After reaching the original position, tighten the nut just slightly.                                                                                                    |  |  |
| Note                                                | If you are installing a new tube that has not been tightened before, tighten the nut with a wrench an additional 3/4 of a turn after the nut is finger tight.                                                                                                    |  |  |
| 9.15.2 Replace                                      | 1. Bleed all gas pressure from the machine (Section 9.2).                                                                                                    |  |  |
| primary regulator                                   | 2. Ensure that all cylinder and pipeline pressures are at zero before proceeding.                                                                                                    |  |  |
| module (complete<br>replacement)                    | 3. Remove the rear upper panels (Section 9.3.1).                                                                                                    |  |  |
|                                                     | 4. Disconnect the output tube fitting (A).                                                                                                    |  |  |
|                                                     | 5. Cut the cable ties ( <b>B</b> ) that hold the looped cable to the transducer body.                                                                                                    |  |  |
|                                                     | 6. Remove the three mounting screws (c) and lockwashers.                                                                                                    |  |  |
|                                                     | 7. Remove the elbow fitting from the replacement gas supply.                                                                                                    |  |  |
|                                                     | 8. Transfer the pressure transducer (and elbow fitting, if present) to the new supply (Section 9.16).                                                                                                    |  |  |
|                                                     | Remove any teflon tape remnants from<br>the transducer mounting threads<br>(transducer and module).                                                                                                    |  |  |
|                                                     | • Apply 1-1/4 turns of new teflon tape around the treads. Verify that the first few                                                                                                    |  |  |

- Apply 1-1/4 turns of new teflon tape around the treads. Verify that the first few threads are free of tape.
- Install the transducer.
- Replace the cable ties.

- 9. To reassemble, perform the previous steps in reverse order.
  - Pull on the cylinder output fitting to ensure it is locked in place.
- 10. Check the output of the regulator BEFORE you install the rear panel. Adjust if necessary (Section 5.1).
- 11. Perform the checkout procedure (Section 3).

#### 9.15.3 Replace cylinder inlet filter

- 1. Open the cylinder yokes.
- 2. Remove the inlet adapter from the cylinder yoke, using a 4 mm hex wrench.

Note: A brass retaining ring keeps the filter inside the inlet adapter.

3. Thread a 6-mm screw (two turns only) into the brass retaining ring and pull it out.

 $\triangle$  **CAUTION** Be careful not to crush the filter. Do not thread in the screw more than two full turns.

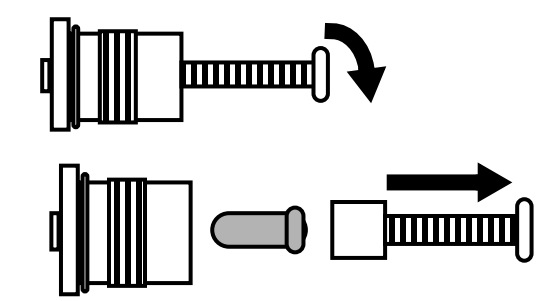

- 4. Remove the filter.
- 5. Install the new filter and brass retaining ring.
- 6. Install the inlet adapter in the cylinder yoke.
- 7. Perform the checkout procedure (Section 3).

#### 9.15.4 Replace cylinder check valve

The cylinder check valve is not a replaceable item. If the check valve is defective, you must replace the complete cylinder supply module.

### 9.16 Replace gas-supply pressure transducers

The gas-supply pressure transducer includes an integral cable that connects to the Filter board on the pan enclosure. The transducer itself is mounted directly to the supply module. To replace a pressure transducer (pipeline or cylinder) you have to remove the module from the machine.

- 1. To access the Filter board, remove the tabletop (Section 9.4).
- 2. Disconnect the transducer cable from the Filter board.
- 3. Remove the supply module to access transducer.
  - For cylinder supplies, refer to Section 9.15.
  - For pipeline supplies, refer to Section 9.14.
- 4. Remove the transducer from the module.
- 5. Install the new transducer.
  - For pipeline transducers:
    - Be sure that an o-ring is in place.
  - For cylinder transducers:
    - Remove any teflon tape remnants from the module.
    - Apply 1-1/4 turns of teflon tape around the treads of the transducer. Verify that the first few threads are free of tape.
    - Install the transducer.
- 6. To reassemble, perform the previous steps in reverse order.
- 7. Perform the checkout procedure (Section 3).

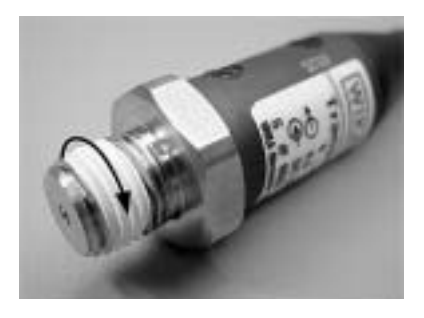

# 9.17 Replace ACGO selector switch

Removal

- 1. Remove the tabletop (Section 9.4).
- 2. Clip the tie wraps (1) from the outlet barb fittings at the side of the switch.

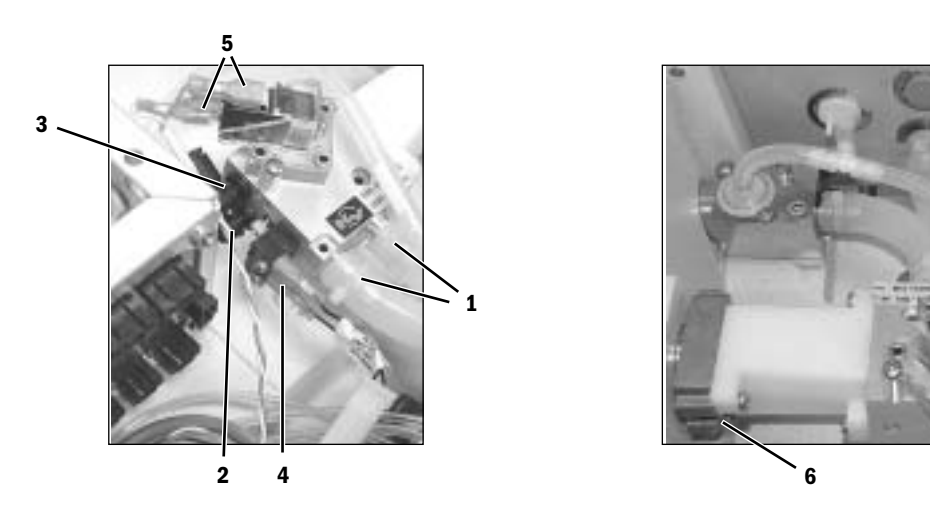

- 3. Disconnect the fresh gas (2) and flush (3) tubes at the back of the switch.
- 4. Disconnect the wires from the ACGO mode microswitch (4) at the back of the selector switch.
- 5. Disconnect the wires from the flush pressure switch (5) on top of the selector switch.
- 6. Set the ACGO selector switch to ABS.
- 7. Back out the selector switch mounting screws (6) until the tips are flush with the face of the mounting casting.
- 8. While pushing the selector knob toward the machine and holding it steady, push the valve body toward the knob and rotate it counterclockwise to separate the valve body from the knob assembly.
- 9. Remove the knob assembly and protective shroud from the machine.
- 10. Remove the valve from the silicone output tubes.
- **Replacement** 1. Remove the knob assembly from the valve body.
  - 2. Back out the selector switch mounting screws until the tips are flush with the face of the mounting casting.
  - 3. Guide the outlet fittings of the valve body into their respective silicone tubes.
  - 4. Hold the selector knob with the indicator mark facing down. Turn the chrome collar to its maximum counterclockwise position (as viewed from the front).

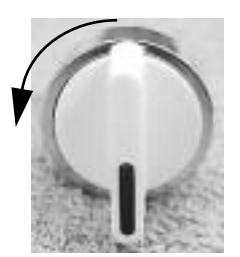

- Place the shroud over the knob and guide the assembly into the pan opening.
- 6. Ensure that the indicators on the shroud align with label on the pan and the alignment tab mates with the alignment hole in the pan.
- While holding the knob assembly steady against the pan, place the valve assembly over the knob actuator. Using moderate force press the two assemblies together. The knob should rotate to the ACGO position.

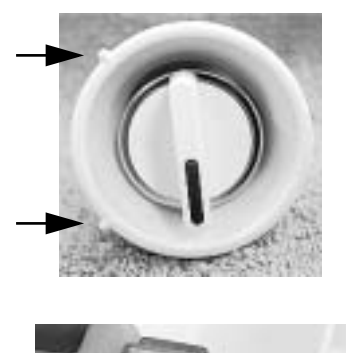

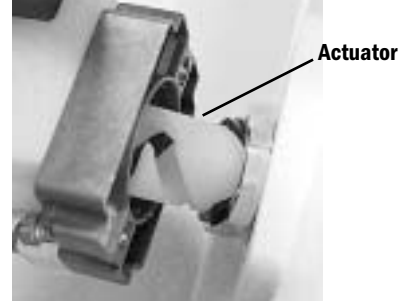

- 8. While continuing to force the assemblies together, rotate the knob assembly to the ABS position. The assemblies should snap into place.
- 9. Verify proper alignment of the knob with the setting indicators. Tighten the mounting screws evenly to secure the switch assembly to the pan.
- 10. Secure the outlet tubing with tie wraps.
- 11. Connect the fresh gas and flush gas tubing. Pull on the tubing to ensure that it is locked in the fitting.
- 12. Reconnect the wires to the ACGO mode microswitch at the back of the valve (top two terminals).
- 13. Reconnect the wires to the flush pressure switch at the top of the valve (upper and lower terminals).
- 14. Replace the tabletop.
- **Test procedure** 1. Confirm that flush flow and 5 L/min fresh gas flow are diverted to the ACGO port and the ABS in the respective knob positions.
  - 2. Confirm that the ventilator display indicates ACGO mode when the valve is set in the ACGO position.
  - Test the function of the flush pressure switch (Service Application - "Ventilation Status" – Section 12.9.1).
  - 4. Perform the low-pressure leak test (Section 3.3.5).
  - 5. Perform the checkout procedure (Section 3)

### 9.18 Clean or replace ACGO port flapper valve

- 1. Remove the tabletop (Section 9.4).
- 2. Remove the ACGO cap mounting screws.
- 3. Remove the cap.
- 4. Examine the flapper and disk for obstructions or debris. Clean with isopropyl alcohol if necessary; retest.
- 5. If leak persists, replace the flapper.
  - Remove the flapper from the check valve disk.
  - Clean the new flapper with isopropyl alcohol.
  - Apply a drop of isopropyl alcohol to the center hub of the new flapper.
  - Before the alcohol evaporates, align the center hub of the new flapper with the center hole of the check valve disc.
  - While pressing the flapper against the disc, use your fingernail to help pull the hub through the disc from the other side.

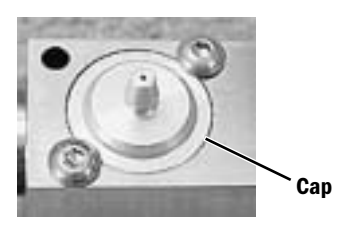

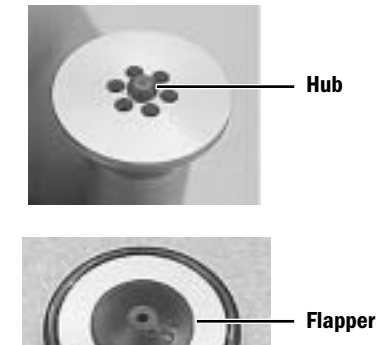

**0**-ring

- 6. Lubricate the o-ring sparingly with Krytox (do not get Krytox on the flapper).
- 7. Insert the flapper assembly into the ACGO outlet with the flapper up.
- 8. Replace the cap.

### 9.19 Replace the APL valve

- 1. Remove the ABS breathing system.
- The APL valve is held in place with a spring and a retainer (A) that snaps into a recess in the lower body of the APL valve. To release the retainer, place an appropriately sized straight blade screwdriver into the housing cutout (B). Twist the screwdriver to release the retainer.

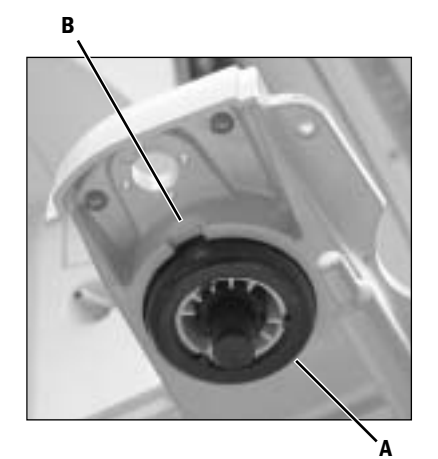

- 3. Place the new APL valve into position with the setting indicator facing to the front of the machine.
- 4. Place the spring into the retainer.
- 5. While holding the APL valve tight to the housing, snap the spring and retainer onto the valve body from below.
- 6. Reinstall the ABS breathing system.
- 7. Perform the checkout procedure (Section 3).

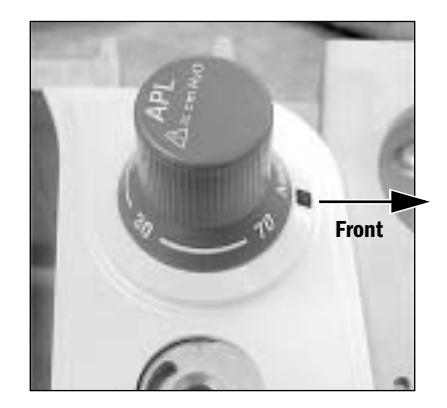

### 9.20 Replace the bag support arm

**Note**: To help prevent the bag arm mounting from loosening, current production machines use socket head screws and flat washers to secure the bag arm to the casting instead of Posidriv screws and lockwashers. Refer to the parts section for stock numbers. 1. Remove the ABS breathing system from the machine.

- 2. From the underside of the casting, remove the hardware (**A**) that holds the arm in place.
  - If either of the pins (see below) remain in the casting, remove them from the casting.
- 3. Install the new bag support arm assembly.
  - Position the bag arm over mounting pattern of 4 small holes in the support casting. The arm should extend towards the front of the machine. Align the two pins
    (B) extending from the base of the bag arm assembly, with two of the small holes in the casting that are in line with the APL valve.

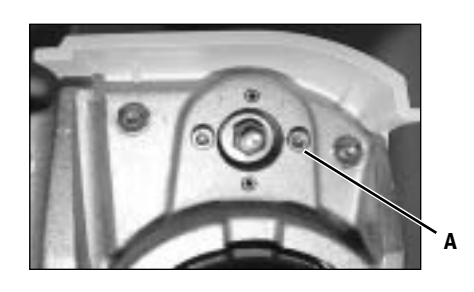

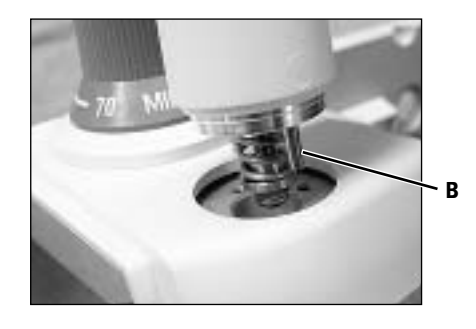

- Lower the bag arm, pushing the two pins into the holes.
- From the underside of the casting, secure the bag arm with two M3x20 socket head screws and flat washers.
- 4. Test the force required to swing the bag arm from side to side and adjust if necessary.

The force is adjusted by turning the lock nut (8-mm socket) which is accessible from underneath the support casting. Turn clockwise to increase the force and counterclockwise to reduce the force.

 Swing the bag arm sideways through the 90 degree arc permitted by its internal stop.

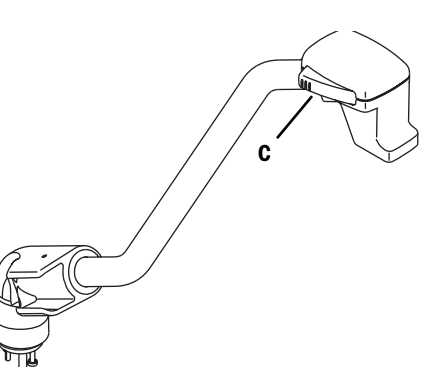

- Adjust to just enough friction to prevent the bag arm from swinging sideways as the bag height is being changed. The bag arm height is changed by squeezing the lock release lever (**C**) at the free end of the bag arm and rotating it to the desired position.
- 5. Replace the ABS breathing system.

**Note**: The adjustment nut is initially set so that 5-mm of exposed thread extends from the adjusting nut. With use, the force required to move the arm increases and may require readjustment.

#### 9.20.1 Servicing the bag support arm

Service parts for the bag support arm include the upper and lower assemblies.

To replace either assembly:

- 1. Remove the bag support arm from the machine (Section 9.20).
- 2. To separate the upper assembly from the lower assembly, use a small (2.5-mm) pin punch from the bottom to drive the dowel pin up and out.
- To assemble the bag arm, apply a light coat of Krytox to the area of the upper arm (A) that extends into the lower arm (including the dowel pin groove).

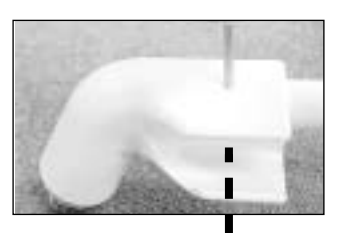

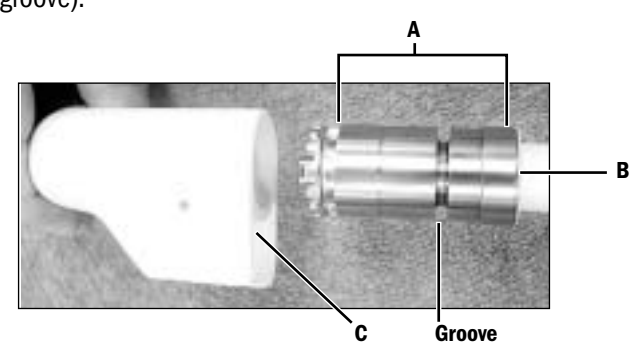

- 4. Insert the upper assembly into the lower assembly. Align the surface (**B**) of the upper assembly with the surface (**C**) of the lower assembly.
- Insert the dowel pin into the hole (from the top side as shown). Drive the dowel pin into the bag arm until it is flush with the top surface.

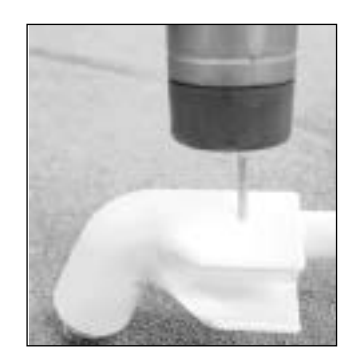

# 9.20.2 Replace bag port housing

- Remove the bag support arm cover (A) – screw and lockwasher from below.
- 2. Remove nut (**B**) to remove the release lever (**C**).
- 3. Remove the retaining ring ( $\mathbf{D}$ ).
- 4. Slide the bag port housing (**E**) off the end of the bag support arm.
- Before installing the new bag port housing, clean and lubricate sparingly with Krytox the exposed metal end (F) and the guide slot (G) of the bag support arm.

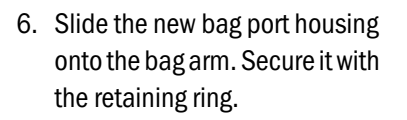

- Lubricate sparingly with Krytox the pivot boss (H) before replacing the release lever.
- 8. After replacing the release lever, adjust the mounting nut so that a 2-mm gap remains between the lever and housing when the release lever is fully depressed.
- 9. Replace the bag arm cover.

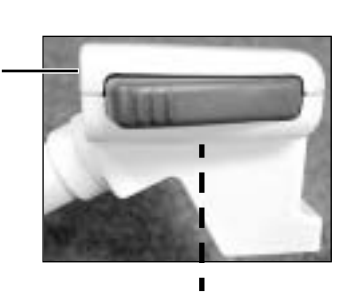

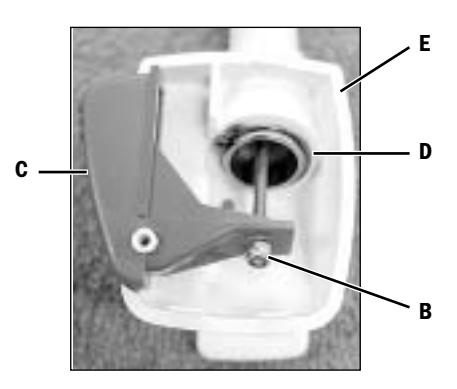

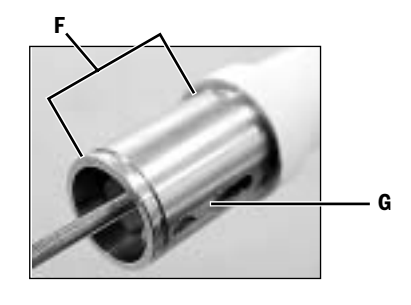

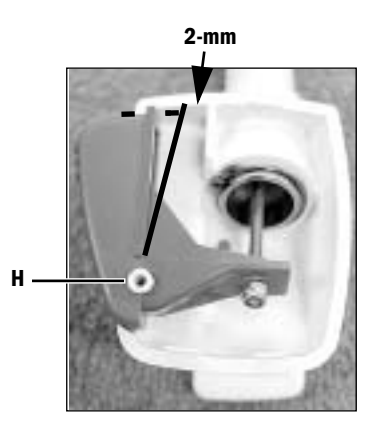

# 9.21 Replace ABS breathing system components

#### 9.21.1 Replace Bag/Vent switch assembly

- 1. Remove the ABS breathing system.
- 2. From the underside, remove the bellows base manifold (**A**) and fully loosen the two captive screws (**B**) at the bag port side of the APL/BTV manifold.

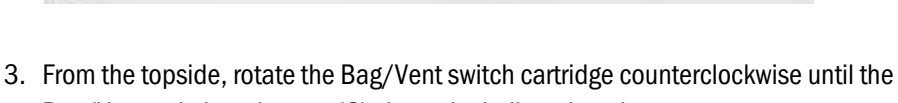

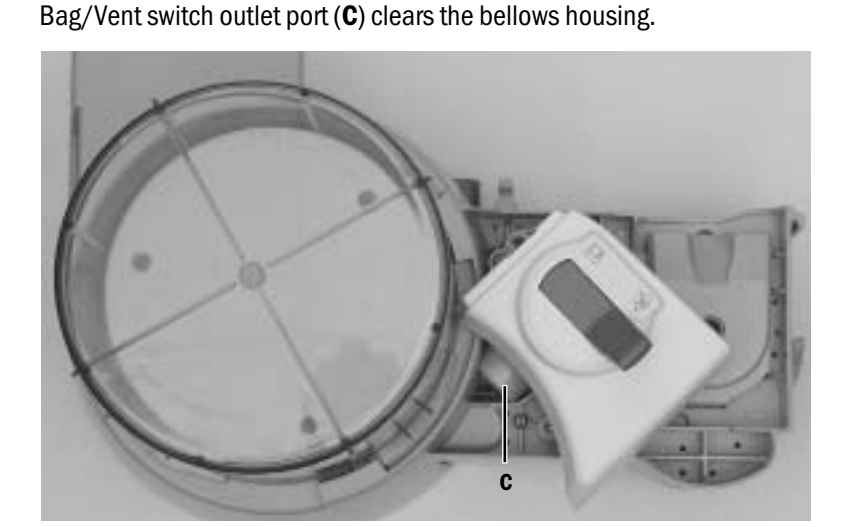

- 4. Lift out the Bag/Vent switch cartridge from the housing.
- 5. Replace the Bag/Vent switch cartridge in reverse order.
- 6. Reinstall the ABS breathing system.
- 7. Perform the checkout procedure (Section 3).

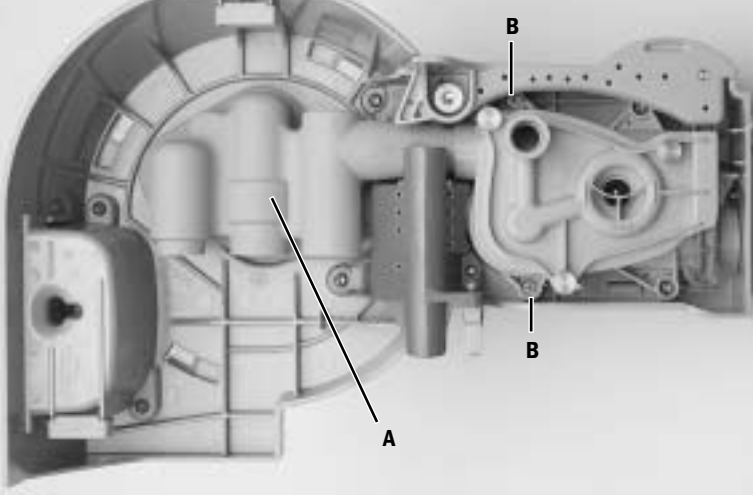

#### 9.21.2 Replace bellows base latch assembly

To replace the latch assembly, you must disassemble the bellows base assembly to the point where you can remove the guide (**A**) and latch assembly (**B**) as a unit.

- 1. Remove the Bag/Vent switch cartridge (Section 9.21.1).
- 2. Remove the two remaining screws (**C**) that hold the APL/BTV manifold to the bellows base assembly. Remove the APL/BTV manifol.

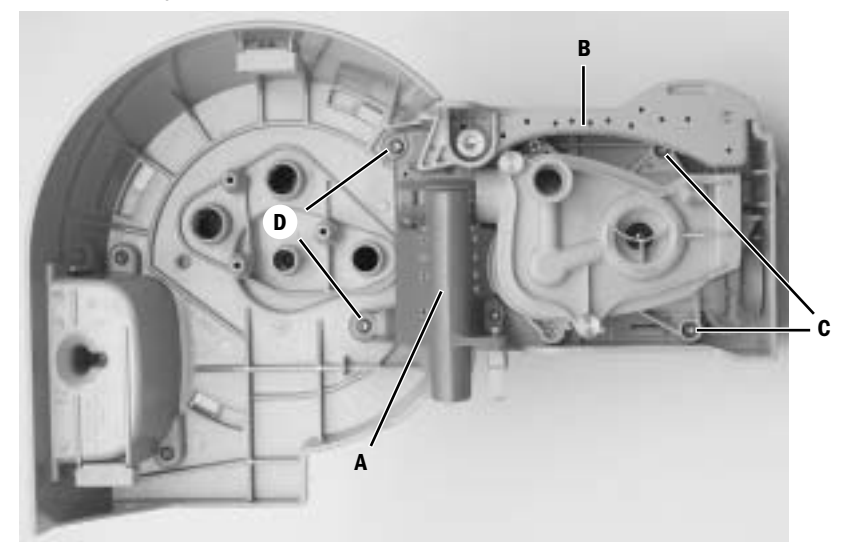

- 3. To remove the guide/latch assembly, remove two mounting screws (**D**) from the underside. Remove two additional mounting screws from the topside. Remove the guide/latch assembly from the bellows base assembly.
- 4. Separate the latch assembly from the guide assembly.
- 5. To install the new latch assembly, put the spring (**E**) into place in the guide assembly (long leg down).
- 6. Place the latch assembly on the guide assembly so that the latch engages the short leg of the spring. Secure the latch assembly (**F**) to the guide assembly.

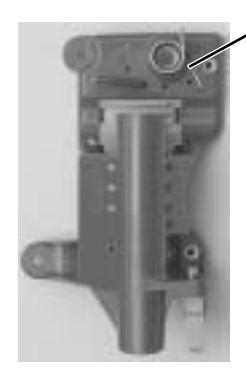

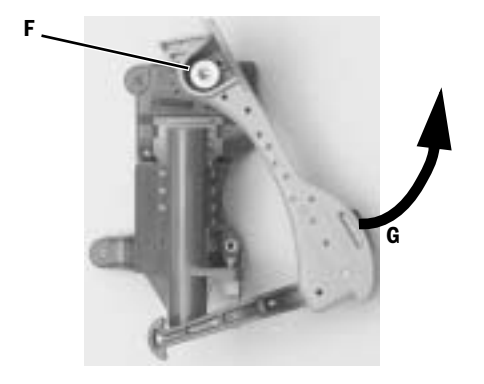

- 7. Mount the guide/latch assembly into the bellows base assembly.
  - Extend the latch (G) while placing the assembly into the base.
- 8. Reassemble the breathing system in reverse order.
- 9. Perform the checkout procedure (Section 3).

#### 9.21.3 EZchange Canister spring replacement

- 1. Detach the EZchange module from the machine.
- 2. Remove the two M3 screws (A) that hold the module cover (B); set the cover aside.

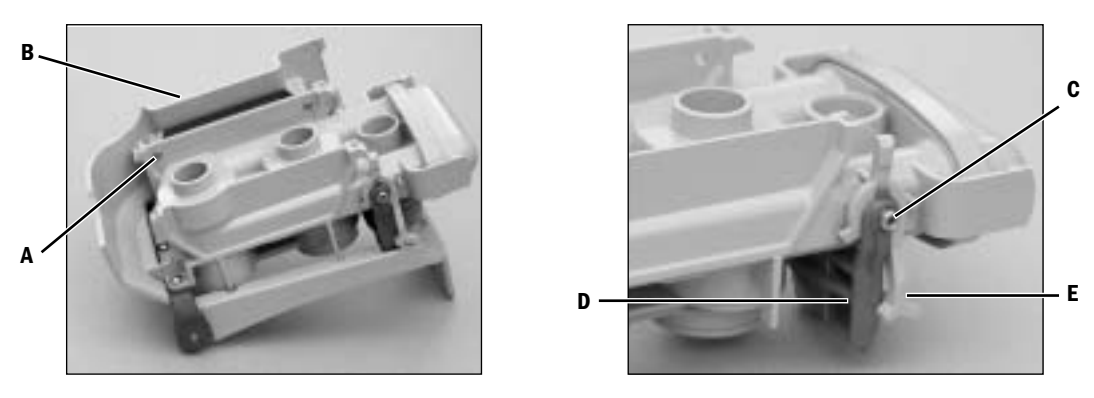

- 3. Remove the two M3 shoulder screws (C) that fasten the canister latch lever (D).
- 4. Remove the latch lever, the switch actuator lever (**E**) and the spring; discard the spring.
- 5. Place the new spring on the module (as shown below). Position the switch actuator lever over the spring. Ensure the spring hooks are fully engaged into the posts on the manifold and the actuating lever.

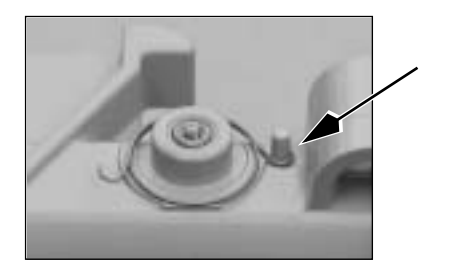

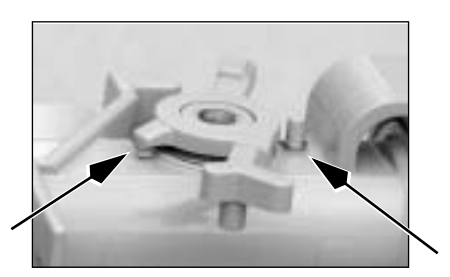

- 6. Clean any residual Loctite debris from the M3 shoulder screws removed in Step 3.
- 7. Place the canister latch lever in position. Apply Loctite 242 to the threads of the two M3 shoulder screw threads and secure the canister latch level.
- 8. Check the switch actuator lever to ensure free movement. If sticking is observed, loosen the M3 shoulder screw approximately 1/8 of a turn until free movement of the switch actuator lever is observed.
- 9. Install the module cover.
- 10.Install the EZchange module.
- 11. Verify that the following message appears on the screen when the absorber canister is released.
  - 'No CO2 absorption' for Aespire machines
  - · CO2 Absorber Out of Circuit' for Avance and Aisys machines
- 12. Perform the Preoperative Checkout Procedure (refer to the User's Reference manual).

#### 9.22 Replace casters

A **WARNING** Replacing a caster requires at least two people to maneuver and tip the machine. Personal injury and/or machine damage is possible if one person attempts this procedure alone.

- 1. Disconnect all pipeline hoses from the wall and the machine, close all gas cylinders, unplug the power cord, and set the system switch to standby.
- 2. Remove the absorber, the Aladin cassettes, gas cylinders, drawers and all auxiliary equipment.
- **CAUTION** To prevent damage, do not tip the Aisys machine more than 10 degrees from vertical.
  - 3. Block the opposite wheels; then, block up the machine until there is enough room to remove the defective caster.

To block up the machine, tip and slide blocks under the caster base. Raise both sides evenly until the unit is high enough to remove the caster.

- The casters are threaded into the base and held with a Loctite compound. Remove the caster with an appropriately sized open-end wrench.
- 5. If required, clean the threads of the new caster with denatured alcohol.
- 6. Apply Loctite 242 to the threads of the new caster. Install the caster securely into place.
- 7. Make sure the caster turns freely.
- 8. Carefully lower the machine to the floor.
- 9. Perform the checkout procedure (Section 3).

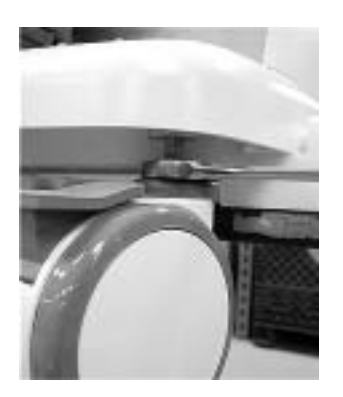

### 9.23 Reconfigure sample gas return line

**Note** In the U.S., it is not permitted to return sample gas to the breathing circuit.

Sample gas return is directed to the scavenging system as a factory default. Perform the following to reroute the sample gas back to the breathing system. Refer to "Tubing" on page 11-11.

- 1. Remove the tabletop (Section 9.4).
- 2. Port 4 (**A**) of the ABS breathing system is connected to the expiratory circuit, downstream of the expiratory check valve. As a factory default, Port 4 is plumbed with a length of tubing that is plugged (**B**) at the far end.
- 3. Remove the plug from the tube.
- 4. Find the sample return line at the left-rear corner of the pan assembly. The sample return line includes an inline connector (C) at the point where the sample line goes down into the vent engine housing.

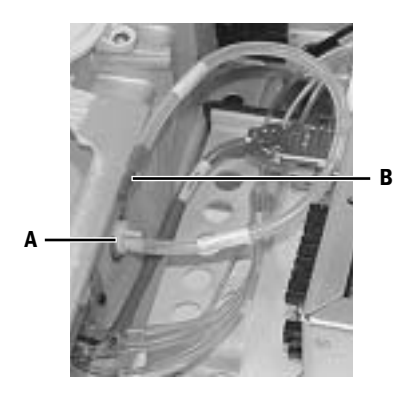

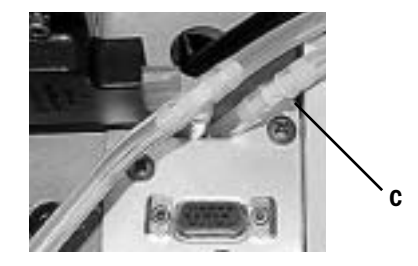

5. Separate the scavenging tube,

removing the inline connector from the portion of the tube that extends into the vent engine housing. Plug the open end of the scavenging tube with the plug removed in step 3.

- 6. Insert the inline connector from the sample return port into the open tube to Port 4. Pull on the connector to ensure that it is securely connected.
- 7. Replace the tabletop.
- 8. Perform the checkout procedure (Section 3).

#### 9.24 Change drive gas

- **CAUTION** If you change the drive gas, you must also change the drive gas selection on the ventilator service setup screen. Refer to Section 4 of the ventilator Technical Reference manual.
  - If the drive gas selection and the actual drive gas do not agree, volumes will not be correct.

The ventilator will alarm with the message "Low Drive Gas Press" if the selected drive gas pressure, either  $O_2$  or Air, is lost.

- 1. Remove the rear panel (Section 9.3).
- **Note:** The O<sub>2</sub> and Air pipeline manifolds have a drive gas connection at the back. The connection not in use is plugged.
  - 2. Remove the plug from the new connection.
  - 3. Disconnect the drive gas hose from the present connection.
  - 4. Install the plug in this connection (pull on the plug to ensure that it is locked into the fitting).
  - 5. Reroute the drive gas hose so that it does not cause kinks in other tubing.
  - 6. Connect the drive gas hose to the new connection (pull on the hose connector to ensure that it is locked into the fitting).
  - 7. Do a high-pressure leak test (Section 3.6).
  - 8. Enter the service mode and select the correct drive gas.
  - 9. Test the primary regulator. Verify that it functions within specifications now that it will be supplying drive gas to the ventilator (Section 5.1).
  - 10. Perform the checkout procedure (Section 3).

# 9.25 Display arm adjustments

Adjustments can be made to the following components to maintain proper positioning of the displays:

- · Counterbalance of the display arm (up and down movement)
- Wrist casting (side to side movement of displays)
- Clutch bearings (tilt position of the displays)

#### 9.25.1 Display arm counterbalance adjustment

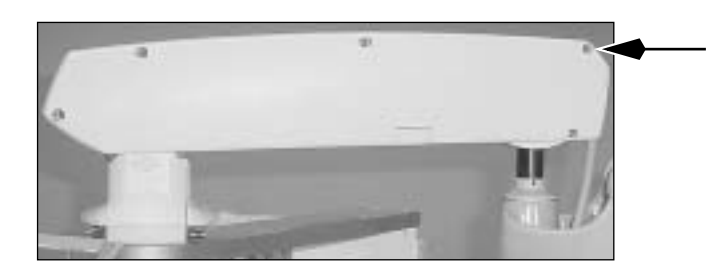

1. Remove the display arm cover by loosening the five captive screws.

- 2. Ensure that the displays are not positioned over the top shelf.
- 3. Access the counterbalance adjustment nut at the back of the display arm; it is approximately 6.5 cm inside the metal frame of the arm.

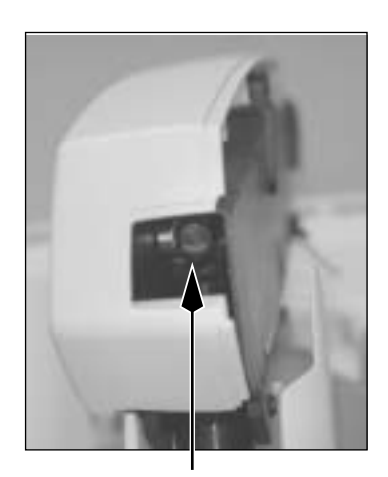

- 4. Using a 1/2-inch socket and at least a 8-cm extension, turn the adjustment nut clockwise to add more counterbalance or counterclockwise to remove counterbalance.
- 5. Adjust the counterbalance to the desired setting.
  - The display arm should move up or down freely when assisted but remain in position after moving it to the desired vertical position.
  - The arm should not fall or rise independently when the counterbalance is correctly adjusted.
- 6. Reinstall the display arm cover.

#### 9.25.2 Wrist Casting adjustment

friction washers that control the resistance to side movement (swivel) of the displays.
Using a 3/4-inch (19-mm) socket, tighten (clockwise) or loosen (counterclockwise) the mounting nut to adjust the resistance.

The mounting hardware for the wrist casting includes a thrust bearing and several

- 2. Adjust the resistance to the desired setting.
  - The display should swivel from side to side freely but remain in position after moving it to the desired position.
  - The display should not move out of position when front panel controls on the display are used.

#### 9.25.3 Clutch bearing adjustment

The clutch bearings provide resistance when tilting the displays forward but have no effect when tilting the displays backward. To ensure that each bearing is adjusted to a relatively equal torque, adjust each bearing in small increments while testing for the proper resistance.

1. Using a 5-mm hex wrench, turn the adjustment screw on each clutch bearing incrementally clockwise to increase forward resistance or counterclockwise to decrease forward resistance.

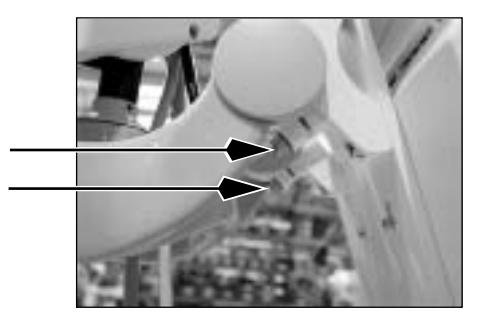

- 2. Adjust the resistance to the desired setting.
  - When tilted backward, the display should move up freely but remain in position at the desired position.
  - The display should not move out of position when front panel controls on the display are used.
  - The display should move with minimal resistance when being tilted forward.

Notes

# **10 Illustrated Parts**

| In this section | 10.1 Service tools                                             |
|-----------------|----------------------------------------------------------------|
|                 | 10.1.1 Software tools                                          |
|                 | 10.1.2 Manifold pressure test adapter 10-3                     |
|                 | 10.1.3 Test Devices and service tools                          |
|                 | 10.1.4 Lubricants and Adhesives 10-4                           |
|                 | 10.1.5 Test Tools                                              |
|                 | 10.2 Components - front view                                   |
|                 | 10.3 Components - front view references 10-7                   |
|                 | 10.4 Components - rear view                                    |
|                 | 10.5 AC Power cords and AC Inlet 10-9                          |
|                 | 10.6 AC Inlet/Outlet Components 10-10                          |
|                 | 10.7 Lower electronic enclosure components 10-12               |
|                 | 10.8 Upper (pan) electronic enclosure components               |
|                 | 10.9 Electronic Gas Mixer                                      |
|                 | 10.10 Pipeline inlet fittings                                  |
|                 | 10.11 Cylinder Gas Supplies 10-16                              |
|                 | 10.11.1 Power outlets and third cylinder high-pressure hoses   |
|                 | 10.11.2 Cylinder inlet fittings 10-18                          |
|                 | 10.12 ABS to machine Interface Components (SCGO) 10-19         |
|                 | 10.13 ABS to machine Interface Components (ACGO)               |
|                 | 10.14 O <sub>2</sub> Flush Valve                               |
|                 | 10.15 Front panel, Alt 02, and system switch 10-22             |
|                 | 10.16 Vent Engine Housing                                      |
|                 | 10.17 Vent Engine                                              |
|                 | 10.17.1 Vent Engine - under side 10-25                         |
|                 | 10.18 Integrated Suction Regulator 10-26                       |
|                 | 10.18.1 Components 10-26                                       |
|                 | 10.18.2 Suction Control Module 10-27                           |
|                 | 10.18.3 Venturi assembly 10-28                                 |
|                 | 10.19 Auxiliary O <sub>2</sub> Flowmeter and Sample Gas Return |
|                 | 10.20 Rear panel components 10-30                              |
|                 | 10.21 Panels, rear                                             |
|                 | 10.22 Panel, cosmetic upper right-side                         |
|                 | 10.23 Panel, cosmetic lower right-side                         |
|                 | 10.24 Panel, cosmetic upper left-side 10-34                    |
|                 | 10.25 Panel, cosmetic lower left-side 10-35                    |
|                 | 10.26 Electronic Vaporizer                                     |
|                 | 10.26.1 Electronic Vaporizer Agent Delivery 10-37              |
|                 | 10.26.2 Electronic Vaporizer - Valve Block                     |
|                 | 10.26.3 Electronic Vaporizer - Flowmeter Assembly              |
|                 | 10.27 Aladin2 Cassette Components 10-40                        |

| 10.28 Anesthetic Gas Scavenging System – AGSS                                 | 10-42 |
|-------------------------------------------------------------------------------|-------|
| 10.28.1 Passive AGSS                                                          | 10-42 |
| 10.28.2 Adjustable AGSS                                                       | 10-44 |
| 10.28.3 Active AGSS                                                           | 10-46 |
| 10.29 Tabletop components                                                     | 10-48 |
| 10.30 Legris quick-release fittings                                           | 10-49 |
| 10.31 Vent Drive and low-pressure tubing                                      | 10-50 |
| 10.32 Tubing for use with Legris fittings (O <sub>2</sub> supplies)           | 10-52 |
| 10.33 Tubing for use with Legris fittings (3rd cylinder)                      | 10-54 |
| 10.34 Tubing for use with Legris fittings (Air and N <sub>2</sub> O supplies) | 10-56 |
| 10.35 Cables and harnesses                                                    | 10-58 |
| 10.36 Cables and harnesses in lower electronic enclosure                      | 10-60 |
| 10.37 Cables and harnesses in Pan enclosure                                   | 10-62 |
| 10.38 Airway module (M-Gas) components                                        | 10-64 |
| 10.39 Breathing system interface                                              | 10-65 |
| 10.40 Breathing System                                                        | 10-66 |
| 10.40.1 APL Valve                                                             | 10-66 |
| 10.40.2 Bag/Vent Switch                                                       | 10-67 |
| 10.40.3 Absorber canister                                                     | 10-68 |
| 10.40.4 Flow Sensor Module                                                    | 10-69 |
| 10.40.5 Breathing Circuit Module                                              | 10-70 |
| 10.40.6 Exhalation valve                                                      | 10-71 |
| 10.40.7 Bellows                                                               | 10-72 |
| 10.40.8 Bellow base                                                           | 10-73 |
| 10.40.9 Bag Arms                                                              | 10-74 |
| 10.40.10 EZchange Canister system (CO <sub>2</sub> Bypass)                    | 10-75 |
| 10.40.11 Condenser                                                            | 10-76 |
| 10.41 High Performance Display Unit (HPDU)                                    | 10-78 |
| 10.42 Display arm                                                             | 10-80 |
| 10.42.1 Display arm shroud and covers                                         | 10-81 |
| 10.43 Wrist casting assembly mounting                                         | 10-82 |
| 10.43.1 Wrist casting assembly.                                               | 10-83 |
| 10.43.2 Wrist casting bearing caps.                                           | 10-84 |
| 10.44 Display mounting solutions                                              | 10-85 |
| 10.44.1 Default mounting (DU only – no monitors)                              | 10-85 |
| 10.44.2 DU with 12-inch monitor (horizontal) option 1011-8361-000             | 10-85 |
| 10.44.3 DU with 15- or 17-inch monitor (horizontal) option 1011-8363-000      | 10-86 |
| 10.44.4 DU with 12-, 15-, or 17-inch monitor (vertical) option 1011-8367-000  | 10-86 |
| 10.45 Components - upper bay                                                  | 10-87 |
| 10.46 Drawer packs                                                            | 10-88 |
| 10.46.1 Drawer pack hardware                                                  | 10-89 |
| 10.46.2 Drawers                                                               | 10-90 |
| 10.46.3 Storage bay and lower rack                                            | 10-91 |
| 10.46.4 Clipboard                                                             | 10-92 |
| 10.46.5 Cable raceway                                                         | 10-93 |
| 10.47 Side handle and flip-up shelf.                                          | 10-94 |
| 10.48 Outboard cylinder mount                                                 | 10-95 |
|                                                                               |       |

# **10.1 Service tools**

# 10.1.1 Software tools

| Item | Description                                                      | Stock Number  |
|------|------------------------------------------------------------------|---------------|
| 1    | Aisys System Software 4.00 (for HPDU)<br>(on Compact Flash card) | M1130672-S    |
| 2    | Service Application, PC based                                    | 1011-4038-000 |
| 3    | Cable, DU serial port to PC serial port                          | 1011-3984-000 |

#### 10.1.2 Manifold pressure test adapter

The manifold pressure test adapter is used to tee into the manifold pressure line for the Manifold P Span calibration (Section 5.4.2).

**r** Assemble the adapter using the parts shown.

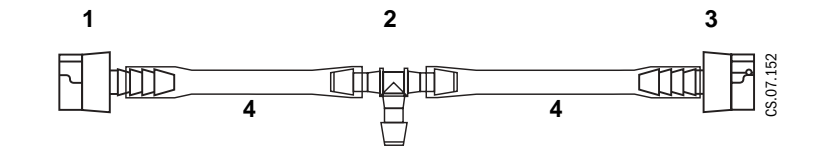

| ltem | Description                    | Stock Number  |
|------|--------------------------------|---------------|
| 1    | Coupler, male - white          | 1503-3236-000 |
| 2    | Tee (male barb)                | 1009-3011-000 |
| 3    | Coupler, female - white        | 1503-3119-000 |
| 4    | Tubing (low-pressure) 1/4 inch | 1605-1001-000 |

### **10.1.3 Test Devices and service tools**

| Item | ΤοοΙ                                           | Stock Number  |
|------|------------------------------------------------|---------------|
| 1    | Test flowmeter, 6-50 L/min (Suction Flow Test) | 1006-8431-000 |
| 2    | Spring seal insertion tool, eVap               | 1011-8004-000 |
| 3    | Test cassette, Aisys eVap                      | 1011-8006-000 |

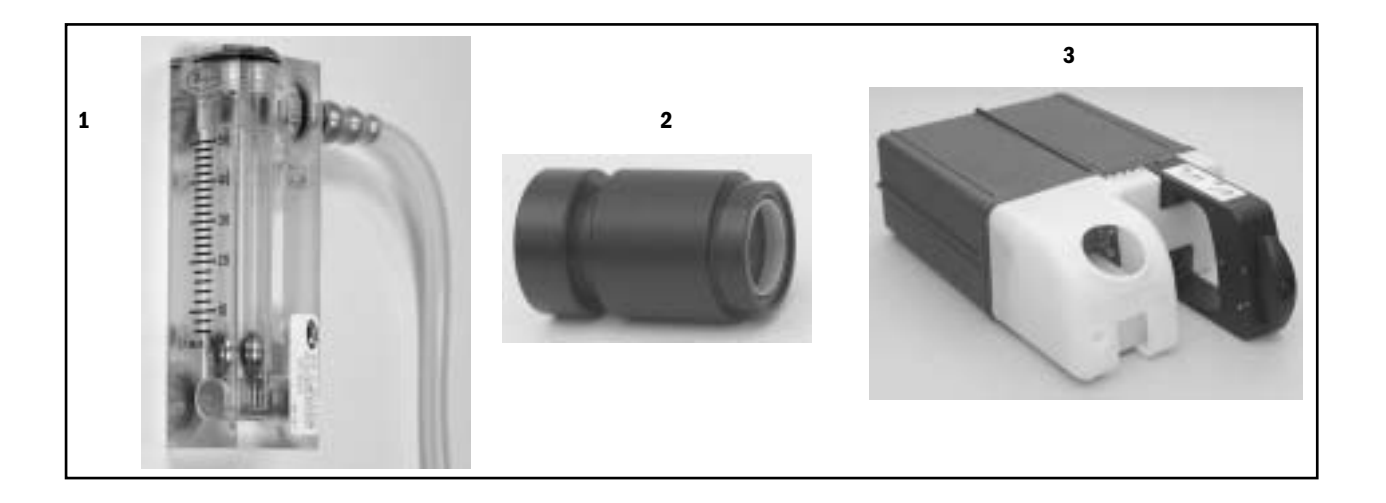

#### Not Shown

| Low-pressure Leak Test Device(negative pressure)                                               | 0309-1319-800          |
|------------------------------------------------------------------------------------------------|------------------------|
| Low-pressure Leak Test Device(positive pressure - ISO)                                         | 1001-8976-000          |
| Low-pressure Leak Test Device(positive pressure - BSI)                                         | 1001-8975-000          |
| Flow test device capable of measuring 0-15 L/min with an accuracy of $\pm 2\%$ of reading      | Refer to Section 6.7   |
| Vacuum test gauge capable of measuring 0 to 550 mm Hg with an accuracy of $\pm 1\%$ of reading | Refer to Section 6.9   |
| Test device capable of measuring 0–30 L/min (see Item 1 above)                                 | Refer to Section 6.9   |
| Leakage current test device                                                                    | Refer to Section 3.13  |
| Test device capable of measuring 689 kPa (100 psi)                                             | Refer to Section 5.1.1 |

#### **10.1.4 Lubricants and Adhesives**

| Item | Description                                 | Stock Number  |
|------|---------------------------------------------|---------------|
| 1    | Lubricant, Krytox GPL 205, 2 oz             | 1001-3854-000 |
| 2    | Lubricant, Dow 111, 5.3 oz                  | 6700-0074-200 |
| 3    | Thread Lock, Loctite No 24221, 10 ml        | 0220-5017-300 |
| 3    | Silicone sealant (Refer to Section 10.26.2) | 0220-5251-300 |
|      |                                             |               |
## 10.1.5 Test Tools

| Item   | Tool                                                | Stock Number   |
|--------|-----------------------------------------------------|----------------|
| 1      | Leak Test Tool Kit, ABS breathing system            | 1407-7013-000  |
| 1a     | Test Tool, bulkhead                                 | 1407-8500-000  |
| 1b     | Plug, tapered 27x12 mm                              | 1407-8505-000  |
| 1c     | Plug, tapered 24x18 mm                              | 1407-8506-000  |
| 1d     | Test Tool, circle module (2 each)                   | 1407-8502-000  |
| 1e     | Plug, service B/S 11 mm (2 each)                    | 1407-8504-000  |
| 1f     | Plug, service BTV 18 mm (2 each)                    | 1407-8503-000  |
| 2      | Adapter, positive low-pressure leak test            | 1009-3119-000  |
| 3      | PEEP/INSP Calibration Flow Orifice                  | 1504-3016-000  |
| 4      | Airway Pressure Sensing Tee                         | 1504-3011-000  |
| 5      | Plug, stopper                                       | 2900-0001-000  |
| Not Sh | own                                                 |                |
|        | Tool to help disconnect tubing from Legris fittings | 2900-0000-000  |
|        | Test Lung                                           | 0219-7210-300  |
|        | Leak detection fluid, Snoop                         | obtain locally |

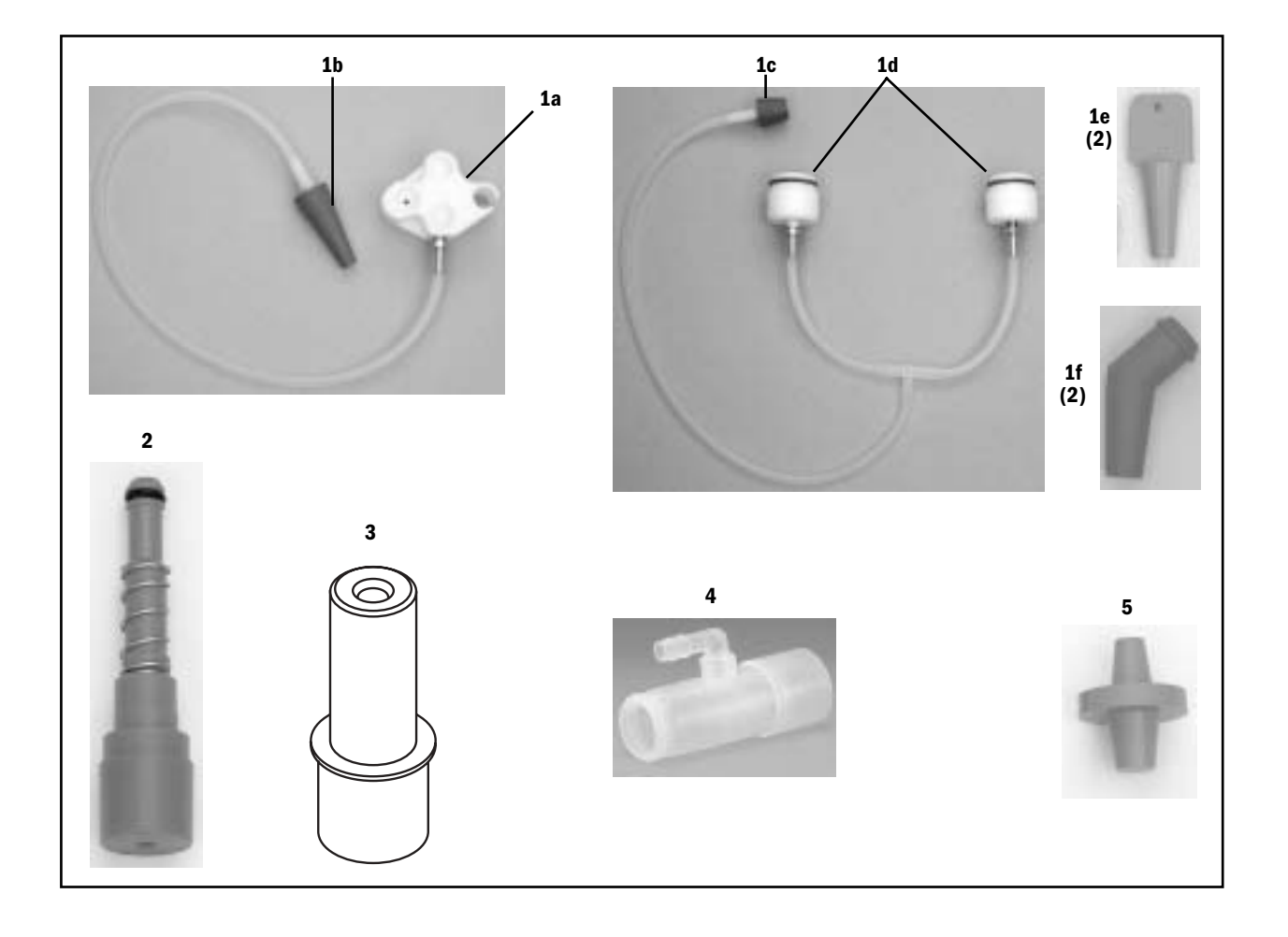

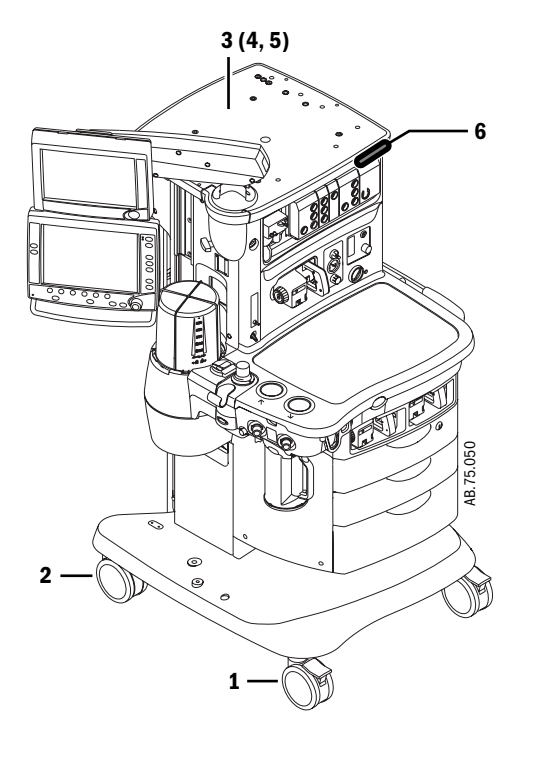

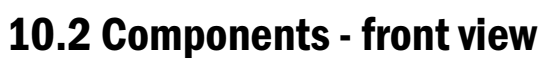

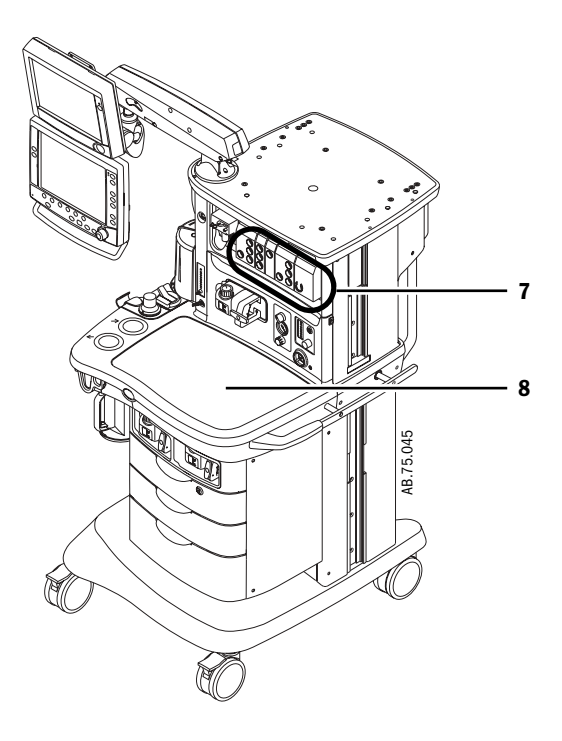

| Item | Description                                          | Stock Number                   |
|------|------------------------------------------------------|--------------------------------|
| 1    | Caster, 125-mm with brake (front)                    | 1011-3811-000                  |
| 2    | Caster, 125-mm no brake (rear)                       | 1011-3812-000                  |
| 3    | Shelf, top                                           | 1011-3304-000                  |
| 4    | Screw, M6x14 (3 front)<br>Screw, M6x35 (3 each side) | 0144-2131-922<br>0144-2131-912 |
| 5    | Lockwasher, M6 internal                              | 0144-1118-130                  |
| 6    | Label, Aisys                                         | 1011-3566-000                  |
| 7    | Components - upper bay                               | Refer to Section 10.45         |
| 8    | Worksurface cover, Kit                               | M1074608                       |

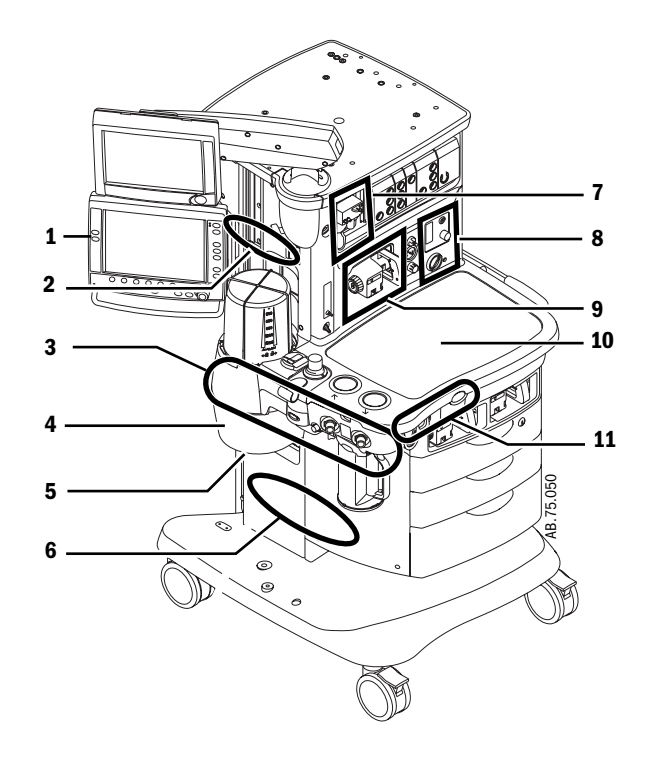

## **10.3 Components - front view references**

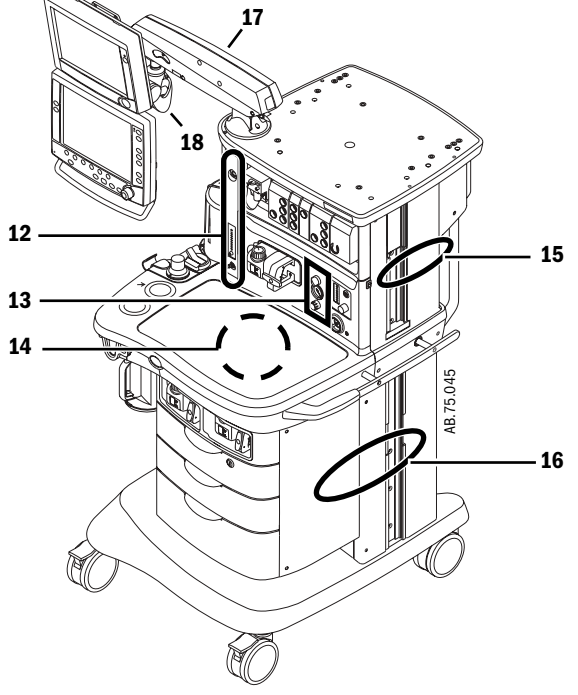

#### Item Description

- 1 High Performance Display Unit (HPDU)
- 2 Panel, cosmetic upper left-side
- 3 Breathing System
- 4 Vent Engine Housing
- 5 Anesthetic Gas Scavenging System AGSS
- 6 Panel, cosmetic lower left-side
- 7 Airway module (M-Gas) components
- 8 Front panel, Alt O2, and system switch
- 9 Electronic Vaporizer
- 10 Tabletop components
- 11 ABS to machine Interface Components (SCGO) ABS to machine Interface Components (ACGO) 02 Flush Valve
- 12 Auxiliary 02 Flowmeter and Sample Gas Return
- 13 Integrated Suction Regulator
- 14 Upper (pan) electronic enclosure components
- 15 Panel, cosmetic upper right-side
- 16 Panel, cosmetic lower right-side
- 17 Display arm
- 18 Wrist casting assembly mounting

#### Section number

Refer to Section 10.41 Refer to Section 10.24 Refer to Section 10.40 Refer to Section 10.16 Refer to Section 10.28 Refer to Section 10.25 Refer to Section 10.38 Refer to Section 10.15 Refer to Section 10.26 Refer to Section 10.29 Refer to Section 10.12 Refer to Section 10.13 Refer to Section 10.14 Refer to Section 10.19 Refer to Section 10.18 Refer to Section 10.8 Refer to Section 10.22 Refer to Section 10.23 Refer to Section 10.42 Refer to Section 10.43

## **10.4 Components - rear view**

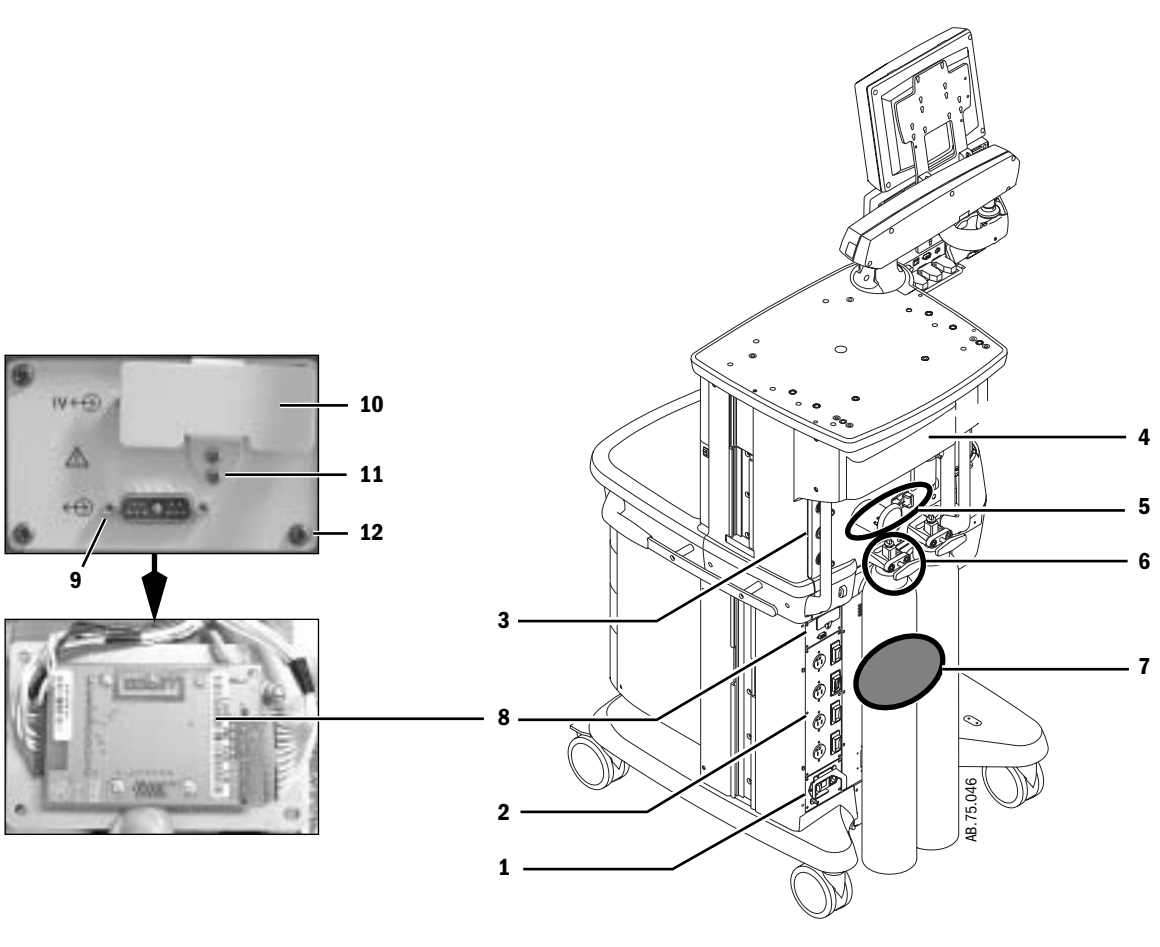

| ltem                 | Description                           | Stock Number           |  |  |
|----------------------|---------------------------------------|------------------------|--|--|
| 1                    | AC Inlet                              | Refer to Section 10.5  |  |  |
| 2                    | AC Outlets                            | Refer to Section 10.6  |  |  |
| 3                    | Pipeline Inlets                       | Refer to Section 10.10 |  |  |
| 4                    | Panel, cosmetic upper rear            | Refer to Section 10.45 |  |  |
| 5                    | Rear panel components                 | Refer to Section 10.20 |  |  |
|                      | Upper enclosure panel items           | Refer to Section 10.21 |  |  |
| 6                    | Cylinder Gas Supplies                 | Refer to Section 10.11 |  |  |
| 7                    | Lower electronic enclosure components | Refer to Section 10.7  |  |  |
|                      | Enclosure panel                       | Refer to Section 10.21 |  |  |
| 8                    | Auxiliary Connector Board             | 1011-3579-000          |  |  |
| 9*                   | Screw, jacksocket hex                 | 1011-3987-000          |  |  |
| 10                   | Bracket, plug guard                   | 1011-3899-000          |  |  |
| 11                   | Screw, M3x8 Sems                      | 0140-6219-130          |  |  |
| 12                   | Screw, M4x8 DIN84                     | 1006-3178-000          |  |  |
| * Apply Loctite 242. |                                       |                        |  |  |

## **10.5 AC Power cords and AC Inlet**

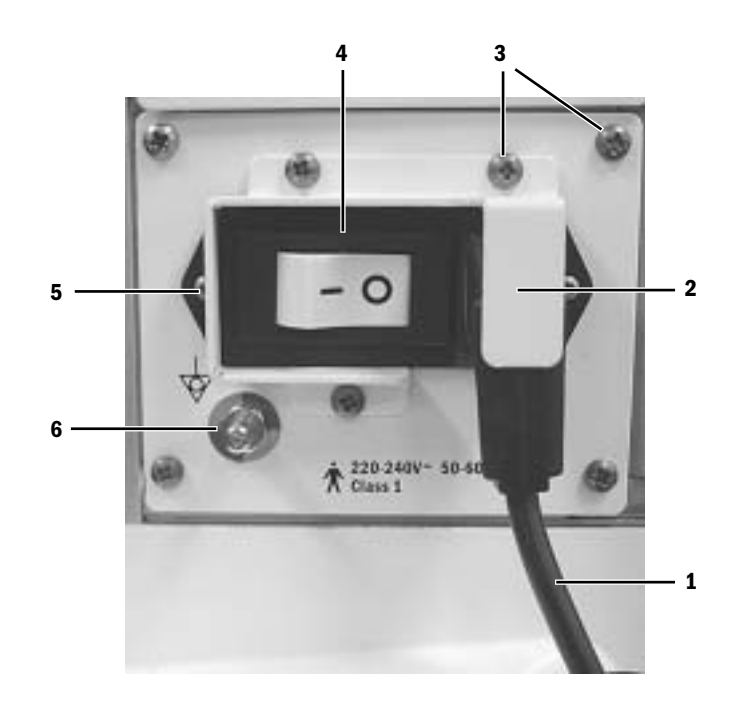

| ltem | Description                           |                               | Stock Number              |
|------|---------------------------------------|-------------------------------|---------------------------|
| 1    | Power Cord                            |                               |                           |
|      | 100-120V~ 50-60Hz, NEMA, Japan and    | US                            | 1006-3907-000             |
|      | 220-240V~ 50-60Hz, AS 3112, Australia | a                             | 1006-3888-000             |
|      | 220-240V~ 50-60Hz, GB2099, China      |                               | M1053942                  |
|      | 220-240V~ 50-60Hz, BS1363, UK         |                               | 1006-3884-000             |
|      | 220-240V~ 50-60Hz, BS546, India and   | South Africa                  | 1006-3885-000             |
|      | 220-240V~ 50-60Hz, CEE 7/7, EURO ar   | nd France                     | 1001-3380-000             |
|      | 220-240V~ 50-60Hz, Danish             |                               | 1011-3696-000             |
|      | 220-240V~ 50-60Hz, SEV 1011, Swiss    |                               | 1006-3889-000             |
|      | 220-240V~ 50-60Hz, NEMA, Peruvian     |                               | 1006-3882-000             |
| 2    | Guard, power cord retainer            | (all except China)<br>(China) | 1011-3221-000<br>M1054218 |
| 3    | Screw, M4x8 Pozidriv DIN84            |                               | 1006-3178-000             |
| 4    | AC Inlet                              |                               | Refer to Section 10.6     |
| 5    | Screw, M3x6 Pozidriv Sems             |                               | 0140-6219-128             |
| 6    | Stud, 6mm Equipotential               |                               | 0208-0070-300             |

# **10.6 AC Inlet/Outlet Components**

| ltem | Description                                                                                                    | Stock Number                                    |
|------|----------------------------------------------------------------------------------------------------|-------------------------------------------------|
| 1    | Circuit Breaker, 1A, Rocker                                                                                               | 1009-5722-000                                   |
|      | Circuit Breaker, 2A Rocker                                                                                                | 1009-5721-000                                   |
|      | Circuit Breaker, 3A Rocker                                                                                                | 1009-5720-000                                   |
|      | Circuit Breaker, 4A Rocker                                                                                                | 1009-5719-000                                   |
| 2    | Outlet Receptacle, Australia, AS 3112                                                                                     | 1001-3305-000                                   |
|      | Outlet Receptacle, China, AS 3112 (CCC)                                                                                   | M1061131                                        |
|      | Outlet Receptacle, Danish, AFSNIT 107-2-D1                                                                                | 1011-3910-000                                   |
|      | Outlet Receptacle, EURO, CEE 7/7                                                                                          | 1202-3551-000                                   |
|      | Outlet Receptacle, France, CEE 7/4<br>Support Frame, snap in                                                              | 1006-4421-000<br>1006-4422-000                  |
|      | Outlet Receptacle, India and South Africa, BS 546                                                                         | 1006-3805-000                                   |
|      | Outlet Receptacle, Japanese                                                                                               | 1006-3578-000                                   |
|      | Outlet Receptacle, NA, Nema 5-15                                                                                          | 1006-3555-000                                   |
|      | Outlet Receptacle, Swiss, SEV 1011                                                                                        | 1006-3807-000                                   |
|      | Outlet Receptacle, UK, BS1363                                                                                             | 1001-3309-000                                   |
| 3    | Circuit board, Inrush, 100-120V<br>Circuit board, Inrush, 220-240V                                                        | 1006-3245-000<br>1006-3246-000                  |
| 4    | Screw, M4x8 Pozidriv Sems                                                                                                 | 0140-6226-113                                   |
| 5    | Harnesses                                                                                                    | Refer to Section 10.35                          |
| 6    | Toroid, 100-240V                                                                                                    | 1009-5692-000                                   |
| 7*   | Screw, M8x70<br>Lockwasher, M8 external<br>Washer, M8                                                                     | 1006-3905-000<br>0144-1118-225<br>9213-0180-006 |
| 8    | Fuse, 5A - 5x20mm<br>Fuse holder<br>Screw, M2x6                                                                           | 1202-3345-000<br>1009-5674-000<br>0140-6712-102 |
| 9    | Guard, fuse holder                                                                                                    | 1011-3622-000                                   |
| 10   | Screw, M3x6 Pozidriv Sems                                                                                                 | 0140-6219-128                                   |
| 11   | Screw, M4x8 DIN84                                                                                                    | 1006-3178-000                                   |
| 12   | Cover, transformer                                                                                                    | 1011-3371-000                                   |
| 13   | Screw, M4x8 FLAT HD                                                                                                    | 0140-6226-107                                   |
| 14   | Inlet, 100-120A~, with line filter and 15 A circuit breaker<br>Inlet, 220-240A~, with line filter and 8 A circuit breaker | 1009-5698-000<br>1009-5757-000                  |

\* Apply Loctite 242.

#### 10 Illustrated Parts

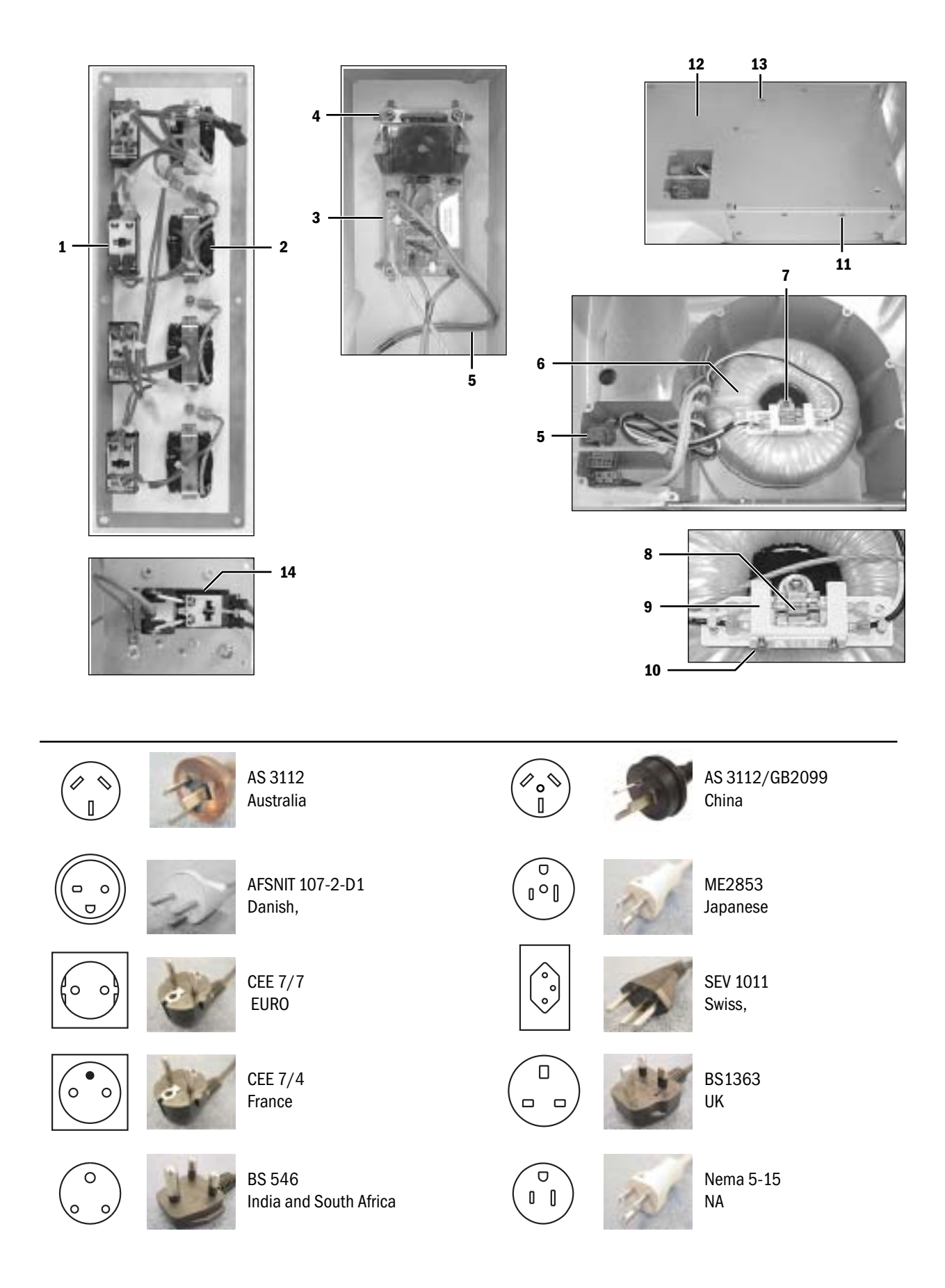

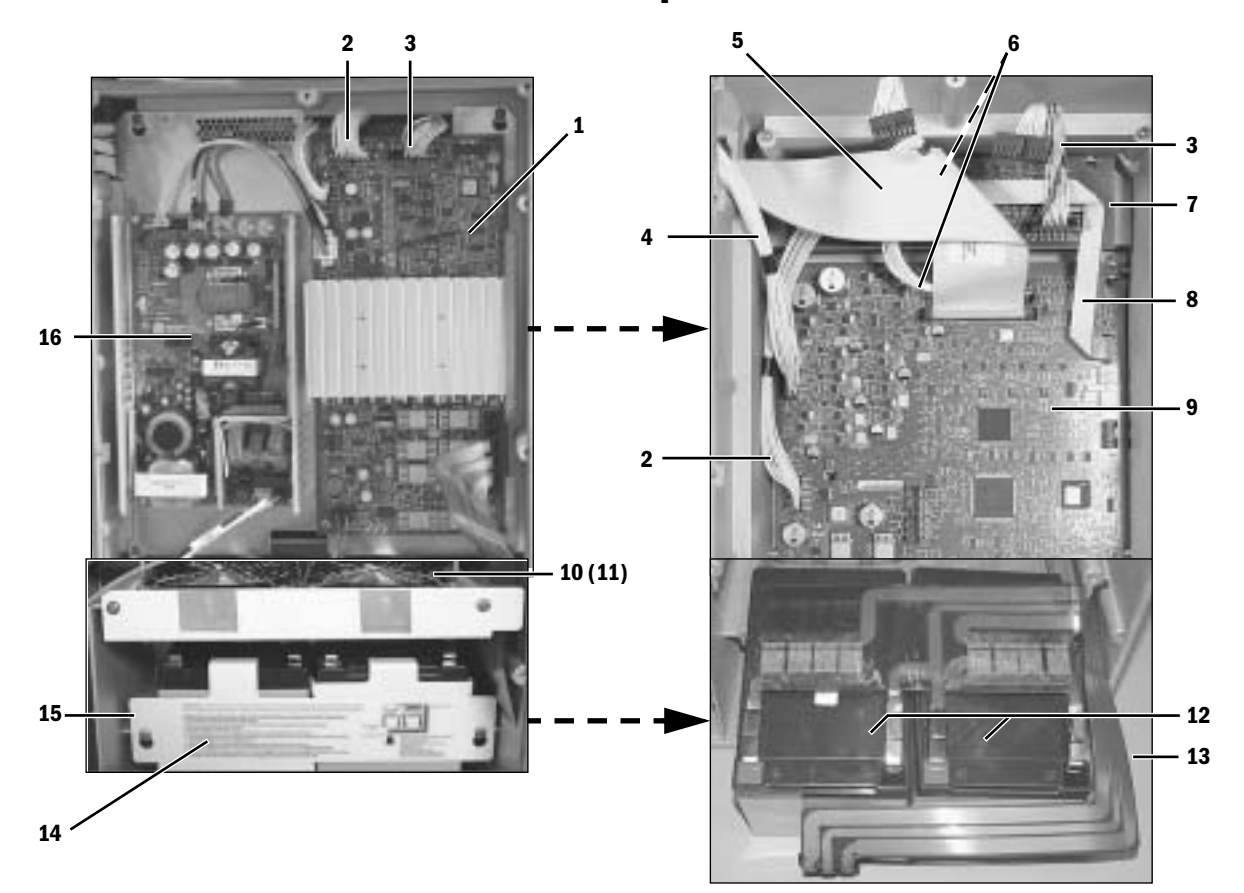

## **10.7** Lower electronic enclosure components

| ltem | Description                                                      | Stock Number    |
|------|------------------------------------------------------------------|-----------------|
| 1    | Power Controller board (Tested)                                  | 1011-3572-000-S |
| 2    | Harness, J4-ACB to J4-PCB                                        | 1009-5551-000   |
| 3    | Harness, J3-PCB to J5-DCB                                        | 1009-5552-000   |
| 4    | Harness, J3-ACB to underside of Pan Connector Board              | 1011-3199-000   |
| 5    | Cable, ribbon J1-ACB to underside of Pan Connector Board         | 1011-3186-000   |
| 6    | Harness, J7-ACB to J6-DCB                                        | 1009-5556-000   |
| 7    | Display Connector Board                                          | 1009-3005-000   |
|      | (requires Rev D or later board for battery backup of S5 monitor) |                 |
| 8    | Cable, ribbon J2-ACB to J9-DCB                                   | 1009-5561-000   |
| 9    | Anesthesia Control board (tested)                                | 1011-3004-000-S |
| 10   | Fan (flow upward)                                                | 1009-5697-000   |
| 11   | Guard, fan wire form                                             | 0208-2737-300   |
| 12   | Battery, sealed lead acid, 12V 12AH (two required)               | 1011-3557-000   |
| 13   | Flex-cable, battery to PCB                                       | 1011-3698-000   |
| 14   | Label, battery service instructions                              | 1011-3556-000   |
| 15   | Bracket, battery restraint                                       | 1011-3212-000   |
| 16   | Power Supply, universal 225W                                     | 1011-3832-000   |

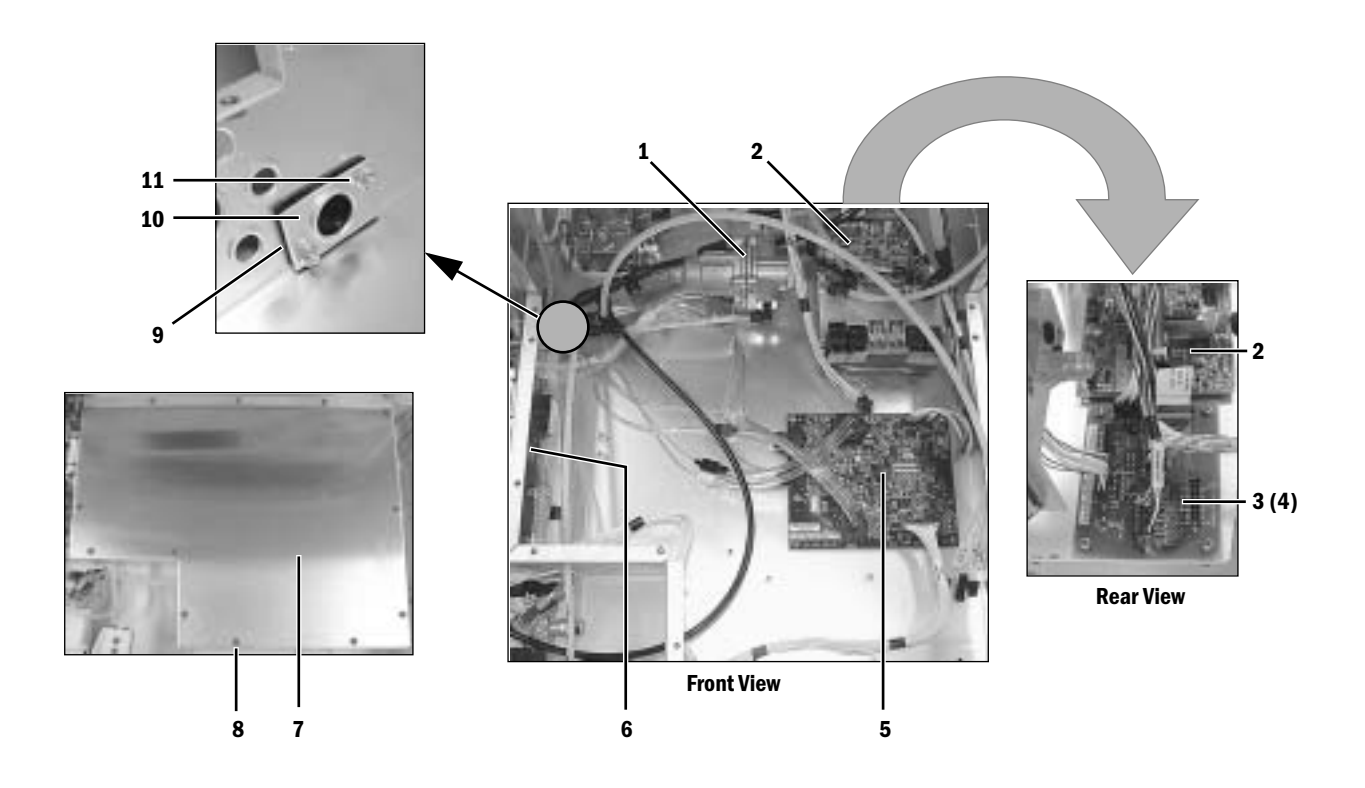

## **10.8 Upper (pan) electronic enclosure components**

| Iter | n Description                          | Stock Number          |
|------|----------------------------------------|-----------------------|
| 1    | Regulator, O <sub>2</sub> Flush        | 1011-3168-000         |
| 2    | Gas Mixer Assembly, complete           | Refer to Section 10.9 |
| 3    | Pan Connector Board                    | 1009-3003-000         |
| 4    | Gasket, Pan Connector Board            | 1011-3216-000         |
| 5    | Ventilator Interface Board, calibrated | 1009-8236-000         |
| 6    | Filter Board, ABS                      | 1009-3007-000         |
| 7    | Cover, upper electronic enclosure      | 1011-3239-000         |
| 8    | Screw, M4x8 DIN84                      | 1006-3178-000         |
| 9    | Seal                                   | 1011-3816-000         |
| 10   | Retainer, seal                         | 1011-3815-000         |
| 11   | Nut, M4 Keps                           | 0144-3717-314         |

## **10.9 Electronic Gas Mixer**

#### **A CAUTION** Ensure a clean environment when servicing the gas mixer.

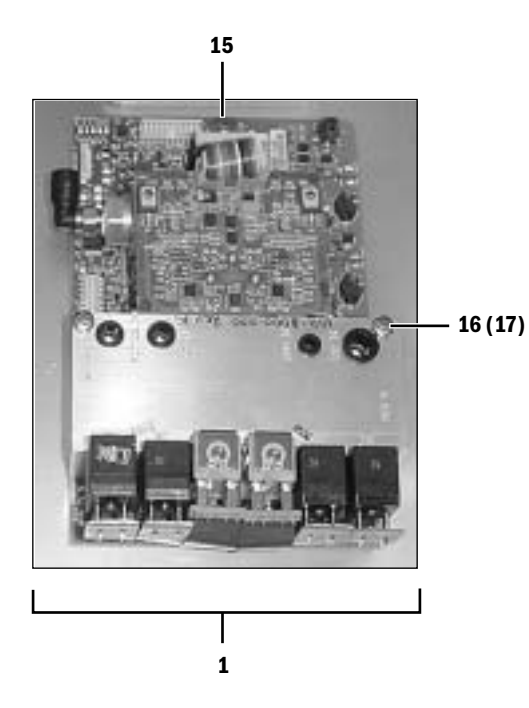

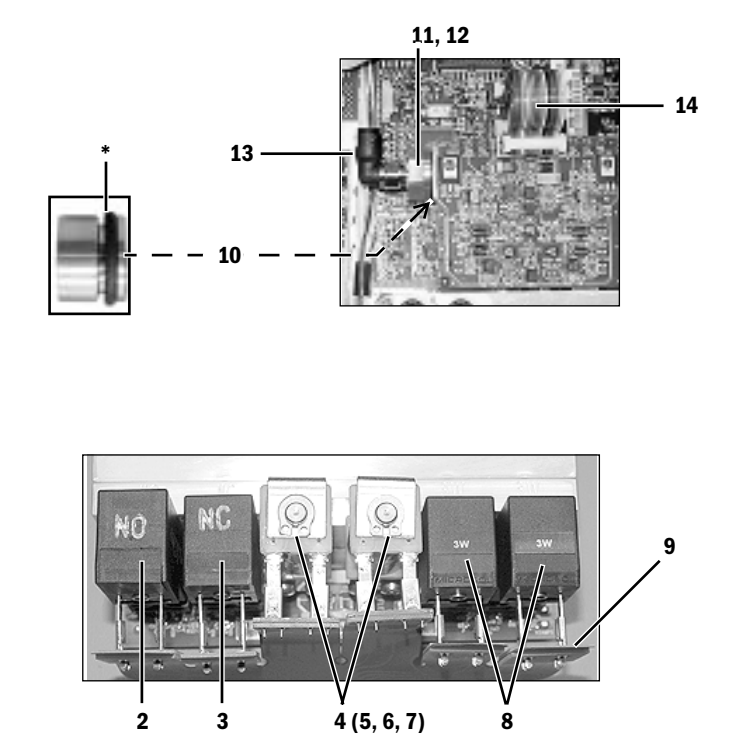

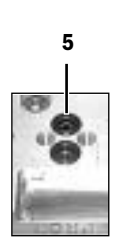

| ltem                               | Description                                   | Stock Number    |  |  |
|------------------------------------|-----------------------------------------------|-----------------|--|--|
| 1                                  | Mixer Assembly - complete                     | 1011-8000-000-S |  |  |
| 2                                  | Valve, 2-way NO (includes screws and gasket)  | 1009-3014-000   |  |  |
| 3                                  | Valve, 2-way NC (includes screws and gasket)  | 1009-3013-000   |  |  |
| 4                                  | Valve, proportional                           | 1011-3560-000   |  |  |
| 5                                  | O-ring (2 used with each proportional valve)  | 6027-0000-165   |  |  |
| 6                                  | Screw, M3x16 (2 used for mounting each valve) | 1504-3003-000   |  |  |
| 7                                  | Lockwasher, M3 external                       | 9213-0530-003   |  |  |
| 8                                  | Valve, 3-way NC (includes screws and gasket)  | 1009-3346-000   |  |  |
| 9                                  | Flex-cable, valve interface                   | 1009-3359-000   |  |  |
| 10                                 | Outlet check valve, replacement kit           | 1009-8246-000   |  |  |
|                                    | (includes o-ring and flapper valve)           |                 |  |  |
| 11                                 | Retainer, flapper valve                       | 1011-3516-000   |  |  |
| 12                                 | O-ring, retainer                              | 1011-3518-000   |  |  |
| 13                                 | Elbow, $1/4$ inch tube to $1/8$ inch NPT      | 1011-3071-000   |  |  |
| 14                                 | Cable, TSI interface                          | 1011-3082-000   |  |  |
| Mounting Hardware                  |                                               |                 |  |  |
| 15                                 | Screw, M4x6                                   | 1009-3283-000   |  |  |
| 16                                 | Screw, M4x40                                  | 0140-6226-128   |  |  |
| 17                                 | Lockwasher, M4 external                       | 9213-0540-003   |  |  |
| * Lubricate sparingly with Krytox. |                                               |                 |  |  |

140

6

# **10.10** Pipeline inlet fittings

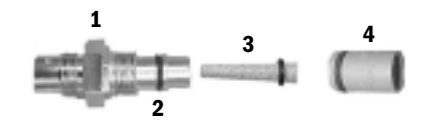

| Item | Description                                        | Stock Number  |
|------|----------------------------------------------------|---------------|
| 1    | Pipeline inlet - 0 <sub>2</sub> fittings           |               |
|      | Body, O <sub>2</sub> DISS                          | 1006-5149-000 |
|      | Body, O <sub>2</sub> NIST                          | 1006-5158-000 |
|      | Body, O <sub>2</sub> DIN                           | 1006-5161-000 |
|      | Body, O <sub>2</sub> G 3/8 BSPP                    | 1006-5170-000 |
|      | Pipeline inlet assembly O <sub>2</sub> France      | 1006-8363-000 |
|      | Pipeline inlet assembly O <sub>2</sub> Canada      | 1006-8360-000 |
|      | Pipeline inlet assembly $O_2$ Australia            | 1006-8396-000 |
| 1    | Pipeline inlet - N20 fittings                      |               |
|      | Body, N <sub>2</sub> O DISS                        | 1006-5150-000 |
|      | Body, $N_2^{-}O$ NIST                              | 1006-5159-000 |
|      | Body, $N_2^{-}O$ DIN                               | 1006-5162-000 |
|      | Body, N <sub>2</sub> O G 3/8 BSPP                  | 1006-5171-000 |
|      | Pipeline inlet assembly N <sub>2</sub> O France    | 1006-8362-000 |
|      | Pipeline inlet assembly N <sub>2</sub> O Canada    | 1006-8359-000 |
|      | Pipeline inlet assembly N <sub>2</sub> O Australia | 1006-8397-000 |
| 1    | Pipeline inlet Air fitting                         |               |
|      | Body, Air DISS                                     | 1006-5151-000 |
|      | Body, Air NIST                                     | 1006-5160-000 |
|      | Body, Air DIN                                      | 1006-5163-000 |
|      | Body, Air G 3/8 BSPP                               | 1006-5172-000 |
|      | Pipeline inlet assembly Air France                 | 1006-8361-000 |
|      | Pipeline inlet assembly Air Canada                 | 1006-8358-000 |
| 0    | Pipeline inlet assembly Air Australia              | 1006-8398-000 |
| 2    | O-rillig, bore seal                                | 0210 0/70 200 |
|      |                                                    | 0210-0479-300 |
| 3    | All<br>Sintered metal filter with o-ring           | 1006-8351-000 |
| 4    | Pipeline check valve with o-ring                   | 1505-3273-000 |
| 5    | Gas Inlet Manifold (replacement) $O_2$             | 1009-8066-000 |
|      | N <sub>2</sub> 0                                   | 1009-8067-000 |
|      | Âir                                                | 1009-8068-000 |
| 6    | Relief valve, 689/758 kPa (100/110 psi)            | 1011-3049-000 |
| 7    | Transducer, pipeline pressure (includes cable)     | 1011-3413-000 |
| 8    | Screw, M4x20                                       | 0144-2124-218 |
|      | Lockwasher, M4                                     | 0144-1118-128 |

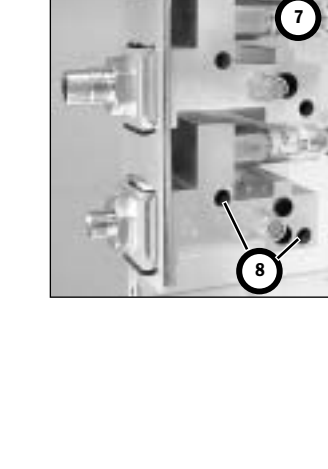

5

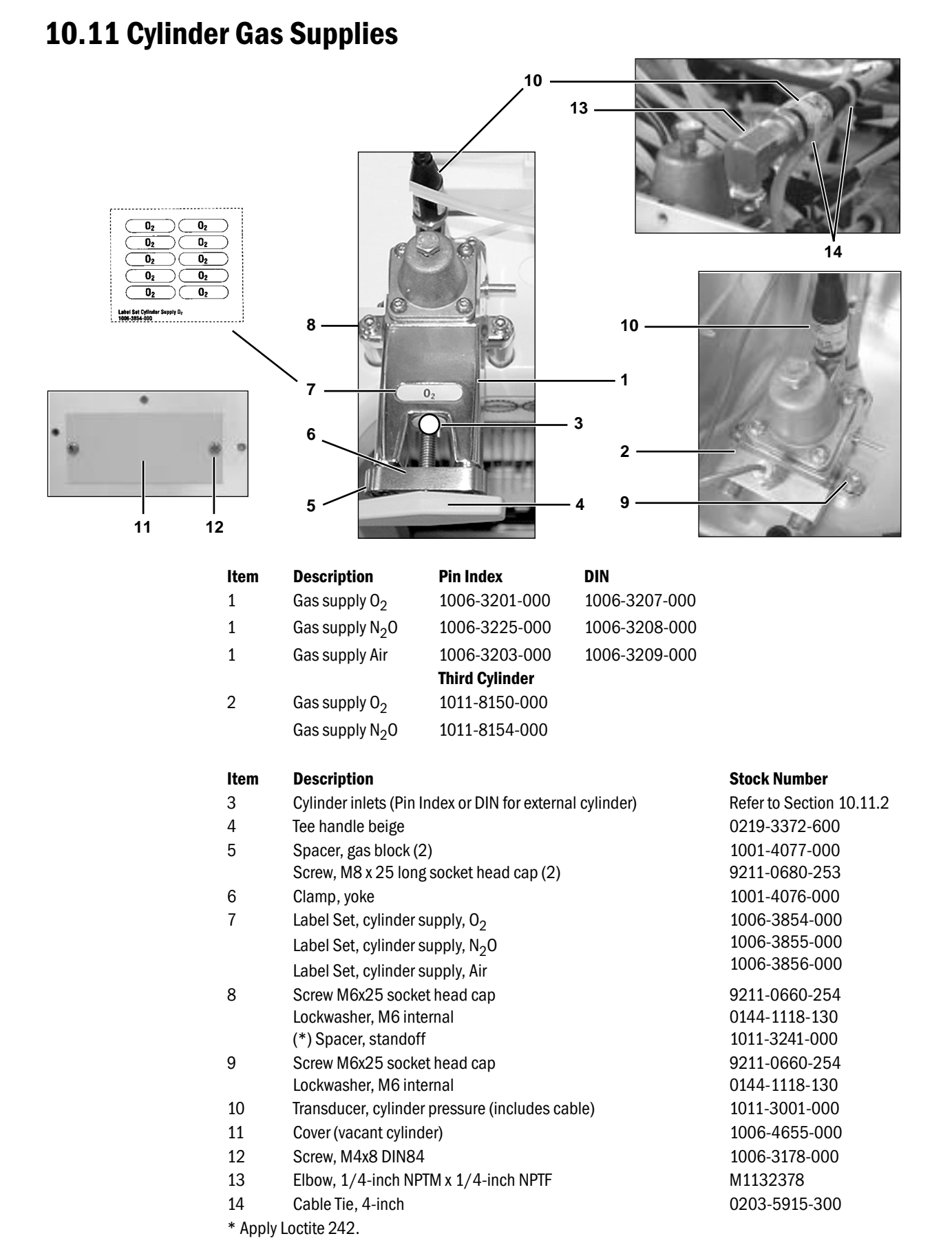

## **10.11.1** Power outlets and third cylinder high-pressure hoses

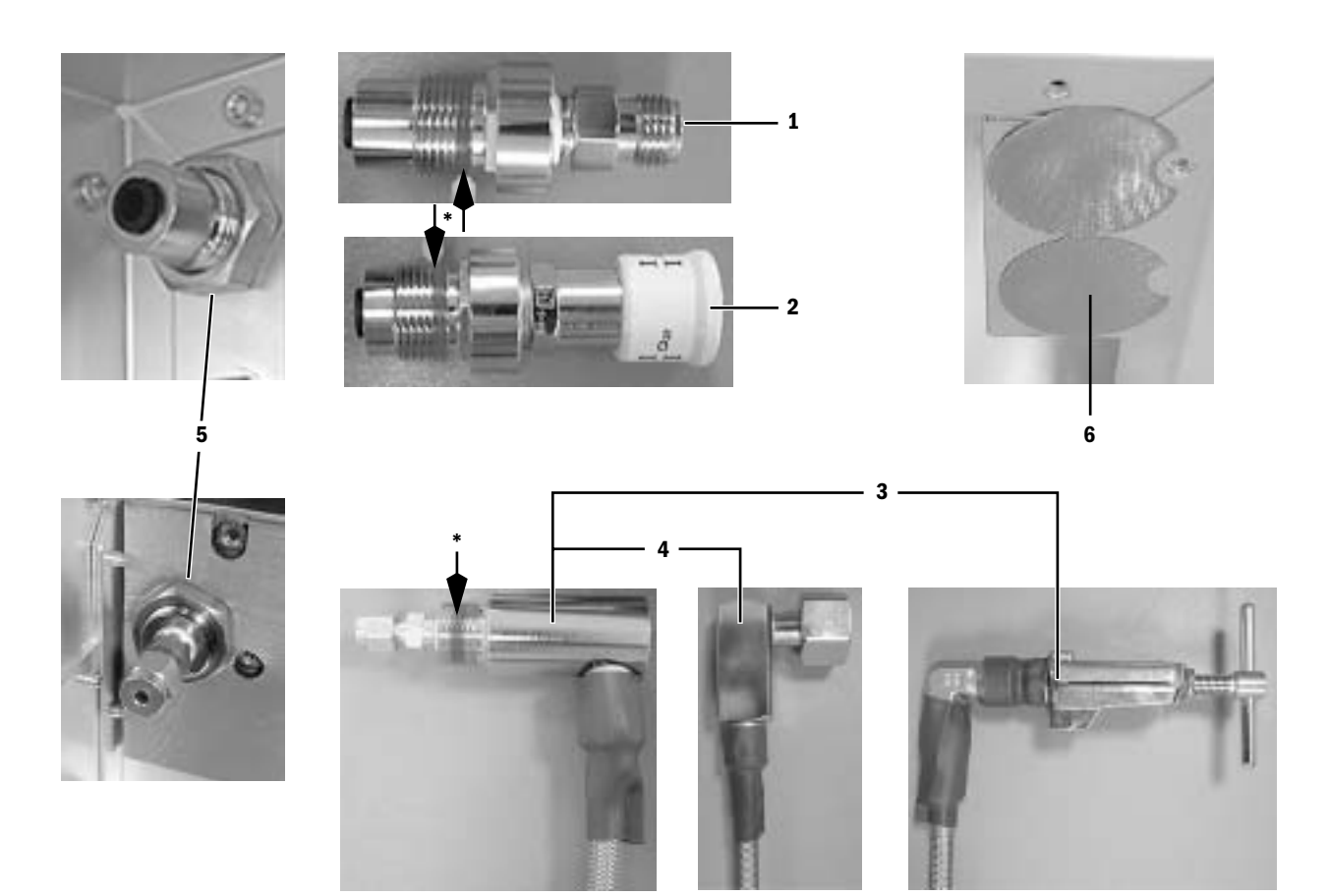

| ltem                 | Description                                        |                                        | Stock Number                   |  |
|----------------------|----------------------------------------------------|----------------------------------------|--------------------------------|--|
| 1*                   | Outlet, pneumatic power - DISS (Field Upgrade Kit) |                                        | 1011-8075-000                  |  |
| 2*                   | Outlet, pneumatic power - Euro (Field Upgrade Kit) |                                        | 1011-8077-000                  |  |
| 3*                   | Hose assembly, high pressure, Pin Index            | 0 <sub>2</sub> -<br>N <sub>2</sub> 0 - | 1011-3869-000<br>1011-3870-000 |  |
| 4*                   | Hose assembly, high pressure DIN                   | 0 <sub>2</sub> -<br>N <sub>2</sub> 0 - | 1011-3871-000<br>1011-3872-000 |  |
| 5                    | Nut, M20x1.5 Brass                                 |                                        | 1006-5065-000                  |  |
| 6                    | Plug, cover                                        |                                        | 1011-3813-000                  |  |
| * Apply Loctite 242. |                                                    |                                        |                                |  |

## 10.11.2 Cylinder inlet fittings

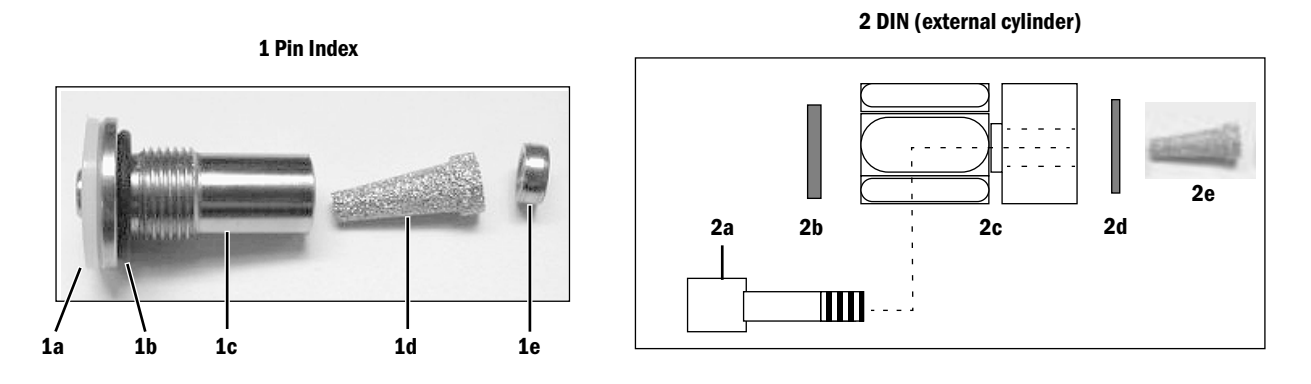

| ltem | Description                    | Stock Number  |
|------|--------------------------------|---------------|
| 1    | Cylinder inlets (Pin Index)    |               |
| 1a   | Gasket                         | 0210-5022-300 |
| 1b*  | O-ring                         | 9221-3013-116 |
| 1c   | Adapter, inlet                 | 1001-4075-000 |
| 1d   | Filter, sintered bronze        | 9914-6380-000 |
| 1e   | Retaining ring, filter         | 1001-5954-000 |
| 2    | Cylinder inlets (DIN)          |               |
| 2a   | Screw, M8x16                   | 0144-2140-242 |
| 2b   | Sealing ring (DIN)             | 1009-3356-000 |
| 2c   | DIN Adapter (0 <sub>2</sub> )  | 1006-4000-000 |
|      | DIN Adapter (N <sub>2</sub> O) | 1006-4001-000 |
|      | DIN Adapter (Air)              | 1006-4002-000 |
| 2d   | 0-ring, 0.687 ID, 0.812 OD     | 0210-0544-300 |
| 2e   | Filter, sintered bronze        | 9914-6380-000 |

\* Lubricate sparingly with Krytox

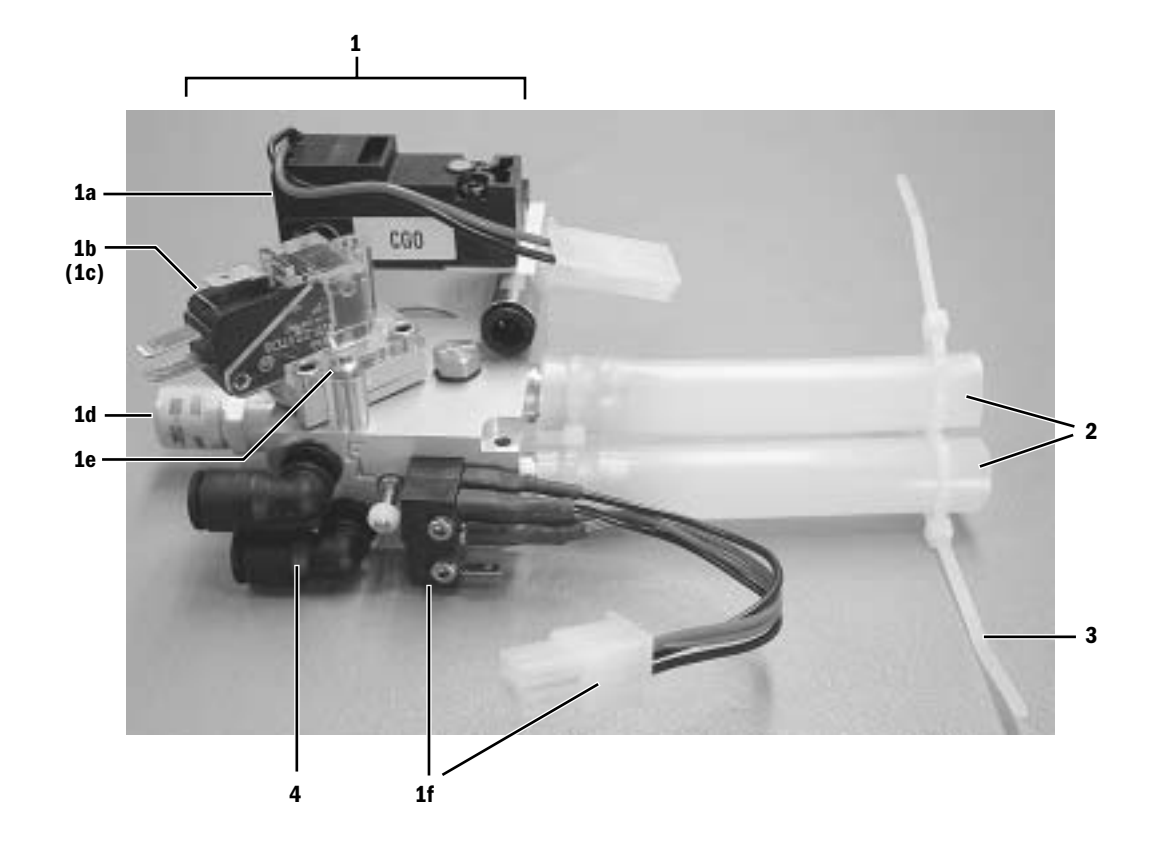

# **10.12 ABS to machine Interface Components (SCGO)**

| Item |    | Description                             | Stock Number  |
|------|----|-----------------------------------------|---------------|
| 1    |    | SCGO Selector Module, complete          | 1009-3098-000 |
|      | 1a | Solenoid kit CGO                        | 1009-3279-000 |
|      | 1b | Flush pressure switch (includes o-ring) | 1006-3972-000 |
|      | 1c | O-ring                                  | 1006-3213-000 |
|      | 1d | Valve, relief 150 cmH20                 | 1009-3052-000 |
|      | 1e | Screws, M3x20                           | 0144-2124-201 |
|      | 1f | Switch, mode (CGO/SCGO), kit            | 1009-3282-000 |
| 2    |    | Tubing, silicone (110 mm, 100 mm)       | 1009-3164-000 |
| 3    |    | Cable Tie                               | 0203-5915-300 |
| 4    |    | Elbow, Legris 1/4 inch                  | 1006-3737-000 |

# i + i = 1

# **10.13 ABS to machine Interface Components (ACGO)**

| ltem | Description                                  | Stock Number  |
|------|----------------------------------------------|---------------|
|      | ACGO Field Conversion Kit                    | 1011-8071-000 |
|      | (parts to convert machine from SCGO to ACGO) |               |
| 1    | Port, ACGO body                              | 1011-3361-000 |
| 2    | Screw, M4x30                                 | 9211-0640-304 |
| 3    | Lockwasher, M4                               | 9213-0540-003 |
| 4    | Cap, ACGO check valve                        | 1009-3095-000 |
| 5    | Screw, M4x8                                  | 9211-1040-069 |
| 6    | Disk, ACGO check valve                       | 1009-3062-000 |
| 7    | Flapper, ACGO check valve                    | 1009-3097-000 |
| 8*   | O-ring                                       | 0210-0543-300 |
| 9    | Fitting, barbed                              | 1011-3830-000 |
| 10*  | O-ring                                       | 0210-0691-300 |
| 11   | Screw, M3x6                                  | 9211-1030-055 |
| 12   | ACGO Selector Switch, complete               | 1009-3099-000 |
|      | (without guard - item 13)                    |               |
| 12a  | Flush pressure switch                        | 1006-3972-000 |
| 12b  | O-ring                                       | 1006-3213-000 |
| 12c  | Screws                                       | 0144-2124-201 |
| 13   | Guard                                        | 1011-3659-000 |
| 14   | Tubing, silicone (80 mm, 60 mm)              | 1009-3164-000 |
| 15   | Cable Tie                                    | 0203-5915-300 |
|      |                                              |               |

# **10.14 O<sub>2</sub> Flush Valve**

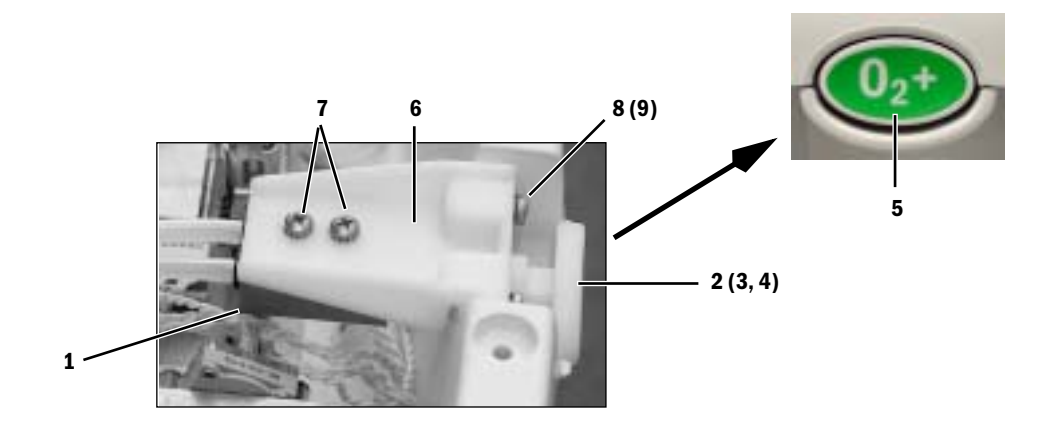

| ltem | Description                                             | Stock Number  |
|------|---------------------------------------------------------|---------------|
| 1    | Flush valve, without button                             | 1006-8357-000 |
| 2    | Flush Button with rod ( $O_2^+$ black text)             | 1011-3354-000 |
| 3    | Spring                                                  | 1006-3186-000 |
| 4    | E-clip                                                  | 0203-5225-300 |
| 5    | Label, $0_2^+$ green (for locations that require green) | 1011-3988-000 |
| 6    | Bracket                                                 | 1011-3355-000 |
| 7    | Screw, M4x8                                             | 1006-3178-000 |
| 8    | Screw, M4x12                                            | 0140-6226-111 |
| 9    | Lockwasher, M4                                          | 9213-0540-003 |

# 10.15 Front panel, Alt 02, and system switch

| Table 1:   |                          |  |
|------------|--------------------------|--|
| Table 1:   |                          |  |
| Language   | Alt O <sub>2</sub> Label |  |
| Chinese    | 1011-3913-000            |  |
| Czech      | 1011-3939-000            |  |
| Danish     | 1011-3949-000            |  |
| Dutch      | 1011-3931-000            |  |
| English    | 1011-3567-000            |  |
| Estonian   | M1090083                 |  |
| Finnish    | 1011-3932-000            |  |
| French     | 1011-3929-000            |  |
| German     | 1011-3930-000            |  |
| Greek      | 1011-3943-000            |  |
| Hungarian  | 1011-3944-000            |  |
| Italian    | 1011-3936-000            |  |
| Japanese   | 1011-3933-000            |  |
| Korean     | M1093583                 |  |
| Norwegian  | 1011-3941-000            |  |
| Polish     | 1011-3940-000            |  |
| Portuguese | 1011-3938-000            |  |
| Russian    | 1011-3912-000            |  |
| Spanish    | 1011-3937-000            |  |
| Swedish    | 1011-3945-000            |  |
| Turkish    | 1011-3942-000            |  |

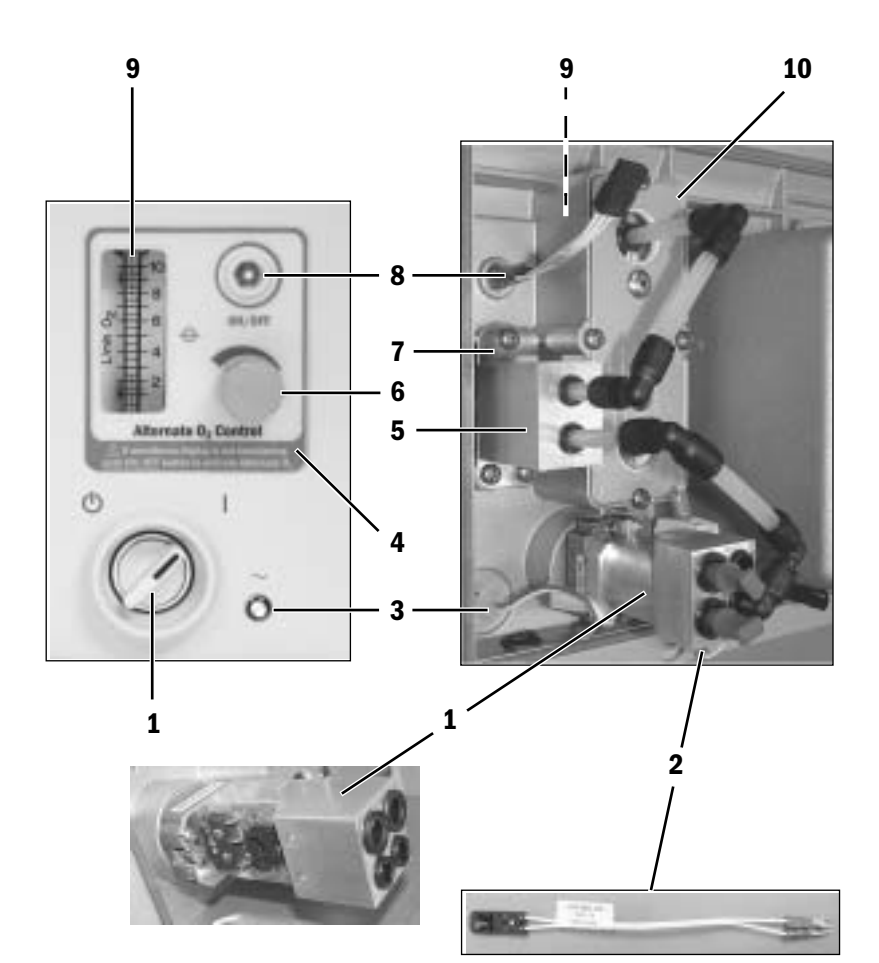

| ltem                                     | Description                                      | Stock Number  |
|------------------------------------------|--------------------------------------------------|---------------|
| 1                                        | Switch, system On/Standby, Kit                   | M1115795-S    |
| 2*                                       | Harness, On/Standby system switch                | 1009-5542-000 |
| 3                                        | LED assembly, mains green                        | 1009-5514-000 |
| 4                                        | Label, Alt O <sub>2</sub>                        | See Table 1   |
| 5                                        | Needle Valve assembly, flow control              | 1011-3429-000 |
| 6                                        | Knob (set screw not included)                    | 1011-3472-000 |
|                                          | Set screw                                        | 9211-0830-053 |
| 7                                        | Plate, needle valve                              | 1011-3639-000 |
|                                          | Screw, M4x8                                      | 1006-3178-000 |
| 8                                        | Switch, Alt O <sub>2</sub> (includes harness)    | 1009-5517-000 |
| 9                                        | Flowmeter, Alt O <sub>2</sub>                    | 1011-3428-000 |
| 10                                       | Plate, flowmeter                                 | 1011-3270-000 |
|                                          | Screw, 10-32x3/8 (bracket to flowmeter - 2 each) | 0140-6631-107 |
|                                          | Screw, M4x8 (assembly to front panel - 4 each)   | 1006-3178-000 |
| * Users as a structure M111F70F C switch |                                                  |               |

\* Harness not used with M1115795-S switch.

## 18 8 7 9 B 6 5 11 (12) 3 4 10 -16 17 AGFS 2 13 (14, 15)

# **10.16 Vent Engine Housing**

| Item | Description                                   | Stock Number           | Qty |
|------|-----------------------------------------------|------------------------|-----|
| 1    | Vent Engine Cover Plate Assy                  | 1407-7009-000          |     |
| 2    | CASTING VENT ENG HOUSING                      | 1407-3301-000          |     |
| 3    | TAB GUIDE BELLOWS BASE                        | 1407-3313-000          | (2) |
| 4    | SCR M3X16 POSI DR PAN HD A4 SST               | 1504-3003-000          | (2) |
| 5    | Cap, Plug                                     | 1406-3524-000          |     |
| 6    | FITTING PNL MOUNT 3.18 HOSE BARB UNION        | 1504-3014-000          | (2) |
| 7    | PLUG HOLE 15.9 DIA NYLON MICRO PLASTICS       | 1006-1473-000          |     |
| 8    | PLATE CONN VENT                               | 1407-3321-000          |     |
| 9    | SCR M4X8 POZI-DR DIN84 PAN SERRATED           | 1006-3178-000          | (3) |
| 10   | Harness, Vent Engine Board to Connector Plate | 1009-5545-000          |     |
| 11   | BLOCK LATCHING DSUB CONN                      | 1504-3617-000          | (2) |
| 12   | SCR 4-40 X 3/8 SKT BCG HD CAP                 | 0144-2117-206          | (2) |
| 13   | CLIP-SUCTION BAG HOSE                         | 1407-3327-000          |     |
| 14   | SCR M5 X 16 PAN PH HD SST                     | 9211-8350-163          | (2) |
| 15   | Lockwasher                                    | 0144-1118-220          | (2) |
| 16   | Vent Engine                                   | Refer to Section 10.17 |     |
| 17   | Label, AGFS (for German variant)              | 1009-3300-000          |     |
| 18*  | Screw, M4x12 Flat HD SKT, relieved            | M1136824               |     |

\* Requires new-style plate with flat-head socket screws.

## **10.17 Vent Engine**

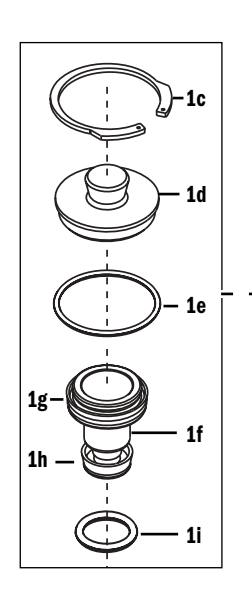

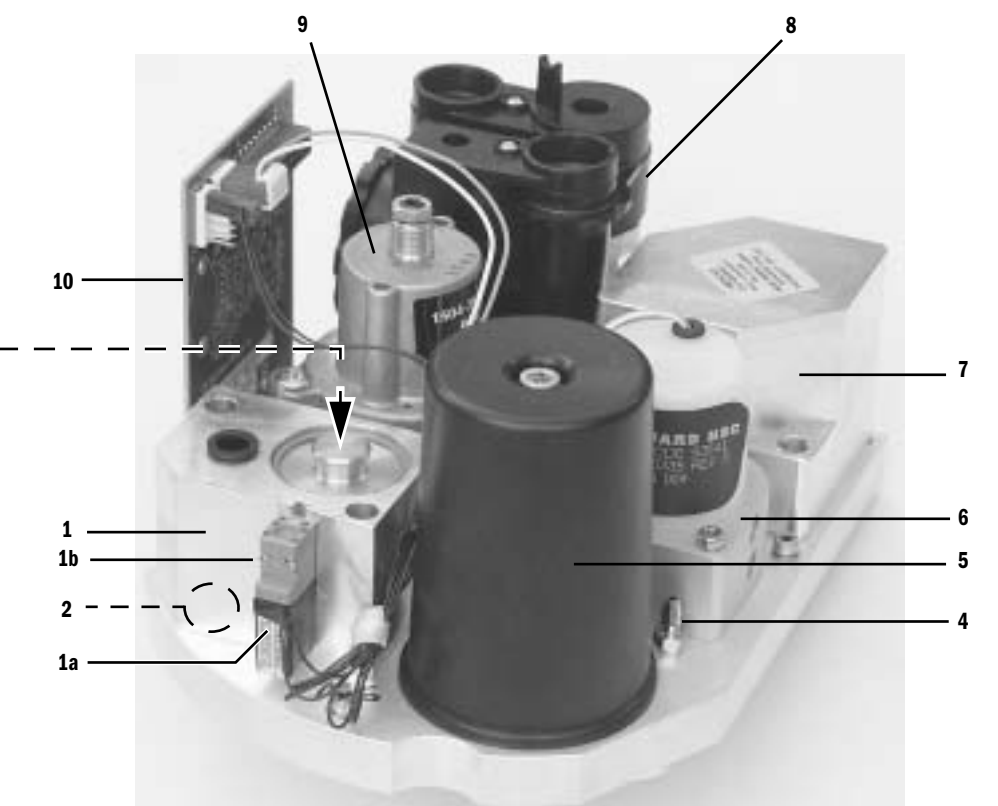

1 6-pin connector **1**a 12 Volt

Item

1a

1b

1d

1h

2

4

5

10

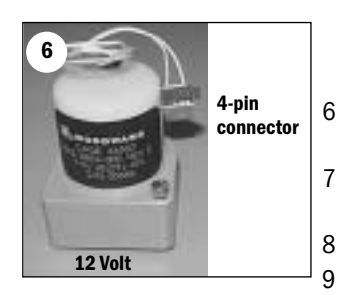

| m  | Description                                             |
|----|---------------------------------------------------------|
|    | Vent Engine Assembly, Service (Avance/Aisys)            |
|    | Gas Inlet Valve (GIV) components                        |
| 1a | Solenoid, 3-way NO (12 Volt)                            |
| 1b | Screw, M1.6x14                                          |
| 1c | Retaining ring, 34.9 mm                                 |
| 1d | Cap, inlet valve                                        |
| 1e | O-ring, upper Viton                                     |
| 1f | Shuttle, inlet valve                                    |
| 1g | U-cup, upper EDPM (fits on shuttle valve)               |
| 1h | U-cup, lower Viton (fits on shuttle valve)              |
| 1i | O-ring, lower Viton                                     |
|    | Filter (under GIV), 2-micron (install course side DOWN) |
|    | Fitting, manifold pressure                              |
|    | Reservoir, pneumatic engine                             |
|    | 0-ring, base, 56.87 ID x 60.43 0D                       |
|    | 0-ring, screw head, 0.219 ID x 0.344 OD                 |
|    | Screw, M6x90                                            |
|    | Flow control valve (12 Volt)                            |
|    | O-ring under flow control valve (2 each)                |
|    | Drive gas check valve                                   |
|    | O-ring under drive gas check                            |
|    | Interface Manifold                                      |
|    | Regulator, 172 kPa BCG                                  |

Vent Engine Connector board (not part of assembly)

#### **Stock Number**

1009-8216-000 Refer to Section 9.13.3 1503-3853-000 1006-4730-000 1500-3158-000 1503-5006-000 9221-3032-116 1503-5018-000 1503-3090-000 1503-3089-000 1503-3108-000 1504-3708-000 1500-3116-000 1504-3704-000 1504-3614-000 0210-0686-300 1504-3004-000 1503-3854-000 1503-3056-000 1503-3006-000 1503-3213-000 Refer to Section 10.17.1 1504-3623-000 1011-3165-000

10-24

#### 10.17.1 Vent Engine - under side

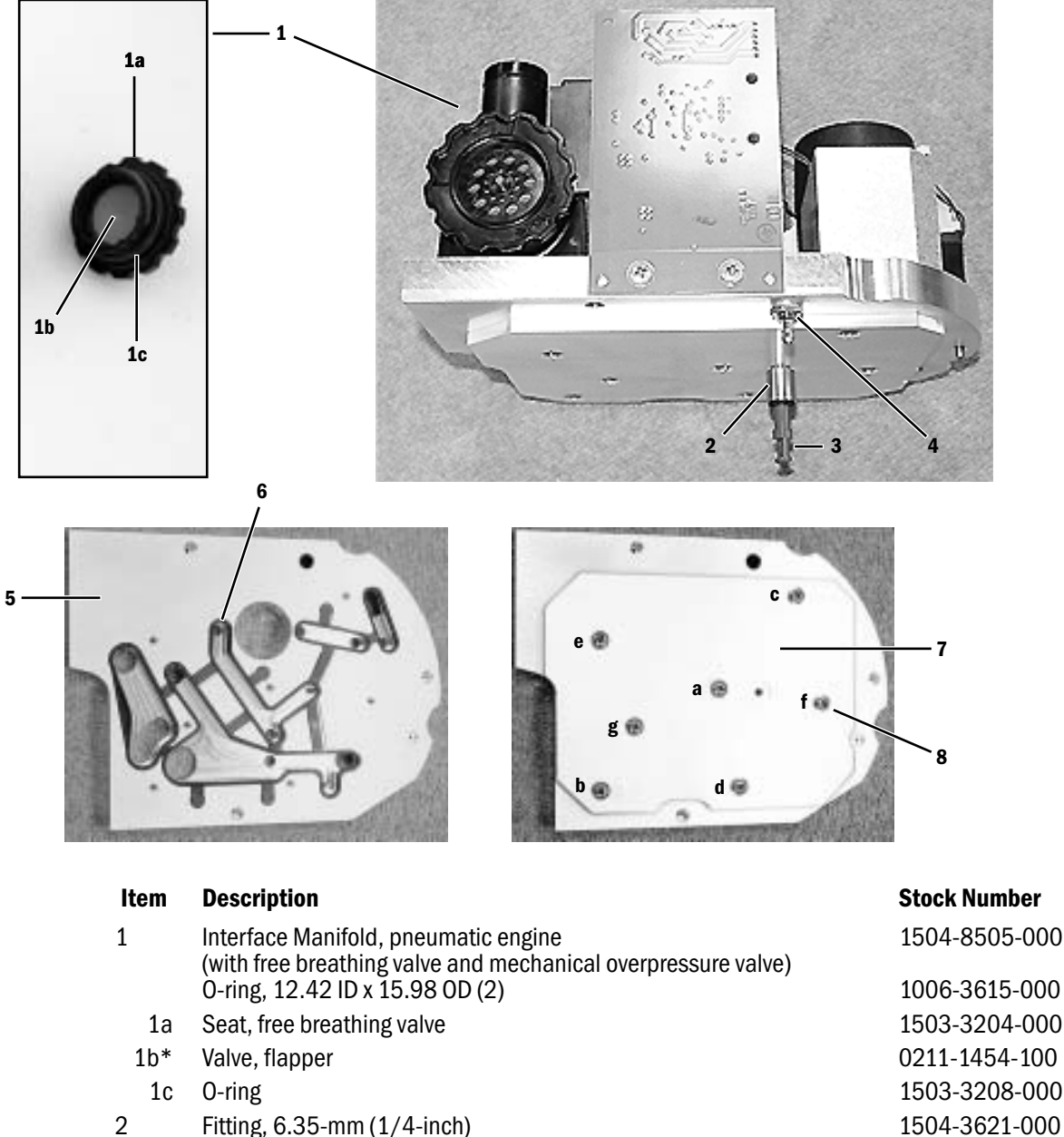

- 3 Plug, 6.35-mm (1/4-inch)
- 4 Fitting, barbed
- 5 Manifold
- 6\*\* Gasket, manifold
- 7 Plate, manifold
- 8\*\*\* Screw, M4x8 Pozidriv PAN
- \* If necessary, clean with alcohol before installing new; trim off flush with outside surface of seat (refer to removed flapper).
- \*\* Install gasket into manifold. Check to see that it is properly positioned.
- \*\*\* Carefully install plate onto manifold making sure not to disturb the gasket.
  - First, start all screws. Then, torque to 1.7 N-m (15 lb-in) using sequence shown.

1503-3245-000

1504-3014-000

1503-3843-000

1503-3845-000

1503-3844-000

1006-3178-000

## **10.18 Integrated Suction Regulator**

### 10.18.1 Components

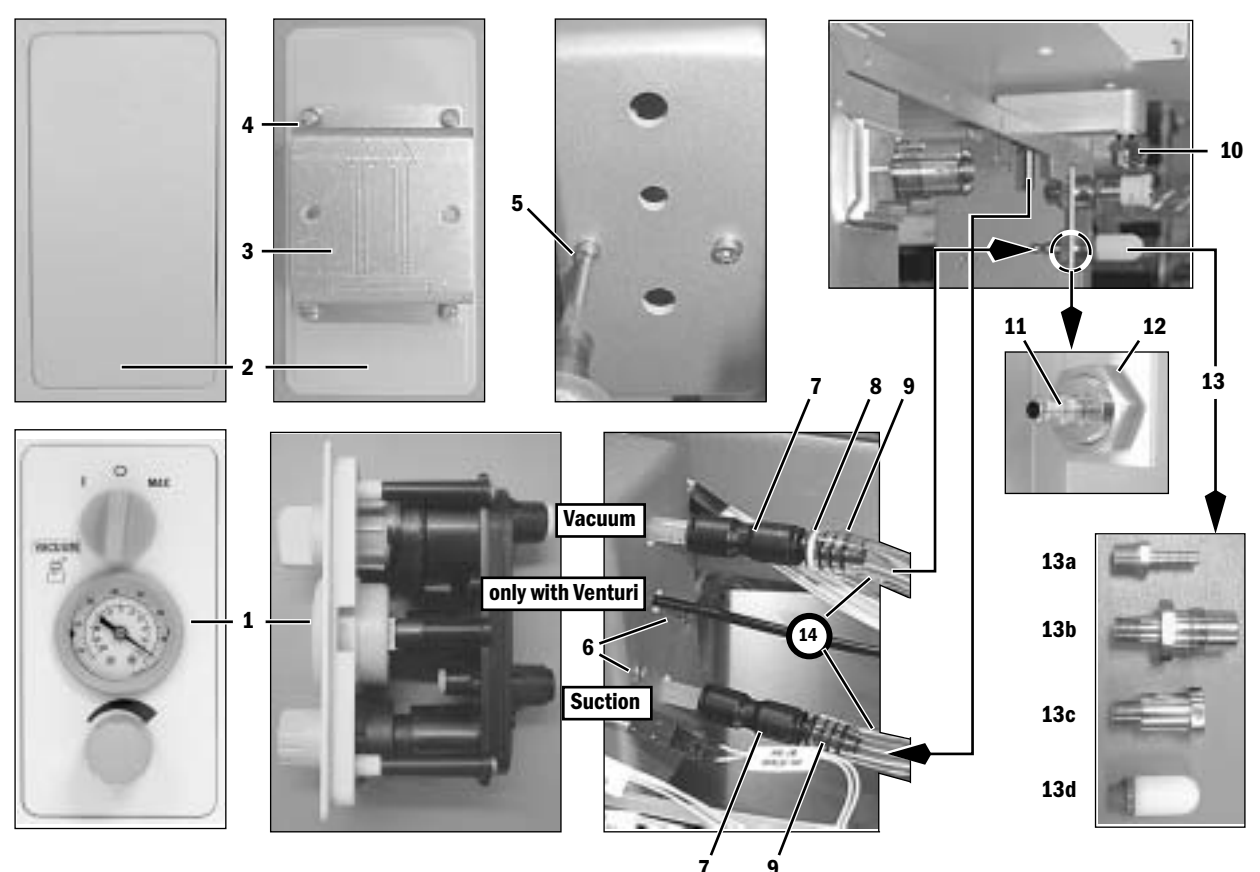

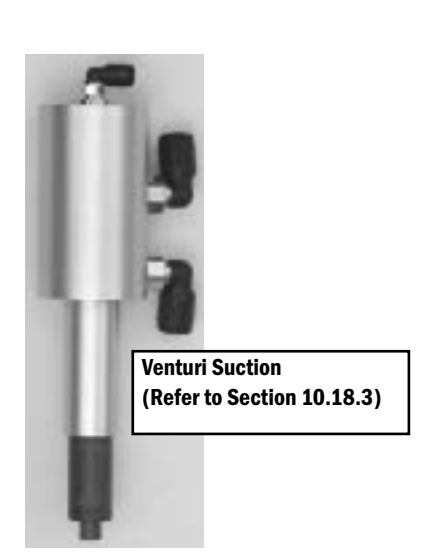

Not Shown

| ltem                 | Description                       |
|----------------------|-----------------------------------|
| 1                    | Suction Control Module            |
| 2                    | Cover, blank (if no Suction)      |
| 3                    | Bracket, blank cover mounting     |
| 4                    | Screw, M4x10 self-tapping         |
| 5                    | Screw, M4x45 Hex                  |
| 6                    | Screw, #6 - 2 inch                |
| 7                    | Union, 8mm Legris                 |
| 8                    | Cap, white                        |
| 9                    | Fitting, barb to 8-mm Legris      |
| 10*                  | Coupling, Colder insert metal     |
| 11**                 | Adapter, 1/4 NPTF hose            |
| 12                   | Nut, M20x1.5 Brass                |
| 13a*                 | Connector, Barb                   |
| 13b*                 | Connector, NIST                   |
| 13c*                 | Connector, Air Liquide            |
| 13d                  | Muffler, for Venturi Drive        |
| 14                   | Tubing                            |
| 15                   | Overflow Safety Trap              |
| * Apply <sup>-</sup> | Feflon tape to threads (not 13d). |

\*\* Apply Loctite 242.

Stock Number

Refer to Section 10.18.2 1011-3200-000 1011-3202-000 1009-5534-000 N122024 1009-3340-000 1006-3973-000 1009-3192-000 1009-3137-000 1009-3135-000 1011-3603-000 1006-5065-000 0221-0702-300 1011-3524-000 1009-8292-000 1011-3511-000 Refer to Section 10.31 6700-0647-800

#### **10.18.2 Suction Control Module**

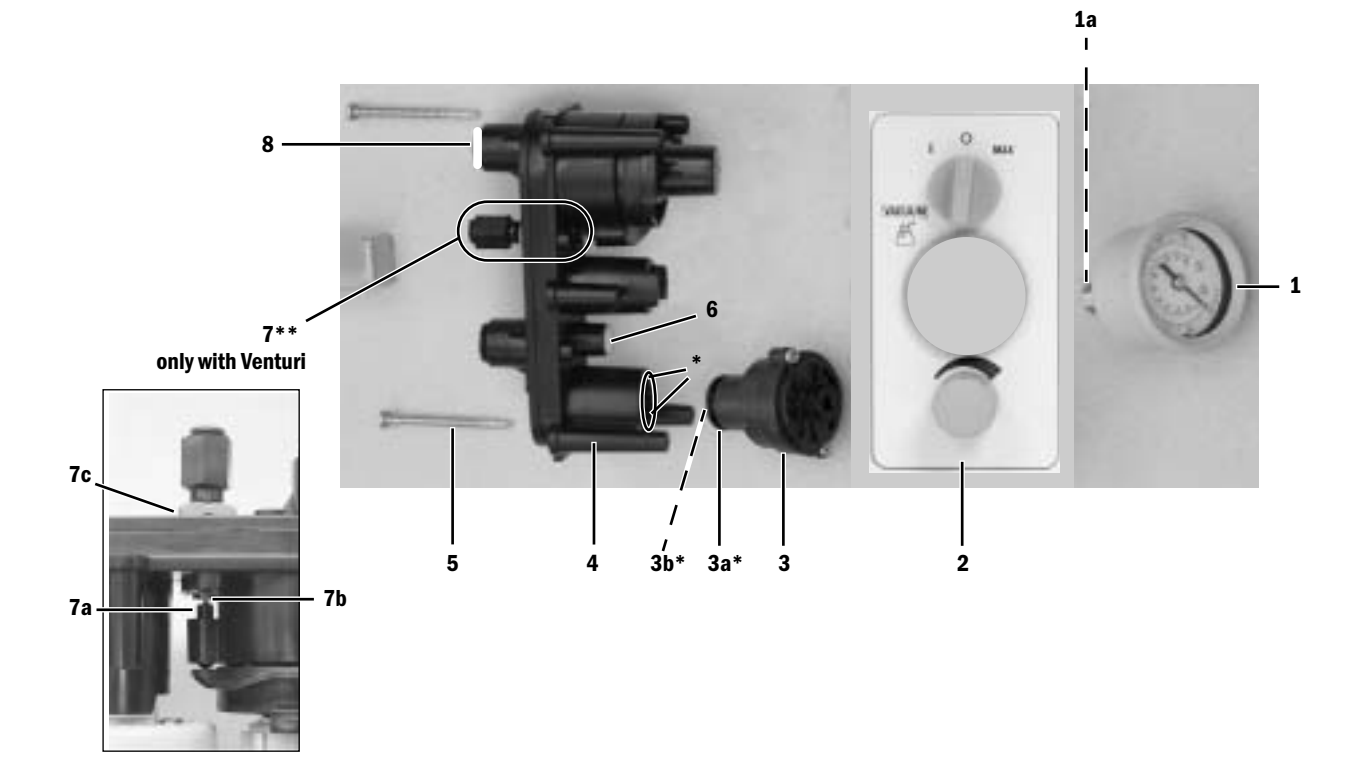

| Item          | Description                                                                                                    | Stock Number                                    |
|---------------|----------------------------------------------------------------------------------------------------|-------------------------------------------------|
| 1<br>1a       | Gauge, 760 mmHg<br>O-ring, Gauge (included with gauge assy, 2ea. required)                                                                                                    | 1009-3227-000<br>6700-0133-500                  |
| 2             | Control panel assembly, with suction regulator knob and mode control knob                                                                                                    | 1009-3274-000                                   |
| 3<br>3a<br>3b | Regulator Module (plugs into manifold assembly)<br>O-ring, Regulator Module, Large (included with regulator module)<br>O-ring, Regulator Module, Stem (included with regulator module) | 6700-1225-800<br>6700-0136-500<br>0210-0527-300 |
| 4             | Manifold Assembly, without Gauge and Regulator Module                                                                                                    | 1009-3277-000                                   |
| 5             | Screw, #6 - 2 inch                                                                                                    | 1009-3340-000                                   |
| 6             | Filter                                                                                                    | 0206-5159-300                                   |
| 7             | Pilot valve adapter assembly (includes plunger, jam nut, and valve assembly)                                                                                                    | 1009-3278-000                                   |
| 8             | Cap, white                                                                                                    | 1009-3385-000                                   |

\* Lubricate the regulator module o-rings and the mating bore of the manifold sparingly with Dow 111 lubricant. \*\* Drop the plunger (**7a**), round end first, into the manifold. Thread the pilot valve into the manifold body. Set the mode switch to raise the plunger. Adjust the pilot valve (**7b**) so that the plunger actuates the pilot valve approximately half of its travel. Tighten the jam nut (**7c**).

## 10.18.3 Venturi assembly

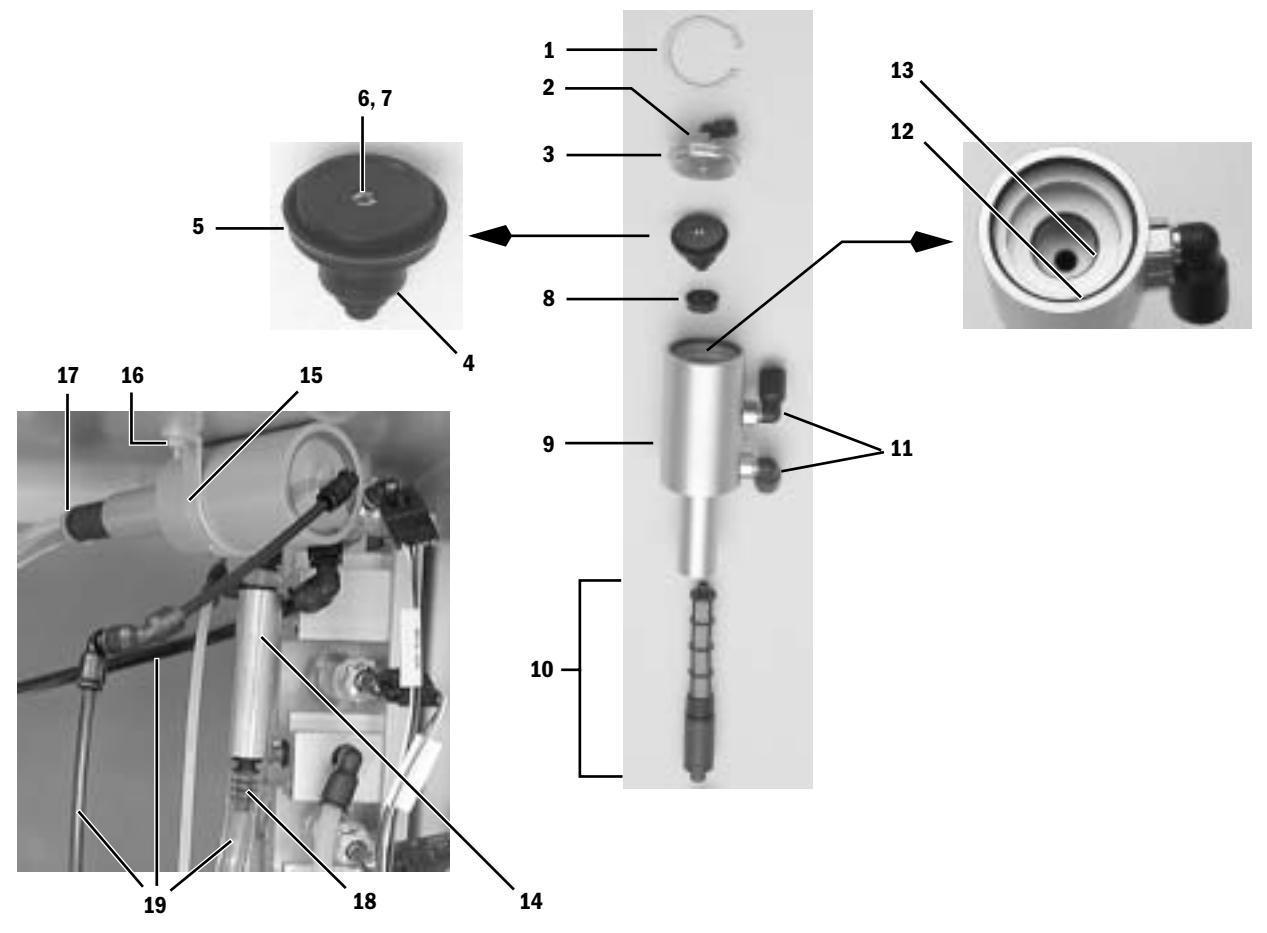

| ltem | Description                | Stock Number           |
|------|----------------------------|------------------------|
| 1    | C-clip retainer, Truarc    | 1500-3158-000          |
| 2    | Elbow fitting, 4-mm Legris | 1006-3663-000          |
| 3    | Сар                        | 1011-5002-000          |
| 4    | Spoppet                    | 1011-5001-000          |
| 5    | Seal, u-cup large          | 1503-3090-000          |
| 6    | Orifice                    | 1011-3508-000          |
| 7    | Screen, 150 mesh monel     | 1001-3808-000          |
| 8    | Seal, u-cup small          | 1503-3089-000          |
| 9    | Body                       | 1011-5000-000          |
| 10   | Venturi                    | 1011-3509-000          |
| 11   | Elbow fitting, 8-mm Legris | 1011-3510-000          |
| 12   | O-ring, large              | 9221-3032-116          |
| 13   | O-ring, small              | 1503-3108-000          |
| 14   | Check valve                | 1011-8002-000          |
| 15   | Bracket, Venturi mounting  | 1011-3359-000          |
| 16   | Nut, M4 Keps               | 0144-3717-314          |
| 17   | Cable Tie                  | 0203-5915-300          |
| 18   | Fitting, barbed Legris     | 1009-3137-000          |
| 19   | Tubing                     | Refer to Section 10.31 |
|      |                            |                        |

**Stock Number** 

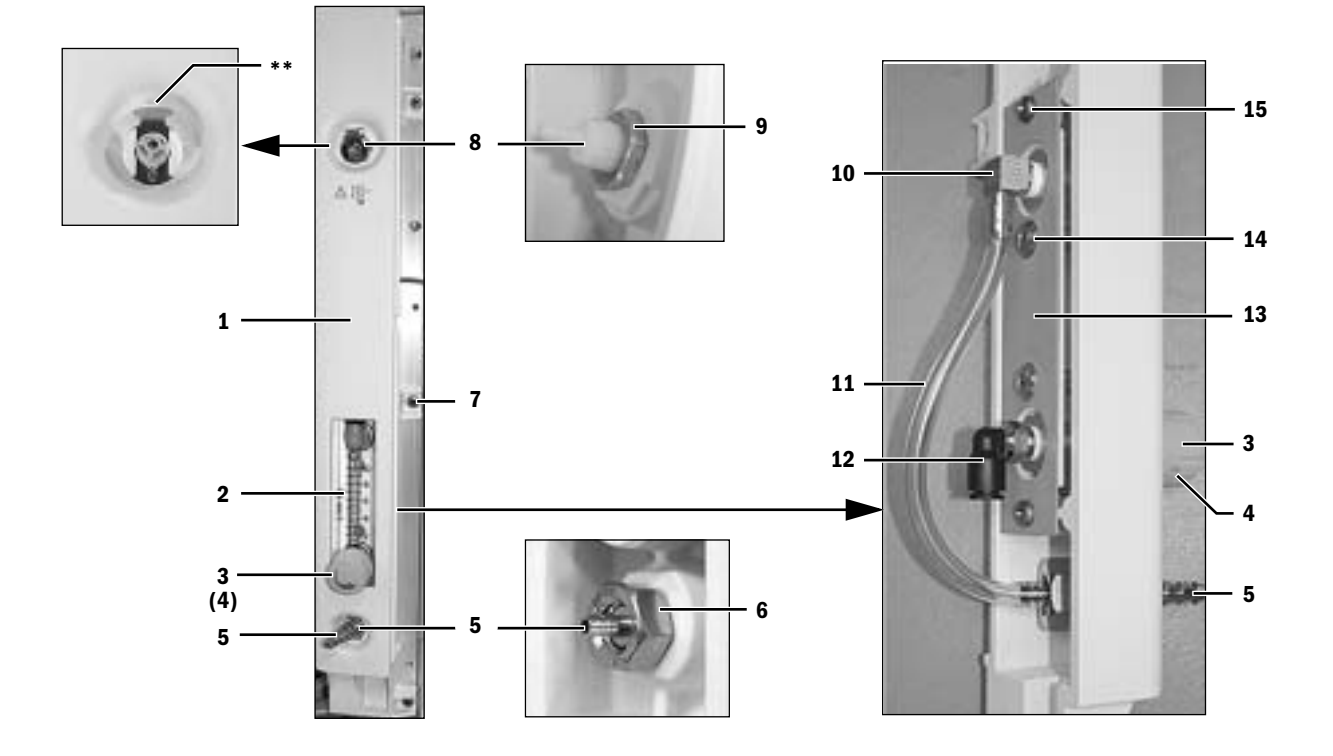

## 10.19 Auxiliary $0_2$ Flowmeter and Sample Gas Return

| ltem | Description |
|------|-------------|
|      |             |

| 1     | Cover, panel for machines with Auxiliary ${\rm O}_2$ Cover, panel for machines without Auxiliary ${\rm O}_2$ | 1011-3230-000<br>1011-3263-000 |
|-------|----------------------------------------------------------------------------------------------------|--------------------------------|
| 2     | Flowmeter, 1-10 L/min, without fittings                                                                      | 1006-3841-000                  |
| 3     | Knob, gray                                                                                                   | 1011-3471-000                  |
| 4     | Setscrew                                                                                                    | 9211-0830-053                  |
| 5*    | Nipple, Panel-Mount, Auxiliary O <sub>2</sub> Outlet                                                         | 1006-5177-000                  |
| 6     | Nut, M12x1.75, SST                                                                                           | 0144-3132-140                  |
| 7     | Screw, M4X12 Pozidriv Pan HD                                                                                 | 1504-3001-000                  |
| 8**   | Coupling, Colder                                                                                             | 1009-3134-000                  |
| 9     | Jam Nut                                                                                                    | 0402-1787-500                  |
| 10*** | Fitting, 1/8 NPTM, barb elbow                                                                                | 0204-8788-300                  |
| 11    | Tubing                                                                                                    | Refer to Section 10.31         |
| 12*** | Fitting, 1/8 NPTM, 6-mm Legris elbow                                                                         | 1011-3824-000                  |
| 13    | Plate, Flowmeter Mounting                                                                                    | 1011-3270-000                  |
| 14    | Screw, 10-32 x 3/8                                                                                           | 0140-6631-107                  |
| 15    | Screw, M4x8 Pozidriv DIN84                                                                                   | 1006-3178-000                  |

\* Apply Loctite 242.

\*\* Note orientation of release; do not apply Loctite; tighten the nut until it is snug, so that the coupler cannot be rotated by hand — do not overtighten.

\*\*\* Apply Teflon tape.

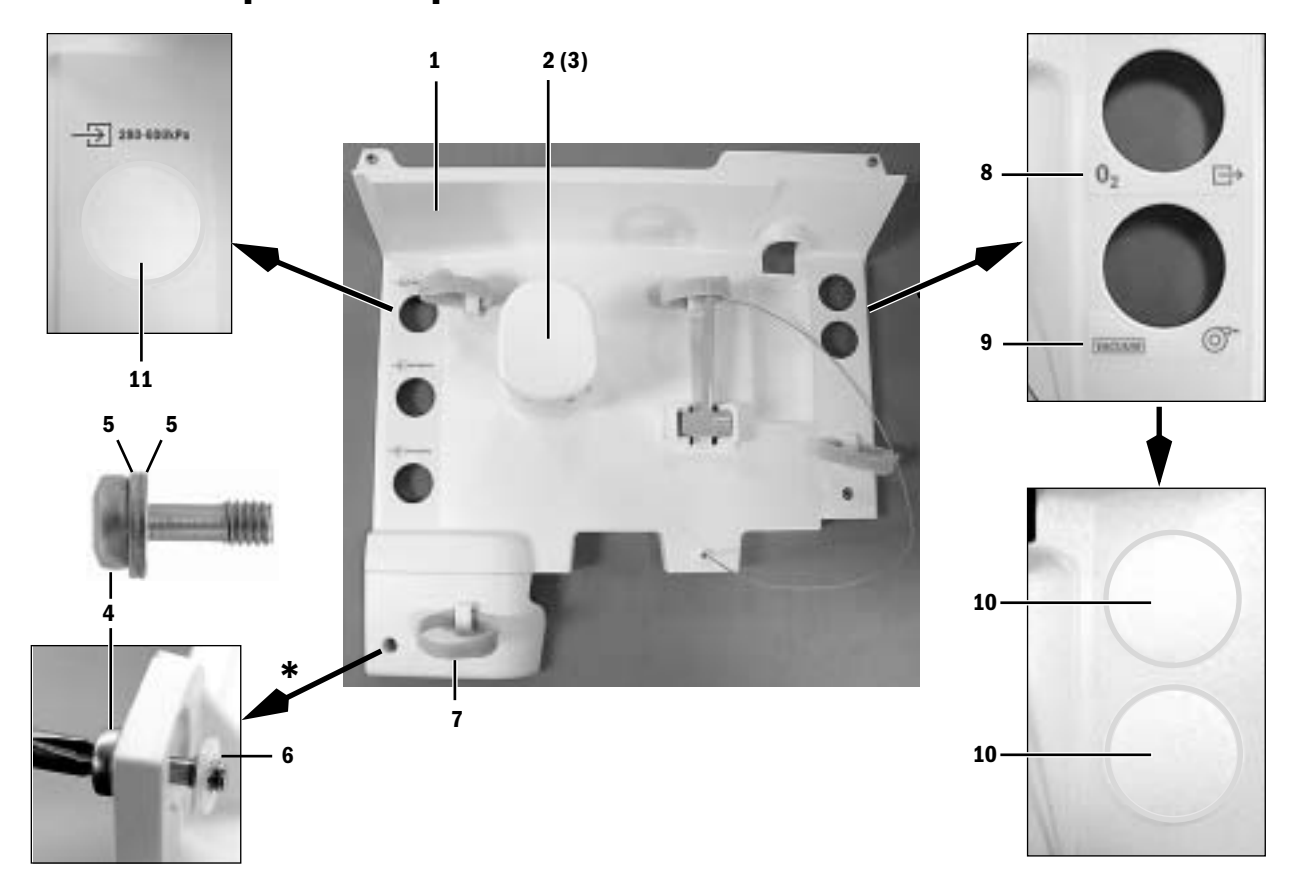

# **10.20** Rear panel components

12 (14, 15)

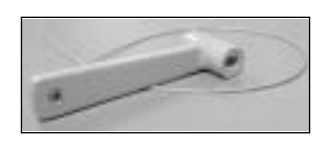

13 (14, 15)

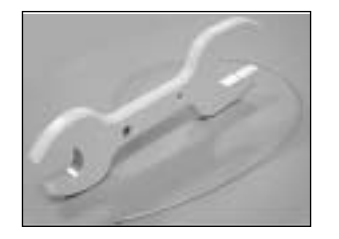

| ltem | Description                                   | Stock Number  |
|------|-----------------------------------------------|---------------|
| 1    | Cover, rear upper                             | 1011-3227-000 |
| 2    | Cap, hose reel                                | 1009-3075-000 |
| 3    | Screw, M5x20 BHSCS PT THD FORMING             | 1009-3384-000 |
| 4    | Screw, M4x12                                  | 1504-3001-000 |
| 5    | Washer, M4 flat                               | 0144-1025-165 |
| 6    | Washer, M4 retaining Nylon                    | 1009-3178-000 |
| 7    | Strap, hook/loop                              | 1009-3233-000 |
| 8    | Label, power outlet                           | 1011-3563-000 |
| 9    | Label, vacuum (suction)                       | 1011-3564-000 |
| 10   | Plug, 31.8 DIA hole                           | 1011-3822-000 |
| 11   | Plug, 38.1 DIA hole                           | 1011-3971-000 |
| 12   | Wrench, pin index cylinder (with cable)       | 0219-3415-800 |
| 13   | Wrench, DIN cylinder (does not include cable) | 1202-3651-000 |
| 14   | Cable                                         | 1010-3049-000 |
| 15   | Ferrule, cylinder wrench cable retainer       | 1001-3708-000 |
|      |                                               |               |

\* Five locations

## 10.21 Panels, rear

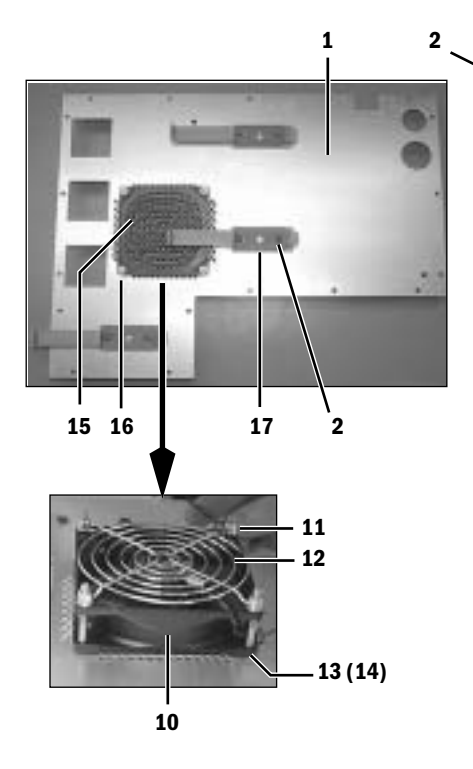

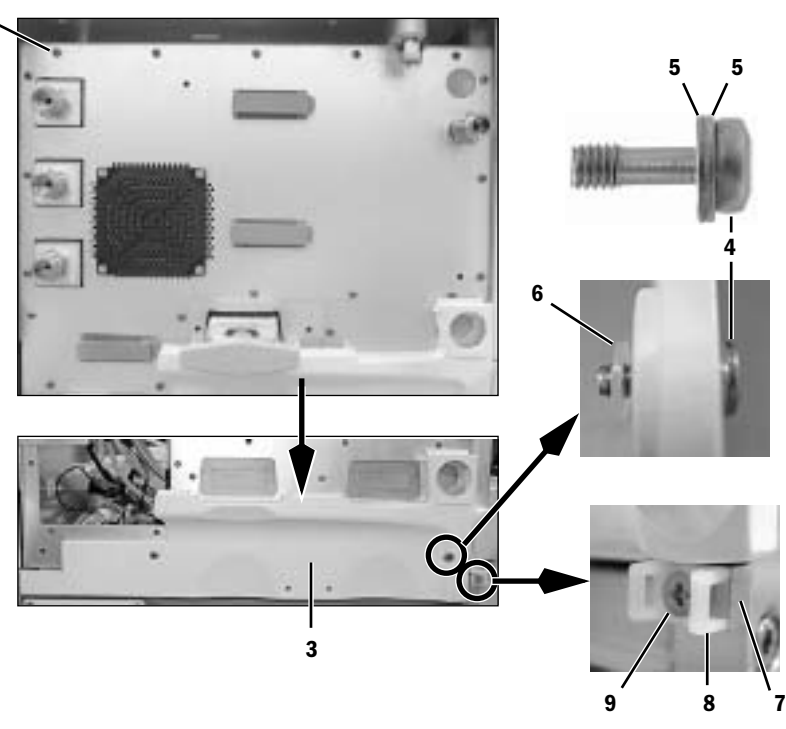

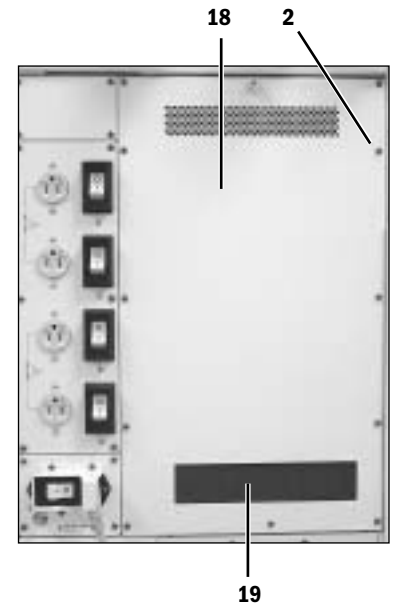

| Item | Description                  | Stock Number  |
|------|------------------------------|---------------|
| 1    | Panel, upper electrical rear | 1011-3240-000 |
| 2    | Screw, M4x8                  | 1006-3178-000 |
| 3    | Panel, cosmetic rear lower   | 1011-3655-000 |
| 4    | Screw, M4x12 relieved        | 1504-3001-000 |
| 5    | Washer, M4 flat              | 0144-1025-165 |
| 6    | Washer, M4 retainer Nylon    | 1009-3178-000 |
| 7    | Spacer, cable tie            | 1011-3657-000 |
| 8    | Holder, cable tie            | 1011-3607-000 |
| 9    | Screw, M4x20                 | 0140-6226-116 |
| 10*  | Fan                          | 1009-5697-000 |
| 11   | Nut, M4 Keps                 | 9212-0340-001 |
| 12   | Guard, fan                   | 0208-2737-300 |
| 13   | O-ring, retaining            | 0210-0526-300 |
| 14   | Washer, flat                 | 0140-1025-165 |
| 15   | Filter with mount            | 0208-2734-300 |
| 16   | Screw, M4x20                 | 0144-2117-724 |
| 17   | Clip, cable flat             | 1011-3653-000 |
| 18   | Panel, lower electrical rear | 1011-3208-000 |
| 19   | Filter, foam                 | 1011-3214-000 |

\* Note: Air flow into electrical enclosure.

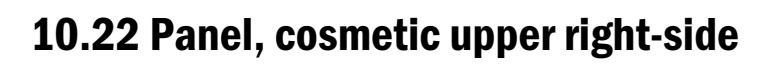

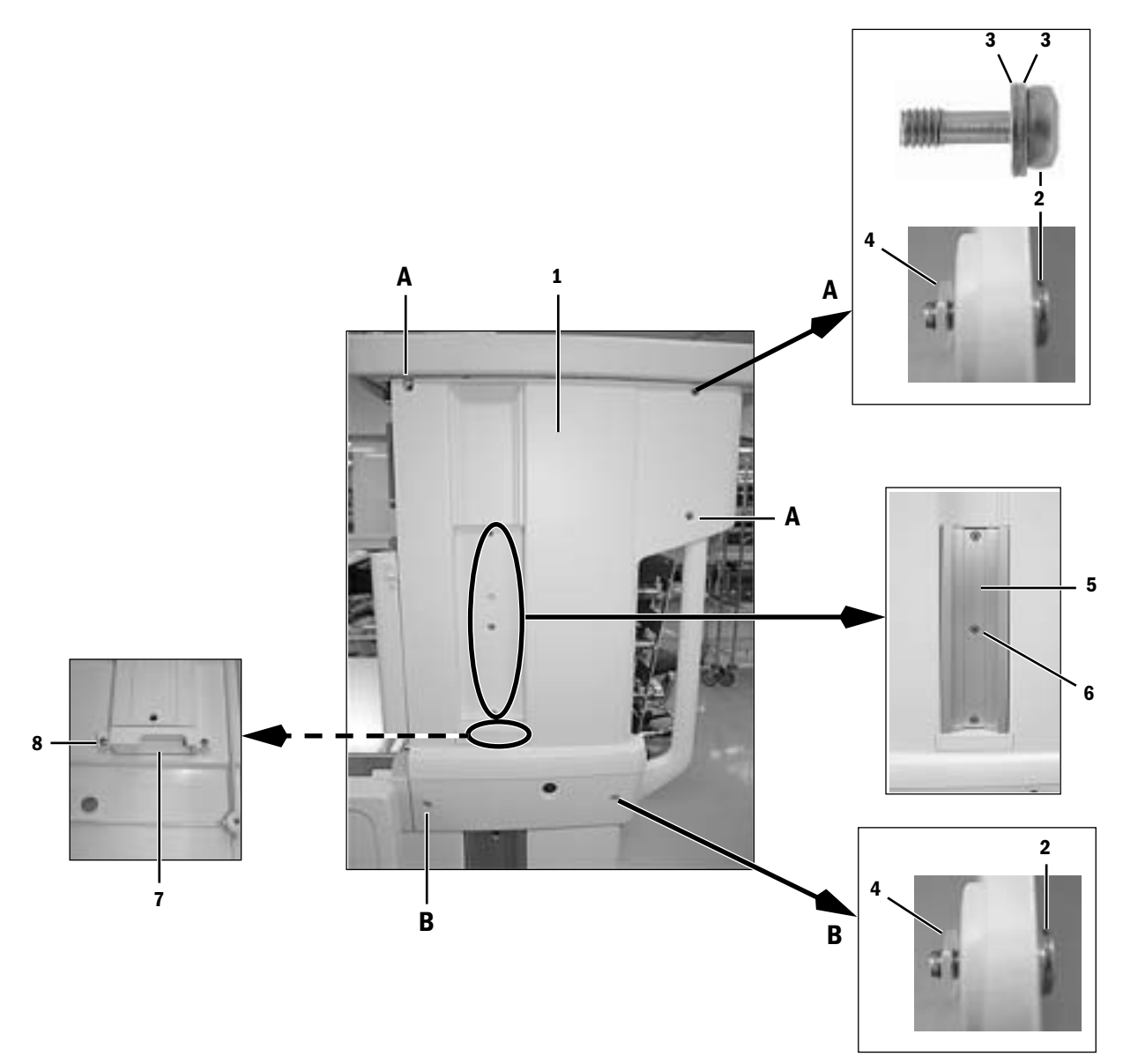

| Item | Description                   | Stock Number  |
|------|-------------------------------|---------------|
| 1    | Panel, upper right cosmetic   | 1011-3222-000 |
| 2    | Screw, M4x12 relieved         | 1504-3001-000 |
| 3    | Washer, M4 flat               | 0144-1025-165 |
| 4    | Washer, M4 retainer Nylon     | 1009-3178-000 |
| 5    | Extrusion, dovetail/GCX upper | 1011-3605-000 |
| 6    | Screw, M5x16                  | 0144-2117-727 |
| 7    | Plug                          | 1011-3619-000 |
| 8    | Screw, M4x8                   | 1006-3178-000 |

# 10.23 Panel, cosmetic lower right-side

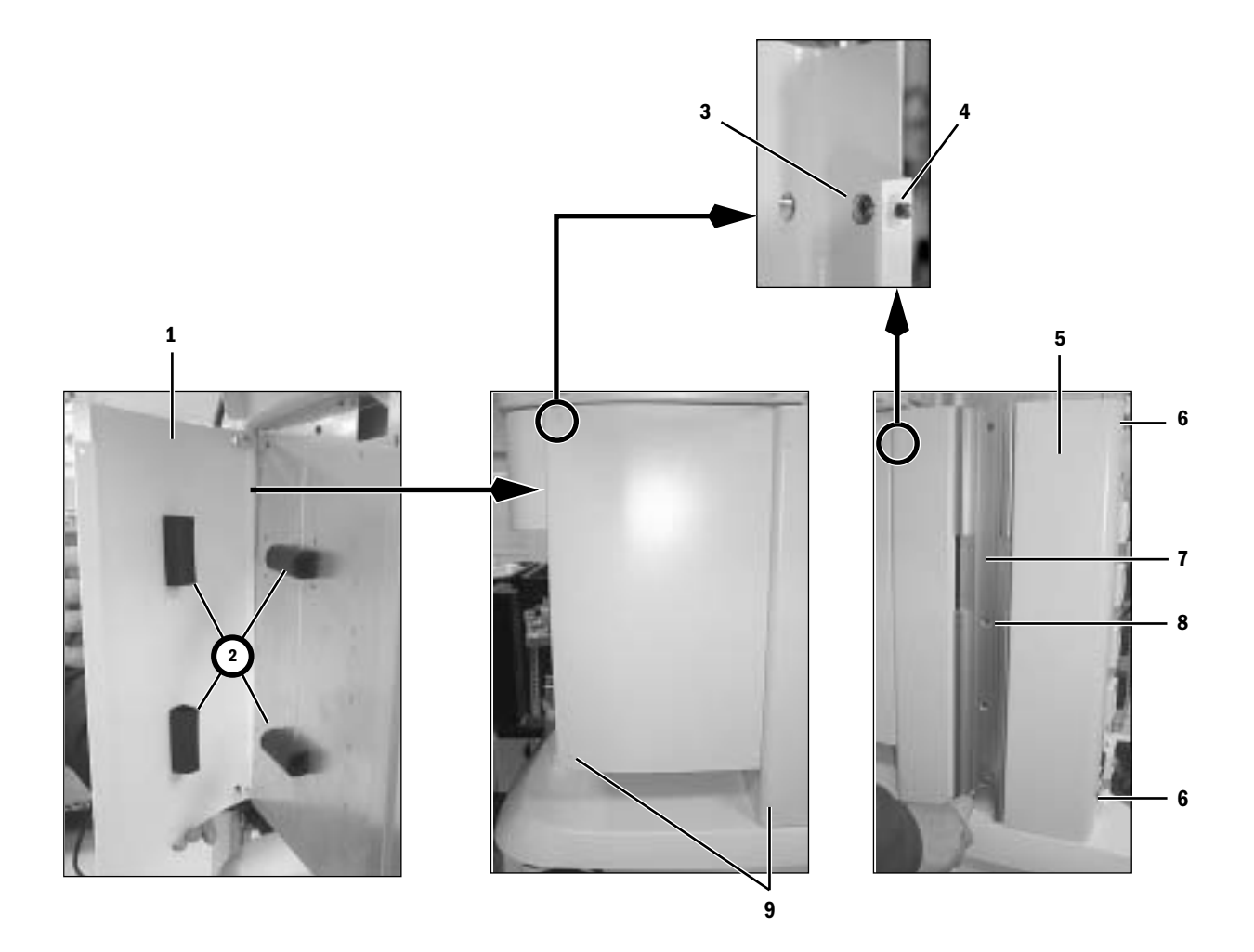

| ltem | Description                                                | Stock Number                   |
|------|------------------------------------------------------------|--------------------------------|
| 1    | Panel, lower drawer cosmetic                               | 1011-3379-000                  |
| 2    | Seal                                                       | 1006-4154-000                  |
| 3    | Screw, M4x12 relieved                                      | 1504-3001-000                  |
| 4    | Washer, M4 retainer Nylon                                  | 1009-3178-000                  |
| 5    | Panel, lower right-rear cosmetic<br>(for pendant machines) | 1011-3223-000<br>1011-3926-000 |
| 6    | Screw, M4x8                                                | 1006-3178-000                  |
| 7    | Extrusion, dovetail/GCX lower                              | 1011-3606-000                  |
| 8    | Screw, M5x16                                               | 0144-2117-727                  |
| 9    | Plug, 7.9 mm DIA hole                                      | 1011-3823-000                  |

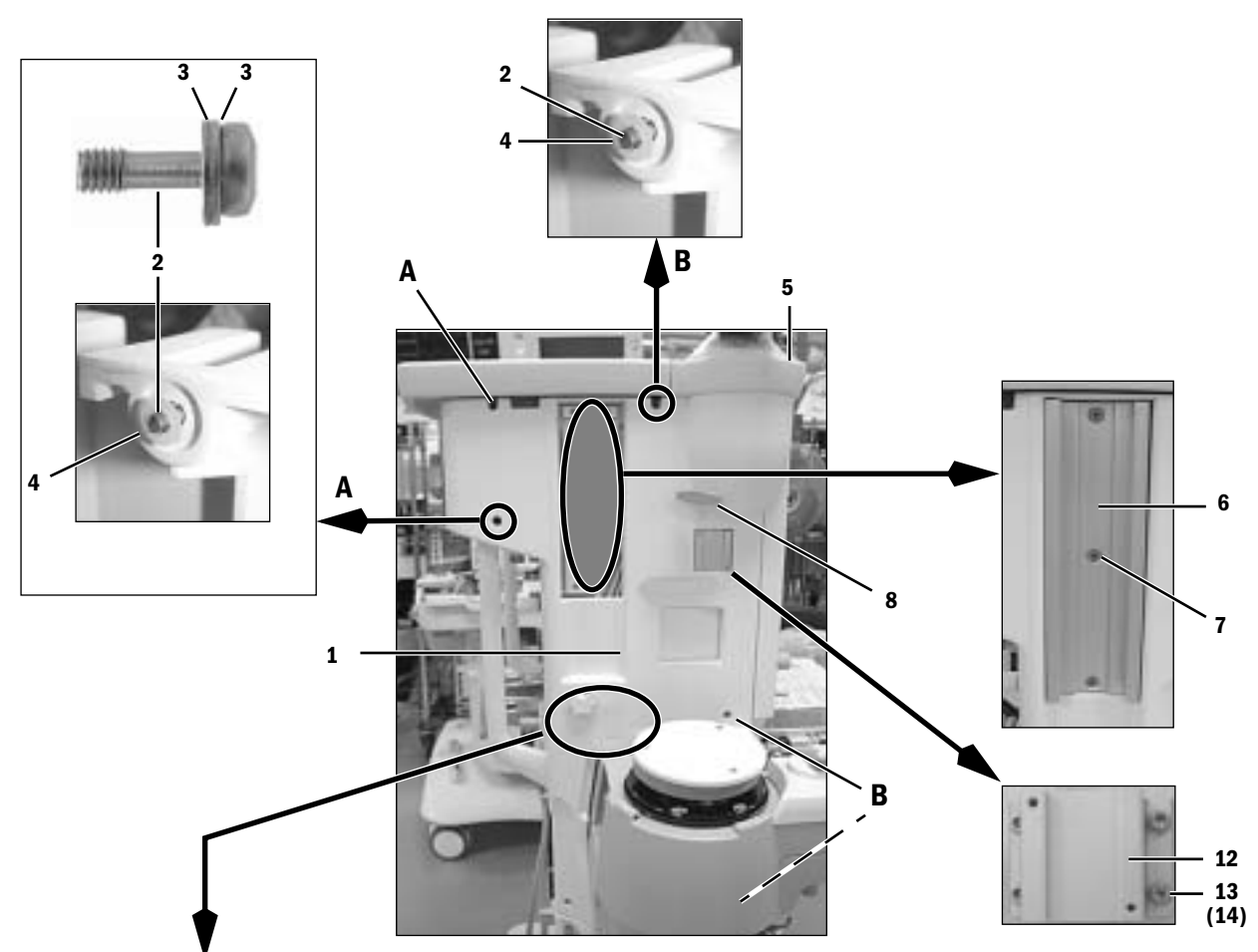

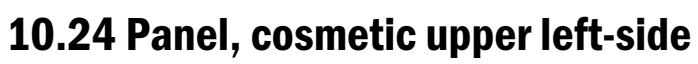

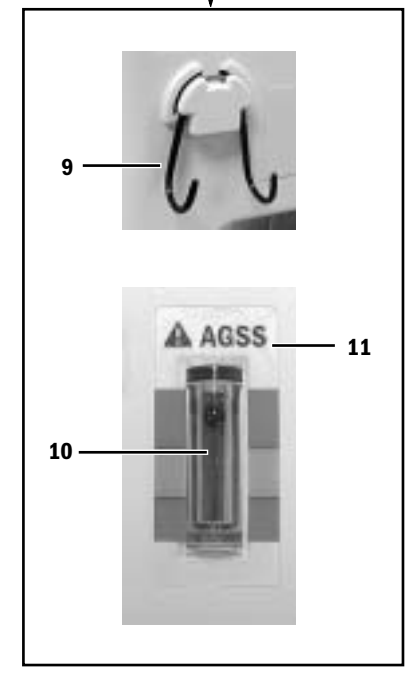

| ltem | Description                                        | Stock Number  |
|------|----------------------------------------------------|---------------|
| 1    | Panel, upper left cosmetic                         | 1011-3224-000 |
|      | (for pendant machines)                             | 1011-3927-000 |
| 2    | Screw, M4x12 relieved                              | 1504-3001-000 |
| 3    | Washer, M4 flat                                    | 0144-1025-165 |
| 4    | Washer, M4 retainer Nylon                          | 1009-3178-000 |
| 5    | Screw, M4x8                                        | 9211-0640-083 |
| 6    | Extrusion, dovetail/GCX upper                      | 1011-3605-000 |
| 7    | Screw, M5x16                                       | 0144-2117-727 |
| 8    | Handle, clamping display arm                       | 1011-3650-000 |
| 9    | Hook                                               | 1006-4192-000 |
| 10   | Flowtube, AGSS                                     | 1406-3560-000 |
| 11   | Label, flow indicator AGSS                         | 1406-3527-000 |
|      | Label, flow indicator AGFS (for German variant)    | 1009-3301-000 |
|      | Label, blank (for machines without flow indicator) | 1009-3241-000 |
| 12   | Dovetail, CMA upper                                | 1011-3307-000 |
| 13   | Screw, M5x20 SKT HD CAP                            | 0144-2131-919 |
| 14   | Lockwasher, M5 internal                            | 1011-3651-000 |

# **10.25** Panel, cosmetic lower left-side

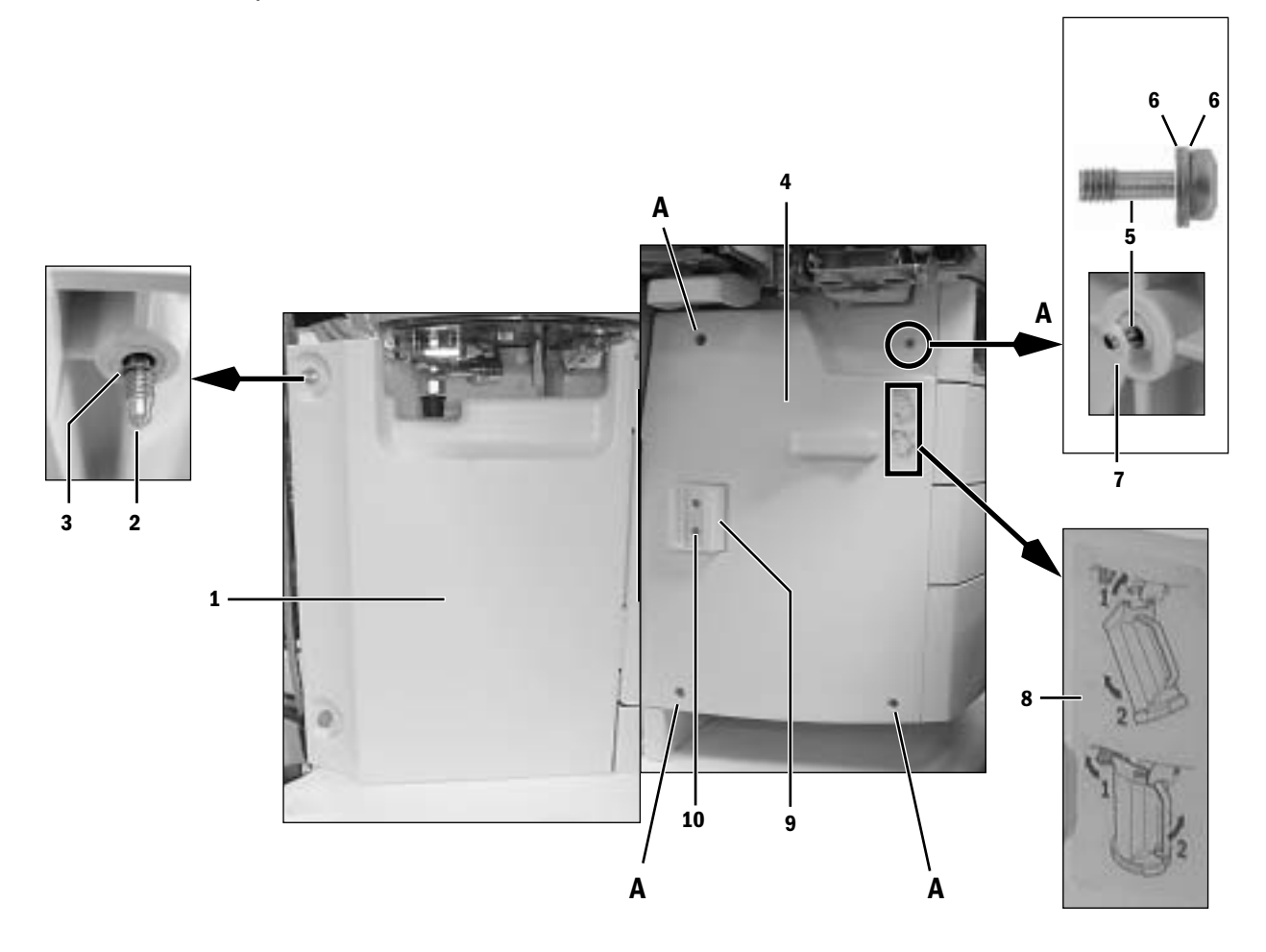

| Item | Description                                            | Stock Number                   |
|------|--------------------------------------------------------|--------------------------------|
| 1    | Panel, lower left AGSS cover<br>(for pendant machines) | 1011-3225-000<br>1011-3928-000 |
| 2    | Screw, M6x43 thumb                                     | 1406-3304-000                  |
| 3    | Washer, split                                          | 1406-3319-000                  |
| 4    | Panel, cosmetic drawer left                            | 1011-3277-000                  |
| 5    | Screw, M4x12 relieved                                  | 1504-3001-000                  |
| 6    | Washer, M4 flat                                        | 0144-1025-165                  |
| 7    | Washer, M4 retainer Nylon                              | 1009-3178-000                  |
| 8    | Label, CO <sub>2</sub> canister                        | 1011-3946-000                  |
| 9    | Bracket, suction reservoir                             | 1009-3107-000                  |
| 10   | Screw, M4x16                                           | 9211-0440-163                  |
| 11   | Lockwasher, M4                                         | 9213-0540-003                  |
|      |                                                        |                                |

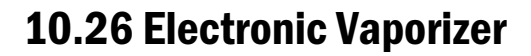

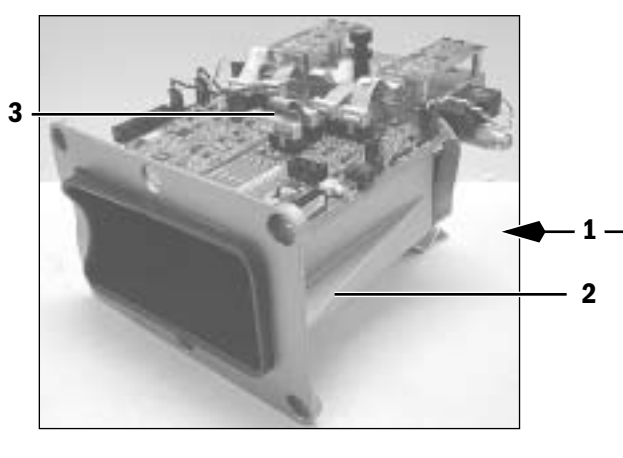

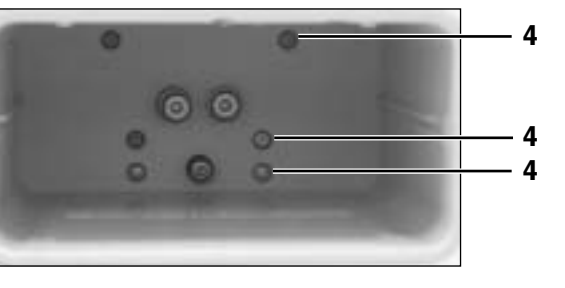

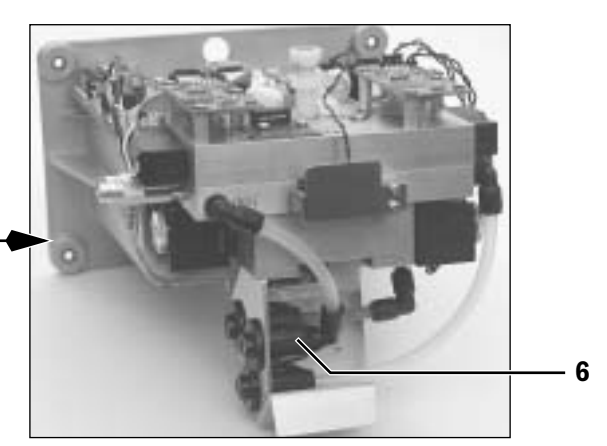

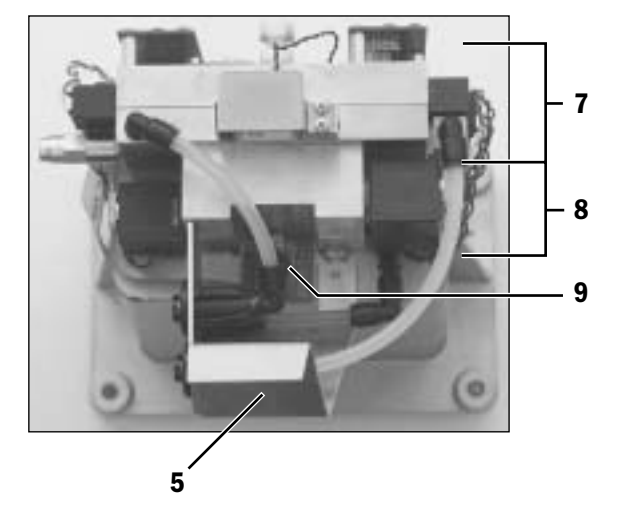

| ltem | Description                            | Stock Number             | Qty |
|------|----------------------------------------|--------------------------|-----|
| 1    | Electronic Vaporizer Assembly          | 1011-7004-000-S          |     |
| 2*   | Cassette Bay, with Insulator installed | 1011-3054-000-S          |     |
| 3    | Cable, Jumper                          | 1011-3552-000            |     |
| 4    | Screw, M4x8 BT SKT HD SST Type 316 (6) | 0140-6226-118            | (6) |
| 5**  | Bracket, Support                       | 1011-3137-000            |     |
| 6    | Union, Snap-in Bulkhead, 1/4-inch      | M1130871                 | (3) |
| 7    | Flowmeter Subassembly                  | Refer to Section 10.26.3 |     |
| 8    | Valve Block Subassembly                | Refer to Section 10.26.2 |     |
| 9    | Cassette Temperature Subassembly       | 1011-7002-000-S          |     |

\* The original cassette bay included threaded inserts to mount the Cassette Interface Board using Sems screws. The current cassette bay uses studs to mount the Cassette Interface Board with nuts and washers instead (hardware included in kit). Refer to Section 10.26.1 for required hardware. \*\* The current bracket is backwards compatible with the original bracket.

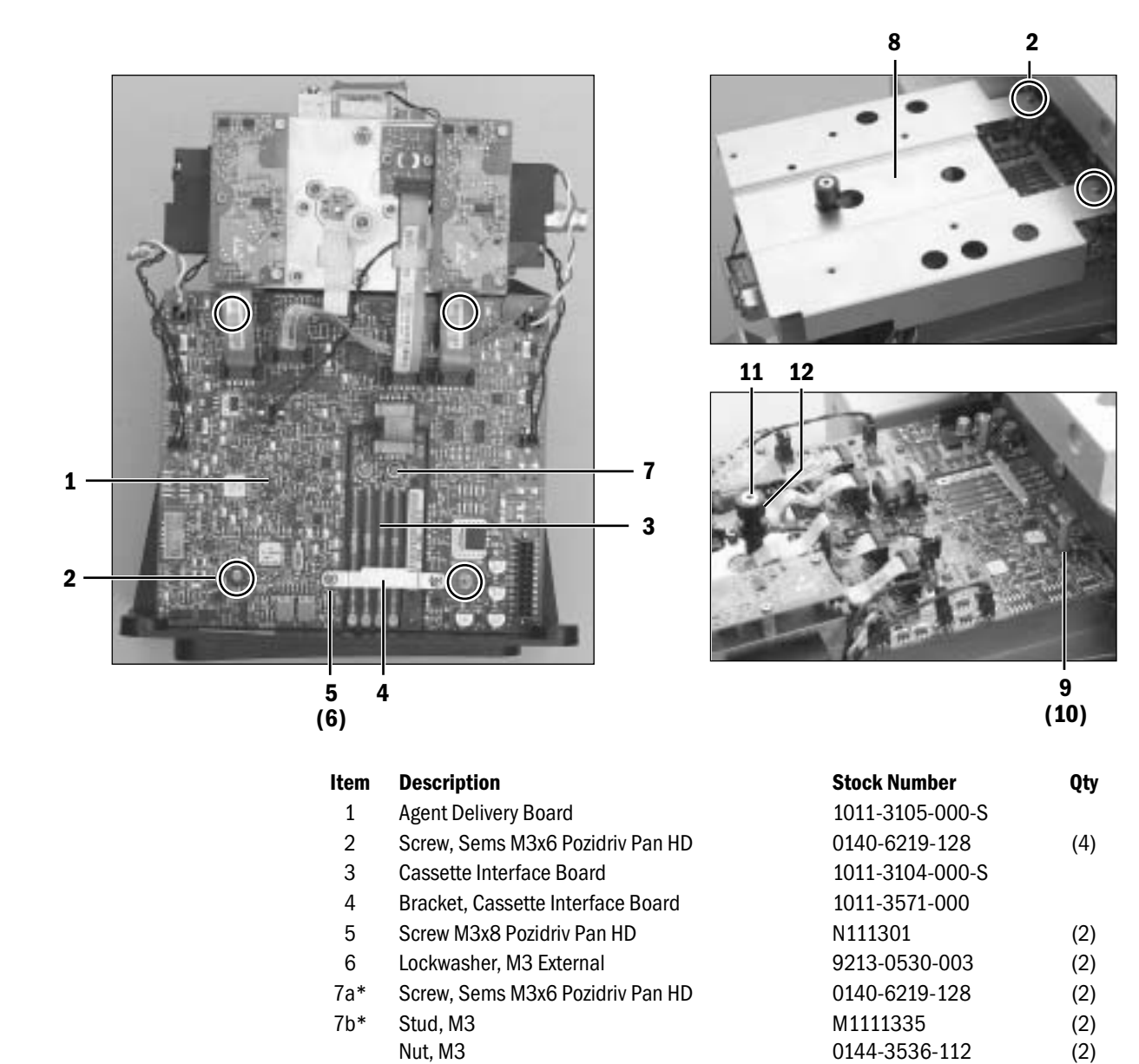

#### **10.26.1 Electronic Vaporizer Agent Delivery**

\* Item 7a used with original cassette bays. Items 7b used with current cassette bays.

N115001

M1126638

M1123585

M1123480

M1126635

9213-0530-003

\*\* Use together if replacing in an original eVap without the cover.

Cover Kit (includes Items 9 through 12)

Washer, M3

Standoff, M3x28

Bolt, shoulder

Hanging pin

Lockwasher, M3 external

8

9

10

11\*\*

12\*\*

(2)

(2)

(2)

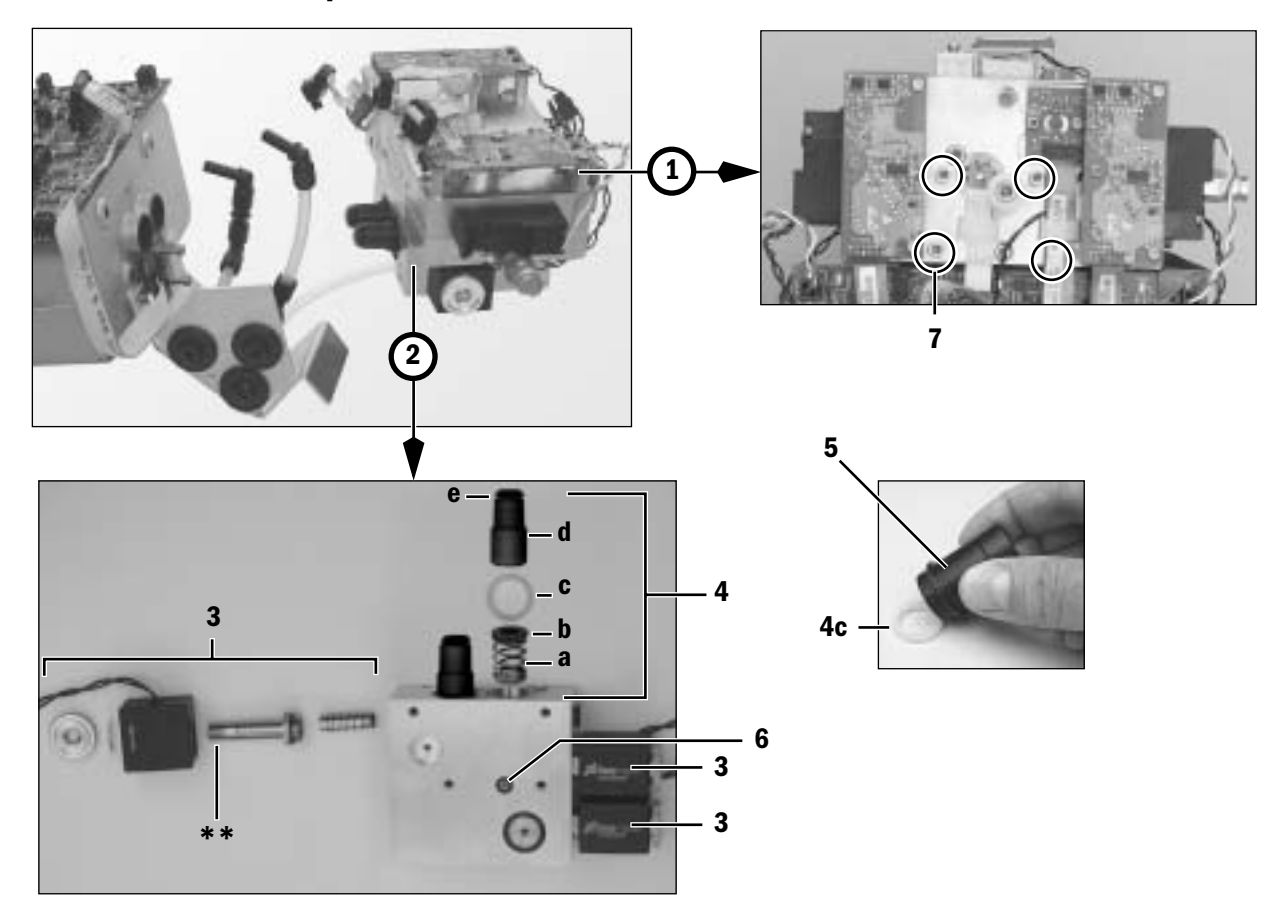

#### **10.26.2 Electronic Vaporizer - Valve Block**

| ltem | Description                                                                                                    | Stock Number                | Qty |
|------|----------------------------------------------------------------------------------------------------|-----------------------------|-----|
| 1    | Flowmeter Subassembly                                                                                                    | Refer to Section 10.26.3    |     |
| 2*   | Valve Block Subassembly                                                                                                    | 1011-7000-000-S             |     |
| 3**  | Valve, Solenoid 2-way BCG                                                                                                    | 1011-3115-000               | (3) |
| 4    | Valve Connector Assembly<br>4a - Spring<br>4b - Bushing, alignment<br>4c - Seal, Spring energized<br>4d - Connector Asssemly<br>4e - O-ring ID7.00 BCG OD11.00 Viton Duro 75 | 1011-7003-000-S<br><br><br> | (2) |
| 5    | Insertion tool, spring energized seal                                                                                                    | Refer to Section 10.1       |     |
| 6    | O-ring, ID3.68 OD7.24 BCG Viton Duro 75                                                                                                    | 1011-3139-000               |     |
| 7    | Screw, M4x45 Hex Cap Head                                                                                                    | N122024                     | (4) |

\* The Valve Block Subassembly (Item 2) includes the Inflow Check Valve Assembly (Item 10 on the following page).

\*\* Apply a thin coat of silicone sealant (Refer to Section 10.1.4) to threads of mounting post after mounting the solenoid but prior to securing the thumb nut. Install the washer with the dome facing outward (toward nut) and the nut with raised surface against the washer.

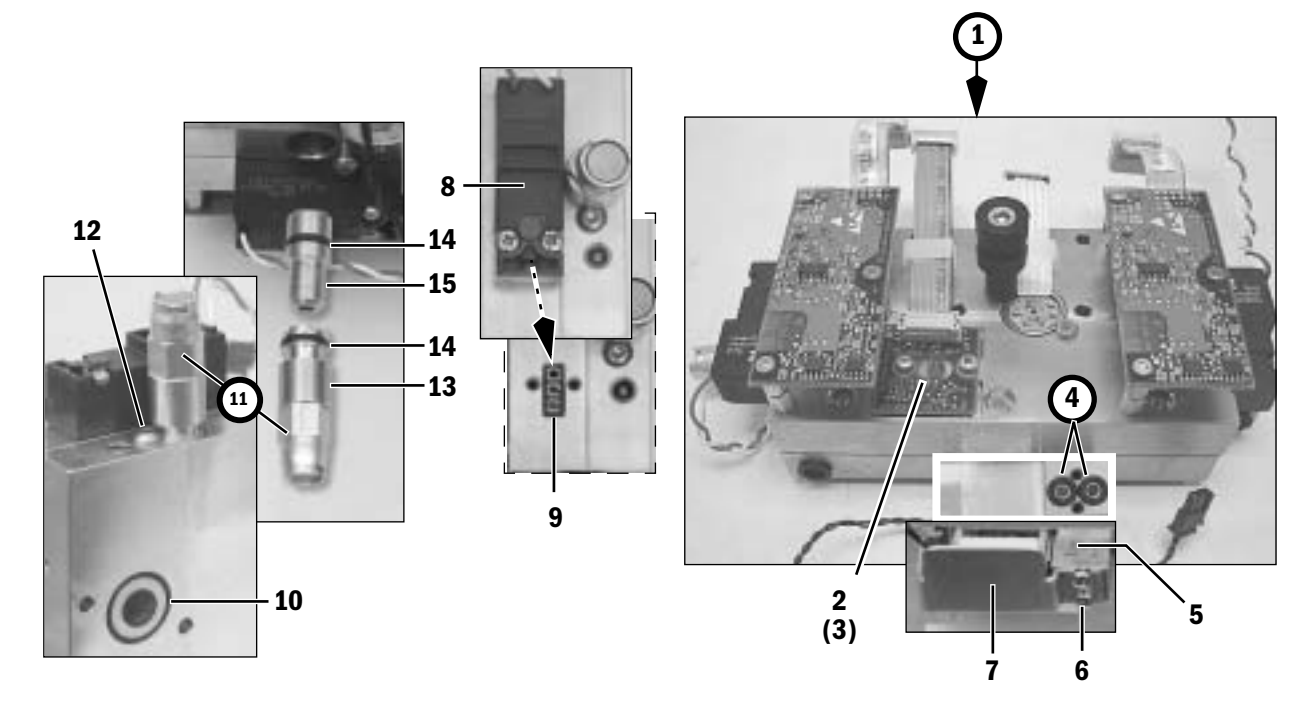

#### **10.26.3 Electronic Vaporizer - Flowmeter Assembly**

| Item | Description                             | Stock Number    | Qty |
|------|-----------------------------------------|-----------------|-----|
| 1*   | Flowmeter Subassembly                   | 1011-7001-000-S |     |
| 2    | Manifold Temperature Sensor Board       | 1011-3107-000-S |     |
| 3    | Screw, Sems M3x6 Pozidriv Pan HD        | 0140-6219-128   | (2) |
| 4    | O-ring, ID3.68 OD7.24 BCG Viton Duro 75 | 1011-3139-000   | (2) |
| 5    | Valve, Flow Control BCG                 | 1011-3118-000   |     |
| 6    | Screw, M3x20 Pozidriv Pan HD            | 0140-6719-103   | (2) |
| 7    | Bracket                                 | 1011-3989-000   |     |
| 8    | Valve, 3-Way Inflow/Outflow Zero        | 1011-3117-000   | (2) |
| 9    | Gasket                                  | 1011-3136-000   | (2) |
| 10*  | Inflow Check Valve Assembly             | M1106739-S      |     |
| 11   | Valve, Relief 5.5 psi                   | 1006-4128-000   |     |
| 12   | Screw, M4x8 BT SKT HD SST TYPE 316      | 0140-6226-118   |     |
| 13   | Plug, Backpressure Valve                | 1011-3142-000   |     |
| 14   | O-ring, Viton .364ID BCG .5040D X .070W | 1605-3071-000   | (2) |
| 15   | Valve, Backpressure                     | 1011-3983-000   |     |

\* The Flowmeter Subassembly (Item 1) and the Valve Block Subassembly (Item 2 on the previous page) include the Inflow Check Valve Assembly (Item 10).

# 10.27 Aladin<sub>2</sub> Cassette Components

| Item | Description                                   |            | Stock Number  | Qty |
|------|-----------------------------------------------|------------|---------------|-----|
| 1    | Filler cap (includes O-ring and tether)       |            | 1100-3043-000 |     |
| 2    | O-ring, filler cap                            |            | 1100-3135-000 |     |
| 3    | Handle                                        |            | 1100-8001-000 |     |
| 4    | Screw, handle                                 |            | 1100-3134-000 | (2) |
| 5    | Agent Cassette board                          |            | 1011-3170-000 |     |
| 6    | Screw, M3x10 with Nylon, SKT HD CAP           | non-DES    | M1059773      | (2) |
| 7    | Screw, M3x10 with Nylon, HEX HD CAP           | DES        | M1083995      | (2) |
| 8    | Washer, insulating                            | DES        | N115003       | (2) |
| 9    | Relief Valve, DES cassette only               | DES        | 1100-3077-000 |     |
| 10   | Sight glass, with two o-rings                 |            | 1100-3083-000 |     |
| 11   | O-ring, sight glass                           |            | 1100-3114-000 | (2) |
| 12   | Screw, sight glass                            |            | 1100-3134-000 | (2) |
| 13   | Contact retainer                              |            | 1100-3044-000 |     |
| 14   | Front labels, with Enhanced Temperature Sensi | ng         |               |     |
|      |                                               | DES        | 1100-3052-000 |     |
|      |                                               | ENF        | M1127133      |     |
|      |                                               | ISO        | M1127135      |     |
|      |                                               | SEV        | M1127137      |     |
|      | Front labels, without Enhanced Temperatur Ser | nsing      |               |     |
|      |                                               | ENF        | 1100-3053-000 |     |
|      |                                               | ISO        | 1100-3055-000 |     |
|      |                                               | SEV        | 1100-3056-000 |     |
| 15   | Masks                                         |            |               |     |
|      |                                               | DES        | 1100-3058-000 |     |
|      |                                               | ENF        | 1100-3059-000 |     |
|      |                                               | ISO        | 1100-3061-000 |     |
|      |                                               | SEV        | 1100-3062-000 |     |
|      |                                               | Test       | 1011-3920-000 |     |
| 16   | Screw, M3x10 with Nylon, SKT HD CAP           |            | M1059773      |     |
| 17   | Screw, bottom plate                           |            | 6019-5404-301 | (2) |
| 18   | Label, OEM                                    |            |               |     |
|      |                                               | Baxter     | 1100-3140-000 |     |
|      | A                                             | bbott SEVO | 1100-3139-000 |     |
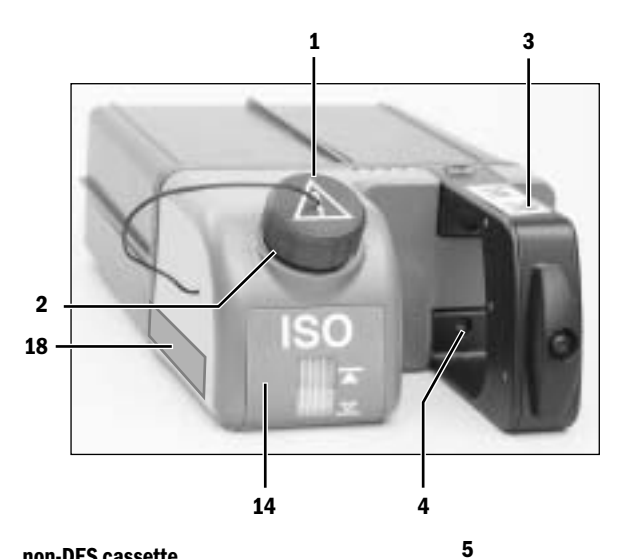

non-DES cassette

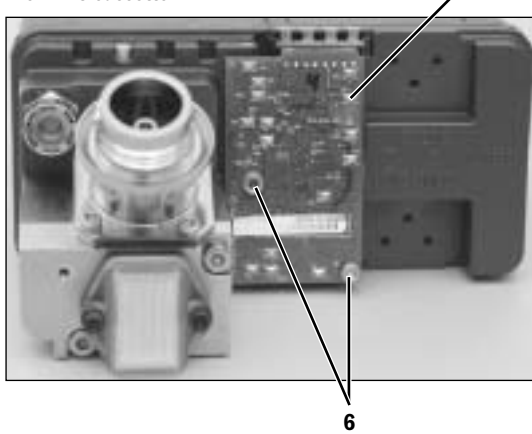

**DES** cassette

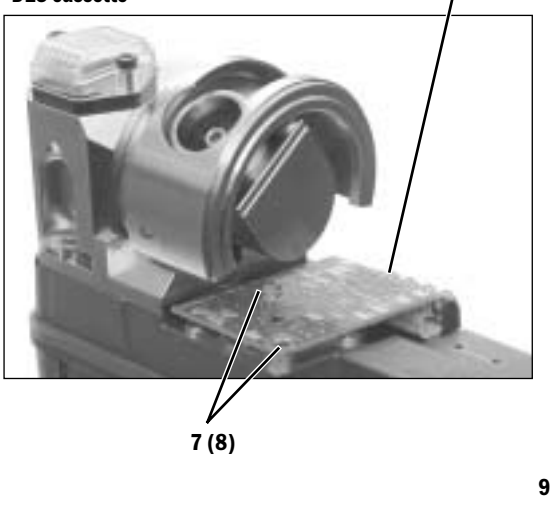

5

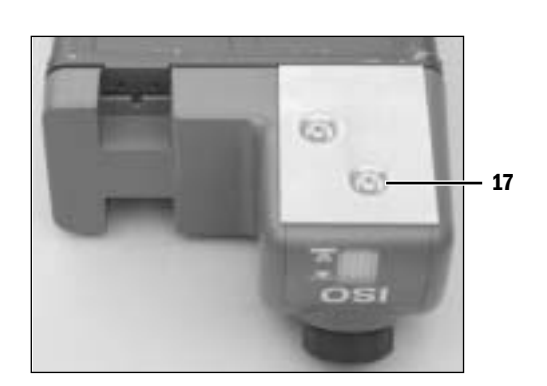

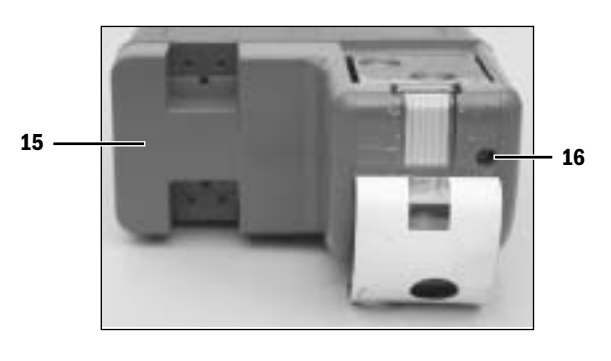

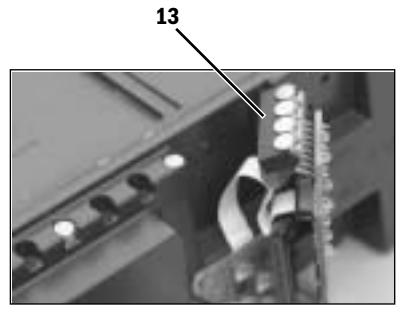

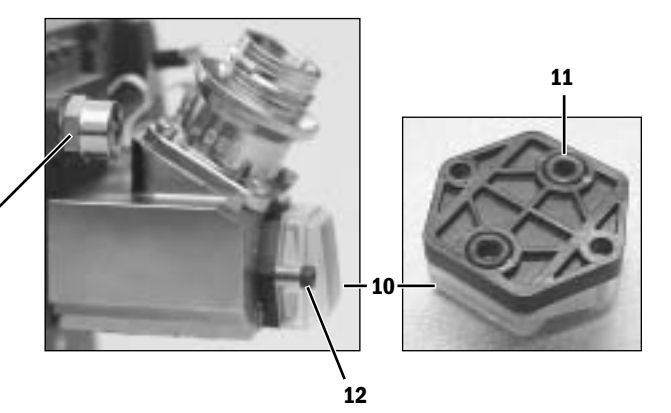

## 10.28 Anesthetic Gas Scavenging System – AGSS

#### 10.28.1 Passive Items 1 AGSS

Items 1 through 12 are included in all AGSS kits.

#### Item **Description, Common Parts** Stock Number Qty 1 Seal, Receiver Body 1407-3901-000 2 Reservoir 1407-3903-000 3 Seal and scavenging down-tube 1407-3904-000 4 Thumbscrew, M6x28.5 1406-3305-000 5 0-ring, 4.42 ID, 9.65 OD 1407-3923-000 (2) 6 Thumbscrew, M6x43 1406-3304-000 7 Valve, unidirectional (negative pressure relief) 1406-8219-000 7a Seat, Valve, Negative Pressure 1406-3396-000 7b Retainer, disc 1400-3017-000 \*7c 0-ring, 20.35 ID, 23.90 OD 1406-3397-000 7d Disc, check-valve 0210-5297-100 8\* O-ring, 22 ID, 30 OD silicone 1407-3104-000 (2) 9\* 0-ring, 21.95 ID, 25.51 OD 1406-3558-000 10 Screw, M4x8 9211-0640-083 (2) 11 Cap, 3.18 Barb, Silicone 1406-3524-000 12 Adapter, auxiliary inlet, 30-mm male to 30-mm male M1003134 13 Adapter, auxiliary inlet, 30-mm male to 19-mm male M1003947 **Passive AGSS Specific Parts** Receiver, Passive/Adjustable 14 1407-3908-000 15 Plug Assembly, tethered 1407-3909-000 (2) 16 Screw, shoulder M3 1407-3915-000 17 Connector, 30-mm ISO, Male 1406-3555-000

\* Lubricate sparingly with Krytox

Adapter, scavenging, 30-mm female to 19-mm male

18

(5 pack)

1500-3376-000

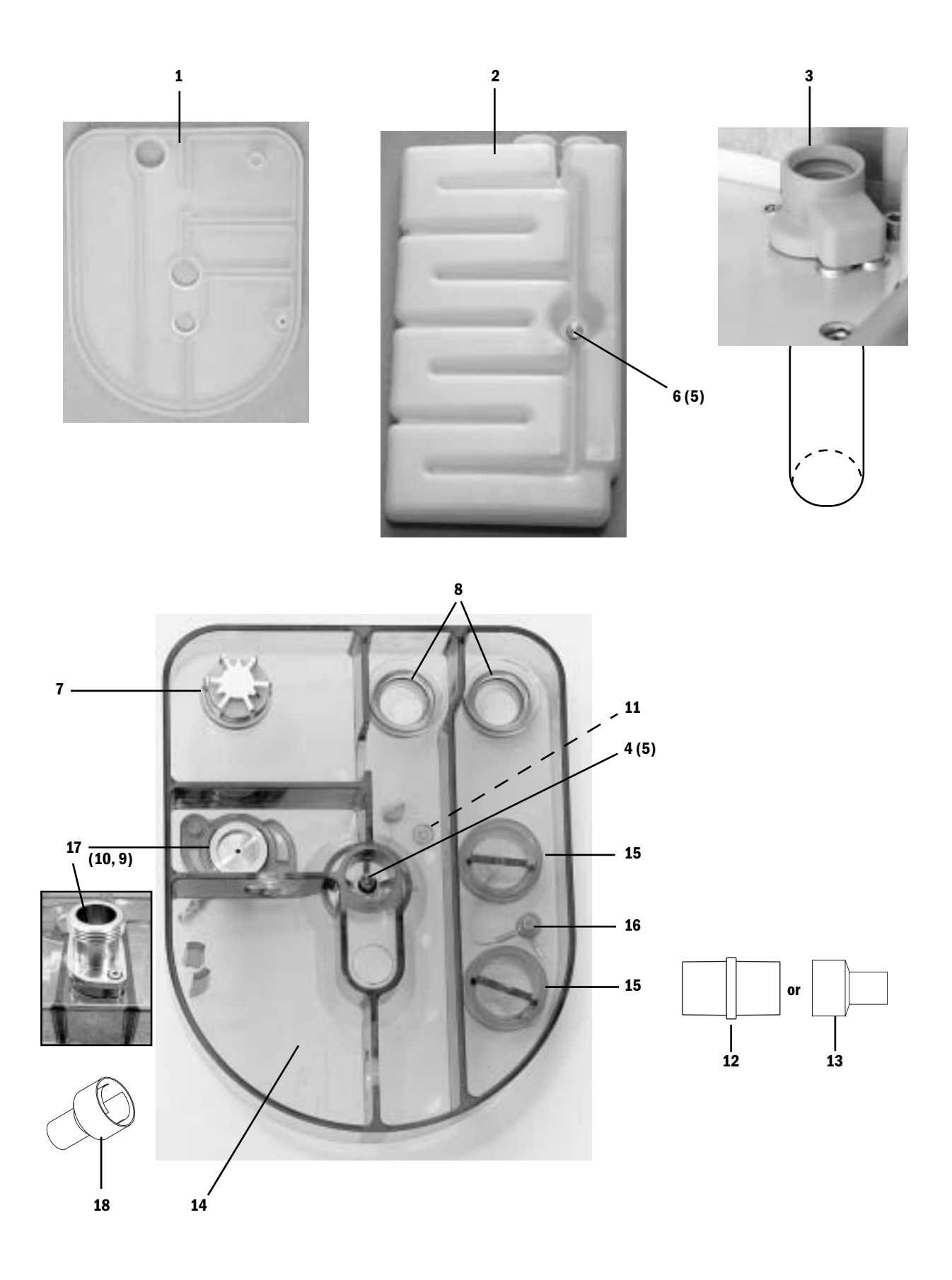

#### 10.28.2 Adjustabl Items 1 through 12 are included in all AGSS kits. e AGSS **Description, Common Parts** Item Stock Number 1 Seal, Receiver Body 1407-3901-000 2 Reservoir 1407-3903-000 3 Seal and scavenging down-tube 1407-3904-000 4 Thumbscrew, M6x28.5 1406-3305-000 5 0-ring, 4.42 ID, 9.65 OD 1407-3923-000 6 Thumbscrew, M6x43 1406-3304-000 7 Valve, unidirectional (negative pressure relief) 1406-8219-000 7a Seat, Valve, Negative Pressure 1406-3396-000 7b Retainer, disc 1400-3017-000 \*7c 0-ring, 20.35 ID, 23.90 OD 1406-3397-000 7d Disc, check-valve 0210-5297-100 8\* 0-ring, 22 ID, 30 OD silicone 1407-3104-000 9\* 0-ring, 21.95 ID, 25.51 OD 1406-3558-000 10 Screw, M4x8 9211-0640-083 11 Cap, 3.18 Barb, Silicone 1406-3524-000

111400 3024 00012Adapter, auxiliary inlet, 30-mm male to 30-mm maleM100313413Adapter, auxiliary inlet, 30-mm male to 19-mm maleM1003947

#### **Adjustable AGSS Specific Parts**

| 14 | Receiver, Passive/Adjustable                     | 1407-3908-000 |
|----|--------------------------------------------------|---------------|
| 15 | Plug Assembly, tethered                          | 1407-3909-000 |
| 16 | Screw, shoulder M3                               | 1407-3915-000 |
| 17 | Needle Valve Assembly (with DISS EVAC connector) | 1407-3918-000 |
| 18 | Bag with 30 mm male connector                    | 8004460       |

\* Lubricate sparingly with Krytox

Qty

(2)

(2)

(2)

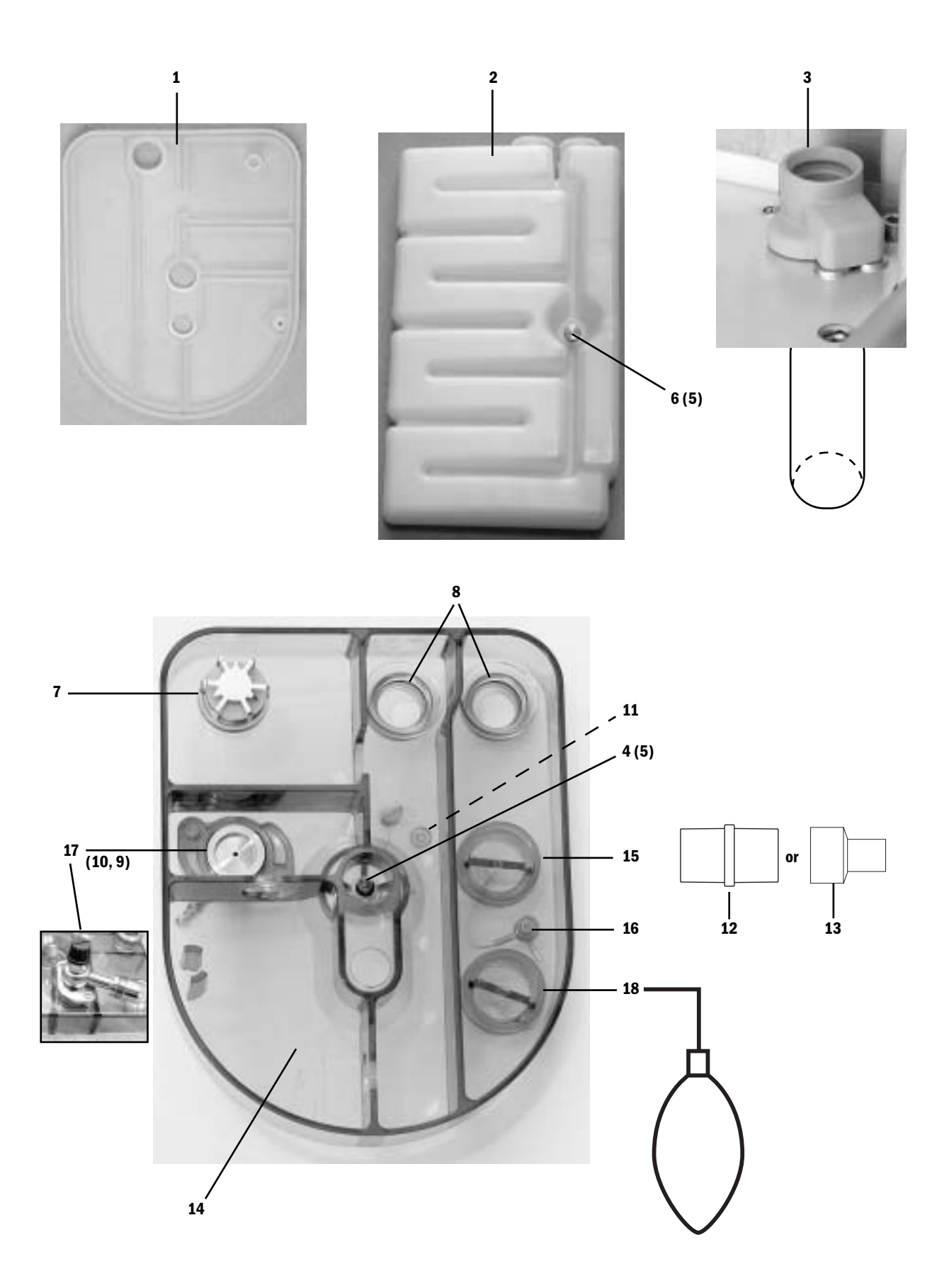

| 10.28.3 Active | Items    | s 1 through 12 are included in all AGSS kits.                |               |     |
|----------------|----------|--------------------------------------------------------------|---------------|-----|
| AGSS           | ltom     | Description Common Ports                                     | Stool Number  | 04  |
|                | 1        | Soal Pagaiyar Rody                                           |               | QLY |
|                | 1        | Reservoir                                                    | 1407-3901-000 |     |
|                | 2        | Seal and scavenging down-tube                                | 1407-3903-000 |     |
|                | 5<br>Л   | Thumberrew M6v28 5                                           | 1407-3304-000 |     |
|                | т<br>5   | $\Omega_{\rm ring} = 4.42  \text{ID} = 9.65  \Omega_{\rm r}$ | 1/07-3923-000 | (2) |
|                | 6        | Thumbscrew M6x/3                                             | 1/06-330/-000 | (2) |
|                | 7        | Valve unidirectional (negative pressure relief)              | 1406-8219-000 |     |
|                | '<br>7a  | Seat Valve Negative Pressure                                 | 1406-3396-000 |     |
|                | 7u<br>7h | Retainer disc                                                | 1400-3017-000 |     |
|                | *7c      | 0-ring 20 35 ID 23 90 0D                                     | 1406-3397-000 |     |
|                | 7d       | Disc. check-valve                                            | 0210-5297-100 |     |
|                | 8*       | 0-ring 22 ID 30 0D silicone                                  | 1407-3104-000 | (2) |
|                | 9*       | 0-ring 21 95 ID 25 51 0D                                     | 1406-3558-000 | (-) |
|                | 10       | Screw M4x8                                                   | 9211-0640-083 | (2) |
|                | 11       | Cap. 3.18 Barb. Silicone                                     | 1406-3524-000 | (-) |
|                | 12       | Adapter, auxiliary inlet, 30-mm male to 30-mm male           | M1003134      |     |
|                | 13       | Adapter, auxiliary inlet, 30-mm male to 19-mm male           | M1003947      |     |
|                | -        |                                                              |               |     |
|                | Active A | GSS Specific Parts                                           |               |     |
|                | 14       | Receiver, with air brake                                     | 1407-3900-000 |     |
|                | 15       | Seal, for filter and orifice                                 | 1407-3902-000 | (2) |
|                | 16       | Filter                                                       | 1406-3521-000 |     |
|                | Active H | ligh Flow Specific Parts                                     |               |     |
|                | 17a      | Connector, high flow M30 thread                              | 1406-3557-000 |     |
|                | 18       | Orifice, high flow                                           | 1407-3920-000 |     |
|                | Active L | ow Flow with EVAC connector Specific Parts                   |               |     |
|                | 17b      | Connector, low flow EVAC                                     | 1406-3597-000 |     |
|                | 18       | Orifice, low flow                                            | 1407-3919-000 |     |
|                | Active L | ow Flow with 25 mm connector Specific Parts                  |               |     |
|                | 17c      | Connector, low flow 25 mm                                    | 1406-3573-000 |     |
|                | 18       | Orifice, low flow                                            | 1407-3919-000 |     |
|                | Active L | ow Flow with 12.7 mm hose barb connector Specific Pa         | arts          |     |
|                | 17d      | Connector, low flow 12.7 mm (1/2 inch)                       | 1406-3574-000 |     |
|                | 18       | -none-                                                       |               |     |
|                | Active L | ow Flow with 30 mm ISO male connector Specific Parts         | 5             |     |
|                | 17e      | Connector, 30 mm ISO, Male                                   | 1406-3555-000 |     |
|                | 18       | Orifice, low flow                                            | 1407-3919-000 |     |
|                |          |                                                              |               |     |

\* Lubricate sparingly with Krytox

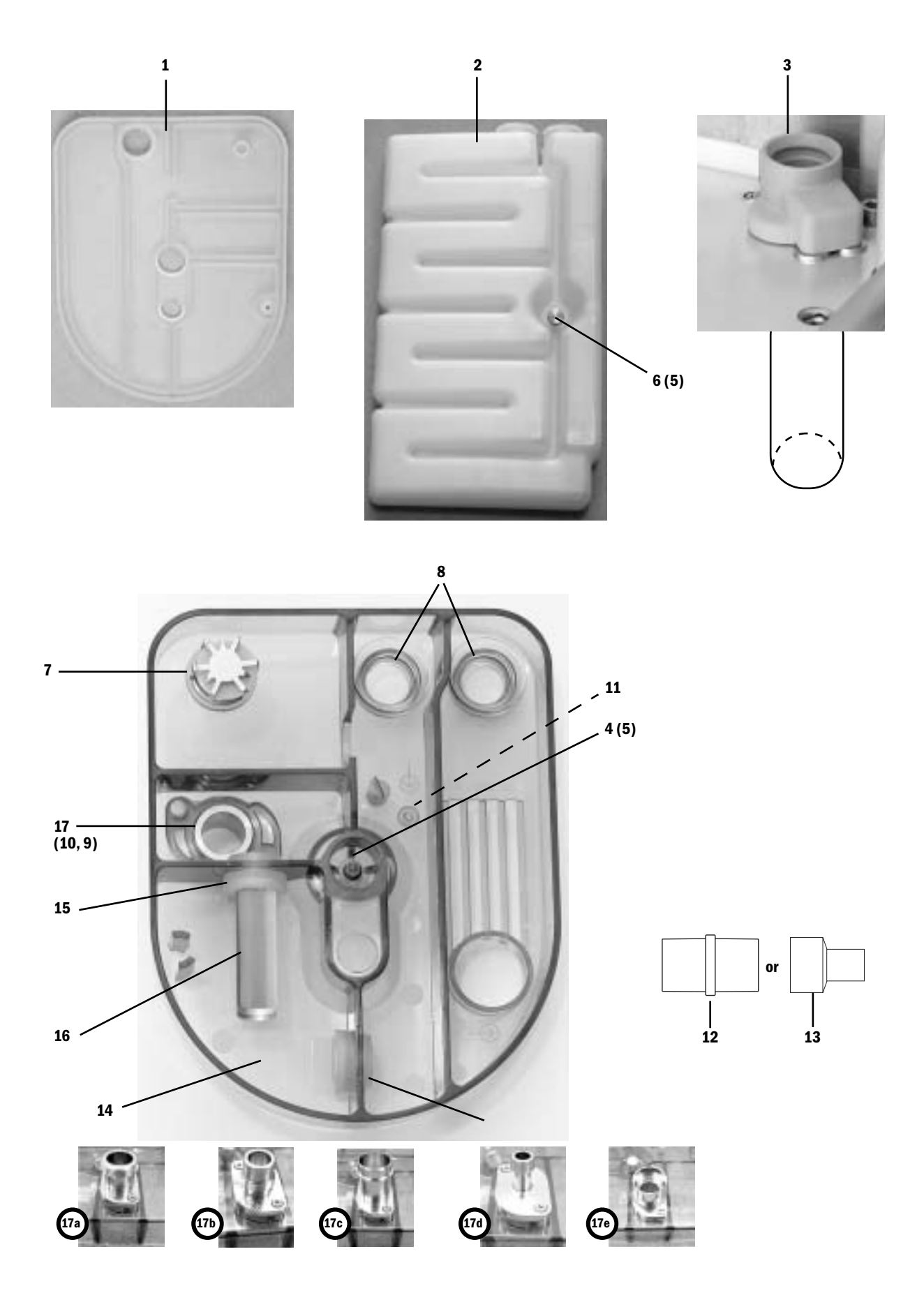

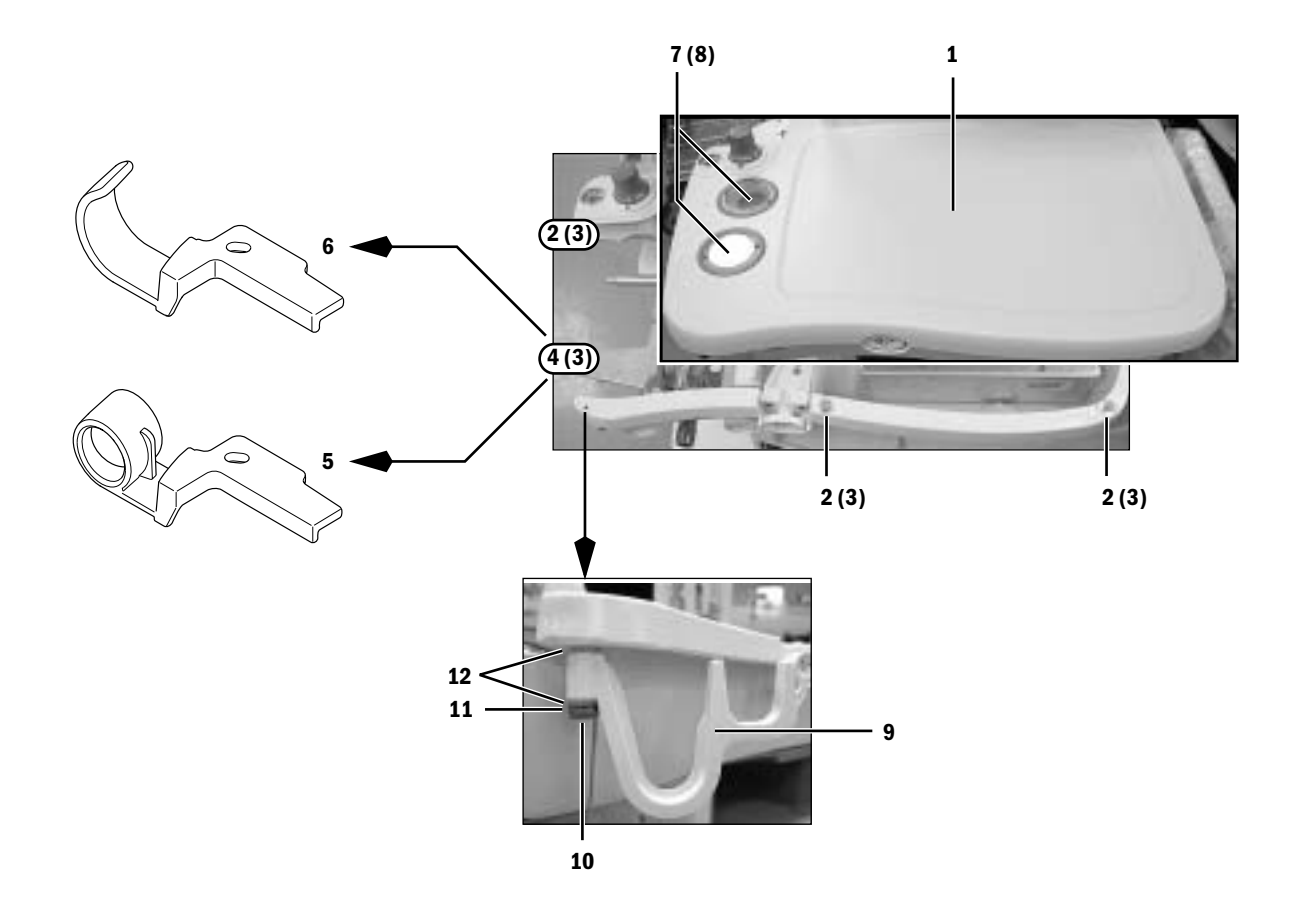

# **10.29 Tabletop components**

| Item     | Description                              | Stock Number                   |
|----------|------------------------------------------|--------------------------------|
| 1        | Tabletop, work surface                   | 1011-3255-000                  |
| 2        | Screw, M4x12 relieved                    | 1504-3001-000                  |
| 3        | Washer, M4 retainer Nylon                | 1009-3178-000                  |
| 4a<br>4b | Screw, relieved M4x16<br>Washer, M5 flat | 1011-3980-000<br>1006-1459-000 |
| 5        | Clip (used with bag arm)                 | 1009-3142-000                  |
| 6        | Clip (used with bag on tube)             | 1009-3139-000                  |
| 7        | Window, check-valve                      | 1009-3088-000                  |
| 8        | Palnut                                   | 1009-3090-000                  |
| 9        | Hook, breathing circuit                  | 1009-3086-000                  |
| 10       | Bolt, shoulder                           | 1009-3172-000                  |
| 11       | Washer, wave                             | 1009-3035-000                  |
| 12       | Washer, Nylon                            | 1009-3150-000                  |

# 10.30 Legris quick-release fittings

|             |           | Item | Description                      | Stock Number  |
|-------------|-----------|------|----------------------------------|---------------|
|             |           | 1    | Tees — (tube/tube/tube)          |               |
|             |           |      | 4 mm (N <sub>2</sub> 0)          | 1202-3653-000 |
|             |           |      | 6 mm (0 <sub>2</sub> )           | 1006-3544-000 |
|             |           |      | 8 mm (Air)                       | 1006-3545-000 |
|             |           |      | 8 mm/6 mm/8 mm (SCGO pilot)      | 1009-3297-000 |
|             |           |      | $3/16$ inch (CO $_2$ and Heliox) | 0213-4727-300 |
|             |           | 2    | Tees – (tube/tube/standpipe)     |               |
|             |           |      | 6 mm (0 <sub>2</sub> )           | 1006-3862-000 |
|             |           |      | 8 mm (Air - Drive gas)           | 1009-3370-000 |
| $\land$     |           | 3    | Elbow — (tube/standpipe)         |               |
| $\bigwedge$ | $\square$ |      | 4 mm (N <sub>2</sub> 0)          | 1006-3533-000 |
| A           |           |      | 6 mm (0 <sub>2</sub> )           | 1006-3534-000 |
|             |           |      | 8 mm (Air)                       | 1006-3535-000 |
|             |           |      | 1/4 inch (mixed gas)             | 1006-3737-000 |
|             |           |      | 1/4 inch (45° - mixed gas)       | 1009-3368-000 |
|             |           | 4    | Elbow — (tube/tube)              |               |
|             |           |      | 1/4 inch (mixed gas)             | 1202-3804-000 |
|             |           |      | 4 mm (N <sub>2</sub> 0)          | 1009-3040-000 |
|             |           |      | 6 mm (0 <sub>2</sub> )           | 1009-3041-000 |
|             |           | 5    | Y                                |               |
|             |           |      | 6 mm (0 <sub>2</sub> )           | 1009-3043-000 |
|             |           |      | 8 mm (Air)                       | 1009-3044-000 |
|             |           |      | 8 mm Y with tailpiece            | 1009-3360-000 |
|             |           |      | 1/4 inch (mixed gas)             | 1006-3065-000 |
| Г           | [         | 6    | Plug                             |               |
| L           |           |      | 4 mm (N <sub>2</sub> O)          | 1006-3530-000 |
|             |           |      | 6 mm (0 <sub>2</sub> )           | 1006-3531-000 |
|             |           |      | 8 mm (Air)                       | 1006-3532-000 |
|             |           |      | $3/16$ inch (CO $_2$ and Heliox) | 1006-3835-000 |
| Г           |           | 7    | Union, male to male              |               |
| L           | Ų]        |      | 1/4 inch (mixed gas)             | M1142987      |

Note: Not every fitting is used in all machines.

## **10.31 Vent Drive and low-pressure tubing**

| Item | Description                |                | Length — Size     | Stock Number  |
|------|----------------------------|----------------|-------------------|---------------|
| 1    | Coupler, female - black    |                | -                 | 1503-3128-000 |
| 2    | Coupler, male - black      |                |                   | 1503-3237-000 |
| 3    | Coupler, female - white    |                |                   | 1503-3119-000 |
| 4    | Coupler, male - white      |                |                   | 1503-3236-000 |
| 5    | Coupler, female - yellow   |                |                   | 1503-3132-000 |
| 6    | Coupler, male - yellow     |                |                   | 1407-3330-000 |
| 7    | Coupler, female - blue     |                |                   | 1503-3130-000 |
| 8    | Coupler, male - blue       |                |                   | 1407-3331-000 |
| 9    | Tee (male barb)            |                |                   | 1009-3011-000 |
| 10   | Fitting, coupler barb ends |                |                   | 1009-3077-000 |
| 11   | Plug, 4-mm                 |                |                   | 1006-3530-000 |
| 12   | Tubing (silicone)          |                | 72 mm - 3/8 inch  | 1009-3164-000 |
| 13   | Tubing (silicone)          |                | 62 mm - 3/8 inch  | 1009-3164-000 |
| 14   | Tubing (silicone)          |                | 70 mm - 3/8 inch  | 1009-3164-000 |
| 15   | Tubing (silicone)          |                | 70 mm - 3/8 inch  | 1009-3164-000 |
|      | Tube Markings (factory bui | ld only)       | Length — Size     |               |
| 128  | unmarked                   | (low-pressure) | 300 mm - 1/4 inch | 1605-1001-000 |
| 129  | unmarked                   | (low-pressure) | 151 mm - 1/4 inch | 1605-1001-000 |
| 134  | unmarked                   | (low-pressure) | 25 mm - 1/4 inch  | 1605-1001-000 |
| 135  | unmarked                   | (low-pressure) | 50 mm - 1/4 inch  | 1605-1001-000 |
| 137  | RGM to Circuit             | (low-pressure) | 300 mm - 1/4 inch | 1605-1001-000 |
| 240  | PAW                        | (low-pressure) | 500 mm - 1/4 inch | 1605-1001-000 |
| 300  | VENT DRIVE                 | (black)        | 360 mm - 8 mm     | 1009-3296-000 |
| 314  | unmarked                   | (black)        | 550 mm - 6 mm     | 1009-3295-000 |
| 315  | unmarked                   |                | 60 mm - 8 mm      | 1001-3063-000 |
| 316  | unmarked                   |                | 300 mm - Tygon    | 6700-0005-300 |
| 317  | unmarked                   |                | 470 mm - Tygon    | 6700-0005-300 |
| 318  | unmarked                   |                | 690 mm - Tygon    | 6700-0005-300 |
| 321  | unmarked                   | (black)        | 640 mm - 8 mm     | 1009-3296-000 |
| 322  | unmarked                   | (black)        | 235 mm - 4 mm     | 1009-3363-000 |
| 323  | unmarked                   | (black)        | 110 mm - 4 mm     | 1009-3363-000 |
| 327  | VAP SCAV B/S SCAV          | (blue)         | 940 mm - 1/4 inch | 1011-3905-000 |
| 331  | VENT DRIVE                 | (black)        | 430 mm - 8 mm     | 1009-3296-000 |
| 332  | M GAS SCAV B/S SCAV        | (low-pressure) | 550 mm - 1/4 inch | 1605-1001-000 |
| 333  | B/S SCAV AGSS FLWMTR       | (low-pressure) | 500 mm - 1/4 inch | 1605-1001-000 |
| 334  | B/S PEEP PORT VIB          | (low-pressure) | 500 mm - 1/4 inch | 1605-1001-000 |
| 335  | M GAS SCAV B/S SCAV        | (low-pressure) | 200 mm - 1/4 inch | 1605-1001-000 |
| 340  | unmarked                   |                | 40 mm - 8 mm      | 1001-3063-000 |
| 341  | A/SCGO FG VAP OUT          |                | 600 mm - 1/4 inch | 1001-3064-000 |
| 347  | unmarked                   | (blue)         | 50 mm - 1/4 inch  | 1011-3905-000 |
| 348  | unmarked                   | (low-pressure) | 110 mm - 1/4 inch | 1605-1001-000 |
| 350  | unmarked                   |                | 170 mm - 1/4 inch | 1001-3064-000 |

\* Refer to Section 10.32

\*\* Sample gas return is directed to the scavenging system as a factory default. A qualified service representative can reroute the sample gas back to the breathing system (refer to Section 9.23).

\*\*\* These are original tubing connections to the eVap. Refer to Section 10.32 for current tubing connections to the eVap.

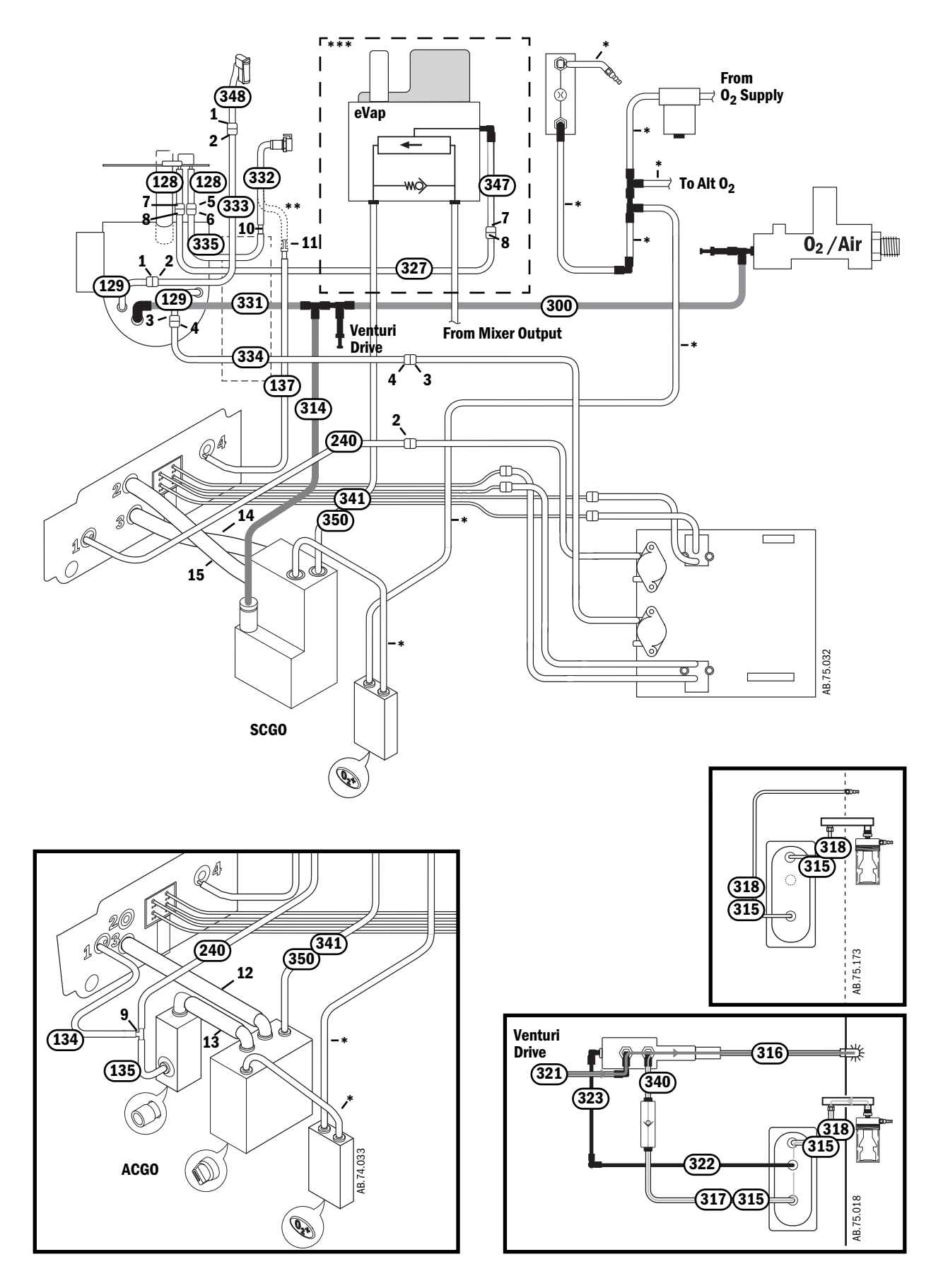

## **10.32** Tubing for use with Legris fittings (0<sub>2</sub> supplies)

This tubing is a flexible, Nylon-type tubing for use with quick-release fittings.

| Item | Description |        | Length — Size     | Stock Number  |
|------|-------------|--------|-------------------|---------------|
| 1    | unmarked    |        | 96 mm - 1/4 inch  | 1001-3064-000 |
| 2    | unmarked    |        | 167 mm - 1/4 inch | 1001-3064-000 |
| 3    | unmarked    | (blue) | 68 mm - 1/4 inch  | 1011-3905-000 |
|      |             |        |                   |               |

#### Tube Markings (factory build only)

| 303 | unmarked                |         | 200 mm - 6 mm     | 1001-3062-000 |
|-----|-------------------------|---------|-------------------|---------------|
| 304 | unmarked                |         | 150 mm - 6 mm     | 1001-3062-000 |
| 305 | unmarked                |         | 110 mm - 6 mm     | 1001-3062-000 |
| 306 | unmarked                |         | 120 mm - 6 mm     | 1001-3062-000 |
| 310 | unmarked                |         | 310 mm - 6 mm     | 1001-3062-000 |
| 312 | ALT 02 FLOWMETER TEE    |         | 620 mm - 6 mm     | 1001-3062-000 |
| 313 | unmarked                |         | 140 mm - 6 mm     | 1001-3062-000 |
| 320 | unmarked                |         | 420 mm - 6 mm     | 1001-3062-000 |
| 325 | unmarked                |         | 130 mm - 6 mm     | 1001-3062-000 |
| 326 | unmarked                |         | 80 mm - 6 mm      | 1001-3062-000 |
| 329 | unmarked                | (clear) | 140 mm - 1/8 inch | 0994-6370-010 |
| 337 | unmarked                |         | 45 mm - 6 mm      | 1001-3062-000 |
| 338 | unmarked                |         | 130 mm - 6 mm     | 1001-3062-000 |
| 341 | A/SCGO FG VAP OUT       |         | 600 mm - 1/4 inch | 1001-3064-000 |
| 342 | SWITCH PORT 4 ALT 02 IN |         | 500mm - 6 mm      | 1001-3062-000 |
| 343 | MIXER OUT VAP IN        |         | 660 mm - 1/4 inch | 1001-3064-000 |
| 344 | unmarked                |         | 40 mm - 6 mm      | 1001-3062-000 |
| 345 | unmarked                |         | 65 mm - 6 mm      | 1001-3062-000 |
| 346 | unmarked                |         | 60 mm - 6 mm      | 1001-3062-000 |
| 349 | unmarked                |         | 130 mm - 1/4 inch | 1001-3064-000 |
| 350 | unmarked                |         | 170 mm - 1/4 inch | 1001-3064-000 |
| 353 | unmarked                |         | 75 mm - 6 mm      | 1001-3062-000 |

\* Refer to Section 10.31.

\*\* These are current tubing connections to the eVap. Refer to Section 10.31 for original tubing connections to the eVap.

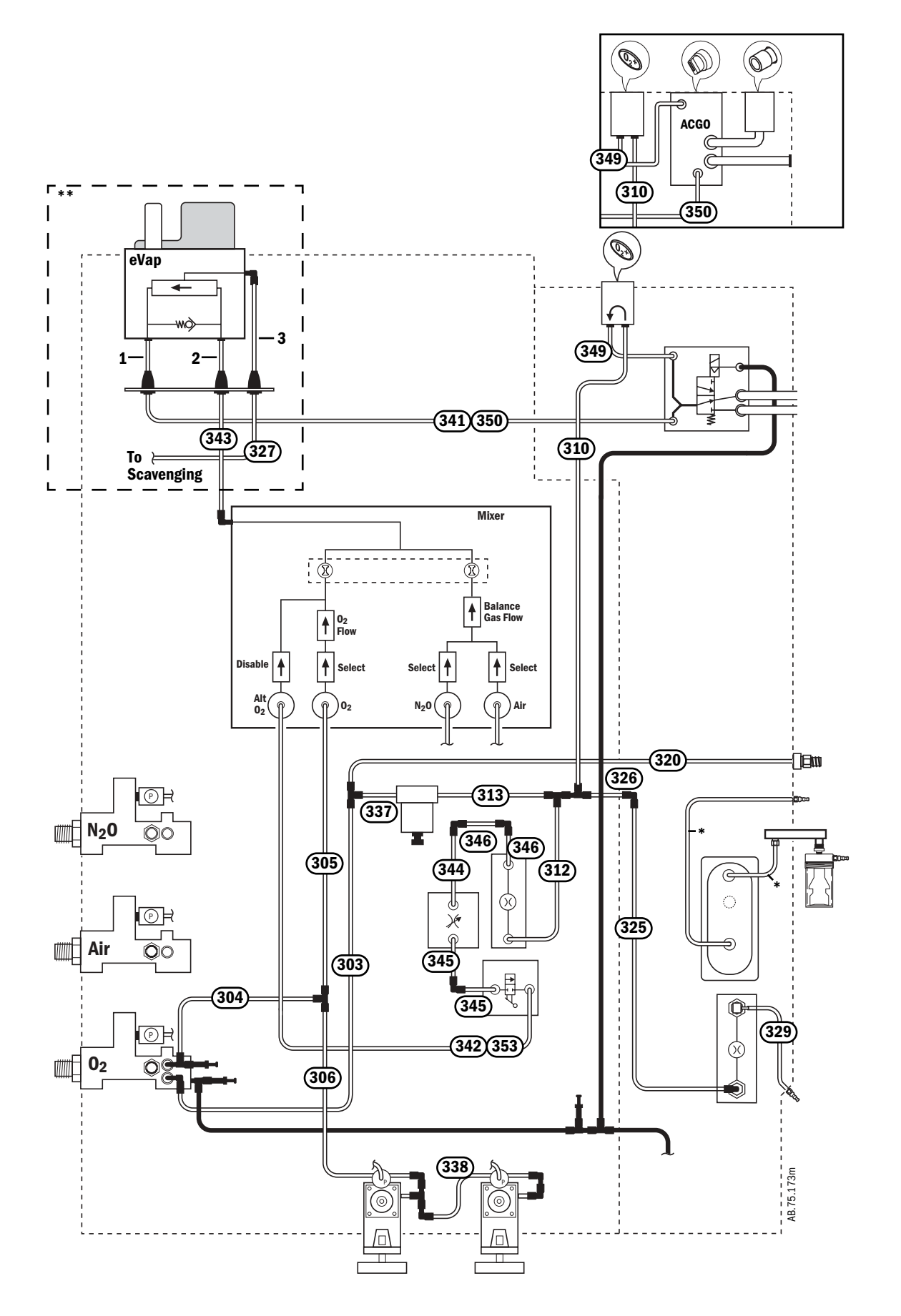

## 10.33 Tubing for use with Legris fittings (3rd cylinder)

This tubing is a flexible, Nylon-type tubing for use with quick-release fittings.

| ,1  |
|-----|
|     |
| 000 |
| 000 |
| 000 |
| 000 |
|     |

\* Refer to Section 10.11.1.

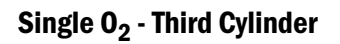

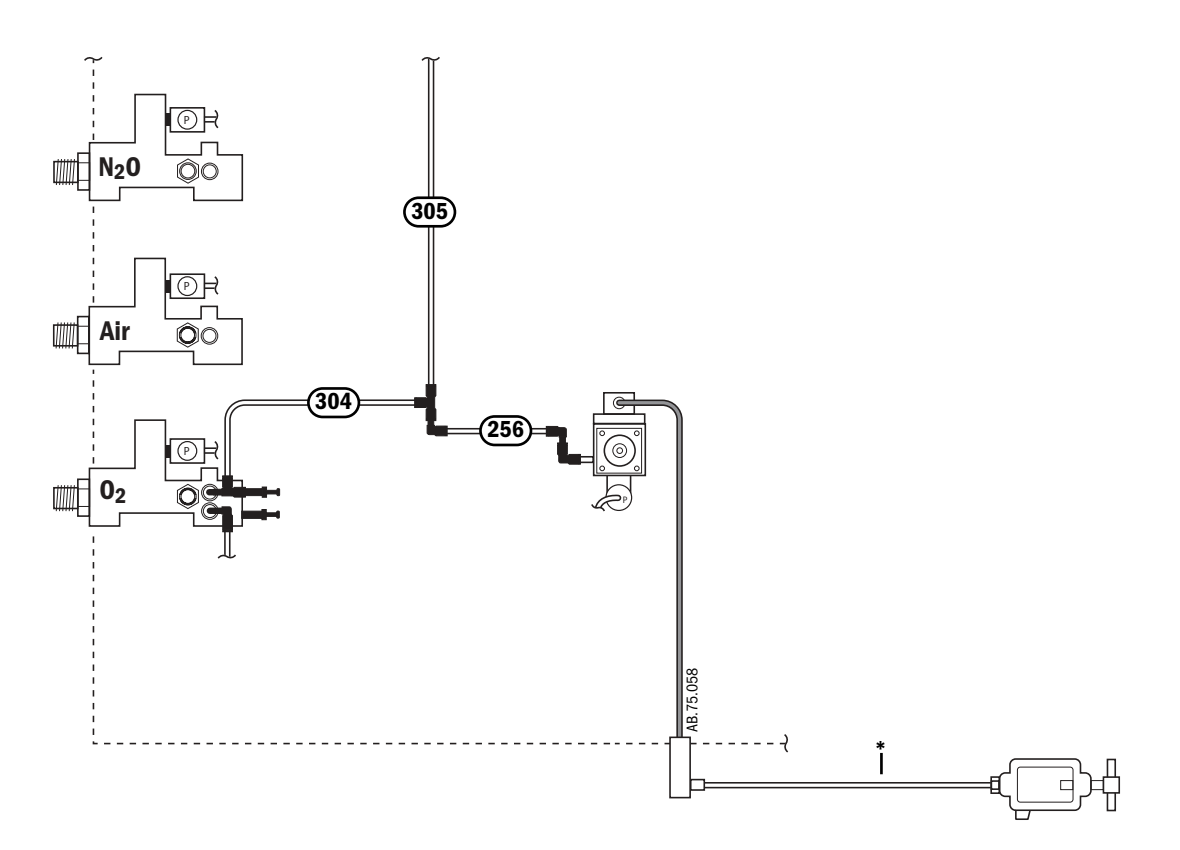

## 2nd O<sub>2</sub> - Third Cylinder

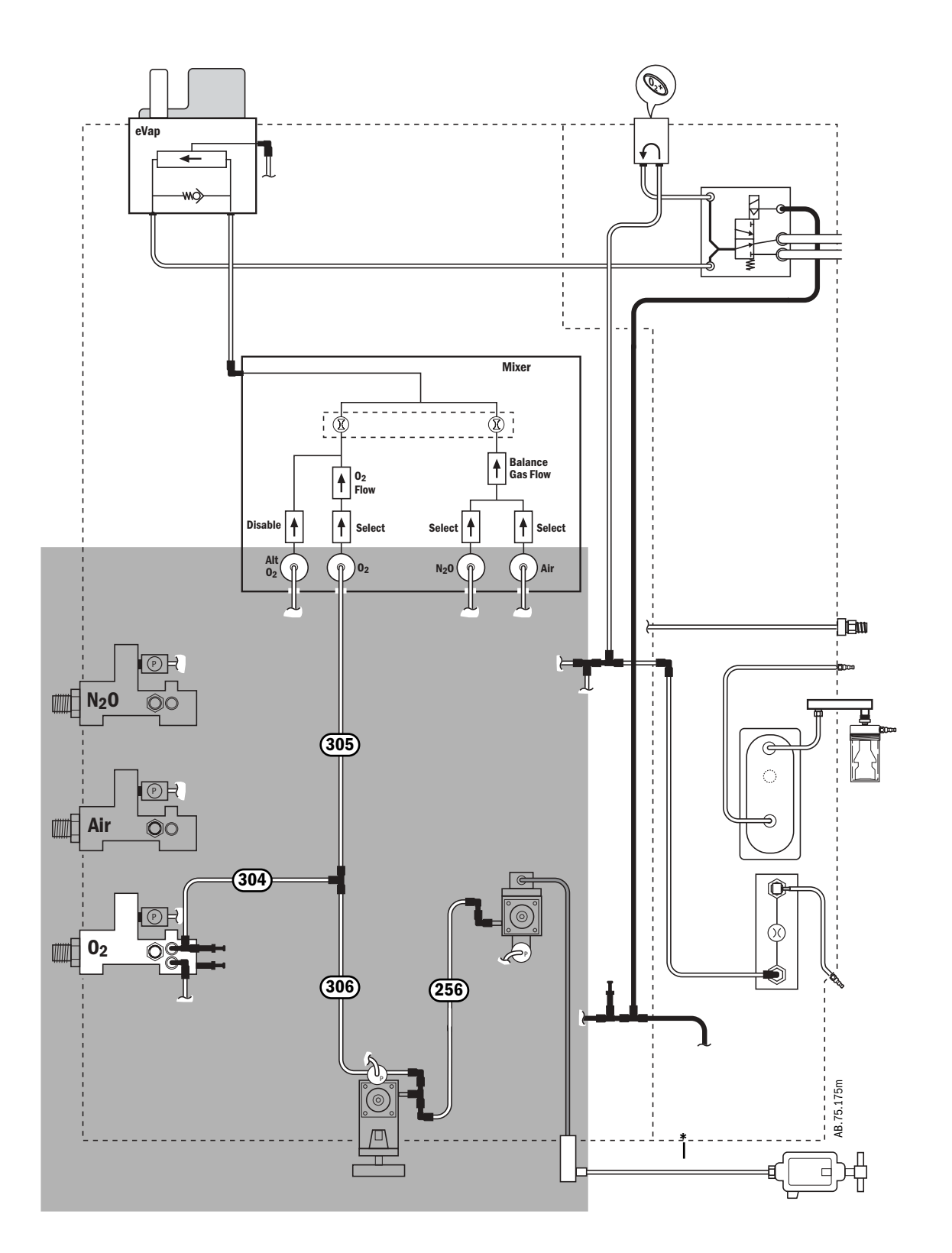

## 10.34 Tubing for use with Legris fittings (Air and $N_2O$ supplies)

This tubing is a flexible, Nylon-type tubing for use with quick-release fittings.

| ltem | Description                        | Length — Size | Stock Number  |
|------|------------------------------------|---------------|---------------|
|      | Tube Markings (factory build only) |               |               |
| 307  | unmarked                           | 200 mm - 8 mm | 1001-3063-000 |
| 308  | unmarked                           | 230 mm - 4 mm | 1001-3060-000 |
| 309  | unmarked                           | 440 mm - 8 mm | 1001-3063-000 |
| 319  | unmarked                           | 310 mm - 4 mm | 1001-3060-000 |
| 336  | unmarked                           | 40 mm - 4 mm  | 1001-3060-000 |
| 339  | unmarked                           | 40 mm - 8 mm  | 1001-3063-000 |
|      |                                    |               |               |

\* Refer to Section 10.11.1.

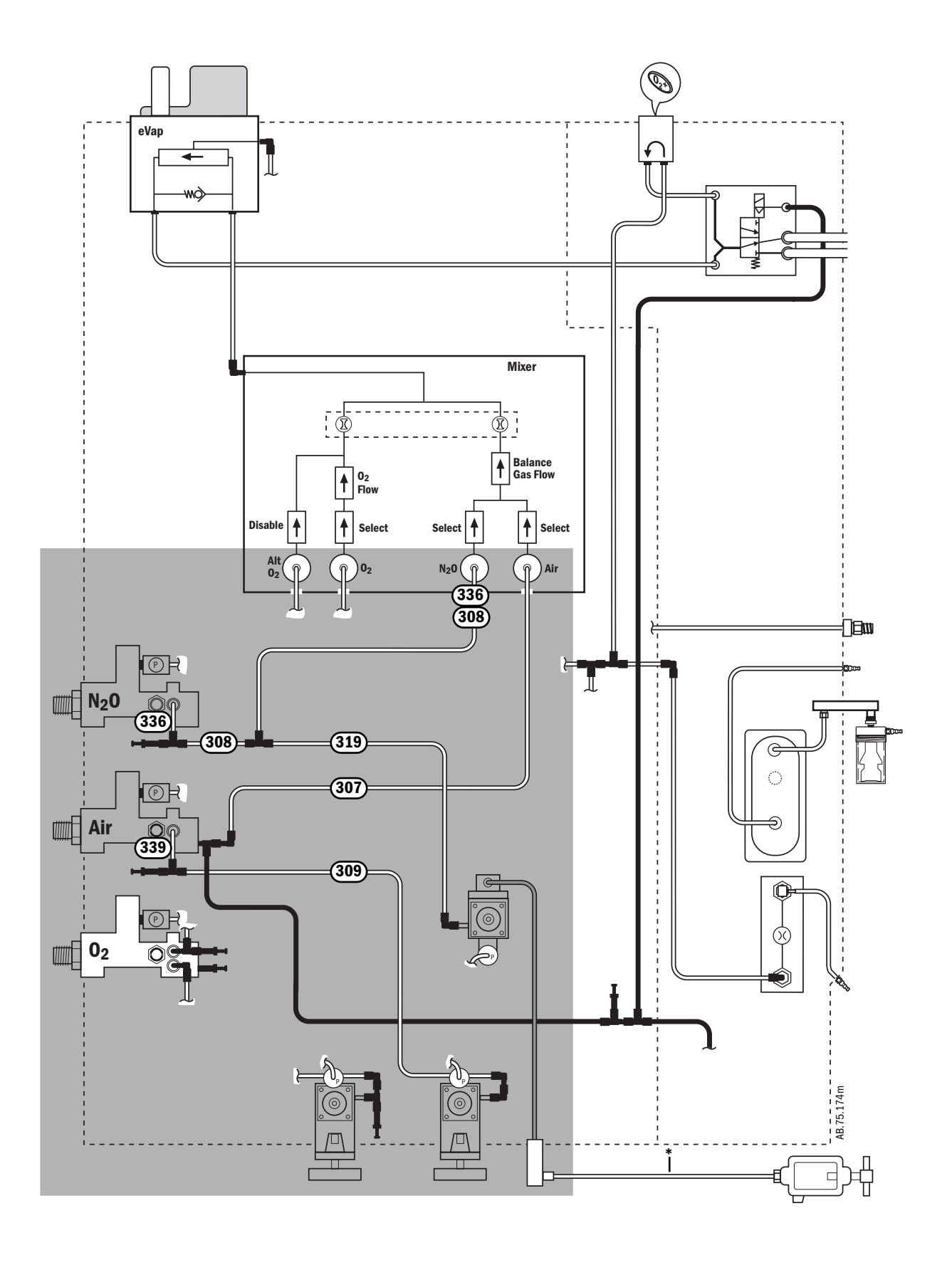

## **10.35** Cables and harnesses

| ltem | Description                                                    | Stock Number                   |
|------|----------------------------------------------------------------|--------------------------------|
| 1    | Power Cord                                                     | Refer to Section 10.5          |
| 2    | Harness, 100/120 V to Toroid<br>Harness, 220/240 V to Toroid   | 1011-3538-000<br>1011-3539-000 |
| 3    | Harness, to 100/120 V outlets<br>Harness, to 220/240 V outlets | 1011-3526-000<br>1011-3527-000 |
| 5    | Harness, Fuse block to Power Supply                            | 1011-3581-000                  |
| 8    | Harness, Filter Board to SCGO/ACGO                             | 1009-5528-000                  |
| 9    | Harness, Filter Board to ABS flow sensors (includes tubing)    | 1009-8223-000                  |
| 10   | Cable, Filter Board to Vent Engine harness connector           | 1009-5521-000                  |
| 11   | Harness, Filter Board to $\mathrm{O}_2$ Cell and ABS switches  | 1009-5531-000                  |
| 12   | Harness, Filter Board to Task Light                            | 1011-3400-000                  |
| 13   | Harness, Task Light switch                                     | 1011-3545-000                  |
| 14   | Harness, Vent Engine Board                                     | 1009-5545-000                  |
| 15   | Harness, Bag/Vent switch to Filter Board harness               | 1009-5585-000                  |
| 16   | Harness, O <sub>2</sub> Cell to Filter Board harness           | 1009-5586-000                  |
| 17   | Harness, ACGO switch to Filter Board harness                   | 1009-5872-000                  |
| 18   | Harness, Canister Release switch (CO <sub>2</sub> Bypass)      | 1407-3144-000                  |

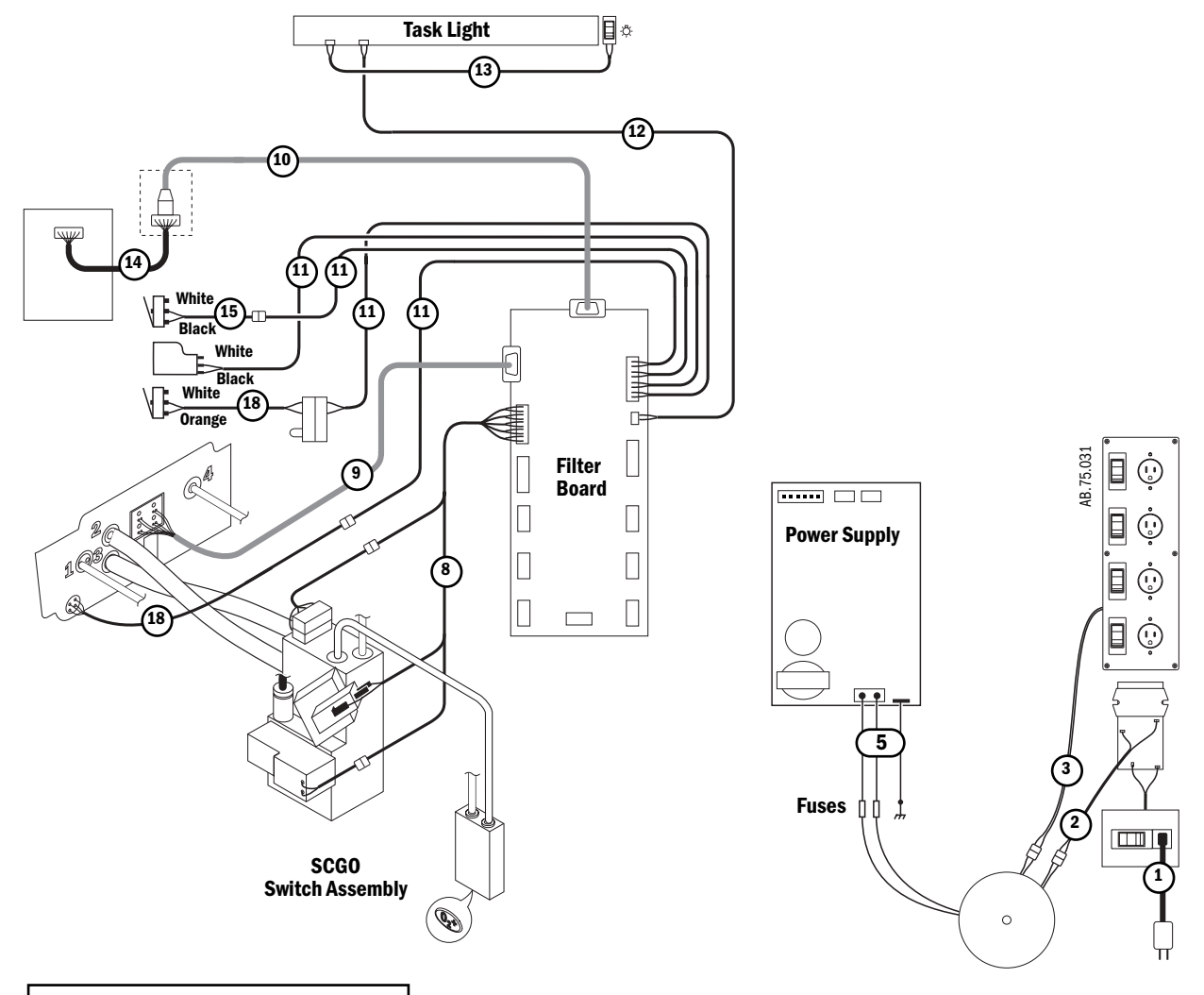

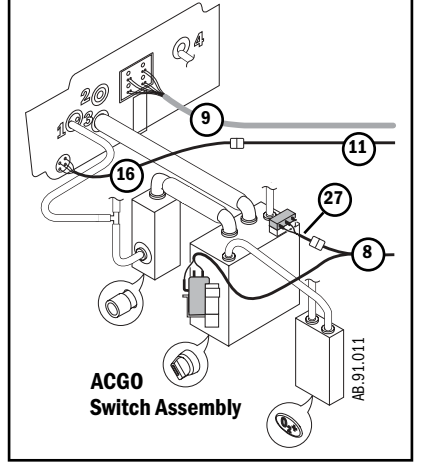

## **10.36** Cables and harnesses in lower electronic enclosure

| Item | Description                                                                                                | Stock Number  |
|------|----------------------------------------------------------------------------------------------------|---------------|
| 1    | Cable, to M-Gas (Airway module) power supply                                                               | 1011-3549-000 |
| 2    | Cable, to Display Unit system power interface                                                              | 1011-3547-000 |
| 3    | Cable, to Display Unit system signal interface                                                             | 1011-3548-000 |
| 4    | Harness, J3-PCB to J5-DCB                                                                                  | 1009-5552-000 |
| 5    | Cable, ribbon J2-ACB to J9-DCB                                                                             | 1009-5561-000 |
| 6    | Harness, J7-ACB to J6-DCB                                                                                  | 1009-5556-000 |
| 7    | Cable, ribbon J1-ACB to underside of Pan Connector Board                                                   | 1011-3186-000 |
| 8    | Harness, J3-ACB to underside of Pan Connector Board                                                        | 1011-3199-000 |
| 9    | Harness, J6-ACB to J4-PCB                                                                                  | 1009-5551-000 |
| 10   | Harness, (flex cable) battery                                                                              | 1011-3698-000 |
| 11   | Harness, Power Supply to PCB                                                                               | 1011-3591-000 |
| 12   | Harness, PCB to AuxCB                                                                                      | 1011-3590-000 |
| 13   | Harness, DCB to AuxCB                                                                                      | 1011-3582-000 |
| 14   | Cable, S/5 AM Pwr Comm<br>(F-CU8, Rev 10 or greater, required for battery backup<br>of 12 inch AM Display) | 1011-3593-000 |
| 15   | Cable, On-Standby RS232                                                                                    | 1009-5935-000 |

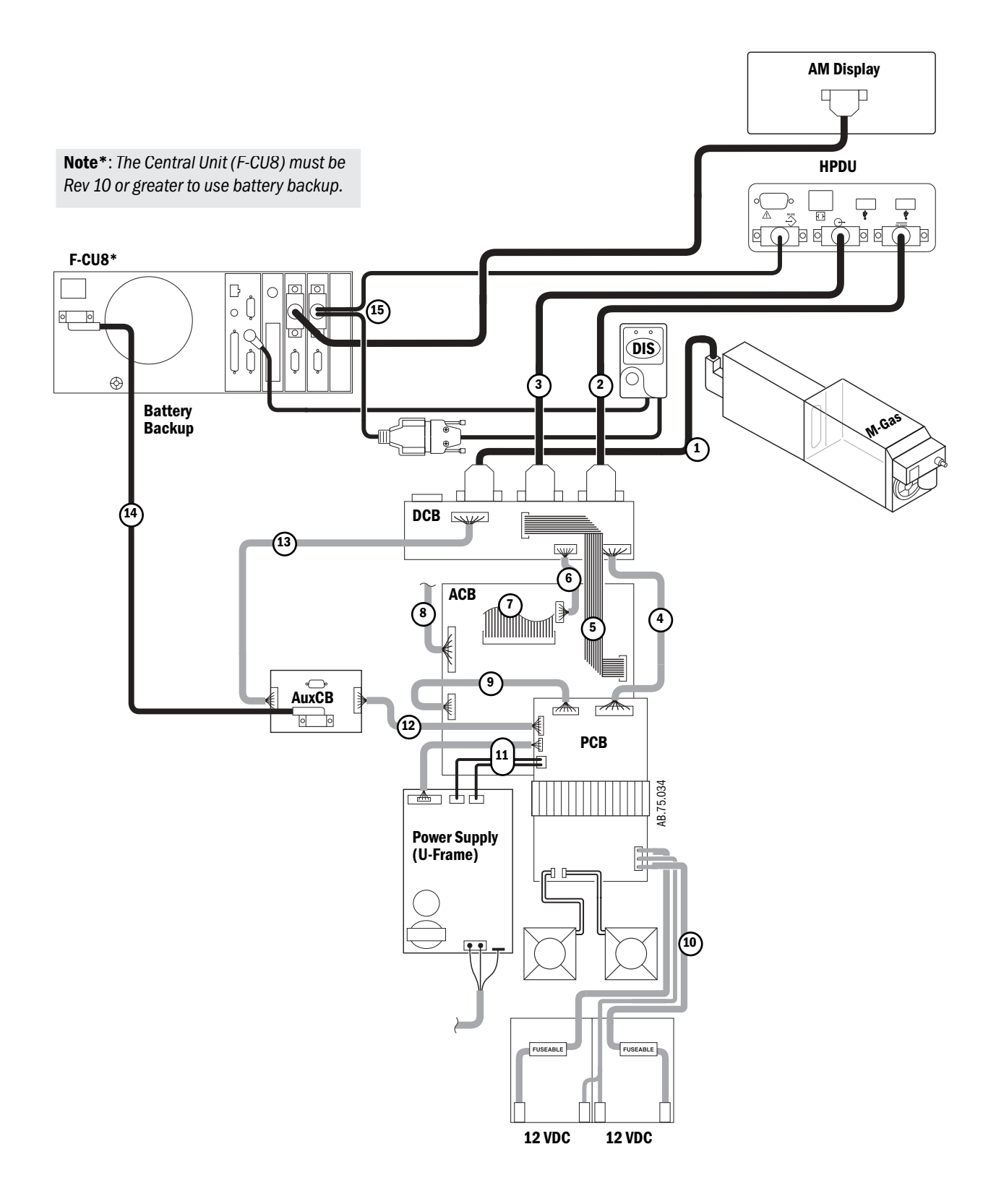

## 10.37 Cables and harnesses in Pan enclosure

| ltem | Description                                                                                       | Stock Number  |
|------|---------------------------------------------------------------------------------------------------|---------------|
| 1    | Cable, ribbon J1-ACB to underside of Pan Connector board                                          | 1011-3186-000 |
| 2    | Harness, J3-ACB to underside of Pan Connector board                                               | 1011-3199-000 |
| 3    | Harness, Filter board to VIB                                                                      | 1011-3408-000 |
| 4    | Harness, Pan Connector board to VIB                                                               | 1009-5547-000 |
| 5    | Cable, ribbon, Pan Connector board to Mixer                                                       | 1011-3195-000 |
| 6    | Harness, Pan Fan extension                                                                        | 1011-3561-000 |
| 7    | Harness, On/Standby (System) switch<br>(not used with new System switch - Refer to Section 10.15) | 1009-5542-000 |
| 8    | Harness, Pan Connector board to gas supply transducers                                            | 1011-3404-000 |
| 9    | Harness, Pan Connector board to Alt $\mathrm{O}_2$ and System switch                              | 1011-3403-000 |
| 10   | Harness, Pan Connector board to EV                                                                | 1011-3108-000 |

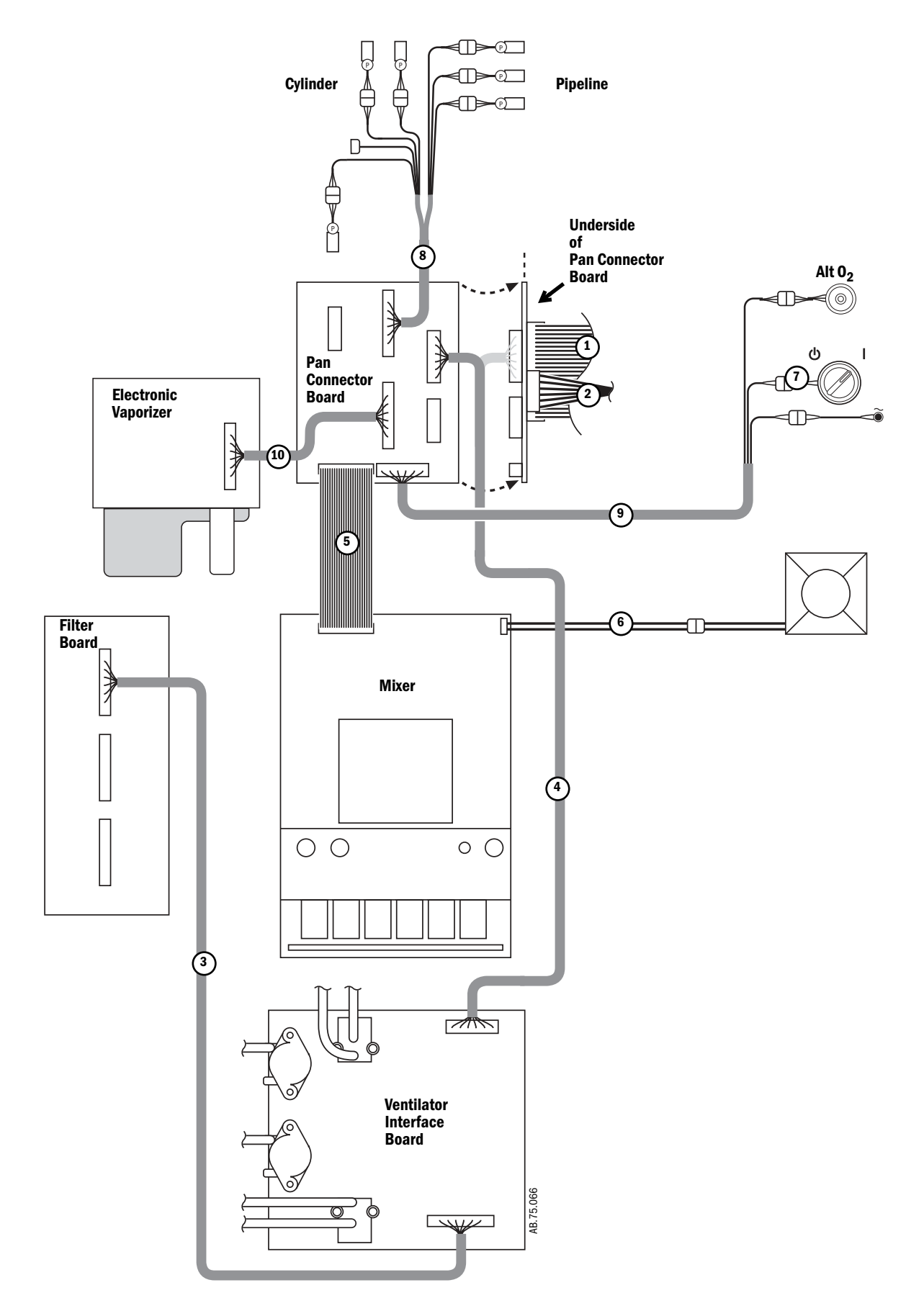

## **10.38 Airway module (M-Gas) components**

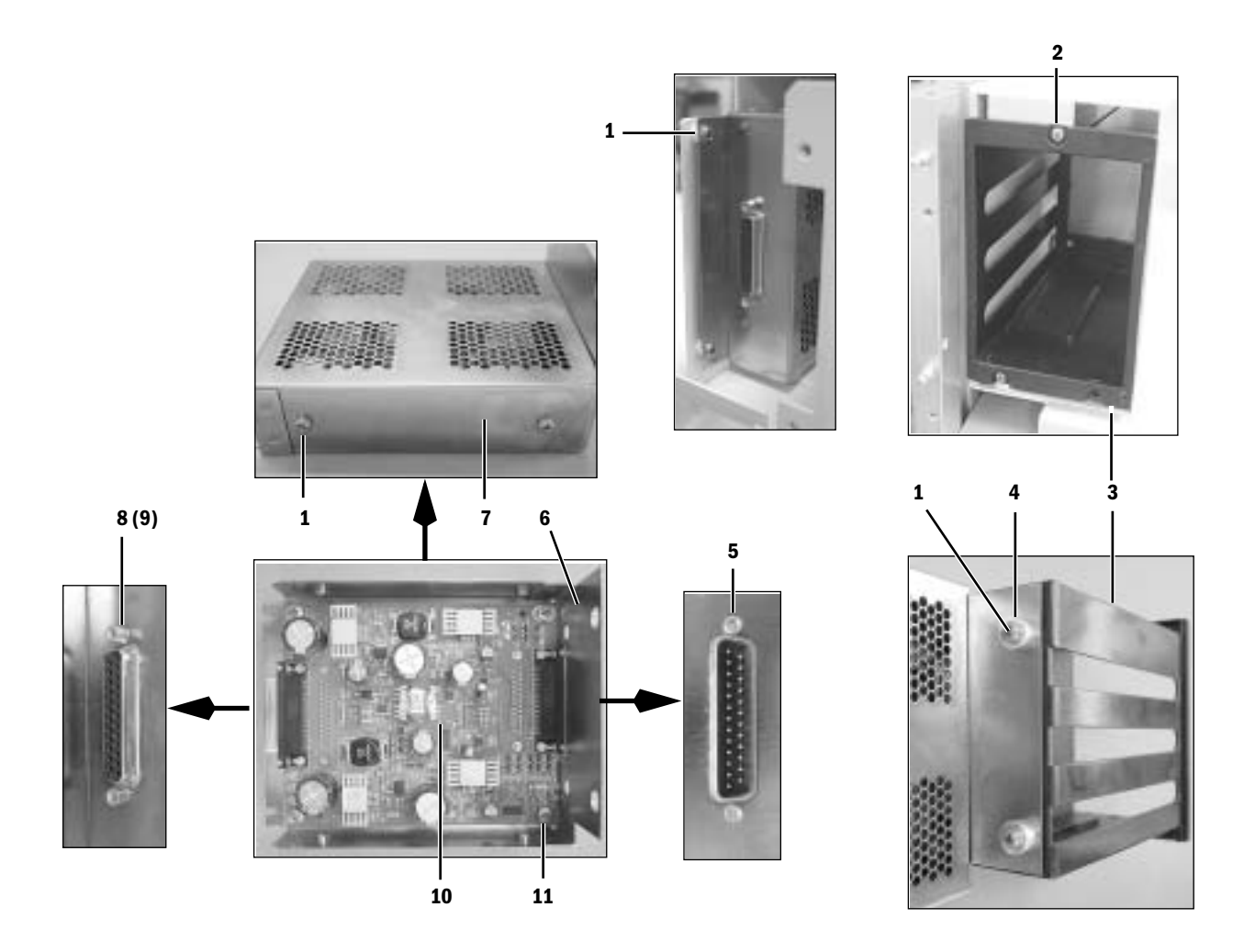

| ltem | Description               |
|------|---------------------------|
| 1    | Screw, M4x8               |
| 2    | Screw, M3x8 PAN           |
| 3    | Guide, MGAS module        |
| 4    | Spacer                    |
| 5    | Screw, 4-40x3/8 PAN HD    |
| 6    | Base, M-Gas power supply  |
| 7    | Cover, M-Gas power supply |
| 8    | Standoff                  |
| 9    | Lockwasher, #4 split      |
| 10   | Power Supply board, M-Gas |
| 11   | Screw, M4x8               |

| 1006-3178-000 |
|---------------|
| 9211-0430-083 |
| 1009-3072-000 |
| 1011-3373-000 |
| 0140-6512-106 |
| 1011-3350-000 |
| 1011-3351-000 |
| 1504-3007-000 |
| 0144-1104-331 |
| 1011-3178-000 |
| 0140-6226-113 |

Stock Number

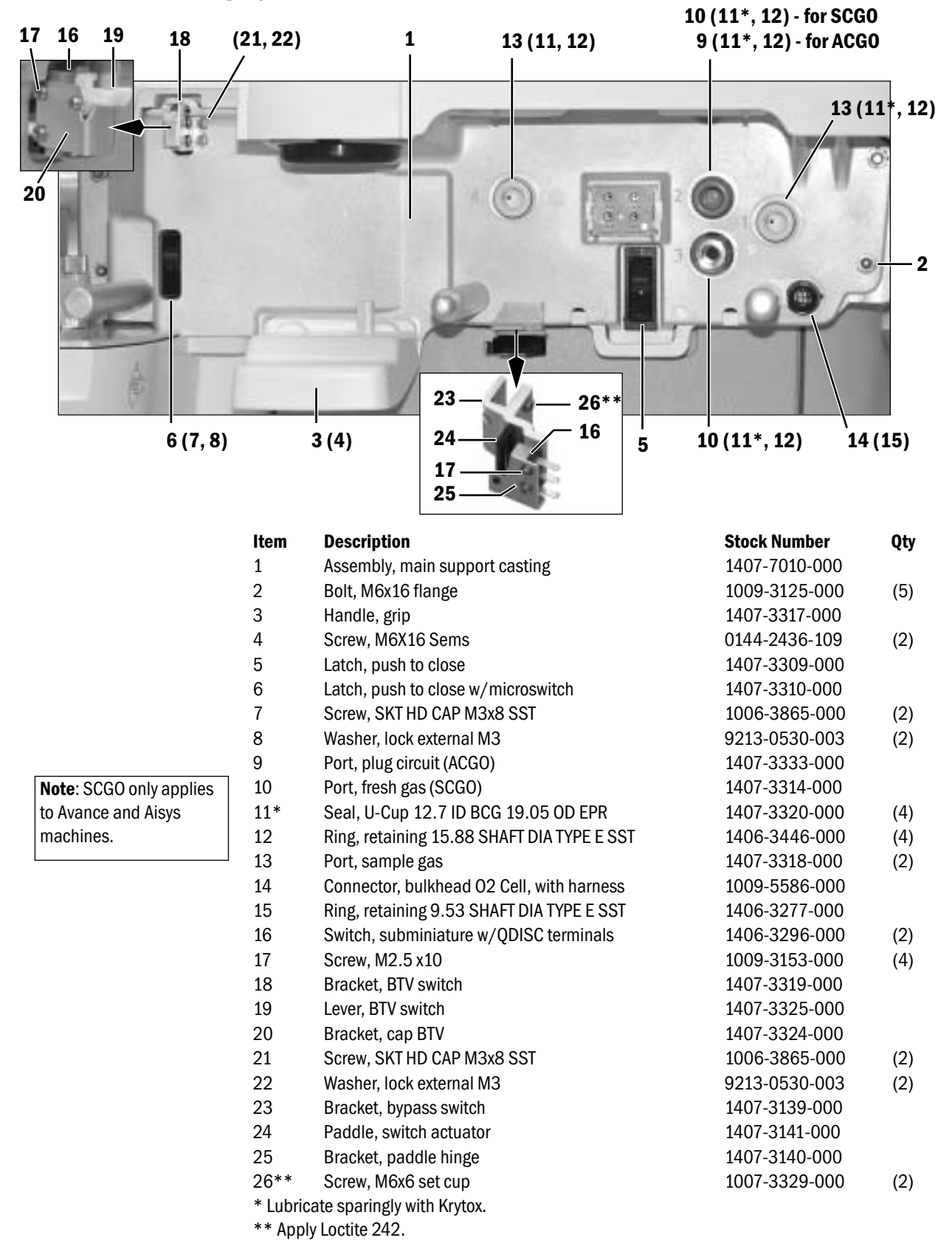

### **10.39 Breathing system interface**

# 10.40 Breathing System

### 10.40.1 APL Valve

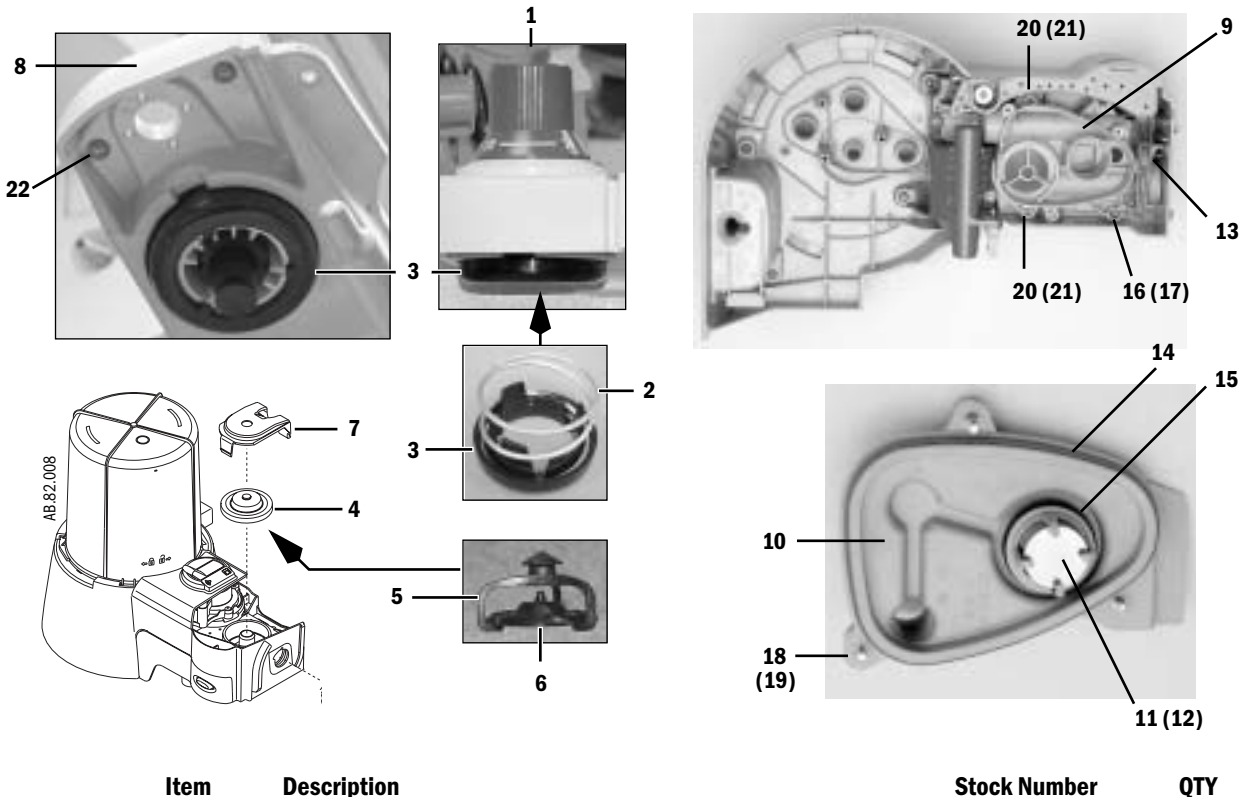

|               | V V                                                                                                    |
|---------------|----------------------------------------------------------------------------------------------------|
| 1009-8200-000 |                                                                                                    |
| 1406-3328-000 |                                                                                                    |
| 1407-3404-000 |                                                                                                    |
| 1406-3331-000 |                                                                                                    |
| 1406-3333-000 |                                                                                                    |
| 1406-3332-000 |                                                                                                    |
| 1407-3400-000 |                                                                                                    |
| 1407-3405-000 |                                                                                                    |
| 1407-3401-000 |                                                                                                    |
| 1407-3402-000 |                                                                                                    |
| 1407-3412-000 |                                                                                                    |
| 1407-3406-000 |                                                                                                    |
| 1407-3407-000 |                                                                                                    |
| 1407-3104-000 |                                                                                                    |
| 1407-3403-000 |                                                                                                    |
| 1407-3408-000 |                                                                                                    |
| 0140-6226-115 | (2)                                                                                                    |
| 9213-0540-003 | (2)                                                                                                    |
| 1407-3410-000 | (3)                                                                                                    |
| 1407-3411-000 | (3)                                                                                                    |
| 0140-6226-122 | (2)                                                                                                    |
| 1407-3409-000 | (2)                                                                                                    |
| 0144-2436-108 | (3)                                                                                                    |
|               | 1009-8200-000       1406-3328-000       1406-3328-000       1406-3331-000       1406-3333-000       1406-3332-000       1406-3332-000       1407-3400-000       1407-3405-000       1407-3402-000       1407-3402-000       1407-3402-000       1407-3402-000       1407-3402-000       1407-3402-000       1407-3402-000       1407-3402-000       1407-3402-000       1407-3402-000       1407-3406-000       1407-3407-000       1407-3408-000       0140-6226-115       9213-0540-003       1407-3411-000       0140-6226-122       1407-3409-000       0144-2436-108 |

#### 10.40.2 Bag/Vent Switch

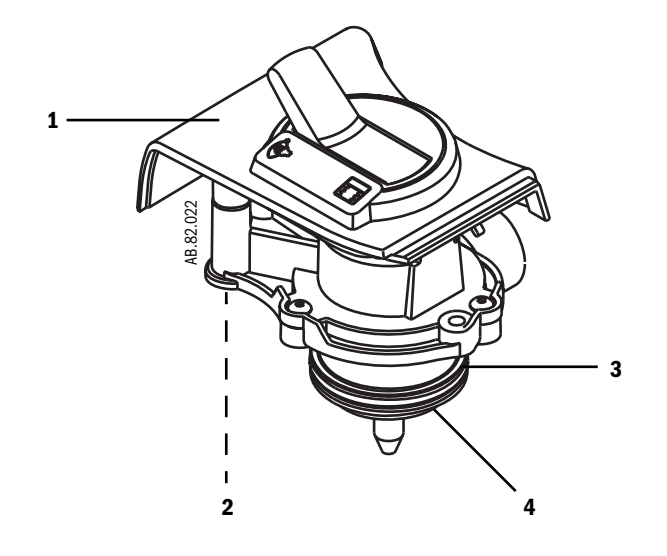

| Item | Description                               | Stock Number  | QTY |
|------|-------------------------------------------|---------------|-----|
|      | BTV Switch Cartridge                      | 1407-7003-000 |     |
| 1    | COVER BTV                                 | 1407-3500-000 |     |
| 2    | SCR SEMS M4X8 BT SKT HD W/EXT L/W SST 316 | 0144-2436-108 | (2) |
| 3    | 0-RING 44.02 ID 51.1 OD 3.53 W SI 70 DURO | 1407-3507-000 |     |
| 4    | SEAL, BTV                                 | 1407-3506-000 |     |
|      |                                           |               |     |

### 10.40.3 Absorber canister

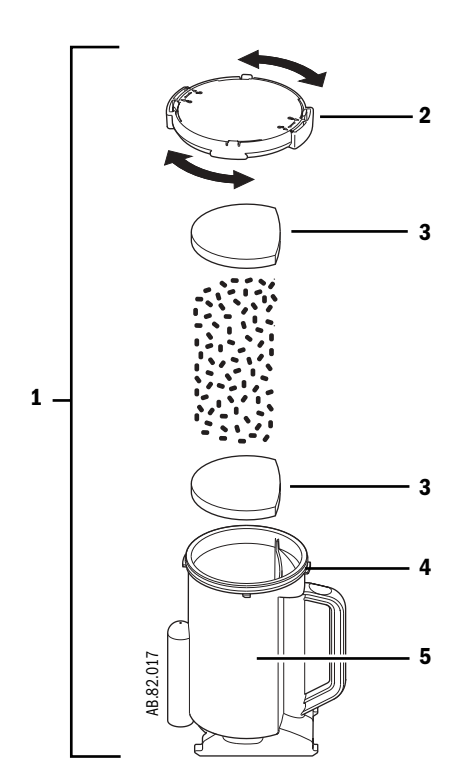

| ltem | Description                                                         | Stock Number  | Qty |
|------|---------------------------------------------------------------------|---------------|-----|
| 1    | Multi-Absorber canister, reusable<br>(does not include absorbent)   | 1407-7004-000 |     |
| 2    | Cover assembly, CO <sub>2</sub> canister                            | 1009-8240-000 |     |
| 3    | Foam, CO <sub>2</sub> canister (pack of 40)                         | 1407-3201-000 |     |
| 4    | 0-ring                                                              | 1407-3204-000 |     |
| 5    | Canister, CO <sub>2</sub>                                           | 1407-3200-000 |     |
|      | Multi-Absorber canister, disposable<br>(white to violet; pack of 6) | 8003138       |     |
|      | Multi-Absorber canister, disposable<br>(pink to white; pack of 6)   | 8003963       |     |

#### **10.40.4 Flow Sensor Module**

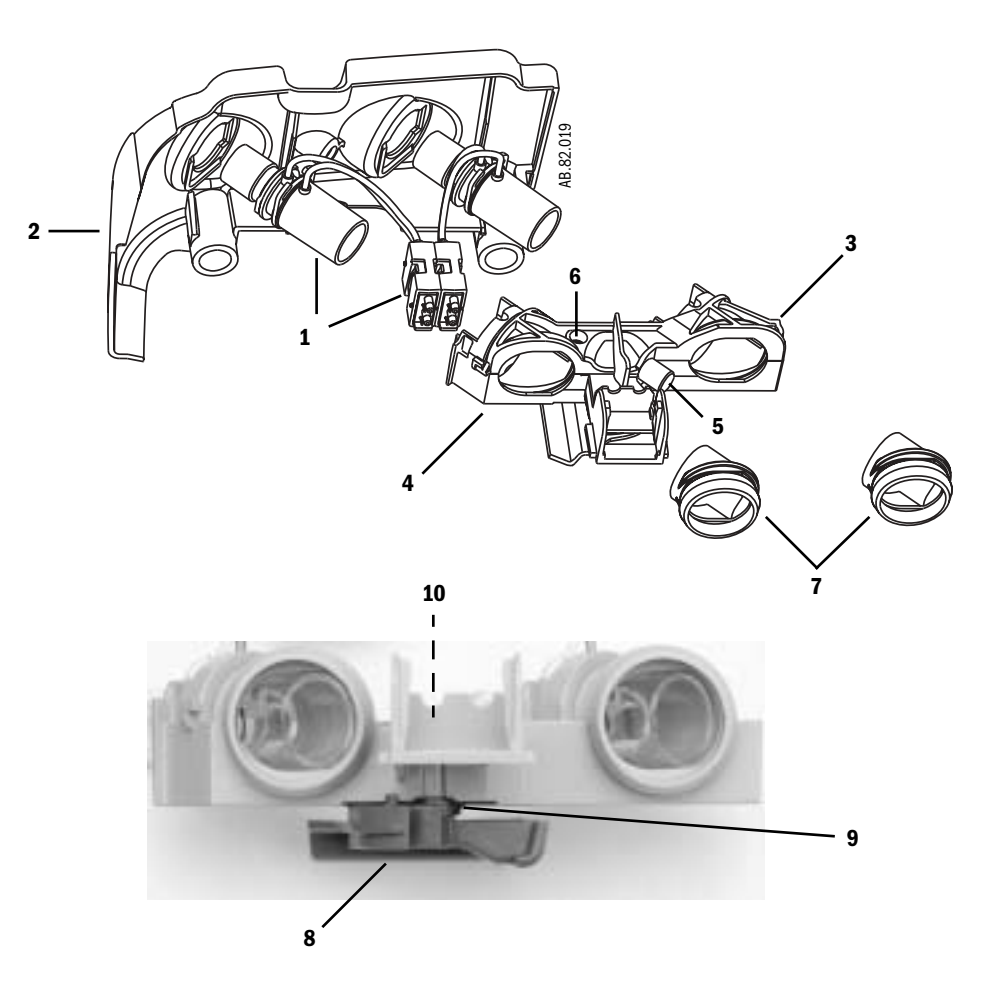

| ltem | Description                                      | Stock Number  | Qty |
|------|--------------------------------------------------|---------------|-----|
|      | Flow Sensor Module (*)                           | 1407-7001-000 |     |
| 1*   | Flow Sensor (plastic - moisture resistant)       | 1503-3858-000 |     |
|      | Flow Sensor (metal - autoclavable)               | 1503-3244-000 |     |
|      | Flow Port Adapter                                | 1503-3849-000 |     |
| 2    | Cover, Flow Sensor (Avance and Aespire machines) | 1407-3000-000 |     |
|      | Cover, Flow Sensor (Aisys machines)              | 1011-3283-000 |     |
| 3    | HOLDER FLOW SNSR UPPER                           | 1407-3002-000 |     |
| 4    | HOLDER FLOW SNSR LOWER                           | 1407-3003-000 |     |
| 5    | SCR THUMB M6X43 SST                              | 1406-3304-000 |     |
| 6    | SCR M4 .07 X 10 SKT CAP BUTTON HEAD SST          | 0144-2117-718 | (2) |
| 7    | CUFF FLOW SNSR                                   | 1407-3004-000 | (2) |
| 8    | LATCH FLOW SNSR                                  | 1407-3001-000 |     |
| 9    | SPR TORSION FLOW SNSR LATCH                      | 1407-3005-000 |     |
| 10   | RING TRUARC .188 SHAFT E-RING SST                | 0203-5225-300 |     |
|      |                                                  |               |     |

\* The flow sensors are not included in the flow sensor module.

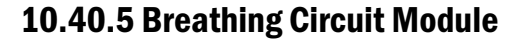

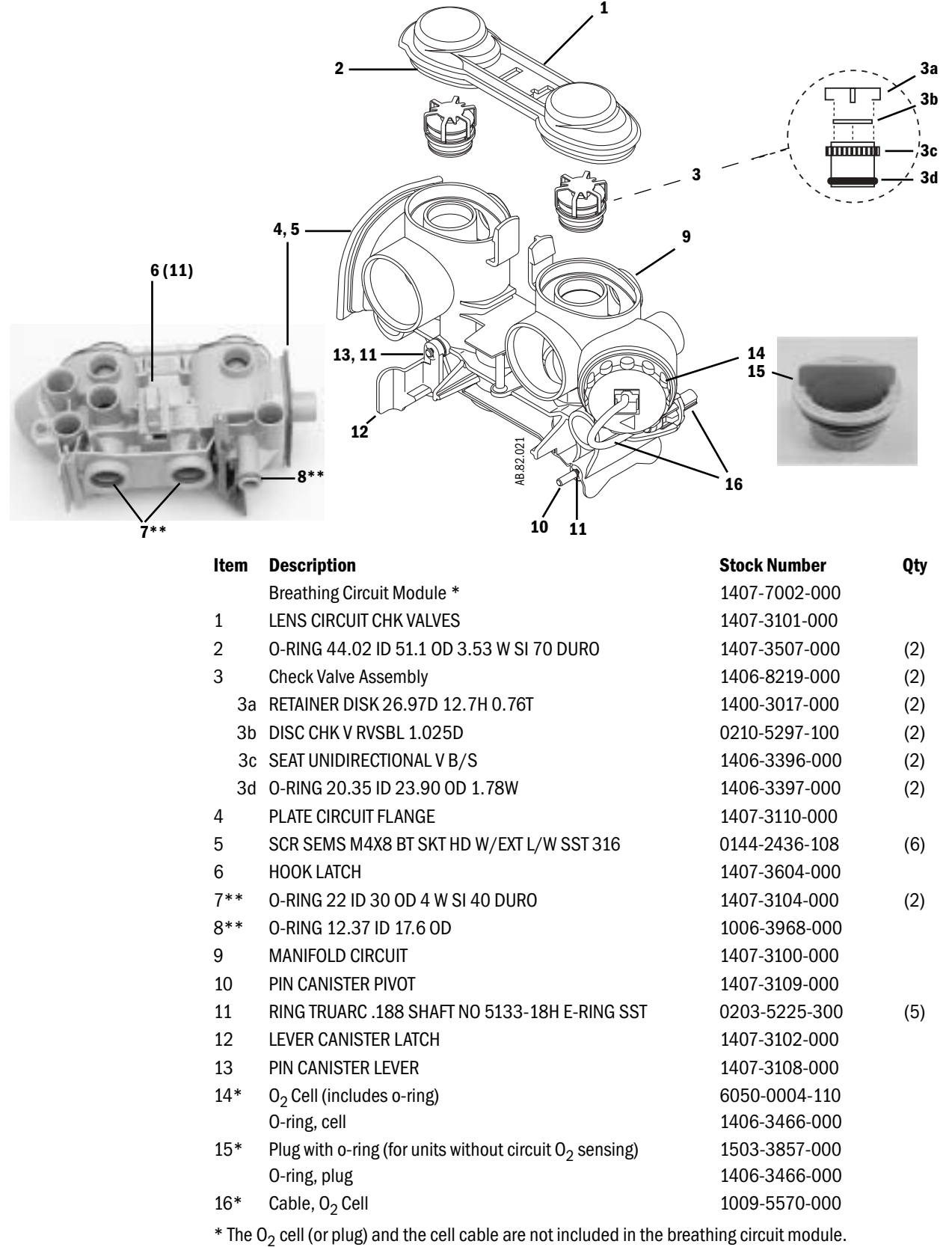

\*\* Lubricate sparingly with Krytox.

#### 10.40.6 Exhalation valve

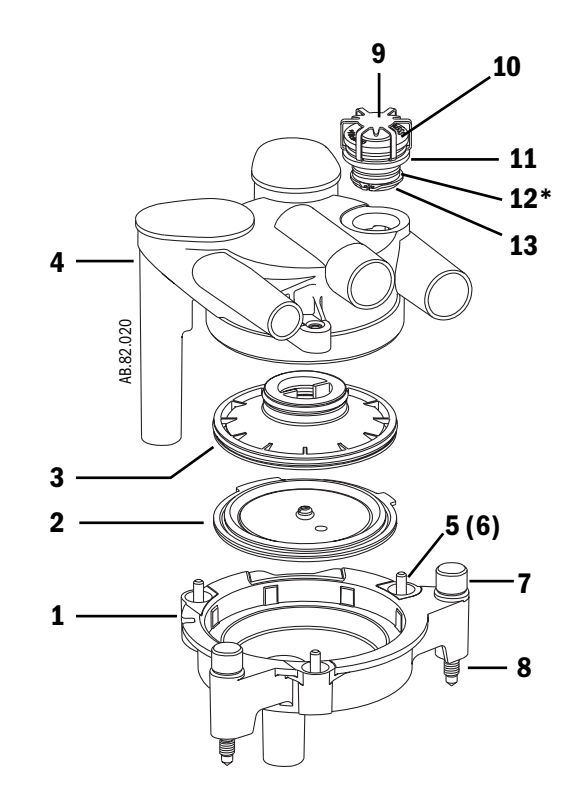

| Item | Description                                   | Stock Number  | Qty |
|------|-----------------------------------------------|---------------|-----|
|      | Exhalation Valve assembly                     | 1407-7005-000 |     |
| 1    | Base, exhalation valve                        | 1407-3701-000 |     |
| 2    | Diaphragm assembly                            | 1503-8121-000 |     |
| 3    | Seat, exhalation valve                        | 1407-3704-000 |     |
| 4    | Cover, exhalation valve                       | 1407-3700-000 |     |
| 5    | Screw, M4x16 PH PAN HD                        | 9211-0440-163 | (3) |
| 6    | 0-ring, 2.9 ID 6.46 OD 1.78 W EP 70 DURO      | 1407-3409-000 | (3) |
| 7    | Thumbscrew, M6x43 10mm head                   | 1406-3306-000 | (2) |
| 8    | O-ring, 4.47 ID x 8.03 OD 1.78 W EPR 70 DURO  | 1407-3703-000 | (2) |
| 9    | Retainer, disk 26.97D 12.7H 0.76T SST flutter | 1400-3017-000 |     |
| 10   | Weight, dead 10 cm H2O                        | 1406-3572-000 |     |
| 11   | Seat                                          | 1406-3571-000 |     |
| 12*  | 0-ring, 0D19.16 ID15.6 EPDM DUR0 70 -016      | 1006-3616-000 |     |
| 13   | Ring, retaining 19.05 SHAFT DIA               | 1406-3577-000 |     |

\* Lubricate sparingly with Krytox.

M1046983 04/08

#### 10.40.7 Bellows

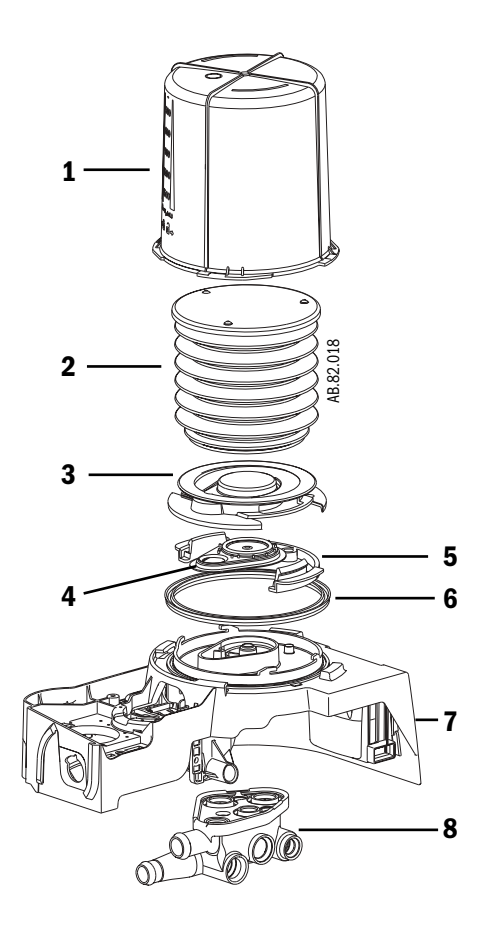

| ltem | Description                | Stock Number             |
|------|----------------------------|--------------------------|
| 1    | Bellows housing            | 1500-3117-000            |
| 2    | Bellows                    | 1500-3378-000            |
| 3    | Rim                        | 1500-3351-000            |
| 4    | Pressure relief valve assy | 1500-3377-000            |
| 5    | Latch, base                | 1500-3352-000            |
| 6    | Seal, base                 | 1500-3359-000            |
| 7    | Base, bellows              | Refer to Section 10.40.8 |
| 8    | Manifold, bellows base     | 1407-3702-000            |

#### 10.40.8 Bellow base

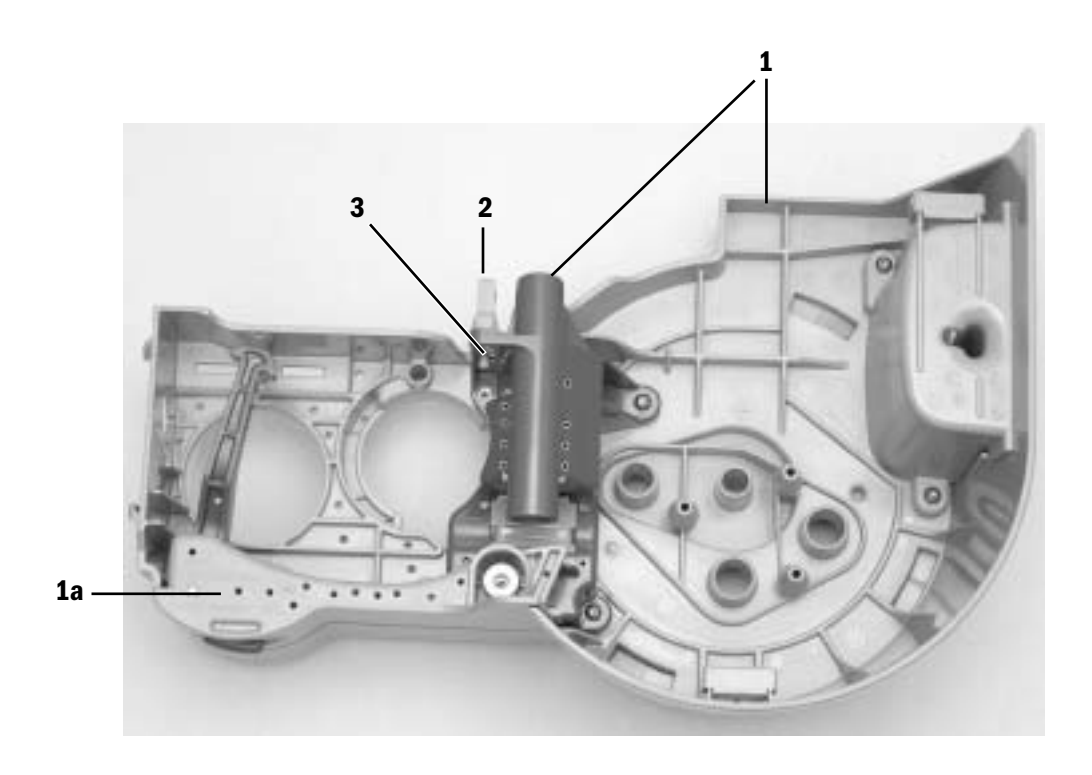

| Description       | Stock Number                                                           |
|-------------------|------------------------------------------------------------------------|
| Bellows Base Assy | 1407-7006-000                                                          |
| Latch Assy        | 1407-7007-000                                                          |
| HOOK LATCH        | 1407-3604-000                                                          |
| E-Ring            | 0203-5225-300                                                          |
|                   | Description<br>Bellows Base Assy<br>Latch Assy<br>HOOK LATCH<br>E-Ring |

#### 10.40.9 Bag Arms

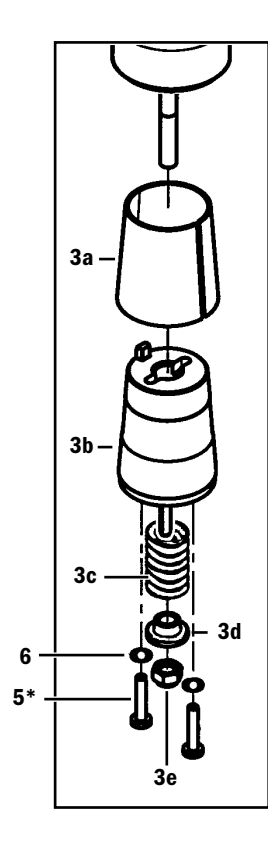

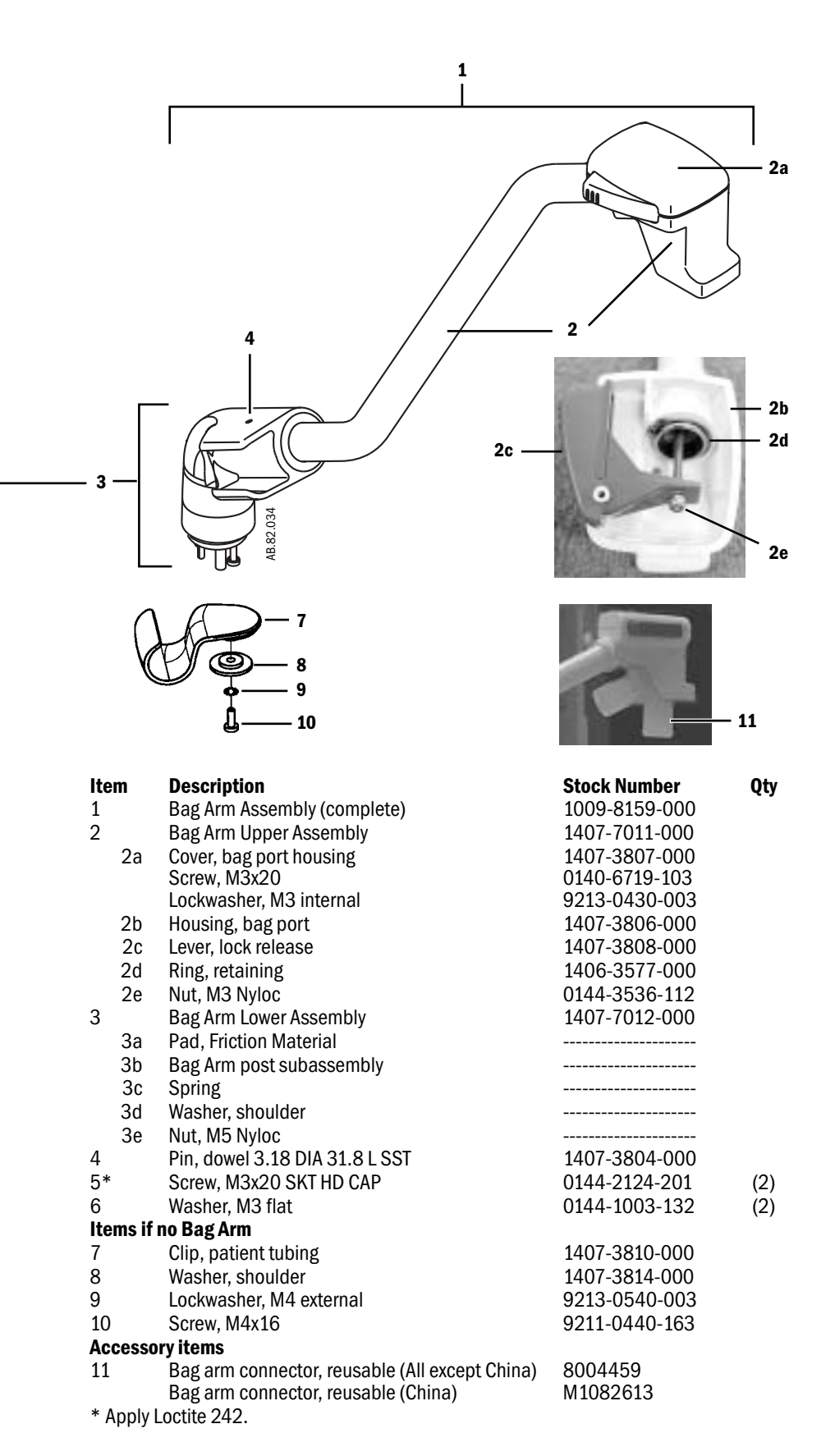

## **10.40.10 EZchange Canister system (CO<sub>2</sub> Bypass)**

| 21<br>20<br>18 (19) -<br>15 | (16)    |                                              | 5<br>5<br>6 (7)<br>-9 |     |
|-----------------------------|---------|----------------------------------------------|-----------------------|-----|
|                             | ltem    | Description                                  | Stock Number          | Qty |
|                             |         | EZchange Canister module                     | 1407-7021-000         |     |
|                             | 1       | Cover, Bypass Manifold                       | 1407-3123-000         |     |
|                             | 2       | Manifold, Bypass                             | 1407-3113-000         |     |
|                             | 3       | Screw, M3x8 PT PAN PH SST                    | 0142-4254-106         | (2) |
|                             | 4**     | 0-ring, 59.92 ID 66.98 OD 3.53 W SIL 50 DURO | 1407-3142-000         |     |
|                             | 5       | Cap, Manifold                                | 1407-3130-000         |     |
|                             | 6       | Lever, Switch Actuator                       | 1407-3116-000         |     |
|                             | 7       | Spring, Torsion Switch Actuator Lever        | 1407-3117-000         |     |
|                             | 8*      | Screw, M3x0.5 Shoulder 4 DIA X 4 L SST       | 1407-3915-000         | (2) |
|                             | 9       | Lever, Canister Latch                        | 1407-3115-000         |     |
|                             | 10      | Seal, Drain                                  | 1407-3121-000         |     |
|                             | 11**    | 0-ring, 37.69 ID 44.75 OD 3.53 W SIL 50 DURO | 1407-3129-000         |     |
|                             | 12**    | 0-ring, 50.39 ID 57.45 OD 3.53 W SIL 50 DURO | 1407-3143-000         |     |
|                             | 13**    | 0-ring, 0D30 ID 22 4W SIL 40 DUR0            | 1407-3104-000         | (2) |
|                             | 14***   | Valve, Housing Assembly Bypass               | 1407-3126-000         |     |
|                             | 15      | Screw, Thumb M4 Shoulder 7.5 X 7             | 1407-3410-000         |     |
|                             | 16      | Ring, Retaining 3.96 Shaft DIA SST           | 1407-3411-000         |     |
|                             | 17      | Cradle Canister                              | 1407-3118-000         |     |
|                             | 18      | Screw, M4x10 CSK SKT HD SST TYPE 316         | 0140-6226-119         | (2) |
|                             | 19**    | Spacer, Shoulder 6.8 DIA x4.1 L              | 1407-3120-000         | (2) |
|                             | 20      | Support, Cradle Pivot                        | 1407-3119-000         |     |
|                             | 21      | Screw, M4x8 Sems BT SKT HD SST 316           | 0144-2436-108         | (3) |
|                             | * Apply | Loctite 242.                                 |                       |     |
|                             | ** Lubr | icate sparingly with Krytox.                 |                       |     |

\*\* Lubricate sparingly with Krytox.
\*\*\* Rubber valve seats can not be removed from assembly (Item 14).

### 10.40.11 Condenser

| Item     | Description                             | Stock Number    | Qty |
|----------|-----------------------------------------|-----------------|-----|
|          | Condenser assembly (includes all Items) | 1407-7026-000   |     |
|          | Condenser module (Items 1 through 16)   | 1407-7025-000   |     |
|          | Condenser (Items 17 through 26)         | 1407-7024-000   |     |
|          |                                         |                 |     |
| 1        | Cover, Bypass Manifold                  | 1407-3123-000   |     |
| 2        | Manifold, Condenser                     | 1407-3114-000   |     |
| 3        | Screw, PT PAN PH M3X8 SST               | 0142-4254-106   | (2) |
| 4**      | 0-ring, 63.09 ID 70.15 OD               | 1407-3142-000   |     |
| 5        | Lever, Canister Latch                   | 1407-3115-000   |     |
| 6*       | Screw, M3x0.5 Shoulder 4 DIA X 4 L SST  | 1407-3915-000   | (2) |
| 7        | 0-ring, 12.37 ID 17.6 OD                | 1006-3968-000   |     |
| 8**      | 0-ring, 37.69 ID 44.75 0D               | 1407-3129-000   |     |
| 9**      | 0-ring, 50.39 ID 57.45 OD               | 1407-3143-000   |     |
| 10**     | 0-ring, 22 ID 30 0D                     | 1407-3104-000   | (2) |
| 11       | Cap, Valve Housing                      | 1407-3125-000   |     |
| 12       | Screw, Thumb M4 Shoulder 7.5 X 7        | 1407-3410-000   |     |
| 13       | Ring, Retaining 3.96 Shaft DIA SST      | 1407-3411-000   |     |
| 14*      | Pin, Condenser Manifold                 | 1407-3131-000   | (2) |
| 15       | Support, Cradle Pivot                   | 1407-3119-000   |     |
| 16       | Screw, M4x8 Sems BT SKT HD              | 0144-2436-108   | (3) |
| 17       | Tube Assembly                           | 1407-3133-000-S |     |
| 18       | Reservoir, Condenser                    | 1407-3137-000   |     |
| 19       | Seal, Condenser Reservoir               | 1407-3136-000   |     |
| 20       | Spring, Compression Drain Button        | 1407-3135-000   |     |
| 21       | Button, Drain                           | 1407-3134-000   |     |
| 22       | Cover, Condenser                        | 1407-3138-000   |     |
| 23       | Guard                                   | 1407-3145-000   |     |
| المعاملة |                                         |                 |     |

\* Apply Loctite 242.

\*\* Lubricate sparingly with Krytox.
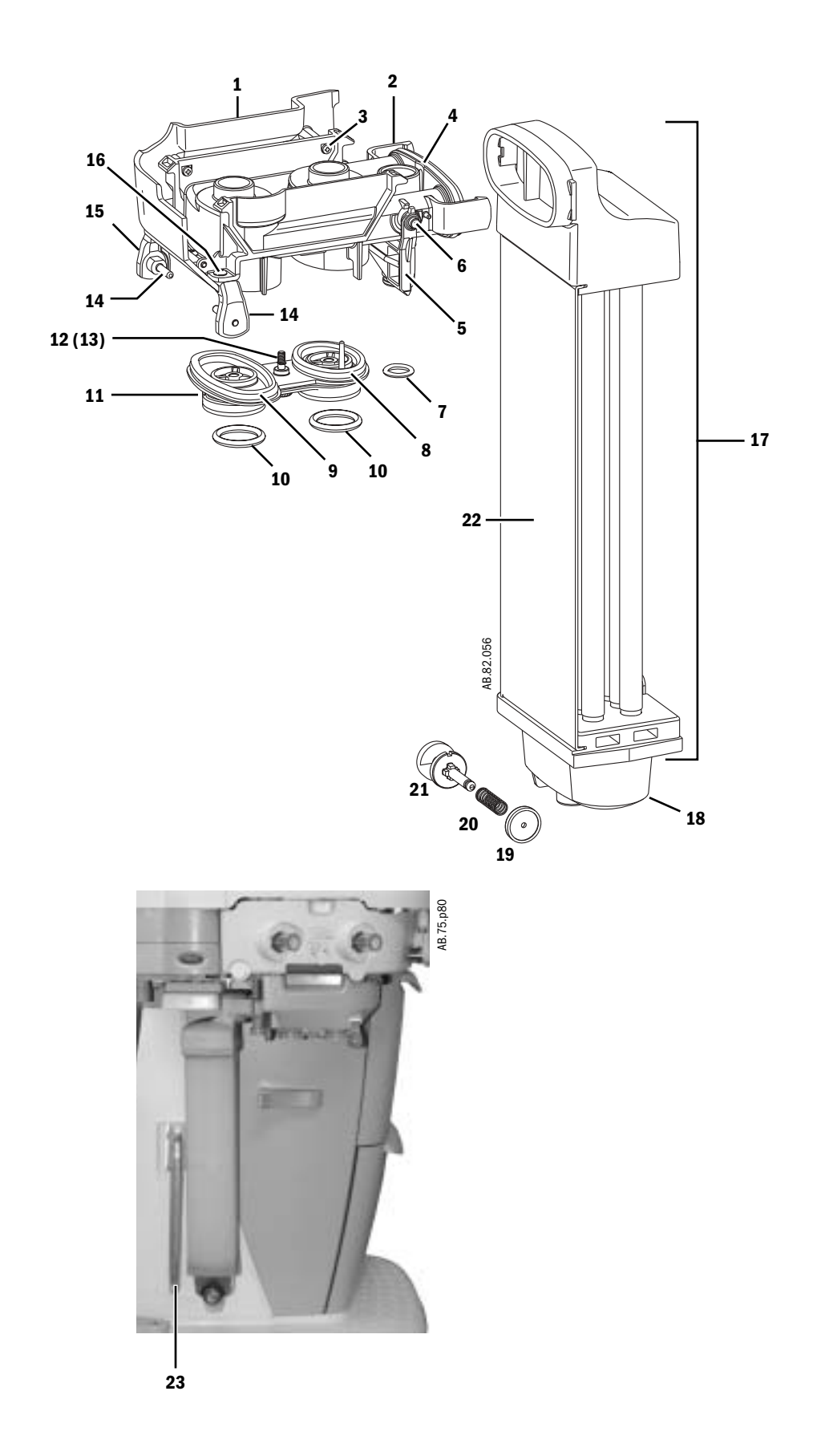

### **10.41 High Performance Display Unit (HPDU)**

|                              | ltem     | Description                                                | Stock Number     |
|------------------------------|----------|------------------------------------------------------------|------------------|
|                              | 1        | Enclosure. rear (HPDU)                                     | 1011-8084-000-3  |
|                              | 2        | Gasket, cover plate                                        | 1009-5678-000    |
|                              | 3        | Door                                                       | 1009-5679-000    |
|                              | 4        | CPU Board, HPDU                                            | 1009-5933-000    |
|                              | 5        | Battery, Lithium 3V (positive side up)                     | 1009-5800-000    |
|                              | 0<br>7*  | Backlight Kit for DG 41 display                            | 1009-5958-000    |
|                              | '        | (backlight assembly 2 inverters 2 insulators and bardware) | 1003 0422 000    |
|                              | 7a       | Harness, inverter                                          | 1009-5527-000    |
|                              | 7b       | Spacer, 8mm Nylon                                          | 1009-5695-000    |
|                              | 7c       | Insulator, tube                                            | 1009-3149-000    |
|                              | 8        | Grommet, diagonal cut (backlight cable)                    | 1009-3152-000    |
|                              | 9<br>10  | Enclosure, front                                           | 1009-5672-000    |
|                              | 10       | Window                                                     | 1009-5602-000    |
|                              | 12       | Encoder assembly                                           | 1503-3012-000    |
|                              | 13       | Knob, ComWheel                                             | 898794           |
|                              | 14**     | Membrane switches, right                                   | 1009-5505-000    |
|                              | 15**     | Membrane switches, lower                                   | 1009-5507-000    |
|                              | 16**     | Membrane switches, left                                    | 1009-5506-000    |
|                              | 1/<br>18 | Keypad, right-side (part of keypad set)                    | Refer to Table 1 |
|                              | 19       | Keypad, left (part of keypad set)                          | Refer to Table 1 |
|                              | 20       | Speaker assembly, 8-ohm                                    | 1605-3263-000    |
|                              | 21       | Connector Panel Assembly (with interface boards) - HPDU    | M1056239         |
|                              | 22       | Cable, ribbon CPU to Display                               | 1009-5520-000    |
|                              | 23       | Grommet                                                    | 1009-3151-000    |
|                              | 24<br>25 | Fan, 12Vdc (HPDU)<br>Capsula, fan filter                   | M1128637         |
|                              | 25       | Filter fan                                                 | 897010           |
|                              | 27       | Compact Flash Card, formatted                              | M1055008         |
|                              | 28       | External Compact Flash Interface Replacement Kit           | M1056240         |
|                              | 29***    | Fan, CPU - with heatsink 12V                               | 1009-6095-000    |
|                              | 30       | Guard                                                      | 1011-3634-000    |
|                              | 31<br>20 | SCIEW, M4X12 PAN                                           | 0140-6226-111    |
|                              | 33       | Screw M4x16 PAN                                            | 9211-0440-163    |
| Where Used (Not Shown)       | 00       |                                                            | 0211 0110 100    |
| Speaker (2) Door (2) -       | 34       | Screw, M3x6 Sems                                           | 0140-6219-128    |
| Rear enclosure (4) –         | 35       | Screw, M4x12 relieved body                                 | 1504-3001-000    |
| Rear enclosure $(4) -$       | 36       | Lockwasher, M4 external                                    | 9213-0540-003    |
| Fan (4) —<br>Fan (4) —       | 31<br>38 | SCIEW, M3X10<br>Lockwacher M3 external                     | 1504-3003-000    |
| Inverters (4) –              | 39       | Screw. M3x6 Nvlon                                          | 9211-1730-065    |
| CPU to plate (4) –           | 40       | Screw, M4x8 Sems                                           | 0140-6226-113    |
| Connector panel (2) –        |          |                                                            |                  |
| Ground straps, keypads (2) – |          |                                                            |                  |
| Mounting plate (10) –        |          |                                                            |                  |

\* When replacing a backlight or a backlight inverter, you must replace both inverters and the backlight assembly found in the Backlight Kit (Item 7).

\*\* Keypads will likely be damaged during membrane switch replacement, order parts accordingly.

\*\*\* Remove (discard) the heatsink from the replacement fan before installing it onto the CPU heatsink on the HPDU CPU board (Refer to Section 9.11.3).

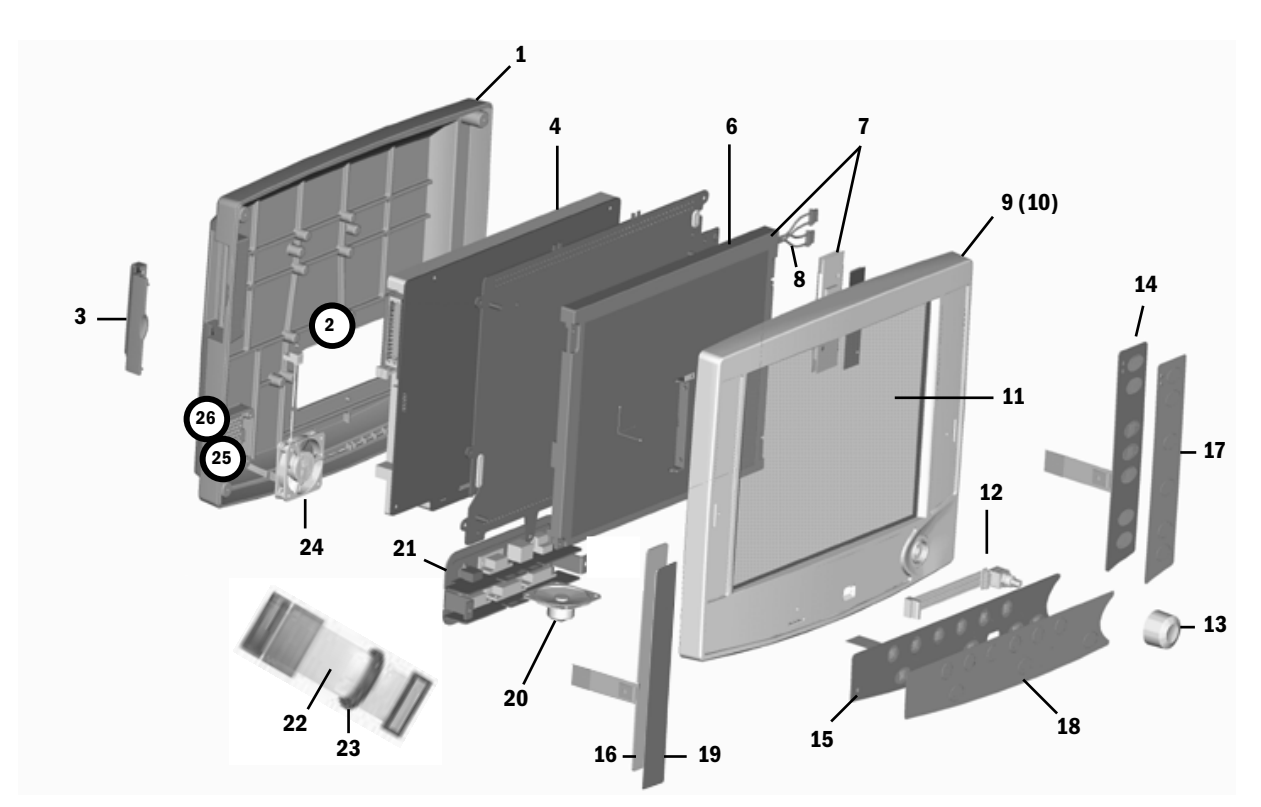

| Table 1:   |            |
|------------|------------|
| Language   | Keypad Set |
| Chinese    | M1062992   |
| Czech      | M1062993   |
| Danish     | M1062994   |
| Dutch      | M1062995   |
| English    | M1062991   |
| Finnish    | M1062996   |
| French     | M1062997   |
| German     | M1062998   |
| Greek      | M1062999   |
| Hungarian  | M1063000   |
| Italian    | M1063001   |
| Japanese   | M1063002   |
| Norwegian  | M1063003   |
| Polish     | M1063004   |
| Portuguese | M1063005   |
| Russian    | M1063006   |
| Spanish    | M1063377   |
| Swedish    | M1063007   |
| Turkish    | M1063008   |

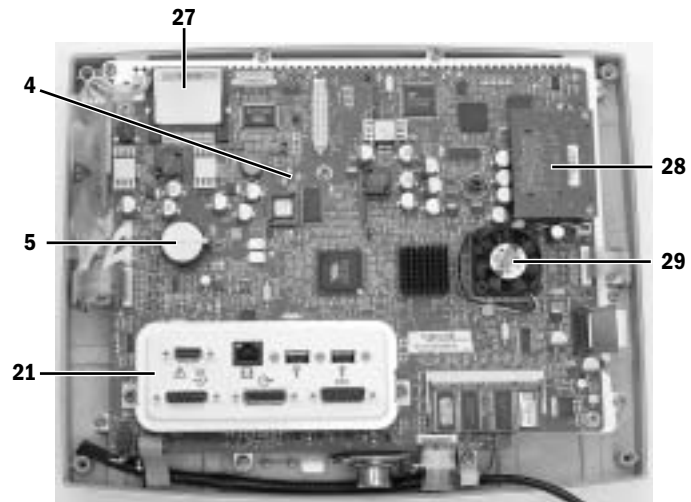

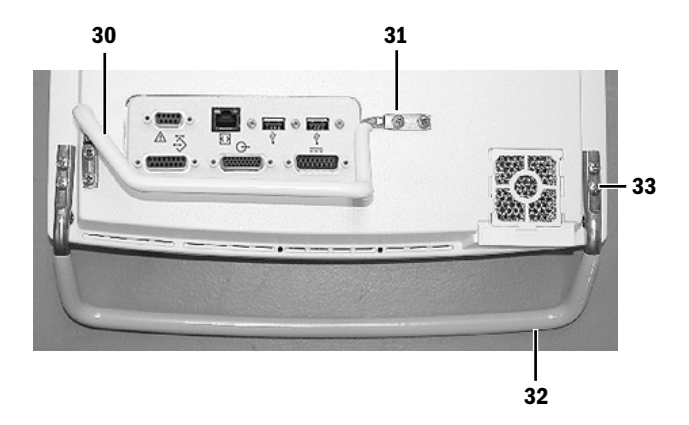

### 10.42 Display arm

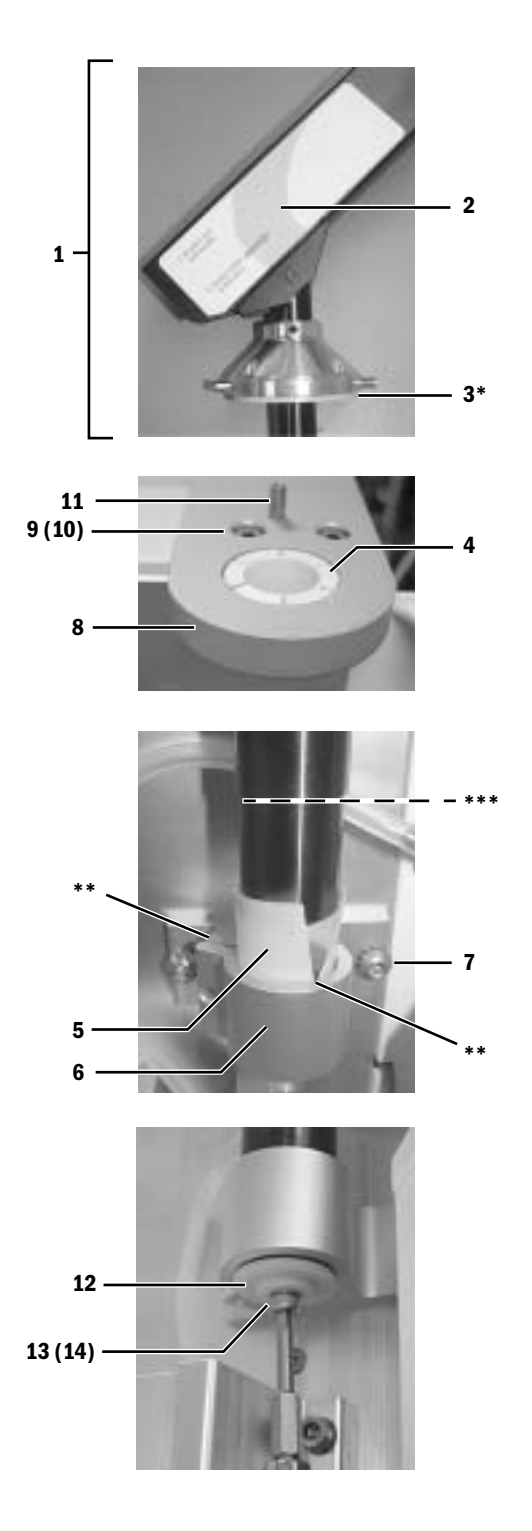

| ltem | Description               | Stock Number  | Qty |
|------|---------------------------|---------------|-----|
| 1    | Display arm assembly      | 1011-3290-000 |     |
| 2    | Label, arm cable routing  | 1011-3568-000 |     |
| 3*   | Washer, friction shoulder | 1011-3390-000 |     |
| 4    | Bearing, Nyliner with key | 1006-3228-000 |     |
| 5**  | Spacer, split plastic     | 1011-3393-000 |     |
| 6    | Support, shaft bottom     | 1011-3388-000 |     |
| 7    | Screw, M6x16 Sems         | 0144-2436-109 | 2   |
| 8    | Support, shaft top        | 1011-3389-000 |     |
| 9    | Screw, M6x16 SKT HD CAP   | 1011-3894-000 | 4   |
| 10   | Lockwasher, M6 internal   | 0144-1118-130 | 4   |
| 11   | Roll pin, 0.25 OD         | 0201-0757-300 |     |
| 12   | Washer, shoulder          | 1407-3814-000 |     |
| 13   | Screw, M4x12 SKT HD CAP   | 1102-3006-000 |     |
| 14   | Lockwasher, M4 internal   | 0144-1118-128 |     |

\* Lubricate both sides of friction washer (Item 3) and completely around the first 3 cm of shaft next to washer.

\*\* Ensure end-gap of spacer is opposite slot in lower support.

\*\*\* Push spacer (Item 5) into lower support using shoulder on shaft.

#### Note:

When replacing the display arm, loosen the mounting screws (**Item 7**) for the bottom shaft support (Item 6) to ease alignment. Retighten the screws before replacing the shoulder washer (Item 12).

#### 10.42.1 Display arm shroud and covers

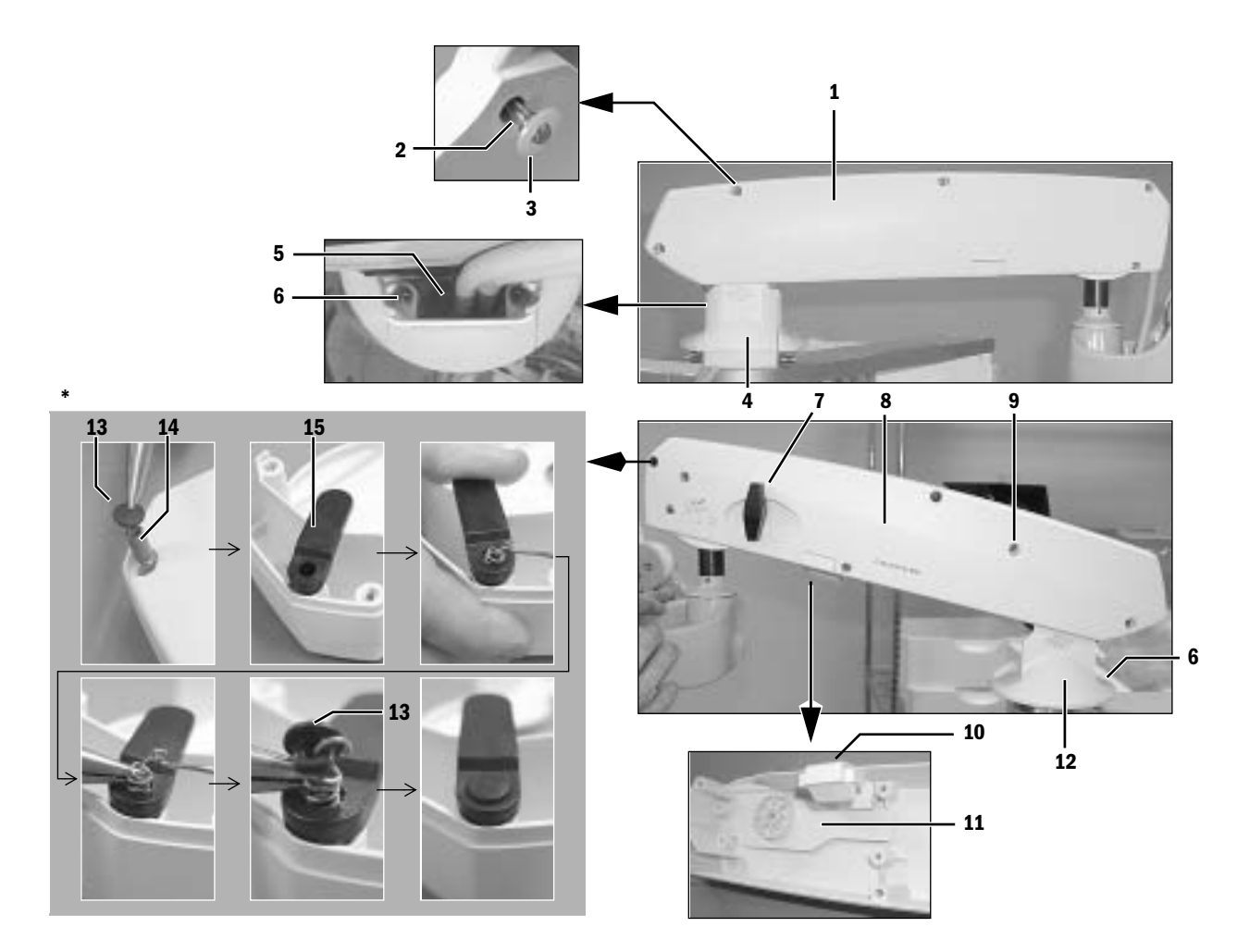

| ltem | Description                   | Stock Number  | Qty |
|------|-------------------------------|---------------|-----|
| 1    | Cover, display arm            | 1011-3629-000 |     |
| 2    | Screw, M4x12 captive          | 1504-3001-000 | 5   |
| 3    | Washer, M4 retaining Nylon    | 1009-3178-000 | 5   |
| 4    | Cover, base                   | 1011-3631-000 |     |
| 5    | Strain relief, sponge         | 1011-3642-000 |     |
| 6    | Screw, M4x20 SKT HD CAP       | 0144-2124-218 | 4   |
| 7    | Handle, display arm clamping  | 1011-3915-000 |     |
| 8    | Shroud, display arm           | 1011-3293-000 |     |
| 9    | Screw, M4x12 Pan HD           | 0140-6226-111 | 5   |
| 10   | Cover, sliding locking handle | 1011-3296-000 |     |
| 11   | Bumper, display arm           | 1011-3814-000 |     |
| 12   | Cover, base display arm rear  | 1011-3630-000 |     |
| 13   | Button, retaining spring      | 1602-3010-000 | 4   |
| 14   | Spring, 6.1 OD                | 1602-3022-000 | 2   |
| 15   | Swivel, display arm shroud    | 1602-3011-000 | 2   |
|      |                               |               |     |

\* Attach a button at one end of the spring; from the other side, hook the spring and extend it through the swivel; hold the spring with needle nose pliers and attach the second button to the spring to hold the swivel in place.

## 10.43 Wrist casting assembly mounting

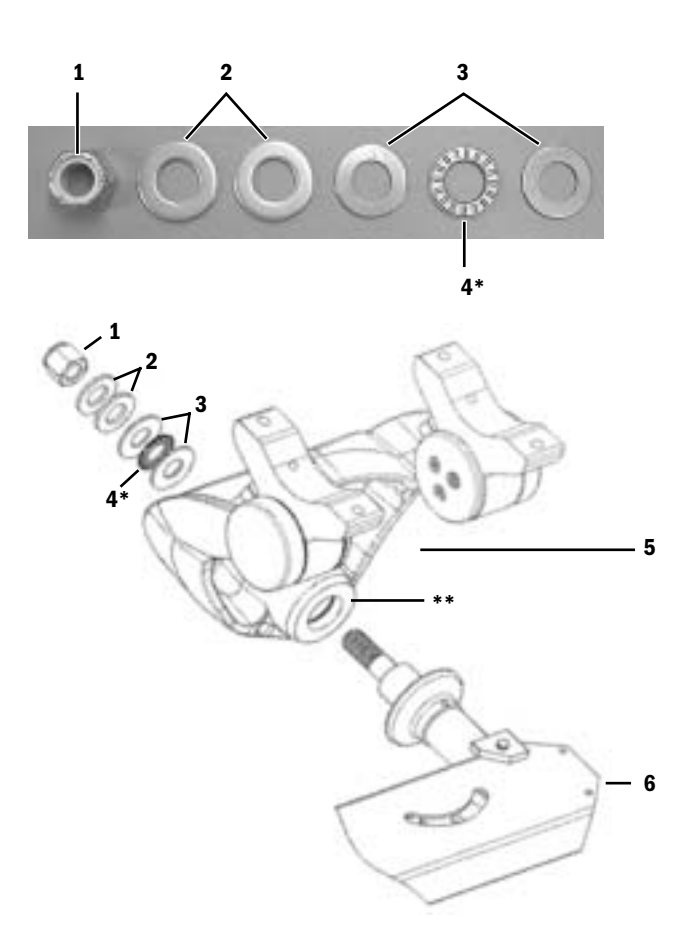

| ltem | Description                 | Stock Number     | Qty |
|------|-----------------------------|------------------|-----|
| 1    | Nut, 1/2-13 Hex Nyloc       | 1006-4595-000    |     |
| 2    | Washer, 13.5 ID 25.4 OD     | 1006-3828-000    | 2   |
| 3    | Washer, bearing 0.5 inch ID | 1006-4593-000    | 2   |
| 4*   | Bearing, thrust 0.5 inch ID | 1006-4594-000    |     |
| 5    | Wrist casting assembly      | Refer to 10.43.1 |     |
| 6    | Display arm assembly        | Refer to 10.42   |     |

\* Lubricate both sides sparingly with Krytox.

\*\* Lubricate surface of friction washer sparingly with Krytox

#### 10.43.1 Wrist casting assembly

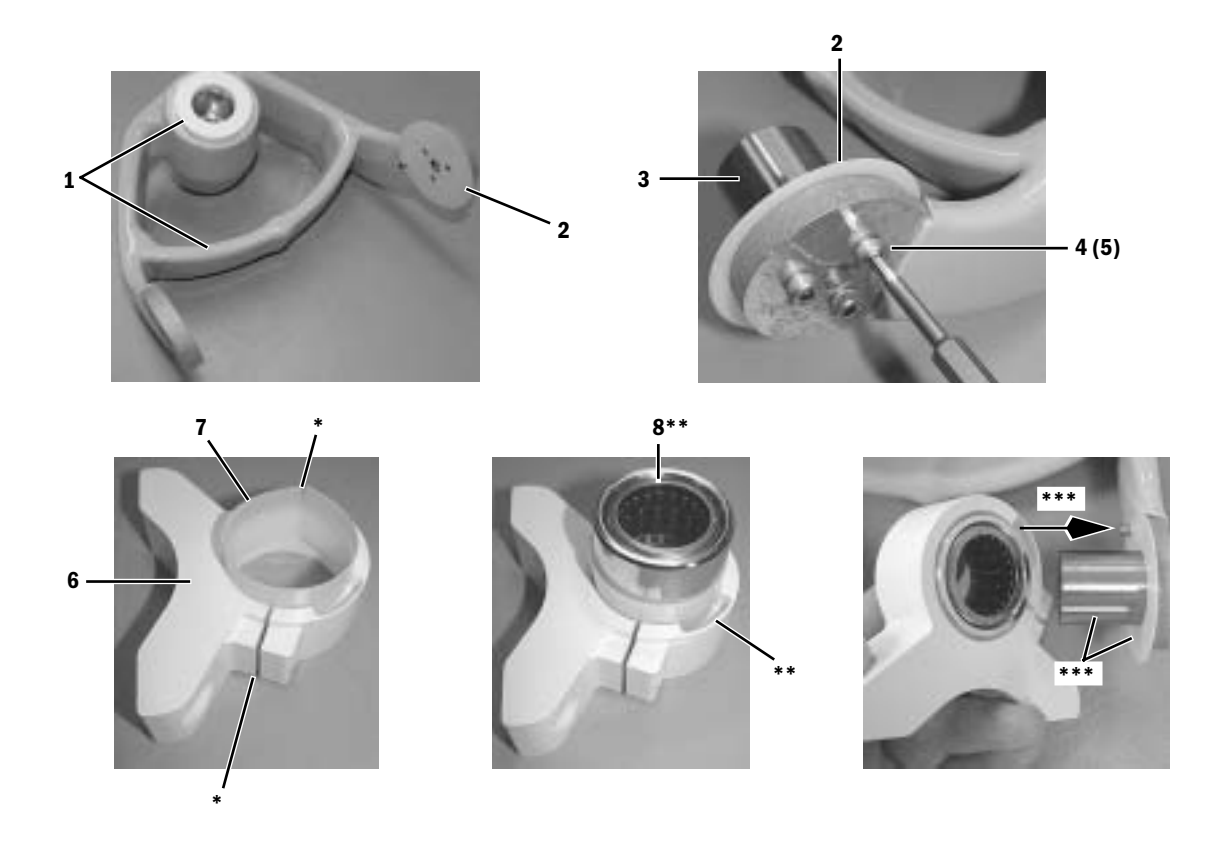

| Item | Description                        | Stock Number  | Qty |
|------|------------------------------------|---------------|-----|
| 1    | Wrist casting with friction washer | M1056169      |     |
| 2    | Washer, thrust - plastic           | 1602-3017-000 | 2   |
| 3    | Axle bearing                       | 1602-3021-000 | 2   |
| 4    | Screw, M4x16 SKT HD CAP            | 1011-3893-000 | 6   |
| 5    | Lockwasher, M4 internal            | 0144-1118-128 | 6   |
| 6    | Housing, bearing                   | 1011-3391-000 | 2   |
| 7*   | Spacer, slip - plastic             | 1602-3015-000 | 2   |
| 8**  | Bearing assembly                   | M1055689      | 2   |

\* Ensure end-gap of spacer is opposite slot in housing.

\*\* Insert the bearing assembly into the bearing housing with writing on side of bearing facing up (same side as relief on bearing housing.

\*\*\* Lubricate axle bearing and thrust washer sparingly with Krytox. On right-side axle bearing, align relieved area on bearing housing with pin on wrist casting. On left-side axle bearing, the relieved area faces away from the wrist casting.

### 10.43.2 Wrist casting bearing caps

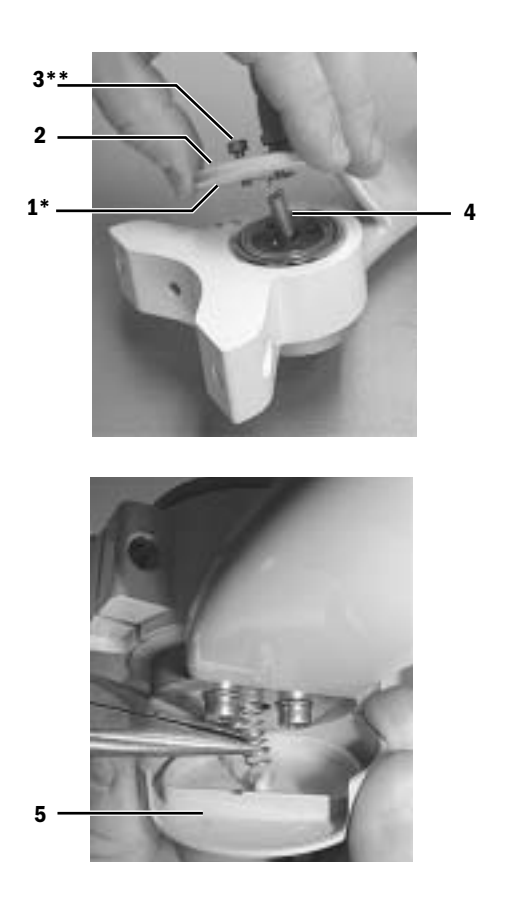

| ltem | Description              | Stock Number  | Qty |
|------|--------------------------|---------------|-----|
| 1*   | Washer, thrust - plastic | 1602-3017-000 | 2   |
| 2    | Cap, arm bearing inner   | 1011-3392-000 | 2   |
| 3**  | Screw, M4x12 SKT HD CAP  | 1102-3006-000 | 6   |
| 4    | Spring, extension 6.1 OD | 1602-3022-000 | 2   |
| 5    | Cap, arm bearing outer   | 1011-3600-000 | 2   |
|      |                          |               |     |

 $\ast$  Lubricate the bearing facing thrust washer sparingly with Krytox.

\*\* Apply Loctite 242.

## **10.44 Display mounting solutions**

#### 10.44.1 Default mounting (DU only - no monitors)

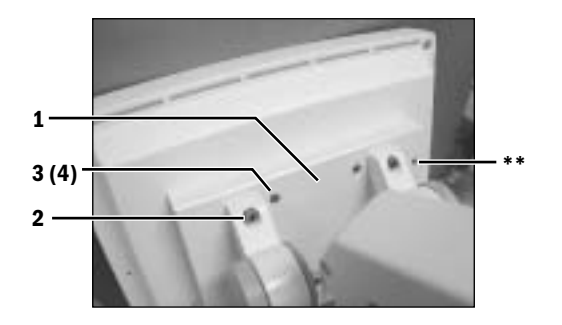

| ltem | Description             | Stock Number  |
|------|-------------------------|---------------|
| 1    | Counterweight           | 1011-3295-000 |
| 2*   | Screw, M6x20 SKT HD CAP | 0144-2131-921 |
| 3    | Screw, M4x30 CAP HD     | 9211-0640-304 |
| 4    | Lockwasher, M4 internal | 0144-1118-128 |

\* Apply Loctite 242.

\*\* Orient unused holes toward breathing system side.

### 10.44.2 DU with 12-inch monitor (horizontal) option 1011-8361-000

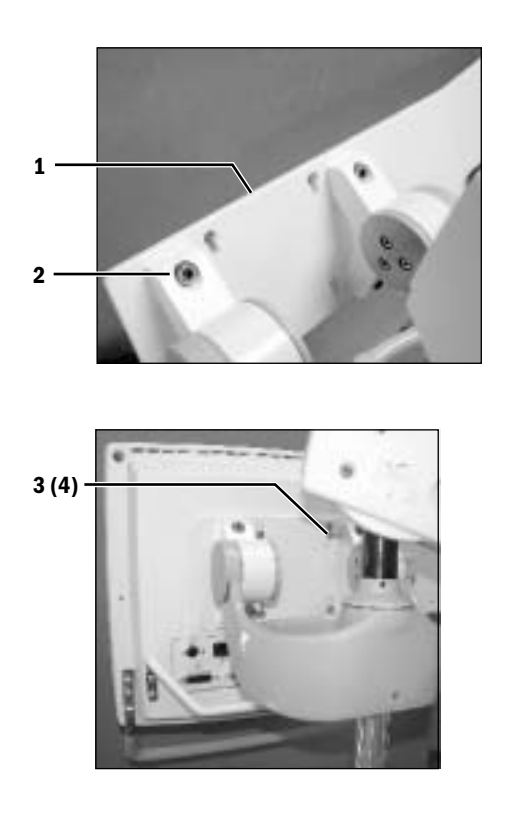

| Item | Description                 | Stock Number  |
|------|-----------------------------|---------------|
| 1    | Bracket, horizontal 12-inch | 1011-3300-000 |
| 2*   | Screw, M6x16 SKT HD CAP     | 1011-3894-000 |
| 3    | Screw, M4x12 SKT HD CAP     | 1102-3006-000 |
| 4    | Lockwasher, M4 internal     | 0144-1118-128 |
|      |                             |               |

\* Apply Loctite 242.

#### 10.44.3 DU with 15- or 17-inch monitor (horizontal) option 1011-8363-000

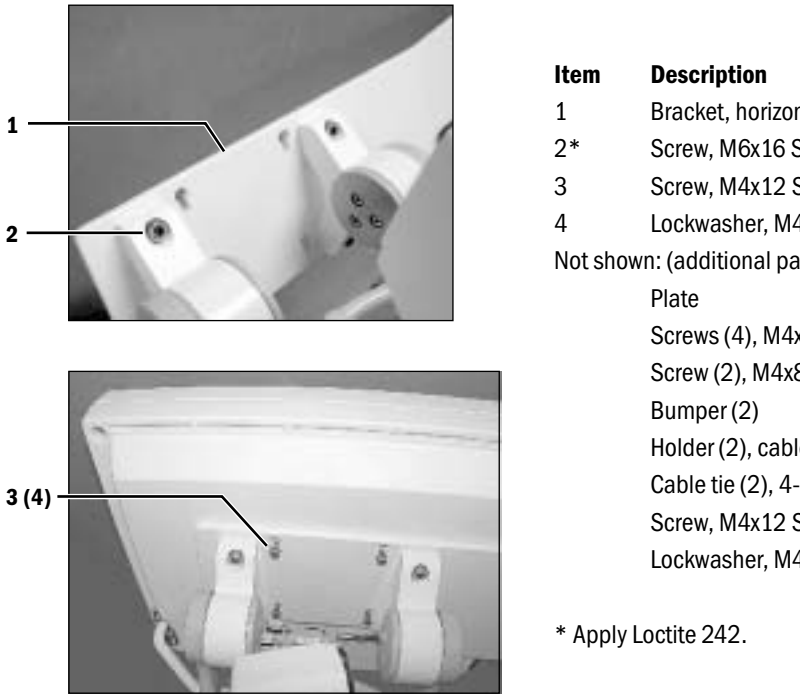

| ltem     | Description                              | Stock Number    |
|----------|------------------------------------------|-----------------|
| 1        | Bracket, horizontal 15/17- inch          | 1011-3302-000   |
| 2*       | Screw, M6x16 SKT HD CAP                  | 1011-3894-000   |
| 3        | Screw, M4x12 SKT HD CAP                  | 1102-3006-000   |
| 4        | Lockwasher, M4 internal                  | 0144-1118-128   |
| Not show | n: (additional parts to mount 15-inch mo | onitor display) |
|          | Plate                                    | 1006-4395-000   |
|          | Screws (4), M4x16 PAN HD                 | 9211-0440-163   |
|          | Screw (2), M4x8 Flat HD                  | 0140-6226-107   |
|          | Bumper (2)                               | 1006-4665-000   |
|          | Holder (2), cable tie                    | 1011-3607-000   |
|          | Cable tie (2), 4-inch                    | 0203-5915-300   |
|          | Screw, M4x12 SKT HD CAP (4)              | 1102-3006-000   |
|          | Lockwasher, M4 internal (4)              | 0144-1118-128   |
|          |                                          |                 |

### 10.44.4 DU with 12-, 15-, or 17-inch monitor (vertical) option 1011-8367-000

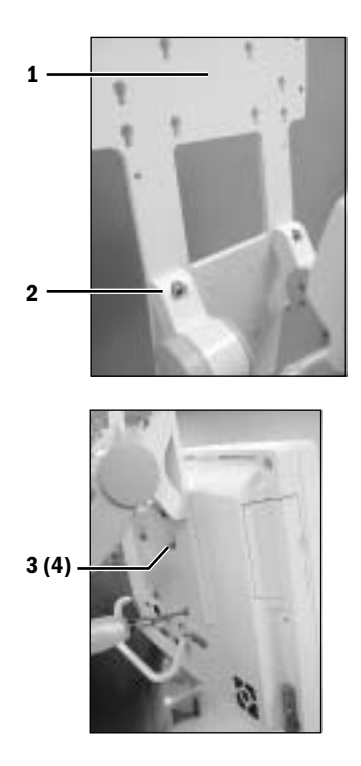

| Item     | Description                             | Stock Number    |
|----------|-----------------------------------------|-----------------|
| 1        | Bracket, vertical 12/15/17-inch         | 1011-3301-000   |
| 2*       | Screw, M6x16 SKT HD CAP                 | 1011-3894-000   |
| 3        | Screw, M4x12 SKT HD CAP                 | 1102-3006-000   |
| 4        | Lockwasher, M4 internal                 | 0144-1118-128   |
| Not show | n: (additional parts to mount 15-inch m | onitor display) |
|          | Plate                                   | 1006-4395-000   |
|          | Screws (4), M4x16 PAN HD                | 9211-0440-163   |
|          | Screw (2), M4x8 Flat HD                 | 0140-6226-107   |
|          | Bumper (2)                              | 1006-4665-000   |
|          | Holder (2), cable tie                   | 1011-3607-000   |
|          | Cable tie (2), 4-inch                   | 0203-5915-300   |
|          | Screw, M4x12 SKT HD CAP (4)             | 1102-3006-000   |
|          | Lockwasher, M4 internal (4)             | 0144-1118-128   |

\* Apply Loctite 242.

## **10.45 Components - upper bay**

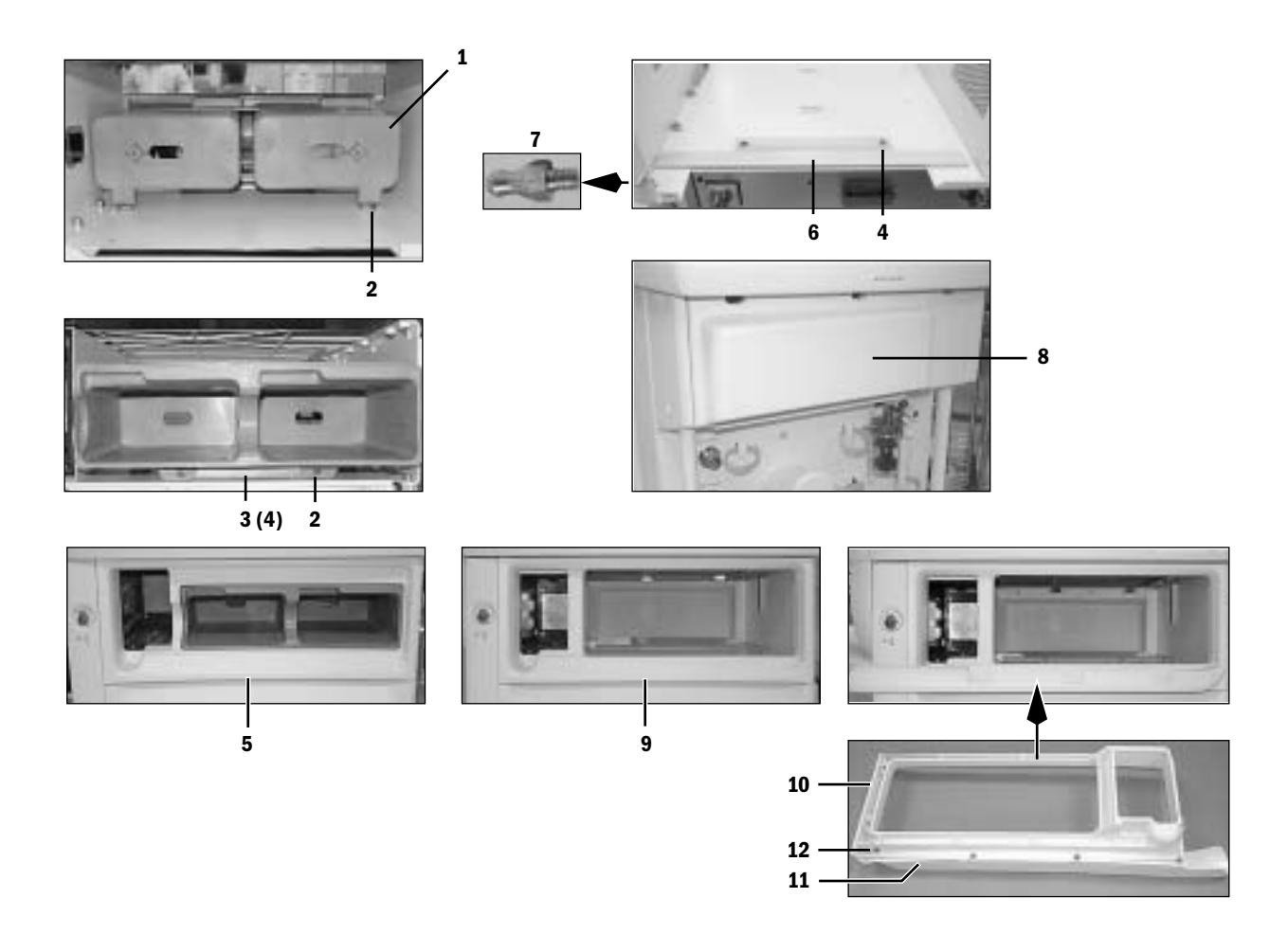

| Item | Description                                  | Stock Number  |
|------|----------------------------------------------|---------------|
| 1    | Bay, upper cassette storage                  | 1011-3628-000 |
| 2    | Screw, M4x6 PAN                              | 1009-3283-000 |
| 3    | Bracket                                      | 1011-3635-000 |
| 4    | Screw, M4x8 DIN84                            | 1006-3178-000 |
| 5    | Bezel, cassette storage                      | 1011-3618-000 |
| 6    | Ramp, module rack                            | 1011-3334-000 |
| 7*   | Ballstud                                     | 1202-3272-000 |
| 8    | Panel, cosmetic upper rear                   | 1011-3228-000 |
| 9    | Bezel, upper module rack                     | 1011-3356-000 |
| 10   | Bezel, upper module rack (for cable raceway) | 1011-3382-000 |
| 11   | Raceway, upper cable manage                  | 1011-3383-000 |
| 12   | Screw, M4x20 PAN HD                          | 0140-6226-121 |

\* Apply Loctite 242.

## **10.46 Drawer packs**

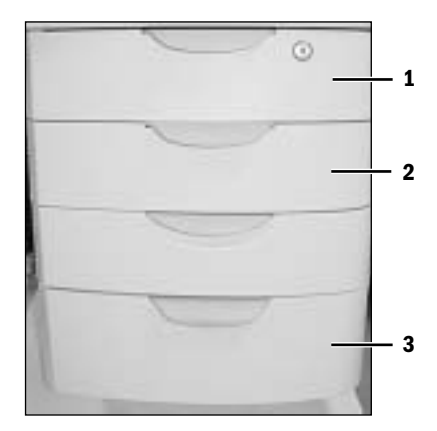

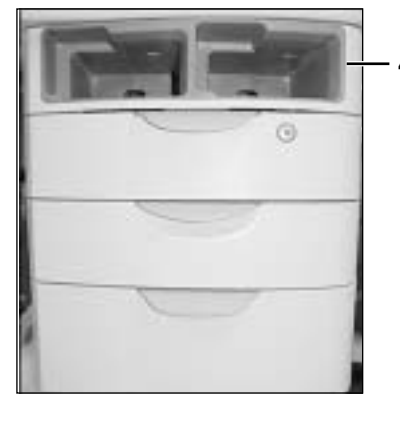

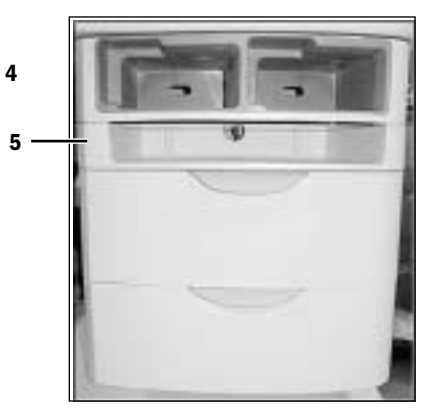

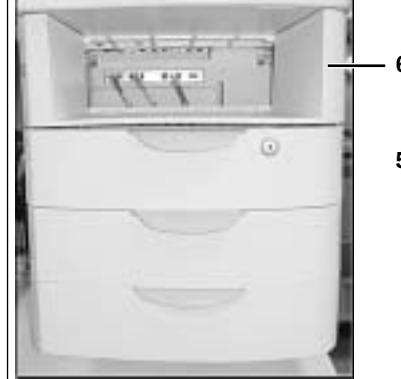

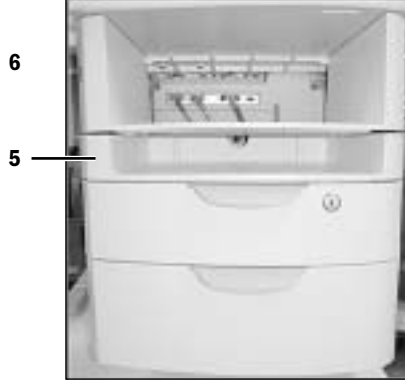

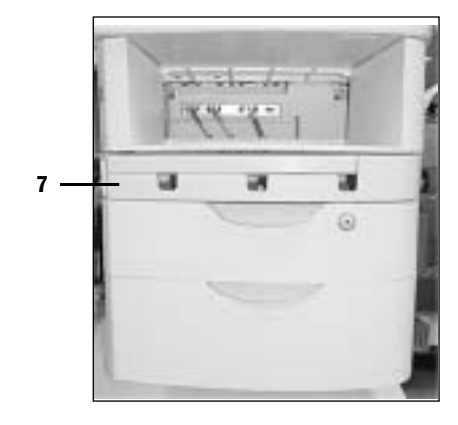

| Description                 | Stock Number                                                                                                    |
|-----------------------------|----------------------------------------------------------------------------------------------------|
| Drawer. 105 with lock       | Refer to Section 10.46.2                                                                                                    |
| Drawer, 105 without lock    | Refer to Section 10.46.2                                                                                                    |
| Drawer, 150                 | Refer to Section 10.46.2                                                                                                    |
| Bay, lower cassette storage | Refer to Section 10.46.3                                                                                                    |
| Shelf, clipboard            | Refer to Section 10.46.4                                                                                                    |
| Shelf, module rack low      | Refer to Section 10.46.3                                                                                                    |
| Raceway, cable management   | Refer to Section 10.46.5                                                                                                    |
|                             | Description<br>Drawer. 105 with lock<br>Drawer, 105 without lock<br>Drawer, 150<br>Bay, lower cassette storage<br>Shelf, clipboard<br>Shelf, module rack low<br>Raceway, cable management |

04/08 M1046983

### **10.46.1 Drawer pack hardware**

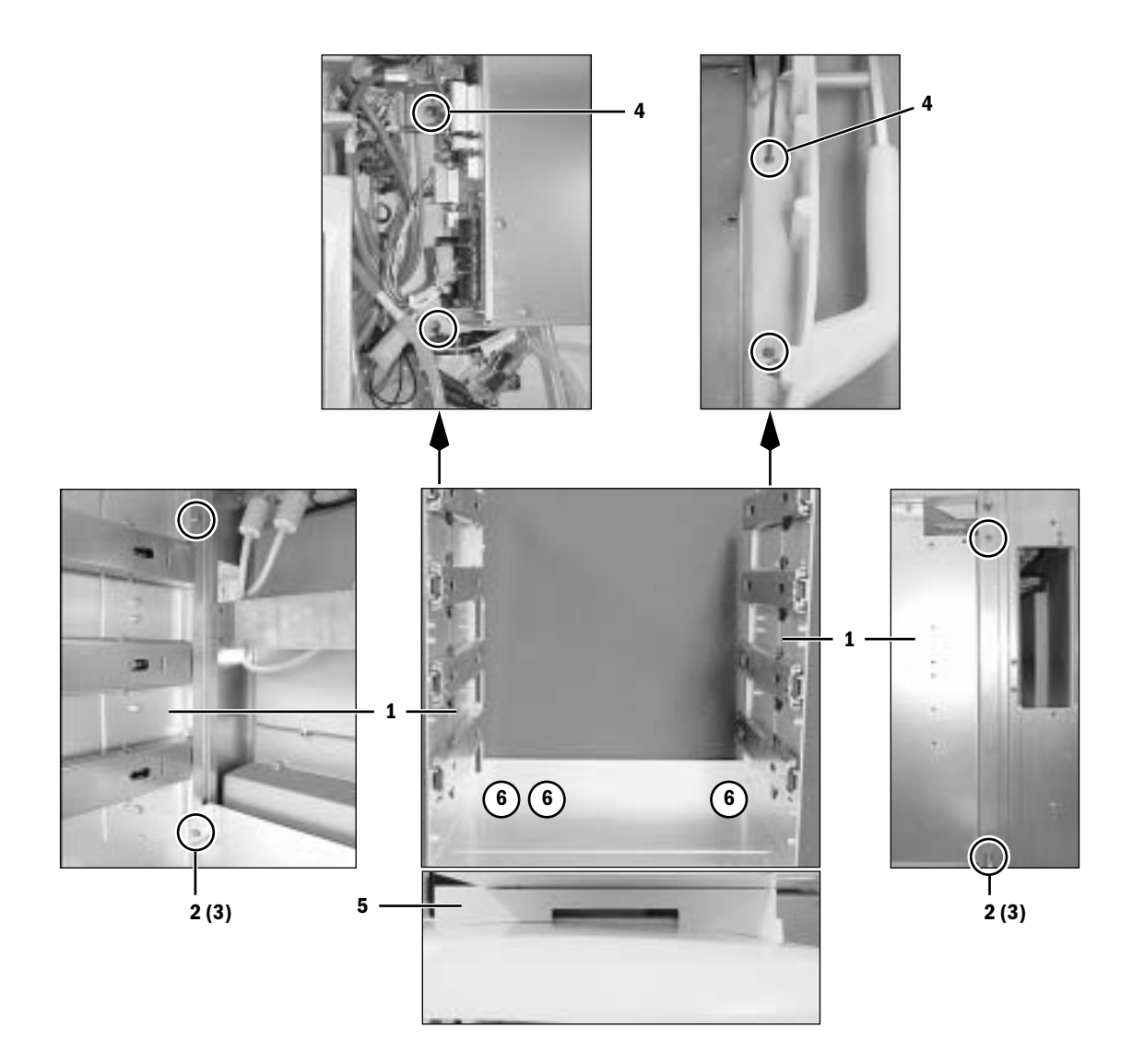

| Item | Description             | Stock Number  | Qty |
|------|-------------------------|---------------|-----|
| 1    | Cabinet, drawer pack    | 1011-3274-000 |     |
| 2    | Screw, M4x16 SKT HD CAP | 1011-3893-000 | (3) |
| 3    | Lockwasher, M4 internal | 0144-1118-128 | (3) |
| 4    | Screw, M4x12 PAN HD     | 1009-3341-000 | (4) |
| 5    | Panel, cosmetic bottom  | 1011-3367-000 |     |
| 6    | Screw, M4x8 FLAT HD     | 0140-6226-107 | (3) |

#### 10.46.2 Drawers

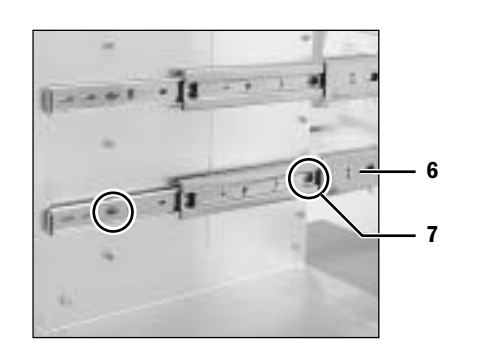

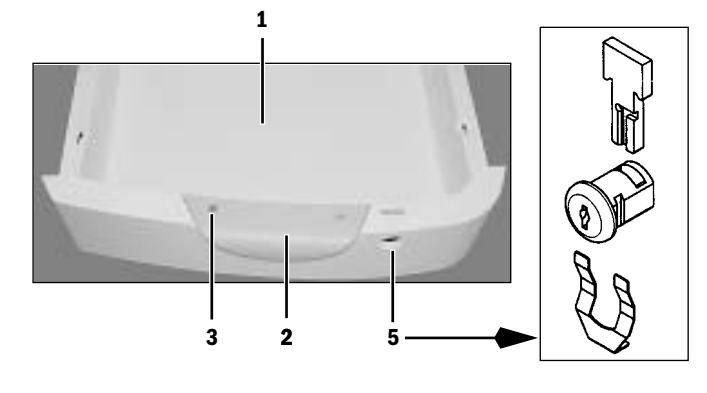

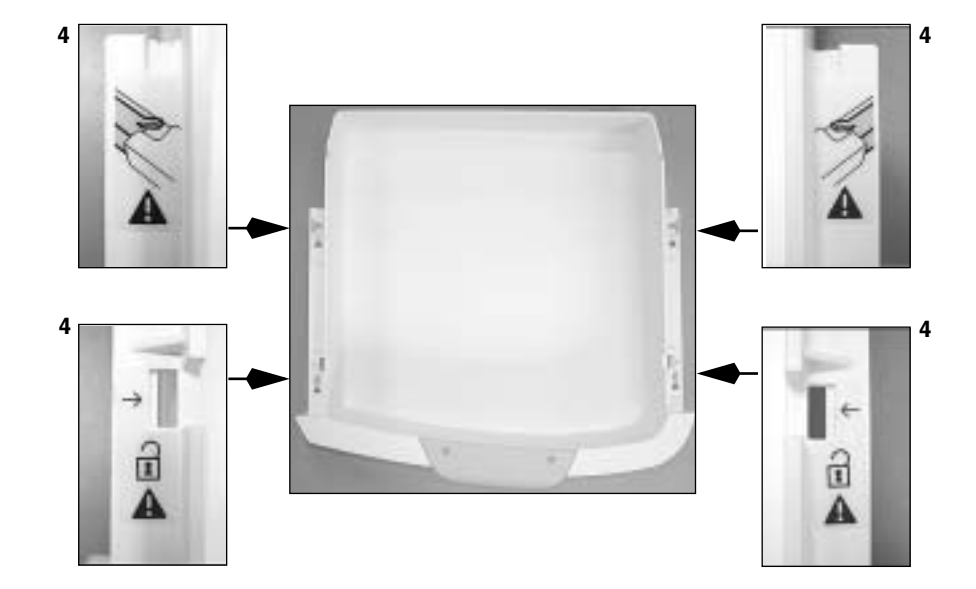

| Item | Description                                                                       | Stock Number                                    |
|------|-----------------------------------------------------------------------------------|-------------------------------------------------|
| 1    | Drawer, 105 locking (lock not included)<br>Drawer, 105 non-locking<br>Drawer, 150 | 1011-3620-000<br>1011-3273-000<br>1011-3281-000 |
| 2    | Handle, drawer                                                                    | 1011-3288-000                                   |
| 3    | Screw, M4x8 FLAT HD                                                               | 0140-6226-107                                   |
| 4    | Label Set, drawer                                                                 | 1006-4524-000                                   |
| 5    | Lock, assembly                                                                    | 1006-3184-000                                   |
| 6    | Slide, drawer                                                                     | 1006-4549-000                                   |
| 7    | Screw, M4x8 DIN84                                                                 | 1006-3178-000                                   |

| 01/00 | M10/6092 |
|-------|----------|
| 04/08 | 1040903  |

### 10.46.3 Storage bay and lower rack

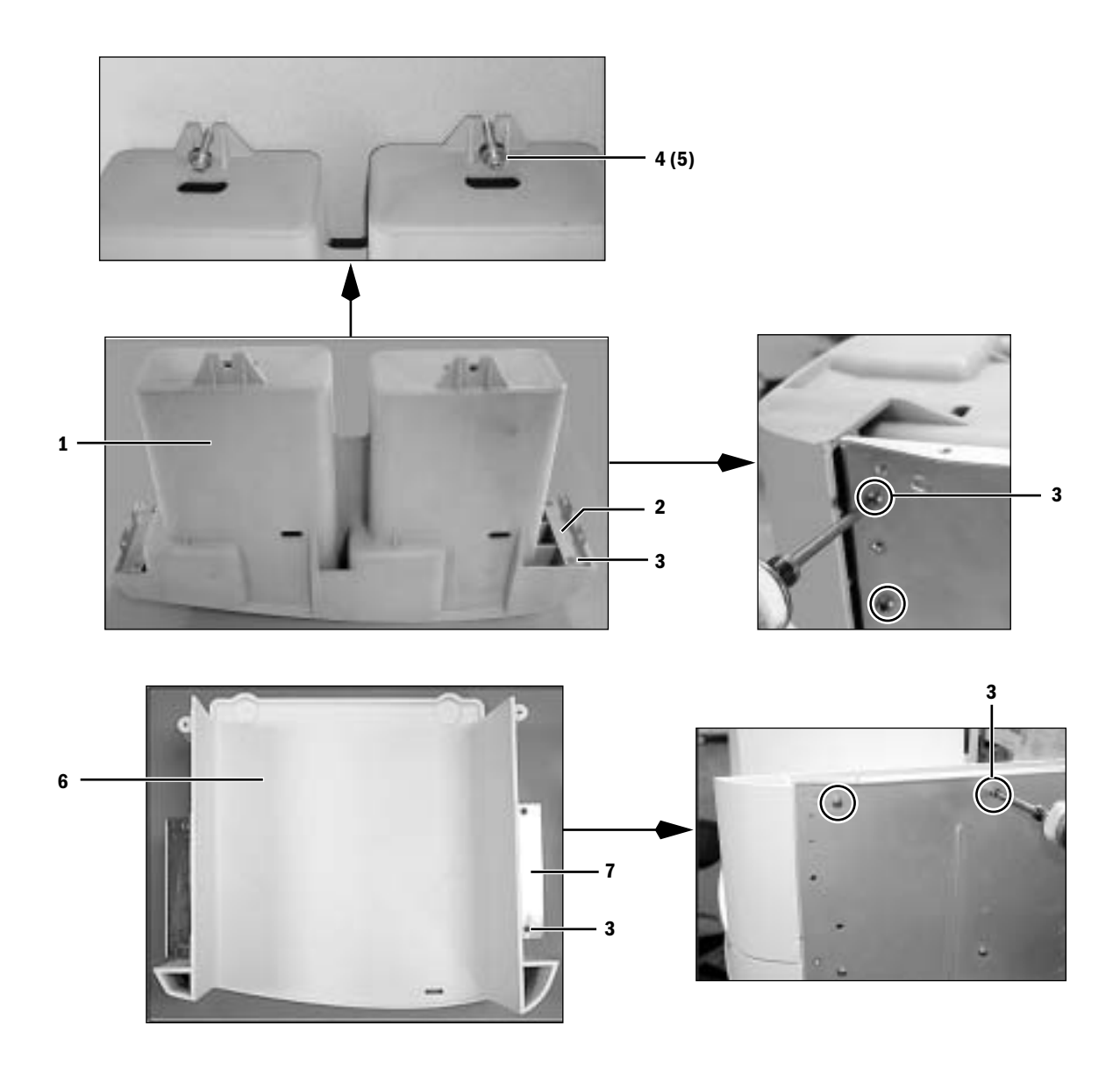

| Item                 | Description                 | Stock Number  |
|----------------------|-----------------------------|---------------|
| 1                    | Bay, lower cassette storage | 1011-3617-000 |
| 2                    | Bracket, cassette storage   | 1011-3637-000 |
| 3                    | Screw, M4x8 DIN84           | 1006-3178-000 |
| 4*                   | Screw, M6x35 SKT HD CAP     | 0144-2131-912 |
| 5                    | Washer, flat 0.25 inch      | 0144-1014-168 |
| 6                    | Shelf, rack low             | 1011-3633-000 |
| 7                    | Bracket, rack and clipboard | 1011-3635-000 |
| * Apply Loctite 242. |                             |               |

### 10.46.4 Clipboard

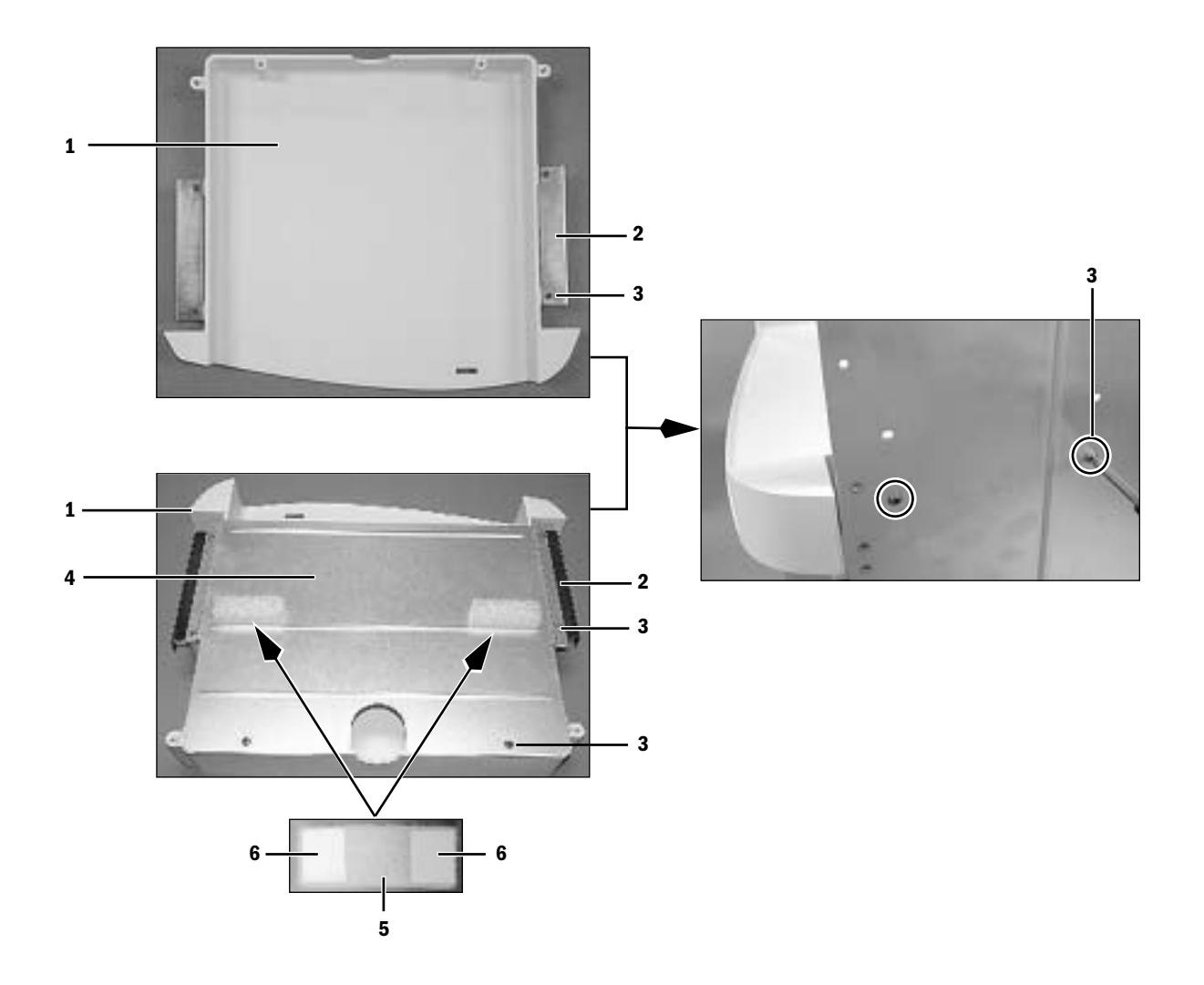

| Item | Description                 | Stock Number  |
|------|-----------------------------|---------------|
| 1*   | Shelf, clipboard storage    | 1011-3636-000 |
| 2    | Bracket, rack and clipboard | 1011-3635-000 |
| 3    | Screw, M4x8 DIN84           | 1006-3178-000 |
| 4    | Cover, clipboard storage    | 1011-3248-000 |
| 5    | Seal, PE Foam               | 1011-3820-000 |
| 6    | Tape, Acrylic Foam          | 1009-3272-000 |

\* Below a cassette bay, use clipboard shelf with a cover (**Item 4**). Below a module rack, use clipboard shelf without a cover.

### 10.46.5 Cable raceway

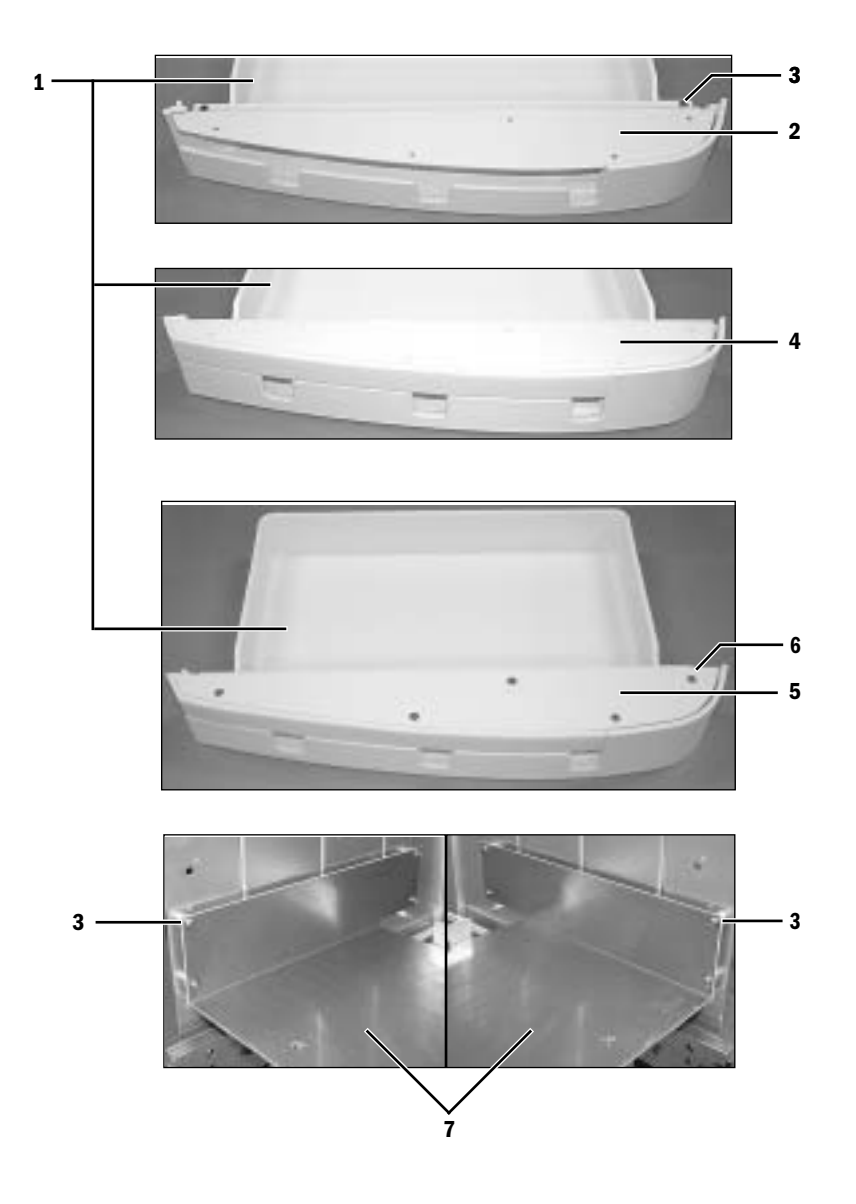

| Item | Description                          | Stock Number  |
|------|--------------------------------------|---------------|
| 1    | Raceway, lower cable manage          | 1011-3853-000 |
| 2    | Support, lower cable manage retainer | 1011-3854-000 |
| 3    | Screw, M4x8 DIN84                    | 1006-3178-000 |
| 4    | Retainer, lower cable manage         | 1011-3856-000 |
| 5    | Plate, cable manage retainer         | 1011-3855-000 |
| 6    | Screw, M4x12 FL HD                   | 0140-6226-112 |
| 7    | Support, cable manage raceway        | 1011-3839-000 |

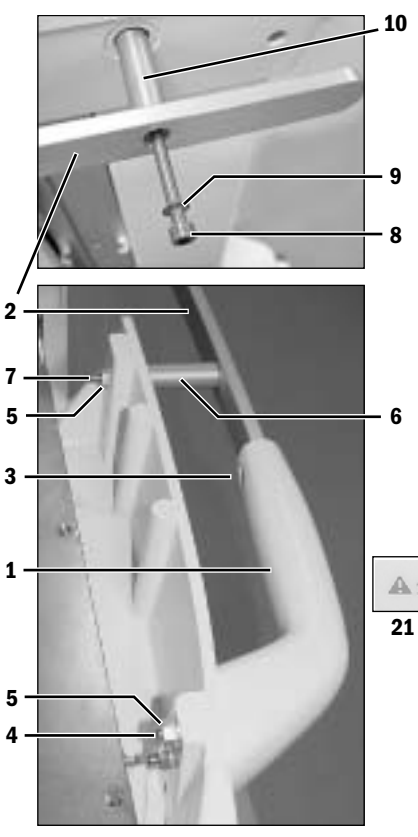

### **10.47 Side handle and flip-up shelf.**

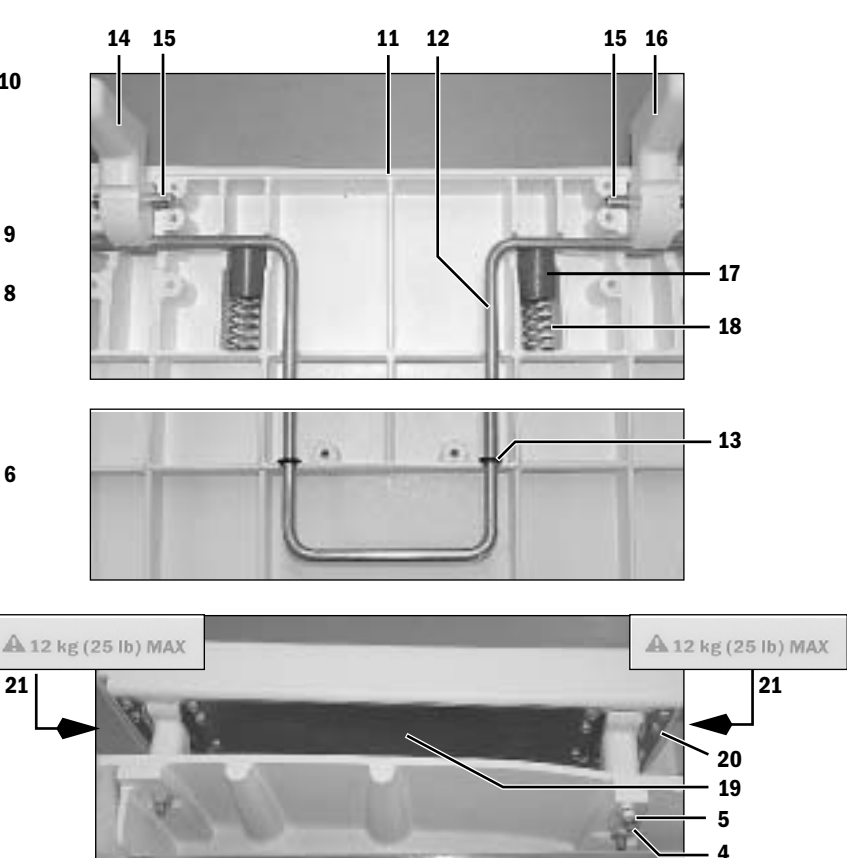

| ltem  | Description                                    | Stock Number  | Qty    |
|-------|------------------------------------------------|---------------|--------|
| 1     | Handle, side rail                              | 1011-3231-000 |        |
| 2     | Rail, side handle                              | 1011-3616-000 |        |
| 3     | Screw, M6x12 Sems                              | 0144-2436-106 |        |
| 4*    | Screw, M6x40 CUP PT SET                        | 1011-3204-000 | (2)(3) |
| 5     | Nut, M6 Keps                                   | 0144-3717-330 | (3)(3) |
| 6     | Standoff, 45.5                                 | 1011-3649-000 |        |
| 7     | Screw, M6x80 SKT HD CAP                        | 0144-2131-913 |        |
| 8     | Screw, M6x90 SKT HD CAP                        | 1504-3004-000 |        |
| 9     | Lockwasher, M6 internal                        | 0144-1118-130 |        |
| 10    | Standoff , 80.9                                | 1011-3648-000 |        |
| 11**  | Shelf, flip-up                                 | 1011-3377-000 |        |
| 12    | Rod, locking                                   | 1006-5040-000 |        |
| 13*** | 0-ring, OD 10.47                               | 1006-3613-000 | (2)    |
| 14    | Bracket, flip-up shelf RH (one mounting hole)  | 1011-3647-000 |        |
| 15    | Pin, hinge side shelf                          | 1006-5041-000 | (2)    |
| 16    | Bracket, flip-up shelf LH (two mounting holes) | 1011-3646-000 |        |
| 17    | Plug, cap                                      | 1006-3654-000 | (2)    |
| 18    | Spring                                         | 0203-3510-300 | (2)    |
| 19    | Plate                                          | 1006-3013-000 |        |
| 20    | Screw, M8x1                                    | 1006-3243-000 | (14)   |
| 21    | Label, 12 kg (25 lb) MAX                       | 1006-4656-000 | (2)    |
|       |                                                |               |        |

\* Apply Loctite 242 to handle/shelf bracket end.

\*\* Apply a weight label (Item x) to each side of the shelf.\*\*\* O-ring should contact rib when rod is in forward position.

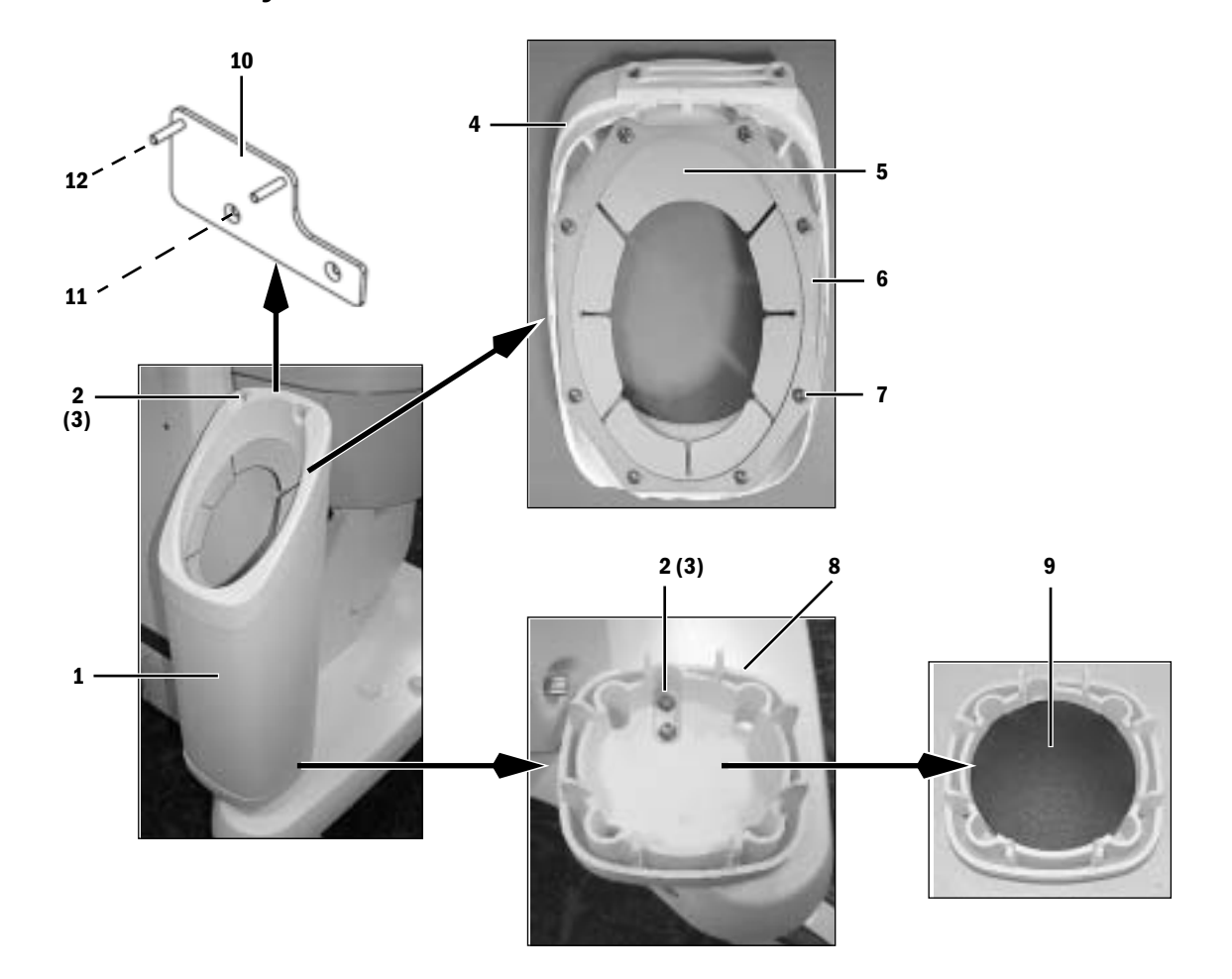

## **10.48 Outboard cylinder mount**

| Item | Description                             | Stock Number  |
|------|-----------------------------------------|---------------|
|      | Outboard cylinder mount kit for Aisys   | 1011-8090-000 |
|      | (includes items 1 through 9)            |               |
|      | Outboard cylinder mount kit for Aespire | 1011-8091-000 |
|      | (includes items 1 through 12)           |               |
| 1    | Shroud, Auxiliary Cylinder              | 1011-3908-000 |
| 2    | Screw, M5X25 Pan Head Pozidriv          | 0144-2531-916 |
| 3    | Lockwasher, M5 External                 | 0144-1118-220 |
| 4    | Сар                                     | 1011-3906-000 |
| 5    | Bumper                                  | 1011-3909-000 |
| 6    | Retainer                                | 1011-3924-000 |
| 7    | Screw, M4x8 Sems Pozidriv               | 0140-6226-113 |
| 8    | Base, Auxiliary Cylinder                | 1011-3907-000 |
| 9    | Pad, Auxiliary Cylinder                 | 1011-3911-000 |
| 10   | Bracket, Auxiliary Cylinder             | 1011-3372-000 |

11

12

Notes

## **In this section** Schematics are subject to change without notice.

Circuit boards are available only as complete assemblies.

| Figure 11-1  | System circuit diagram                                        | 11-2  |
|--------------|---------------------------------------------------------------|-------|
| Figure 11-2  | Gas scavenging circuits                                       | 11-3  |
| Figure 11-3  | Pneumatic circuit diagram                                     | 11-4  |
| Figure 11-4  | Cabling block diagram                                         | 11-5  |
| Figure 11-5  | System block diagram (sheet 1 of 3)                           | 11-6  |
| Figure 11-6  | System block diagram (sheet 2 of 3).                          | 11-7  |
| Figure 11-7  | System block diagram (sheet 3 of 3).                          | 11-8  |
| Figure 11-8  | Wiring harnesses                                              | 11-9  |
| Figure 11-9  | Electrical cabling block diagram                              | 11-10 |
| Figure 11-10 | Tubing                                                        | 11-11 |
| Figure 11-11 | Schematic, AC Inlet module; 100-120 V (with isolated outlets) | 11-12 |
| Figure 11-12 | Schematic, AC Inlet module; 220-240 V (with isolated outlets) | 11-13 |

# **11 Schematics and Diagrams**

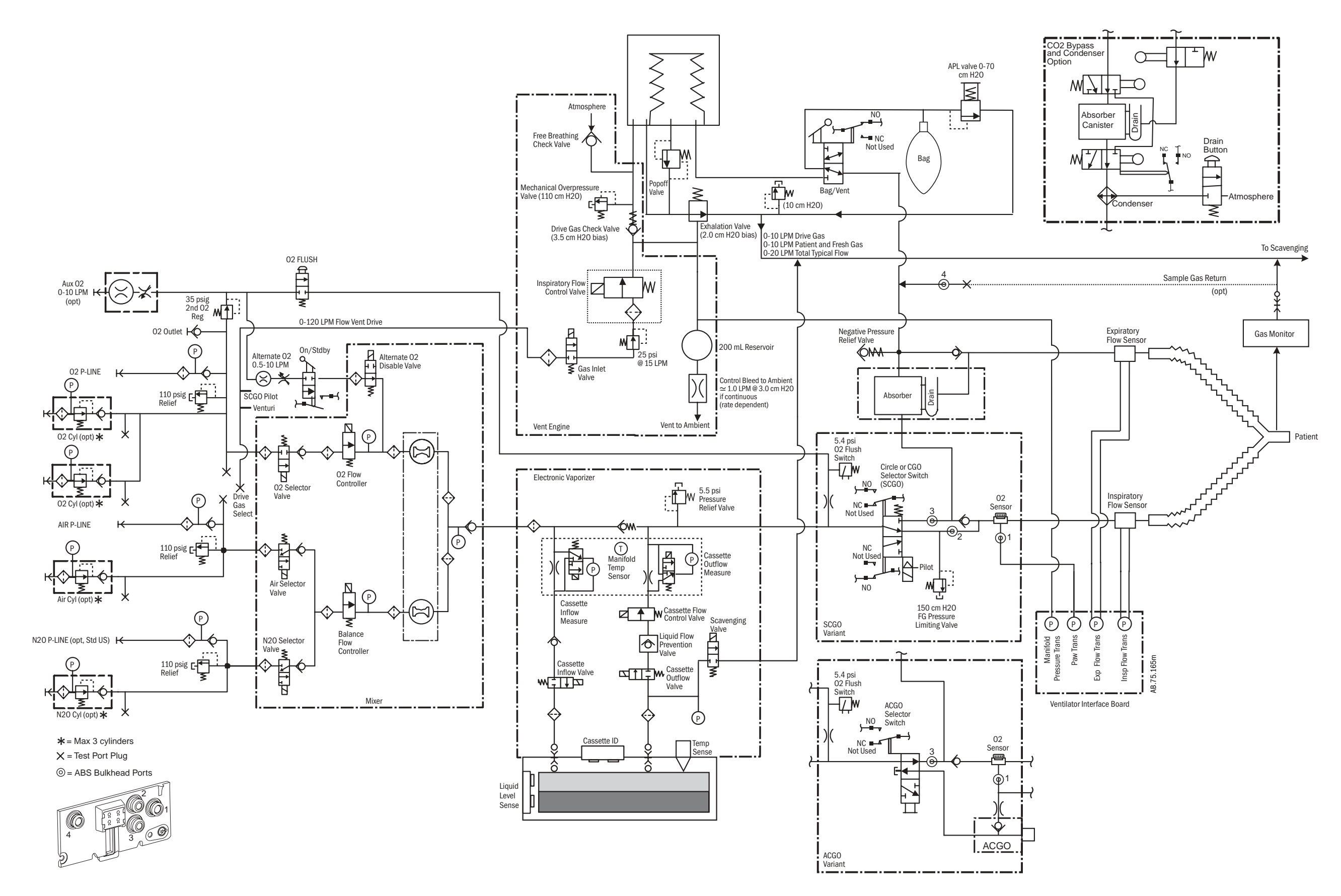

Figure 11-1 • System circuit diagram

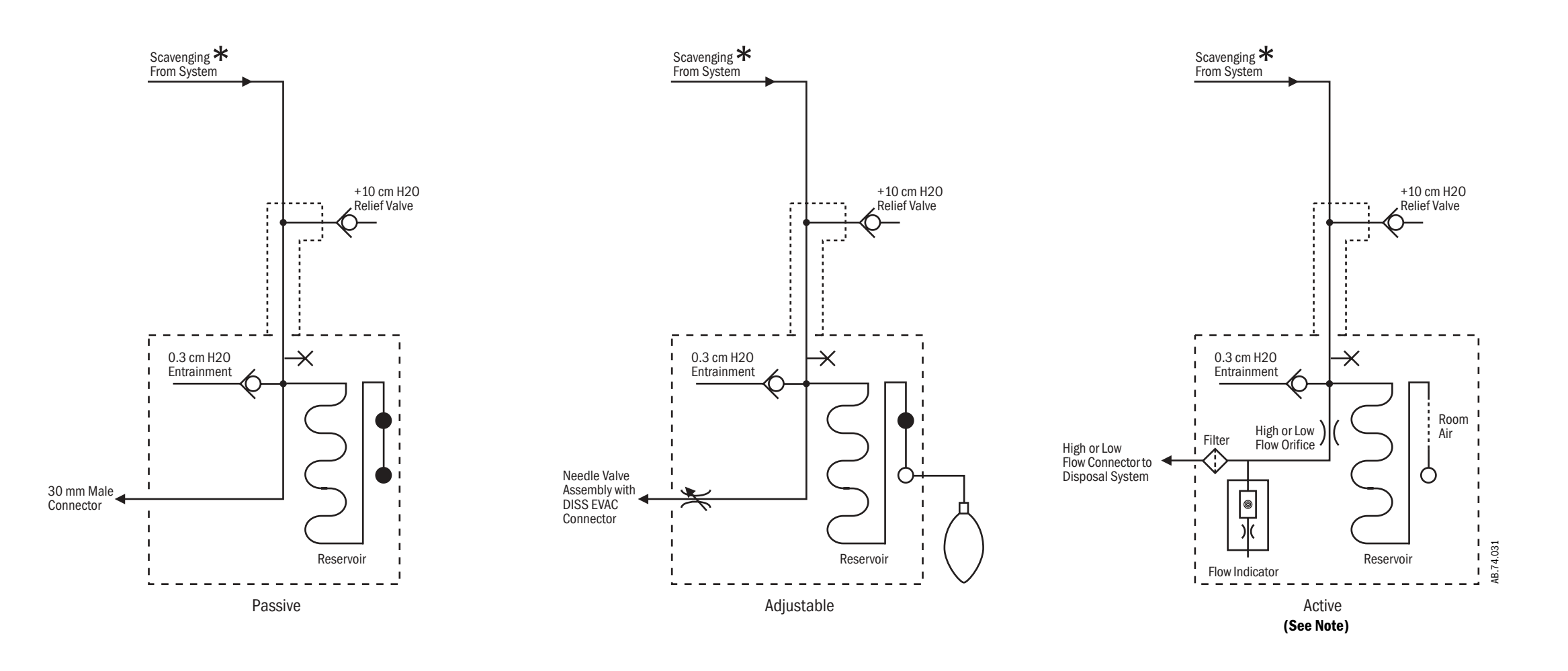

#### Key to Symbols

- $\times$  = Plugged port (1/8 inch) for sample gas return.
- = Plugged port (30 mm) for auxiliary breathing system scavenging.
- O = Open port (30 mm) for auxiliary breathing system scavenging.
- **\*** = Zero to 10 l/min drive gas; zero to 10 l/min patient and fresh gas; zero to 20 l/min total typical flow.

Note: Active AGSS systems with a 12.7 mm connector do not include the Flow Orifice and the Flow Indicator.

Figure 11-2 • Gas scavenging circuits

Key to Numbered Components

- 1. Pipeline inlet
- 2. Pipeline pressure transducer
- 3. High-pressure relief valve (758 kPa / 110 psi)\*
- 4. Supply connections for the ventilator and pilot pressure for SCGO
- a.  $O_2$  drive gas
- b. Air drive gas
- 5. Venturi suction supply connection
  - a.  $O_2$  drive gas
- b. Air drive gas
- 6. Cylinder inlet
- 7. Cylinder pressure transducer
- 8. Primary regulator (cylinder pressure)
- 9. Test port (primary regulator)
- 10. System switch
- 11. Selector valve
  - $a = 0_2$ ; b = Air;  $c = N_2 0$
- 12. Flow controller
  - $a = 0_2$ ; b = balance gas
- 13. Alternate  $O_2$  disable valve
- 14. Hot-wire anemometer
  - $a = O_2$  flow sensor channel; b = balance gas flow sensor channel
- 15. Mixed gas
- 16. Backpressure regulator
- 17. Low-pressure relief valve (38 kPa / 5.5 psi)\*
- 18. 0<sub>2</sub> flush and auxiliary flowmeter regulator (241 kPa / 35 psi)\*
- 19. 0<sub>2</sub> Flush valve
- 20. Pressure switch (used with the ventilator)
- 21. Breathing system pressure relief valve (SCGO only  $-150 \text{ cmH}_2\text{O})^*$
- 22. To Port 3 of ABS interface (circle)
- 23. For SCGO, to Port 2 of ABS interface (non-circle Inspiratory port) For ACGO, to external 22-mm ACGO connector
- 24. Auxiliary O<sub>2</sub> flowmeter (optional)
- \* Approximate values

Key to Symbols

- $\not\vdash \rightarrow \vdash$  Pneumatic Connection
- $\Leftrightarrow$ Filter
- $\triangleright$ **Direction of Flow**
- $\Diamond$ **Check Valve**

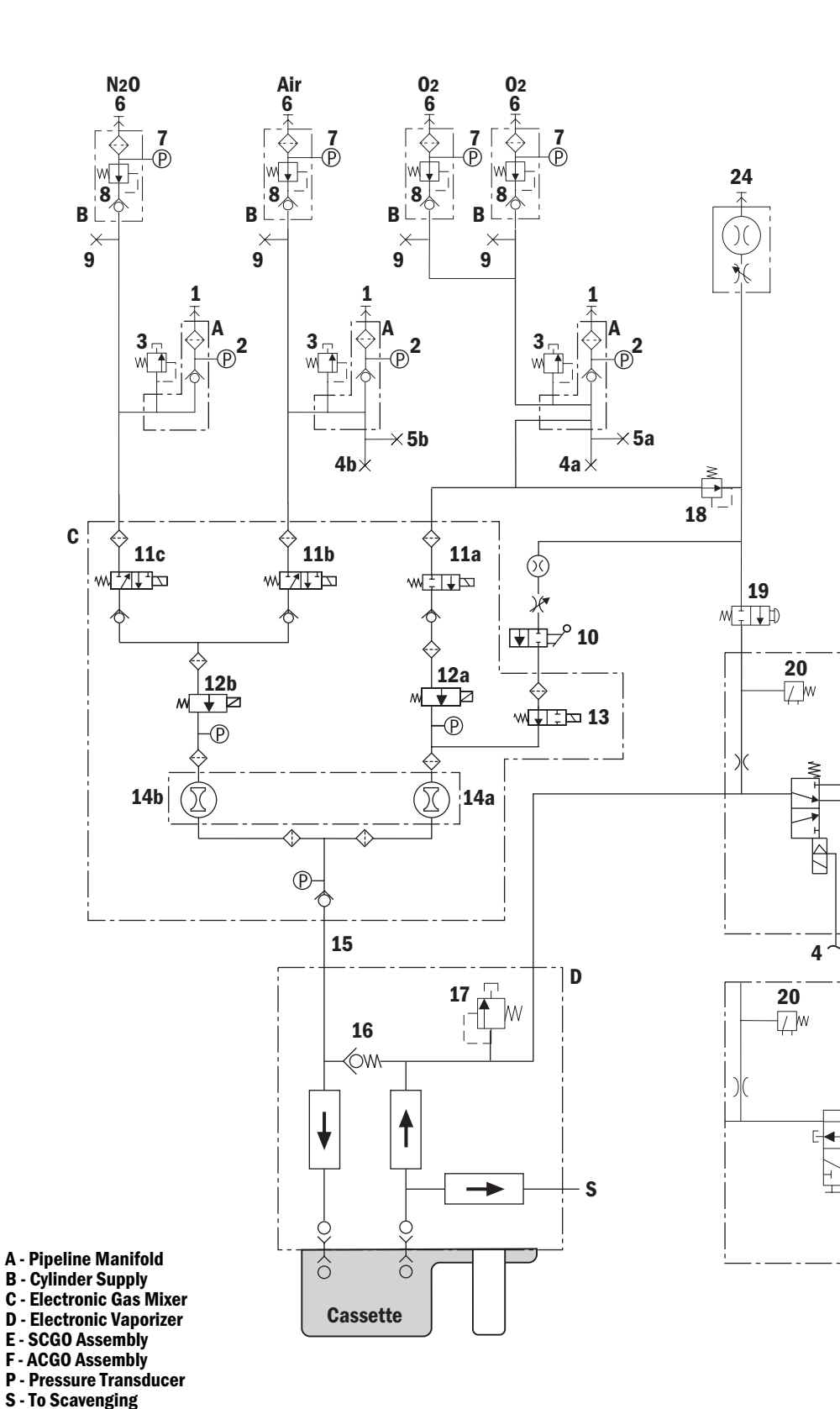

29.Inflow valve 30.Outflow valve

28 Liquid Level

Sense

Figure 11-3 • Pneumatic circuit diagram

23

٦E

wĊ

21

22

23

22

- 26. Inflow flowmeter
- 27.Outflow flowmeter
- 28. Inflow check valve
- 31.Scavenge valve
- 32. Liquid prevention valve
- 33. Proportional valve

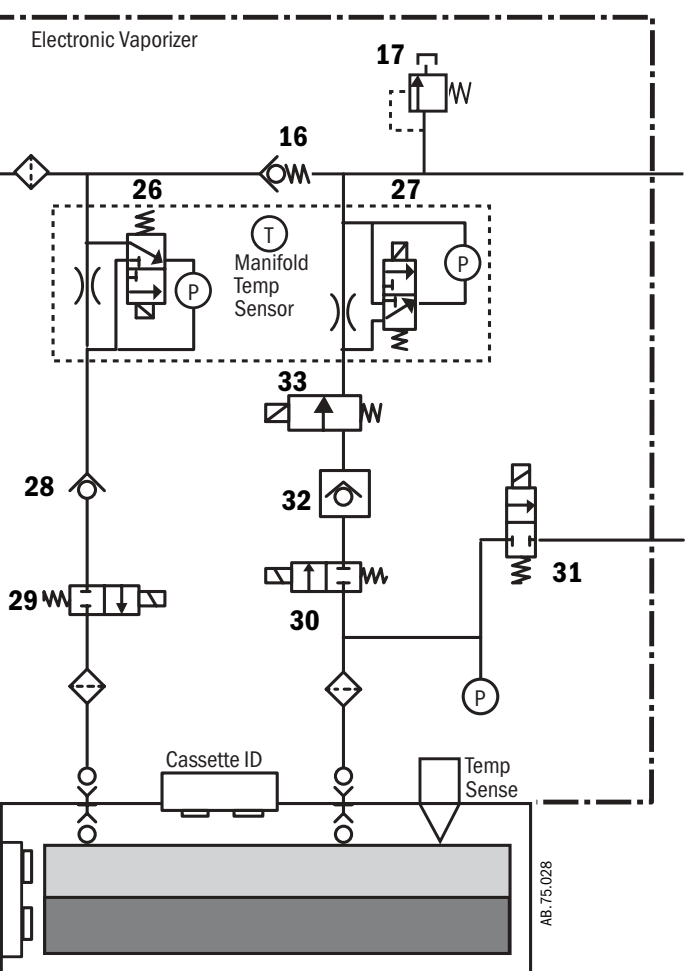

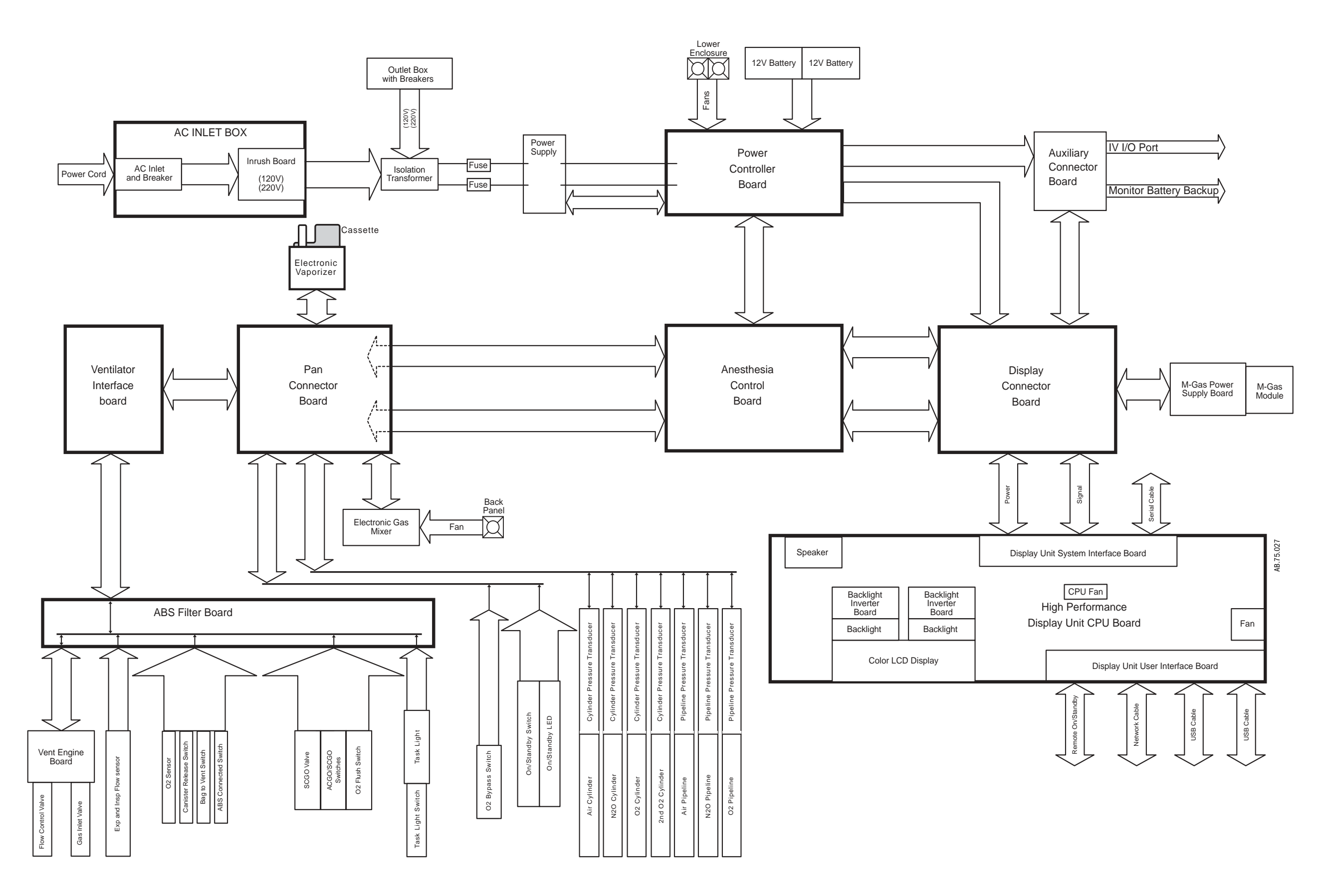

Figure 11-4 • Cabling block diagram

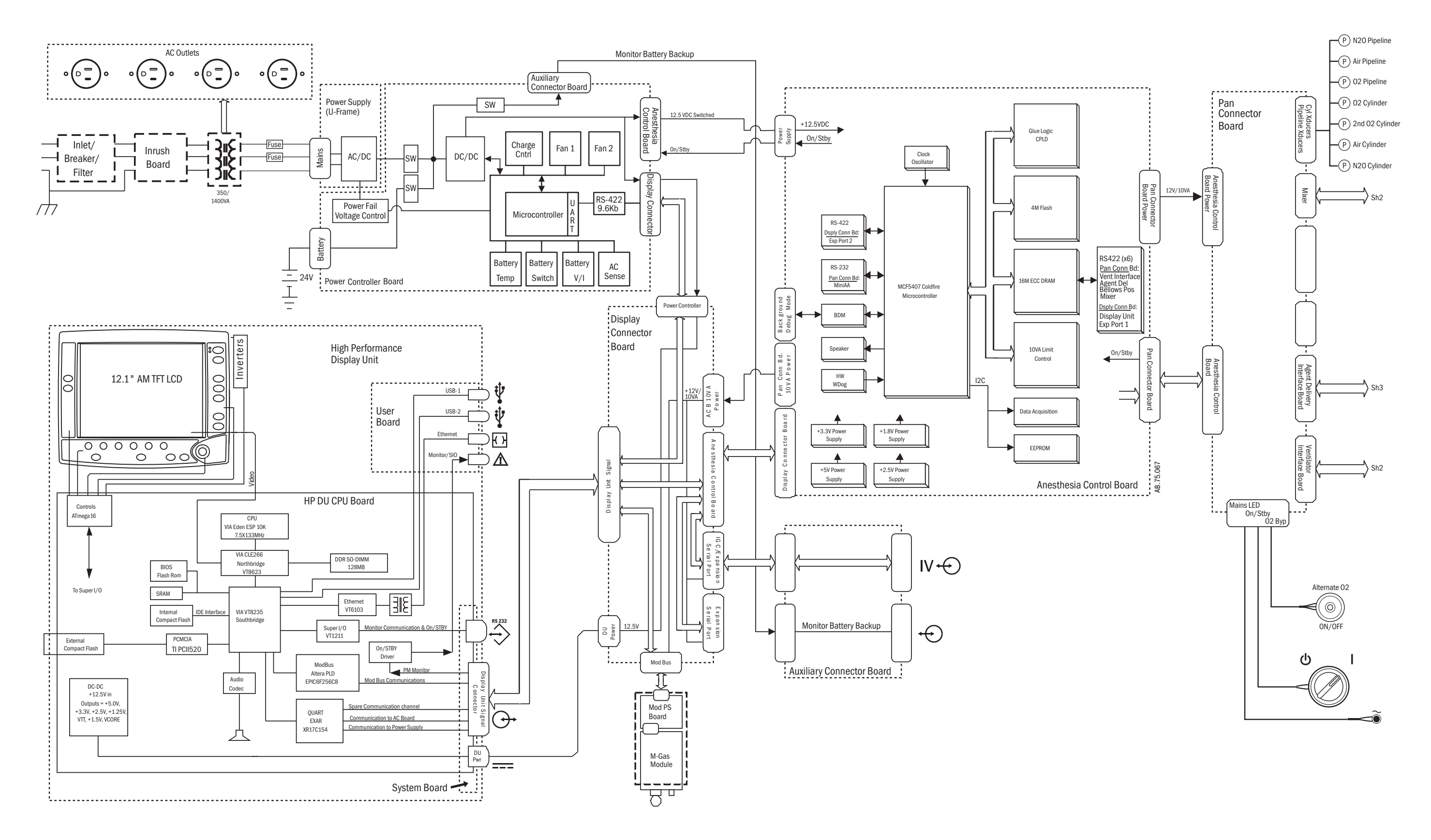

Figure 11-5 • System block diagram (sheet 1 of 3)

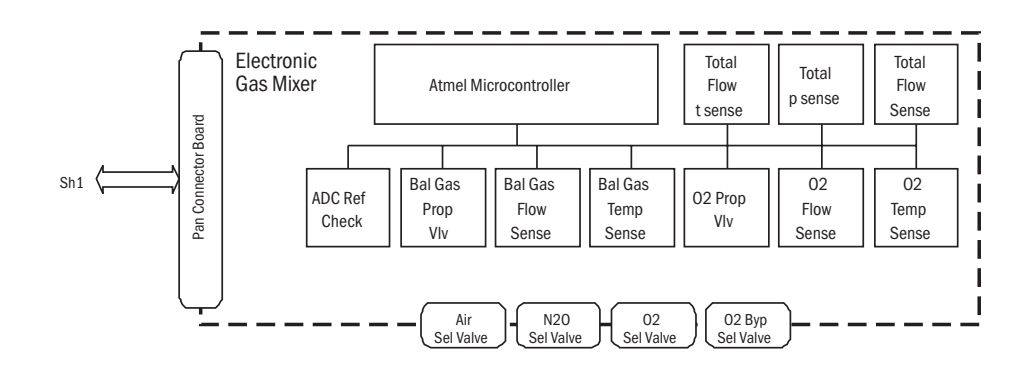

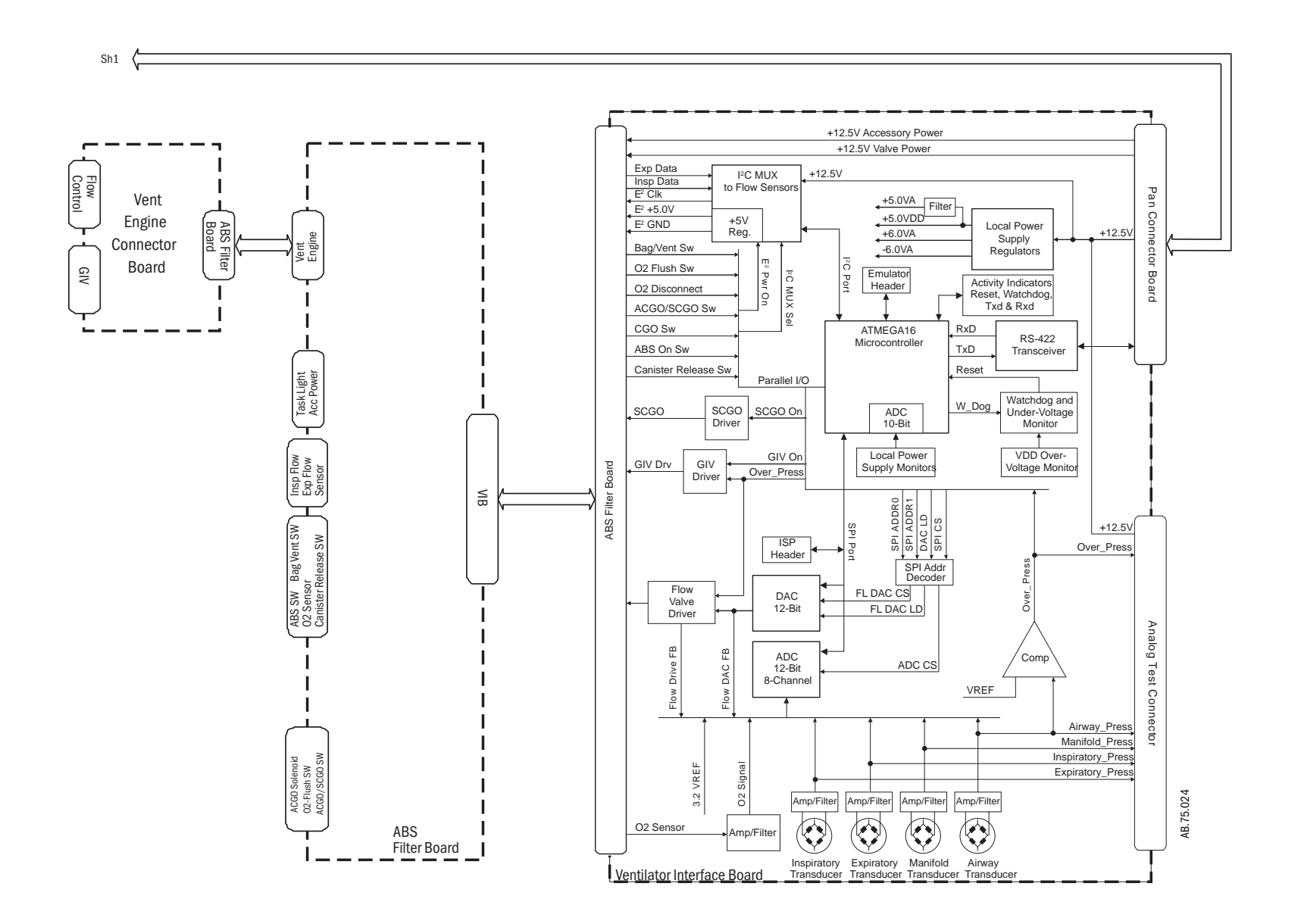

Figure 11-6 • System block diagram (sheet 2 of 3)

#### 11 Schematics and Diagrams

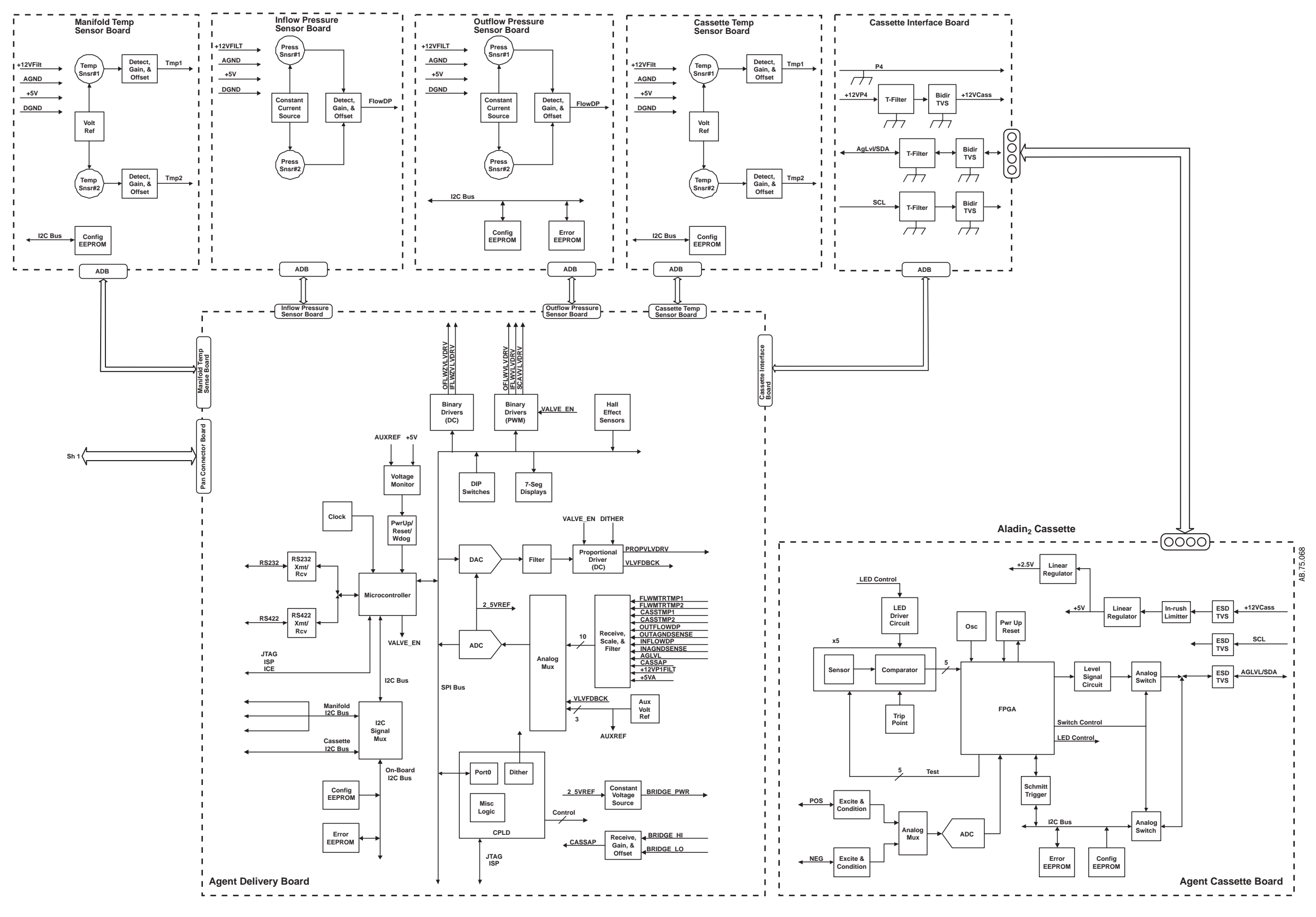

Figure 11-7 • System block diagram (sheet 3 of 3)

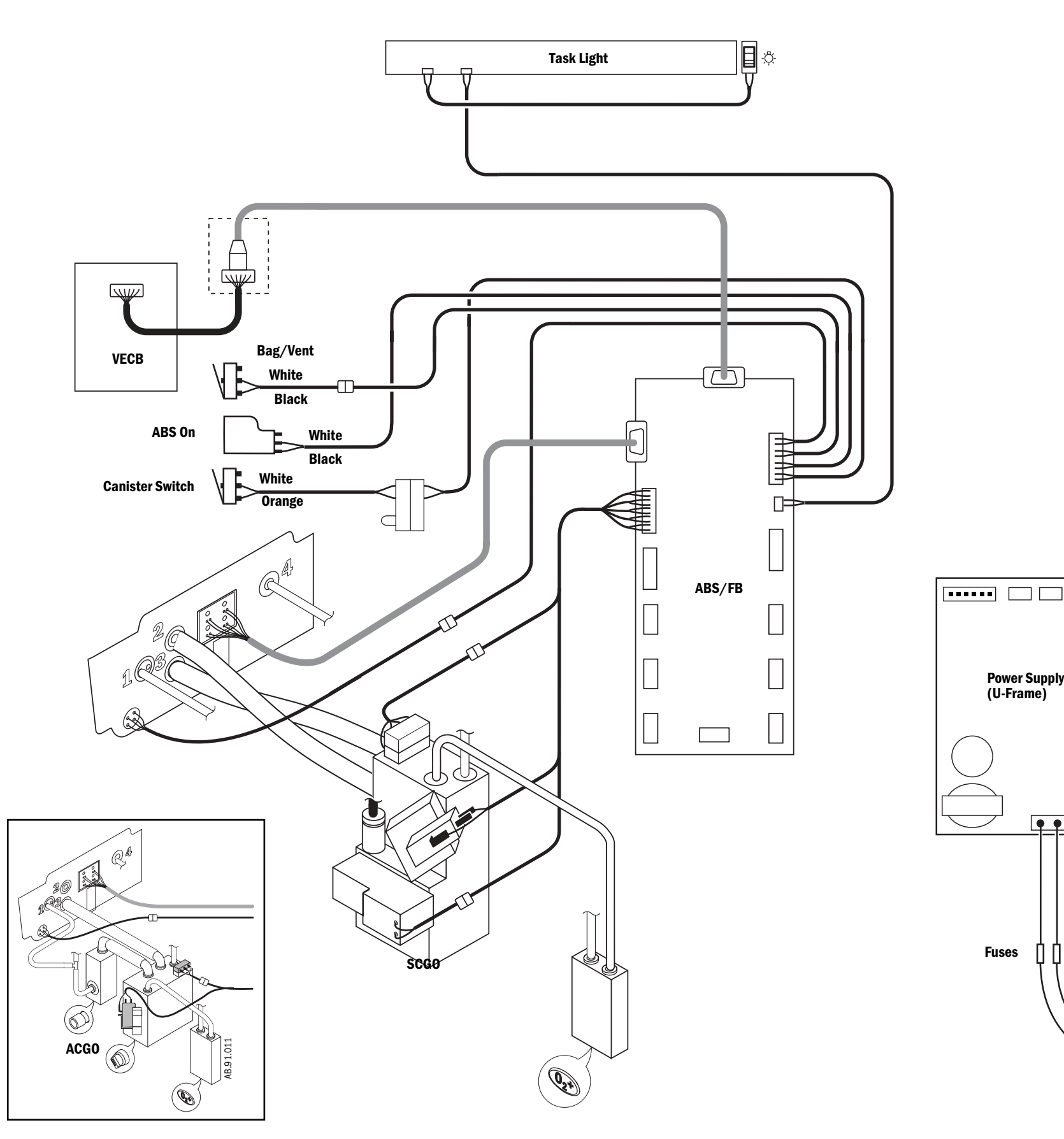

#### Key to Symbols

ABS/FB = ABS/Filter Board ACGO = Auxiliary Common Gas Outlet SCGO = Switched Common Gas Outlet VECB = Vent Engine Connector Board

#### Figure 11-8 • Wiring harnesses

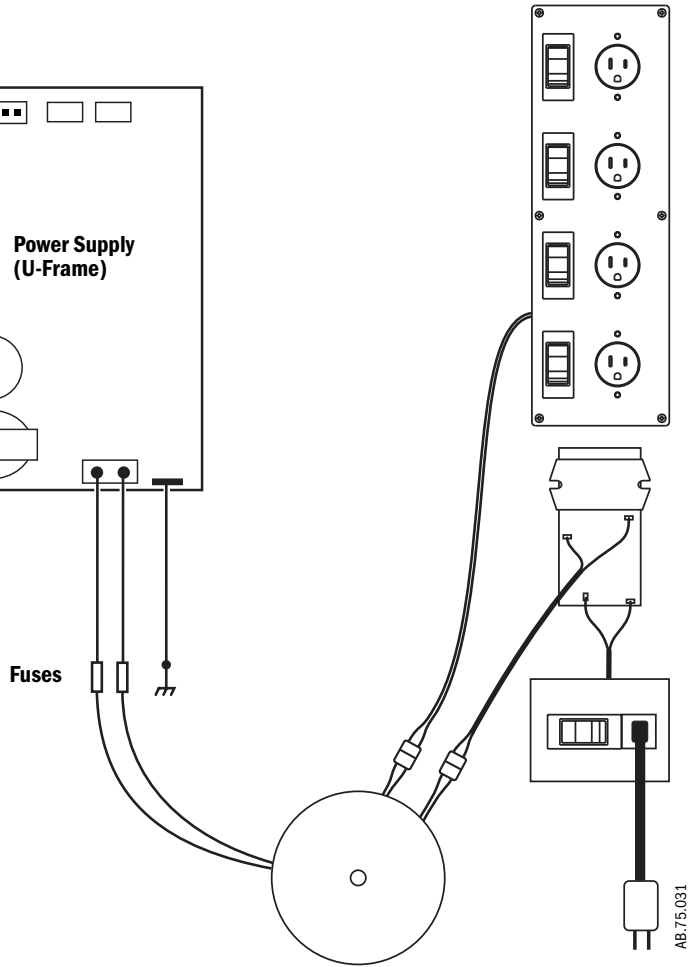

Aisys

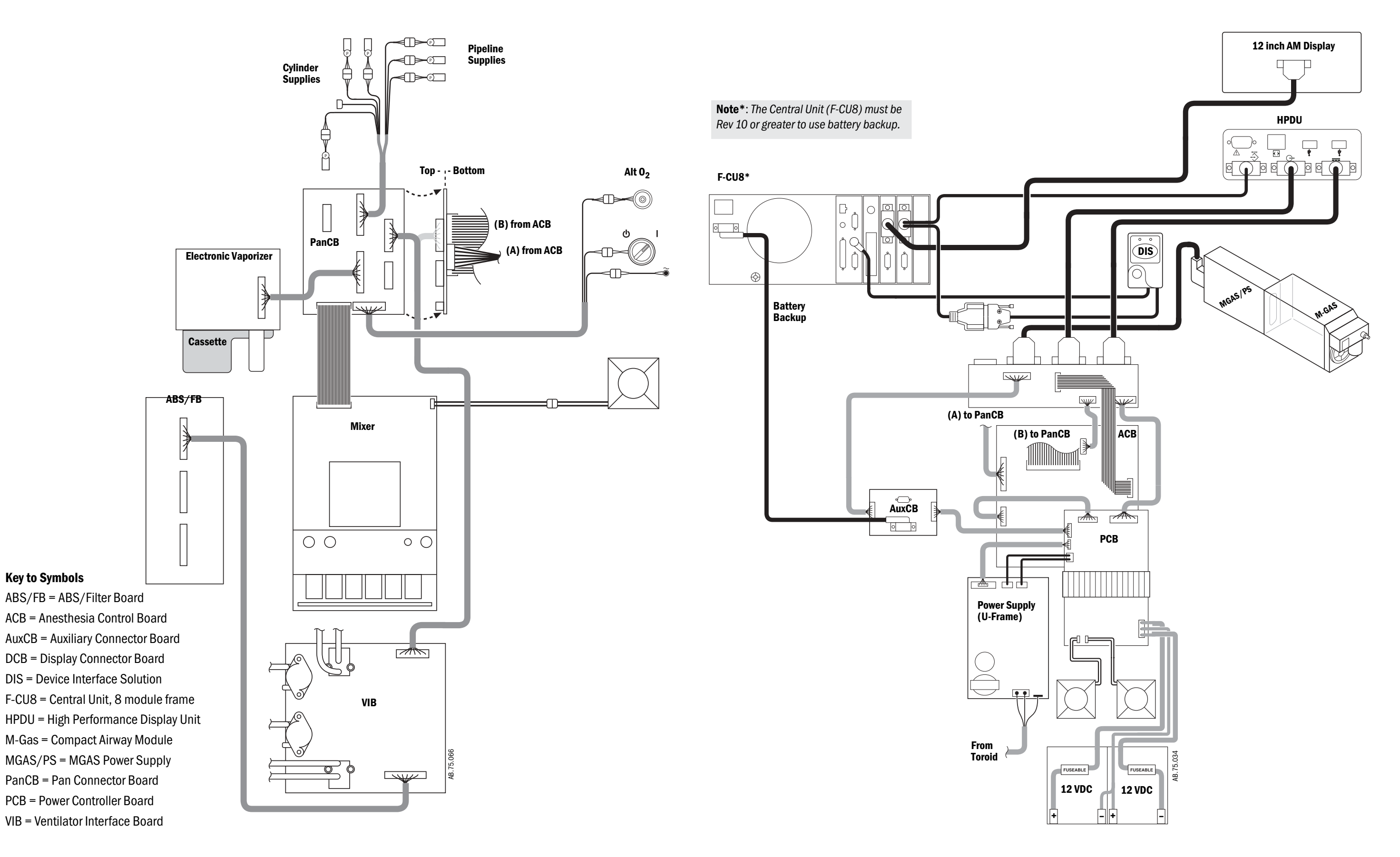

Figure 11-9 • Electrical cabling block diagram

Auxiliary 0<sub>2</sub> Flowmeter

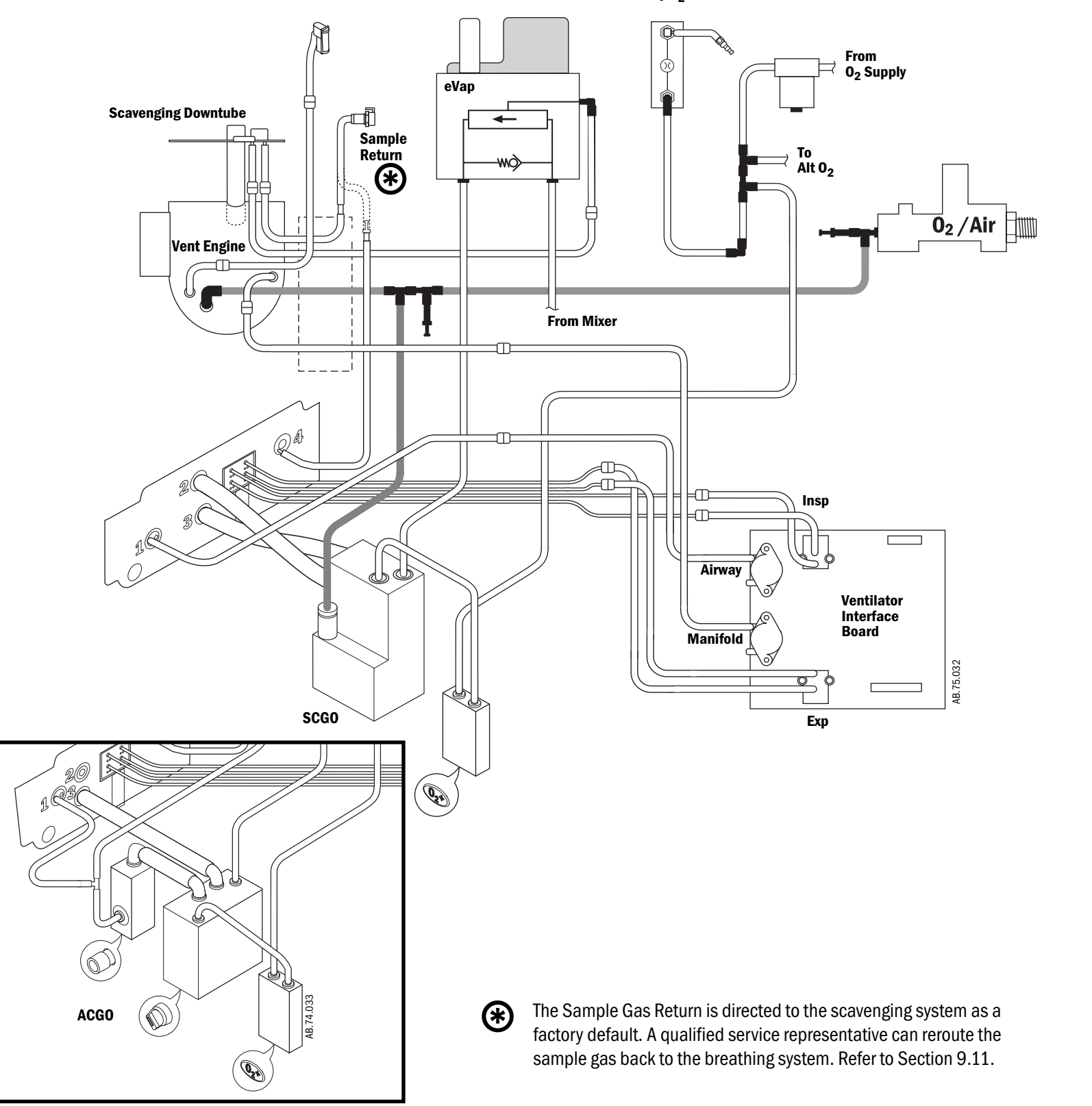

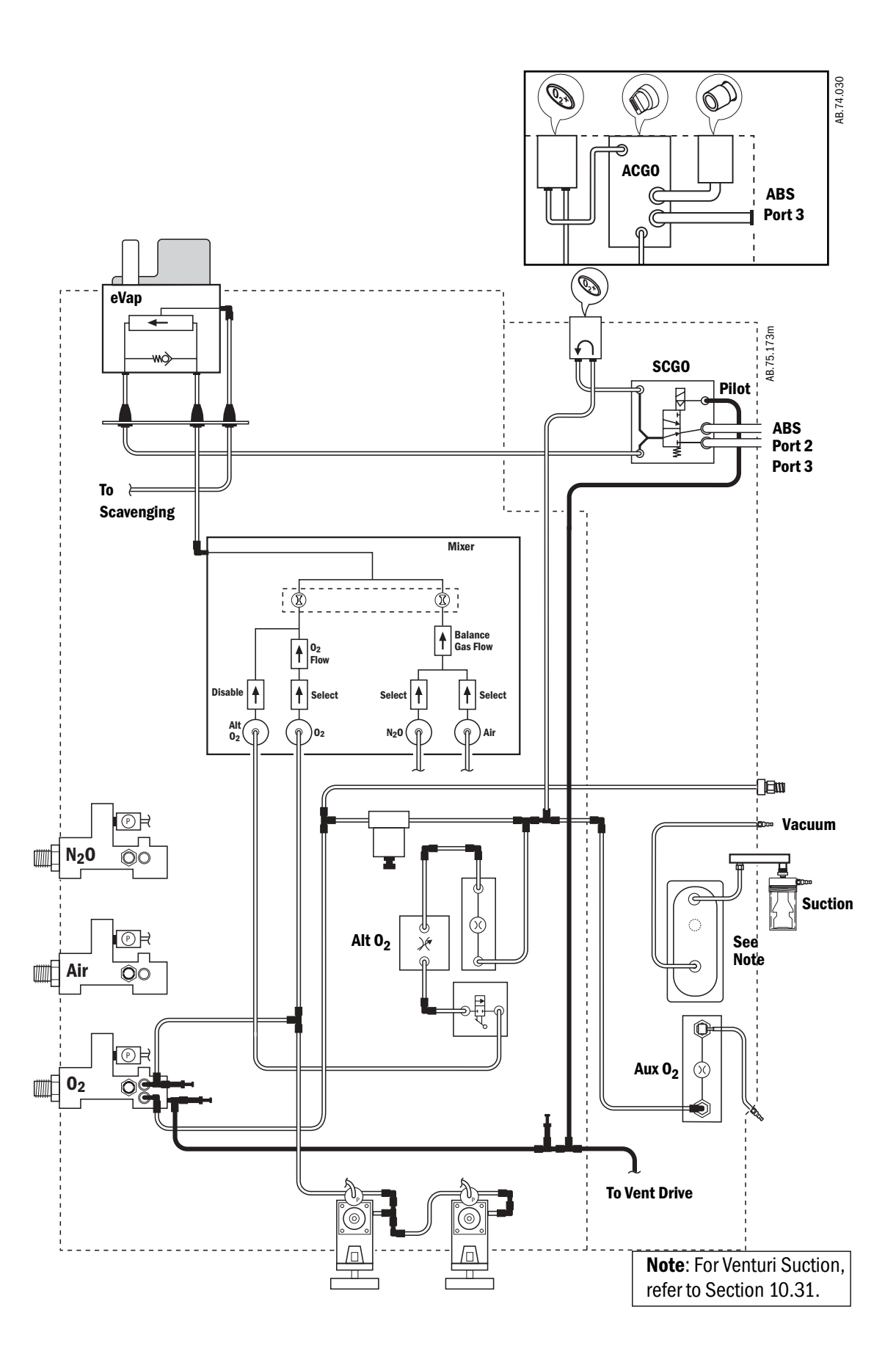

Figure 11-10 • Tubing

#### 11 Schematics and Diagrams

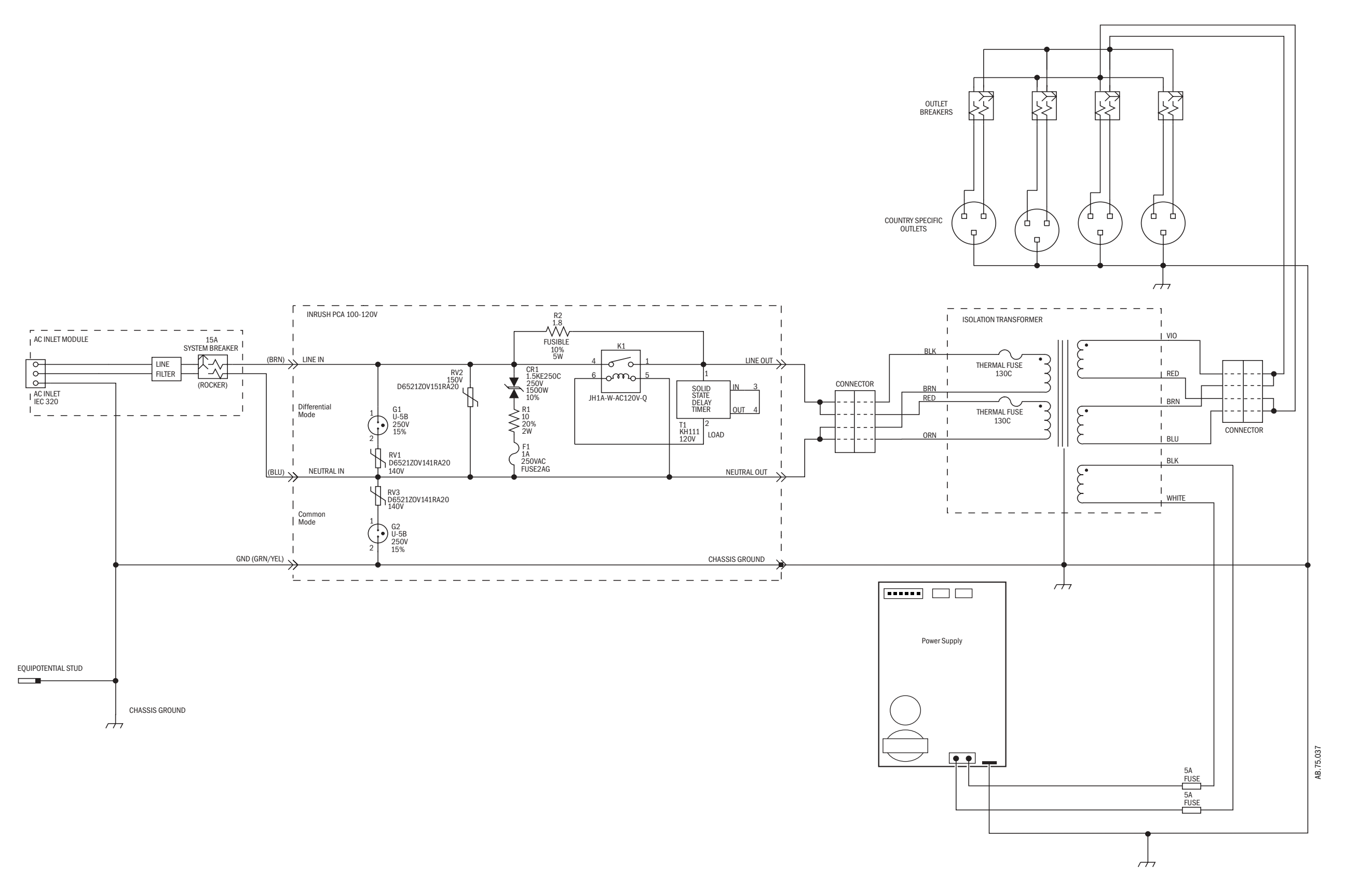

Figure 11-11 • Schematic, AC Inlet module; 100–120 V (with isolated outlets)

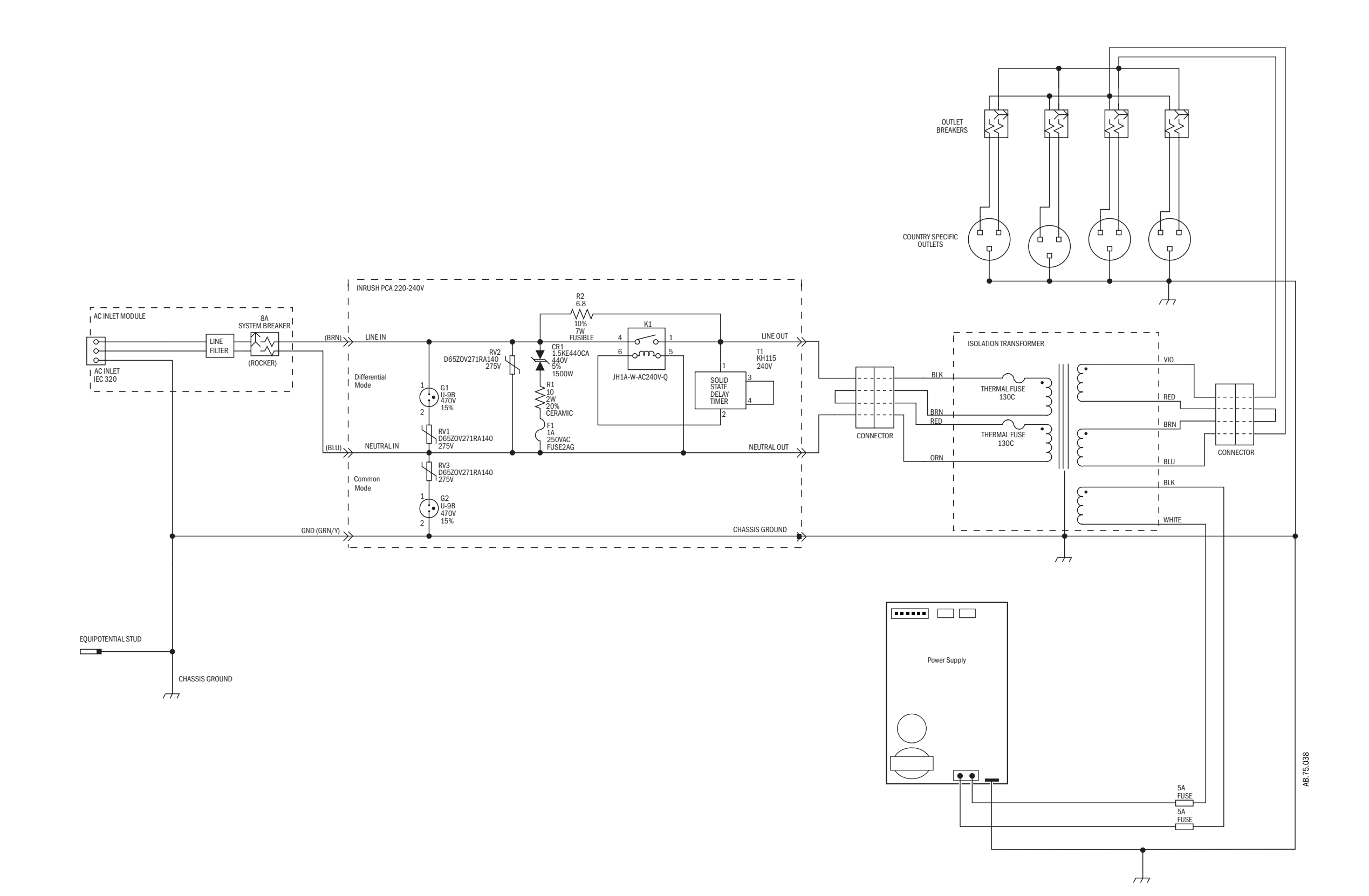

Figure 11-12 • Schematic, AC Inlet module; 220–240 V (with isolated outlets)

#### 11 Schematics and Diagrams

Notes

04/08 M1046983

# **12 Service Application**

| In this section | 12.1 Aisys Service Application (PC based) 12-2                       |
|-----------------|----------------------------------------------------------------------|
|                 | 12.1.1 PC Requirements 12-2                                          |
|                 | 12.2 Startup screen – System Status 12-3                             |
|                 | 12.3 System Schematics 12-4                                          |
|                 | 12.3.1 Power Schematic                                               |
|                 | 12.3.2 Gas Delivery Schematic 12-5                                   |
|                 | 12.3.3 Vent Schematic                                                |
|                 | 12.3.4 Vaporizer Schematic 12-7                                      |
|                 | 12.4 Menu Items 12-8                                                 |
|                 | 12.5 File menu                                                       |
|                 | 12.5.1 File – Preferences 12-9                                       |
|                 | 12.6 Tools menu                                                      |
|                 | 12.6.1 Tools – Communication Status                                  |
|                 | 12.6.2 Tools – System Calibrations 12-11                             |
|                 | 12.6.3 Tools – Transfer Logs 12-12                                   |
|                 | 12.7 Power Diagnostics menu 12-13                                    |
|                 | 12.7.1 Power Diagnostics – Power Board 12-13                         |
|                 | 12.7.2 Power Diagnostics – Anesthesia Control Board Power            |
|                 | 12.7.3 Power Diagnostics – Mixer Board Power                         |
|                 | 12.7.4 Power Diagnostics – Vent Interface Board Power                |
|                 | 12.7.5 Power Diagnostics – Display Unit Power                        |
|                 | 12.7.6 Vaporizer Power                                               |
|                 | 12.8 Gas Delivery Subsystem menu 12-19                               |
|                 | 12.8.1 Gas Delivery Subsystem — Gas Supply Status                    |
|                 | 12.8.2 Gas Delivery Subsystem — Mixer Output                         |
|                 | 12.8.3 Gas Delivery Subsystem – Mixer Pressure and Temperature 12-21 |
|                 | 12.8.4 Gas Delivery Subsystem – Gas Delivery Status 12-22            |
|                 | 12.8.5 Gas Delivery Subsystem – Mixer Post/Checkout Test Results     |
|                 | 12.8.6 Gas Delivery Subsystem – Perform Mixer Tests                  |
|                 | 12.9 Vent Subsystem menu                                             |
|                 | 12.9.1 Vent Subsystem – Vent Status 12-26                            |
|                 | 12.9.2 Vent Subsystem – Vent Flow and Pressure                       |
|                 | 12.10 vaporizer Subsystem menu                                       |
|                 | 12.10.1 Vaporizer Subsystem – Vaporizer Output                       |
|                 | 12.10.2 Vaporizer Subsystem – Perform Vaporizer Test                 |
|                 | 12.11 Window menu                                                    |
|                 | 12.12 Help menu                                                      |

### 12.1 Aisys Service Application (PC based)

This section documents the Aisys Service Application that runs on a Windows based computer and communicates with the high performance display unit (HPDU). It is compatible with Aisys system software 3.0 or greater.

To enable communication with the Service Application, the Aisys system must be in the Install/Service mode (or in a failed state provided the display unit is able to communicate).

The application can be used to diagnose electronically detectable failures in an Aisys system.

**Note** This program is for machine diagnosis. It cannot be used for machine checkout or acceptance tests.

#### **12.1.1 PC** Minimum requirements to run the application include:

#### Requirements

- · Personal computer using a Pentium 600 or higher microprocessor
- Windows 2000/XP
- 1024 by 768 resolution (or higher) video adapter
- Minimum of 128 MB of RAM, 256 MB recommended
- About 150 MB free hard disk space
- Microsoft-compatible mouse or equivalent device
- Serial Port or USB port with an RS-232 adapter

The PC used should meet the GE laptop standards. Screen resolution should be set to 96 dpi.

**Port Setup** The Service Application communicates with the system through the serial port on the display unit (refer to section 2.5.1).

By default, the communication is channeled through the COM1 port on the PC.

**Note**: Ensure that no other application (such as PDA hot-sync) is using this port while the Service Application is running.

If other ports are available, you can select an available port in "Preferences" on the File menu (Section 12.5.1).

**Startup Screen** Launching the Service Application opens the System Status screen. The startup screen establishes proper communications with the system.
## 12.2 Startup screen – System Status

If proper communication is established, the System Status screen displays the software and hardware revisions of various subsystems in the tested machine.

If there is a communication problem with the system, an error message is displayed and the connection is not completed.

| Total Time:<br>Software Release<br>Hodel Code<br>Hachine Serial Hual<br>Option Fackage.<br>Options Key Code:                                                                    | 39<br>D4<br>4<br>5er: 4%<br>0<br>G20  | 7371 Hinu<br>00-00%-x<br>AKD0242<br>189CG                                   | itee (sac<br>01                                                                                 | hine time from                                                                                                    | en in Servic                                                                                                    | e Hode) A |
|----------------------------------------------------------------------------------------------------|---------------------------------------|-----------------------------------------------------------------------------|-------------------------------------------------------------------------------------------------|----------------------------------------------------------------------------------------------------|----------------------------------------------------------------------------------------------------|-----------|
| SUBSYSTEM                                                                                                    |                                       | SW VER                                                                      |                                                                                                 | EV VER                                                                                                    | HV 5M                                                                                                    |           |
| Anesthesis Control<br>Display Unit CFU B<br>Display Unit BIOS<br>Hixer Board<br>Ventilator SIB<br>Power Controller B<br>Display Controls B<br>Ges Hodule<br>Vencrizer Interface | Board<br>bard<br>bard<br>bard<br>bard | 03 50<br>04 07<br>02 09<br>01 29<br>01 10<br>01 38<br>03 33<br>4 4<br>n7 n1 | 1011-30<br>100%-59<br>1009-59<br>1011-30<br>1011-31<br>1011-35<br>XXXE-XX<br>M-CALOW<br>1011-31 | 04-000 K 002<br>33-000105 000<br>33-000105 000<br>03-000 MEV X<br>55-000 MEV E<br>XX-XXX MEV XX<br>E<br>N5-000 101000 | OCD03501<br>OKD01479<br>XXXXXXXX<br>OCD03451<br>OCD03451<br>OCD03478<br>OF300211<br>XXXXXXXX<br>0466510<br>O4686510<br>O6001467 |           |
| P                                                                                                    | ower<br>ematic                        | Gas I<br>Sche                                                               | Delivery<br>amatic                                                                              | Vent<br>Schematic                                                                                                    | Vaporizer<br>Bichemati                                                                                                    |           |

A series of indicator lights at the bottom of the screen give an overall assessment of the system.

- a green bullet indicates proper operation of the subsystem.
- a red X indicates a failed condition in the subsystem.

**Schematics** The System Status screen includes three Softkeys that provide direct access to the schematical representation of a subsystem as shown in the following sections.

- The Power Schematic indicates the condition of power supplies throughout the system (Section 12.3.1).
- The Gas Delivery Schematic (Section 12.3.2), the Vent Schematic (Section 12.3.3), and the Vaporizer Schematic (Section 12.3.4) include control devices that allow direct manipulation of components in the subsystem and displays the resulting output values for select downstream components.

Aisys

# **12.3 System Schematics**

### 12.3.1 Power Schematic

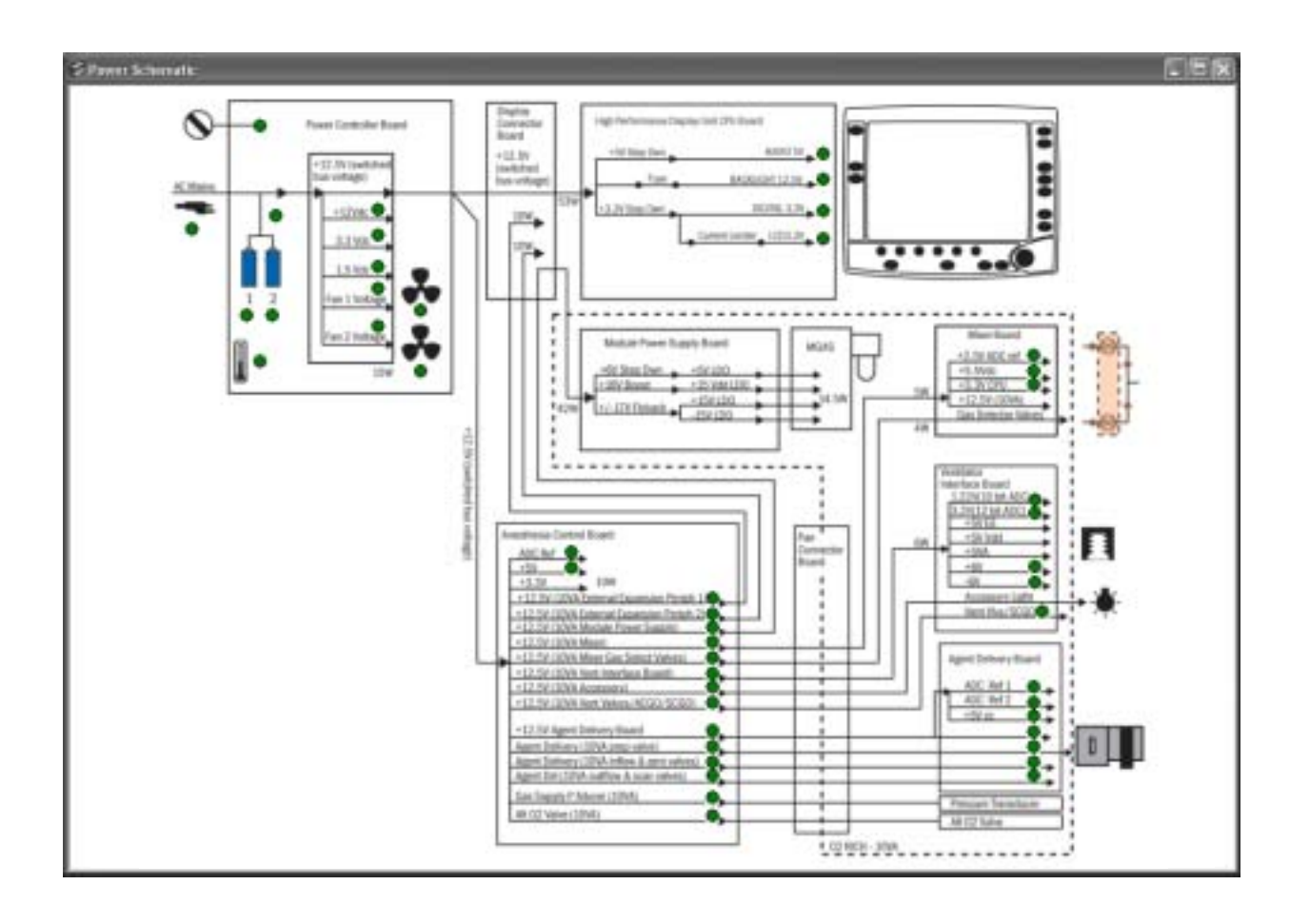

#### **12.3.2 Gas Delivery Schematic**

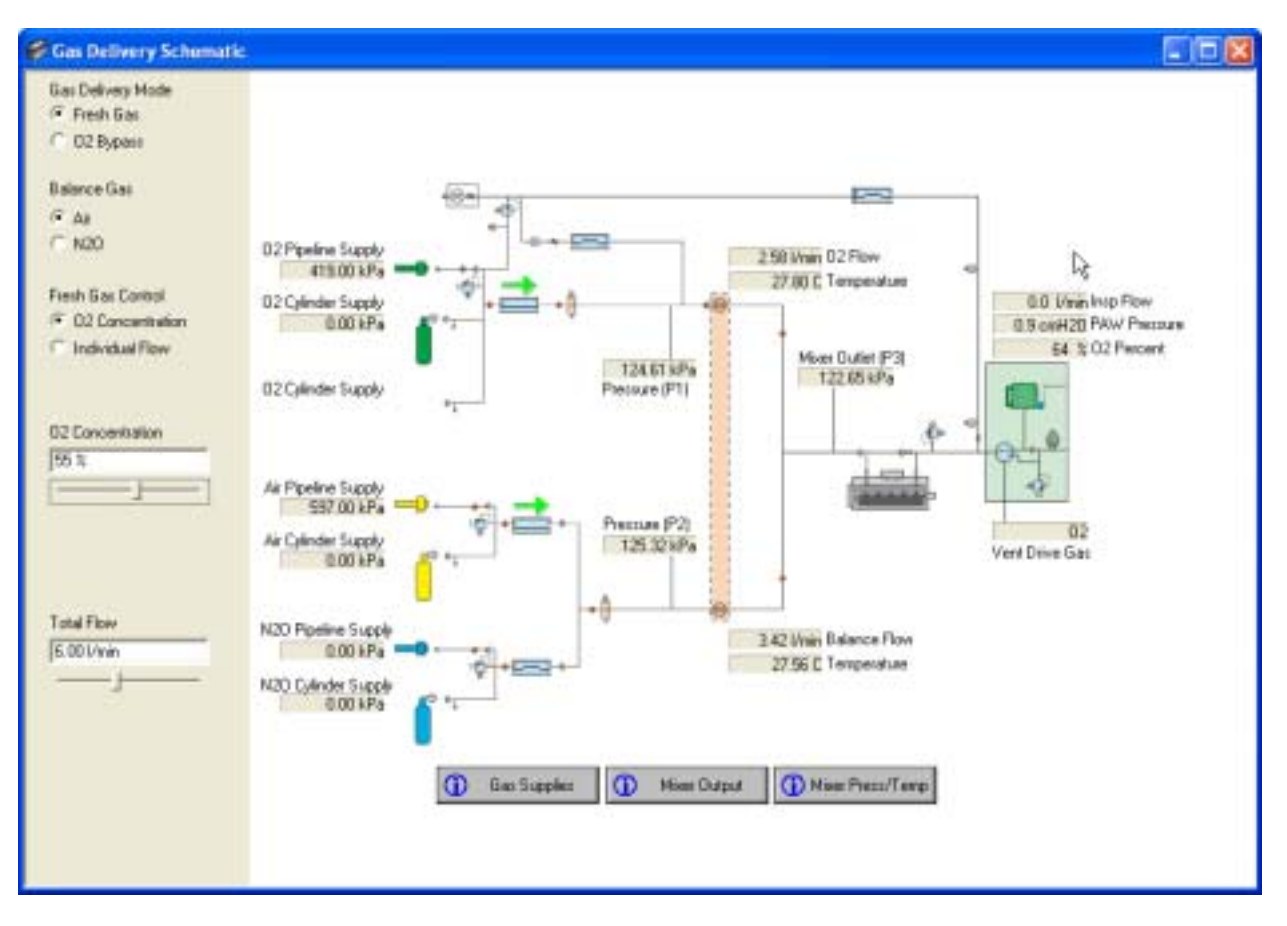

The Softkeys at the bottom of the Gas Delivery schematic bring up related diagnostic screens that are also accessible from the Gas Delivery Subsystem menu.

- Gas Supplies (Section 12.8.1)
- Mixer Output (Section 12.8.2)
- *Mixer Press/Temp* (Section 12.8.5)

#### Notes

| Settings                          | Remarks/Values                                            |
|-----------------------------------|-----------------------------------------------------------|
| Flow/Concentration                | Move slider to increase/decrease value. Use arrow keys to |
|                                   | fine tune setting.                                        |
| 02 Concentration                  | 0%, 21%, 25% to 100%.                                     |
| (if O2 Concentration selected)    | 21% minimum for Air Balance Gas                           |
|                                   | 0% minimum for N20 Balance Gas                            |
| Total Flow                        | Off, 0.10 I/min to 0.50 I/min (in 10 mI/min increments)   |
| (if O2 Concentration selected)    | 0.50 l/min to 15.0 l/min (in 0.25 l/min increments)       |
| * 02 Flow                         | 0.00 I/min to 15.00 I/min                                 |
| (if Individual Flow selected)     |                                                           |
| * Balance Gas Flow                | Air = 0.00 l/min to 15.00 l/min                           |
| (if Individual Flow selected)     | N20 = 0.00 I/min to 12.00 I/min                           |
| * Total Fresh Gas Flow limited to | o 15.00 l/min                                             |

### 12.3.3 Vent Schematic

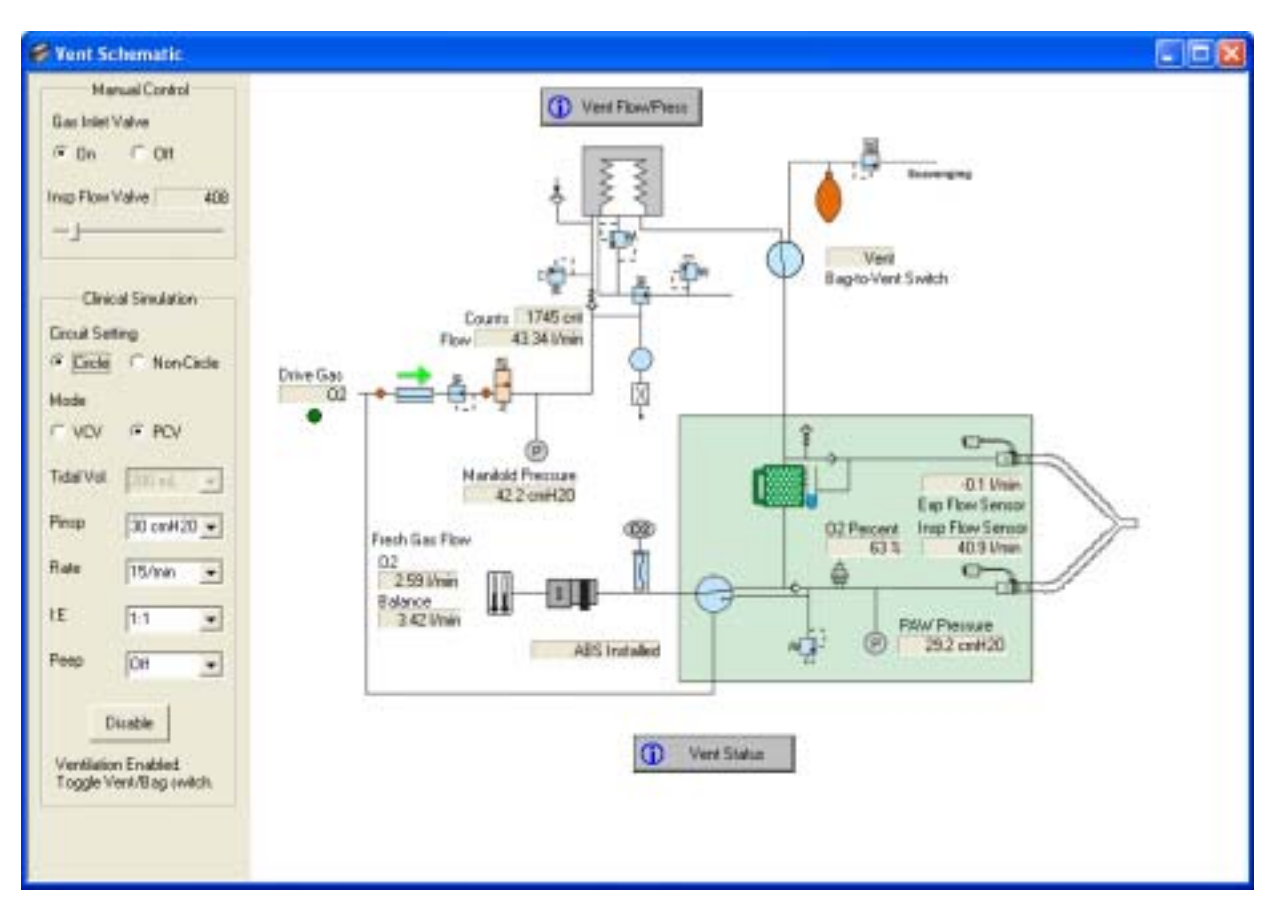

The Softkeys at the top and bottom of the Vent schematic bring up related diagnostic screens that are also accessible from the Vent Subsystem menu.

- Vent Flow/Press (Section 12.9.2)
- Vent Status (Section 12.9.1)

#### Notes

| Settings  | Values                                                    | Units       |
|-----------|-----------------------------------------------------------|-------------|
| Tidal Vol | 200, 225, 250, 500, 700<br>(not settable if PCV selected) | mL          |
| Pinsp     | 10, 15, 30<br>(not settable if VCV selected)              | cmH2O       |
| Rate      | 10, 13, 15, 20, 30, 35                                    | breaths/min |
| I:E       | 2:1, 1:1, 1:2, 1:3                                        |             |
| PEEP      | Off, 5, 10                                                | cmH2O       |

#### **12.3.4 Vaporizer Schematic**

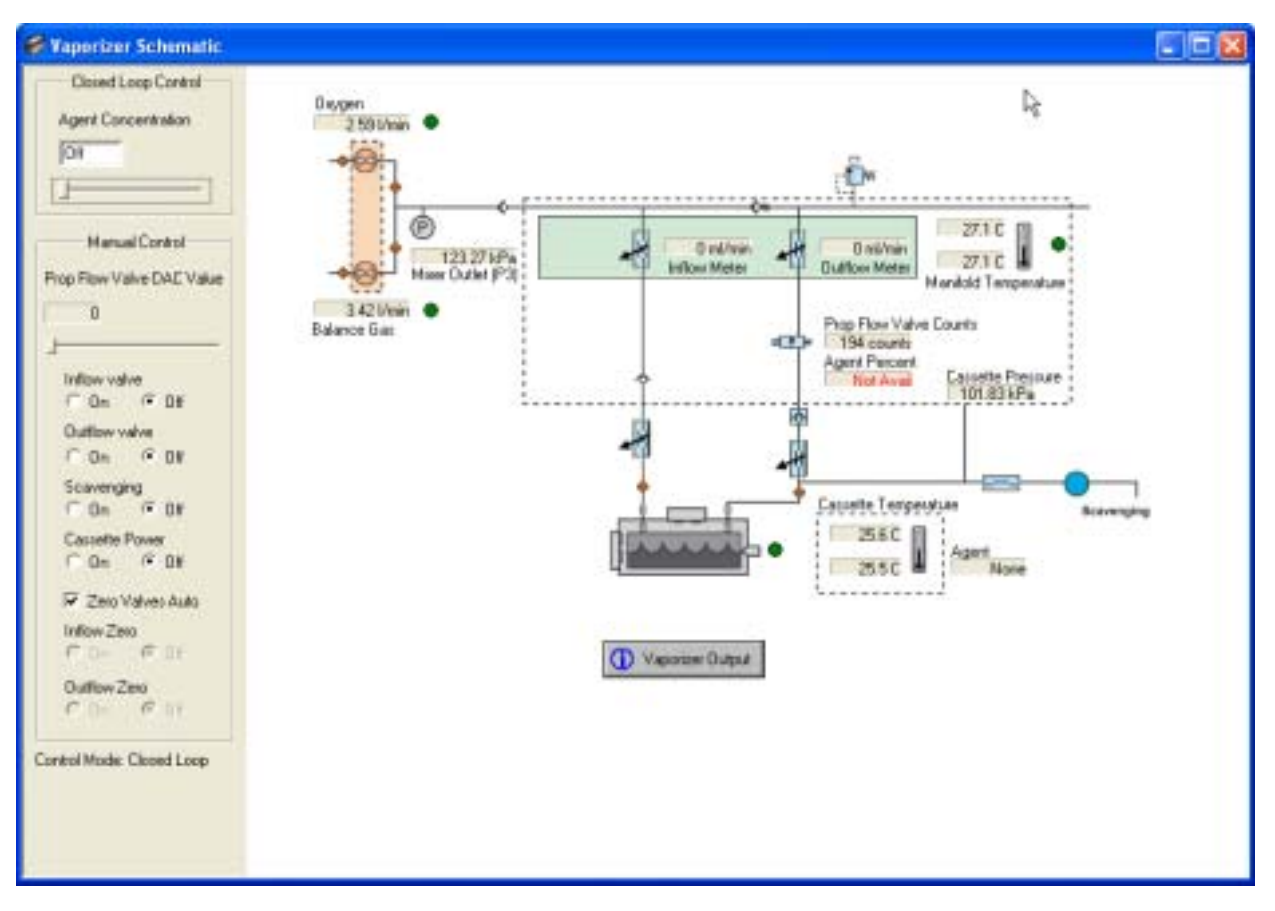

The Softkey at the bottom of the Vaporizer schematic brings up a related diagnostic screen that is also accessible from the Vaporizer Subsystem menu.

• Vaporizer Output - (Section 12.10.1)

| Notes |
|-------|
|-------|

| Settings                    | Remarks                                                                               |
|-----------------------------|---------------------------------------------------------------------------------------|
| Manual Control              | Set "Agent Concentration" to "Off" to enable Manual<br>Control                        |
| Agent Concentration<br>or   | Move slider to increase/decrease value. Use arrow keys to fine tune setting           |
| Prop Flow Valve DAC Value   |                                                                                       |
| Zero Valves Auto            | Select "Zero Valves Auto" for best accuracy flow measurements.                        |
| Inflow Zero<br>Outflow Zero | Not settable if "Zero Valves Auto" is checked.                                        |
|                             | Outflow Meter reading are compensated by ambient pressure stored at machine start-up. |

#### Aisys

## 12.4 Menu Items

In addition to the schematic representations, the Service Application provides access to diagnostic screens through the following menu item structure.

File

Tools

Preferences (Section 12.5.1)

Exit

(Section 12.5)

- Communication Status (Section 12.6.1)
- (Section 12.6)
- System Calibrations (Section 12.6.2) Transfer Logs (Section 12.6.3)

**Power Diagnostics** 

- (Section 12.7)
- Power Schematic (Section 12.3)
- Power Board (Section 12.7.1)
- Anesthesia Control Board Power (Section 12.7.2)
- Mixer Board Power (Section 12.7.3)
- Vent Interface Board Power (Section 12.7.4)
- Display Unit Power (Section 12.7.5)
- Vaporizer Power (Section 12.7.6)

**Gas Delivery Subsystem** 

(Section 12.8)

- Gas Delivery Schematic (Section 12.3.2)
- Gas Supply Status (Section 12.8.1)
- Mixer Output (Section 12.8.2)
- Mixer Pressure and Temperature (Section 12.8.3)
- Gas Delivery Status (Section 12.8.4)
- Mixer Post/Checkout Test Results (Section 12.8.5)
- Perform Mixer Tests (Section 12.8.6)

#### Vent Subsystem

- Vent Schematic (Section 12.3.3) (Section 12.9)
  - Vent Status (Section 12.9.1)
  - Vent Flow and Pressure (Section 12.9.2)

#### Vaporizer Subsystem

(Section 12.10)

- - Perform Vaporizer Test (Section 12.10.2)

#### Window

- standard "Window" manipulation items (Section 12.11)
  - (list of all open windows)

#### About

Help (Section 12.12)

- Vaporizer Schematic (Section 12.3.4) Vaporizer Output (Section 12.10.1)

### 12.5 File menu

The File menu includes the following menu items:

- Preferences (Section 12.5.1)
- Exit (quits the application)

#### 12.5.1 File — Preferences

Selections on this screen affect the format of applicable values displayed on several of the diagnostic screens.

| Unit Selection        |                                     |
|-----------------------|-------------------------------------|
| Label                 | Value                               |
| Gas Supply Pressure   | kPa<br>psi<br>bar                   |
| Airway Pressure Units | cmH2O<br>kPa<br>hPa<br>mmHg<br>mbar |
| Temperature Units     | Celsius<br>Fahrenheit               |
| Gas Color Code        | ANSI<br>ISO                         |

#### **Serial Port Selection**

If the COM1 port is in use by another application, use the **COM Port** drop-down list on the **Serial Port Selection** screen to select an alternate COM port to use with the Service Application.

| Port Selection |        |  |
|----------------|--------|--|
|                |        |  |
| COM Port:      | : COM1 |  |
|                |        |  |
|                | COM6   |  |
|                |        |  |
|                |        |  |

## 12.6 Tools menu

The Tools menu includes the following menu items:

- Communication Status (Section 12.6.1)
- System Calibration (Section 12.6.2)
- Transfer Logs (Section 12.6.3)

## 12.6.1 Tools — Communication Status

| Communications Status        |                                                                                  |  |  |  |  |
|------------------------------|----------------------------------------------------------------------------------|--|--|--|--|
| Label                        | Value                                                                            |  |  |  |  |
| Anesthesia Control Board     | OK, Fail,                                                                        |  |  |  |  |
| Mixer Board                  | OK, Fail,                                                                        |  |  |  |  |
| Ventilator Interface Board   | OK, Fail,                                                                        |  |  |  |  |
| Power Controller Board       | OK, Fail,                                                                        |  |  |  |  |
| Controls (Front Panel) Board | OK, Fail,                                                                        |  |  |  |  |
| Gas Module (MGas)            | OK, Fail, not detected,                                                          |  |  |  |  |
| Agent Delivery Board         | OK, Fail,                                                                        |  |  |  |  |
| Link Status                  | Good Link,<br>Established Link,<br>Re-established Link,<br>Lost Link,<br>No Link |  |  |  |  |

### 12.6.2 Tools — System Calibrations

The System Calibrations screen displays the most recent date that the system passed a User or Service calibration or test.

|                           |                                               | Most Recent Date Test Passed |      |
|---------------------------|-----------------------------------------------|------------------------------|------|
| ser calibrations/texts    |                                               |                              |      |
| Flow and Pressure Zero    | , Fee                                         |                              |      |
| Circuit O2 Cell 21% Cal   | -                                             |                              |      |
| Circuit O2 Cell 100% Cal  | F                                             |                              |      |
| Backlight Test            | F                                             |                              |      |
| Arway Gas Cal             | Æ                                             |                              |      |
| ionice calibrations/tests |                                               |                              |      |
| Manifold P Span           | 1.                                            |                              |      |
| Insp Flow Valve Stage I   | <del>14</del>                                 |                              | 11   |
| Insp Flow Valve Stage II  | 1-                                            |                              |      |
| Inspiratory Flow Zero     | F                                             |                              |      |
| Bleed Resoutar            | 1                                             |                              | - 11 |
| Paw Span                  | Jan                                           |                              | 11   |
| Zers Gas Transdocers      | <u>, , , , , , , , , , , , , , , , , , , </u> |                              |      |
| Moter P Zero              | Ļ.                                            |                              |      |

### 12.6.3 Tools — Transfer Logs

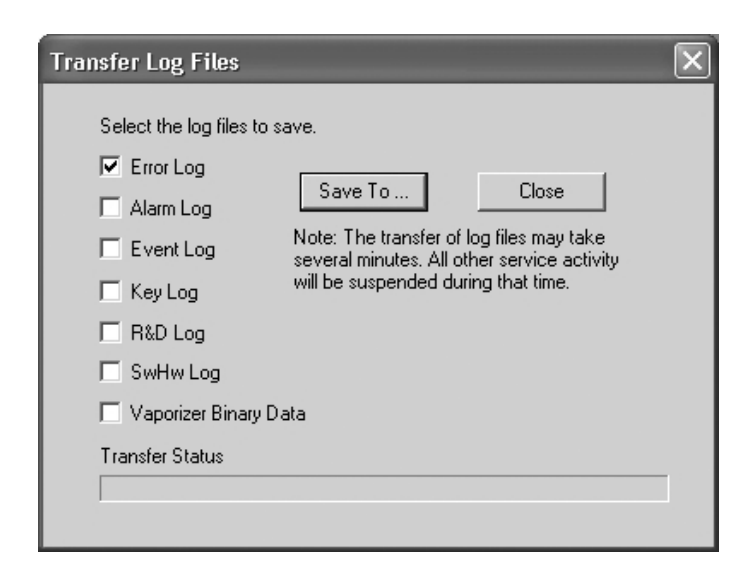

## **12.7** Power Diagnostics menu

The Power Diagnostics menu includes the following menu items:

- Power Schematic (Section 12.3)
- Power Board (Section 12.7.1)
- Anesthesia Control Board Power (Section 12.7.2)
- Mixer Board Power (Section 12.7.3)
- Vent Interface Board Power (Section 12.7.4)
- Display Unit Power (Section 12.7.5)
- Vaporizer Power (Section 12.7.6)

#### 12.7.1 Power Diagnostics — Power Board

|     | Power Board         |                                        |       |                    |
|-----|---------------------|----------------------------------------|-------|--------------------|
|     | Label               | Value Format                           | Units | Range              |
|     | 12Vdc Supply        | XX.XX                                  | Vdc   | 11.70 to 12.30     |
|     | 3.3Vdc Supply       | X.XXX                                  | Vdc   | 3.201 to 3.399     |
|     | 1.5 Vdc Supply      | X.XXX                                  | Vdc   | 1.450 to 1.550     |
|     | Battery Connected   | Yes, No                                |       |                    |
|     | Calc Battery Time   | XX                                     | Min   | 00 to 30           |
|     | Battery 1 Volts     | XX.X                                   | Vdc   | 10.00 to 16.50     |
|     | Battery 2 Volts     | 10.00 to 16.50 (black)<br><10.00 (red) |       |                    |
|     | Pottory Curront     | > 10.50 (ieu)                          | ٨     | 11 000 to 4 000    |
|     | Battery Status      | A.AAA<br>Eail                          | A     | - 11.000 (0 4.000  |
|     | Dallery Status      | Fall<br>Bulk Cha                       |       |                    |
|     |                     | Over Chg                               |       |                    |
|     |                     | Float Chg                              |       |                    |
|     |                     | Trickle Chg On                         |       |                    |
|     |                     | Discharge                              |       |                    |
| :*> | Date battery Tested | //                                     |       |                    |
|     | Last Full Discharge | XX                                     | Min   |                    |
|     | Board Temperature   | ≤75C OK (black)                        | С     | max 64             |
|     |                     | >75C Fail (red)                        | F     | max 147            |
|     | Fan Speed           | Slow, Fast                             |       |                    |
|     | Fan 1 Voltage       | XX.XX                                  | Vdc   | Fast 11.52 - 12.48 |
|     |                     |                                        |       | Slow10.08 - 10.92  |
|     | Fan 1 Status        | OK, Fail                               |       |                    |
|     | Fan 2 Voltage       | XX.XX                                  | Vdc   | Fast 11.52 - 12.48 |
|     |                     |                                        |       | Slow10.08 - 10.92  |
|     | Fan 2 Status        | OK, Fail                               |       |                    |

<\*> Date battery Tested = date of Last Full Discharge (refer to section 6.10).

## 12.7.2 Power Diagnostics — Anesthesia Control Board Power

| Anesthesia Contr   | ol Board I | Power |                |                                         |          |
|--------------------|------------|-------|----------------|-----------------------------------------|----------|
| Label              | Value      | Units | Normal range   |                                         |          |
| 12 Vdc Supply      | XX.XX      | Vdc   | 11.90 to 12.90 |                                         |          |
| ADC Ref            | X.XXX      | Vdc   | 4.018 to 4.176 |                                         |          |
| Label              |            |       | Value          | Label                                   | Value    |
| Gas Select 10VA V  | /olts      |       | OK, Fail       | Periph1 10VA Volts                      | OK, Fail |
| Gas Select 10VA A  | \mps       |       | OK, Fail       | Periph1 10VA Amps                       | OK, Fail |
| Press Transducer   | 10VA Amp   | S     | OK, Fail       |                                         |          |
|                    |            |       |                | Periph2 10VA Volts                      | OK, Fail |
| Vent Interface Boa | ard 10VA V | /olts | OK, Fail       | Periph2 10VA Amps                       | OK, Fail |
| Vent Interface Boa | ard 10VA A | mps   | OK, Fail       |                                         |          |
| Vent Valves 10VA   | Volts      |       | OK, Fail       | Agent Delivery 10VA Volts               | OK, Fail |
| Vent Valves 10VA   | Amps       |       | OK, Fail       | Agent Delivery 10VA Amps                | OK, Fail |
|                    |            |       |                |                                         |          |
| Acces 1 10VA Volts |            |       | OK, Fail       | Agent Deliv Prop Valve 10VA Volts       | OK, Fail |
| Acces 1 10VA Am    | ps         |       | OK, Fail       | Agent Deliv Prop Valve 10VA Amps        | OK, Fail |
|                    |            |       |                |                                         |          |
| Gas Unit 10VA Vol  | ts         |       | OK, Fail       | Agent Deliv Inflow and Zero 10VA Volts  | OK, Fail |
| Gas Unit 10VA Am   | ps         |       | OK, Fail       | Agent Deliv Inflow and Zero 10VA Amps   | OK, Fail |
|                    |            |       |                |                                         |          |
| Mixer 10VA Volts   |            |       | OK, Fail       | Agent Deliv Outflow and Scav 10VA Volts | OK, Fail |
| Mixer 10VA Amps    |            |       | OK, Fail       | Agent Deliv Outflow and Scav 10VA Amps  | OK, Fail |
|                    |            |       |                |                                         |          |
| Alt O2 10VA Volts  |            |       | OK, Fail       | Mini AA 10VA Volts                      | OK, Fail |
| Alt O2 10VA Amps   | ;          |       | OK, Fail       | Mini AA 10VA Amps                       | OK, Fail |
|                    |            |       |                |                                         |          |
|                    |            |       |                | Bellows Position Sensor 10VA Volts      | OK, Fail |
|                    |            |       |                | Bellows Position Sensor 10VA Amps       | OK, Fail |
|                    |            |       |                |                                         |          |

## 12.7.3 Power Diagnostics — Mixer Board Power

| Mixer Board Power |              |       |              |  |  |  |
|-------------------|--------------|-------|--------------|--|--|--|
| Label             | Value Format | Units | Range        |  |  |  |
|                   |              |       |              |  |  |  |
| Mixer 10VA Volts  | OK, Fail     |       |              |  |  |  |
| 12.5 V            | XX.X         | Vdc   | 11.8 to 13.0 |  |  |  |
| 5.5V              | X.XX         | Vdc   | 5.39 to 5.61 |  |  |  |
| 3.3V CPU          | X.XX         | Vdc   | 3.22 to 3.38 |  |  |  |
| 2.5V ADC Ref      | X.XX         | Vdc   | 2.47 to 2.53 |  |  |  |

## 12.7.4 Power Diagnostics — Vent Interface Board Power

| Vent Interface Board Power |                 |               |                |  |
|----------------------------|-----------------|---------------|----------------|--|
| Label                      | Value<br>Format | Units         | Range          |  |
| Vent Board 10VA Volts      | OK, Fail        |               |                |  |
| Vent Valves 10VA Volts     | OK, Fail        |               |                |  |
|                            |                 |               |                |  |
| Vent Board 12.5V           | XX.XX           | Vdc           | 11.30 to 13.13 |  |
| Vent Valves 12.5V          | XX.XX           | Vdc           | 11.30 to 13.13 |  |
| 3.2 Vdc (12bit Vref)       | X.XXX<br>XXXX   | Vdc<br>Counts | 3.179 to 3.221 |  |
| 1.22 Vdc (10bit Vref)      | X.XXX<br>XXXX   | Vdc<br>Counts | 1.074 to 1.367 |  |
| +6.0Vdc                    | X.XX            | Vdc           | 5.51 to 6.50   |  |
| -6.0Vdc                    | -X.XX           | Vdc           | -6.72 to -5.28 |  |

## 12.7.5 Power Diagnostics — Display Unit Power

**High Performance** 

#### Display Unit (HPDU)

| Display Unit Power    |              |       |                |  |
|-----------------------|--------------|-------|----------------|--|
| Label                 | Value Format | Units | Range          |  |
| LCD backlight 12.5V   | XX.XX        | Vdc   | 10.54 to 14.87 |  |
| Audio 5V              | X.XX         | Vdc   | 4.39 to 5.72   |  |
| Digital 3.3V          | X.XX         | Vdc   | 2.86 to 3.81   |  |
| LCD 3.3V              | X.XX         | Vdc   | 2.86 to 3.81   |  |
| LCD Inverter B output | X.XX         | Vdc   | 0.00 to 1.09   |  |
| LCD Inverter A output | XX.XX        | Vdc   | 0.00 to 1.09   |  |

### 12.7.6 Vaporizer Power

| Vaporizer Power                         |              |       |               |
|-----------------------------------------|--------------|-------|---------------|
| Label                                   | Value Format | Units | Range         |
| ADB +12.0V                              | X.XX         | Vdc   | 11.1 - 12.9   |
| ADC Ref 1                               | X.XX         | Vdc   | 3.99 - 4.20   |
| ADC Ref 2                               | X.XX         | Vdc   | 3.99 - 4.20   |
| ADB +5V Vcc                             | X.XX         | Vdc   | 4.625 - 5.375 |
| Agent Delivery 10VA Volts               | OK, Fail     |       |               |
| Agent Deliv Prop Valve 10VA Volts       | OK, Fail     |       |               |
| Agent Deliv Inflow and Zero 10VA Volts  | OK, Fail     |       |               |
| Agent Deliv Outflow and Scav 10VA Volts | OK, Fail     |       |               |
|                                         |              |       |               |

# 12.8 Gas Delivery Subsystem menu

The Gas Delivery Subsystem menu includes the following menu items:

- Gas Delivery Schematic (Section 12.3.2)
- Gas Supply Status (Section 12.8.1)
- Mixer Output (Section 12.8.2)
- Mixer Pressure and Temperature (Section 12.8.3)
- Gas Delivery Status (Section 12.8.4)
- Mixer Post/Checkout Test Results (Section 12.8.5)
- Perform Mixer Tests (Section 12.8.6)

### 12.8.1 Gas Delivery Subsystem — Gas Supply Status

| Gas Supply Status  |                                             |                  |                  |                |  |
|--------------------|---------------------------------------------|------------------|------------------|----------------|--|
| Label              | Value Format                                | Range (kPa)      | Range (psi)      | Range (bar)    |  |
| O2 Cylinder 1      | XXXXX.XX                                    | 0.00 to 27580.00 | 0.00 to 40000.14 | 0.00 to 275.80 |  |
| 02 Cylinder 2      | XXXXX.XX                                    | 0.00 to 27580.00 | 0.00 to 40000.14 | 0.00 to 275.80 |  |
| Air Cylinder       | XXXXX.XX                                    | 0.00 to 27580.00 | 0.00 to 40000.14 | 0.00 to 275.80 |  |
| N20 Cylinder       | XXXX.XX                                     | 0.00 to 9805.00  | 0.00 to 1422.10  | 0.00 to 98.05  |  |
|                    |                                             |                  |                  |                |  |
| 02 Pipeline        | XXX.XX                                      | 0.00 to 697.00   | 0.00 to 101.09   | 0.00 to 6.97   |  |
| Air Pipeline       | XXX.XX                                      | 0.00 to 697.00   | 0.00 to 101.09   | 0.00 to 6.97   |  |
| N20 Pipeline       | XXX.XX                                      | 0.00 to 697.00   | 0.00 to 101.09   | 0.00 to 6.97   |  |
|                    |                                             |                  |                  |                |  |
| 02 Select Valve    | Open, Closed<br>(Open = connecte            | d to Mixer)      |                  |                |  |
| Air Select Valve   | Open, Closed<br>(Open = connected to Mixer) |                  |                  |                |  |
| N20 Select Valve   | Open, Closed<br>(Open = connected to Mixer) |                  |                  |                |  |
| Alt O2 Valve       | Open, Closed<br>(Open = O2 bypass)          |                  |                  |                |  |
|                    |                                             |                  |                  |                |  |
| Alt 02 Button      | Not Pressed, Pressed                        |                  |                  |                |  |
| 02 Flush           | Not Pressed, Pressed                        |                  |                  |                |  |
| Gas Outlet Config. | SCGO or ACGO                                |                  |                  |                |  |
|                    |                                             |                  |                  |                |  |
|                    |                                             |                  |                  |                |  |

## 12.8.2 Gas Delivery Subsystem — Mixer Output

| Mixer Output             |                |       |                                      |  |  |
|--------------------------|----------------|-------|--------------------------------------|--|--|
| Label                    | Value          | Units | Range                                |  |  |
| 02 Flow                  | XX.XX          | l/min | 0.00, 0.10 to 15.75                  |  |  |
| O2 Flow Verify           | XX.XX          | l/min | 2.00 - 18.00                         |  |  |
| 02 Flow Signal           | X.XXXX         | Vdc   | 0.0986 to 4.0100                     |  |  |
| 02 Prop Valve Drive      | XXX            | mA    | 0, 29 to 138                         |  |  |
|                          |                |       |                                      |  |  |
| Balance Gas ID           | None, Air, N2O |       |                                      |  |  |
| Balance Flow             | XX.X           | l/min | 0.1 - 15 for Air<br>0.1 - 12 for N20 |  |  |
| Balance Flow Verify      | XX.X           | l/min | 2 - 18 for Air<br>2 - 14.4 for N2O   |  |  |
| Balance Flow Signal      | X.XXX          | Vdc   | 0.050 to 4.045 Vdc                   |  |  |
| Balance Prop Valve Drive | XXX            | mA    | 0, 29 to 138                         |  |  |
| Balance Prop Valve Drive | XXX            | mA    | 0, 29 to 138                         |  |  |
|                          |                |       |                                      |  |  |
| 02 Select Valve          | Open, Closed   |       |                                      |  |  |
| Air Select Valve         | Open, Closed   |       |                                      |  |  |
| N2O Select Valve         | Open, Closed   |       |                                      |  |  |
| ADC Ref Voltage          | X.XX           | Vdc   | 2.47 to 2.53                         |  |  |

| Mixer Pressure and Temperature |       |       |                 |                 |               |
|--------------------------------|-------|-------|-----------------|-----------------|---------------|
| Label                          | Value | Units | Range (kpa/C)   | Range (psi/F)   | Range (bar/C) |
| 02 Pressure                    | XX.XX |       | 62.05 to 220.63 | 9.00 to 32.00   | 0.62 to 2.21  |
| 02 Pressure Cal                | X.XXX | Vdc   | 0.55 to 2.90    | 0.55 to 2.90    | 0.55 to 2.90  |
| Balance Pressure               | XX.XX |       | 62.05 to 220.63 | 9.00 to 32.00   | 0.62 to 2.21  |
| Balance Pres Cal               | X.XXX | Vdc   | 0.55 to 2.90    | 0.55 to 2.90    | 0.55 to 2.90  |
| Mixer Output Pres              | XX.XX |       | 62.05 to 199.95 | 9.00 to 29.00   | 0.62 to 2.00  |
| Mixer Output Pres Cal          | X.XXX | Vdc   | 0.55 to 2.90    | 0.55 to 2.90    | 0.55 to 2.90  |
|                                |       |       |                 |                 |               |
| O2 Temp                        | XX.X  |       | 5.00 to 50.00   | 41.00 to 122.00 | 5.00 to 50.00 |
| O2 Temp Volts                  | X.XXX | Vdc   | 0.25 to 3.00    | 0.25 to 3.00    | 0.25 to 3.00  |
| Balance Temp                   | XX.X  |       | 5.0 to 50.0     | 41.0 to 122.0   | 5.0 to 50.0   |
| Balance Temp Volts             | X.XXX | Vdc   | 0.25 to 3.00    | 0.25 to 3.00    | 0.25 to 3.00  |
|                                |       |       |                 |                 |               |

## 12.8.3 Gas Delivery Subsystem — Mixer Pressure and Temperature

# 12.8.4 Gas Delivery Subsystem — Gas Delivery Status

| Gas Delivery Status |       |       |                     |
|---------------------|-------|-------|---------------------|
| Label               | Value | Units | Range               |
| O2 Flow             | XX.XX | l/min | 0.00, 0.10 to 15.75 |
| Air Flow            | XX.XX | l/min | 0.00, 0.10 to 15.75 |
| N20 Flow            | XX.XX | l/min | 0.00, 0.10 to 12.60 |
|                     |       |       |                     |

## 12.8.5 Gas Delivery Subsystem — Mixer Post/Checkout Test Results

| Mixer Post/Checkout Test Results |                                                                                                    |  |  |
|----------------------------------|----------------------------------------------------------------------------------------------------|--|--|
| Label                            | Test Results                                                                                                    |  |  |
| Alt O2 Valve Leak                | Pass<br>not performed (if O2 Valve Leak fails)<br>Not done. No supply pressure<br>Not done. Selector valve incorrect state<br>Fail. Selector valve leaks<br>Fail. Proportional valve leaks |  |  |
| O2 Valve Leak                    | Pass<br>Fail. O2 Bypass valve leaks                                                                                                    |  |  |
| Balance Gas Valve Leak (Mixer)   | Pass<br>Not done. No supply pressure<br>Not done. Selector valve incorrect state<br>Fail. Selector valve leaks<br>Fail. Proportional valve leaks                                           |  |  |
| 02 Flow Test                     | Pass<br>Not done. No supply pressure<br>Not done. Selector valve incorrect state<br>Fail, 3 LPM test failed<br>Fail, 10 LPM test failed                                                    |  |  |
| Balance Flow Test                | Pass<br>Not done. No supply pressure<br>Not done. Selector valve incorrect state<br>Fail, 3 LPM test failed<br>Fail, 10 LPM test failed                                                    |  |  |

#### 12.8.6 Gas Delivery Subsystem — Perform Mixer Tests

Selecting **Perform Mixer Tests** brings up the following screen. This screen includes and automatic and a manual leak test of the Mixer's balance gas inlet check valves.

| Perform Mixer Tests                                                                                |           | × |
|----------------------------------------------------------------------------------------------------|-----------|---|
| Service Daneased                                                                                   | Ted Statu |   |
| <sup>47</sup> Ballias DeckValve Look Test Auto<br><sup>47</sup> Ballias DeckValve Look Test Nensal |           |   |
| Stat Tear                                                                                          |           |   |

**Automatic** The BalGas Check Valve Leak Test Auto does not require disassembly of the system. It is a sensitive test that will Pass check valve that have leak rates within specifications; however, it may Fail some Mixers with marginal but acceptable leak rates. Mixers that Pass the auto leak test do not require further testing and can be left in service. Mixers that Fail the auto leak test should be further tested using the manual leak test. Manual The BalGas Check Valve Leak Test Manual requires disassembly of the system. Mixers that Pass the manual leak test have acceptable leak rates and can be left in service. • Mixers that Fail the manual leak test should be replaced. **Automatic leak test** 1. Connect an O<sub>2</sub> supply. 2. Select Start Test to perform the BalGas Check Valve Leak Test Auto. If Pass, balance gas check valve leak rate is acceptable.

• If Fail, verify leak rate using the manual leak test.

# Manual leak test Selecting BalGas Check Valve Leak Test Manual brings up the manual leak test setup instructions.

| Flow | Flow Balance Gas Check Valve Manual Leak Test 🛛 🛛 🔀                                                                                                    |  |  |  |  |
|------|----------------------------------------------------------------------------------------------------|--|--|--|--|
|      | Test Status                                                                                                    |  |  |  |  |
| 1)   | Disconnect gas supplies from system.                                                                                                    |  |  |  |  |
| 2)   | Remove the rear cover.                                                                                                    |  |  |  |  |
| 3)   | Disconnect the Mixer outlet tube at the<br>inlet to the Vaporizer manifold (MIXER<br>VAP IN) and plug the Mixer outlet.                                        |  |  |  |  |
| 4)   | Disconnect the Mixer Alt O2 inlet tube at<br>the On/Standby switch (SVV4 - ALT O2 IN).                                                                         |  |  |  |  |
| 5)   | Tee in the pressurization device and gauge to the<br>Mixer Alt-O2 inlet tubing. Minimize the tubing length<br>as additional volumes will affect the leak rate. |  |  |  |  |
|      | Start Test Cancel                                                                                                    |  |  |  |  |

Select Start Test to perform the manual leak test as follows.

- 1. Slowly pressurize the Mixer to 400 mmHg (over a 5-second period), as read on the test device.
- 2. The pressure shown on the test gauge should not decrese to zero in less than 10 seconds.
- 3. Select 'End Test' when done.

#### After completing the test:

- 1. Remove all test fixtures.
- 2. Re-assemble Mixer pneumtics and remove plugs from Mixer assembly.
- 3. Re-attach Oxygen supply and activate 'Confirm'.

## 12.9 Vent Subsystem menu

The Vent Subsystem menu includes the following menu items:

- Vent Schematic (Section 12.3.3)
- Vent Status (Section 12.9.1)
- Vent Flow and Pressure (Section 12.9.2)

### 12.9.1 Vent Subsystem — Vent Status

|     | Vent Status              |                              |  |  |  |
|-----|--------------------------|------------------------------|--|--|--|
|     | Label                    | Value                        |  |  |  |
|     | Vent Drive Gas           | Air or O2                    |  |  |  |
|     | ABS Installed            | Installed or Not Installed   |  |  |  |
|     | Flush Valve              | Not Pressed or Pressed       |  |  |  |
| <*> | CO2 Bypass               | Closed or Open               |  |  |  |
|     | O2 Cell Status           | Connected or None            |  |  |  |
|     | Bag/Vent Switch          | Bag or Vent                  |  |  |  |
|     | Circuit Feedback         | Circle, Non-circle, or fault |  |  |  |
|     | Over Pressure Circuit    | OK or High-Pressure          |  |  |  |
|     | ACGO/SCGO Config         | ACGO or SCGO                 |  |  |  |
|     | Gas Inlet Valve Feedback | Open or Closed               |  |  |  |

<\*> This refers to the Canister Release switch. The value defaults to Closed if the switch kit is not installed (refer to section 10.39).

## 12.9.2 Vent Subsystem — Vent Flow and Pressure

|     | Vent Flow and Pressure |       |                    |                 |                 |  |  |
|-----|------------------------|-------|--------------------|-----------------|-----------------|--|--|
|     | Menu Item              | Value | Units              | Range           | Counts (0-4095) |  |  |
|     | Inspiratory Flow       | XXX.X | l/min              | -120.0 to 120.0 | XXXX            |  |  |
|     | Expiratory Flow        | XXX.X | I/min              | -120.0 to 120.0 | XXXX            |  |  |
| <*> | Airway Pressure        | XX X  | cmH <sub>2</sub> O | -20.0 to 120.0  | XXXX            |  |  |
| <*> | Manifold Pressure      | XXX   | cmH <sub>2</sub> O | -20.0 to 120.0  | XXXX            |  |  |
|     | 02 Cell                | XXX   | %                  | 5 to 110 %      | XXXX            |  |  |
|     | ADC Ref Voltage        | X.XXX | Vdc                | 3.179 to 3.221  |                 |  |  |
|     | Flow Valve Setting     | XXX.X | l/min              | 0.00 to 140.00  | XXXX            |  |  |
|     | Flow Valve Feedback    | XXXX  | mV                 | 0 to 4095       | XXXX            |  |  |
|     | Flow Valve Current     | XXXX  | mA                 | 0.0 to 102.4    | XXXX            |  |  |

| <*> | kPA  | -2.0 to 11.8   |
|-----|------|----------------|
|     | hPA  | -19.6 to 117.7 |
|     | mmHg | -14.7 to 88.3  |
|     | mBar | -19.6 to 117.7 |

## 12.10 Vaporizer Subsystem menu

The Vaporizer menu includes the following menu items:

- Vaporizer Schematic (Section 12.3.4)
- Vaporizer Output (Section 12.10.1)
- Perform Vaporizer Test (Section 12.10.2)

### 12.10.1 Vaporizer Subsystem — Vaporizer Output

| Vaporizer Output  |                                                                                                    |                   |                                                                                              |  |  |  |  |  |
|-------------------|----------------------------------------------------------------------------------------------------|-------------------|----------------------------------------------------------------------------------------------|--|--|--|--|--|
| Label             | Value                                                                                                    | Units             | Range                                                                                        |  |  |  |  |  |
| Cassette Temp 1   | XX.X                                                                                                    | C<br>F            | -2.5 to 50.0<br>27.5to 122.0                                                                 |  |  |  |  |  |
| Cassette Temp 2   | XX.X                                                                                                    | C<br>F            | -2.5 to 50.0<br>27.5to 122.0                                                                 |  |  |  |  |  |
| Manifold Temp 1   | XX.X                                                                                                    | C<br>F            | 2.5 to 50.0<br>27.5to 122.0                                                                  |  |  |  |  |  |
| Manifold Temp 2   | XX.X                                                                                                    | C<br>F            | 2.5 to 50.0<br>27.5to 122.0                                                                  |  |  |  |  |  |
| Input Flow        | XX.X                                                                                                    | ml/min            | -200 to 6500                                                                                 |  |  |  |  |  |
| Output Flow       | XX.X                                                                                                    | ml/min            | -200 to 6500                                                                                 |  |  |  |  |  |
| Valve Drive Sense | XX.X                                                                                                    | mA                | N/A                                                                                          |  |  |  |  |  |
| Cassette Pressure | XX                                                                                                    | kPa<br>psi<br>bar | 77.89 to 192.51<br>11.30 to 27.92<br>0.78 to 1.93                                            |  |  |  |  |  |
| Agent ID          | None, ENF,<br>DES, HAL, ISO,<br>SEV, TEST,<br>INVALID                                                        |                   |                                                                                              |  |  |  |  |  |
| Agent %           | XXX                                                                                                    |                   | ENF, ISO, HAL<br>• 0.0%, 0.2% to 5%<br>SEV<br>• 0.0%, 0.2% to 8%<br>DES<br>• 0.0%, 1% to 18% |  |  |  |  |  |
| Agent Level       | Full,<br>3/4 Full*,<br>1/2 Full,<br>1/4 Full,<br>Empty,<br>Overfilled,<br>Not Available<br>* System software | e 3.X only        |                                                                                              |  |  |  |  |  |

### 12.10.2 Vaporizer Subsystem — Perform Vaporizer Test

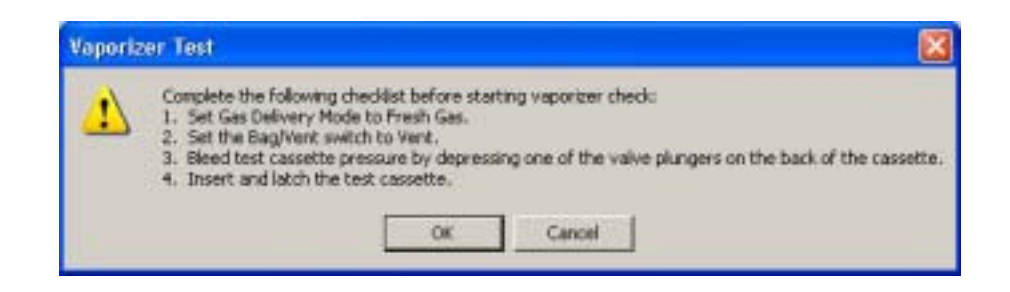

| Checkout Progress: Complete                                                                                                    |                                                                                                    |                                                                                       |                |                     |   |
|----------------------------------------------------------------------------------------------------|----------------------------------------------------------------------------------------------------|---------------------------------------------------------------------------------------|----------------|---------------------|---|
| FAILED: Fault detected. No<br>Multiple possibilities: 1. Inf<br>Measured Values Used In Tr<br>ResultCode: 58<br>InitialCastPress: 741<br>OutflowZeroNoFlow:14103<br>OutflowZeroNoFlow:13353<br>InforeZeroNoFlow:13353<br>InforeZeroNoFlow:13353<br>InforeZeroNoFlow:13353<br>InforeZeroNoFlow:13353<br>InforeZeroNoFlow:13353<br>InforeZeroNoFlow:13353<br>InforeZeroNoFlow:13353<br>InforeZeroNoFlow:13352<br>MiserFlow:4500m/Check: 0<br>InputFlow:4500m/Check: 0<br>MiserFlow:430Check: 0<br>OutputFlow:430Check: 0<br>MiserFlow:430Check: 0<br>MiserFlow:430Check: 0<br>MiserFlow:430Check: 20<br>InputFlow:430Check: 20<br>InputFlow:PropClosed [Case<br>OutputFlow:PropClosed [Case<br>OutputFlow:PropClosed] 0<br>Dack/PressA200m/ 0<br>OutputFlow:PropClosed (C<br>Check/ValveLeak: 0<br>PropValveSmallSignalFlowe:<br>PropValveSmallSignalFlowe:<br>PropValveSmallSignalFlowe: | cassette press<br>ow Valve 2. Inf<br>st<br>0<br>0<br>0<br>0<br>0<br>0<br>0<br>0<br>0<br>0<br>0<br>0<br>0<br>0<br>0<br>0<br>0<br>0 | ure rise.<br>low Check Valve 3. Back<br>sak):0<br>00000000000000000000000000000000000 | pressure Valve | 4. Flow Meter Block |   |
| <u>s</u>                                                                                                    |                                                                                                    |                                                                                       |                |                     | 2 |
|                                                                                                    | Danks                                                                                                    | Start Charlenat                                                                       | Car            | for H land          |   |

# 12.11 Window menu

The Window menu includes the following menu items:

- Cascade
- Tile Horizontal
- Tile Vertical
- Close
- Close All
- (list of all open windows)

## 12.12 Help menu

The Help menu includes the following menu items: About...

#### About

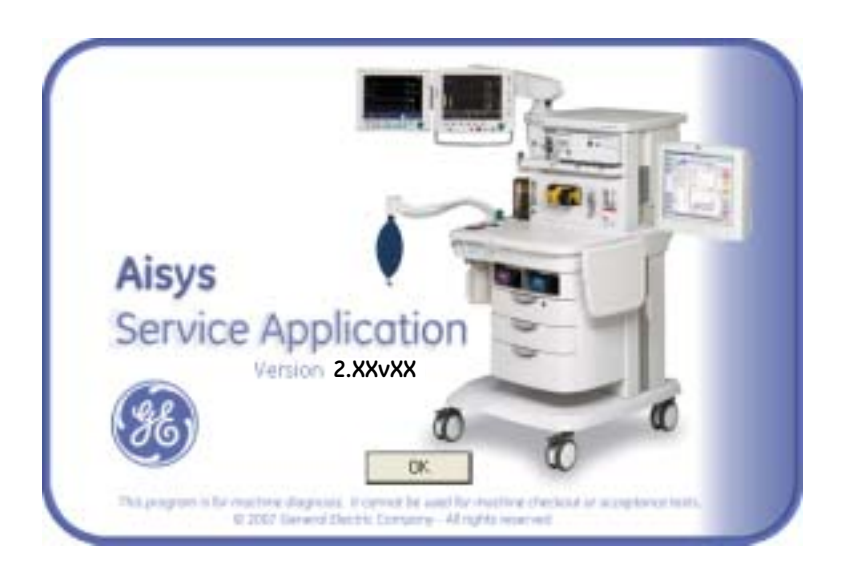

Aisys Anesthesia System Technical Reference Manual

M1046983 04 08 004 01 01 02 Printed in USA ©Datex-Ohmeda, Inc. All rights reserved